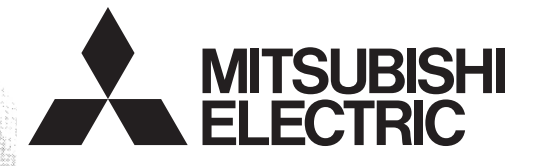

# Programmable Controller

#### FX3G SERIES PROGRAMMABLE CONTROLLERS

**USER'S MANUAL** 

**3G** 

Hardware Edition

<u>Main Unit</u>

AC Power Type FX3G-□MR/ES FX3G-□MT/ES FX3G-□MT/ESS DC Power Type FX3G-□MR/DS FX3G-□MT/DSS FX3G-□MT/DSS Input/Output Powered

Extension Unit FX2N-□E□-□

Input/Output Extension Block FX2N-8E□-□

FX2N-16E□-□

Display Module

FX3G-5DM Memory Cassette

FX3G-EEPROM-32L

(Read these precautions before use.)

Before installation, operation, maintenance or inspection of this product, thoroughly read through and understand this manual and all of the associated manuals. Also, take care to handle the module properly and safely.

If the equipment is used in a manner not specified by the manufacturer, the protection provided by the equipment may be impaired.

This manual classifies the safety precautions into two categories: MWARNING and CAUTION.

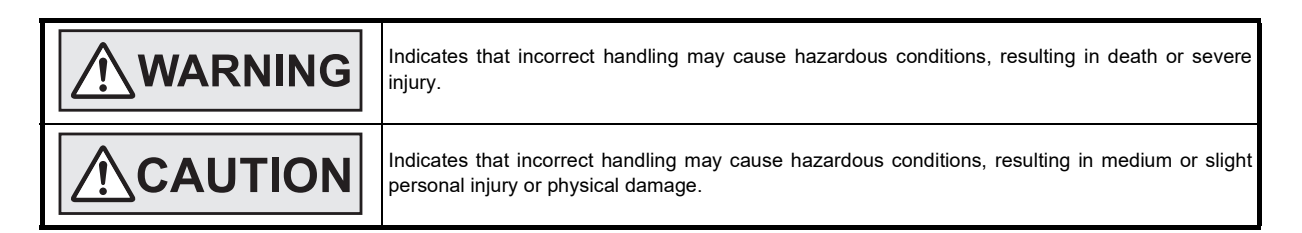

Depending on the circumstances, procedures indicated by  $\triangle$  CAUTION may also cause severe injury. It is important to follow all precautions for personal safety. Store this manual in a safe place so that it can be taken out and read whenever necessary. Always forward it to the end user.

#### 1. DESIGN PRECAUTIONS

|   | WARNING                                                                                                    | Reference                |
|---|----------------------------------------------------------------------------------------------------|--------------------------|
| • | Make sure to have the following safety circuits outside of the PLC to ensure safe system operation even during external power supply problems or PLC failure.                                                                                                    |                          |
|   | Otherwise, malfunctions may cause serious accidents.                                                                                                    |                          |
|   | <ol> <li>Most importantly, have the following: an emergency stop circuit, a protection circuit, an interlock circuit for<br/>opposite movements (such as normal vs. reverse rotation), and an interlock circuit (to prevent damage to the<br/>equipment at the upper and lower positioning limits).</li> </ol>                                                                                             | 99                       |
|   | 2) Note that when the PLC CPU detects an error, such as a watchdog timer error, during self-diagnosis, all outputs are turned off. Also, when an error that cannot be detected by the PLC CPU occurs in an input/output control block, output control may be disabled.                                                                                                    | 122<br>140<br>173<br>187 |
|   | <ul> <li>External circuits and mechanisms should be designed to ensure safe machinery operation in such a case.</li> <li>3) Note that the output current of the 24V DC service power supply varies depending on the model and the absence/presence of extension blocks. If an overload occurs, the voltage automatically drops, inputs in the PLC are disabled, and all outputs are turned off.</li> </ul> | 225<br>247<br>287<br>356 |
|   | <ul><li>4) Note that when an error occurs in a relay, triac or transistor output device, the output could be held either on or off.</li></ul>                                                                                                    |                          |
|   | For output signals that may lead to serious accidents, external circuits and mechanisms should be designed to ensure safe machinery operation in such a case.                                                                                                    |                          |

|   | <b>CAUTION</b>                                                                                                    | Reference  |
|---|----------------------------------------------------------------------------------------------------|------------|
| • | Do not bundle the control line together with or lay it close to the main circuit or power line. As a guideline, lay the | 99         |
|   | control line at least 100mm (3.94") or more away from the main circuit or power line.                                   | 122<br>140 |
|   | Install module so that excessive force will not be applied to peripheral device connectors.                             | 173        |
|   | Failure to do so may result in wire damage/breakage or PLC failure.                                                     | 187        |
|   |                                                                                                    | 225        |
|   |                                                                                                    | 247        |
|   |                                                                                                    | 287        |
|   |                                                                                                    | 356        |

(Read these precautions before use.)

#### 2. SECURITY PRECAUTIONS

|   | WARNING                                                                                                    | Reference |
|---|----------------------------------------------------------------------------------------------------|-----------|
| • | To maintain the security (confidentiality, integrity, and availability) of the programmable controller and the system | 99<br>122 |
|   | unreliable networks and devices via network, take appropriate measures such as firewalls, virtual private networks    | 140       |
|   | (VPNs), and antivirus solutions.                                                                                      | 173       |
|   |                                                                                                    | 187       |
|   |                                                                                                    | 225       |
|   |                                                                                                    | 247       |
|   |                                                                                                    | 287       |
|   |                                                                                                    | 356       |

#### 3. INSTALLATION PRECAUTIONS

|   | WARNING                                                                                                    |           |
|---|----------------------------------------------------------------------------------------------------|-----------|
| • | Make sure to cut off all phases of the power supply externally before attempting installation or wiring work.<br>Failure to do so may cause electric shock or damage to the product. | 99<br>356 |

|                                                                                                    |                                                                                                    | Reference  |  |
|----------------------------------------------------------------------------------------------------|----------------------------------------------------------------------------------------------------|------------|--|
| <ul> <li>Use the product within the generic environment specifications described in section. Never use the product in areas with excessive dust, oily smoke, conductive dusts SO2 or NO2), flammable gas, vibration or impacts, or expose it to high temperature of the product is used in such conditions, electric shock, fire, malfunctions, deterior.</li> <li>Do not touch the conductive parts of the product directly. Doing so may cause device failures or malfunctions.</li> <li>Install the product securely using a DIN rail or mounting screws.</li> </ul>                                                                                                    | on 4.1 of this manual.<br>s, corrosive gas (salt air, Cl2, H2S,<br>re, condensation, or rain and wind.<br>pration or damage may occur.                                                                           |            |  |
|                                                                                                    | DIN rail only                                                                                                    |            |  |
| Main unit, FX2N Series I/O extension unit/block, FX2N/FX3U Series special<br>function block, and special adapter                                                                                                    | DIN rail or direct mounting                                                                                                    |            |  |
| <ul> <li>Install the product on a flat surface.<br/>If the mounting surface is rough, undue force will be applied to the PC board, the</li> <li>Make sure to affix the expansion board with tapping screws.<br/>Tightening torque should follow the specifications in the manual.<br/>If the screws are tightened outside of the specified torque range, poor connection</li> <li>When drilling screw holes or wiring, make sure that cutting and wiring debris do<br/>PLC.<br/>Failure to do so may cause fire, equipment failures or malfunctions.</li> <li>Be sure to remove the dust proof sheet from the PLC's ventilation port when insta<br/>Failure to do so may cause fire, equipment failures or malfunctions.</li> <li>Connect the extension cables, peripheral device cables, input/output cables and<br/>to their designated connectors.<br/>Loose connections may cause malfunctions.</li> <li>Connect the display module, memory cassette, and expansion board securely to<br/>Loose connections may cause device failures or malfunctions.</li> <li>Turn off the power to the PLC before attaching or detaching the following devices<br/>Failure to do so may cause device failures or malfunctions.</li> <li>Peripheral devices, display modules, expansion boards and special adapters</li> <li>Extension units/blocks and FX Series terminal blocks</li> <li>Battery and memory cassette</li> <li>Connect the memory cassette securely to the appropriate connector.<br/>Loose connections may cause malfunctions.</li> </ul> | reby causing nonconformities.<br>Ins may cause malfunctions.<br>not enter the ventilation slits of the<br>allation work is completed.<br>battery connecting cable securely<br>their designated connectors.<br>S. | 100<br>357 |  |

(Read these precautions before use.)

#### 4. WIRING PRECAUTIONS

|   | WARNING                                                                                                    | Reference |
|---|----------------------------------------------------------------------------------------------------|-----------|
| Ĩ | <ul> <li>Make sure to cut off all phases of the power supply externally before attempting installation or wiring work.</li> </ul> | 100       |
|   | Failure to do so may cause electric shock or damage to the product.                                                               | 122       |
|   | Make sure to attach the terminal cover, offered as an accessory, before turning on the power or initiating operation              | 140       |
|   | after installation or wiring work.                                                                                                | 173       |
|   | Failure to do so may cause electric shock.                                                                                        | 187       |
|   | <ul> <li>The temperature rating of the cable should be 80°C or more.</li> </ul>                                                   | 226       |
|   |                                                                                                    | 248       |
| 1 |                                                                                                    | 357       |

|                                                                                                    | Reference                                                                                                    |
|----------------------------------------------------------------------------------------------------|----------------------------------------------------------------------------------------------------|
| <ul> <li>Do not supply power to the [24+] and [24V] terminals (24V DC service power supply) on the main unit or extension units.</li> <li>Doing so may cause damage to the product.</li> <li>Perform class D grounding (grounding resistance: 100 Ω or less) to the grounding terminal on the main unit and extension units with a wire 2 mm<sup>2</sup> or thicker.</li> <li>Do not use common grounding with heavy electrical systems (refer to section 9.3).</li> <li>Connect the AC power supply wiring to the dedicated terminals described in this manual.</li> <li>If an AC power supply is connected to a DC input/output terminal or DC power supply terminal, the PLC will burn out.</li> <li>Connect the DC power supply wiring to the dedicated terminals described in this manual.</li> <li>If an AC power supply is connected to a DC input/output terminal or DC power supply terminal, the PLC will burn out.</li> <li>Connect the DC power supply wiring to the dedicated terminals described in this manual.</li> <li>If an AC power supply is connected to a DC input/output terminal or DC power supply terminal, the PLC will burn out.</li> <li>Do not wire vacant terminals externally.</li> <li>Doing so may damage the product.</li> <li>When drilling screw holes or wiring, make sure cutting or wire debris does not enter the ventilation slits.</li> <li>Failure to do so may cause file, equipment failures, a short-circuit, wire breakage, malfunctions, or damage to the product.</li> <li>The disposal size of the cable end should follow the dimensions described in the manual.</li> <li>Tightening torque should follow the specifications in the manual.</li> <li>Tightening torque should follow the specifications in the manual.</li> <li>Tightening torque should follow the specifications in the manual.</li> <li>Tightening torque should follow the specifications in the manual.</li> <li>Tightening torque should follow the specifications in the manual.</li> <li>Tightening torque should follow the specifications in the manual.</li> <li>Tightening torque should follow the s</li></ul> | 101           123           141           174           182           183           186           188           226           248           357           366 |
| <ul> <li>Tightening torque should follow the specifications in the manual.</li> <li>Tighten the screws using a Phillips-head screwdriver No.2 (shaft diameter 6mm (0.24") or less). Make sure that the screwdriver does not touch the partition part of the terminal block.</li> </ul>                                                                                                    |                                                                                                    |

(Read these precautions before use.)

#### 5. STARTUP AND MAINTENANCE PRECAUTIONS

|   | WARNING                                                                                                    | Reference |
|---|----------------------------------------------------------------------------------------------------|-----------|
| T | Do not touch any terminal while the PLC's power is on.                                                                                 |           |
|   | Doing so may cause electric shock or malfunctions.                                                                                     |           |
|   | <ul> <li>Before cleaning or retightening terminals, cut off all phases of the power supply externally.</li> </ul>                      |           |
|   | Failure to do so may cause electric shock.                                                                                             |           |
|   | <ul> <li>Use the battery for memory backup correctly in conformance to this manual.</li> </ul>                                         |           |
|   | - Use the battery only for the specified purpose.                                                                                      |           |
|   | - Connect the battery correctly.                                                                                                    |           |
|   | - Do not charge, disassemble, heat, put in fire, short-circuit, connect reversely, weld, swallow or burn the battery,                  |           |
|   | or apply excessive forces (vibration, impact, drop, etc.) to the battery.                                                              |           |
|   | <ul> <li>Do not store or use the battery at high temperatures or expose to direct sunlight.</li> </ul>                                 | 200       |
|   | <ul> <li>Do not expose to water, bring near fire or touch liquid leakage or other contents directly.</li> </ul>                        | 311       |
|   | <ul> <li>Incorrect handling of the battery may cause heat excessive generation, bursting, ignition, liquid leakage or</li> </ul>       | 389       |
|   | deformation, and lead to injury, fire or failures and malfunctions of facilities and other equipment.                                  |           |
|   | <ul> <li>When replacing the battery, make sure to use our specified product (FX3U-32BL).</li> </ul>                                    |           |
|   | <ul> <li>When a battery error occurs ("ALM" LED is lit in red), follow the description in this manual.</li> </ul>                      |           |
|   | <ul> <li>Before modifying or disrupting the program in operation or running the PLC, carefully read through this manual and</li> </ul> |           |
|   | the associated manuals and ensure the safety of the operation.                                                                         |           |
|   | An operation error may damage the machinery or cause accidents.                                                                        |           |
|   | <ul> <li>Do not change the program in the PLC from two or more peripheral equipment devices at the same time. (i.e. from</li> </ul>    |           |
|   | a programming tool and a GOT)                                                                                                    |           |
|   | Doing so may cause destruction or malfunction of the PLC program.                                                                      |           |

|                                                                                                    | Reference                |
|----------------------------------------------------------------------------------------------------|--------------------------|
| <ul> <li>Turn off the power to the PLC before attaching or detaching the memory cassette. If the memory cassette is attached or detached while the PLC's power is on, the data in the memory may be destroyed, or the memory cassette may be damaged.</li> <li>Do not disassemble or modify the PLC.</li> <li>Doing so may cause fire, equipment failures, or malfunctions.</li> <li>For repair, contact your local Mitsubishi Electric representative.</li> <li>Turn off the power to the PLC before connecting or disconnecting any extension cable.</li> <li>Failure to do so may cause equipment failures or malfunctions.</li> <li>Turn off the power to the PLC before attaching or detaching the following devices.</li> <li>Failure to do so may cause equipment failures or malfunctions.</li> <li>Peripheral devices, display module, expansion boards, and special adapters</li> <li>Extension units/blocks and FX Series terminal blocks</li> <li>Battery and memory cassette</li> <li>Do not use the chemicals for cleaning.</li> <li>If there is the possibility of touching the PLC inside a control panel in maintenance, make sure to discharge to avoid the influence of static electricity.</li> </ul> | 200<br>311<br>379<br>389 |

#### 6. DISPOSAL PRECAUTIONS

|   |                                                                                                    | Reference |
|---|----------------------------------------------------------------------------------------------------|-----------|
| • | Please contact a certified electronic waste disposal company for the environmentally safe recycling and disposal of<br>your device.<br>When disposing of batteries, separate them from other waste according to local regulations.<br>(For details of the Battery Directive in EU countries, refer to Appendix E) | 200       |

#### 7. TRANSPORTATION AND STORAGE PRECAUTIONS

|   |                                                                                                    | Reference  |
|---|----------------------------------------------------------------------------------------------------|------------|
| • | <ul> <li>When transporting the FX3G Series PLC incorporating the optional battery, turn on the PLC before shipment, confirm that the battery mode is set using a parameter and the ALM LED is OFF, and check the battery life.</li> <li>If the PLC is transported with the ALM LED on or the battery exhausted, the battery-backed data may be unstable during transportation.</li> <li>The PLC is a precision instrument. During transportation, avoid impacts larger than those specified in the general specifications (section 4.1) by using dedicated packaging boxes and shock-absorbing palettes. Failure to do so may cause failures in the PLC.</li> <li>After transportation, verify operation of the PLC and check for damage of the mounting part, etc.</li> <li>When transporting lithium batteries, follow required transportation regulations.</li> <li>(For details of the regulated products, refer to Appendix D)</li> </ul> | 200<br>389 |

# **FX3G Series Programmable Controllers**

## **User's Manual - Hardware Edition**

| Manual number   | JY997D31301 |
|-----------------|-------------|
| Manual revision | Т           |
| Date            | 11/2023     |

#### Foreword

This manual contains text, diagrams and explanations which will guide the reader in the correct installation, safe use and operation of the FX<sub>3G</sub> Series Programmable Controllers and should be read and understood before attempting to install or use the unit.

And, store this manual in a safe place so that you can take it out and read it whenever necessary. Always forward it to the end user.

This manual confers no industrial property rights or any rights of any other kind, nor does it confer any patent licenses. Mitsubishi Electric Corporation cannot be held responsible for any problems involving industrial property rights which may occur as a result of using the contents noted in this manual.

#### **Outline Precautions**

- This manual provides information for the use of the FX<sub>3G</sub> Series Programmable Controllers. The manual has been written to be used by trained and competent personnel. The definition of such a person or persons is as follows;
  - Any engineer who is responsible for the planning, design and construction of automatic equipment using the product associated with this manual should be of a competent nature, trained and qualified to the local and national standards required to fulfill that role. These engineers should be fully aware of all aspects of safety with regards to automated equipment.
  - 2) Any commissioning or service engineer must be of a competent nature, trained and qualified to the local and national standards required to fulfill that job. These engineers should also be trained in the use and maintenance of the completed product. This includes being completely familiar with all associated documentation for the said product. All maintenance should be carried out in accordance with established safety practices.
  - 3) All operators of the completed equipment should be trained to use that product in a safe and coordinated manner in compliance to established safety practices. The operators should also be familiar with documentation which is connected with the actual operation of the completed equipment.
  - **Note:** The term 'completed equipment' refers to a third party constructed device which contains or uses the product associated with this manual
- This product has been manufactured as a general-purpose part for general industries, and has not been designed or manufactured to be incorporated in a device or system used in purposes related to human life.
- Before using the product for special purposes such as nuclear power, electric power, aerospace, medicine
  or passenger movement vehicles, consult with Mitsubishi Electric.
- This product has been manufactured under strict quality control. However when installing the product where major accidents or losses could occur if the product fails, install appropriate backup or failsafe functions in the system.
- When combining this product with other products, please confirm the standard and the code, or regulations with which the user should follow. Moreover, please confirm the compatibility of this product to the system, machine, and apparatus with which a user is using.
- If in doubt at any stage during the installation of the product, always consult a professional electrical
  engineer who is qualified and trained to the local and national standards. If in doubt about the operation or
  use, please consult your local Mitsubishi Electric representative.
- Since the examples indicated by this manual, technical bulletin, catalog, etc. are used as a reference, please use it after confirming the function and safety of the equipment and system. Mitsubishi Electric will accept no responsibility for actual use of the product based on these illustrative examples.
- This manual content, specification etc. may be changed without a notice for improvement.
- The information in this manual has been carefully checked and is believed to be accurate; however, if you have noticed a doubtful point, a doubtful error, etc., please contact your local Mitsubishi Electric representative.

#### Registration

Anywire and AnyWireASLINK are either registered trademarks or trademarks of Anywire Corporation.

The company names, system names and product names mentioned in this manual are either registered trademarks or trademarks of their respective companies.

In some cases, trademark symbols such as '<sup>™</sup>' or '<sup>®</sup>' are not specified in this manual.

# **Table of Contents**

| SAFETY PRECAUTIONS                            | (1) |
|-----------------------------------------------|-----|
| Standards                                     |     |
| Certification of UL, cUL standards            |     |
| Compliance with EC directive (CE Marking)     |     |
| Requirement for Compliance with EMC directive |     |
| Requirement for Compliance with LVD directive |     |
| Caution for compliance with EC Directive      |     |
| Compliance with UKCA marking                  |     |

#### 1. Introduction

| 1.1 Introduction of Manuals                             | . 19 |
|---------------------------------------------------------|------|
| 1.1.1 Classification of major components in this manual | . 19 |
| 1.1.2 Manual organization and position of this manual   | . 21 |
| 1.1.3 List of manuals                                   | . 22 |
| 1.2 Generic Names and Abbreviations Used in Manuals     | . 27 |

#### 2. Features and Part Names

| 2.1 Major Features               | 29 |
|----------------------------------|----|
| 2.2 Names and Functions of Parts | 31 |
| 2.2.1 Front Panel                | 31 |
| 2.2.2 Sides                      | 33 |
| 2.2.2 Oldes                      | 00 |

#### 3. Introduction of Products

| 3.1 List of Products and Interpretation of Model Names                             | 34 |
|------------------------------------------------------------------------------------|----|
| 3.1.1 Main units                                                                   | 35 |
| 3.1.2 Input/output powered extension units                                         | 36 |
| 3.1.3 Input/output extension blocks                                                | 37 |
| 3.1.4 Special function blocks                                                      | 38 |
| 3.1.5 Display module                                                               | 38 |
| 3.1.6 Expansion boards                                                             | 38 |
| 3.1.7 Connector conversion adapter                                                 | 39 |
| 3.1.8 Special adapters                                                             | 39 |
| 3.1.9 Extension power supply unit                                                  | 39 |
| 3.1.10 Extension cables and connector conversion adapter/ Battery/Memory cassettes | 39 |
| 3.1.11 FX Series terminal blocks (cables and connectors)                           | 40 |
| 3.1.12 Remote I/O                                                                  | 40 |
| 3.1.13 Power supply unit                                                           | 40 |
| 3.2 Connector Types and Cables for Program Communication                           | 41 |
| 3.2.1 Programming tool                                                             | 42 |
| 3.2.2 Communication cables                                                         | 42 |
| 3.2.3 Converters and interface                                                     | 42 |
| 3.2.4 The accessing path to the FX3G from CC-Link                                  | 43 |
|                                                                                    |    |

#### 4. Specifications, External Dimensions and Terminal Layout (Main Units)

44

| 4.1 Generic Specifications                                             | 44 |
|------------------------------------------------------------------------|----|
| 4.1.1 Dielectric withstand voltage test and insulation resistance test | 45 |
| 4.2 Power Supply Specifications                                        | 46 |
| 4.2.1 AC Power Supply Type                                             | 46 |
| 4.2.2 DC Power Supply Type                                             | 46 |
|                                                                        |    |

19

29

| 4.3 Input Specifications                                  | 47 |
|-----------------------------------------------------------|----|
| 4.3.1 24V DC Input (sink/source)                          | 47 |
| 4.4 Output Specifications                                 | 48 |
| 4.4.1 Relay output                                        | 48 |
| 4.4.2 Transistor output                                   | 49 |
| 4.5 Performance Specifications                            | 50 |
| 4.6 External Dimensions (Weight/Accessories/Installation) | 52 |
| 4.6.1 Main units                                          | 52 |
| 4.7 Terminal Layout                                       | 53 |
| 4.7.1 Interpretation of terminal block layout             | 53 |
| 4.7.2 FX3G-14MD                                           | 54 |
| 4.7.3 FX3G-24MD                                           | 54 |
| 4.7.4 FX3G-40MD                                           | 55 |
| 4.7.5 FX3G-60MD                                           | 55 |

#### 5. Version Information and Peripheral Equipment Connectability

#### 56

| 5.1 Version Information<br>5.1.1 Manufacturer's serial number check method                     | 56<br>56 |
|------------------------------------------------------------------------------------------------|----------|
| 5.1.2 Version check method                                                                     | 57       |
| 5.1.3 Version upgrade history                                                                  | 57       |
| 5.2 Programming Tool Applicability                                                             | 58       |
| 5.2.1 Applicable versions of programming tool                                                  | 58       |
| 5.2.2 In the case of programming tool (version) not applicable                                 | 59       |
| 5.2.3 Program transfer speed and programming tools                                             | 59       |
| 5.2.4 Cautions on connecting peripheral equipment by way of expansion board or special adapter | 60       |
| 5.2.5 Cautions on write during RUN                                                             | 60       |
| 5.3 Use of (Built-in USB) Programming Port                                                     | 63       |
| 5.3.1 Installation of USB driver                                                               | 63       |
| 5.3.2 Setting in GX Developer                                                                  | 63       |
| 5.4 Cautions on using transparent function by way of USB in GOT1000 Series                     | 64       |
| 5.5 Cautions on using transparent port (2-port) function of GOT-F900 Series                    | 65       |
| 5.6 Other Peripheral Equipment Applicability                                                   | 66       |
| 5.6.1 Other Peripheral Equipment Applicability                                                 | 66       |

#### 6. Examination of System Configuration

| 6.1 Configuration of a Whole System                                                             | 67 |
|-------------------------------------------------------------------------------------------------|----|
| 6.1.1 Expansion board/connector conversion adapter/memory cassette/display module configuration | 68 |
| 6.2 Rules of System Configuration                                                               | 70 |
| 6.3 Number of Input/Output Points and Maximum Number of Input/Output Points                     | 72 |
| 6.3.1 Calculation of number of input/output points                                              | 72 |
| 6.3.2 Maximum number of input/output points when CC-Link master is used                         | 74 |
| 6.3.3 Maximum number of input/output points when AnyWireASLINK master is used                   | 75 |
| 6.4 Number of Connected Extension Devices (Including Extension Cable)                           | 76 |
| 6.4.1 Number of connectable expansion boards and special adapters                               | 76 |
| 6.4.2 Input/output powered extension units                                                      | 76 |
| 6.4.3 Extension Power Supply Unit                                                               | 76 |
| 6.4.4 Special function blocks                                                                   | 76 |
| 6.4.5 Extension cable                                                                           | 76 |
| 6.5 Expansion of Main Unit                                                                      | 77 |
| 6.5.1 When adding input/output extension blocks using the 24V DC service power supply of        |    |
| the main unit                                                                                   | 78 |
| 6.5.2 Selection example 1 using the 24V DC service power supply of the main unit                | 80 |
| 6.5.3 Selection example 2 using the 24V DC service power supply of the main unit                | 81 |
| 6.6 Expansion of FX2N Series I/O Powered Extension Unit                                         | 82 |
| 6.6.1 Quick reference matrix (when only input/output devices are added)                         | 82 |
| 6.6.2 When special extension devices are also added (calculation of current consumption)        | 85 |
| 6.7 Expansion of Extension Power Supply Unit (FX3U-1PSU-5V)                                     | 87 |

| 6.8 Number of Input/Output (Occupied) Points and Current Consumption |  |
|----------------------------------------------------------------------|--|
| 6.8.1 [A] Main units                                                 |  |
| 6.8.2 [B] Input/output powered extension units/blocks                |  |
| 6.8.3 [C] Special function devices                                   |  |
| 6.8.4 [D] Extension Power Supply Unit                                |  |
|                                                                      |  |

#### 7. Assignment of Input/Output Numbers and Unit Numbers

| 7.1 Assignment of Input/Output Numbers (X/Y) |  |
|----------------------------------------------|--|
| 7.1.1 Concept of assigning                   |  |
| 7.1.2 Example of assigning                   |  |
| 7.1.3 Application of I/O number label        |  |
| 7.2 Unit Numbers of Special Function Blocks  |  |
| 7.2.1 Concept of assigning                   |  |
| 7.2.2 Example of assigning                   |  |
| 7.2.3 Application of unit number labels      |  |
| 7.3 Assignment of Communication Channels     |  |
| 7.3.1 Assignment of communication channels   |  |
| 7.4 "Station No." Label of FX3G-485-BD       |  |
| 7.5 "Station No." Label of FX3G-485-BD-RJ    |  |
| 7.6 Trimmer Layout Label of FX3G-8AV-BD      |  |

#### 8. Installation In Enclosure

8.4 Procedures for Installing on and Detaching from DIN Rail......107 8.5 Procedures for Installing Directly (with M4 Screws)......111 8.6.7 Connecting method F - connection of extension cable and FX2N-CNV-BC...... 120 8.6.9 Connecting method H - connection of extension block to input/output powered extension unit..... 121

| 9. Preparation for Wiring and Power Supply Wiring Procedures   | 122 |
|----------------------------------------------------------------|-----|
| 9.1 Preparation for Wiring                                     | 124 |
| 9.1.1 Wiring procedures                                        | 124 |
| 9.1.2 Removal and installation of quick-release terminal block | 124 |

| 9.2 Cable Connecting Procedures                                                               | 125   |
|-----------------------------------------------------------------------------------------------|-------|
| 9.2.1 Input/output terminal block (power supply and input/output wiring)                      | . 125 |
| 9.2.2 Input/output connectors                                                                 | . 128 |
| 9.2.3 Terminal block for Europe [expansion board and special adapters]                        | . 129 |
| 9.2.4 Grounding terminal of the FX3G-485-BD-RJ                                                | . 130 |
| 9.2.5 Grounding terminal of the FX3U-ENET-ADP                                                 | . 131 |
| 9.3 Grounding                                                                                 | 132   |
| 9.4 Examples of External Wiring [AC Power Supply Type]                                        | 133   |
| 9.4.1 Example of input/output wiring with 24V DC service power supply                         | . 133 |
| 9.4.2 Example of sink input [-common] wiring                                                  | . 134 |
| 9.4.3 Example of source input [+common] wiring                                                | . 135 |
| 9.4.4 An external wiring example for the extension power supply unit (sink input [-common])   | . 136 |
| 9.4.5 An external wiring example for the extension power supply unit (source input [+common]) | . 137 |
| 9.5 Examples of External Wiring [DC Power Supply Type]                                        | 138   |
| 9.5.1 Example of sink input [-common] wiring                                                  | . 138 |
| 9.5.2 Example of source input [+common] wiring                                                | . 139 |

#### 10. Input Wiring Procedures

140

| 10.1 Before Starting Input Wiring                                                     | 142 |
|---------------------------------------------------------------------------------------|-----|
| 10.1.1 Sink and source input                                                          | 142 |
| 10.2 24V DC input (Sink and source input type)                                        | 144 |
| 10.2.1 Handling of 24V DC input                                                       | 144 |
| 10.2.2 Instructions for connecting input devices                                      | 145 |
| 10.2.3 Examples of external wiring (sink input) [AC Power Supply Type]                |     |
| 10.2.4 Examples of external wiring (source input) [AC Power Supply Type]              | 149 |
| 10.2.5 Examples of external wiring (sink input) [DC Power Supply Type]                | 150 |
| 10.2.6 Examples of external wiring (source input) [DC Power Supply Type]              | 152 |
| 10.3 100V AC Input                                                                    | 153 |
| 10.3.1 Input specifications                                                           | 153 |
| 10.3.2 Handling of 100V AC Input                                                      | 153 |
| 10.3.3 Examples of external wiring (100V AC input)                                    | 154 |
| 10.4 Input Interruption (I00□ to I50□)                                                | 155 |
| 10.4.1 Allocation of pointers to input numbers (input signal ON/OFF duration)         | 155 |
| 10.4.2 Cautions for input interruption                                                | 155 |
| 10.4.3 Examples of external wiring                                                    | 156 |
| 10.5 Pulse Catch (M8170 to M8175)                                                     | 157 |
| 10.5.1 Allocation of special memories to input numbers (ON duration of input signals) | 157 |
| 10.5.2 Cautions for pulse catch                                                       | 157 |
| 10.5.3 Examples of external wiring                                                    | 158 |
| 10.6 Pulse width/Pulse period measurement function (Supported in Ver. 1.10 or later)  | 159 |
| 10.6.1 Allocation of special memories to input numbers                                | 159 |
| 10.6.2 Cautions for pulse width/period measurement function                           | 159 |
| 10.6.3 Examples of external wiring                                                    | 160 |

#### 11. Use of High-speed Counters

| 11.1 Outline                                         | 161 |
|------------------------------------------------------|-----|
| 11.2 Types of Counting and Operations                | 161 |
| 11.2.1 Types and input signal forms                  | 161 |
| 11.2.2 High-speed counter device notations           | 161 |
| 11.2.3 Cautions in connecting mating device          | 161 |
| 11.3 List of Device Numbers and Functions            | 162 |
| 11.4 Allocation of Device Numbers to Input Numbers   | 163 |
| 11.4.1 Allocation table                              | 163 |
| 11.4.2 Restriction of redundant use of input numbers | 163 |
| 11.5 Handling of High-speed Counters                 | 164 |
| 11.5.1 1-phase 1-count input                         | 164 |
| 11.5.2 1-phase 2-count input                         | 165 |
| 11.5.3 2-phase 2-count input                         | 166 |

| 11.6 Timing of Updating of Current Value and Comparison of Current V       | /alue 167      |
|----------------------------------------------------------------------------|----------------|
| 11.6.1 Timing of updating of current value                                 |                |
| 11.6.2 Comparison of current value                                         |                |
| 11.7 Response Frequency and Overall Frequency                              |                |
| 11.8 Examples of External Wiring (Rotary Encoder)                          |                |
| 11.8.1 1-phase 1-input [C235 to C245]                                      |                |
| 11.8.2 2-phase 2-input [C251 to C255]                                      |                |
| 11.9 Related Devices and Function Switching Procedures                     |                |
| 11.9.1 Related devices                                                     |                |
| 11.9.2 [Function switching] switching of allocation and functions of input | t terminals172 |
| 11.10 Cautions on Use                                                      |                |
|                                                                            |                |

#### 12. Output Wiring Procedures

| 12.1 External Wiring for Relay Output Type                   | 175 |
|--------------------------------------------------------------|-----|
| 12.1.1 Product life of relay contacts                        | 175 |
| 12.1.2 Handling of relay output                              | 175 |
| 12.1.3 External wiring precautions                           | 176 |
| 12.1.4 Example of external wiring                            | 177 |
| 12.2 External Wiring of Transistor Output (Sink/Source) Type | 178 |
| 12.2.1 Transistor Output Sink and Source                     |     |
| 12.2.2 Handling of transistor output                         | 179 |
| 12.2.3 External wiring precautions                           |     |
| 12.2.4 Example of external wiring                            |     |
| 12.3 External Wiring for Triac (SSR) Output Type             |     |
| 12.3.1 Handling of triac output                              |     |
| 12.3.2 External wiring precautions                           |     |
| 12.3.3 Example of external wiring                            |     |

#### 13. Examples of Wiring for Various Uses

| 13.1 Notes about Examples of Wiring                                                | 188 |
|------------------------------------------------------------------------------------|-----|
| 13.2 Digital Switch [DSW Instructions (FNC72)/BIN Instructions (FNC19)]            | 189 |
| 13.2.1 When DSW instructions are used                                              | 189 |
| 13.2.2 When BIN instructions are used                                              | 192 |
| 13.3 Input Matrix [MTR Instructions (FNC 52)]                                      | 193 |
| 13.4 Seven Segment with Latch [SEGL Instructions (FNC74)/BCD Instructions (FNC18)] | 196 |
| 13.4.1 When SEGL instructions are used                                             | 196 |
| 13.4.2 When BCD instructions are used                                              | 198 |

#### 14. Test Operation, Adjustment, Maintenance and Troubleshooting

| 14.1 Preparation for Test Operation                                    |     |
|------------------------------------------------------------------------|-----|
| 14.1.1 Preliminary inspection [power OFF]                              |     |
| 14.1.2 Connection to built-in programming connector (RS-422)           |     |
| 14.1.3 Connection to built-in programming connector (USB)              |     |
| 14.1.4 Writing of program and program check [power ON and PLC stopped] | 203 |
| 14.2 Running and Stopping Procedures [Power ON]                        |     |
| 14.2.1 Methods of running and stopping                                 |     |
| 14.2.2 Use of several running/stopping methods                         |     |
| 14.3 Operation and Test [Power ON and PLC Running]                     |     |
| 14.3.1 Self-diagnostic function                                        |     |
| 14.3.2 Test functions                                                  |     |
| 14.3.3 Program modification function                                   |     |
| 14.3.4 Built-in variable analog potentiometer function                 |     |
| 14.4 Maintenance and Periodic Inspection                               |     |
| 14.4.1 Procedures for checking model name                              |     |
| 14.4.2 Periodic inspection - battery life, etc.                        |     |
| 14.4.3 Maintenance - product life of relay contacts                    |     |

173

187

247

| 14.5 Troubleshooting with LEDs                                                     |     |
|------------------------------------------------------------------------------------|-----|
| 14.5.1 POW LED [on/flashing/off]                                                   |     |
| 14.5.2 ALM LED [on/off]                                                            |     |
| 14.5.3 ERR LED [on/flashing/off]                                                   |     |
| 14.6 Judgment by Error Codes and Representation of Error Codes                     |     |
| 14.6.1 Operation and check by GX Works2                                            |     |
| 14.6.2 Operation and check on display module (FX3G-5DM)                            |     |
| 14.6.3 Representation of errors                                                    |     |
| 14.6.4 Error Code List and Action                                                  |     |
| 14.7 Troubleshooting                                                               | 223 |
| 14.7.1 Output does not operate (main unit and input/output extension blocks)       |     |
| 14.7.2 24V DC input does not operate (main unit and input/output extension blocks) |     |
| 14.7.3 Cautions in registering keyword                                             |     |
|                                                                                    |     |

#### 15. Input/Output Powered Extension Units

| 15.1 Outline                                           |  |
|--------------------------------------------------------|--|
| 15.1.1 Product configuration                           |  |
| 15.1.2 Product list                                    |  |
| 15.2 Power supply specifications                       |  |
| 15.2.1 Weight, accessories, etc                        |  |
| 15.2.2 Part names                                      |  |
| 15.3 FX2N-32ER-ES/UL, FX2N-48ER-ES/UL, FX2N-48ER-DS    |  |
| 15.3.1 Product specifications                          |  |
| 15.3.2 External dimensions                             |  |
| 15.3.3 Terminal layout                                 |  |
| 15.4 FX2N-32ET-ESS/UL, FX2N-48ET-ESS/UL, FX2N-48ET-DSS |  |
| 15.4.1 Product specifications                          |  |
| 15.4.2 External dimensions                             |  |
| 15.4.3 Terminal layout                                 |  |
| 15.5 FX2N-32ER, FX2N-48ER, FX2N-48ER-D                 |  |
| 15.5.1 Product specifications                          |  |
| 15.5.2 External dimensions                             |  |
| 15.5.3 Terminal layout                                 |  |
| 15.6 FX2N-32ET, FX2N-48ET, FX2N-48ET-D                 |  |
| 15.6.1 Product specifications                          |  |
| 15.6.2 External dimensions                             |  |
| 15.6.3 Terminal layout                                 |  |
| 15.7 FX2N-32ES                                         |  |
| 15.7.1 Product specifications                          |  |
| 15.7.2 External dimensions                             |  |
| 15.7.3 Terminal layout                                 |  |
| 15.8 FX2N-48ER-UA1/UL                                  |  |
| 15.8.1 Product specifications                          |  |
| 15.8.2 External dimensions                             |  |
| 15.8.3 Terminal layout                                 |  |

#### 16. Input/Output Extension Blocks

16.1 Outline24916.1.1 Product configuration24916.1.2 Product list24916.2 FX2N-8ER-ES/UL (24V DC Sink/Source Input, Relay Output)25116.2.1 Product specifications25116.2.2 Parts identification and terminal arrangement25216.2.3 External dimensions25316.3 FX2N-8ER (24V DC Sink Input, Relay Output)25416.3.1 Product specifications25416.3.2 Parts identification and terminal arrangement25516.3.3 External dimensions25516.3.4 External dimensions25516.3.5 External dimensions255

| 16.4 FX2N-8EX-ES/UL, FX2N-16EX-ES/UL (24V DC Sink/Source Input)          | 257 |
|--------------------------------------------------------------------------|-----|
| 16.4.1 Product specifications                                            | 257 |
| 16.4.2 Parts identification and terminal arrangement                     | 258 |
| 16.4.3 External dimensions                                               | 259 |
| 16.5 FX2N-8EX, FX2N-16EX and FX2N-16EX-C                                 | 260 |
| 16.5.1 Product specifications                                            | 260 |
| 16.5.2 Parts identification and terminal arrangement                     | 261 |
| 16.5.3 External dimensions                                               | 262 |
| 16.6 FX2N-16EXL-C (5V DC Input: 16 Points)                               | 264 |
| 16.6.1 Product specifications                                            | 264 |
| 16.6.2 Parts identification and terminal arrangement                     | 265 |
| 16.6.3 External dimensions                                               | 265 |
| 16.6.4 Example of wiring                                                 | 265 |
| 16.7 FX2N-8EX-UA1/UL (100V AC Input)                                     | 267 |
| 16.7.1 Product specifications                                            | 267 |
| 16.7.2 Parts identification and terminal arrangement                     | 268 |
| 16.7.3 External dimensions                                               | 268 |
| 16.8 FX2N-8EYR-ES/UL, FX2N-8EYR-S-ES/UL, FX2N-16EYR-ES/UL (Relay Output) | 269 |
| 16.8.1 Product specifications                                            | 269 |
| 16.8.2 Parts identification and terminal arrangement                     | 270 |
| 16.8.3 External dimensions                                               | 272 |
| 16.9 FX2N-8EYT-ESS/UL, FX2N-16EYT-ESS/UL (Transistor Output)             | 273 |
| 16.9.1 Product specifications                                            | 273 |
| 16.9.2 Parts identification and terminal arrangement                     | 274 |
| 16.9.3 External dimensions                                               | 275 |
| 16.10 FX2N-8EYR, FX2N-16EYR (Relay Output)                               | 276 |
| 16.10.1 Product specifications                                           | 276 |
| 16.10.2 Parts identification and terminal arrangement                    | 277 |
| 16.10.3 External dimensions                                              | 278 |
| 16.11 FX2N-8EYT, FX2N-16EYT, FX2N-16EYT-C (Transistor Output)            | 279 |
| 16.11.1 Product specifications                                           | 279 |
| 16.11.2 Parts identification and terminal arrangement                    | 280 |
| 16.11.3 External dimensions                                              | 281 |
| 16.12 FX2N-8EYT-H (Transistor Output)                                    | 283 |
| 16.12.1 Product specifications                                           | 283 |
| 16.12.2 Parts identification and terminal arrangement                    | 284 |
| 16.12.3 External dimensions                                              | 284 |
| 16.13 FX2N-16EYS (Triac Output: 16 Points)                               | 285 |
| 16.13.1 Product specifications                                           | 285 |
| 16.13.2 Parts identification and terminal arrangement                    | 286 |
| 16.13.3 External dimensions                                              | 286 |

#### 17. Extension Power Supply Unit

| 17.1 Outline                                        |  |
|-----------------------------------------------------|--|
| 17.2 Specifications                                 |  |
| 17.2.1 Generic Specifications                       |  |
| 17.2.2 Performance Specifications                   |  |
| 17.2.3 External Dimensions                          |  |
| 17.3 Extension Power Supply Unit Related Precaution |  |

# 18. Other Extension Devices and Optional Units (External Dimensions and Terminal Arrangement)

290

| 18.1 Special Function Units/Blocks |  |
|------------------------------------|--|
| 18.1.1 FX2N-2AD                    |  |
| 18.1.2 FX2N-2DA                    |  |
| 18.1.3 FX3U-4AD                    |  |
| 18.1.4 FX3U-4DA                    |  |
| 18.1.5 FX2N-4AD                    |  |
|                                    |  |

|   | 18.1.6 FX2N-4DA                   | . 292 |
|---|-----------------------------------|-------|
|   | 18.1.7 FX2N-4AD-PT                | . 293 |
|   | 18.1.8 FX2N-4AD-TC                | . 293 |
|   | 18.1.9 FX2N-5A                    | . 294 |
|   | 18.1.10 FX3U-4LC                  | . 294 |
|   | 18.1.11 FX2N-2LC                  | . 295 |
|   | 18.1.12 FX2N-8AD                  | . 295 |
|   | 18.1.13 FX3U-16CCL-M              | . 296 |
|   | 18.1.14 FX2N-16CCL-M              | . 296 |
|   | 18.1.15 FX2N-32CCL                | . 297 |
|   | 18.1.16 FX3U-64CCL                | . 297 |
|   | 18.1.17 FX2N-64CL-M               | . 298 |
|   | 18.1.18 FX3U-128ASL-M             | . 298 |
|   | 18.1.19 FX3U-32DP                 | . 299 |
| 1 | 8.2 Special Adapters              | . 300 |
|   | 18.2.1 FX3U-4AD-ADP               | . 300 |
|   | 18.2.2 FX3U-4DA-ADP               | . 300 |
|   | 18.2.3 FX3U-3A-ADP                | . 300 |
|   | 18.2.4 FX3U-4AD-PT(W)-ADP         | . 301 |
|   | 18.2.5 FX3U-4AD-PNK-ADP           | . 301 |
|   | 18.2.6 FX3U-4AD-TC-ADP            | . 301 |
|   | 18.2.7 FX3U-232ADP(-MB)           | . 302 |
|   | 18.2.8 FX3U-485ADP(-MB)           | . 302 |
|   | 18.2.9 FX3U-ENET-ADP              | . 303 |
| 1 | 8.3 Expansion Board               | . 304 |
|   | 18.3.1 FX3G-4EX-BD                | . 304 |
|   | 18.3.2 FX3G-2EYT-BD               | . 304 |
|   | 18.3.3 FX3G-232-BD                | . 305 |
|   | 18.3.4 FX3G-422-BD                | . 305 |
|   | 18.3.5 FX3G-485-BD                | . 306 |
|   | 18.3.6 FX3G-485-BD-RJ             | . 306 |
|   | 18.3.7 FX3G-2AD-BD                | . 307 |
|   | 18.3.8 FX3G-1DA-BD                | . 307 |
|   | 18.3.9 FX3G-8AV-BD                | . 308 |
| 1 | 8.4 Power Supply                  | . 309 |
|   | 18.4.1 FX2N-20PSU                 | . 309 |
| 1 | 8.5. Connector Conversion Adapter | 309   |
|   | 18.5.1 FX3G-CNV-ADP               | . 309 |
|   | 18.5.2 FX2N-CNV-BC                | .310  |
| 1 | 8.6. Interface Module             | 310   |
|   | 18.6.1 EX-232AWC-H                | 310   |
|   |                                   |       |

#### 19. Display Module (FX3G-5DM)

| 19.1 Specifications31119.1.1 Applicable PLC31119.1.2 Display/switch specifications31119.1.3 Part Names31219.1.4 External Dimensions31219.2 Installation and Removal31319.2.1 Installation (when the expansion board/connector conversion adapter is not used together)313 |
|----------------------------------------------------------------------------------------------------|
| 19.2.2 Installation (when the expansion board/connector conversion adapter is used together)                                                                                                    |
| 19.4 Procedure for Accessing the Menu Screen from the Title Screen                                                                                                    |
| 19.4.2 Top screen (time display)       316         19.4.3 Menu screen       316         19.5 Menu Structure       317                                                                                                    |

| 19.6 Monitor/Test Mode                                                                                              |                      |
|----------------------------------------------------------------------------------------------------|----------------------|
| 19.6.1 Relevant devices                                                                                             |                      |
| 19.6.2 Monitor mode operation                                                                                       |                      |
| 19.6.3 Monitor screen and status display                                                                            |                      |
| 19.6.4 Test mode operation                                                                                          |                      |
| 19.6.5 Test mode operation notes                                                                                    |                      |
|                                                                                                    |                      |
| 19.8 LANGUAGE (Menu Display Language Setting)                                                                       |                      |
| 19.8.1 Changing to Japanese menus                                                                                   |                      |
| 19.6.2 Changing to English menus                                                                                    | ນ20<br>328           |
| 19.0.5 D0502 changes by plogram and related devices                                                                 |                      |
| 19.9 Contrast                                                                                                    |                      |
| 19.10 Clock Menu (Current Time Setting)                                                                             |                      |
| 19.10.1 Clock setting procedure                                                                                     |                      |
| 19.10.2 Displaying the current time's "Year" from 2-digit format to 4-digit format                                  |                      |
| 10.11 Keyword                                                                                                    | 332                  |
| 19.11 1 Keyword types and levels                                                                                    |                      |
| 19.11.2   evel-specific restrictions screen list                                                                    | 332                  |
| 19.11.3 Keyword storage                                                                                             |                      |
| 19.11.4 Screens requiring keyword for access                                                                        |                      |
| 19.11.5 Canceling a keyword                                                                                         |                      |
| 19.11.6 Enabling a keyword                                                                                          |                      |
| 19.12 Memory Cassette Transfers                                                                                     |                      |
| 19.12.1 Transfer from internal EEPROM to memory cassette (Cassette <- PLC)                                          |                      |
| 19.12.2 Transfer from memory cassette to internal EEPROM (Cassette -> PLC)                                          |                      |
| 19.13 System Information (Restrictions From PLC)                                                                    |                      |
| 19.13.1 System information list                                                                                     |                      |
| 19.13.2 System information setting program example                                                                  |                      |
| 19.14 Specified Device Monitor Function                                                                             |                      |
| 19.14.1 System information - specified device monitor function                                                      |                      |
| 19.14.2 Differences between specified device monitor screen and monitor/test scre                                   | en                   |
| 19.14.3 Program example1 (when monitoring/testing a timer)                                                          |                      |
| 19.14.4 Program example2 (when monitoring consecutive timers using operation k                                      | eys)                 |
| 19.14.5 Flogram examples (when monitoring non-consecutive timers using operation on specified device monitor screen | 1011 Keys)           |
| 19.14.0 Monitor operation on specified device monitor screen for monitoring                                         |                      |
| 19.14.8 Test operation on specified device monitor screen                                                           |                      |
| 19.15 Screen saver function                                                                                         | 346                  |
| 19.15.1 System information - Screen saver function                                                                  |                      |
| 19.15.2 Screen saver display                                                                                        |                      |
| 19.15.3 Program example (screen saver time setting)                                                                 |                      |
| 19.16 Display Screen Protect Function                                                                               |                      |
| 19.16.1 System information - display screen protect function                                                        |                      |
| 19.16.2 Program example (screen protect function setting)                                                           |                      |
| 19.16.3 Keyword and display screen protect function levels and corresponding rest                                   | trictions            |
| 19.16.4 Relationship between keyword and display screen protect function                                            |                      |
| 19.16.5 Keyword levels                                                                                              |                      |
| 19.16.6 Relationship between specified device monitor function and display screen p                                 | protect function 349 |
| 19.16.7 Pointers for using the display screen protect function                                                      |                      |
| 19.17 Operation Button ON/OFF Information                                                                           |                      |
| 19.17.1 Various applications                                                                                        |                      |
| 19.17.2 System mormation - operation bullon ON/OFF mormation                                                        |                      |
| 19.10 Specifying a mexadecimal current value Display Format                                                         |                      |
| 19 18 2 Program example 1 (specifying a nexadecimal data display format)                                            | າເ                   |
| 19 18 3 Program example 2 (specifying a nexadecimal data display format)                                            |                      |
| 19 19 Operation Error Messages and Corrective Actions                                                               | 252<br>252           |
| 19 19 1 When a "Fatal error occurred" message appears                                                               |                      |
| 19.20 Menu Display Characters - Japanese and English Display Character Corres                                       | spondence Table      |
|                                                                                                    |                      |
|                                                                                                    |                      |

| 0. Terminal Block                            | 356 |
|----------------------------------------------|-----|
| 20.1 Outline                                 |     |
| 20.1.1 Product configuration                 |     |
| 20.2 External Dimensions and Component Names |     |
| 20.3 Terminal Layout                         |     |
| 20.4 Installation Work                       |     |
| 20.4.1 Installation                          |     |
| 20.4.2 Removal                               |     |
| 20.4.3 Input/output cable connection         |     |
| 20.4.4 Connection to terminal block          |     |
| 20.5 FX-16E-TB, FX-32E-TB                    |     |
| 20.5.1 Internal circuit                      |     |
| 20.5.2 Example of input external wiring      |     |
| 20.5.3 Output external wiring                |     |
| 20.6 FX-16EX-A1-TB                           |     |
| 20.6.1 Specifications                        |     |
| 20.6.2 Internal circuit                      |     |
| 20.6.3 Example of input external wiring      |     |
| 20.7 FX-10EYR-1B                             |     |
| 20.7.1 Specifications                        |     |
| 20.7.2 Internal circuit external wiring      |     |
| 20.7.1 Example of output external winny      |     |
| 20.7.5 Product life of relay contacts        |     |
| 20.8 EX-16EYT-TB EX-16EYT-H-TB               | 373 |
| 20.8.1 Specifications                        | 373 |
| 20.8.2 Internal circuit                      |     |
| 20.8.3 Example of output external wiring     |     |
| 20.8.4 External wiring precautions           |     |
| 20.9 FX-16EYS-TB                             |     |
| 20.9.1 Specifications                        |     |
| 20.9.2 Internal circuit                      |     |
| 20.9.3 Example of output external wiring     |     |
| 20.9.4 External wiring precautions           |     |
|                                              |     |

#### 21. Memory Cassette

|                                                                                                  | 270   |
|--------------------------------------------------------------------------------------------------|-------|
| 21.1 Ouume                                                                                       | 319   |
| 21.2 Specifications                                                                              | 379   |
| 21.2.1 Electrical specifications                                                                 | . 379 |
| 21.2.2 Part names and External dimensions                                                        | . 379 |
| 21.3 Installation                                                                                | 380   |
| 21.3.1 Installation (when the expansion board/connector conversion adapter is not used together) | . 380 |
| 21.3.2 Installation (when the expansion board/connector conversion adapter is used together)     | . 381 |
| 21.4 Removal                                                                                     | 383   |
| 21.4.1 Removal (when the expansion board/connector conversion adapter are not used together)     | . 383 |
| 21.4.2 Removal (when the expansion board/connector conversion adapter are used together)         | . 384 |
| 21.5 Saved Data Content                                                                          | 385   |
| 21.6 PROTECT Switch                                                                              | 386   |
| 21.6.1 PROTECT switch setting                                                                    | . 386 |
| 21.6.2 PROTECT switch operation                                                                  | . 386 |
| 21.6.3 Precautions when setting and using the switch                                             | . 386 |
| 21.7 Memory Cassette <-> PLC (EEPROM Memory) Transfers by Loader Function                        | 387   |
| 21.7.1 Writing (WR: 32L -> PLC)                                                                  | . 387 |
| 21.7.2 Reading (RD: 32L <- PLC)                                                                  | . 388 |
| 21.8 Operation Precautions                                                                       | 388   |

#### 22. Battery

| 22.1 Battery Purpose                                                       |  |
|----------------------------------------------------------------------------|--|
| 22.2 Specifications                                                        |  |
| 22.3 Setting for Battery                                                   |  |
| 22.3.1 Attaching the battery                                               |  |
| 22.3.2 Setting the battery mode using GX Works2                            |  |
| 22.4 Battery Handling                                                      |  |
| 22.4.1 Battery life and replacement guidelines                             |  |
| 22.4.2 Reading the date of manufacture                                     |  |
| 22.4.3 Special "battery low-voltage" device & notification program example |  |
| 22.5 Battery Replacement                                                   |  |
| 22.6 Battery Related Precautions                                           |  |
|                                                                            |  |

#### Appendix A: Special Device List

| Appendix A-1 Special Auxiliary Relay (M8000 to M8511)                   | 394 |
|-------------------------------------------------------------------------|-----|
| Appendix A-2 Special Data Register (D8000 to D8511)                     | 401 |
| Appendix A-3 Analog expansion boards[M8260 to M8279 and D8260 to D8279] | 408 |
| Appendix A-3-1 Special auxiliary relays (M8260 to M8279)                | 408 |
| Appendix A-3-2 Special data registers (D8260 to D8279)                  | 409 |
| Appendix A-4 Analog special adapters[M8280 to M8299 and D8280 to D8299] | 410 |
| Appendix A-4-1 Special auxiliary relays (M8280 to M8299)                | 410 |
| Appendix A-4-2 Special data registers (D8280 to D8299)                  | 412 |

| Appendix B: Instruction List    | 414   |
|---------------------------------|-------|
| Appendix B-1 Basic Instructions | . 414 |

|                                                                    | • • |
|--------------------------------------------------------------------|-----|
| Appendix B-2 Step Ladder Instructions                              | 14  |
| Appendix B-3 Applied Instructions in Ascending Order of FNC Number | 15  |

#### Appendix C: Discontinued models

| Appendix D: Precautions for Battery Transportation | 420 |
|----------------------------------------------------|-----|
| Appendix D-1 Regulated FX3G Series products        | 420 |
| Appendix D-2 Transport guidelines                  | 420 |

# Appendix E: Handling of Batteries and Devices with Built-in Batteries in<br/>EU Member States422Appendix E-1 Disposal precautions422Appendix E-2 Exportation precautions422Appendix E-3 Regulated FX3G Series products422Warranty424Revised History425

389

394

## **Standards**

#### Certification of UL, cUL standards

FX3G series main units, FX3G series interface adapter, FX3U series special adapters and FX2N input/output extension units/blocks supporting UL, cUL standards are as follows:

| UL, cUL file number : | E95239                               |                  |                   |                   |
|-----------------------|--------------------------------------|------------------|-------------------|-------------------|
| Models :              | MELSEC FX3G/FX3U series manufactured |                  |                   |                   |
|                       | FX3G-★★MR/ES                         | FX3G-★★MT/ES     | FX3G-★★MT/ESS     |                   |
|                       | FX3G-★★MR/DS                         | FX3G-★★MT/DS     | FX3G-★★MT/DSS     |                   |
|                       | Where <b>* *</b> indicates:14,2      | 24,40,60         |                   |                   |
|                       | FX3G-CNV-ADP                         |                  |                   |                   |
|                       | FX3U-232ADP(-MB)                     | FX3U-485ADP(-MB) | FX3U-ENET-ADP     |                   |
|                       | FX3U-4AD-ADP                         | FX3U-4DA-ADP     | FX3U-3A-ADP       | FX3U-4AD-PT-ADP   |
|                       | FX3U-4AD-PTW-ADP                     | FX3U-4AD-PNK-ADP | FX3U-4AD-TC-ADP   |                   |
| Models :              | MELSEC FX2N seri                     | es manufactured  |                   |                   |
|                       | FX2N-★★ER-ES/UL                      | FX2N-★★ET-ESS/UL |                   |                   |
|                       | Where <b>* *</b> indicates:32,4      | 8                |                   |                   |
|                       | FX2N-48ER-DS                         | FX2N-48ET-DSS    | FX2N-48ER-UA1/UL  |                   |
|                       | FX2N-8ER-ES/UL                       | FX2N-8EX-ES/UL   | FX2N-8EYR-ES/UL   | FX2N-8EYR-S-ES/UL |
|                       | FX2N-8EYT-ESS/UL                     | FX2N-8EX-UA1/UL  |                   |                   |
|                       | FX2N-16EX-ES/UL                      | FX2N-16EYR-ES/UL | FX2N-16EYT-ESS/UL | FX2N-16EYS        |

#### Compliance with EC directive (CE Marking)

This product complies with EC directive, however, this document does not guarantee that a mechanical system including this product will comply with EC directive.

Compliance to EMC directive and LVD directive of the entire mechanical module should be checked by the user / manufacturer. For more details please contact to the local Mitsubishi Electric sales site.

#### **Requirement for Compliance with EMC directive**

The following products have shown compliance through direct testing (of the identified standards below) and design analysis (through the creation of a technical construction file) to the European Directive for Electromagnetic Compatibility (2014/30/EU) when used as directed by the appropriate documentation.

| Models : MELSE           | C FX3G/FX3U series              | manufactured     |                 |                 |
|--------------------------|---------------------------------|------------------|-----------------|-----------------|
| from June 1st, 2005      | FX3U-232ADP                     | FX3U-485ADP      |                 |                 |
|                          | FX3U-4AD-ADP                    | FX3U-4DA-ADP     | FX3U-4AD-PT-ADP | FX3U-4AD-TC-ADP |
| from April 1st, 2007     | FX3U-232ADP-MB                  | FX3U-485ADP-MB   |                 |                 |
| from December 1st, 2007  | FX3U-4AD-PTW-ADP                | FX3U-4AD-PNK-ADP |                 |                 |
| from November 1st, 2008  | FX3G-★★MT/ES                    |                  |                 |                 |
|                          | Where <b>* *</b> indicates:14,2 | 4,40,60          |                 |                 |
|                          | FX3G-232-BD                     | FX3G-422-BD      | FX3G-485-BD     |                 |
|                          | FX3G-EEPROM-32L                 | FX3G-CNV-ADP     |                 |                 |
|                          | FX3G-2AD-BD                     | FX3G-1DA-BD      | FX3G-8AV-BD     | FX3G-5DM        |
| from December 1st, 2008  | FX3G-★★MR/ES                    |                  |                 |                 |
|                          | Where <b>* *</b> indicates:14,2 | 4,40,60          |                 |                 |
| from March 1st, 2009     | FX3G-★★MT/ESS                   |                  |                 |                 |
|                          | Where <b>**</b> indicates:14,2  | 4,40,60          |                 |                 |
| from June 1st, 2009      | FX3U-3A-ADP                     |                  |                 |                 |
| from December 1st, 2009  | FX3G-★★MR/DS                    | FX3G-★★MT/DS     | FX3G-★★MT/DSS   |                 |
|                          | Where <b>* *</b> indicates:14,2 | 4,40,60          |                 |                 |
| from February 1st, 2012  | FX3U-ENET-ADP                   |                  |                 |                 |
| from September 1st, 2013 | FX3G-4EX-BD                     | FX3G-2EYT-BD     | FX3G-485-BD-RJ  |                 |
|                          |                                 |                  |                 |                 |

#### Type : Programmable Controller (Open Type Equipment)

|                | Standard                                                       | Remark                                                                                                    |
|----------------|----------------------------------------------------------------|----------------------------------------------------------------------------------------------------|
| EN61131-2:2007 | Programmable controllers<br>- Equipment requirements and tests | Compliance with all relevant aspects of the standard.<br>EMI<br>• Radiated Emission<br>• Conducted Emission<br>EMS<br>• Radiated electromagnetic field<br>• Fast transient burst<br>• Electrostatic discharge<br>• High-energy surge<br>• Voltage drops and interruptions<br>• Conducted RF<br>• Power frequency magnetic field |

#### Models : MELSEC FX2N series manufactured

| from July 1st, 1997      | FX2N-★★ER-ES/UL         | FX2N-★★ET-ESS/UL |                   |
|--------------------------|-------------------------|------------------|-------------------|
|                          | Where ** indicates:32,4 | 8                |                   |
|                          | FX2N-16EX-ES/UL         | FX2N-16EYR-ES/UL | FX2N-16EYT-ESS/UL |
| from April 1st, 1998     | FX2N-48ER-DS            | FX2N-48ET-DSS    |                   |
| from August 1st, 1998    | FX2N-48ER-UA1/UL        |                  |                   |
| from August 1st, 2005    | FX2N-8ER-ES/UL          | FX2N-8EX-ES/UL   | FX2N-8EYR-ES/UL   |
|                          | FX2N-8EYT-ESS/UL        |                  |                   |
| from September 1st, 2010 | FX2N-8EYR-S-ES/UL       |                  |                   |

For the products above, PLCs manufactured

before March 31st, 2002 are compliant with EN50081-2 (EN61000-6-4) and EN50082-2 from April 1st, 2002 to April 30th, 2006 are compliant with EN50081-2 (EN61000-6-4) and EN61131-2:1994 +A11:1996+A12:2000

after May 1st, 2006 are compliant with EN61131-2:2007

|                                          | Standard                                                                               | Remark                                                                                                    |
|------------------------------------------|----------------------------------------------------------------------------------------|----------------------------------------------------------------------------------------------------|
| EN61000-6-4:2007<br>EN50081-2:1993       | - Generic emission standard<br>Industrial environment<br>Electromagnetic compatibility | <ul> <li>Compliance with all relevant aspects of the standard.</li> <li>Emission-Enclosure port</li> <li>Emission-Low voltage AC mains port</li> <li>Emission-Telecommunications/network port</li> </ul>                                                                                                    |
| EN50082-2:1995                           | Electromagnetic compatibility<br>- Generic immunity standard<br>Industrial environment | Compliance with all relevant aspects of the standard. <ul> <li>RF immunity</li> <li>Fast transients</li> <li>ESD</li> <li>Conducted</li> <li>Power magnetic fields</li> </ul>                                                                                                    |
| EN61131-2:1994<br>/A11:1996<br>/A12:2000 | Programmable controllers - Equipment requirements and tests                            | <ul> <li>Compliance with all relevant aspects of the standard.</li> <li>Radiated electromagnetic field</li> <li>Fast transient burst</li> <li>Electrostatic discharge</li> <li>Damped oscillatory wave</li> </ul>                                                                                                    |
| EN61131-2:2007                           | Programmable controllers<br>- Equipment requirements and tests                         | Compliance with all relevant aspects of the standard.<br>EMI<br>• Radiated Emission<br>• Conducted Emission<br>EMS<br>• Radiated electromagnetic field<br>• Fast transient burst<br>• Electrostatic discharge<br>• High-energy surge<br>• Voltage drops and interruptions<br>• Conducted RF<br>• Power frequency magnetic field |

#### **Requirement for Compliance with LVD directive**

The following products have shown compliance through direct testing (of the identified standards below) and design analysis (through the creation of a technical construction file) to the European Directive for Low Voltage (2014/35/EU) when used as directed by the appropriate documentation.

# Type :Programmable Controller (Open Type Equipment)Models :MELSEC FX3G series manufacturedfrom November 1st, 2008FX3G-★★MT/ES

|                         | Where $\star\star$ indicates:14,24,40,60 |
|-------------------------|------------------------------------------|
| from December 1st, 2008 | FX3G-★★MR/ES                             |
|                         | Where ★★ indicates:14,24,40,60           |
| from March 1st, 2009    | FX3G- <b>★★</b> MT/ESS                   |
|                         | Where ★★ indicates:14,24,40,60           |
| from December 1st, 2009 | FX3G-★★MR/DS                             |
|                         | Where $\star\star$ indicates:14,24,40,60 |

For the products above, PLCs manufactured

before May 31st, 2018 are compliant with EN61131-2: 2007,

PLCs manufactured after June 1st, 2018 are compliant with EN61131-2: 2007 and EN61010-2-201: 2013.\*1

#### \*1. For some models, PLCs manufactured in March, 2018 are compliant with LVD directive successively.

| Standard                                                                             | Remark                                                                                                    |
|--------------------------------------------------------------------------------------|----------------------------------------------------------------------------------------------------|
| EN61131-2:2007 Programmable controllers<br>- Equipment requirements and tests        | The equipment has been assessed as a component for fitting in a suitable control box which meets the requirements of EN61131-2:2007     |
| EN61010-2-201:2013 Safety of electrical equipment for measurement, control, and test | The equipment has been assessed as a component for fitting in a suitable control box which meets the requirements of EN61010-2-201:2013 |

#### Models : MELSEC FX2N series manufactured

| from July 1st, 1997      | FX2N-★★ER-ES/UL                  | FX2N-★★ET-ESS/UL |
|--------------------------|----------------------------------|------------------|
|                          | Where <b>* *</b> indicates:32,48 |                  |
|                          | FX2N-16EYR-ES/UL                 |                  |
| from April 1st, 1998     | FX2N-48ER-DS                     |                  |
| from August 1st, 1998    | FX2N-48ER-UA1/UL                 |                  |
| from August 1st, 2005    | FX2N-8ER-ES/UL                   | FX2N-8EYR-ES/UL  |
| from September 1st. 2010 | FX2N-8EYR-S-ES/UL                |                  |

For the products above, PLCs manufactured

before March 31st, 2002 are compliant with IEC1010-1

from April 1st, 2002 to April 30th, 2006 are compliant with EN61131-2:1994+A11:1996+A12:2000

from May 1st, 2006 to April 30th, 2018 are compliant with EN61131-2:2007

after May 1st, 2018 are compliant with EN61131-2: 2007 and EN61010-2-201: 2013.\*1

\*1. For some models, PLCs manufactured in March, 2018 are compliant with LVD directive successively.

|                                          | Standard                                                                                                    | Remark                                                                                                    |
|------------------------------------------|----------------------------------------------------------------------------------------------------|----------------------------------------------------------------------------------------------------|
| IEC1010-1:1990<br>/A1:1992               | Safety requirements for electrical<br>equipment for measurement, control,<br>and laboratory use<br>- General requirements | The equipment has been assessed as a component for fitting in a suitable control box which meets the requirements of IEC 1010-1:1990+A1:1992          |
| EN61131-2:1994<br>/A11:1996<br>/A12:2000 | Programmable controllers<br>- Equipment requirements and tests                                                            | The equipment has been assessed as a component for fitting in a suitable control box which meets the requirements of EN61131-2:1994+A11:1996+A12:2000 |
| EN61131-2:2007                           | Programmable controllers<br>- Equipment requirements and tests                                                            | The equipment has been assessed as a component for fitting in a suitable control box which meets the requirements of EN61131-2:2007                   |
| EN61010-2-201:20                         | 13 Safety of electrical equipment for<br>measurement, control, and test                                                   | The equipment has been assessed as a component for fitting in a suitable control box which meets the requirements of EN61010-2-201: 2013              |

#### **Caution for compliance with EC Directive**

- Please use the FX3G Series programmable controllers while installed in conductive shielded control panels under a general industrial environment.
- Programmable controllers are open-type devices that must be installed and used within conductive control panels. Please secure the control box lid to the control box (for conduction). Installation within a control box greatly affects the safety of the system and aids in shielding noise from the programmable controller.
- For the control panel, use the product having sufficient strength, fire protectiveness and shielding property to an installation environment.
- 24 V DC of the power supply must be supplied from the circuit double/reinforced insulated from the main power supply (MAINS).

#### Caution for compliance with the LVD directive (EN61010-2-201:2013)\*1

- To an external connection port other than AC power supply terminal and AC input/output terminal, connect the circuit separated from a dangerous voltage by a double/reinforced insulation.
- Between the commons having the adjacent relay output terminals, if an external power supply is higher than 120 V AC, the insulation is basic.
   Therefore, when using 120 V AC or higher external power supply and 30 V DC/AC or lower external power supply between the adjacent commons, do not handle 30 V DC/ AC or lower external power supply as a touchable part, (When handling 30 V DC/AC or lower external power supply as a touchable part, add a basic insulation.)
- Do not wire two or more crimp terminals to one terminal. (If the wiring with two or more wires is needed, take an appropriate action such as adding an external terminal.)
- For crimp terminals to be used for the wiring applied with 30 V AC or higher, use the products with insulating sleeves.
- Cutoff device such as a breaker or a circuit protector should be installed in accordance with the following precautions.
  - Use EN60947-1 or EN60947-3 standards.
  - Place the cutoff device so that it can be operated easily.
  - Specify that the cutoff device is for this equipment.
  - \*1. For the time of compliance with the LVD directive (EN61010-2-201:2013), refer to Requirement for Compliance with LVD directive.

#### **Caution for Analog Products in use**

The analog products have been found to be compliant to the European standards in the aforesaid manual and directive. However, for the very best performance from what are in fact delicate measuring and controlled output devices, Mitsubishi Electric would like to make the following points;

As analog devices are sensitive by nature, their use should be considered carefully. For users of proprietary cables (integral with sensors or actuators), these users should follow those manufacturers' installation requirements.

Mitsubishi Electric recommends that shielded cables be used. If NO other EMC protection is provided, users may experience temporary loss or accuracy between +10% / -10% in very heavy industrial areas. However, Mitsubishi Electric suggests that if adequate EMC precautions are followed for the users complete control system.

- Sensitive analog cables should not be laid in the same trunking or cable conduit as high voltage cabling. Where possible, users should run analog cables separately.
- Good cable shielding should be used. When terminating the shield at Earth ensure that no earth loops are accidentally created.
- When reading analog values, EMC accuracy can be improved by averaging the readings. This can be achieved either through functions on the analog special adapters/boards/blocks or through a user's program in the FX3G Series PLC main unit.

#### **Compliance with UKCA marking**

The requirements for compliance with the UKCA marking are the same as those with the EC Directive (CE marking).

# Introduction 2 Features and Part Names 3 Product Introduction 4 Specifications

5

oheral

6

System Configuration

7

Input Nos.,

, Unit Nos

8

Installation

# 1. Introduction

This manual explains the procedures for selecting the system components, main unit specifications and procedures for installing the main unit, specifications for the input/output powered extension units/blocks, and procedures for adding input/output devices, and procedures for operating the display module etc. FX3G PLCs can make various kinds of control in combination with the main unit functions and many extension devices (expansion board, special adapters and special function blocks).

The detailed explanation of the sequence instructions, communication control, analog control and positioning control are given in separate manuals.

 $\rightarrow$  For information on manual organization, refer to Subsection 1.1.2.

#### 1.1 Introduction of Manuals

#### 1.1.1 Classification of major components in this manual

#### 1) Main unit (Chapter 1 to Chapter 14)

| Division                                                | Outline                                                                                                    | Reference  |
|---------------------------------------------------------|----------------------------------------------------------------------------------------------------|------------|
| Introduction of manuals                                 | This chapter contains explanations of the procedures for obtaining the manuals and the abbreviations.                                                                        | Chapter 1  |
| Features and part names                                 | This chapter contains explanations of the product features and the names and functions of the parts.                                                                         | Chapter 2  |
| Introduction of product                                 | This chapter contains explanations of the structures for model names, extension products.                                                                                    | Chapter 3  |
| Specifications                                          | This chapter contains explanations of the specifications for power supply and input/output, external dimensions and terminal block layout.                                   | Chapter 4  |
| Version information                                     | This chapter contains explanation for upgrading of FX3G PLCs and information for the application of programming tools.                                                       | Chapter 5  |
| System configuration                                    | Procedure for determining whether or not a system configuration is possible.<br>Extension device current consumption and configuration examples.                             | Chapter 6  |
| Input/output No. and unit No. assignment                | Input/output assignment procedure for input/output powered extension units/<br>blocks, etc., and unit No. assignment procedure for special function blocks.                  | Chapter 7  |
| Installation                                            | This chapter contains explanations for the panel layout and the procedures for installing with DIN rail or screws and how to connect extension devices.                      | Chapter 8  |
| Power supply wiring                                     | This chapter contains explanations of the procedures for preparing for wiring, power supply specifications and instructions for wiring.                                      | Chapter 9  |
| Input wiring                                            | This chapter contains explanations of the input specifications and instructions for wiring.                                                                                  | Chapter 10 |
| High-speed counter                                      | This chapter contains explanations of the procedures for using the high-speed counter examples of programming.                                                               | Chapter 11 |
| Output wiring                                           | This chapter contains explanations for the output specifications and instructions for wiring.                                                                                | Chapter 12 |
| Examples of wiring for each use                         | This chapter contains explanations of the procedures for wiring input/output devices for main uses.                                                                          | Chapter 13 |
| Test operation, adjustment, maintenance and error check | This chapter contains explanations of the procedures for test operation and adjustment, maintenance and error check items and measures to be taken upon occurrence of error. | Chapter 14 |

9 Preparation and Power Supply Wiring

#### 2) Extension devices (Chapter 15 to Chapter 18)

| Division                                                                           | Outline                                                                                                    | Reference  |
|------------------------------------------------------------------------------------|----------------------------------------------------------------------------------------------------|------------|
| Input/output powered extension units                                               | This chapter contains explanations for the input/output specifications, external dimensions and terminal layout for each product                 | Chapter 15 |
| Input/output extension blocks                                                      |                                                                                                    | Chapter 16 |
| Extension power supply unit (FX3U-1PSU-5V)                                         | This chapter contains explanations of specifications for the extension power supply unit and external dimensions.                                | Chapter 17 |
| Extension products for special functions, such as analog control and communication | This chapter contains explanations for the external dimensions and terminal layout (For details, refer to the manual for each extension device). | Chapter 18 |

#### 3) Optional products (Chapter 19 to Chapter 22)

| Division                  | Outline                                                                                                    | Reference  |
|---------------------------|----------------------------------------------------------------------------------------------------|------------|
| Display module            | This chapter contains explanation of the specifications, external dimensions, mounting procedures and operating procedures for display modules (FX3G-5DM). | Chapter 19 |
| FX Series terminal blocks | This chapter contains explanations of the procedures for wiring FX-16/32E -TB.                                                                             | Chapter 20 |
| Memory cassette           | This chapter contains explanations of the specifications for the memory cassette<br>and the installation procedures.                                       | Chapter 21 |
| Battery                   | This chapter contains explanations of the procedures for replacing the battery and detecting battery voltage drop.                                         | Chapter 22 |

#### 4) Others (Appendix A to Appendix E)

| Division                                                                            | Outline                                                                                                    | Reference  |
|-------------------------------------------------------------------------------------|----------------------------------------------------------------------------------------------------|------------|
| List of special devices                                                             | This chapter contains an explanation list of the special auxiliary relays (M8000 to M8511) and special data registers (D8000 to D8511) (For details, refer to the programming manual.) | Appendix A |
| List of instructions                                                                | This chapter contains an explanation list of the basic instructions and applied instructions (For details, refer to the programming manual.)                                           | Appendix B |
| List of discontinued models                                                         | The discontinued MELSEC-F Series PLC models and programming tools described in this manual.                                                                                            | Appendix C |
| Precautions for battery<br>transportation                                           | This chapter contains explanations for transport regulations and guidelines.                                                                                                    | Appendix D |
| Handling of batteries and devices<br>with Built-in batteries in EU<br>member states | This chapter contains explanations for the disposal precautions of batteries and exporting batteries to EU member states.                                                              | Appendix E |

Introduction

2

3

4

Specifications

5

Version

and

6

7

8

Installation

9

0

Input Wiring

#### 1.1.2 Manual organization and position of this manual

This manual describes detail on the hardware, including the system configuration, selection, installation and wiring. The instructions, communication control, analog control and positioning control are explained in separate manuals. Refer to the manuals as needed.

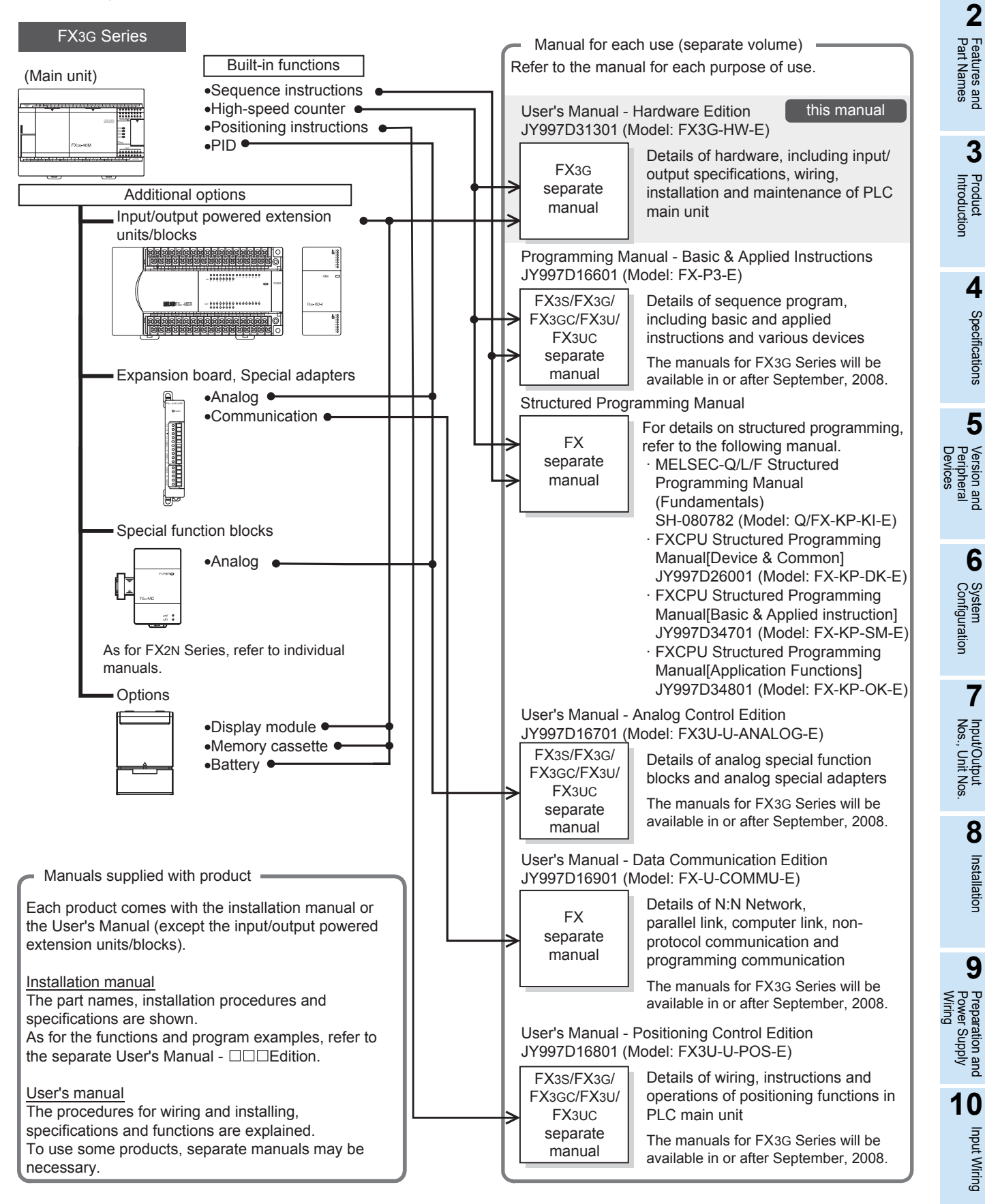

Model name

#### 1.1.3 List of manuals

FX3G Series PLC main units supplied only with the hardware manual.

For the details of the hardware of FX3G Series, refer to this manual.

Manual title

For instructions for programming and hardware information on special function devices, refer to the relevant manuals.

⊙: Indispensable manuals √: Manuals necessary for some purposes △: Manuals with separate volumes for details

Manual

|                             |                                                            | Manual title                                                                                                    | Manual<br>number              | Contents                                                                                                    | Model name<br>code                 |
|-----------------------------|------------------------------------------------------------|----------------------------------------------------------------------------------------------------|-------------------------------|----------------------------------------------------------------------------------------------------|------------------------------------|
| Ma                          | nuals for PL                                               | .C main unit                                                                                                    |                               |                                                                                                    |                                    |
| F                           | X3G PLC m                                                  | nain unit                                                                                                    |                               |                                                                                                    |                                    |
| Δ                           | Supplied<br>with<br>product                                | FX3G Series<br>HARDWARE MANUAL                                                                                                    | JY997D46001                   | Extractions of descriptions of input/output<br>specifications, wiring and installation of FX3G Series<br>PLC main unit from FX3G Series User's Manual -<br>Hardware Edition.<br>For the detailed explanation, refer to this manual. | -                                  |
|                             | Separate<br>volume                                         | FX3G Series User's Manual<br>- Hardware Edition<br>(this manual)                                                                                 | JY997D31301                   | Details of hardware of FX3G Series PLC main unit,<br>including input/output specifications, wiring,<br>installation and maintenance.                                                                                                | 09R521                             |
| P                           | rogramming                                                 | g                                                                                                    |                               |                                                                                                    |                                    |
| ۲                           | Separate<br>volume                                         | FX3S/FX3G/FX3GC/FX3U/FX3UC<br>Series Programming<br>Manual - Basic & Applied<br>Instruction Edition                                              | JY997D16601                   | Details of sequence programming for FX3G Series,<br>including explanation for basic instructions, applied<br>instructions and various devices.                                                                                      | 09R517                             |
| $\checkmark$                | Separate<br>volume                                         | MELSEC-Q/L/F<br>Structured Programming Manual<br>(Fundamentals)                                                                                  | SH-080782                     | Programming methods, specifications, functions, etc. required to create structured programs.                                                                                                    | 13JW06                             |
| $\checkmark$                | Separate<br>volume                                         | FX CPU Structured<br>Programming Manual<br>[Device & Common]                                                                                     | JY997D26001                   | Devices, parameters, etc. provided in structured projects of GX Works2.                                                                                                    | 09R925                             |
| $\checkmark$                | Separate<br>volume                                         | FX CPU Structured<br>Programming Manual<br>[Basic & Applied Instruction]                                                                         | JY997D34701                   | Sequence instructions provided in structured projects of GX Works2.                                                                                                    | 09R926                             |
| $\checkmark$                | Separate<br>volume                                         | FX CPU Structured<br>Programming Manual<br>[Application Functions]                                                                               | JY997D34801                   | Application functions provided in structured projects of GX Works2.                                                                                                    | 09R927                             |
| F                           | X Series ter                                               | minal block                                                                                                    |                               |                                                                                                    |                                    |
| $\checkmark$                | Supplied<br>with<br>product                                | FX INPUT AND<br>OUTPUT TERMINAL<br>BLOCKS USER'S GUIDE                                                                                           | JY992D50401                   | Procedures for handling FX Series terminal block.                                                                                                    | -                                  |
| Ма                          | nuals for co                                               | mmunication control                                                                                                    |                               |                                                                                                    |                                    |
|                             | ommon                                                      |                                                                                                    |                               |                                                                                                    |                                    |
| $\checkmark$                | Separate<br>volume                                         | FX Series User's Manual -<br>Data Communication Edition                                                                                          | JY997D16901                   | Details of N:N Network, parallel link, computer link<br>and no-protocol communication (RS instructions,<br>FX2N-232IF).                                                                                                    | 09R715                             |
| ~                           | Separate<br>volume                                         | FX3S/FX3G/FX3GC/FX3U/FX3UC<br>Series User's Manual<br>- MODBUS Serial<br>Communication Edition                                                   | JY997D26201                   | Details on MODBUS serial communication<br>in FX3S/FX3G/FX3GC/FX3U/FX3UC PLCs.                                                                                                    | -                                  |
| <b>■R</b><br>Wh<br>Ma<br>Ma | S-232C/RS-<br>en using eac<br>nual - Data (<br>nual - MODB | <b>422/RS-485 communication</b><br>ch product, refer also to the User's<br>Communication Edition. For the M<br>BUS Serial Communication Edition. | Manual - Hardw<br>ODBUS commu | are Edition for the PLC main unit to be installed and FX<br>inication, refer to the FX3S/FX3G/FX3GC/FX3U/FX3UC                                                                                                    | ( Series User's<br>; Series User's |
| Δ                           | Supplied<br>with<br>product                                | FX3G-232-BD<br>Installation Manual                                                                                                    | JY997D32001                   | Procedures for handling the RS-232C communication expansion board.                                                                                                    | -                                  |
| Δ                           | Supplied<br>with<br>product                                | FX3U-232ADP-MB<br>Installation Manual                                                                                                    | JY997D26401                   | Procedures for handling the RS-232C communication special adapter.                                                                                                    | -                                  |
| Δ                           | Supplied<br>with<br>product                                | FX3U-232ADP<br>Installation Manual                                                                                                    | JY997D13701                   | Procedures for handling the RS-232C communication special adapter.                                                                                                    | -                                  |
| Δ                           | Supplied<br>with<br>product                                | FX3G-422-BD<br>Installation Manual                                                                                                    | JY997D32101                   | Procedures for handling the RS-422 communication expansion board.                                                                                                    | -                                  |

|                 |                              |                                                                                                    |                                                   |                                                                                                    |                    | 1                                       |
|-----------------|------------------------------|----------------------------------------------------------------------------------------------------|---------------------------------------------------|----------------------------------------------------------------------------------------------------|--------------------|-----------------------------------------|
|                 |                              | Manual title                                                                                                    | Manual<br>number                                  | Contents                                                                                                    | Model name<br>code | Introdu                                 |
| Δ               | Supplied<br>with<br>product  | FX3G-485-BD<br>Installation Manual                                                                                 | JY997D32201                                       | Procedures for handling the RS-485 communication expansion board.                                                                            | -                  | Jction                                  |
| Δ               | Supplied<br>with<br>product  | FX3G-485-BD-RJ<br>Installation Manual                                                                              | JY997D51501                                       | Procedures for handling the RS-485 communication expansion board.                                                                            | -                  | <b>2</b>                                |
| Δ               | Supplied<br>with<br>product  | FX3U-485ADP-MB<br>Installation Manual                                                                              | JY997D26301                                       | Procedures for handling the RS-485 communication special adapter.                                                                            | -                  | atures and<br>rt Names                  |
| Δ               | Supplied<br>with<br>product  | FX3U-485ADP<br>Installation Manual                                                                                 | JY997D13801                                       | Procedures for handling the RS-485 communication special adapter.                                                                            | -                  | 3                                       |
| ~               | Supplied<br>with<br>product  | FX-485PC-IF<br>Hardware Manual                                                                                     | JY992D81801                                       | Procedures for handling the RS-232C/RS-485 conversion interface.                                                                             | -                  | Product<br>Introducti                   |
| <b>E</b><br>Whe | thernet, CC-<br>en using eac | -Link, CC-Link/LT, AnyWireASLII<br>h product, refer also to the User's h                                           | NK, PROFIBUS<br>Manual - Hardwa                   | DP<br>are Edition for the PLC main unit to be installed.                                                                                     | <u> </u>           | ion                                     |
| Δ               | Supplied<br>with<br>product  | FX3U-ENET-ADP<br>Installation Manual                                                                               | JY997D47401                                       | Procedures for handling the FX3U-ENET-ADP<br>Ethernet communication special adapter.<br>When using, refer to FX3U-ENET-ADP User's<br>Manual. | -                  | 4 Spec                                  |
| $\checkmark$    | Separate<br>volume           | FX3U-ENET-ADP<br>User's Manual                                                                                     | JY997D45801                                       | Details of FX3U-ENET-ADP Ethernet communication special adapter.                                                                             | 09R725             | ificatior                               |
| Δ               | Supplied<br>with<br>product  | FX3U-16CCL-M<br>Installation Manual                                                                                | JY997D43401                                       | Procedures for handling the CC-Link master special function block.<br>When using, refer to FX3U-16CCL-M User's Manual.                       | -                  | ⊸<br>5                                  |
| $\checkmark$    | Separate<br>volume           | FX3U-16CCL-M<br>User's Manual                                                                                      | JY997D43601                                       | Details of CC-Link master special function block.                                                                                            | 09R724             | Vers<br>Peri<br>Devi                    |
| Δ               | Supplied<br>with<br>product  | FX2N-16CCL-M<br>Hardware Manual                                                                                    | JY992D87801                                       | Procedures for handling the CC-Link master special function block.<br>When using, refer to FX2N-16CCL-M User's Manual.                       | -                  | ion and<br>pheral<br>ices               |
| $\checkmark$    | Separate<br>volume           | FX2N-16CCL-M<br>User's Manual                                                                                      | JY992D87901                                       | Details of CC-Link master special function block.                                                                                            | 09R710             | 6                                       |
| Δ               | Supplied<br>with<br>product  | FX3U-64CCL<br>Installation Manual                                                                                  | JY997D29801                                       | Procedures for handling the CC-Link Intelligent device station special function block.<br>When using, refer to FX3U-64CCL User's Manual.     | -                  | System<br>Configur                      |
| $\checkmark$    | Separate<br>volume           | FX3U-64CCL<br>User's Manual                                                                                        | JY997D30401                                       | Details of the CC-Link Intelligent device station special function block.                                                                    | 09R718             | ation                                   |
| ~               | Supplied<br>with<br>product  | FX2N-32CCL<br>User's Manual                                                                                        | JY992D71701                                       | Procedures for handling the CC-Link remote device station special function block.                                                            | 09R711             | 7                                       |
| ~               | Supplied<br>with<br>product  | Remote I/O station, remote device station and intelligent device station for CC-Link                               | As for the rem device station f documents.        | ote I/O station, remote device station and intelligent<br>for CC-Link, refer to the relevant manuals and related                             | -                  | nput/Outpu<br>Vos., Unit N              |
| Δ               | Supplied<br>with<br>product  | FX2N-64CL-M<br>User's Manual -<br>Hardware Volume                                                                  | JY997D05401                                       | Procedures for handling the CC-Link/LT master special function block.<br>When using, refer to FX2N-64CL-M User's Manual - Details.           | -                  | los. +                                  |
| ~               | Separate<br>volume           | FX2N-64CL-M<br>User's Manual -<br>Detailed Volume                                                                  | JY997D08501                                       | Details of the CC-Link/LT master special function block.                                                                                     | 09R706             | Installation                            |
| ~               | Supplied<br>with<br>product  | Remote I/O station, remote<br>device station, power supply<br>adapter and dedicated power<br>supply for CC-Link/LT | As for the rem<br>adapter and d<br>relevant manua | ote I/O station, remote device station, power supply<br>edicated power supply for CC-Link/LT, refer to the<br>ls and related documents.      | -                  | 9                                       |
| Δ               | Supplied<br>with<br>product  | FX3U-128ASL-M<br>Installation Manual                                                                               | JY997D51901                                       | Procedures for handling the FX3U-128ASL-M<br>AnyWireASLINK master block.<br>When using, refer also to FX3U-128ASL-M User's<br>Manual.        | -                  | Preparation a<br>Power Supply<br>Wiring |
| $\checkmark$    | Separate<br>volume           | FX3U-128ASL-M<br>User's Manual                                                                                     | JY997D52101                                       | Details of the FX3U-128ASL-M AnyWireASLINK master block.                                                                                     | 09R731             | y d                                     |
| Δ               | Supplied<br>with<br>product  | FX3U-32DP<br>Installation Manual                                                                                   | JY997D24901                                       | Procedures for handling the FX3U-32DP PROFIBUS-<br>DP interface block.<br>When using, refer also to FX3U-32DP User's Manual.                 | -                  | 10<br>Input                             |
| $\checkmark$    | Separate<br>volume           | FX3U-32DP<br>User's Manual                                                                                         | JY997D25201                                       | Details of the FX3U-32DP PROFIBUS-DP Interface block.                                                                                        | 09R633             | Wiring                                  |

|                                        |                             | Manual title                                                                    | Manual<br>number                       | Contents                                                                                                    | Model name<br>code |  |
|----------------------------------------|-----------------------------|---------------------------------------------------------------------------------|----------------------------------------|----------------------------------------------------------------------------------------------------|--------------------|--|
| Manuals for analog/temperature control |                             |                                                                                 |                                        |                                                                                                    |                    |  |
| C                                      | ommon                       |                                                                                 |                                        |                                                                                                    |                    |  |
| ~                                      | Separate<br>volume          | FX3S/FX3G/FX3GC/FX3U/FX3UC<br>Series User's Manual -<br>Analog Control Edition  | JY997D16701                            | Details of analog special function block (FX3U-4AD,<br>FX3U-4DA, FX3UC-4AD) and analog special adapter<br>(FX3U-***-**-ADP)                                                                     | 09R619             |  |
| Wh                                     | nalog input<br>en using eac | <b>, temperature input and tempera</b><br>h product, refer also to the User's l | <b>ture control</b><br>Manual - Hardwa | are Edition for the PLC main unit to be installed.                                                                                                    |                    |  |
| Δ                                      | Supplied<br>with<br>product | FX3G-2AD-BD<br>Installation Manual                                              | JY997D33501                            | Procedures for handling the 2-ch analog input<br>expansion board.<br>When using, refer to FX3S/FX3G/FX3GC/FX3U/FX3UC<br>Series User's Manual - Analog Control Edition.                          | -                  |  |
| Δ                                      | Supplied<br>with<br>product | FX3U-4AD<br>Installation Manual                                                 | JY997D20701                            | Procedures for handling the 4-ch analog input special function block.<br>When using, refer to FX3S/FX3G/FX3GC/FX3U/FX3UC<br>Series User's Manual - Analog Control Edition.                      | -                  |  |
| ~                                      | Supplied<br>with<br>product | FX2N-2AD<br>User's Guide                                                        | JY992D74701                            | Procedures for handling the 2-ch analog input special function block.                                                                                                    | -                  |  |
| ~                                      | Supplied<br>with<br>product | FX2N-4AD<br>User's Guide                                                        | JY992D65201                            | Procedures for handling the 4-ch analog input special function block.                                                                                                    | -                  |  |
| ~                                      | Supplied<br>with<br>product | FX2N-8AD<br>User's Manual                                                       | JY992D86001                            | Procedures for handling the 8-ch analog input special function block (to be used also for thermocouple input).                                                                                  | 09R608             |  |
| Δ                                      | Supplied<br>with<br>product | FX3U-4AD-ADP<br>User's Manual                                                   | JY997D13901                            | Procedures for handling the 4-ch analog input special<br>adapter.<br>When using, refer to FX3S/FX3G/FX3GC/FX3U/FX3UC<br>Series User's Manual - Analog Control Edition.                          | -                  |  |
| Δ                                      | Supplied<br>with<br>product | FX3U-4AD-PT-ADP<br>User's Manual                                                | JY997D14701                            | Procedures for handling the 4-ch Pt100 temperature<br>sensor input special adapter.<br>When using, refer to FX3S/FX3G/FX3GC/FX3U/FX3UC<br>Series User's Manual - Analog Control Edition.        | -                  |  |
| Δ                                      | Supplied<br>with<br>product | FX3U-4AD-PTW-ADP<br>User's Manual                                               | JY997D29101                            | Procedures for handling the 4-ch Pt100 temperature<br>sensor input special adapter.<br>When using, refer to FX3S/FX3G/FX3GC/FX3U/FX3UC<br>Series User's Manual - Analog Control Edition         | -                  |  |
| ~                                      | Supplied<br>with<br>product | FX2N-4AD-PT<br>User's Guide                                                     | JY992D65601                            | Procedures for handling the 4-ch Pt100 temperature sensor input special function block.                                                                                                    | -                  |  |
| Δ                                      | Supplied<br>with<br>product | FX3U-4AD-PNK-ADP<br>User's Manual                                               | JY997D29201                            | Procedures for handling the 4-ch Pt1000/Ni1000<br>temperature sensor input special adapter.<br>When using, refer to FX3S/FX3G/FX3G/FX3U/FX3UC<br>Series User's Manual - Analog Control Edition. | -                  |  |
| Δ                                      | Supplied<br>with<br>product | FX3U-4AD-TC-ADP<br>User's Manual                                                | JY997D14801                            | Procedures for handling the 4-ch thermocouple input<br>special adapter.<br>When using, refer to FX3S/FX3G/FX3GC/FX3U/FX3UC<br>Series User's Manual - Analog Control Edition.                    | -                  |  |
| ~                                      | Supplied<br>with<br>product | FX2N-4AD-TC<br>User's Guide                                                     | JY992D65501                            | Procedures for handling the 4-ch thermocouple input special function block.                                                                                                    | -                  |  |
| Δ                                      | Supplied<br>with<br>product | FX2N-2LC<br>User's Guide                                                        | JY992D85601                            | Procedures for handling the 2-ch temperature control special function block.<br>When using, refer to FX2N-2LC User's Manual.                                                                    | -                  |  |
| $\checkmark$                           | Separate volume             | FX2N-2LC<br>User's Manual                                                       | JY992D85801                            | Procedures for handling the 2-ch temperature control special function block.                                                                                                    | 09R607             |  |
| Δ                                      | Supplied<br>with<br>product | FX3U-4LC<br>Installation Manual                                                 | JY997D38901                            | Procedures for handling the 4-ch temperature control special function block.<br>When using, refer to FX3U-4LC User's Manual.                                                                    | -                  |  |
| $\checkmark$                           | Separate<br>volume          | FX3U-4LC<br>User's Manual                                                       | JY997D39101                            | Procedures for handling the 4-ch temperature control special function block.                                                                                                    | 09R625             |  |

Input Wiring

|                        |                                             | Manual title                                                                        | Manual<br>number      | Contents                                                                                                    | Model name<br>code | Introc                                   |
|------------------------|---------------------------------------------|-------------------------------------------------------------------------------------|-----------------------|----------------------------------------------------------------------------------------------------|--------------------|------------------------------------------|
| <b>A</b><br>Whe        | nalog outpu<br>en using eac                 | l<br>l <b>t</b><br>h product, refer also to the Use's N                             | l<br>/lanual - Hardwa | I<br>re Edition for the PLC main unit to be installed.                                                                                                    |                    | luction                                  |
| Δ                      | Supplied<br>with<br>product                 | FX3G-1DA-BD<br>Installation Manual                                                  | JY997D33601           | Procedures for handling the 1-ch analog output<br>expansion board.<br>When using, refer to FX3S/FX3G/FX3GC/FX3U/FX3UC<br>Series User's Manual - Analog Control Edition.                                     | -                  | <b>2</b>                                 |
| Δ                      | Supplied<br>with<br>product                 | FX3U-4DA-ADP<br>User's Manual                                                       | JY997D14001           | Procedures for handling the 4-ch analog output<br>special adapter.<br>When using, refer to FX3S/FX3G/FX3GC/FX3U/FX3UC<br>Series User's Manual - Analog Control Edition.                                     | -                  | art Names                                |
| Δ                      | Supplied<br>with<br>product                 | FX3U-4DA<br>Installation Manual                                                     | JY997D20801           | Procedures for handling the 4-ch analog output<br>special function block.<br>When using, refer to FX3S/FX3G/FX3GC/FX3U/FX3UC<br>Series User's Manual - Analog Control Edition.                              | -                  | 3 Prod<br>Intro                          |
| ~                      | Supplied<br>with<br>product                 | FX2N-2DA<br>User's Guide                                                            | JY992D74901           | Procedures for handling the 2-ch analog output special function block.                                                                                                    | -                  | uct<br>duction                           |
| <b>A</b><br>Whe        | nalog input<br>en using eac                 | /output (mixed)<br>h product, refer also to the User's                              | Manual - Hardwa       | are Edition for the PLC main unit to be installed.                                                                                                    | <u>.</u>           | 4                                        |
| Δ                      | Supplied<br>with<br>product                 | FX3U-3A-ADP<br>User's Manual                                                        | JY997D35601           | Procedures for handling the 2-ch analog input and 1-<br>ch analog output special adapter.<br>When using, refer to FX3S/FX3G/FX3GC/FX3U/FX3UC<br>Series User's Manual - Analog Control Edition.              | -                  | <ul> <li>Specification</li> </ul>        |
| ~                      | Supplied<br>with<br>product                 | FX2N-5A<br>User's Manual                                                            | JY997D11401           | Procedures for handling the 4-ch analog input and 1-<br>ch analog output special function block.                                                                                                    | 09R616             | 5                                        |
| Mar                    | uals for po                                 | sitioning control                                                                   |                       |                                                                                                    |                    | Ver<br>Der                               |
| ~                      | Separate<br>volume                          | FX3S/FX3G/FX3GC/FX3U/FX3UC<br>Series User's Manual -<br>Positioning Control Edition | JY997D16801           | Details of positioning functions of FX3S/FX3G/<br>FX3GC/FX3U/FX3UC Series.                                                                                                    | 09R620             | sion and<br>ipheral<br>vices             |
| Mar                    | nuals for FX                                | -30P                                                                                |                       |                                                                                                    |                    | 6                                        |
| Δ                      | Supplied<br>with<br>product                 | FX-30P<br>Installation Manual                                                       | JY997D34201           | Describes FX-30P specification extracted from the FX-30P Operation manual.<br>For details, refer to FX-30P Operation manual.                                                                                | -                  | System<br>Config                         |
| √<br>Oth               | Separate<br>volume                          | FX-30P<br>Operation Manual                                                          | JY997D34401           | Describes Handy Programming Panel FX-30P details.                                                                                                    | 09R924             | m<br>juration                            |
| Whe                    | en using eac                                | h product, refer also to the User's                                                 | Manual - Hardwa       | are Edition for the PLC main unit to be installed.                                                                                                    |                    | 7                                        |
| lin                    | put extensi                                 | on                                                                                  |                       |                                                                                                    |                    | <b>1</b>                                 |
| Δ                      | Supplied<br>with<br>product                 | FX3G-4EX-BD<br>User's Manual                                                        | JY997D51301           | Procedures for handling the 4 points input expansion board.                                                                                                    | -                  | nput/Outpu<br>Nos., Unit N               |
| ■Output extension      |                                             |                                                                                     |                       |                                                                                                    |                    |                                          |
| Δ                      | Supplied<br>with<br>product                 | FX3G-2EYT-BD<br>User's Manual                                                       | JY997D51401           | Procedures for handling the 2 points transistor output expansion board.                                                                                                    | -                  | 8                                        |
| V                      | ■Variable analog potentiometers             |                                                                                     |                       |                                                                                                    |                    |                                          |
| Δ                      | Supplied<br>with<br>product                 | FX3G-8AV-BD<br>Installation Manual                                                  | JY997D33701           | Procedures for handling the 8-ch variable analog<br>potentiometers expansion board.<br>When using, refer to FX3S/FX3G/FX3GC/FX3U/FX3UC<br>Series Programming Manual -Basic & Applied<br>Instruction Edition | -                  | lation                                   |
| Instruction Edition. 9 |                                             |                                                                                     |                       |                                                                                                    |                    |                                          |
| <br><br>■B             | Supplied<br>with<br>product<br>attery (main | FX3G-CNV-ADP<br>Installation Manual                                                 | JY997D32301           | Procedures for handling the conversion function<br>expansion adapter for connectors for connecting<br>communication and analog special adapters.                                                            | -                  | Preparation an<br>Power Supply<br>Wiring |
|                        | Supplied                                    |                                                                                     |                       |                                                                                                    |                    | ā                                        |
| Δ                      | with<br>product                             | FX3U-32BL Battery                                                                   | JY997D14101           | Battery life and handling procedures.                                                                                                    | -                  | 10<br>⋾                                  |

|                             |                             | Manual title                           | Manual<br>number | Contents                                                                    | Model name<br>code |  |
|-----------------------------|-----------------------------|----------------------------------------|------------------|-----------------------------------------------------------------------------|--------------------|--|
| N                           | emory cass                  | ette                                   |                  |                                                                             |                    |  |
| Δ                           | Supplied<br>with<br>product | FX3G-EEPROM-32L<br>Installation Manual | JY997D32401      | Specifications and operating procedures of the memory cassette.             | -                  |  |
| D                           | Display module              |                                        |                  |                                                                             |                    |  |
| Δ                           | Supplied<br>with<br>product | FX3G-5DM<br>Installation Manual        | JY997D33801      | Procedures for mounting and handling the display module.                    | -                  |  |
| Extension power supply unit |                             |                                        |                  |                                                                             |                    |  |
| Δ                           | Supplied<br>with<br>product | FX3U-1PSU-5V<br>Installation Manual    | JY997D22501      | Specifications and operating procedures of the extension power supply unit. | -                  |  |

Introduction

#### **Generic Names and Abbreviations Used in Manuals** 1.2

| Abbreviation/<br>generic name                       | Description                                                                                                    | tion                      |
|-----------------------------------------------------|----------------------------------------------------------------------------------------------------|---------------------------|
| PLCs                                                |                                                                                                    | 2                         |
| FX3G Series                                         | Generic name for FX3G Series PLCs                                                                                                    | ר ס                       |
| FX3U Series                                         | Generic name for FX3U Series PLCs                                                                                                    | eatur<br>art N            |
| FX2N Series                                         | Generic name for FX2N Series PLCs                                                                                                    | .es a<br>ame              |
| FX3G PLCs or main units                             | Abbreviation of FX3G Series PLC main units                                                                                                    | s nd                      |
| Expansion boards                                    | FX3G-4EX-BD, FX3G-2EYT-BD, FX3G-232-BD, FX3G-422-BD, FX3G-485-BD, FX3G-485-BD-RJ, FX3G-2AD-BD, FX3G-1DA-BD, FX3G-8AV-BD                                                                                                    | 3                         |
| Special adapters                                    | Generic name for communication special adapters and analog special adapters                                                                                                    | Intr Pro                  |
| Communication special adapters                      | Generic name for the following models<br>FX3U-232ADP(-MB), FX3U-485ADP(-MB), FX3U-ENET-ADP                                                                                                    | oduct                     |
| Analog special adapters                             | Generic name for the following models<br>FX3U-4AD-ADP, FX3U-4DA-ADP, FX3U-3A-ADP, FX3U-4AD-PT-ADP, FX3U-4AD-PTW-ADP,<br>FX3U-4AD-PNK-ADP, FX3U-4AD-TC-ADP                                                                                           |                           |
| Extension devices                                   | Generic name for FX3U Series special function blocks, FX2N Series extension devices                                                                                                    |                           |
| FX2N Series extension devices                       | Generic name for FX2N Series input/output powered extension units, FX2N Series input/output extension blocks and FX2N Series special function blocks                                                                                                | Specifica                 |
| Input/output extension devices                      | Generic name for FX2N Series input/output powered extension units, FX2N Series input/output extension blocks                                                                                                    | ations                    |
| FX2N Series input/output<br>powered extension units | Generic name for the following models<br>FX2N-32ER-ES/UL, FX2N-32ER, FX2N-32ES, FX2N-32ET-ESS/UL, FX2N-32ET, FX2N-48ER,<br>FX2N-48ER-ES/UL, FX2N-48ET, FX2N-48ET-ESS/UL, FX2N-48ER-UA1/UL, FX2N-48ER-DS,<br>FX2N-48ET-DSS, FX2N-48ER-D, FX2N-48ET-D | 5<br>Peri<br>Devi         |
| FX2N Series input/output<br>extension blocks        | Generic name for the following models<br>FX2N-8ER-ES/UL, FX2N-8ER                                                                                                    | ion and<br>pheral<br>ices |
| FX2N Series input extension blocks                  | Generic name for the following models<br>FX2N-16EX-ES/UL, FX2N-16EX, FX2N-16EX-C, FX2N-16EXL-C, FX2N-8EX-ES/UL,<br>FX2N-8EX-UA1/UL, FX2N-8EX                                                                                                    | 6                         |
| FX2N Series output extension blocks                 | Generic name for the following models<br>FX2N-16EYR-ES/UL, FX2N-16EYR, FX2N-16EYT-ESS/UL, FX2N-16EYT, FX2N-16EYS,<br>FX2N-16EYT-C, FX2N-8EYR-ES/UL, FX2N-8EYR-S-ES/UL, FX2N-8EYT-ESS/UL, FX2N-8EYR,<br>FX2N-8EYT, FX2N-8EYT-H                       | System<br>Configurat      |
| Special function blocks                             | Generic name for FX3U Series special function blocks, FX2N Series special function blocks                                                                                                    | tion                      |
| FX3U Series special function<br>blocks              | Generic name for the following models<br>FX3U-16CCL-M, FX3U-64CCL, FX3U-128ASL-M, FX3U-32DP, FX3U-4AD, FX3U-4LC, FX3U-4DA                                                                                                    | 7                         |
| FX2N Series special function blocks                 | Generic name for the following models<br>FX2N-16CCL-M, FX2N-32CCL, FX2N-64CL-M, FX2N-2AD, FX2N-4AD, FX2N-8AD, FX2N-4AD-PT,<br>FX2N-4AD-TC, FX2N-2LC, FX2N-2DA, FX2N-4DA, FX2N-5A                                                                    | Nos., U                   |
| Memory cassettes                                    | Generic name for the following models<br>FX3G-EEPROM-32L                                                                                                    | utput<br>nit Nos.         |
| Display module                                      | Generic name for the following models<br>FX3G-5DM                                                                                                    | 8                         |
| Battery                                             | Abbreviation of model FX3U-32BL battery                                                                                                    | с<br>г                    |
| FX Series terminal blocks                           | Generic name for the following models<br>FX-16E-TB, FX-32E-TB, FX-16EX-A1-TB, FX-16EYR-TB, FX-16EYS-TB, FX-16EYT-TB,<br>FX-16EYT-H-TB                                                                                                    | stallation                |
| Extension cables                                    | Generic name for the following models<br>FX0N-30EC, FX0N-65EC                                                                                                    |                           |
| Input/output cables                                 | Generic name for the following models<br>FX-16E-500CAB-S, FX-16EDCAB, FX-16E-DCAB-R, FX-A32E-DCAB<br>150, 300 or 500 is entered in DC.                                                                                                    | 9<br>Powe<br>Wiring       |
| Connectors for input/output                         | Generic name for the following models<br>FX2C-I/O-CON, FX2C-I/O-CON-S, FX2C-I/O-CON-SA                                                                                                    | r Supply<br>r             |
| CC-Link master                                      | Generic name for the following models<br>FX3U-16CCL-M, FX2N-16CCL-M                                                                                                    | ۲<br>س                    |
| Intelligent device stations                         | Abbreviation of FX3U-64CCL interface block                                                                                                    | 10                        |
| Remote device stations                              | Abbreviation of FX2N-32CCL interface block                                                                                                    | Input                     |
| Remote I/O station                                  | Remote station that handles bit data only                                                                                                    | Wiri                      |
| AnyWireASLINK master                                | Abbreviation of model FX3U-128ASL-M AnyWireASLINK master block                                                                                                    | ing                       |

| Abbreviation/<br>generic name          | Description                                                                                                |
|----------------------------------------|----------------------------------------------------------------------------------------------------|
| Peripheral devices                     | Generic name for programming software, handy programming panel (HPP) and indicator                         |
| Programming tool                       | Generic name for programming software and handy programming panel (HPP)                                    |
| Programming software                   | Generic name for GX Works2, GX Developer and FX-PCS/WIN (-E)                                               |
| GX Works2                              | Abbreviation of programming software packages SWDDNC-GXW2-J and SWDDNC-GXW2-E                              |
| GX Developer                           | Abbreviation of programming software packages SWDD5C-GPPW-J and SWD5C-GPPW-E                               |
| FX-PCS/WIN (-E)                        | Abbreviation of programming software packages FX-PCS/WIN and FX-PCS/WIN-E                                  |
| Handy programming panels (HPP)         | Generic name for the following models<br>FX-30P, FX-20P, FX-20P-E                                          |
| RS-232C/RS-422 converters              | Generic name for the following models<br>FX-232AW, FX-232AWC, FX-232AWC-H                                  |
| RS-232C/RS-485 converters              | Abbreviation of FX-485PC-IF                                                                                |
| Indicators                             |                                                                                                    |
| GOT1000 Series                         | Generic name for GT16, GT15, GT14, GT11 and GT10                                                           |
| GOT-900 Series                         | Generic name for GOT-A900 Series and GOT-F900 Series                                                       |
| GOT-A900 Series                        | Generic name for GOT-A900 Series                                                                           |
| GOT-F900 Series                        | Generic name for GOT-F900 Series                                                                           |
| Manuals                                |                                                                                                    |
| FX3G Hardware Edition                  | Abbreviation of FX3G Series User's Manual - Hardware Edition                                               |
| Programming manual                     | Abbreviation of FX3S/FX3G/FX3GC/FX3U/FX3UC Series Programming Manual - Basic & Applied Instruction Edition |
| Data Communication Edition             | Abbreviation of FX Series User's Manual - Data Communication Edition                                       |
| MODBUS Serial<br>Communication Edition | Abbreviation of FX3S/FX3G/FX3GC/FX3U/FX3UC Series User's Manual - MODBUS Serial<br>Communication Edition   |
| Analog Control Edition                 | Abbreviation of FX3S/FX3G/FX3GC/FX3U/FX3UC Series User's Manual - Analog Control Edition                   |
| Positioning Control Edition            | Abbreviation of FX3S/FX3G/FX3GC/FX3U/FX3UC Series User's Manual - Positioning Control Edition              |

#### 2.1 Major Features

#### 1. Basic functions

#### [Up to 256 input/output points]

The total number of inputs and outputs (128 points maximum) directly connected to the PLC and remote inputs and outputs (128 points maximum) of the CC-Link can be extended to 256 points.

#### [Program memory]

The PLC has a 32K-step EEPROM memory.

#### [Built-in USB port]

The PLC has a built-in USB port for the programming communication function to enable high-speed communication at 12Mbps.

#### [Built-in RUN/STOP switch]

The PLC can be started and stopped with the built-in switch.

RUN and STOP commands can be given to the PLC through a general-purpose input terminal or peripheral device.

#### [Built-in Variable analog potentiometers]

The PLC has two built-in variable analog potentiometers available for adjusting the timer set time.

#### [Writing during RUN]

The programming software for personal computer enables you to modify the program while the PLC is running.

#### [Built-in clock function]

The PLC has a clock function to control the time.

#### [Programming tool]

Use a version of a programming tool supporting the FX3G.

#### $\rightarrow$ Refer to 5. Version Information and Peripheral Equipment Connectability in this manual.

\*For peripheral devices not applicable to FX3G Series, specify FX1N Series for model selection, and you can program the sequence.

In this case, use instructions and devices within the ranges common to FX3G Series and the selected model of PLC.

#### [Remote debugging of program]

Use of programming software (GX Works2, GX Developer) enables you to remotely transfer programs and monitor PLC operation through a modem connected to the RS-232C expansion board or RS-232C communication special adapter.

2. Input/output high-speed processing functions of main unit

#### [High-speed counter function]

Input terminals of main unit

- Input of open collector transistor output
- 1-phase 60kHz x 4 points + 10kHz x 2 points
- 2-phase 30kHz x 2 points + 5kHz x 1 points

 $\rightarrow$  Refer to 11. Use of High-speed Counters in this manual and Programming Manual.

#### [Pulse catch function]

Signals with short ON width or OFF width can be captured without a complicated program.

#### → Refer to 10. Input Wiring Procedures in this manual and Programming Manual.

| Input terminal         | Signal ON/OFF width |
|------------------------|---------------------|
| X000, X001, X003, X004 | 10µs                |
| X002, X005             | 50µs                |

#### [Input interruption function]

The PLC can process interruption routines with higher priority using external signals whose minimum ON duration or OFF duration is 10µs (X000, X001, X003 and X004) or 50us (X002 and X005). (The timer interruption function is also provided.)

→ Refer to 10. Input Wiring Procedures in this manual and Programming Manual.

#### [Pulse width/period measurement function] (Supported in Ver. 1.10 or later)

The width/period of pulses from input terminals (X000, X001, X003 and X004) of the main unit can be measured in units of 10µs.

 $\rightarrow$  Refer to 10. Input Wiring Procedures and **Programming Manual.**  1

Introduction

2

Features and Part Names

3

Product Introduction

4

Specifications

5

Version and Peripheral Devices

6

System Configuration

7

Input/Output Nos., Unit No

8

Installation

9

Preparation a Power Supply Wiring

10

Nos

#### [Pulse output function]

When output terminals in the transistor output type main unit are used, pulses of up to 100kHz can be output simultaneously to 3 axes<sup>\*1</sup> (Y000, Y001 and Y002).

\*1. 2 axes (Y000 and Y001) in 14-point and 24-point type main units

Using a number of instructions programming is simplified.

#### $\rightarrow$ Refer to Positioning Control Edition.

#### [Various positioning instructions]

ightarrow Refer to Positioning Control Edition.

| Instruction | Description                                                                                                    |
|-------------|----------------------------------------------------------------------------------------------------|
| DSZR        | Mechanical zero return instruction with DOG search function                                                    |
| ABS         | Instruction to read the current value from our servo amplifier with absolute position (ABS) detecting function |
| DRVI        | Positioning (relative positioning) to specify the movement from the current position                           |
| DRVA        | Positioning (absolute positioning) to specify the target position based on the current value 0                 |
| PLSV        | Instruction to change the pulse train output frequency                                                         |
| TBL         | Instruction for positioning based on batch setting of positioning operation, moving distance and speed         |

#### 3. Display functions (display module) (Supported in Ver. 1.10 or later)

FX3G-5DM Display Module (option) can be incorporated in the PLC.

#### [Monitor/test function]

Devices can be monitored and tested by operating the buttons on the display module. The button operations can be inhibited by the user program.

#### [Other functions]

On the display module, you can set the time, adjust the contrast and display the PLC version and error codes.

 $\rightarrow$  Refer to 19. Display Module (FX3G-5DM) in this manual.

#### 4. Communication and network functions

The expansion board, special adapter and special function block for each communication function can be connected.

#### [Kinds of communication functions]

- Programming communication (RS-232C/RS-422/USB)
- N:N Network
- Parallel link
- Computer link
- Inverter communication (Supported in Ver. 1.10 or later)
  - Non-protocol communication (Built-in RS-422/RS-232C/RS-485) → Refer to Data Communication Edition.

- MODBUS communication (Supported in Ver. 1.30 or later)
   → Refer to MODBUS Serial Communication Edition.
- Ethernet (Supported in Ver. 2.00 or later)
   → Refer to FX3U-ENET-ADP User's Manual.
- CC-Link
  - Master station (Compatible with CC-Link Ver. 2.00 and Ver. 1.10): FX3U-16CCL-M
  - Master station (Compatible with CC-Link Ver. 1.10): FX2N-16CCL-M
  - Intelligent device station: FX3U-64CCL
  - Remote device station: FX2N-32CCL
    - $\rightarrow$  Refer to the manual for each product.
- CC-Link/LT
  - Master station: FX2N-64CL-M
  - Remote I/O station, Remote device station  $\rightarrow$  Refer to the manual for each product.
- AnyWireASLINK
  - Master station: FX3U-128ASL-M\*1
  - Slave station
  - ightarrow Refer to the manual for each product.
- \*1. Note that the warranty, etc. on this product differs from that on other programmable controller products. For details, refer to FX<sub>3</sub>U-128ASL-M User's Manual.
- PROFIBUS-DP
  - Master station
  - Slave station: FX3∪-32DP
    - $\rightarrow$  Refer to the manual for each product.

#### 5. Analog functions

The expansion board, special adapter and special function block for each analog function are connected.

#### $\rightarrow$ Refer to Analog Control Edition.

#### [Kinds of analog functions]

- · Voltage/current input
- Voltage/current output
- Temperature sensor input (thermocouple and platinum resistance thermometer sensor)
- Temperature control
1

Introduction

2

Feat Part

atures and t Names

3

Product Introduction

4

Specifications

5

Version and Peripheral Devices

6

System Configuration

7

Nos.

Unit

Nos

8

## 2.2 Names and Functions of Parts

#### 2.2.1 Front Panel

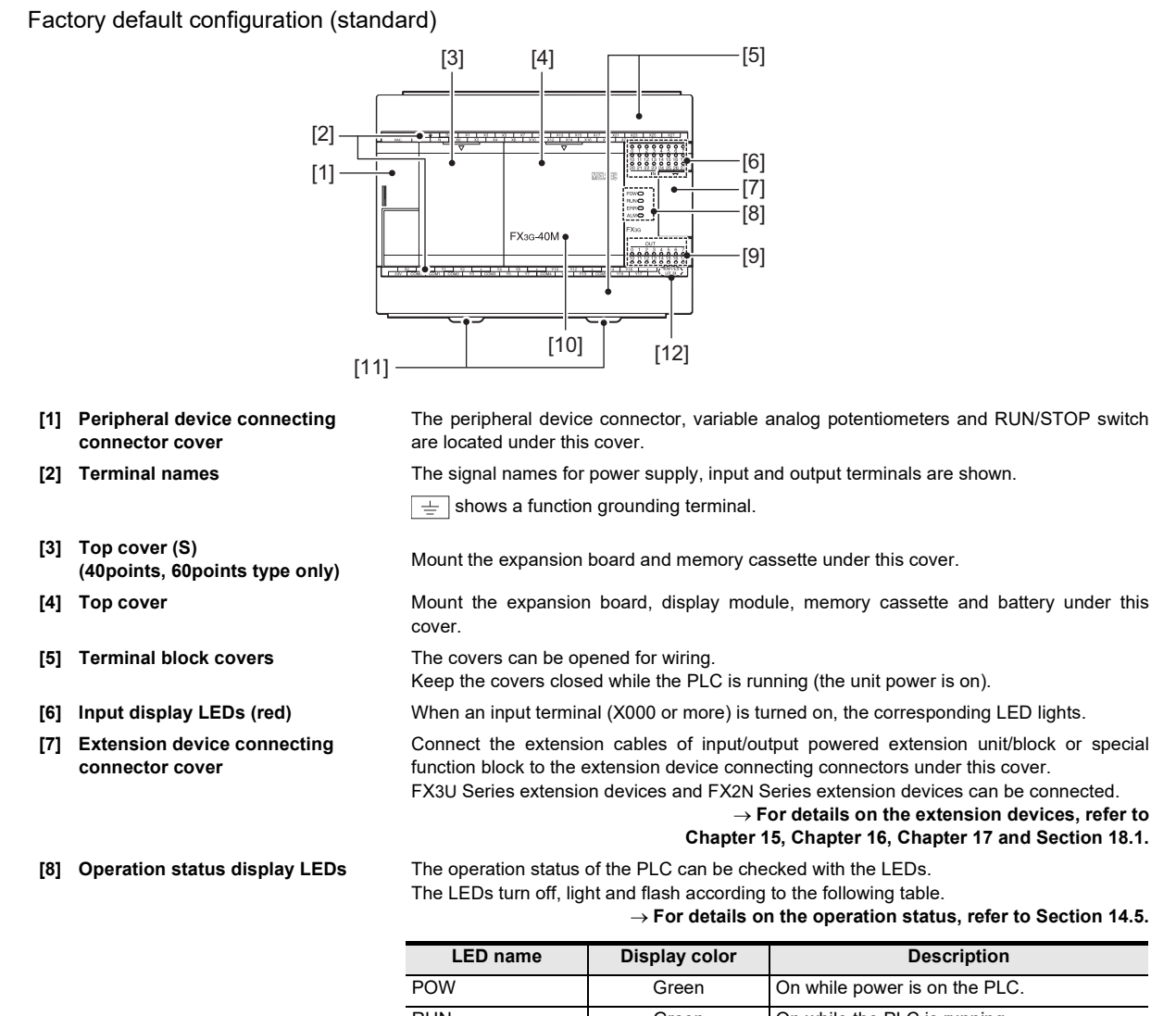

| POW | Green | On while power is on the PLC.                                                 |
|-----|-------|-------------------------------------------------------------------------------|
| RUN | Green | On while the PLC is running.                                                  |
| ERR | Red   | Flashing when a program error occurs.                                         |
|     | Red   | Lights when a CPU error occurs.                                               |
| ALM | Red   | Lights when the battery voltage drops.<br>(When the optional battery is used) |

[9] Output display LEDs (red)[10] Model name (abbreviation)

[11] DIN rail mounting hooks

When an output terminal (Y000 or more) is turned on, the corresponding LED lights.

The model name of the main unit is indicated.

Check the nameplate on the right side for the model name.

The main unit can be installed on DIN46277 rail (35mm (1.38") wide).

[12] The year and month of production The year and month of production of the main unit is indicated.

ightarrow For details on the year and month of production, refer to Subsection 5.1.2.

#### When the top covers are open

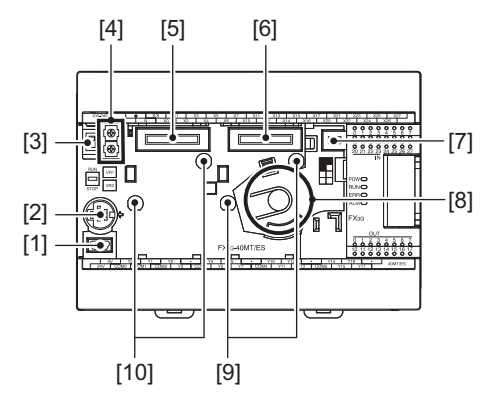

- Peripheral device connecting Connect a programming tool (PC) to program a sequence.
   → For details on applicable peripheral devices, refer to Chapter 5.
   Peripheral device connecting Connect a programming tool to program a sequence.
- connector (RS-422)
   → For details on applicable peripheral devices, refer to Chapter 5.

   [3] RUN/STOP switch
   To stop writing (batch) of the sequence program or operation, set the switch to STOP
- (slide it downward). To start operation (run the machine), set it to RUN (slide it upward).
   [4] Variable analog potentiometers Two variable analog potentiometers are built in. Upper side : VR1, Lower side : VR2
   [5] Optional equipment connector1 (6] Optional equipment connector2 (40 points, 60 points type only)
   Connect the expansion board, display module and memory cassette to the connector.
  - Connect the optional battery to the connector.
    - This holder accommodates the optional battery.
- [9] Optional equipment connecting screw holes2 (2 places) (40 points, 60 points type only)
   These holes are designed to secure the expansion board and memory cassette with screws.
- [10] Optional equipment connecting screw holes1 (2 places)

[7] Battery connector

[8] Battery holder

These holes are designed to secure the expansion board and memory cassette with screws.

#### When the terminal block covers are open

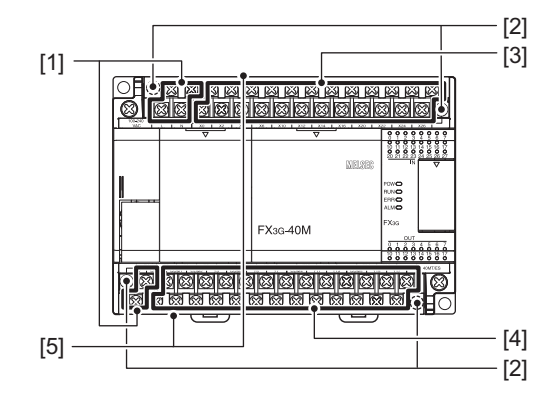

- [1] Power supply terminal
- [2] Terminal block mounting screws
- [3] Input (X) terminals
- [4] Output (Y) terminals
- [5] Terminal cover

Connect the power supply to the main unit.

If the main unit must be replaced, loosen the screws (slightly loosen the left and right screws), and the upper part of the terminal block can be removed.

ightarrow For anchoring of the terminal block, refer to Subsection 9.1.2.

Wire switches and sensors to the terminals.

Wire loads (contactors, solenoid valves, etc.) to be driven to the terminals.

A protective terminal cover (refer to the following drawing) is fitted to the lower stage of each terminal block.

The cover prevents fingers from touching terminals, thereby improving safety.

poppont in the second second s

## 2.2.2 Sides

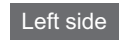

Right side

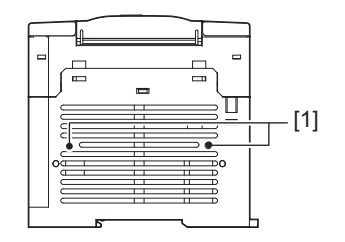

- [1] Connector conversion adapter connecting screw holes1 (2 places)
- [2] Nameplate

- These holes are designed to secure the connector conversion adapter with screws.

The product model name, manufacturer's serial number and power supply specifications are shown.

ightarrow For details on the manufacturer's serial number, refer to Subsection 5.1.1.

 $\triangle$  is a mark that instructs to use the cable with an appropriate temperature rating (80°C or more) for wiring.

[3] DIN rail mounting groove

The unit can be installed on DIN46277 rail (35 mm (1.38") wide).

1

8

Installation

9

Preparation and Power Supply Wiring

10

Input Wiring

## 3. Introduction of Products

## 3.1 List of Products and Interpretation of Model Names

The following system configuration is classified into product groups A to O in the product introduction sections given below.

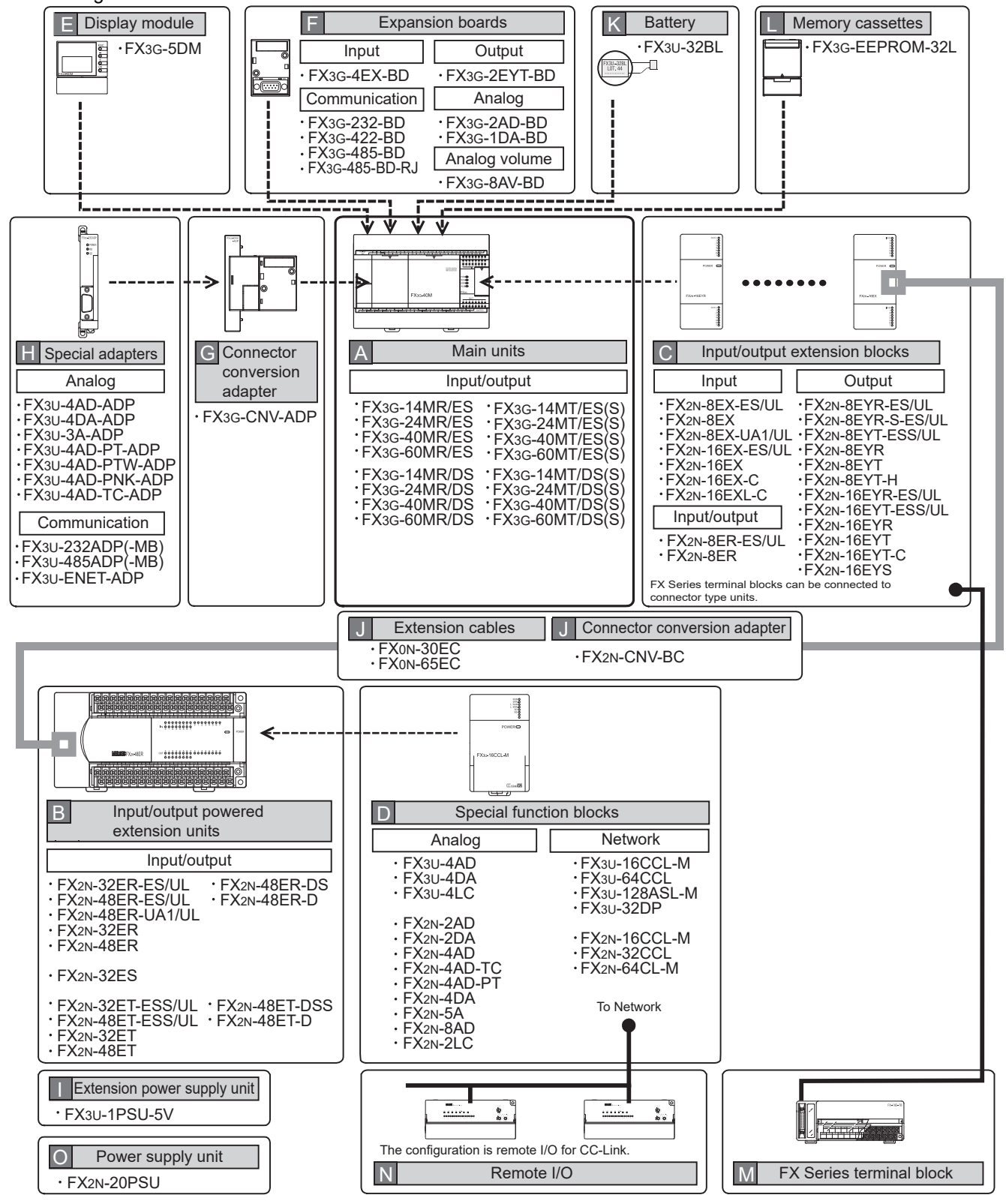

## 3.1.1 Main units

А

The main unit incorporates a CPU, memory, input and output terminals and power supply. To establish a system, at least one main unit is necessary.

| FX3G — () (                                | ) M [     | Incorporating power supply, CPU, memory and input/output                                                                                                    |
|--------------------------------------------|-----------|----------------------------------------------------------------------------------------------------|
| Series name                                | _         | Power supply, Input/output type: Connection on terminal block                                                                                                    |
| Total number of input<br>and output points | Main unit | <ul> <li>R/ES : AC power supply/24V DC (sink/source) input/Relay output</li> <li>T/ES : AC power supply/24V DC (sink/source) input/Transistor (sink) output</li> <li>T/ESS: AC power supply/24V DC (sink/source) input/Transistor (source) output</li> <li>R/DS : DC power supply/24V DC (sink/source) input/Relay output</li> <li>T/DS : DC power supply/24V DC (sink/source) input/Transistor (sink) output</li> </ul> |

• T/DS: DC power supply/24V DC (sink/source) input/Transistor (sink) output • T/DSS: DC power supply/24V DC (sink/source) input/Transistor (source) output

|                     | Number                    | of input/outpu            | it points                  |                     |                    | Connection     |
|---------------------|---------------------------|---------------------------|----------------------------|---------------------|--------------------|----------------|
| Model name          | Total number<br>of points | Number of<br>input points | Number of<br>output points | Input type          | Output type        | form           |
| AC power supply com | mon to 24V DC             | sink and sourc            | e input                    |                     |                    |                |
| FX3G-14MR/ES        | 14(16) <sup>*1</sup>      | 8                         | 6(8) <sup>*1</sup>         | 24V DC(sink/source) | Relay              | Terminal block |
| FX3G-14MT/ES        | 14(16) <sup>*1</sup>      | 8                         | 6(8) <sup>*1</sup>         | 24V DC(sink/source) | Transistor(sink)   | Terminal block |
| FX3G-14MT/ESS       | 14(16) <sup>*1</sup>      | 8                         | 6(8) <sup>*1</sup>         | 24V DC(sink/source) | Transistor(source) | Terminal block |
| FX3G-24MR/ES        | 24(32) <sup>*1</sup>      | 14(16) <sup>*1</sup>      | 10(16) <sup>*1</sup>       | 24V DC(sink/source) | Relay              | Terminal block |
| FX3G-24MT/ES        | 24(32) <sup>*1</sup>      | 14(16) <sup>*1</sup>      | 10(16) <sup>*1</sup>       | 24V DC(sink/source) | Transistor(sink)   | Terminal block |
| FX3G-24MT/ESS       | 24(32) <sup>*1</sup>      | 14(16) <sup>*1</sup>      | 10(16) <sup>*1</sup>       | 24V DC(sink/source) | Transistor(source) | Terminal block |
| FX3G-40MR/ES        | 40                        | 24                        | 16                         | 24V DC(sink/source) | Relay              | Terminal block |
| FX3G-40MT/ES        | 40                        | 24                        | 16                         | 24V DC(sink/source) | Transistor(sink)   | Terminal block |
| FX3G-40MT/ESS       | 40                        | 24                        | 16                         | 24V DC(sink/source) | Transistor(source) | Terminal block |
| FX3G-60MR/ES        | 60(64) <sup>*1</sup>      | 36(40) <sup>*1</sup>      | 24                         | 24V DC(sink/source) | Relay              | Terminal block |
| FX3G-60MT/ES        | 60(64) <sup>*1</sup>      | 36(40) <sup>*1</sup>      | 24                         | 24V DC(sink/source) | Transistor(sink)   | Terminal block |
| FX3G-60MT/ESS       | 60(64) <sup>*1</sup>      | 36(40) <sup>*1</sup>      | 24                         | 24V DC(sink/source) | Transistor(source) | Terminal block |
| DC power supply com | mon to 24V DC             | sink and sourc            | e input                    |                     |                    |                |
| FX3G-14MR/DS        | 14(16) <sup>*1</sup>      | 8                         | 6(8) <sup>*1</sup>         | 24V DC(sink/source) | Relay              | Terminal block |
| FX3G-14MT/DS        | 14(16) <sup>*1</sup>      | 8                         | 6(8) <sup>*1</sup>         | 24V DC(sink/source) | Transistor(sink)   | Terminal block |
| FX3G-14MT/DSS       | 14(16) <sup>*1</sup>      | 8                         | 6(8) <sup>*1</sup>         | 24V DC(sink/source) | Transistor(source) | Terminal block |
| FX3G-24MR/DS        | 24(32) <sup>*1</sup>      | 14(16) <sup>*1</sup>      | 10(16) <sup>*1</sup>       | 24V DC(sink/source) | Relay              | Terminal block |
| FX3G-24MT/DS        | 24(32) <sup>*1</sup>      | 14(16) <sup>*1</sup>      | 10(16) <sup>*1</sup>       | 24V DC(sink/source) | Transistor(sink)   | Terminal block |
| FX3G-24MT/DSS       | 24(32) <sup>*1</sup>      | 14(16) <sup>*1</sup>      | 10(16) <sup>*1</sup>       | 24V DC(sink/source) | Transistor(source) | Terminal block |
| FX3G-40MR/DS        | 40                        | 24                        | 16                         | 24V DC(sink/source) | Relay              | Terminal block |
| FX3G-40MT/DS        | 40                        | 24                        | 16                         | 24V DC(sink/source) | Transistor(sink)   | Terminal block |
| FX3G-40MT/DSS       | 40                        | 24                        | 16                         | 24V DC(sink/source) | Transistor(source) | Terminal block |
| FX3G-60MR/DS        | 60(64) <sup>*1</sup>      | 36(40) <sup>*1</sup>      | 24                         | 24V DC(sink/source) | Relay              | Terminal block |
| FX3G-60MT/DS        | 60(64) <sup>*1</sup>      | 36(40) <sup>*1</sup>      | 24                         | 24V DC(sink/source) | Transistor(sink)   | Terminal block |
| FX3G-60MT/DSS       | 60(64) <sup>*1</sup>      | 36(40) <sup>*1</sup>      | 24                         | 24V DC(sink/source) | Transistor(source) | Terminal block |

\*1. Each value inside () indicates the number of occupied points.

1

Introduction

2

Features and Part Names

3 Product Introduction

4

Specifications

5

Version and Peripheral

6

System Configuration

7

Input/ Nos.,

, Unit Nos.

В

## 3.1.2 Input/output powered extension units

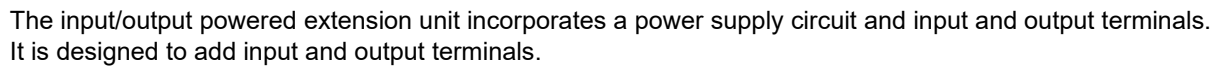

| It can supply power to extension devices connected on the downstream side. |                         |                                                                                                    |                                                                                                    |  |  |
|----------------------------------------------------------------------------|-------------------------|----------------------------------------------------------------------------------------------------|----------------------------------------------------------------------------------------------------|--|--|
| FX2N - 🔿 🔿                                                                 | ΕĽ                      | ]-[]/[] (                                                                                                    | Incorporating power supply and input/output terminals                                                                                                    |  |  |
| Series name                                                                | $\top$                  |                                                                                                    | Classification 1: None: Not compliant with standard<br>UL:Compliant with standard                                                                                                    |  |  |
| Total number of input In<br>and output points e                            | put/output<br>extension | Power supply, Input/o<br>·R : AC Power supply<br>·S : AC Power supply<br>·T : AC Power supply<br>·R-ES: AC Power sup<br>·T-ESS: AC Power sup<br>·R-UA1: AC Power sup<br>·R-DS: DC Power sup<br>·T-DSS: DC Power sup<br>·R-D: DC Power supp<br>·T-D: DC Power supp | utput type: Connection on terminal block<br>//24V DC (sink) input/Relay output<br>//24V DC (sink) input/Triac (SSR) output<br>//24V DC (sink) input/Transistor (sink) output<br>//24V DC (sink/source) input/Relay output<br>//24V DC (sink/source) input/Transistor (source) output<br>//24V DC (sink/source) input/Relay output<br>//24V DC (sink/source) input/Relay output<br>//24V DC (sink/source) input/Relay output<br>//24V DC (sink/source) input/Transistor (source) output<br>//24V DC (sink/source) input/Transistor (source) output<br>//24V DC (sink) input/Relay output<br>//24V DC (sink) input/Transistor (sink) output |  |  |

|                                                                                     | Number          | of input/outpu | it points   |                     |                    | Connection     |
|-------------------------------------------------------------------------------------|-----------------|----------------|-------------|---------------------|--------------------|----------------|
| Model name Total number Number of Number of<br>of points input points output points |                 | Input type     | Output type | form                |                    |                |
| AC power supply com                                                                 | mon to 24V DC   | sink and sourc | e input     |                     |                    |                |
| FX2N-32ER-ES/UL                                                                     | 32              | 16             | 16          | 24V DC(sink/source) | Relay              | Terminal block |
| FX2N-32ET-ESS/UL                                                                    | 32              | 16             | 16          | 24V DC(sink/source) | Transistor(source) | Terminal block |
| FX2N-48ER-ES/UL                                                                     | 48              | 24             | 24          | 24V DC(sink/source) | Relay              | Terminal block |
| FX2N-48ET-ESS/UL                                                                    | 48              | 24             | 24          | 24V DC(sink/source) | Transistor(source) | Terminal block |
| AC power supply only                                                                | for 24V DC sinl | k input        |             |                     |                    |                |
| FX2N-32ER                                                                           | 32              | 16             | 16          | 24V DC(sink)        | Relay              | Terminal block |
| FX2N-32ES                                                                           | 32              | 16             | 16          | 24V DC(sink)        | Triac              | Terminal block |
| FX2N-32ET                                                                           | 32              | 16             | 16          | 24V DC(sink)        | Transistor(sink)   | Terminal block |
| FX2N-48ER                                                                           | 48              | 24             | 24          | 24V DC(sink)        | Relay              | Terminal block |
| FX2N-48ET                                                                           | 48              | 24             | 24          | 24V DC(sink)        | Transistor(sink)   | Terminal block |
| AC power supply com                                                                 | mon to 100V AC  | sink and sour  | ce input    |                     |                    |                |
| FX2N-48ER-UA1/UL                                                                    | 48              | 24             | 24          | 100V AC             | Relay              | Terminal block |
| DC power supply com                                                                 | mon to 24V DC   | sink and sourc | e input     |                     |                    |                |
| FX2N-48ER-DS                                                                        | 48              | 24             | 24          | 24V DC(sink/source) | Relay              | Terminal block |
| FX2N-48ET-DSS                                                                       | 48              | 24             | 24          | 24V DC(sink/source) | Transistor(source) | Terminal block |
| DC power supply only                                                                | for 24V DC sinl | k input        |             |                     |                    |                |
| FX2N-48ER-D                                                                         | 48              | 24             | 24          | 24V DC(sink)        | Relay              | Terminal block |
| FX2N-48ET-D                                                                         | 48              | 24             | 24          | 24V DC(sink)        | Transistor(source) | Terminal block |

## 3.1.3 Input/output extension blocks

С

The input/output extension block has built-in input or output terminals to add input or output terminals. Connect the input/output extension block to the main unit or input/output powered extension unit.

| FX2N - 🔿              | O E □.       |                                                                                                    | ting input or output terminals                                                                                                    |
|-----------------------|--------------|----------------------------------------------------------------------------------------------------|----------------------------------------------------------------------------------------------------|
| Series name           |              | Classification 1<br>UL: Compliant                                                                            | : None: Not compliant with standard<br>with standard                                                                                    |
|                       |              | Input/output type: Connection     ER : 24V DC (sink) in     ER-ES : 24V DC (sink/so     X : 24V DC (sink/sin | on terminal block or with connector<br>put/relay output/terminal block<br>urce) input/relay output/terminal block<br>put/terminal block |
|                       |              | · X-C : 24V DC (sink) in<br>· X-ES : 24V DC (sink/so                                                         | put/connector<br>urce) input/terminal block                                                                                             |
|                       |              | · XL-C : 5V DC input/con<br>· X-UA1 : 100V AC input/to                                                       | nector<br>erminal block                                                                                                    |
|                       |              | · YR : Relay output/ter<br>· YR-ES : Relay output/ter                                                        | minal block<br>minal block                                                                                                    |
|                       | •            | · YR-S-ES :Relay output (se<br>/terminal block                                                               | parate reference terminals (Commons))                                                                                                   |
| Total number of input | Input/output | · YT : Transistor (sink)<br>· YT-H : Transistor (sink)                                                       | output/terminal block                                                                                                    |
| and output points     | extension    | · YT-C : Transistor (sink)                                                                                   | output/connector                                                                                                    |
|                       |              | · YS : Triac (SSR) out                                                                                       | put/terminal block                                                                                                    |

|                        | Number                    | of input/outpu            | it points                  |                     |                    | Composition    |
|------------------------|---------------------------|---------------------------|----------------------------|---------------------|--------------------|----------------|
| Model name             | Total number<br>of points | Number of<br>input points | Number of<br>output points | Input type          | Output type        | form           |
| Input/Output extension | n type                    |                           |                            |                     |                    |                |
| FX2N-8ER-ES/UL         | 8(16) <sup>*1</sup>       | 4(8) <sup>*1</sup>        | 4(8) <sup>*1</sup>         | 24V DC(sink/source) | Relay              | Terminal block |
| FX2N-8ER               | 8(16) <sup>*1</sup>       | 4(8) <sup>*1</sup>        | 4(8) <sup>*1</sup>         | 24V DC(sink)        | Relay              | Terminal block |
| Input extension type   |                           |                           | L.                         | L                   | L.                 |                |
| FX2N-8EX-ES/UL         | 8                         | 8                         | -                          | 24V DC(sink/source) | -                  | Terminal block |
| FX2N-8EX               | 8                         | 8                         | -                          | 24V DC(sink)        | -                  | Terminal block |
| FX2N-8EX-UA1/UL        | 8                         | 8                         | -                          | 100V AC             | -                  | Terminal block |
| FX2N-16EX-ES/UL        | 16                        | 16                        | -                          | 24V DC(sink/source) | -                  | Terminal block |
| FX2N-16EX              | 16                        | 16                        | -                          | 24V DC(sink)        | -                  | Terminal block |
| FX2N-16EX-C            | 16                        | 16                        | -                          | 24V DC(sink)        | -                  | Connector      |
| FX2N-16EXL-C           | 16                        | 16                        | -                          | 5V DC               | -                  | Connector      |
| Output extension type  |                           |                           |                            |                     |                    |                |
| FX2N-8EYR-ES/UL        | 8                         | -                         | 8                          | -                   | Relay              | Terminal block |
| FX2N-8EYR-S-ES/UL      | 8                         | -                         | 8                          | -                   | Relay              | Terminal block |
| FX2N-8EYT-ESS/UL       | 8                         | -                         | 8                          | -                   | Transistor(source) | Terminal block |
| FX2N-8EYR              | 8                         | -                         | 8                          | -                   | Relay              | Terminal block |
| FX2N-8EYT              | 8                         | -                         | 8                          | -                   | Transistor(sink)   | Terminal block |
| FX2N-8EYT-H            | 8                         | -                         | 8                          | -                   | Transistor(sink)   | Terminal block |
| FX2N-16EYR-ES/UL       | 16                        | -                         | 16                         | -                   | Relay              | Terminal block |
| FX2N-16EYT-ESS/UL      | 16                        | -                         | 16                         | -                   | Transistor(source) | Terminal block |
| FX2N-16EYR             | 16                        | -                         | 16                         | -                   | Relay              | Terminal block |
| FX2N-16EYT             | 16                        | -                         | 16                         | -                   | Transistor(sink)   | Terminal block |
| FX2N-16EYT-C           | 16                        | -                         | 16                         | -                   | Transistor(sink)   | Connector      |
| FX2N-16EYS             | 16                        | -                         | 16                         | -                   | Triac              | Terminal block |

\*1. Each value inside () indicates the number of occupied points.

10

Input Wiring

1

Introduction

2

Features and Part Names

3

Product Introduction

4

Specifications

5

Version and Peripheral

6

System Configuration

## 3.1.4 Special function blocks

For details of each product, refer to the product manual.

1) Analog control

D

D

Ε

F

| Model name                | Analog  |        | Description                                                                          |  |
|---------------------------|---------|--------|--------------------------------------------------------------------------------------|--|
| Woder name                | Input   | Output | Description                                                                          |  |
| Analog input              |         |        |                                                                                      |  |
| FX3U-4AD                  | 4ch     | -      | Voltage/current input                                                                |  |
| FX2N-2AD                  | 2ch     | -      | Voltage/current input                                                                |  |
| FX2N-4AD                  | 4ch     | -      | Voltage/current input                                                                |  |
| FX2N-8AD                  | 8ch     | -      | Voltage/current/temperature (thermocouple) input                                     |  |
| FX2N-4AD-PT               | 4ch     | -      | Platinum resistance thermometer sensor input                                         |  |
| FX2N-4AD-TC               | 4ch     | -      | Temperature (thermocouple) input                                                     |  |
| Analog output             |         |        |                                                                                      |  |
| FX3U-4DA                  | -       | 4ch    | Voltage/current output                                                               |  |
| FX2N-2DA                  | -       | 2ch    | Voltage/current output                                                               |  |
| FX2N-4DA                  | -       | 4ch    | Voltage/current output                                                               |  |
| Analog input/output mixed |         |        |                                                                                      |  |
| FX2N-5A                   | 4ch     | 1ch    | Voltage/current input/output                                                         |  |
| Temperature control       |         |        |                                                                                      |  |
| FX3U-4LC                  | 4 loops | -      | Temperature control (resistance thermometer sensor/thermocouple/micro voltage input) |  |
| FX2N-2LC                  | 2 loops | -      | Temperature control (resistance thermometer sensor/thermocouple)                     |  |

#### 2) Data link functions

| Model name    | Description                                                                                                    |
|---------------|----------------------------------------------------------------------------------------------------|
| FX3U-16CCL-M  | Master for CC-Link (Compatible with Ver. 2.00 and Ver. 1.10)<br>Connectable stations: Remote I/O station, Remote device station, Intelligent device station |
| FX2N-16CCL-M  | Master for CC-Link (Compatible with Ver. 1.10)<br>Connectable stations: Remote I/O station, Remote device station                                           |
| FX3U-64CCL    | Intelligent device station for CC-Link<br>[1 to 4 stations occupied]                                                                                        |
| FX2N-32CCL    | Remote device station for CC-Link<br>[1 to 4 stations occupied]                                                                                             |
| FX2N-64CL-M   | Master for CC-Link/LT                                                                                                    |
| FX3U-128ASL-M | Master for AnyWireASLINK                                                                                                    |
| FX3U-32DP     | Slave station for PROFIBUS-DP                                                                                                    |

## 3.1.5 Display module

| Model name                                    | Description                                                      |  |  |  |
|-----------------------------------------------|------------------------------------------------------------------|--|--|--|
| FX3G-5DM <sup>*1</sup>                        | Display module that can be incorporated in FX3G Series main unit |  |  |  |
| *1. Supported in FX3G PLC Ver. 1.10 or later. |                                                                  |  |  |  |

## 3.1.6 Expansion boards

| Model name                 | Description                               |
|----------------------------|-------------------------------------------|
| FX3G-4EX-BD <sup>*1</sup>  | 4 points general-purpose input            |
| FX3G-2EYT-BD <sup>*1</sup> | 2 points transistor output                |
| FX3G-232-BD                | For RS-232C communication                 |
| FX3G-422-BD                | For RS-422 communication                  |
| FX3G-485-BD                | For RS-485 communication (European type)  |
| FX3G-485-BD-RJ             | For RS-485 communication (RJ45 connector) |
| FX3G-8AV-BD <sup>*2</sup>  | For 8-ch Analog volume                    |
| FX3G-2AD-BD <sup>*2</sup>  | 2-ch voltage/current input                |
| FX3G-1DA-BD <sup>*2</sup>  | 1-ch voltage/current output               |

- \*1. Supported in FX3G PLC Ver. 2.20 or later.
- \*2. Supported in FX3G PLC Ver. 1.10 or later.

## 3.1.7 Connector conversion adapter

| _ |              |                                               |
|---|--------------|-----------------------------------------------|
| G | Model name   | Description                                   |
|   | FX3G-CNV-ADP | Special adapter connection conversion adapter |

## 3.1.8 Special adapters

Η

| Model name                  | Description                                                       |
|-----------------------------|-------------------------------------------------------------------|
| FX3U-232ADP(-MB)            | RS-232C communication                                             |
| FX3U-485ADP(-MB)            | RS-485 communication                                              |
| FX3U-ENET-ADP <sup>*1</sup> | Ethernet communication                                            |
| FX3U-4AD-ADP                | 4-ch voltage/current input                                        |
| FX3U-4DA-ADP                | 4-ch voltage/current output                                       |
| FX3U-3A-ADP <sup>*2</sup>   | 2-ch voltage/current input 1-ch voltage/current output            |
| FX3U-4AD-PT-ADP             | 4-ch platinum resistance thermometer sensor input (-50 to 250°C)  |
| FX3U-4AD-PTW-ADP            | 4-ch platinum resistance thermometer sensor input (-100 to 600°C) |
| FX3U-4AD-PNK-ADP            | 4-ch Pt1000/Ni1000 resistance thermometer sensor input            |
| FX3U-4AD-TC-ADP             | 4-ch thermocouple (K, J type) temperature sensor input            |

\*1. Supported in FX3G PLC Ver. 2.00 or later.

\*2. Supported in FX3G PLC Ver. 1.20 or later.

## 3.1.9 Extension power supply unit

|  | Model name   | Description                     | Driving power supply |
|--|--------------|---------------------------------|----------------------|
|  | FX3U-1PSU-5V | Extension power supply 5V DC 1A | 100 to 240V AC       |

## 3.1.10 Extension cables and connector conversion adapter/ Battery/Memory cassettes

| Classification                     | Model name              | Description                                                                                                    |  |  |
|------------------------------------|-------------------------|----------------------------------------------------------------------------------------------------|--|--|
| Extension                          | FX0N-65EC <sup>*1</sup> | 0.65m<br>(2'1") These cables are used to mount input/output extension units/blocks for FX2N                                                                                                    |  |  |
| cables J                           | FX0N-30EC <sup>*1</sup> | 0.3m and special function blocks away from the main unit.<br>(0'11")                                                                                                    |  |  |
| Connector<br>conversion<br>adapter | FX2N-CNV-BC             | Connector conversion adapter to connect input/output extension blocks for FX2N at special function blocks with model FX0N-30/65EC extension cable                                                                                                    |  |  |
| Battery K                          | FX3U-32BL               | <ul> <li>This battery backs up the following data.</li> <li>General devices (Parameter setting is required.) <ul> <li>M1536 to M7679</li> <li>S1000 to S4095</li> <li>D1100 to D7999</li> <li>R0 to R23999</li> </ul> </li> <li>Time on clock</li> </ul> |  |  |
| Memory<br>cassettes                | FX3G-EEPROM-32L         | 32k-step EEPROM memory (with transfer switch)                                                                                                    |  |  |

\*1. When the extension cable (FX0N-30EC or FX0N-65EC) is used, use up to one cable for one system. When an extension block is added, use FX2N-CNV-BC in addition to the cable.

5

Version and Peripheral

6

System Configuration

7

Input/Output Nos., Unit Nos.

8

Installation

9

Preparation and Power Supply Wiring

10

Input Wiring

1

Introduction

2

Features and Part Names

## 3.1.11 FX Series terminal blocks (cables and connectors)

### 1. FX Series terminal blocks

Μ

| Model name    | Number of<br>input points                                                   | Number of<br>output points | Function                                                   |  |
|---------------|-----------------------------------------------------------------------------|----------------------------|------------------------------------------------------------|--|
| FX-16E-TB     | 16 input<br>16 outp                                                         | points or<br>ut points     |                                                            |  |
| FX-32E-TB     | 32 input points,<br>32 output points or<br>16 input/output points           |                            | To be directly connected to the PLC input/output connector |  |
| FX-16EX-A1-TB | 16 -                                                                        |                            | 100V AC input                                              |  |
| FX-16EYR-TB   | - 16                                                                        |                            | Relay output                                               |  |
| FX-16EYS-TB   | FX-16EYS-TB         -         16           FX-16EYT-TB         -         16 |                            | Triac output                                               |  |
| FX-16EYT-TB   |                                                                             |                            | Transistor output (sink)                                   |  |
| FX-16EYT-H-TB | -                                                                           | 16                         | Transistor output (sink)                                   |  |

#### 2. Input/output cables

| Model name      | Function    |                                                                                                   |  |  |
|-----------------|-------------|---------------------------------------------------------------------------------------------------|--|--|
| FX-16E-500CAB-S | 5m(16'4")   | <ul> <li>Single wire (Wire color: red)</li> <li>PLC side: A 20-pin connector</li> </ul>           |  |  |
| FX-16E-150CAB   | 1.5m(4'11") |                                                                                                   |  |  |
| FX-16E-300CAB   | 3m(9'10")   | <ul> <li>Flat cables (with tube)</li> <li>A 20-pin connector at both ends</li> </ul>              |  |  |
| FX-16E-500CAB   | 5m(16'4")   |                                                                                                   |  |  |
| FX-16E-150CAB-R | 1.5m(4'11") | Deve davatti en estate                                                                            |  |  |
| FX-16E-300CAB-R | 3m(9'10")   | <ul> <li>Round multicore caples</li> <li>A 20-pin connector at both ends</li> </ul>               |  |  |
| FX-16E-500CAB-R | 5m(16'4")   |                                                                                                   |  |  |
| FX-A32E-150CAB  | 1.5m(4'11") | Flat cables (with tube)                                                                           |  |  |
| FX-A32E-300CAB  | 3m(9'10")   | PLC side: Two 20-pin connectors in 16-point units.     Terminal block side: A dedicated connector |  |  |
| FX-A32E-500CAB  | 5m(16'4")   | One common terminal covers 32 input/output terminals.                                             |  |  |

## 3. Input/output connector

| Model name      | Function     |                                                                      |  |
|-----------------|--------------|----------------------------------------------------------------------|--|
| FX2C-I/O-CON    | 10-piece set | Input/output connector for flat cable                                |  |
| FX2C-I/O-CON-S  | 5-piece set  | Input/output connector for bulk wire for 0.3 mm <sup>2</sup> [AGW22] |  |
| FX2C-I/O-CON-SA | 5-piece set  | Input/output connector for bulk wire for 0.5 mm <sup>2</sup> [AGW20] |  |

### 3.1.12 Remote I/O

Ν

For the remote I/O of CC-Link, CC-Link/LT and AnyWireASLINK refer to the manual and catalog of each master.

## 3.1.13 Power supply unit

| Ο | Model name | Description         | Driving power supply |
|---|------------|---------------------|----------------------|
|   | FX2N-20PSU | 24V DC power supply | 100 to 240V AC       |

1

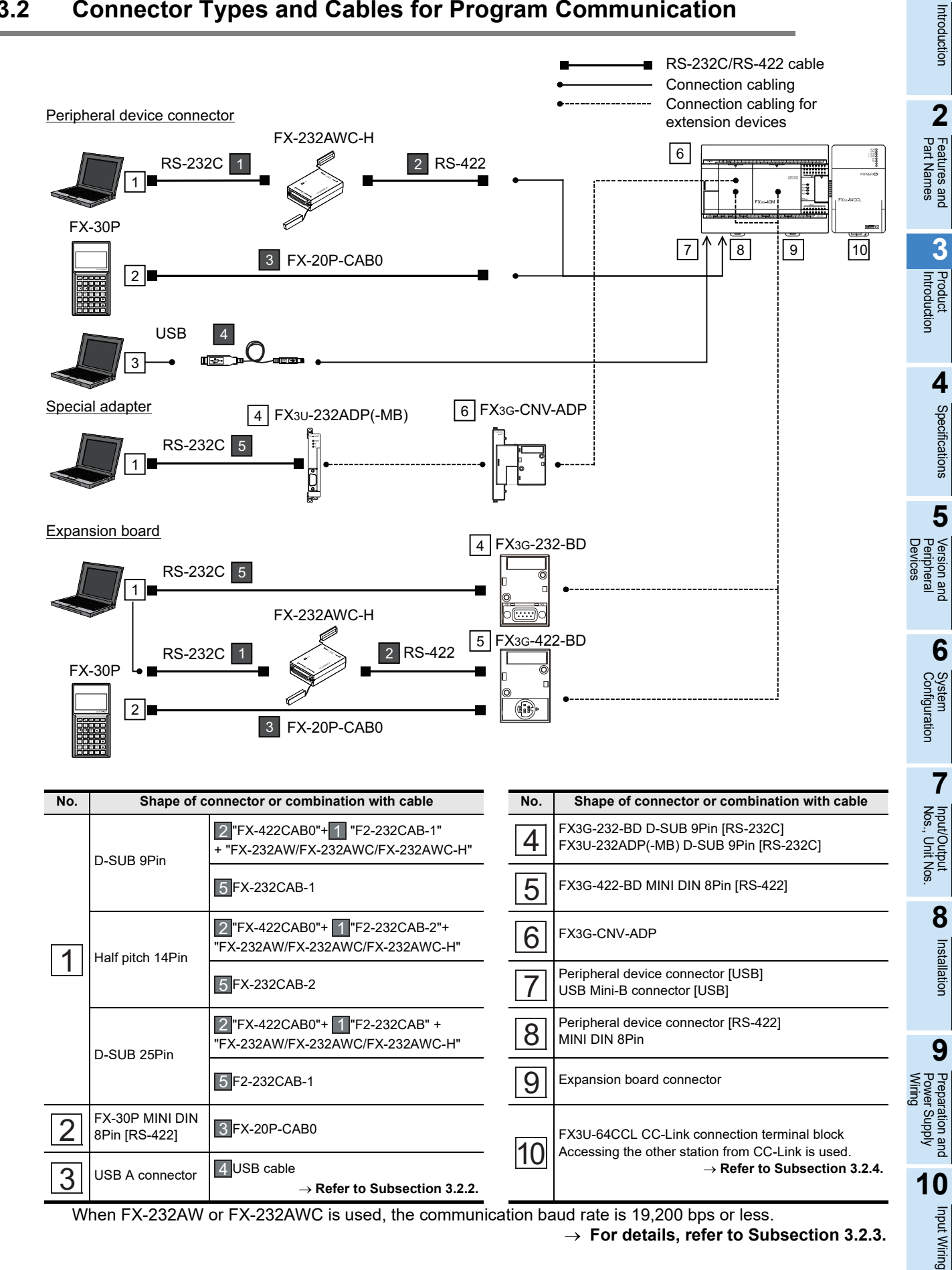

#### 3.2 **Connector Types and Cables for Program Communication**

## 3.2.1 Programming tool

| Model name   | Description                                                                                                    |
|--------------|----------------------------------------------------------------------------------------------------|
| GX Works2    | Version 1.07H or later of SW⊟DNC-GXW2-J supports the FX3G.<br>Version 1.08J or later of SW⊟DNC-GXW2-E supports the FX3G.                                                                                             |
| GX Developer | Version 8.72A or later of SWDD5C-GPPW-J and SWDD5C-GPPW-E supports FX3G.<br>Although the tool earlier than version 8.72A can be used for programming by selecting FX1N(C), restrictions will be made on programming. |
| FX-30P       | FX-30P (From first version) supports FX3G PLCs (Ver. 1.10 or later)                                                                                                    |

The following programming tools support FX3G Series PLCs.

ightarrow For more information, refer to 5. Version Information and Peripheral Equipment Connectability.

## 3.2.2 Communication cables

| Model name                                                                                                    | e Description                                                                                                    |  |  |  |
|----------------------------------------------------------------------------------------------------|----------------------------------------------------------------------------------------------------|--|--|--|
| JSB cable                                                                                                    |                                                                                                    |  |  |  |
| JSB cable <sup>*1</sup> 4                                                                                                    | 3m     USB A plug ⇔ USB Mini-B plug       (9'10")     For connection between personal computer and FX3G programming port (USB)                                      |  |  |  |
| RS-232C cable                                                                                                    |                                                                                                    |  |  |  |
| -2-232CAB-1                                                                                                    | 3m     D-SUB 9Pin ⇔ D-SUB 25Pin       (9'10")     For connection between personal computer and RS-232C/RS-422 converter                                             |  |  |  |
| F2-232CAB 1                                                                                                    | 3m         D-SUB 25Pin           (9'10")         For connection between personal computer and RS-232C/RS-422 converter                                              |  |  |  |
| F2-232CAB-2       3m       Half-pitch 14-pin ⇔ D-SUB 25Pin         (9'10")       For connection between personal computer and RS-232C/RS-422 converter |                                                                                                    |  |  |  |
| FX-232CAB-1 5                                                                                                    | 3m<br>(9'10")       D-SUB 9Pin ⇔ D-SUB 9Pin         For connection between personal computer and RS-232C/RS-422 converter FX3G-232-BD,         FX3U-232ADP(-MB)     |  |  |  |
| FX-232CAB-2 5                                                                                                    | 3m       Half-pitch 14-pin ⇔ D-SUB 9Pin         For connection between personal computer and RS-232C/RS-422 converter FX3G-232-BD,         FX3U-232ADP(-MB)         |  |  |  |
| RS-422 cable                                                                                                    |                                                                                                    |  |  |  |
| FX-422CAB0 2                                                                                                    | 1.5m       D-SUB 25Pin ⇔MINI DIN 8Pin         (4'11")       For connection between RS-232C/RS-422 converter and FX3G programming port (RS-422),         FX3G-422-BD |  |  |  |
| FX-20P-CAB0 3                                                                                                    | 1.5m       MINI DIN 8Pin ⇔MINI DIN 8Pin         (4'11")       For connection between FX-30P and FX3G programming port (RS-422), FX3G-422-BD                         |  |  |  |
| *1. The followi                                                                                                    | ng USB cables are applicable.                                                                                                    |  |  |  |
| Model                                                                                                    | name Description                                                                                                    |  |  |  |

| Woder name     | Description                                                         |
|----------------|---------------------------------------------------------------------|
| MR-J3USBCBL3M  | USB cable 3m(9'10")                                                 |
| GT09-C30USB-5P | USB cable to transfer personal computer data (USB A plug) 3m(9'10") |
|                |                                                                     |

## 3.2.3 Converters and interface

| Model name                | Description                                                                                             |  |  |  |
|---------------------------|----------------------------------------------------------------------------------------------------|--|--|--|
| RS-232C/RS-422 Converters |                                                                                                    |  |  |  |
| FX-232AWC-H <sup>*1</sup> | RS-232C/RS-422 converter (high-speed type)<br>Communication speed: Applicable to 9,600 to 115,200 bps . |  |  |  |
| FX-232AW                  | RS-232C/RS-422 converters                                                                               |  |  |  |
| FX-232AWC                 | Communication speed: Applicable to 9,600/19,200 bps                                                     |  |  |  |

\*1. When the programming software is not applicable to FX3G, the converter is applicable only to 9,600 or 19,200 bps.

## 3.2.4 The accessing path to the FX3G from CC-Link

The FX3G connected to the FX3U-64CCL can be accessed via CC-Link from the FX master station (FX3U-16CCL-M) and Q CPU (Q mode) master/local station when GX Works2 is used. Accessing permits read, write, verify, device batch monitoring and device test.

The communication path of CC-Link is illustrated as follows.

#### ightarrow For details, refer to the manual of GX Works2 or GX Developer

1) The path when accessing from the FX3U-16CCL-M

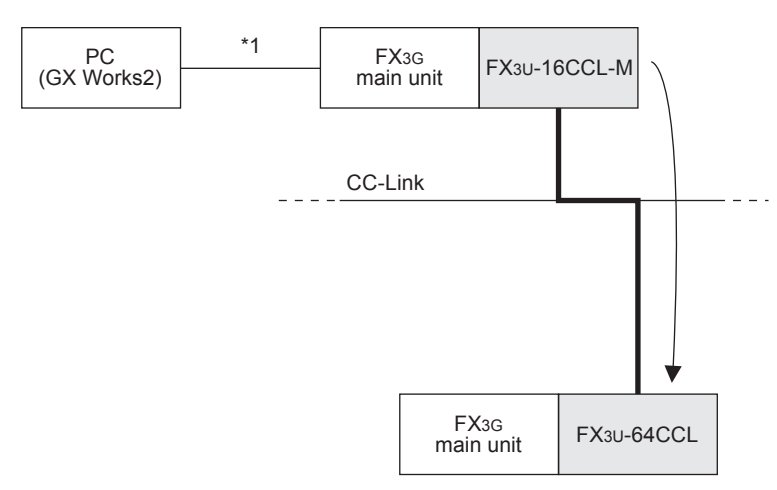

2) The path when accessing from the master QCPU (Q mode) station

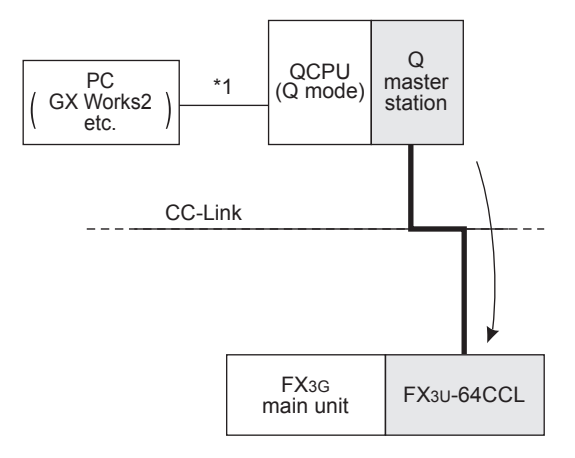

3) The path when accessing from a local QCPU (Q mode) station

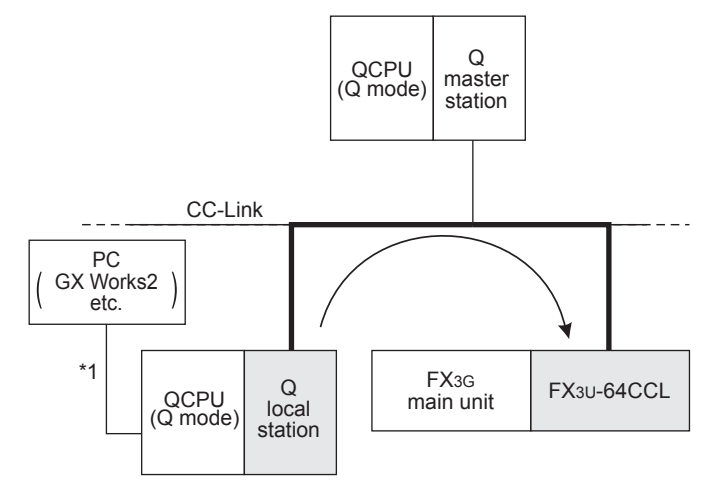

\*1. Direct connection or connection using the GOT transparent mode.

8

Installation

9

Preparation ar Power Supply

10

Input Wiring

# 4. Specifications, External Dimensions and Terminal Layout (Main Units)

This Chapter explains the specifications, external dimensions and terminal layout of the main units.  $\rightarrow$  For the specifications for the input/output powered extension units, refer to Chapter 15.  $\rightarrow$  For the specifications for the input/output extension blocks, refer to Chapter 16.

## 4.1 Generic Specifications

| Itom                               |                                                                                                    |                         | Specifications                                           |                    |                   |  |
|------------------------------------|----------------------------------------------------------------------------------------------------|-------------------------|----------------------------------------------------------|--------------------|-------------------|--|
|                                    | Specifications                                                                                                   |                         |                                                          |                    |                   |  |
| Amplent temperature                | 0 to 55°C (32 to 131°F                                                                                           | ·) when operating and - | 25 to 75°C (-13 to 167°                                  | F) when stored     |                   |  |
| Ambient humidity                   | 5 to 95%RH (no conde                                                                                             | ensation) when operatir | ng                                                       |                    |                   |  |
|                                    |                                                                                                    | Frequency(Hz)           | Acceleration(m/s <sup>2</sup> )                          | Half amplitude(mm) |                   |  |
|                                    | When installed on                                                                                                | 10 to 57                | -                                                        | 0.035              | Sweep Count for   |  |
| Vibration resistance <sup>*1</sup> | DIN rail                                                                                                    | 57 to 150               | 4.9                                                      | -                  | X, Y, Z: 10 times |  |
|                                    | When installed                                                                                                   | 10 to 57                | -                                                        | 0.075              | (80 min in each   |  |
|                                    | directly                                                                                                    | 57 to 150               | 9.8                                                      | -                  | - direction)      |  |
| Shock resistance <sup>*1</sup>     | 147m/s <sup>2</sup> Acceleration, Action time: 11ms, 3 times by half-sine pulse in each direction X, Y, and Z    |                         |                                                          |                    |                   |  |
| Noise resistance                   | By noise simulator at noise voltage of 1,000Vp-p, noise width of 1µs, rise time of 1ns and period of 30 to 100Hz |                         |                                                          |                    |                   |  |
| Dielectric withstand               | 1.5kV AC for one minute                                                                                          |                         | Between each terminals and ground terminal <sup>*2</sup> |                    |                   |  |
| voltage                            | 500V AC for one minute                                                                                           |                         |                                                          |                    |                   |  |
| Insulation resistance              | $5M\Omega$ or higher by 500 resistance tester                                                                    | V DC insulation         |                                                          |                    |                   |  |
| Crounding                          | Class D grounding (grounding resistance: 100 $\Omega$ or less)                                                   |                         |                                                          |                    |                   |  |
| Grounding                          | <common a="" allowed="" electrical="" grounding="" heavy="" is="" not="" system="" with="">*3</common>           |                         |                                                          |                    |                   |  |
| Working atmosphere                 | Free from corrosive or flammable gas and excessive conductive dust                                               |                         |                                                          |                    |                   |  |
| Working altitude                   | < 2000m <sup>*4</sup>                                                                                            |                         |                                                          |                    |                   |  |
| Installation location              | Inside a control panel <sup>*5</sup>                                                                             |                         |                                                          |                    |                   |  |
| Overvoltage category               | II or less                                                                                                    |                         |                                                          |                    |                   |  |
| Pollution degree                   | 2 or less                                                                                                    |                         |                                                          |                    |                   |  |

- \*1. The criterion is shown in IEC61131-2.
- \*2. For more information on the dielectric withstand voltage test and the insulation resistance test of the terminals of each product, refer to the following.

 $\rightarrow$  Refer to Subsection 4.1.1.

\*3. Ground the PLC independently or jointly.

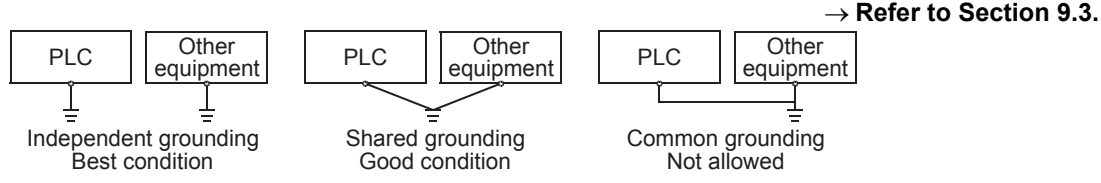

- \*4. The PLC cannot be used at a pressure higher than the atmospheric pressure to avoid damage.
- \*5. The programmable controller is assumed to be installed in an environment equivalent to indoor.

## 4.1.1 Dielectric withstand voltage test and insulation resistance test

Perform dielectric withstand voltage test and insulation resistance test at the following voltage between each terminals and the main unit ground terminal.

| Between terminals                                                                                   | Dielectric strength       | Insulation resistance            | Remarks                                                                                                    |  |  |  |  |
|----------------------------------------------------------------------------------------------------|---------------------------|----------------------------------|----------------------------------------------------------------------------------------------------|--|--|--|--|
| Terminals of main unit and input/output po                                                          | wered extension unit/blo  | ock                              |                                                                                                    |  |  |  |  |
| Between power supply terminal (AC power supply) and ground terminal                                 | 1.5kV AC for 1min         |                                  | -                                                                                                    |  |  |  |  |
| Between power supply terminal (DC power supply) and ground terminal                                 |                           |                                  | -                                                                                                    |  |  |  |  |
| Between 24V DC service power supply<br>connected to input terminal (24V DC) and<br>ground terminal  | 500V AC for 1min          | 5M $\Omega$ or<br>higher by 500  | -                                                                                                    |  |  |  |  |
| Between input terminal (100V AC) and ground terminal                                                | 1.5k\/ AC for 1min        | V DC<br>insulation<br>resistance | Only input/output powered extension unit/block                                                                                                    |  |  |  |  |
| Between output terminal (relay) and ground terminal                                                 |                           | tester                           | -                                                                                                    |  |  |  |  |
| Between output terminal (transistor) and ground terminal                                            | 500V AC for 1min          |                                  | -                                                                                                    |  |  |  |  |
| Between output terminal (triac) and ground terminal                                                 | 1.5kV AC for 1min         |                                  | Only input/output powered extension unit/block                                                                                                    |  |  |  |  |
| Terminals of expansion board, special ada                                                           | pter and special function | n block                          |                                                                                                    |  |  |  |  |
| Between terminal of expansion board<br>(Except FX3G-4EX-BD and FX3G-2EYT-BD)<br>and ground terminal | Not allowed               | Not allowed                      | Since the expansion board and the main unit<br>CPU are not insulated, it is not allowed to<br>perform the dielectric withstand voltage test and<br>insulation resistance test between them. |  |  |  |  |
| Between FX3G-4EX-BD input terminal (24V DC) and ground terminal                                     |                           | 5M $\Omega$ or higher by 500     | -                                                                                                    |  |  |  |  |
| Between FX3G-2EYT-BD output terminal (transistor) and ground terminal                               | 500V AC for 1min          | V DC<br>insulation               | -                                                                                                    |  |  |  |  |
| Between terminal of special adapter and ground terminal                                             |                           | resistance<br>tester             | -                                                                                                    |  |  |  |  |
| Special function block                                                                              | Each manu                 | al                               | Refer to the manual for each special function block.                                                                                                    |  |  |  |  |

4

Specifications

5 Version and Peripheral

1

8

Installation

9

## 4.2 **Power Supply Specifications**

The specifications for the main unit power supply are explained below. For the power (current) consumed by the special function blocks, refer to this manual or the special function units/blocks manual.

## 4.2.1 AC Power Supply Type

| Itom                                             |                            | Specifi                                                                                      | cations      |              |  |  |  |  |  |  |  |  |
|--------------------------------------------------|----------------------------|----------------------------------------------------------------------------------------------|--------------|--------------|--|--|--|--|--|--|--|--|
| item                                             | FX3G-14M□/E□               | FX3G-24M□/E□                                                                                 | FX3G-40M□/E□ | FX3G-60M□/E□ |  |  |  |  |  |  |  |  |
| Supply voltage                                   | 100 to 240V AC             |                                                                                              |              |              |  |  |  |  |  |  |  |  |
| Voltage fluctuation<br>range                     | -15%, +10%                 |                                                                                              |              |              |  |  |  |  |  |  |  |  |
| Rated frequency                                  | 50/60Hz                    | )/60Hz                                                                                       |              |              |  |  |  |  |  |  |  |  |
| Allowable<br>instantaneous power<br>failure time | Operation can be continued | Operation can be continued upon occurrence of instantaneous power failure for 10 ms or less. |              |              |  |  |  |  |  |  |  |  |
| Power fuse                                       | 250V 1A                    |                                                                                              | 250V 3.15A   |              |  |  |  |  |  |  |  |  |
| Rush current                                     | 30A max. 5ms or less/100\  | / AC, 50A max. 5ms or less/                                                                  | 200V AC      |              |  |  |  |  |  |  |  |  |
| Power consumption <sup>*1</sup>                  | 31W                        | 32W                                                                                          | 37W          | 40W          |  |  |  |  |  |  |  |  |
| 24V DC service power supply <sup>*2</sup>        | 400mA                      |                                                                                              |              |              |  |  |  |  |  |  |  |  |

\*1. This item shows values when all 24V DC service power supplies are used in the maximum configuration connectable to the main unit, and includes the input current (5 or 7mA per point).

\*2. When input/output extension blocks are connected, the 24V DC service power changes the current consumed by the point (number) of the block connected.

ightarrow For details on the 24V DC service power supply, refer to Subsection 6.5.

## 4.2.2 DC Power Supply Type

| ltom                                             |                                                                                             | Specifi      | cations      |              |  |  |  |  |  |  |  |  |  |
|--------------------------------------------------|---------------------------------------------------------------------------------------------|--------------|--------------|--------------|--|--|--|--|--|--|--|--|--|
| item                                             | FX3G-14M□/D□                                                                                | FX3G-24M□/D□ | FX3G-40M□/D□ | FX3G-60M□/D□ |  |  |  |  |  |  |  |  |  |
| Supply voltage                                   | 24V DC                                                                                      |              |              |              |  |  |  |  |  |  |  |  |  |
| Voltage fluctuation<br>range                     | -15%, +20%                                                                                  | 15%, +20%    |              |              |  |  |  |  |  |  |  |  |  |
| Allowable<br>instantaneous power<br>failure time | Operation can be continued upon occurrence of instantaneous power failure for 5 ms or less. |              |              |              |  |  |  |  |  |  |  |  |  |
| Power fuse                                       | 125V 2.5A                                                                                   |              | 125V 3.15A   |              |  |  |  |  |  |  |  |  |  |
| Rush current                                     | 30A max. 1ms or less/24V                                                                    | DC           |              |              |  |  |  |  |  |  |  |  |  |
| Power consumption <sup>*1</sup>                  | 19W                                                                                         | 21W          | 25W          | 29W          |  |  |  |  |  |  |  |  |  |
| 24V DC service power<br>supply                   |                                                                                             |              | -            |              |  |  |  |  |  |  |  |  |  |

\*1. There power consumption values are maximum values which include consumption of all expansion equipment and input current (5 or 7 mA per point).

## 4.3 Input Specifications

The main unit input specifications are explained below.

## 4.3.1 24V DC Input (sink/source)

The input numbers in the table indicate the main unit terminal numbers. "X010 or more" means the numbers from X010 to the largest number that the main unit has.

(The input numbers for FX3G-14M $\Box\,$  are X000 to X007.)

#### $\rightarrow$ For details on sink input and source input, refer to Subsection 10.1.1

| Itom                                     |                  |                                                                              | Specifications                                                     |                                                                   |                                                               |  |  |  |  |  |  |  |
|------------------------------------------|------------------|------------------------------------------------------------------------------|--------------------------------------------------------------------|-------------------------------------------------------------------|---------------------------------------------------------------|--|--|--|--|--|--|--|
| iten                                     |                  | FX3G-14M□                                                                    | FX3G-24M□                                                          | FX3G-40M□                                                         | FX3G-60M□                                                     |  |  |  |  |  |  |  |
| Number of input po                       | oints            | 8 points                                                                     | 14 points(16) <sup>*1</sup>                                        | 24 points                                                         | 36 points(40) <sup>*1</sup>                                   |  |  |  |  |  |  |  |
| Input connecting ty                      | rpe              |                                                                              | Removable termina                                                  | I block (M3 screw)                                                |                                                               |  |  |  |  |  |  |  |
| Input form                               |                  |                                                                              | sink/s                                                             | ource                                                             |                                                               |  |  |  |  |  |  |  |
| Input signal voltage                     | )                | AC power sup                                                                 | oply type: 24V DC ±10%                                             | DC power supply type: 2                                           | 0.4-28.8 V DC                                                 |  |  |  |  |  |  |  |
| Input impedance                          | X000 to X007     |                                                                              | 3.3                                                                | kΩ                                                                |                                                               |  |  |  |  |  |  |  |
|                                          | X010 or more     | -                                                                            |                                                                    | <b>4.3k</b> Ω                                                     |                                                               |  |  |  |  |  |  |  |
| Input signal                             | X000 to X007     |                                                                              | 7mA/24V DC                                                         |                                                                   |                                                               |  |  |  |  |  |  |  |
| current                                  | X010 or more     | -                                                                            | - 5mA/24V DC                                                       |                                                                   |                                                               |  |  |  |  |  |  |  |
| ON input                                 | X000 to X007     |                                                                              | 4.5mA o                                                            | or more                                                           |                                                               |  |  |  |  |  |  |  |
| sensitivity current                      | X010 or more     | -                                                                            |                                                                    | 3.5mA or more                                                     |                                                               |  |  |  |  |  |  |  |
| OFF input sensitivi                      | ty current       |                                                                              | 1.5mA                                                              | or less                                                           |                                                               |  |  |  |  |  |  |  |
| Input response time                      | 9                |                                                                              | Approx                                                             | . 10ms                                                            |                                                               |  |  |  |  |  |  |  |
| Input signal form<br>(Input sensor form) | ,                |                                                                              | No-voltage c<br>Sink input: NPN ope<br>Source input: PNP op        | ontact input<br>n collector transistor<br>en collector transistor |                                                               |  |  |  |  |  |  |  |
| Input circuit insulat                    | tion             |                                                                              | Photocouple                                                        | er insulation                                                     |                                                               |  |  |  |  |  |  |  |
| Input operation dis                      | play             |                                                                              | LED on panel lights when photocoupler is driven.                   |                                                                   |                                                               |  |  |  |  |  |  |  |
| Input circuit configuration              |                  | <ul> <li>AC power supply type</li> <li>Sink input wiring</li> <li></li></ul> | Fuse<br>Fuse<br>N<br>24V<br>100 to 240V AC<br>0V<br>S/S<br>X<br>De | Source input wiring                                               | Fuse<br>L<br>N<br>24V<br>100 to 240V AC<br>0V<br>S/S<br>X<br> |  |  |  |  |  |  |  |
| *1 Each volu                             | o incido ( ) inc | Sink input wiring                                                            | Fuse<br>Fuse<br>24V DC<br>S/S<br>X                                 | Source input wiring                                               | Fuse<br>+<br>24V DC<br>S/S<br>X                               |  |  |  |  |  |  |  |

- \*2. Input impedance
- \*3. The "24V" and "0V" terminals are located on the output terminal side. For details on the terminal layout, refer to Section 4.7.

Specifications 5 Version and 6 System 7 Input/Output Devriptional Configuration 7 Nos., Unit Nos.

1

Introduction

2

Features and Part Names

3

Product Introduction

4

8

Installation

## 4.4 Output Specifications

The main unit output specifications are explained below.

## 4.4.1 Relay output

| lte                             |                    | Relay output specifications                                                                         |                                                                                                    |                                         |                      |  |  |  |  |  |  |
|---------------------------------|--------------------|----------------------------------------------------------------------------------------------------|----------------------------------------------------------------------------------------------------|-----------------------------------------|----------------------|--|--|--|--|--|--|
| Ite                             | m                  | FX3G-14MR/□                                                                                         | FX3G-24MR/□                                                                                                    | FX3G-40MR/□                             | FX3G-60MR/□          |  |  |  |  |  |  |
| Number of our                   | tput points        | 6 points(8) <sup>*1</sup>                                                                           | 10 points(16) <sup>*1</sup>                                                                                                    | 16 points                               | 24 points            |  |  |  |  |  |  |
| Connecting ty                   | ре                 |                                                                                                    | Removable termin                                                                                                    | al block (M3 screw)                     | ·                    |  |  |  |  |  |  |
| Output type                     |                    | Relay                                                                                               |                                                                                                    |                                         |                      |  |  |  |  |  |  |
| External powe                   | er supply          | 240V AC or less(250                                                                                 | 30V D0<br>OV AC or less when the uni                                                                                                    | C or less<br>t does not comply with CE, | UL or cUL standards) |  |  |  |  |  |  |
| Max. load                       | Resistance<br>load | The total load current of r <ul> <li>1 output point/commo</li> <li>4 output points/commo</li> </ul> | 2A/point<br>"he total load current of resistance loads per common terminal should be the following value.<br>→ For details on the common terminal for each model,<br>refer to the Section 4.7 Terminal Layout.<br>1 output point/common terminal: 2A or less<br>4 output points/common terminal: 8A or less |                                         |                      |  |  |  |  |  |  |
|                                 | Inductive<br>load  | \$80VA\$\$\$\$\$\$\$\$\$\$\$\$\$\$\$\$\$\$\$\$\$\$\$\$\$\$\$\$\$\$\$\$\$\$\$                        |                                                                                                    |                                         |                      |  |  |  |  |  |  |
| Min. load                       |                    |                                                                                                    | 5V DC, 2mA (reference value)                                                                                                    |                                         |                      |  |  |  |  |  |  |
| Open circuit le<br>current      | eakage             |                                                                                                    |                                                                                                    | -                                       |                      |  |  |  |  |  |  |
| Response                        | OFF→ON             |                                                                                                    | Appro                                                                                                    | x. 10ms                                 |                      |  |  |  |  |  |  |
| time                            | ON→OFF             | Approx. 10ms                                                                                        |                                                                                                    |                                         |                      |  |  |  |  |  |  |
| Circuit insulat                 | ion                | Mechanical insulation                                                                               |                                                                                                    |                                         |                      |  |  |  |  |  |  |
| Display of out operation        | put                | LED on panel lights when power is applied to relay coil.                                            |                                                                                                    |                                         |                      |  |  |  |  |  |  |
| Output circuit<br>configuration |                    |                                                                                                    | Load<br>DC power<br>supply<br>Fuse<br>Load<br>AC power<br>supply<br>Fuse<br>A common number app                                                                                                    | 1<br>]<br>]<br>lies to the∏of [COM∏]    |                      |  |  |  |  |  |  |

\*1. Each value inside ( ) indicates the number of occupied points.

## 4.4.2 Transistor output

| P.4                                          |                    |                                                                                                    | Transistor ou                                                                                                    | tput specifications                                                                                              |             |  |  |  |  |  |  |  |
|----------------------------------------------|--------------------|----------------------------------------------------------------------------------------------------|----------------------------------------------------------------------------------------------------|----------------------------------------------------------------------------------------------------|-------------|--|--|--|--|--|--|--|
| Itel                                         | m                  | FX3G-14MT/□                                                                                                    | FX3G-24MT/□                                                                                                    | FX3G-40MT/□                                                                                                    | FX3G-60MT/□ |  |  |  |  |  |  |  |
| Number of our                                | tput points        | 6 points(8) <sup>*1</sup>                                                                                                    | 10 points(16) <sup>*1</sup>                                                                                                    | 16 points                                                                                                    | 24 points   |  |  |  |  |  |  |  |
| Connecting ty                                | pe                 |                                                                                                    | Removable term                                                                                                    | ninal block (M3 screw)                                                                                           |             |  |  |  |  |  |  |  |
| Output type/fc                               | orm                |                                                                                                    | Transistor/sink o<br>Transistor/source o                                                                                                    | utput (FX3G-□MT/□S)<br>putput (FX3G-□MT/□SS)                                                                     |             |  |  |  |  |  |  |  |
| External powe                                | er supply          | 5-30 V DC                                                                                                    |                                                                                                    |                                                                                                    |             |  |  |  |  |  |  |  |
|                                              | Resistance<br>load | The total load current of re     1 output point/commor     4 output points/commo                                                                                                    | 0.5A/point<br>The total load current of resistance loads per common terminal should be the following value.<br>→ For details on the common terminal for each model,<br>refer to the Section 4.7 Terminal Layout.<br>1 output point/common terminal: 0.5A or less<br>4 output points/common terminal: 0.8A or less |                                                                                                    |             |  |  |  |  |  |  |  |
| Max. load                                    | Inductive<br>load  | 12W/24V DC<br>The total of inductive loads per common terminal should be the following value.<br>→ For details on the common terminal for each model,<br>refer to the Section 4.7 Terminal Layout.<br>• 1 output point/common terminal: 12W or less/24V DC<br>• 4 output points/common terminal: 19.2W or less/24V DC |                                                                                                    |                                                                                                    |             |  |  |  |  |  |  |  |
| Open circuit le<br>current                   | eakage             | 0.1mA or less/30V DC                                                                                                    |                                                                                                    |                                                                                                    |             |  |  |  |  |  |  |  |
| ON voltage                                   |                    | 1.5 V or less                                                                                                    |                                                                                                    |                                                                                                    |             |  |  |  |  |  |  |  |
| Response                                     | OFF→ON             | Y000, Y001:5µs or less/10<br>(5-24 V DC)<br>Y002 or more:0.2ms or les<br>(at 24V DC)                                                                                                    | )mA or more<br>ss/200mA or more                                                                                                    | Y000 to Y002:5µs or less/10mA or more<br>(5-24 V DC)<br>Y003 or more:0.2ms or less/200mA or more<br>(at 24V DC)  |             |  |  |  |  |  |  |  |
| time                                         | ON→OFF             | Y000, Y001:5µs or less/10<br>(5-24 V DC)<br>Y002 or more:0.2ms or les<br>(at 24V DC)                                                                                                    | 0mA or more<br>ss/200mA or more                                                                                                    | Y000 to Y002:5µs or less/10mA or more<br>(5-24 V DC)<br>Y003 or more:0.2ms or less/200mA or more<br>(at 24V DC)  |             |  |  |  |  |  |  |  |
| Circuit insulat                              | ion                |                                                                                                    | Photocou                                                                                                    | upler insulation                                                                                                 |             |  |  |  |  |  |  |  |
| Display of out operation                     | put                |                                                                                                    | LED on panel lights w                                                                                                    | hen photocoupler is driven.                                                                                      |             |  |  |  |  |  |  |  |
| operation<br>Output circuit<br>configuration |                    | Sink output wiring                                                                                                    |                                                                                                    | Source output wirin<br>Load<br>Y<br>Fuse<br>Fuse<br>DC power<br>supply<br>A common number<br>to the П of I+V П1. | g           |  |  |  |  |  |  |  |

\*1. Each value inside ( ) indicates the number of occupied points.

1

Introduction

2

Features and Part Names

3

Product Introduction

4

Specifications

5

Version and Peripheral Devices

6

System Configuration

7

Input/Output Nos., Unit Nos.

## 4.5 **Performance Specifications**

|                                   | ltem                                                       |                                                                                                    | Perfor                                      | mance                                                             |  |  |  |  |  |
|-----------------------------------|------------------------------------------------------------|----------------------------------------------------------------------------------------------------|---------------------------------------------|-------------------------------------------------------------------|--|--|--|--|--|
| Operation control                 | system                                                     | Stored program repeti                                                                                                    | tive operation syste                        | m with interruption function                                      |  |  |  |  |  |
| Input/output contro               | ol system                                                  | Batch processing syst<br>Input/output refresh in                                                                          | em (when END inst<br>struction and pulse    | ruction is executed)<br>catch function are provided.              |  |  |  |  |  |
| Programming lang                  | luage                                                      | Relay symbol system                                                                                                    | + step-ladder syster                        | m (SFC notation possible)                                         |  |  |  |  |  |
|                                   | Max. memory capacity/type                                  | 32000-step/EEPROM<br>Max. allowable write: 2                                                                              | memory<br>20,000 times                      |                                                                   |  |  |  |  |  |
| Program memory                    | Memory cassette (Option)                                   | 32000-step/EEPROM<br>Max. allowable write:                                                                                | memory (with loade<br>10,000 times          | er function)                                                      |  |  |  |  |  |
|                                   | Writing function during<br>running                         | Provided (Program ca<br>→ <b>For th</b>                                                                                   | n be modified while<br>e writing function d | the PLC is running.)<br>uring running, refer to Subsection 5.2.5. |  |  |  |  |  |
|                                   | Keyword function                                           | With keyword/Custom                                                                                                    | er keyword function                         |                                                                   |  |  |  |  |  |
| Real-time clock                   | Clock function <sup>*1</sup>                               | Built-in<br>1980 to 2079 (with correction for leap year)<br>2- or 4-digit year, accuracy within ±45 seconds/month at 25°C |                                             |                                                                   |  |  |  |  |  |
| Kinds of                          | Basic instructions                                         | Sequence instructions<br>Step-ladder instruction                                                                          | s: 29<br>ns: 2                              |                                                                   |  |  |  |  |  |
|                                   | Applied instructions                                       | 125 kinds                                                                                                    |                                             |                                                                   |  |  |  |  |  |
| Processing                        | Basic instructions                                         | Standard mode <sup>*3</sup> : 0.2<br>Extension mode <sup>*3</sup> : 0.4                                                   | 21μs/instruction<br>42μs/instruction        |                                                                   |  |  |  |  |  |
| speed                             | Applied instructions                                       | Standard mode <sup>*3</sup> : 0.5<br>Extension mode <sup>*3</sup> : 1.3                                                   | iμs to several hundr<br>2μs to several hund | ed μs/instruction<br>red μs/instruction                           |  |  |  |  |  |
|                                   | (1)Extension-combined<br>number of input points            | 128 points or less                                                                                                    | (3)Total points                             | (1) + (2) $\leq$ (3) total number of points is                    |  |  |  |  |  |
| Number of input/<br>output points | (2)Extension-combined<br>number of output points           | 128 points or less                                                                                                    |                                             | 128 or less.                                                      |  |  |  |  |  |
|                                   | (4)Remote I/O number of<br>points (CC-Link, AnyWireASLINK) | 128 points or less                                                                                                    | The total number<br>AnyWireASLINK m         | of remote I/O points in CC-Link and nust be 128 points or less.   |  |  |  |  |  |
|                                   | (3) + (4) total number of<br>points                        | 256 points or less                                                                                                    |                                             |                                                                   |  |  |  |  |  |
| Input/output                      | Input relay                                                | X000 to X177                                                                                                    | The device numbe                            | rs are octal                                                      |  |  |  |  |  |
| relay                             | Output relay                                               | Y000 to Y177                                                                                                    |                                             |                                                                   |  |  |  |  |  |
|                                   | For general                                                | M0 to M383                                                                                                    | 384 points                                  | -                                                                 |  |  |  |  |  |
| A                                 | EEPROM keep                                                | M384 to M1535                                                                                                    | 1152 points                                 | -                                                                 |  |  |  |  |  |
| Auxiliary relay                   | For general <sup>*2</sup>                                  | M1536 to M7679                                                                                                    | 6144 points                                 | -                                                                 |  |  |  |  |  |
|                                   | For special                                                | M8000 to M8511                                                                                                    | 512 points                                  | -                                                                 |  |  |  |  |  |
|                                   | For initial state<br>(EEPROM keep)                         | S0 to S9                                                                                                    | 10 points                                   | -                                                                 |  |  |  |  |  |
| State                             | EEPROM keep                                                | S10 to S999                                                                                                    | 990 points                                  | -                                                                 |  |  |  |  |  |
|                                   | For general <sup>*2</sup>                                  | S1000 to S4095                                                                                                    | 3096 points                                 | -                                                                 |  |  |  |  |  |
|                                   | 100ms                                                      | T0 to T191                                                                                                    | 192 points                                  | 0.1 to 3,276.7 sec                                                |  |  |  |  |  |
|                                   | 100ms<br>(for subroutine/interruption<br>subroutine)       | T192 to T199                                                                                                    | 8 points                                    | 0.1 to 3,276.7 sec                                                |  |  |  |  |  |
| Timer (on-delay                   | 10ms                                                       | T200 to T245                                                                                                    | 46 points                                   | 0.01 to 327.67 sec                                                |  |  |  |  |  |
| timer)                            | 1ms accumulating type<br>(EEPROM keep)                     | T246 to T249                                                                                                    | 4 points                                    | 0.001 to 32.767 sec                                               |  |  |  |  |  |
|                                   | 100ms accumulating type<br>(EEPROM keep)                   | T250 to T255                                                                                                    | 6 points                                    | 0.1 to 3,276.7 sec                                                |  |  |  |  |  |
|                                   | 1ms                                                        | T256 to T319                                                                                                    | 64 points                                   | 0.01 to 327.67 sec                                                |  |  |  |  |  |
| Variable analog po                | otentiometers                                              | Available as analog tir<br>VR1 : D8030<br>VR2 : D8031                                                                     | mers                                        |                                                                   |  |  |  |  |  |
| Counter                           | 16 bits up<br>(For general)                                | C0 to C15                                                                                                    | 16 points                                   | Counting from 0 to 32,767                                         |  |  |  |  |  |

The main unit performance specifications are explained below.

|                                           | ltem                                                                              |                      | Perfor                                         | mance                                                                                                    |  |  |  |
|-------------------------------------------|-----------------------------------------------------------------------------------|----------------------|------------------------------------------------|----------------------------------------------------------------------------------------------------|--|--|--|
|                                           | 16 bits up<br>(EEPROM keep)                                                       | C16 to C199          | 184 points                                     | Counting from 0 to 32,767                                                                                                    |  |  |  |
| Counter                                   | 32 bits up/down<br>(For general)                                                  | C200 to C219         | 20 points                                      | Counting from -2,147,483,648 to                                                                                                    |  |  |  |
|                                           | 32 bits up/down<br>(EEPROM keep)                                                  | C220 to C234         | 15 points                                      | +2,147,483,647                                                                                                    |  |  |  |
|                                           | 1-phase 1-count input in<br>both directions<br>(32 bits up/down)<br>(EEPROM keep) | C235 to C245         |                                                |                                                                                                    |  |  |  |
| High-speed<br>counter                     | 1-phase 2-count input in<br>both directions<br>(32 bits up/down)<br>(EEPROM keep) | C246 to C250         | Counting from -2,147,483,648 to +2,147,483,647 |                                                                                                    |  |  |  |
|                                           | 2-phase 2-count input in<br>both directions<br>(32 bits up/down)<br>(EEPROM keep) | C251 to C255         |                                                |                                                                                                    |  |  |  |
|                                           | For general (16 bits)                                                             | D0 to D127           | 128 points                                     | -                                                                                                    |  |  |  |
|                                           | For EEPROM keep (16 bits)                                                         | D128 to D1099        | 972 points                                     | -                                                                                                    |  |  |  |
|                                           | For general <sup>*2</sup> (16 bits)                                               | D1100 to D7999       | 6900 points                                    | -                                                                                                    |  |  |  |
| Data register<br>(32 bits when<br>paired) | File register<br>(EEPROM keep)                                                    | D1000 to D7999       | Maximum 7000<br>points                         | Can be set as file registers in units of 500 points from D1000 in the program area (EEPROM) using parameters.                          |  |  |  |
|                                           | For special (16 bits)                                                             | D8000 to D8511       | 512 points                                     | -                                                                                                    |  |  |  |
|                                           | For index (16 bits)                                                               | V0 to V7<br>Z0 to Z7 | 16 points                                      | -                                                                                                    |  |  |  |
| Extension<br>register                     | For general <sup>*2</sup> (16 bits)                                               | R0 to R23999         | 24000 points                                   | -                                                                                                    |  |  |  |
| Extension file<br>register                | For EEPROM keep (16 bits)                                                         | ER0 to ER23999       | 24000 points                                   | Stored in the EEPROM built-in the main<br>unit, or stored in the EEPROM in the<br>memory cassette when the memory<br>cassette is used. |  |  |  |
|                                           | For branching of JUMP and CALL                                                    | P0 to P2047          | 2048 points                                    | For CJ instructions and CALL instructions                                                                                              |  |  |  |
| Pointer                                   | Input interruption                                                                | 1000 to 1500         | 6 points                                       |                                                                                                    |  |  |  |
|                                           | Timer interruption                                                                | 16□□ to 18□□         | 3 points                                       | 1 -                                                                                                    |  |  |  |
| Nesting                                   | For master control                                                                | N0 to N7             | 8 points                                       | For MC instructions                                                                                                    |  |  |  |
|                                           | Decimal number (K)                                                                | 16bits               | -32,768 to +32,76                              | 7                                                                                                    |  |  |  |
|                                           |                                                                                   | 32bits               | -2,147,483,648 to +2,147,483,647               |                                                                                                    |  |  |  |
| Constant                                  | Hexadecimal number (H)                                                            | 16bits               | 0 to FFFF                                      |                                                                                                    |  |  |  |
| Constant                                  |                                                                                   | 32bits               | 0 to FFFFFFF                                   |                                                                                                    |  |  |  |
|                                           | Real number (E) <sup>*4</sup>                                                     | 32bits               | -1.0 x 2 <sup>128</sup> to -1.0                | $x 2^{-126}$ , 0, 1.0 x $2^{-126}$ to 1.0 x $2^{128}$                                                                                  |  |  |  |

\*1. The current time of the clock is backed up by the capacitor built-in the PLC. Supply the power to the PLC for 30 minutes or more to completely charge this large-capacity capacitor. (The capacitor works for 10 days (atmosphere: 25°C) The current time can be backed up by the battery when the optional battery is incorporated.

 $\rightarrow$  For details on the battery, refer to Chapter 22.

\*2. These devices can be changed to the keep (battery backup) type using a parameter when the optional battery is used.

#### $\rightarrow$ For the parameter setting method, refer to Chapter 22.

\*3. The standard mode is selected when the program capacity is set to 16000 steps or less using a parameter.

The extension mode is selected when the program capacity is set to 16001 steps or more using a parameter.

ightarrow For parameter settings, refer to the Programming Manual.

\*4. Supported in Ver. 1.10 or later

1

Introduction

2

Features and Part Names

3

Product Introduction

4

Specifications

5

and

6

System Configuration

7

Input/Output Nos., Unit Nos.

8

Installation

9

Preparation and Power Supply Wiring

10

Input Wiring

## 4.6 External Dimensions (Weight/Accessories/Installation)

The external dimensions of the main unit are explained.

## 4.6.1 Main units

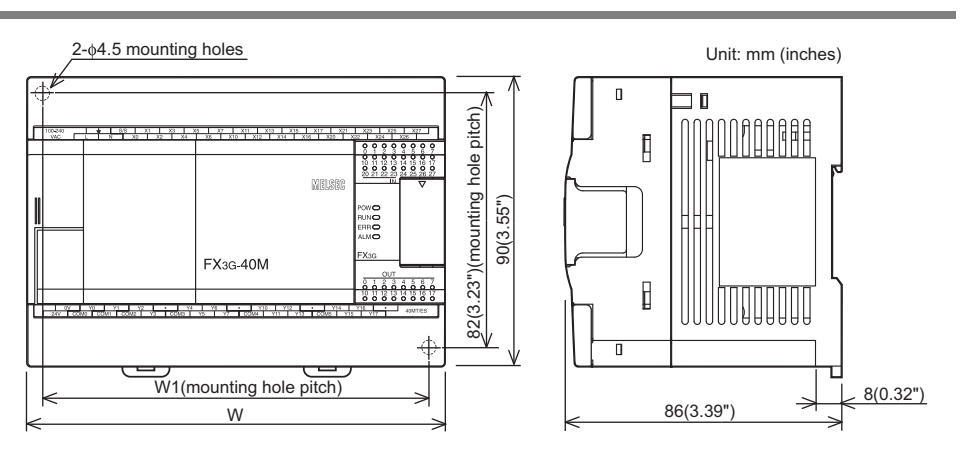

| Series | Model name    | W: mm (inches)     | W1: mm (inches) | MASS (weight): kg (lbs) |  |
|--------|---------------|--------------------|-----------------|-------------------------|--|
|        | FX3G-14MR/ES  |                    |                 |                         |  |
|        | FX3G-14MT/ES  |                    |                 |                         |  |
|        | FX3G-14MT/ESS | 00 (3 55")         | 82 (3.23")      | Approx $0.50(1.1)$ (b)  |  |
|        | FX3G-14MR/DS  | 30 (3.55 )         | 02 (3.23 )      | Approx. 0.00 (1.1105)   |  |
|        | FX3G-14MT/DS  |                    |                 |                         |  |
|        | FX3G-14MT/DSS |                    |                 |                         |  |
|        | FX3G-24MR/ES  |                    |                 |                         |  |
|        | FX3G-24MT/ES  |                    |                 |                         |  |
|        | FX3G-24MT/ESS | 00 (3 55")         | 82 (3.23")      | Approx $0.55(1.21)$ (b) |  |
|        | FX3G-24MR/DS  | 30 (3.33 )         | 02 (3.23 )      | Applox: 0.00 (1.2 hb3)  |  |
|        | FX3G-24MT/DS  |                    |                 |                         |  |
|        | FX3G-24MT/DSS |                    |                 |                         |  |
|        | FX3G-40MR/ES  |                    |                 |                         |  |
|        | FX3G-40MT/ES  |                    |                 |                         |  |
|        | FX3G-40MT/ESS | 120 <i>(E</i> 10") | 100 (4.94")     | Approx $0.70$ (1 E4lba) |  |
|        | FX3G-40MR/DS  | 130 (5.12 )        | 122 (4.01 )     | Approx. 0.70 (1.54lbs)  |  |
|        | FX3G-40MT/DS  |                    |                 |                         |  |
|        | FX3G-40MT/DSS |                    |                 |                         |  |
|        | FX3G-60MR/ES  |                    |                 |                         |  |
|        | FX3G-60MT/ES  |                    |                 |                         |  |
|        | FX3G-60MT/ESS | 175 (6 90")        | 167 (6 59")     | Approx $0.95(1.97)$     |  |
|        | FX3G-60MR/DS  | 175 (0.69 )        | 107 (0.58 )     | Approx. 0.65 (1.67105)  |  |
|        | FX3G-60MT/DS  |                    |                 |                         |  |
|        | FX3G-60MT/DSS |                    |                 |                         |  |

1) Accessories

Dust proof protection sheet

Manual supplied with product

Installation
 35mm(1.38") wide DIN rail or Direct installation (with screws) (M4 x 2)

## 4.7 Terminal Layout

The terminal layout in the main unit is shown below.

## 4.7.1 Interpretation of terminal block layout

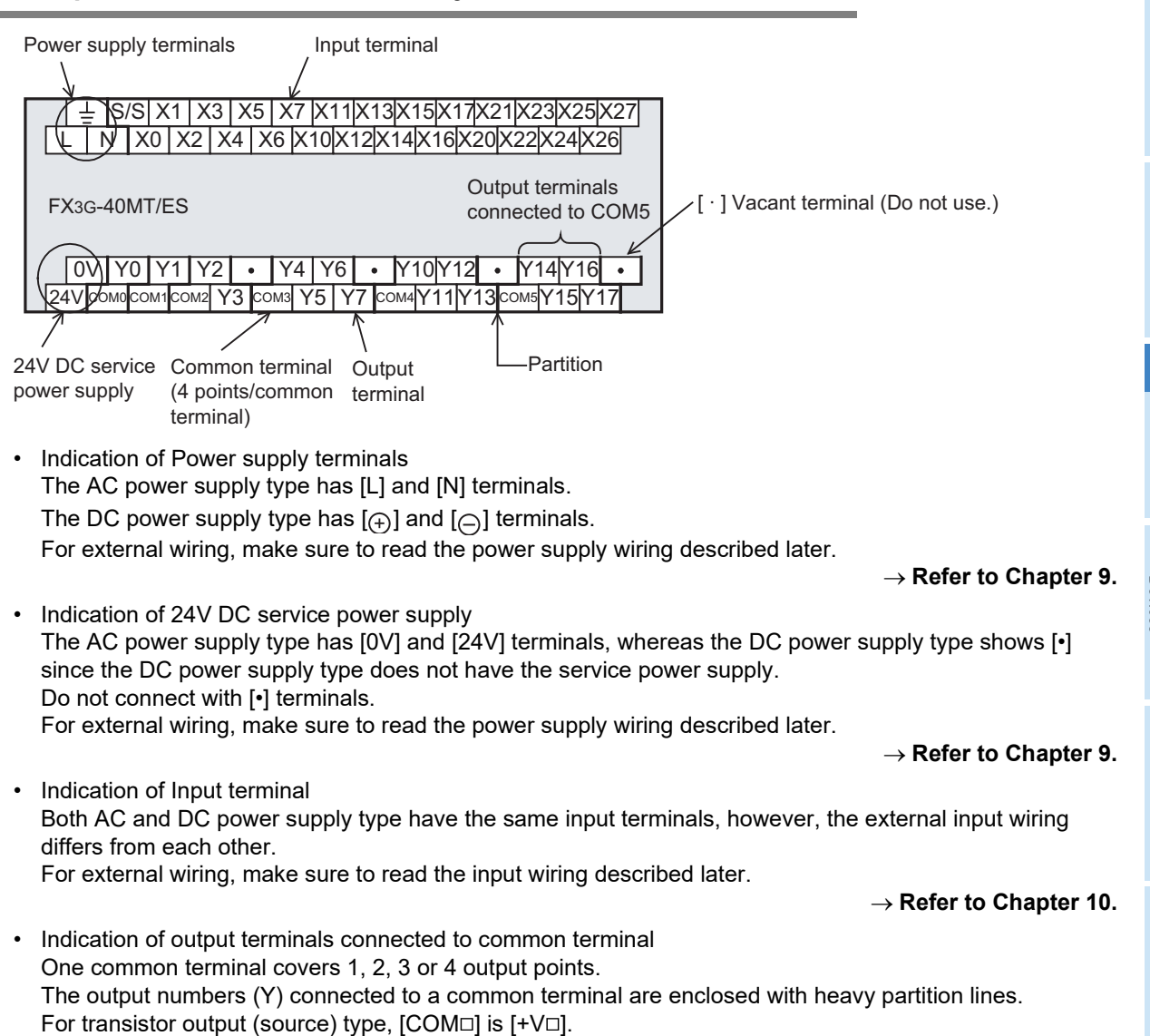

10

Input Wiring

1

Introduction

2

Features and Part Names

3

Product Introduction

#### 4.7.2 FX3G-14M

· AC power supply type

|    | 1  | -  | S   | /S | Х   | 1  | Х    | 3  | X  | 5  | Х  | 7  | •  | , |   | • | Γ | • | Γ |
|----|----|----|-----|----|-----|----|------|----|----|----|----|----|----|---|---|---|---|---|---|
| ΓĹ |    | 1  | 1   | Х  | 0   | Х  | 2    | Х  | 4  | Х  | 6  | •  | •  |   | • |   | • |   |   |
|    |    |    |     |    |     |    |      |    |    |    |    |    |    |   |   | - |   | _ |   |
| FX | 30 | G- | 14  | M  | R/I | ES | 5, F | =X | 3G | -1 | 41 | ЛT | /E | s |   |   |   |   |   |
|    |    |    |     |    |     |    |      |    |    |    |    |    |    |   |   |   |   |   |   |
| Г  | 0  | V  | Υ   | 0  | Υ   | 1  | Υ    | 2  | Υ  | 3  | Υ  | 4  | Υ  | 5 |   | • | Г | • | 1 |
| 24 | V  | СС | 0M0 | CO | M1  | CC | M2   | CO | M3 | CO | M4 | CC | M5 |   | • |   | • |   | - |

FX3G-14MT/ESS

| 0V    | Y0    | Y1    | Y2    | Y3   | Y4    | Y5 | • | • |  |
|-------|-------|-------|-------|------|-------|----|---|---|--|
| 24V+\ | /0 +\ | /1 +\ | /2 +\ | /3+\ | /4 +\ | /5 |   | • |  |

• DC power supply type

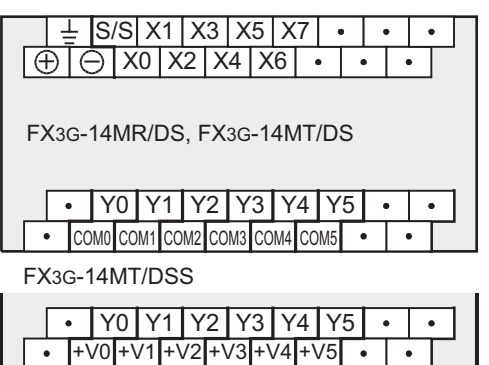

.

#### 4.7.3 FX3G-24M□

· AC power supply type

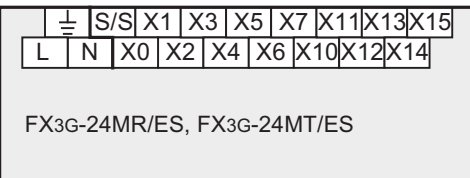

0V Y0 Y1 Y2 Y3 Y5 Y6 Y10 • 24V COM0 COM1 COM2 COM3 Y4 COM4 Y7 Y11

FX3G-24MT/ESS

|    | 0V   | Y  | 0  | Y1  | ΤY  | 2  | Y3  | Y5 | Y  | 6 | ۲ŕ | 10 | • |   |   |
|----|------|----|----|-----|-----|----|-----|----|----|---|----|----|---|---|---|
| 24 | 1V+' | V0 | +V | /1+ | ·V2 | +V | 3 Y | 4+ | V4 | Y | 7  | Y1 | 1 | _ | ' |

DC power supply type •

| (  | Ð   | Ē   | s,<br>) | /S<br>X | X<br>0 | 1<br>X | 2    | 3<br>X | X<br>4 | 5<br>X | X<br>6 | 7<br>X | Х <sup>.</sup><br>10 | 11<br>X <sup>.</sup> | Х <sup>.</sup><br>12 | 13<br>X′ | X<br>14 | 15 | 5 |
|----|-----|-----|---------|---------|--------|--------|------|--------|--------|--------|--------|--------|----------------------|----------------------|----------------------|----------|---------|----|---|
| F. | X3  | G-2 | 24      | MF      | R/[    | DS     | 6, F | ×      | 3G     | -2     | 4N     | ИΤ.    | /D                   | S                    |                      |          |         |    |   |
|    | [ · |     | Υ       | 0       | Υ      | 1      | Υ    | 2      | Υ      | 3      | Υ      | 5      | Y                    | 6                    | Y                    | 10       |         |    | ] |
|    | •   | СС  | M0      | CO      | M1     | CC     | M2   | CO     | M3     | Y      | 4      | CC     | M4                   | Y                    | 7                    | Ύ        | 11      |    |   |

FX3G-24MT/DSS

|   | • | •  | Υ  | 0  | Υ  | 1  | Υ  | 2  | Υ  | 3 | Υ | ΄5 | Υ  | 6 | Y٬ | 10 |    | • |  |
|---|---|----|----|----|----|----|----|----|----|---|---|----|----|---|----|----|----|---|--|
| • | • | +\ | /0 | +\ | /1 | +\ | /2 | +\ | /3 | Υ | 4 | +\ | /4 | Υ | 7  | Ύ  | 11 |   |  |

## 4.7.4 FX3G-40M□

• AC power supply type

| L S/S X1 X3 X5 X7 X11 X13 X15 X17 X21 X23 X25 X | V07         |  |
|-------------------------------------------------|-------------|--|
| . <b></b>                                       | <u>~</u> 2/ |  |
| L N X0 X2 X4 X6 X10 X12 X14 X16 X20 X22 X24 X2  | 6           |  |

FX3G-40MR/ES, FX3G-40MT/ES

| 0   | V  | Y    | )   | Y1    | Y  | 2  | ·   | Y4   | Y6               |    | •  | Y10  | Y٬ | 12 | ٠     | Y٢  | 14Y | 16  | • | ٦ |
|-----|----|------|-----|-------|----|----|-----|------|------------------|----|----|------|----|----|-------|-----|-----|-----|---|---|
| 24V | CO | M0 ( | CON | 11 CO | M2 | Y3 | COI | M3 Y | <sup>′</sup> 5 ` | Y7 | CO | M4 Y | 11 | Ύ  | 13 00 | DM5 | Y15 | 5Y1 | 7 |   |

FX3G-40MT/ESS

| 0   | V  | Y0   | ΙY | 1  | Y2  | •  | Y  | 4 Y | 6  | •   | Y   | 10 | Y12 | •     | ۲ŕ         | 14 Y <sup>·</sup> | 16  | • |
|-----|----|------|----|----|-----|----|----|-----|----|-----|-----|----|-----|-------|------------|-------------------|-----|---|
| 24V | +V | ) +' | V1 | +V | 2 Y | 3+ | V3 | Y5  | Y7 | 7 + | ·V4 | Y1 | 11Y | 13 +\ | <b>V</b> 5 | Y15               | Y17 |   |

• DC power supply type

| -        | Ļ | S/ | S | Х | 1 | Х | 3 | X | 5 | X7  | X  | 11 | X  | 13 | Χ́ | 15 | <b>X</b> 1 | 17 | X2 | 21 | X2 | 23 | X25  | 5X  | 27 |
|----------|---|----|---|---|---|---|---|---|---|-----|----|----|----|----|----|----|------------|----|----|----|----|----|------|-----|----|
| $\oplus$ | E | Э  | Х | 0 | Х | 2 | Х | 4 | X | 3 X | 10 | Х  | 12 | Х́ | 14 | Χŕ | 16         | X  | 20 | Х  | 22 | X  | 24)> | (26 | 5  |

FX3G-40MR/DS, FX3G-40MT/DS

| [ | •   | Y0    | Y   | 1  | Y  | 2  | •  | Y  | 4 | Y | 6 |   | •  | <b>Y</b> 1 | 10 | Ύ  | 12 | •     | ۲   | 14 | Y16  | •  | ٦ |
|---|-----|-------|-----|----|----|----|----|----|---|---|---|---|----|------------|----|----|----|-------|-----|----|------|----|---|
| • | COI | M0 C0 | DM1 | CO | M2 | Y3 | CO | M3 | Y | 5 | Y | 7 | CO | M4         | Υí | 11 | Y1 | 13 CO | DM5 | Ύ  | 15 Y | 17 |   |

FX3G-40MT/DSS

|   | •  | Y0    | Y1    | Y2   | •                 | Y4   | Y6   | ٠    | Y10   | (12 | •   | Y14   | Y16    | ٠  | 1 |
|---|----|-------|-------|------|-------------------|------|------|------|-------|-----|-----|-------|--------|----|---|
| • | +\ | /0 +\ | v1 +۱ | /2 Y | ′3 + <sup>\</sup> | /3 Y | ′5 Y | 7 +\ | /4 Y1 | 1Y1 | 3+V | ′5 Y´ | 15 Y 1 | 17 |   |

## 4.7.5 FX3G-60M□

• AC power supply type

FX3G-60MR/ES, FX3G-60MT/ES

 OV
 Y0
 Y1
 Y2
 •
 Y4
 Y6
 •
 Y10
 Y12
 •
 Y14
 Y16
 •
 Y20
 Y22
 •
 Y24
 Y26
 •

 24V
 COM0
 COM1
 COM2
 Y3
 COM3
 Y5
 Y7
 COM4
 Y11
 Y13
 COM5
 Y15
 Y17
 COM6
 Y23
 COM7
 Y25
 Y27

FX3G-60MT/ESS

| 0V Y0 Y1       | Y2 •  | Y4    | Y6      | • Y1  | )Y12  | •    | Y14   | Y16 | •    | Y20)  | (22   | • Y24 | Y26   | •  |
|----------------|-------|-------|---------|-------|-------|------|-------|-----|------|-------|-------|-------|-------|----|
| 24V +V0 +V1 +\ | /2 Y3 | +V3 Y | ′5   Y7 | 7 +V4 | ′11 Y | 13+\ | /5 Y1 | 5Y1 | 17+\ | /6 Y2 | 1 Y23 | +V7 Y | 25 Y2 | .7 |

• DC power supply type

|   | <u>-</u> S/ | /S X | 1 X | (3) | (5) | (7) | (11 X | 13 X | 15 X | 17 X | (21 X | 23 X  | (25 X | 27 X | 31 X | 33 X | 35 X | 37 X4 | 1 X43 |
|---|-------------|------|-----|-----|-----|-----|-------|------|------|------|-------|-------|-------|------|------|------|------|-------|-------|
| Ð | Θ           | X0   | X2  | X4  | X6  | X1( | 0 X12 | 2X14 | X16  | X20  | ) X22 | 2 X24 | 1 X26 | 6X30 | X32  | X34  | X36  | X40   | X42   |

FX3G-60MR/DS, FX3G-60MT/DS

|   | • | · N  | ′0  | Y1    | Y2 | 2 4 | Y    | ۲ <u>4</u> | Y6 | •    | Y10  | Y1 | 12  | •    | Y14  | 1 Y | 16 | •    | Y20   | ) Y2 | 22  | • Y | 24          | Y26   | ٠  |
|---|---|------|-----|-------|----|-----|------|------------|----|------|------|----|-----|------|------|-----|----|------|-------|------|-----|-----|-------------|-------|----|
| • | • | COMO | CON | 11 CC | M2 | Y3  | COM3 | Y5         | Y7 | 7 CO | M4 Y | 11 | Y1: | 3 CO | M5 Y | ′15 | Y1 | 17 C | OM6 Y | 21   | Y23 | COM | 7 <b>Y2</b> | 5 Y 2 | 27 |

FX3G-60MT/DSS

| • | Y   | ΟY  | 1 Y | ′2 | ٠    | Y4   | Y6   | •  | Y10  | Y12 | •    | Y14  | Y16  | •     | Y20   | Y22   | •    | Y24   | Y26    | •  |
|---|-----|-----|-----|----|------|------|------|----|------|-----|------|------|------|-------|-------|-------|------|-------|--------|----|
| • | +V0 | +V1 | +V2 | Y3 | } +\ | √3 Y | ′5 Y | 7+ | V4 Y | 11Y | 13 + | V5 Y | 15 Y | 17 +' | V6 Y2 | 21 Y: | 23 + | ·V7Y2 | 25 Y 2 | 27 |

1

Introduction

10

Input Wiring

## 5. Version Information and Peripheral Equipment Connectability

## 5.1 Version Information

## 5.1.1 Manufacturer's serial number check method

The year and month of production of the product can be checked on the name plate, and on the front of the product.

#### 1. Checking the nameplate

The year and month of production of the product can be checked from the manufacturer's serial number S/N indicated on the label adhered to the right side of the product.

Example nameplate (manufacturer's serial number: 1010001)

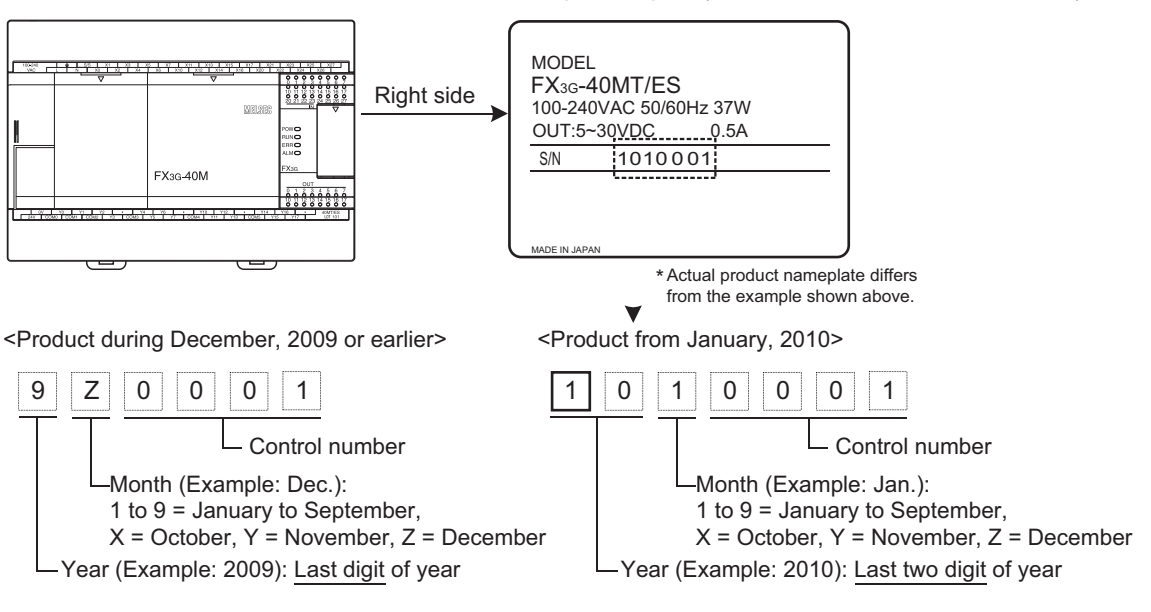

2. Checking the front of the product

The year and month of production of the product can be checked from the manufacturer's serial number "LOT" on the front (at the bottom) of the product.

\* Products manufactured in and after October 2008 and after.

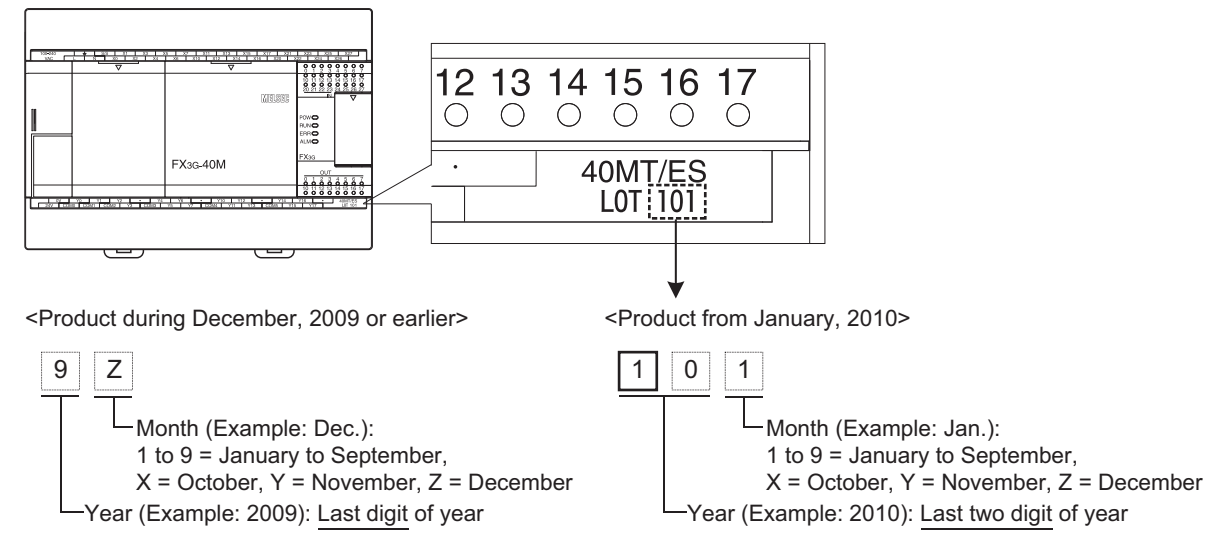

#### 5.1.2 Version check method

The PLC version can be checked by reading the last three digits of device D8001/D8101.

2 6

| D8001/D8101          |  |
|----------------------|--|
| PLC type and version |  |

0 0 1 Version information (Example: Ver. 1.00) - PLC type (Example: 26 = FX3G PLC)

#### 5.1.3 Version upgrade history

FX3G Series performed the following upgrade.

| Version   | Manufacturer's<br>serial number | Contents of version upgrade                                                                                                    | Produ             |
|-----------|---------------------------------|----------------------------------------------------------------------------------------------------|-------------------|
| Ver. 1.00 | 86****<br>(June, 2008)          | From first version.                                                                                                    | uction            |
| Ver. 1.10 | 8X****<br>(October, 2008)       | <ul> <li>Supports following 15 instructions:<br/>FLT(FNC49), VRRD(FNC85), VRSC(FNC86), ECMP(FNC110), EMOV(FNC112),<br/>EADD(FNC120), ESUB(FNC121), EMUL(FNC122), EDIV(FNC123), ESQR(FNC127),<br/>INT(FNC129), IVCK(FNC270), IVDR(FNC271), IVRD(FNC272), IVWR(FNC273)</li> <li>Supports connection of following expansion boards:<br/>FX3G-2AD-BD, FX3G-1DA-BD, FX3G-8AV-BD</li> <li>Supports connection of display module (FX3G-5DM).</li> <li>Supports of the inverter communication function.</li> <li>Supports of the pulse width measurement function.</li> </ul> | 4 Specifications  |
| Ver. 1.20 | 96****<br>(June, 2009)          | <ul> <li>Supports connection of following special adapter:<br/>FX3U-3A-ADP</li> <li>Supports the hardware error function of FX3U-4DA-ADP.</li> </ul>                                                                                                    | 5<br>De           |
| Ver. 1.30 | 9Z****<br>(December, 2009)      | <ul> <li>Supports of the MODBUS communication function.</li> <li>Supports the following instruction.<br/>ADPRW(FNC276)</li> </ul>                                                                                                    | ripheral<br>vices |
| Ver. 1.40 | 111****<br>(January, 2011)      | Supports the following instruction.     IVMC(FNC275)                                                                                                    | 6                 |
| Ver. 2.00 | 124****<br>(April, 2012)        | <ul> <li>Supports the following functions of the FX3U-16CCL-M:         <ul> <li>Network parameter</li> <li>Accessing the other station from CC-Link</li> <li>Remote device station initialization procedure registration</li> <li>CC-Link diagnostics</li> </ul> </li> <li>Supports connection of following special adapter:         <ul> <li>FX3U-ENET-ADP</li> </ul> </li> </ul>                                                                                                    | Configuration     |
|           |                                 | Special parameter error (M8489 and D8489) is added.                                                                                                    | 7                 |
| Ver.2.10  | 134****<br>(April, 2013)        | Supports the IP address change function of FX3U-ENET-ADP.                                                                                                    | Nos.,             |
| Ver.2.20  | 13X****<br>(October, 2013)      | Supports connection of following expansion boards:<br>FX3G-4EX-BD, FX3G-2EYT-BD                                                                                                    | Output<br>Unit No |

1

Introduction

2

Features and Part Names

3

Specifications

## 5.2 Programming Tool Applicability

## 5.2.1 Applicable versions of programming tool

#### 1. GX Works2

• GX Works2 English version (SWDDNC-GXW2-E) is applicable to FX3G PLCs from the following versions.

| FX3G PLC version | Model name<br>(Media model name is<br>shown below.) | Applicable GX Works2<br>version | Remarks |
|------------------|-----------------------------------------------------|---------------------------------|---------|
| Before Ver. 1.40 | CX Works?                                           | Ver. 1.08J or later             |         |
| Before Ver. 2.00 | GX WORKS2<br>SW⊟DNC-GXW2-F                          | Ver. 1.62Q or later             | -       |
| Ver. 2.00        |                                                     | Ver. 1.87R or later             |         |

GX Works2 Japanese version (SWDDNC-GXW2-J) is applicable to FX3G PLCs from the following versions.

| FX3G PLC version | Model name<br>(Media model name is<br>shown below.) | Applicable GX Works2<br>version | Remarks                                                               |
|------------------|-----------------------------------------------------|---------------------------------|-----------------------------------------------------------------------|
| Before Ver. 1.40 |                                                     | Ver. 1.07H or later             |                                                                       |
| Before Ver. 2.00 | GX Works2                                           | Ver. 1.56J or later             | -                                                                     |
| Ver. 2.00        | SW⊡DNC-GXW2-J                                       | Ver. 1.86Q or later             | The setting of the FX3U-ENET-ADP is supported in Ver. 1.90U or later. |

## 2. GX Developer

GX Developer English version (SWDD5C-GPPW-E) is applicable to FX3G PLCs from the following versions.

| FX3G PLC version | Model name<br>(Media model name is<br>shown below.) | Applicable<br>GX Developer version | Remarks |
|------------------|-----------------------------------------------------|------------------------------------|---------|
| Before Ver. 1.10 | GX Developer                                        | Ver. 8.72A or later                |         |
| Ver. 1.10        | SW□D5C-GPPW-E                                       | Ver. 8.78G or later                | -       |

GX Developer Japanese version (SWDD5C-GPPW-J) is applicable to FX3G PLCs from the following versions.

| FX3G PLC version | Model name<br>(Media model name is<br>shown below.) | Applicable<br>GX Developer version | Remarks |
|------------------|-----------------------------------------------------|------------------------------------|---------|
| Before Ver. 1.10 | GX Developer                                        | Ver. 8.72A or later                |         |
| Ver. 1.10        | SW□D5C-GPPW-J                                       | Ver. 8.76E or later                | -       |

#### 3. FX-30P

FX-30P is applicable to FX3G PLCs from the following version.

| FX3G PLC version | Model name | Applicable<br>FX-30P version | Remarks                                                                                                    |
|------------------|------------|------------------------------|----------------------------------------------------------------------------------------------------|
| Ver. 1.00        | FX-30P     | Ver. 1.00 or later           | <ul> <li>FX-30P (From first version) supports FX3G PLCs (Ver. 1.10 or later).</li> <li>The IVMC instruction is supported in FX-30P Ver. 1.50 or later.</li> </ul> |

1

Introduction

2

Features and Part Names

3

Product Introduction

4

Specifications

5

Ver: Dev

ripheral روم

6

System Configuration

7

Nos.

Unit

8

Installation

9

10

Input Wiring

Nos

## 5.2.2 In the case of programming tool (version) not applicable

Inapplicable programming tools can be used by selecting an alternative PLC model.

#### 1. Alternative model setting

| Model to be programmed | Model to be set |               |                    |               | Prior              | rity High $ ightarrow$ | Low |
|------------------------|-----------------|---------------|--------------------|---------------|--------------------|------------------------|-----|
| FX3G PLC               | FX3G            | $\rightarrow$ | FX1N <sup>*1</sup> | $\rightarrow$ | FX2N <sup>*1</sup> | $\rightarrow$          | FX2 |

\*1. "FX2N" is selected when the FX-10P(-E) is used.

#### 2. Contents of restrictions

- Programming is enabled only for the range of functionality available in the PLC selected as the alternative model, such as instructions, device ranges and program sizes. When the FX-10P(-E) is used, the range of functionality is limited to that available in the FX2N PLC.
- Use a programming tool that can select either FX3G to change parameters, i.e. memory capacity, file register capacity, etc.
- The built-in USB port cannot be used for programming communication.

#### 5.2.3 Program transfer speed and programming tools

#### 1. Built-in USB communication

The FX3G PLC has a built-in USB communication port, and performs program writing, program reading and monitoring at high speed (12 Mbps) with a personal computer that supports USB.

- Supported programming tools GX Works2 (Ver. 1.08J or later), GX Developer (Ver. 8.72A or later)
- 2) In programming tools not supporting USB Communication is performed via RS-422 or RS-232C.

#### 2. RS-422/RS-232C communication

The FX3G PLC can write and read programs and perform monitoring at 115.2 kbps through RS-422/RS-232C communication.

- 115.2 kbps supported programming tools GX Works2 (Ver. 1.08J or later), GX Developer (Ver. 8.72A or later), FX-30P (Ver. 1.00 or later)
- 2) 115.2 kbps supported interfaces
  - Standard built-in port (RS-422) or expansion board FX3G-422-BD for RS-422 When the RS-232C/RS-422 converter FX-232AWC-H is connected.
  - Expansion board FX3G-232-BD for RS-232C
  - Special adapter FX3U-232ADP(-MB) for RS-232C
- 3) In programming tools not supporting 115.2 kbps Communication is executed at 9,600 or 19,200 bps.

## 5.2.4 Cautions on connecting peripheral equipment by way of expansion board or special adapter

When connecting peripheral equipment (programming tool or GOT [CPU direct connection]) by way of the FX3G-232-BD, FX3G-422-BD or FX3U-232ADP(-MB), set the connection channel (CH1 or CH2) as follows. If the connection channel is not specified with the status below, communication error may occur in the connected peripheral equipment.

#### $\rightarrow$ For details, refer to the Data Communication Edition.

- Set to "K0" the special data register for communication format setting of the channel connecting the peripheral equipment (CH1: D8400 or D8120, CH2: D8420).
- Set the communication parameter "PLC system [2]" of the channel connecting the peripheral equipment to "Not set" (as shown in the window below).

| FX Parameter<br>Memory Capacity PLC Name PLC System(1) PLC System(2)<br>CH1 The setting contents are cle<br>Communication The setting contents are cle<br>Communication The p8120 special register of<br>Setting | Positioning Ethernet Port and the second second sec | FX etc., |                       |
|----------------------------------------------------------------------------------------------------|----------------------------------------------------------------------------------------------------|----------|-----------------------|
| Protocol  Protocol  Deta Length  Parity  Parity  Stop Bit  Transmission Speed  (ops)  Header  Terminator  Print Window  Print Window Preview                                                                     | Control Line H/W Type Control Mode Trivalid Sum Check Transmission Control Procedure Station Number Setting Station Number Setting H (00H0FH) Time Out Judge Time X 10ms (1255) Default Check End                                                                                                    | Cancel   | Leave this unchecked. |

## 5.2.5 Cautions on write during RUN

In FX3G PLCs, write during RUN (program changes in the RUN mode) is enabled using the following programming tools.

## $\rightarrow$ For the operating procedure of and cautions on write during RUN, refer to the manual of the used programming tool.

#### Programming tools supporting write during RUN

English version

| Programming tool                              | Version             | Remarks                                                                                                   |
|-----------------------------------------------|---------------------|----------------------------------------------------------------------------------------------------|
| GX Works2 <sup>*1</sup><br>(SW□DNC-GXW2-E)    | Ver. 1.08J or later | Writing in the instruction and device ranges during RUN is supported in FX3G PLCs earlier than Ver. 1.40. |
|                                               | Ver. 1.62Q or later | Writing in the instruction and device ranges during RUN is supported in FX3G PLCs Ver. 1.40.              |
| GX Developer <sup>*2</sup><br>(SW□D5C-GPPW-E) | Ver. 2.00A or later | Writing in the instruction and device ranges during RUN is supported in FX2N PLCs Ver. 1.00.              |
|                                               | Ver. 5.00A or later | Writing in the instruction and device ranges during RUN is supported in FX1N PLCs Ver. 1.00.              |
|                                               | Ver. 8.72A or later | Writing in the instruction and device ranges during RUN is supported in FX3G PLCs earlier than Ver. 1.10. |
|                                               | Ver. 8.78G or later | Writing in the instruction and device ranges during RUN is supported in FX3G PLCs Ver. 1.10.              |
| FX-PCS/WIN-E <sup>*2</sup>                    | Ver. 3.00 or later  | Writing in the instruction and device ranges during RUN is supported in FX1N PLCs Ver. 1.00.              |

#### · Japanese version

| Programming tool                              | Version             | Remarks                                                                                                   |
|-----------------------------------------------|---------------------|----------------------------------------------------------------------------------------------------|
| GX Works2 <sup>*1</sup><br>(SW□DNC-GXW2-J)    | Ver. 1.07H or later | Writing in the instruction and device ranges during RUN is supported in FX3G PLCs earlier than Ver. 1.40. |
|                                               | Ver. 1.56J or later | Writing in the instruction and device ranges during RUN is supported in FX3G PLCs Ver. 1.40.              |
| GX Developer <sup>*2</sup><br>(SW⊡D5C-GPPW-J) | Ver. 2.00A or later | Writing in the instruction and device ranges during RUN is supported in FX2N PLCs Ver. 1.00.              |
|                                               | Ver. 5.00A or later | Writing in the instruction and device ranges during RUN is supported in FX1N PLCs Ver. 1.00.              |
|                                               | Ver. 8.72A or later | Writing in the instruction and device ranges during RUN is supported in FX3G PLCs earlier than Ver. 1.10. |
|                                               | Ver. 8.76E or later | Writing in the instruction and device ranges during RUN is supported in FX3G PLCs Ver. 1.10.              |
| FX-PCS/WIN <sup>*2</sup>                      | Ver. 4.00 or later  | Writing in the instruction and device ranges during RUN is supported in FX1N PLCs Ver. 1.00.              |

\*1. Write during RUN is not possible with a SFC program.

\*2. Write during RUN is not possible with a list program or a SFC program.

#### Cautions on write during RUN

|                                                    | Item                                                                                                | Caution                                                                                                    |
|----------------------------------------------------|----------------------------------------------------------------------------------------------------|----------------------------------------------------------------------------------------------------|
| Program memo<br>written in RUN                     | ries which can be<br>mode                                                                           | Built-in EEPROM and optional memory cassette (whose write protect switch is set to OFF)                                                                                                    |
| Number of<br>program steps<br>which can be         | <ul> <li>GX Works2<br/>Ver. 1.08J or later</li> <li>GX Developer<br/>Ver. 8.72A or later</li> </ul> | 256 steps or less after edition (addition/deletion) (including NOP immediately after circuit blocks except final circuit)                                                                                         |
| written for<br>circuit change<br>in RUN mode       | <ul> <li>GX Developer<br/>Ver. 8.70Y or<br/>former</li> <li>FX-PCS/WIN(-E)</li> </ul>               | 127 steps or less after edition (addition/deletion) (including NOP immediately after circuit blocks except final circuit)                                                                                         |
|                                                    |                                                                                                    | Circuit blocks <sup>*1</sup> in which labels P and I are added, deleted or changed in edited circuits                                                                                                    |
| Circuit blocks which cannot be written in RUN mode |                                                                                                    | Circuit blocks in which 1-ms timers (T246 to T249 and T256 to T319) are added in edited circuits                                                                                                    |
|                                                    |                                                                                                    | Circuit blocks in which the following instructions are included in edited circuits <ul> <li>Instruction to output high-speed counters C235 to C255 (OUT instruction)</li> <li>TBL (FNC152) instruction</li> </ul> |

\*1. Circuit blocks cannot be edited to insert a label as shown below when written during RUN.

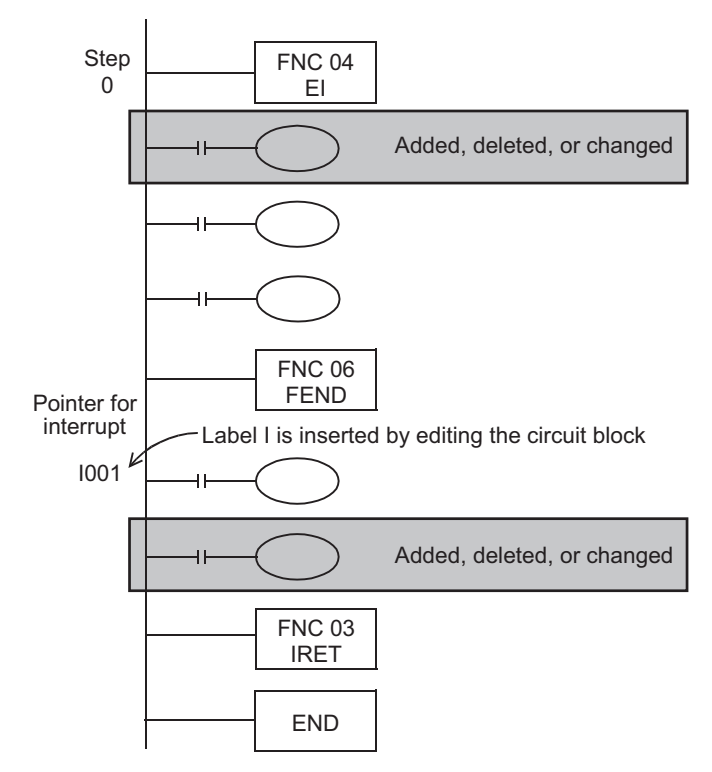

1

Introduction

2

7

Input/Output Nos., Unit Nos.

8

Installation

9

Preparation and Power Supply

10 Input Wiring

| Item                                                                          | Caution                                                                                                    |                                      |                                       |  |
|-------------------------------------------------------------------------------|----------------------------------------------------------------------------------------------------|--------------------------------------|---------------------------------------|--|
| Circuit blocks which cannot be<br>written in RUN mode                         | Avoid write during RUN to a circuit block including the following instructions during execution.<br>If write during RUN is executed to such a circuit block, the PLC decelerates and stops pulse<br>output.                                                                                                    |                                      |                                       |  |
|                                                                               | <ul> <li>DSZR (FNC150), ZRN (FNC156), PLSV (FNC157) instructions [with acceleration/deceleration<br/>operation], DRVI (FNC158) and/or DRVA (FNC159) instructions</li> </ul>                                                                                                    |                                      |                                       |  |
|                                                                               | Avoid write during RUN to a circuit block including the following instruction during execution.<br>If write during RUN is executed to such a circuit block, the PLC immediately stops pulse output.                                                                                                    |                                      |                                       |  |
|                                                                               | Avoid write during RUN to a circuit block including the following instructions during execution.                                                                                                    |                                      |                                       |  |
|                                                                               | PLSY (FNC 50), PWM (FNC 58) and/or PLSR (FNC 59) instructions                                                                                                    |                                      |                                       |  |
|                                                                               | <ul> <li>Avoid while during RON to a circuit block including the following instructions during execution of communication.</li> <li>If write during RUN is executed to such a circuit block, the PLC may stop communication after that.</li> <li>If the PLC stops communication, set the PLC to the STOP mode once, and then set it to the RUN mode again.</li> <li>IVCK (FNC270), IVDR (FNC271), IVRD (FNC272), IVWR (FNC273), IVMC (FNC275) and ADPRW (FNC276) instructions</li> </ul>                                                      |                                      |                                       |  |
|                                                                               | <ul> <li>Instructions for falling edge pulse</li> <li>When write during RUN is completed for a circuit including an instruction for falling edge pulse<br/>(LDF, ANDF, or ORF instruction), the instruction for falling edge pulse is not executed without<br/>regard to the ON/OFF status of the target device.</li> <li>When write during RUN is completed for a circuit including an instruction for falling edge pulse<br/>(PLF instruction), the instruction for falling edge pulse is not executed without regard to the ON/</li> </ul> |                                      |                                       |  |
|                                                                               | <ul> <li>OFF status of the device that is set as the operation condition.</li> <li>It is necessary to set to ON the target device or operation condition device once and then set it to OFF for executing the instruction for falling edge pulse.</li> <li>Instructions for rising edge pulse</li> <li>When write during RUN is completed for a circuit including an instruction for rising edge pulse.</li> </ul>                                                                                                    |                                      |                                       |  |
|                                                                               | the instruction for rising edge pulse is execut                                                                                                    | ed if a target device o              | f the instruction for rising          |  |
|                                                                               | edge pulse or the operation condition device is ON.<br>Target instructions for rising edge pulse: LDP, ANDP, ORP, and pulse operation type applied<br>instructions (such as MOVP)                                                                                                    |                                      |                                       |  |
|                                                                               | Contact ON/OFF status<br>(while write during RUN is executed)                                                                                                    | Instruction for<br>rising edge pulse | Instruction for<br>falling edge pulse |  |
|                                                                               | OFF                                                                                                    | Not executed                         | Not executed                          |  |
|                                                                               | ON                                                                                                    | Executed <sup>*1</sup>               | Not executed                          |  |
|                                                                               | *1 The PLS instruction is not executed.                                                                                                    |                                      |                                       |  |
| Circuit blocks which require attention<br>on operation after write during RUN | <ul> <li>Writing in RUN mode to circuit blocks including the following instructions results in the following operation</li> <li>MEP instruction (Conversion of operation result to leading edge pulse instruction)</li> </ul>                                                                                                    |                                      |                                       |  |
|                                                                               | result of the MEP instruction turns ON (conducting state) if the operation result up to the MEP instruction is ON.                                                                                                    |                                      |                                       |  |
|                                                                               | <ul> <li>MEF instruction (Conversion of operation result to trailing edge pulse instruction)<br/>When completing Write during RUN to a circuit including the MEF instruction, the execution<br/>result of the MEF instruction turns OFF (nonconducting state) regardless of the operation result<br/>(ON or OFF) up to the MEF instruction.</li> <li>When the operation result up to the MEF instruction is set to ON once and then set to OFF, the</li> </ul>                                                                                |                                      |                                       |  |
|                                                                               | execution result of the MEF instruction turns ON (conducting state)                                                                                                    |                                      |                                       |  |
|                                                                               | Operation result up to MEP/MEF instruction                                                                                                    | MEP instruction                      | MEF instruction                       |  |
|                                                                               | OFF                                                                                                    | OFF (nonconduct-<br>ing)             | OFF (nonconduct-<br>ing)              |  |
|                                                                               | ON                                                                                                    | ON (conducting)                      | OFF (nonconduct-<br>ing)              |  |
| Others                                                                        | <ul> <li>When writing during RUN with GX Works2 Ver. 1.08J or later, GX Developer Ver. 8.72A or later, the program is as follows.</li> <li>When the number of program steps is reduced by deletion of contacts, coils and applied instructions, the program capacity becomes smaller by as many as the reduced number of steps.</li> <li>Errors cannot be detected in write during RUN even in a circuit which causes errors. Errors are detected after the PLC is stopped once, and then run again.</li> </ul>                               |                                      |                                       |  |
|                                                                               |                                                                                                    |                                      |                                       |  |

## 5.3 Use of (Built-in USB) Programming Port

Make sure to set the contents described in this section when executing circuit monitor, device registration monitor, program reading/writing, etc. in the FX<sub>3G</sub> PLC using the (built-in USB) programming port and GX Works2, GX Developer Ver. 8.72A or later. For GX Developer is prior to Ver. 8.72A, communication using the (built-in USB) programming port is not available.

## 5.3.1 Installation of USB driver

It is necessary to install the USB driver to execute USB communication using the (built-in USB) programming port.

For the USB driver installation method and procedure, refer to the following manual.

 $\rightarrow$  GX Works2 Version 1 Operating Manual (Common)  $\rightarrow$  GX Developer Version 8 Operating Manual (Startup)

## 5.3.2 Setting in GX Developer

- 1. Select [Online]  $\rightarrow$  [Transfer setup...] to open the "Transfer setup" dialog box.
- 2. Double-click [Serial USB] in [PC side I/F] to open the "PC side I/F Serial setting" dialog box.
- 3. Select "USB (Built-in port)".

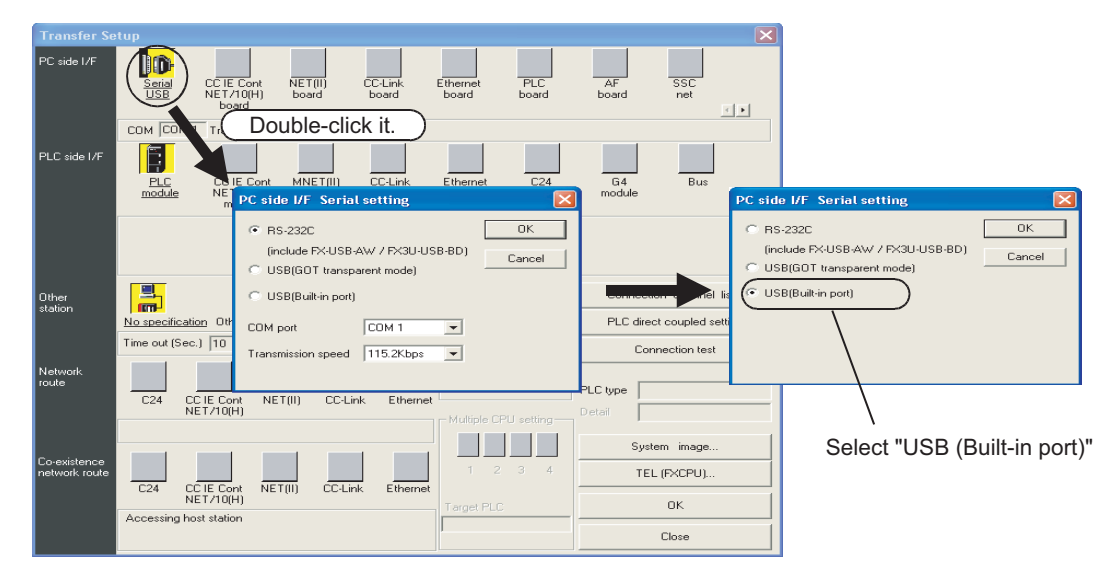

4. Click the [OK] button to finish the setting.

Version a Periphera Devices

and

6

System Configuration

7

Input/Output Nos., Unit Nos.

8

Installation

9

Preparation a Power Supply

10

Input Wiring

## 5.4 Cautions on using transparent function by way of USB in GOT1000 Series

When monitoring circuits, device registration, etc. or reading/writing programs in an FX3G PLC from GX Developer Ver.8.22Y or later using the transparent function by way of USB in the GOT1000 Series, make sure to execute the following setting.

If the following setting is not provided, a communication error occurs.

|                                                                    | GX Developer Ver.8.21X or former            | GX Developer Ver8.22Y or later <sup>*1</sup> |
|--------------------------------------------------------------------|---------------------------------------------|----------------------------------------------|
| When using transparent function by way of USB in GOT1000 Series    | Not supported (not available)               | Setting shown below is required.             |
| When using transparent function by way of RS-232 in GOT1000 Series | Set "COM port" and "Transmission speed"     | Select "RS-232C" in setting shown below,     |
| When directly connecting GX Developer to PLC                       | on "PC side I/F Serial setting" dialog box. | speed".                                      |

\*1. GX Developer Ver.8.72A or later supports the FX3G Series.

## Setting in GX Developer (Ver. 8.22Y or later)

- 1. Select [Online]  $\rightarrow$  [Transfer setup...] to open the "Transfer setup" dialog box.
- 2. Double-click [Serial] in [PC side I/F] to open the "PC side I/F Serial setting" dialog box.
- 3. Select "USB (GOT Transparent mode)".

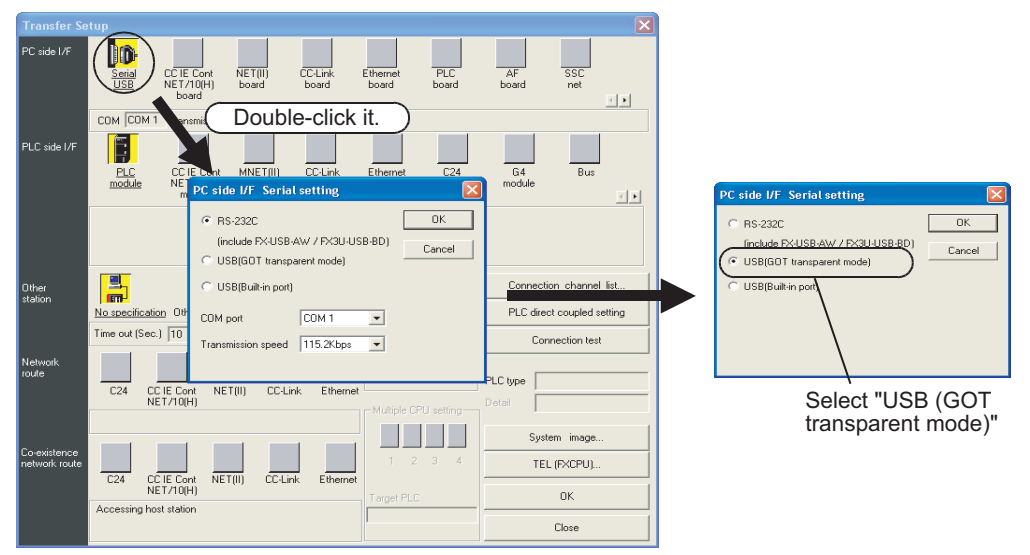

A display screen is the example of Ver.8.72A.

4. Click the [OK] button to finish the setting.

## 5.5 Cautions on using transparent port (2-port) function of GOT-F900 Series

When monitoring circuits, device registration, etc. in an FX3G PLC from GX Developer Ver. 8.72A or later using the transparent (2-port) function in the GOT-F900 Series, make sure to execute the following setting. If the following setting is not provided, write to PLC, read from PLC, verify with PLC, etc. operate normally, but monitoring (ladder monitor, entry data monitor, etc.) cannot be normally executed.

|                                                          | GX Developer Ver. 8.12N or earlier                                                        | GX Developer Ver. 8.22Y or later                                                                                   | GX Developer Ver. 8.72A or later                                                                                   |
|----------------------------------------------------------|-------------------------------------------------------------------------------------------|----------------------------------------------------------------------------------------------------|----------------------------------------------------------------------------------------------------|
| When directly<br>connecting GX Developer<br>to PLC       | Set "COM port" and "Transmission<br>speed" on "PC side I/F Serial<br>setting" dialog box. | Select "RS-232C" on "PC side I/F<br>Serial setting" dialog box, and set<br>"COM port" and "Transmission<br>speed." | Select "RS-232C" on "PC side I/F<br>Serial setting" dialog box, and set<br>"COM port" and "Transmission<br>speed." |
| When using transparent<br>function in GOT-F900<br>Series | Setting shown below is not required.                                                      | Setting shown below is not required.                                                                               | Select "RS-232C" on "PC side I/F<br>Serial setting" dialog box, and<br>execute setting shown below.                |

## Setting in GX Developer (Ver. 8.22Y or later)

- 1. Select [Online]  $\rightarrow$  [Transfer setup...] to open the "Transfer Setup" dialog box.
- 2. Double-click [PLC module] in [PLC side I/F] to open the [PLC side I/F Detailed setting of PLC module] dialog box.
- 3. Put a check mark to the check box [via GOT-F900 transparent mode] as shown below

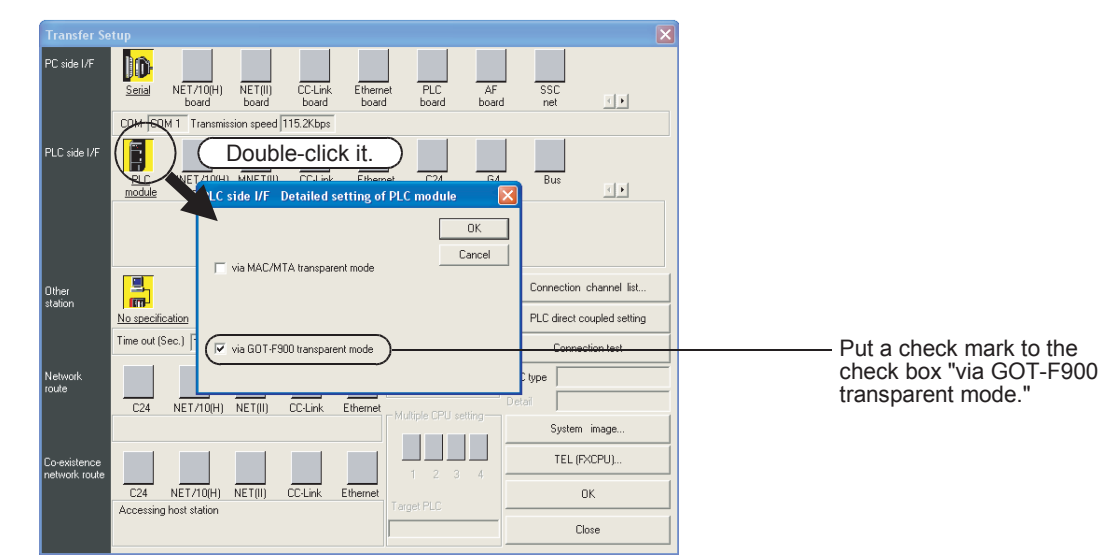

A display screen is the example of Ver. 8.72A.

4. Click the [OK] button to finish the setting.

1

Introduction

2

Features and Part Names

3

Product Introduction

4

Specifications

5

6

System Configuration

7

Input/ Nos.,

, Unit Nos

8

Installation

9

Prepara

Version and Peripheral Devices

## 5.6 Other Peripheral Equipment Applicability

## 5.6.1 Other Peripheral Equipment Applicability

| Model name             | Applicability | Remarks                                                                                                    |  |
|------------------------|---------------|----------------------------------------------------------------------------------------------------|--|
| GOT1000 Series         | Applicable    | <ul> <li>Standard monitor OS, communication driver and option OS which support the FX3G PLC are required.</li> <li>For details, refer to the GOT manual.</li> <li>This series is subject to the following restrictions when connected using unsupported standard monitor OS, communication driver or option OS.</li> <li><u>Contents of restrictions</u></li> <li>Programming is enabled only in the function ranges such as instructions, device ranges and program sizes available in the FX1N and FX1NC PLCs.</li> <li>The list editor function for MELSEC-FX is not available. When using the list editor function for MELSEC-FX, upgrade the standard monitor OS, communication driver and option OS to the version compatible with the FX3G PLC.</li> </ul> |  |
| F940WGOT               | Not available | The following restriction applies when connected.                                                                                                    |  |
|                        |               |                                                                                                    |  |
| F940GOT F940 Handy GOT | Not available | Contents of restrictions<br>Programming is enabled only in the function ranges such as instructions, device ranges                                                                                                    |  |
| F930GOT(-K)            | Not available | and program sizes available in the FX1N and FX1NC PLCs.<br>For applicable models, refer to the GOT manual.                                                                                                    |  |
| F920GOT(-K)            | Not available |                                                                                                    |  |
| ET-940                 | Not available |                                                                                                    |  |
| FX-10DM(-SET0)         | Not available | The following restriction applies when connected.<br><u>Contents of restrictions</u><br>Programming is enabled only in the function ranges such as instructions, device ranges<br>and program sizes available in the FX1N and FX1NC PLCs.<br>For supported models and device ranges, refer to the FX-10DM USER'S MANUAL<br>(JY992D86401).                                                                                                    |  |
| FX-10DU                | Not available | The following restriction applies when connected.<br><u>Contents of restrictions</u><br>It is limited to the device range and function range supported by the highest class model<br>(FX1N or FX2N) applicable in the product version.<br>For supported models and device ranges, refer to the FX-10DU-E/FX-20DU-E User's<br>Manual (JY992D54801).                                                                                                    |  |

\*1. The F940GOT and ET-940 whose version is former than Ver. 1.10 do not support the transparent (2port) function of the GX Developer.
1

Introduction

2

3

4

Specifications

5

and

6

7

Nos.

8

Installation

9

and

Input Wiring

10

Unit

#### **Examination of System Configuration** 6.

#### 6.1 Configuration of a Whole System

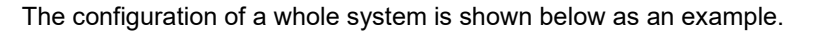

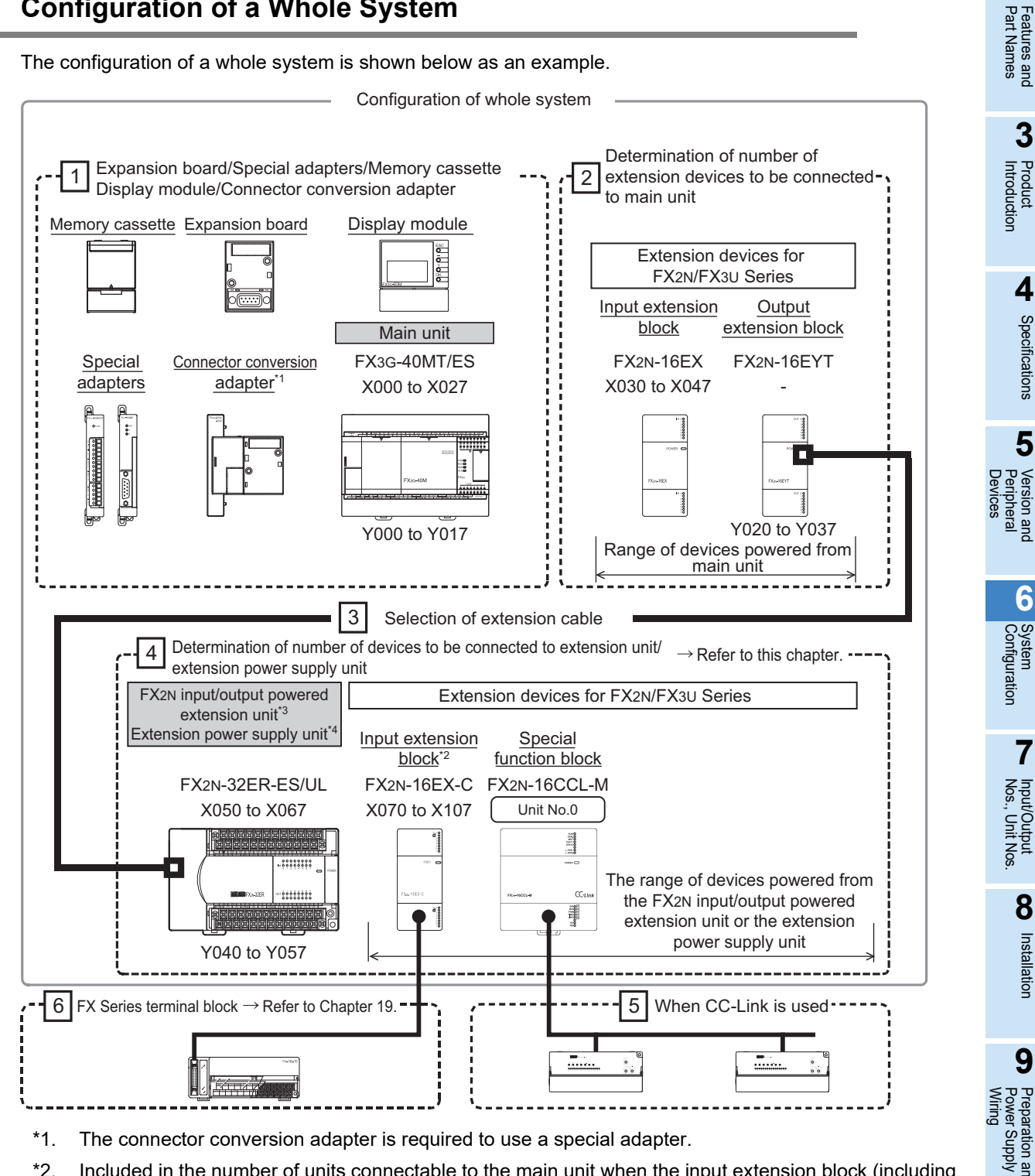

- \*1. The connector conversion adapter is required to use a special adapter.
- \*2. Included in the number of units connectable to the main unit when the input extension block (including the FX2N-8ER-ES/UL and FX2N-8ER) is used and the extension power supply unit is located on the upstream side.
- \*3. When using an input/output extension unit, select a power supply type that is the same as the main unit.
- \*4. Available when the main unit is the AC power supply type.

# 6.1.1 Expansion board/connector conversion adapter/memory cassette/display module configuration

The connection positions and number of expansion boards, connector conversion adapter and memory cassette configuration vary depending on the number of points in main units. For details, refer to the description below.

• In the case of the main units (40/60 point type)

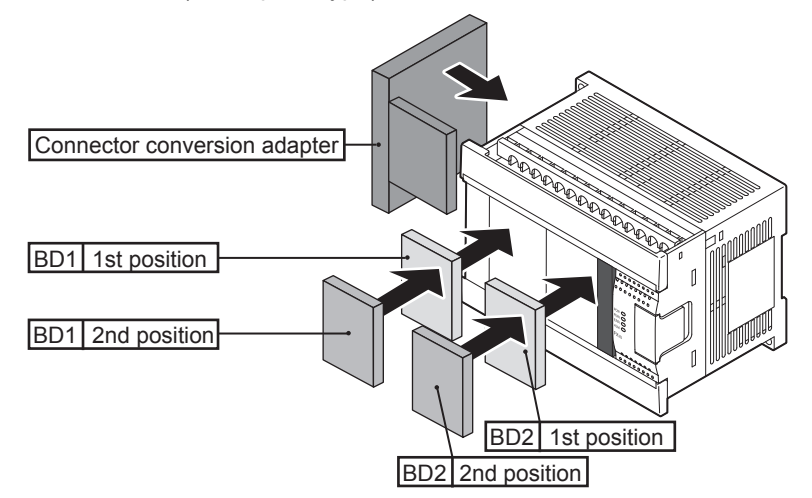

| Model name                                                                    |                    | Available connection position |                    |                    |  |  |  |
|-------------------------------------------------------------------------------|--------------------|-------------------------------|--------------------|--------------------|--|--|--|
| Model hame                                                                    | BD1 (1st position) | BD1 (2nd position)            | BD2 (1st position) | BD2 (2nd position) |  |  |  |
| Expansion board<br>(Except for the FX3G-4EX-BD,<br>FX3G-2EYT-BD, FX3G-8AV-BD) | ~                  | -                             | ~                  | -                  |  |  |  |
| FX3G-4EX-BD, FX3G-2EYT-BD,<br>FX3G-8AV-BD                                     | -                  | -                             | $\checkmark$       | -                  |  |  |  |
| Connector conversion adapter<br>(FX3G-CNV-ADP)                                | √                  | -                             | -                  | -                  |  |  |  |
| Memory cassette <sup>*1</sup>                                                 | ✓                  | *²2                           |                    | *2*3               |  |  |  |
| Display module <sup>*1</sup>                                                  | <del>``</del> 4*5  |                               | *4*5               |                    |  |  |  |

- \*1. When the memory cassette and display module are used together, the transfer function of the memory cassette is not available. Use the display module to transfer data stored in the memory cassette.
- \*2. Can be connected in any position however only one device can be connected at one time.
- \*3. The memory cassette cannot be connected when the display module is connected to the BD2 (1st position).
- \*4. Only the BD2 (1st position) and the BD2 (2nd position) can be used for connection. Only one display module can be connected to the main unit.
- \*5. The display module cannot be connected when the memory cassette is connected to the BD2 (1st position).

• In the case of the main units (14/24 point type)

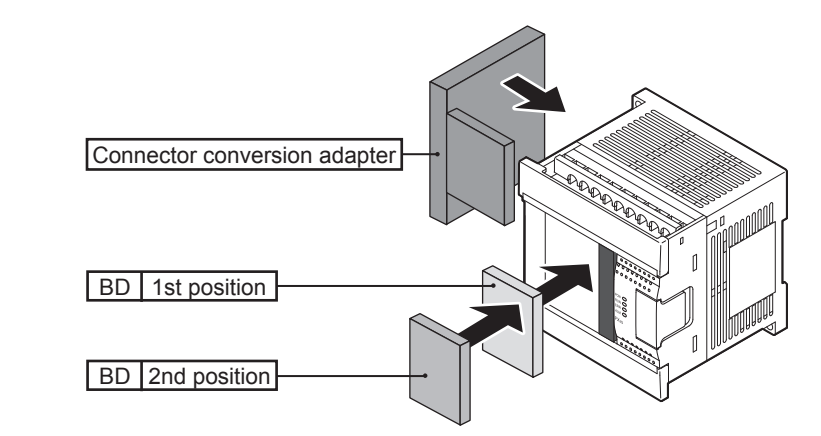

| Model name                                                        | Available connection position |                    |  |  |
|-------------------------------------------------------------------|-------------------------------|--------------------|--|--|
| Moder name                                                        | BD (1st position)             | BD (2nd position)  |  |  |
| Expansion board<br>Connector conversion adapter<br>(FX3G-CNV-ADP) | $\checkmark$                  | -                  |  |  |
| Memory cassette                                                   | √ <sup>*1</sup>               | √ <sup>*</sup> 1*2 |  |  |
| Display module                                                    | √ <sup>*1</sup>               | √ <sup>*</sup> 1*3 |  |  |

\*1. Can be connected in either position only one device can be at one time.

- \*2. The memory cassette cannot be connected when the display module is connected to the BD (1st position).
- \*3. The display module cannot be connected when the memory cassette is connected to the BD (1st position).

1

Introduction

4

8

Installation

9

Prepar Power

<sup>I</sup>√and 10

7

#### 6.2 Rules of System Configuration

The system configuration must meet the following four requirements.

## 1 Number of input/output points

The total number of input and output points should be 256 or less in the whole system.  $\rightarrow$  For details, refer to 6.3 Number of Input/Output Points and Maximum Number of Input/Output

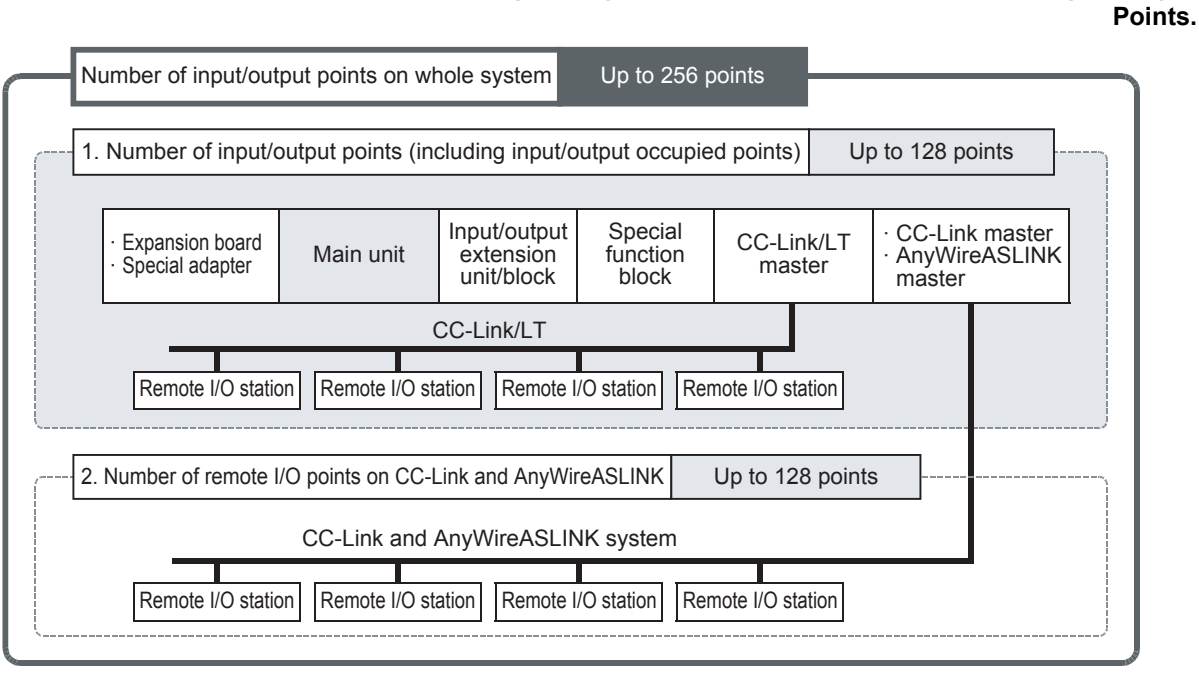

## 2 Number of connected special extension devices

The figure below shows the number of connectable expansion boards, special adapters, extension power supply units<sup>\*1</sup> and special function blocks. The connector conversion adapter (FX3G-CNV-ADP) is required as the expansion board when special adapters are connected.

#### ightarrow For details, refer to 6.4 Number of Connected Extension Devices (Including Extension Cable).

• FX3G Main units (40/60 point type)

| Special<br>adapter<br>(analog) | Special adapter<br>(communication) | Expansion<br>board | Main unit<br>40/60 point type | Input/output<br>powered<br>extension unit | Extension<br>power supply<br>unit <sup>*1</sup> | Special<br>function block |  |
|--------------------------------|------------------------------------|--------------------|-------------------------------|-------------------------------------------|-------------------------------------------------|---------------------------|--|
| Up to 2 units                  | Up to 2 units                      | Up to 2 units      |                               | Up to 2 units                             | Only 1 unit                                     | Up to 8 units             |  |
|                                |                                    |                    |                               |                                           |                                                 |                           |  |

FX3G Main units (14/24 point type)

| Special<br>adapter<br>(analog) | Special adapter<br>(communication) | Expansion<br>board | Main unit<br>14/24 point type | Input/output<br>powered<br>extension unit | Extension<br>power supply<br>unit <sup>*1</sup> | Special<br>function block |
|--------------------------------|------------------------------------|--------------------|-------------------------------|-------------------------------------------|-------------------------------------------------|---------------------------|
| Only 1 unit                    | Only 1 unit                        | Only 1 unit        |                               | Up to 2 units                             | Only 1 unit                                     | Up to 8 units             |

\*1. Available when the main unit is the AC power supply type.

1

Introduction

2

Features and Part Names

3

Product Introduction

4

Specifications

5

Version and Peripheral

6

System Configuration

7

Input/Output Nos., Unit No

8

Installation

9

Nos

#### 3 Connection restriction and calculation of current consumption

The number of points and number of units connected are restricted by the number of extension blocks connected to the main unit.

The built-in power supply of the input/output powered extension unit and extension power supply unit supplies the power to a unit/block/board extended to the corresponding unit. The built-in power supply refers to the 24V DC service power supply, 5V DC power supply and internal 24V DC power supply. The consumed power varies depending on the type of extended unit/block/board.

| Special<br>adapter | Expansion<br>board    | Main unit | Extension block<br>(some blocks can<br>be connected) | Input/output<br>powered<br>extension<br>unit | Extension block<br>(some blocks can<br>be connected)      | Extension<br>power supply<br>unit | Extension block<br>(some blocks can<br>be connected)              |
|--------------------|-----------------------|-----------|------------------------------------------------------|----------------------------------------------|-----------------------------------------------------------|-----------------------------------|-------------------------------------------------------------------|
| Fowe<br>from n     | r supply<br>nain unit |           | Rever supply from main unit                          | i                                            | Power supply from<br>nput/output powere<br>extension unit | d<br>L                            | Power supply from<br>extension power<br>supply unit <sup>*1</sup> |
| Refer to           | Section 6.4           | l. Refer  | to Section 6.5.                                      | Refer to                                     | Section 6.6.                                              | Refer to                          | Section 6.7.                                                      |

\*1. When connecting an input extension block on the downstream side of an extension power supply unit, supply the power to the input extension block from the nearest main unit on the upstream side, or from an input/output powered extension unit on the upstream side of the extension power supply unit. The extension power supply unit is available only when the main unit is a AC power supply type. In the example above, the input/output powered extension unit supplies the power to extension blocks.

#### $\rightarrow$ For details, refer to 6.5 Expansion of Main Unit. $\rightarrow$ For details, refer to 6.6 Expansion of FX2N Series I/O Powered Extension Unit. $\rightarrow$ For details, refer to 6.7 Expansion of Extension Power Supply Unit (FX3U-1PSU-5V).

## Other restrictions

- Restrictions in the use of the FX3G-422-BD
  - When connecting a device (such as GOT) which consumes an internal 5V DC to each of the RS-422 port built in the main unit and the FX3G-422-BD at the same time, avoid continuous use of either device. If both devices are used continuously, their life may be shortened due to heat generation.

<Configuration example 1> RS-422 port built-in main unit + GT1020LBL (5V DC type) FX3G-422-BD + GT1020LBL (5V DC type) Avoid continuous use of two GT1020LBL (5V DC type) units.

When connecting a device (such as GOT) which consumes an internal 5V DC to each of two FX3G-422-BD units connected to the (40-point/60-point type) main unit, avoid continuous use of either device. If both devices are used continuously, their life may be shortened due to heat generation.

<Configuration example 2> When connecting the 40-point type main unit and two FX3G-422-BD units FX3G-422-BD + GT1020LBL (5V DC type) FX3G-422-BD + GT1020LBL (5V DC type) Avoid continuous use of two GT1020LBL (5V DC type) units.

- It is not allowable to connect a device (such as GOT) which consumes an internal 5V DC to each of the RS-422 port in the (40-point/60-point type) main unit and two FX3G-422-BD units (3 channels in total) at the same time.
- · Restrictions in the use of an input/output powered extension unit When using an input/output extension unit, select a power supply type that is the same as the main unit.

# 6.3 Number of Input/Output Points and Maximum Number of Input/Output Points

#### 6.3.1 Calculation of number of input/output points

To obtain the total number of input/output points, count the input/output points of input/output powered extension units/blocks and the input/output occupied points of special function blocks. The number of remote I/O points on CC-Link and AnyWireASLINK master network must be excluded.

# **1** Total the number of input/output points on the main unit and the number of those on the input/output powered extension units/blocks.

To obtain the total number of input/output points, count the input points (X000 and more) and output points (Y000 and more) of the main unit and input/output powered extension units/blocks. The number of input/output points of each type of device is shown on the list below.

 $\rightarrow$  The list of numbers of input/output points is shown in Section 6.8.

## 2 Count the input/output points of the remote I/O stations connected on FX2N-64CL-M network.

Add the number of remote I/O points to the number of input/output points from the main unit and input/output powered extension units/blocks calculated in the above step.

 $\rightarrow$  For the remote I/O point calculation method, refer to the FX2N-64CL-M manual.

## **3** Count the number of input/output occupied points of special function blocks.

The number of occupied input/output points per unit is 8.

The number of occupied input/output points of each type of device can be obtained by the following formula or from the list shown below.

#### $\rightarrow$ For a list of occupied input/output points, refer to Section 6.8.

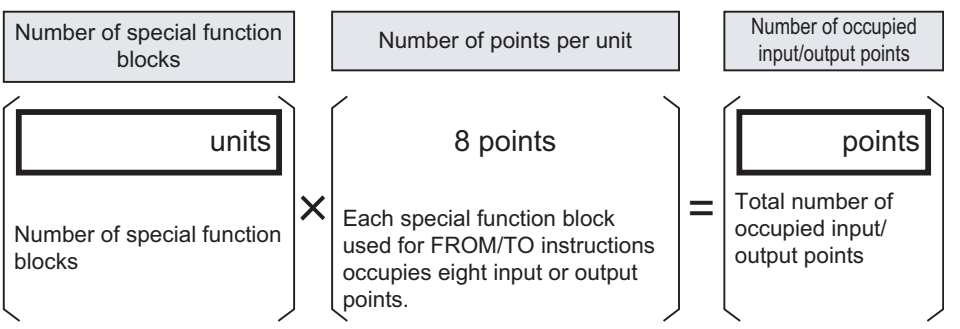

Observe the following instructions when using the following products.

 FX3U-16CCL-M (CC-Link master) Only one FX3U-16CCL-M unit can be connected to a single PLC main unit. This master cannot be used together with FX2N-16CCL-M.

- FX2N-16CCL-M (CC-Link master) When more than one master station is connected, a remote I/O station cannot be connected to the 2nd and following master stations. This master cannot be used together with FX3U-16CCL-M and FX3U-128ASL-M.
- FX3U-64CCL Only one FX3U-64CCL unit can be connected to a single PLC main unit.
- FX3U-128ASL-M (AnyWireASLINK master) Only one FX3U-128ASL-M unit can be connected to a single PLC main unit. This master cannot be used together with FX2N-16CCL-M.

## **4** Calculate the total number of input/output points.

Total the number of points counted in Steps 1, 2 and 3, and check that it does not exceed 128 points (maximum number of input/output points).

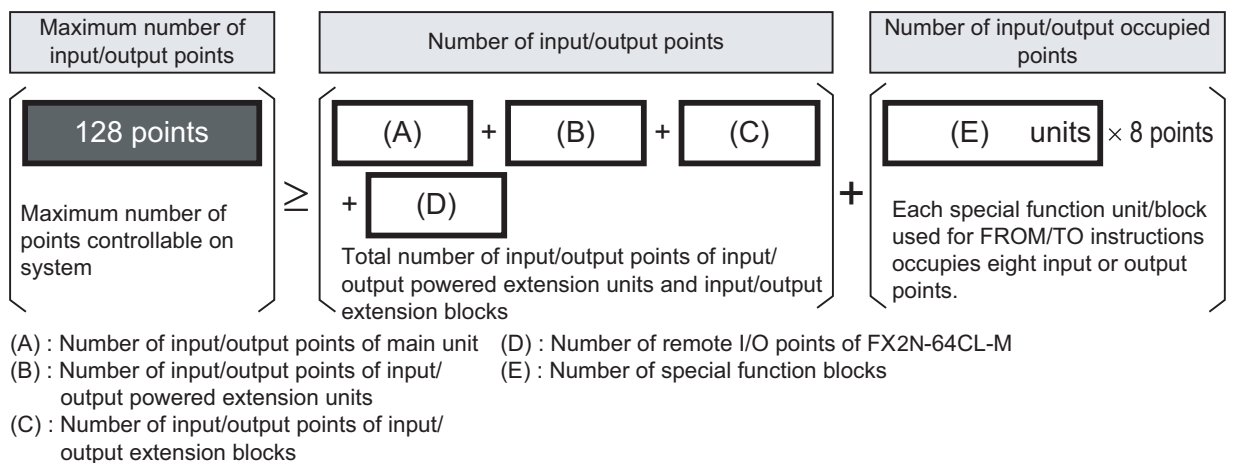

# 5 When CC-Link or AnyWireASLINK master is used, count the remote I/O points.

When a CC-Link or AnyWireASLINK master is used, the total number of input/output points (128 points or less) of the remote I/O stations connected on the network and the number of input/output points calculated in the previous step must be 256 or less. For details, refer to the following subsection.

#### 1. FX3U-16CCL-M, FX2N-16CCL-M (CC-Link master)

Calculate the number of remote I/O points connected on the network in the following step.

ightarrow When a CC-Link master is used, refer to Subsection 6.3.2

#### 2. FX3U-128ASL-M (AnyWireASLINK master)

Calculate the number of remote I/O points connected on the network in the following step.  $\rightarrow$  When an AnyWireASLINK master is used, refer to Subsection 6.3.3

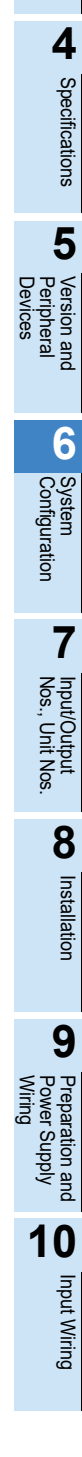

1

Introduction

2

Features and Part Names

3

Product Introduction

#### 6.3.2 Maximum number of input/output points when CC-Link master is used

#### 1. Calculation of maximum number of input/output points

When CC-Link master block is used, the following maximum number of input/output points can be connected.

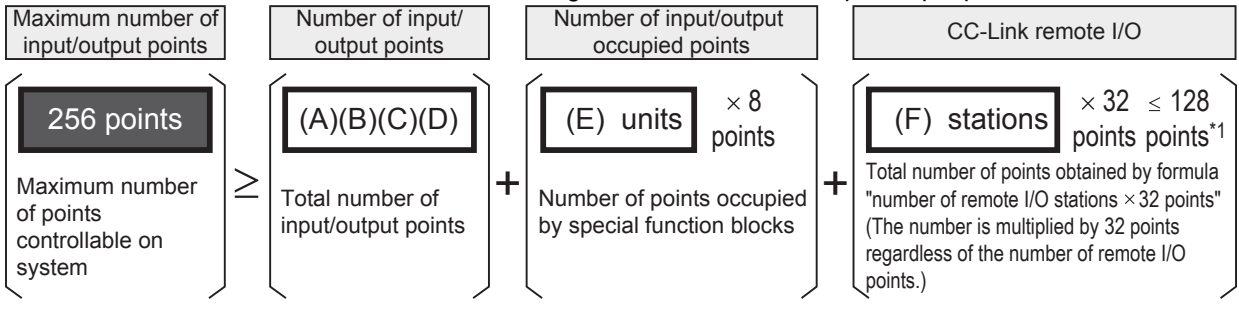

For details, refer to Subsection 6.3.1.

- (A) : Number of input/output points of main unit
- B) : Number of input/output points of input/output ( powered extension units
- (D) : Number of remote I/O points of FX2N-64CL-M
- (B): Number of input/output points of input/output (E): Number of input/output points occupied by special function blocks
  - (F) : Number of remote I/O stations (units) connected to CC-Link
- (C) : Number of input/output points of input/output extension blocks
  - \*1. The number of CC-Link points is calculated by the formula "32 points × number of stations" even when remote I/O stations having less than 32 points are used.

master

For details, refer to the manual of the CC-Link master block used.

When using together with the AnyWireASLINK master, make sure that the total number of remote I/O points in CC-Link and AnyWireASLINK master is 128 or less. When CC-Link parameters are set by a sequence program, all unused remote I/O points are occupied and become unavailable. When connecting the AnyWireASLINK master behind the CC-Link master, set CC-Link parameters using network parameters. For details, refer to FX3U-128ASL-M User's Manual.

## 2. Procedures for calculating number of input/output points based on example of system configuration

For the main unit, input/output powered extension units/blocks and CC-Link remote I/O stations, the number of input/output points and the total number of points are restricted.

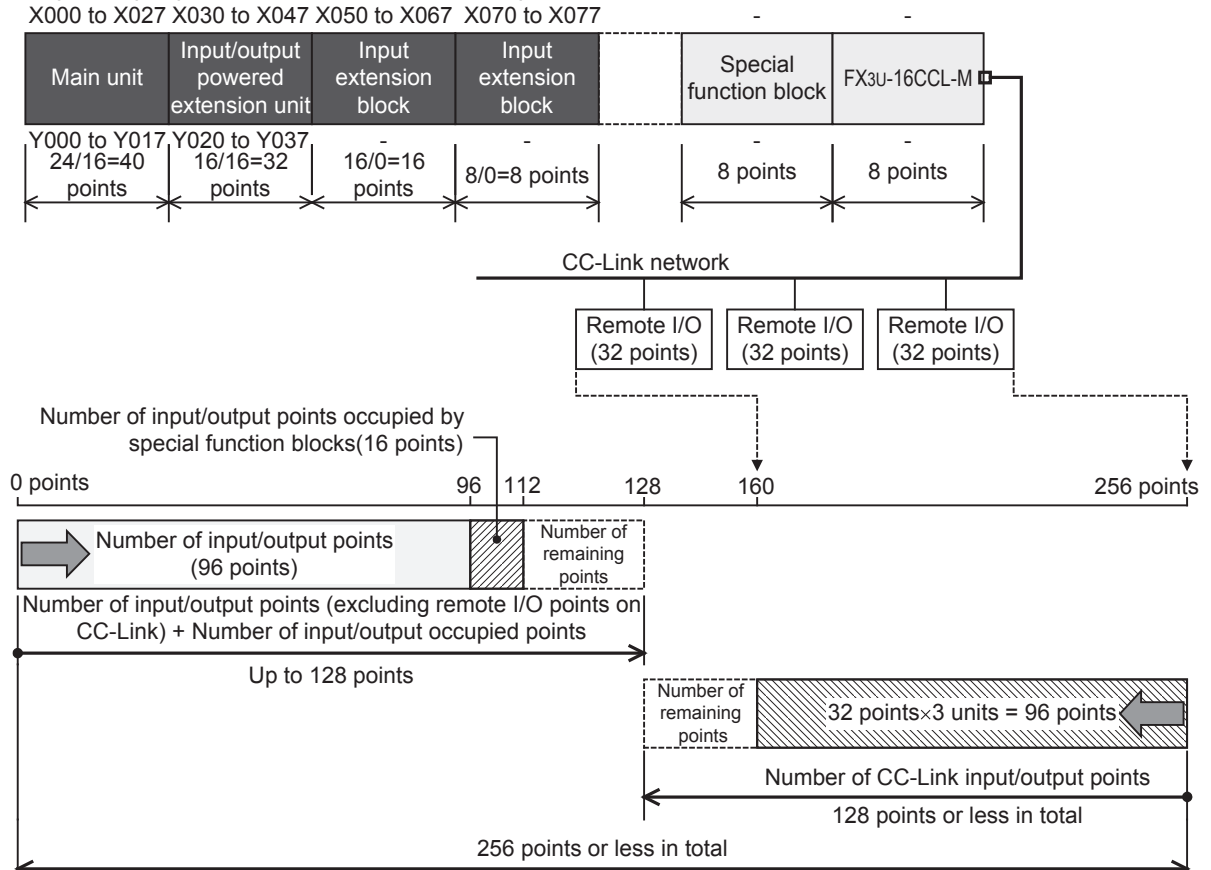

#### 6.3.3 Maximum number of input/output points when AnyWireASLINK master is used

#### 1. Calculation of maximum number of input/output points

The maximum number of available input/output points is as follows when AnyWireASLINK master block is used

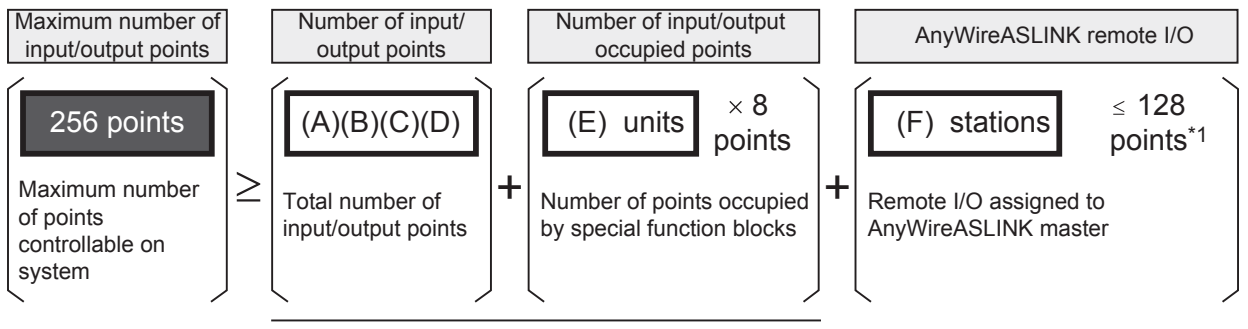

For details, refer to Subsection 6.3.1.

- (A) : Number of input/output points of main unit
- (D) : Number of remote I/O points of FX2N-64CL-M
- (B): Number of input/output points of input/output (E): Number of input/output points occupied by special function blocks (F) : Number of remote I/O points assigned to AnyWireASLINK master
- powered extension units (C): Number of input/output points of input/output extension blocks
  - With regard to remote I/O of the AnyWireASLINK, input/output points set by the rotary switch of the \*1. AnyWireASLINK master are assigned. When using together with the CC-Link master, make sure that the total number of remote I/O points in

CC-Link and AnyWireASLINK master is 128 or less. For details, refer to FX3U-128ASL-M User's Manual.

2. Procedures for calculating number of input/output points based on example of system configuration

For the main unit, input/output extension units/blocks and AnyWireASLINK, the number of input/output points and the total number of points are restricted.

X000 to X027 X030 to X047 X050 to X067 X070 to X077

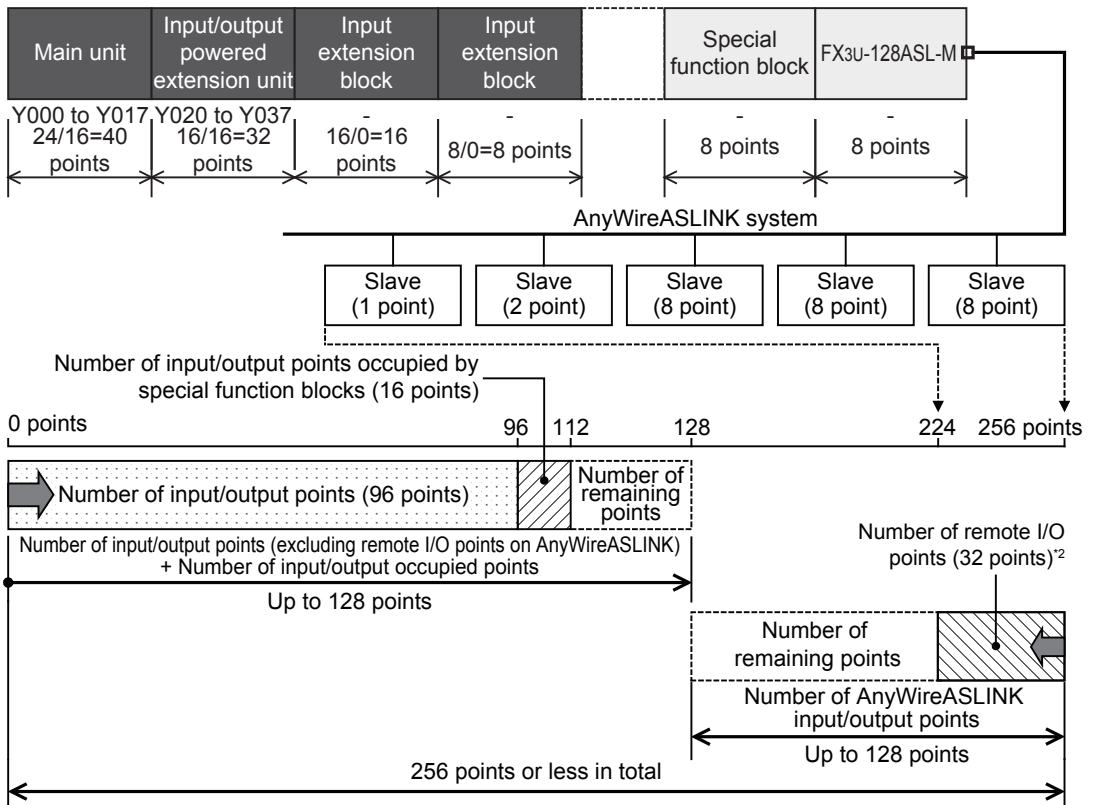

\*2. When using 27 remote I/O points (8 points  $\times$  3 + 2 points + 1 point) shown above, assign 32 or more input/output points using the rotary switch of the AnyWireASLINK master.

1

Introduction

Nos

8

Installation

#### 6.4 Number of Connected Extension Devices (Including Extension Cable)

#### 6.4.1 Number of connectable expansion boards and special adapters

The number of connectable expansion boards and special adapters varies depending on the number of points in the main unit. The connector conversion adapter (FX<sub>3</sub>G-CNV-ADP) is required to connect the special adapter.  $\rightarrow$  For assignment of communication channels, refer to Section 7.3.

• In the case of Main units (40/60 point type)

|                                  |                       | Number of connectable                     | Number of connectable special adapters of each type |                            |  |
|----------------------------------|-----------------------|-------------------------------------------|-----------------------------------------------------|----------------------------|--|
| Use of expansion board           | expansion boards      |                                           | Communication<br>special adapters                   | Analog<br>special adapters |  |
| When expansion board is not used | 0                     |                                           | 2 units <sup>*2</sup>                               | 2 units                    |  |
| When expansion board is used     |                       | Communication expansion board             |                                                     | 2 units                    |  |
|                                  | 1 unit                | FX3G-4EX-BD, FX3G-2EYT-BD,<br>FX3G-8AV-BD | 1 unit                                              |                            |  |
|                                  |                       | Analog expansion board                    | 2 units <sup>*2</sup>                               | 1 unit                     |  |
|                                  | 2 units <sup>*1</sup> |                                           | Cannot be connected.                                | Cannot be connected.       |  |

- \*1. Only one FX3G-4EX-BD, FX3G-2EYT-BD and FX3G-8AV-BD can be connected to a single PLC main unit.
- \*2. Only one FX3U-ENET-ADP can be connected to a single PLC main unit.
- In the case of Main units (14/24 point type)

|                                  | Number of connectable | Number of connectable special adapters of each type |                         |  |
|----------------------------------|-----------------------|-----------------------------------------------------|-------------------------|--|
| Use of expansion board           | expansion boards      | Communication special adapters                      | Analog special adapters |  |
| When expansion board is not used | 0                     | 1 unit                                              | 1 unit                  |  |
| When expansion board is used     | 1 unit                | Cannot be connected.                                | Cannot be connected.    |  |

#### 6.4.2 Input/output powered extension units

Up to 2 input/output powered extension units can be connected in one system.

#### 6.4.3 Extension Power Supply Unit

Only one extension power supply unit (FX<sub>3U</sub>-1PSU-5V) unit can be connected to a single PLC main unit. Available when the main unit is the AC power supply type.

#### 6.4.4 Special function blocks

Up to 8 special function units/blocks can be connected in one system.

When connecting the following products, take into consideration the combination, number of units/blocks and connecting order.

| 0                    |                                                                                                    |
|----------------------|----------------------------------------------------------------------------------------------------|
| Туре                 | Limitations                                                                                                    |
| FX3U-16CCL           | <ul> <li>Only one FX3U-16CCL-M unit can be connected to a single PLC main unit.</li> <li>This master cannot be used together with FX2N-16CCL-M.</li> </ul>                                                                                                    |
| FX2N-16CCL-M         | <ul> <li>When some units are used, a remote I/O station cannot be connected to the second and following master stations.</li> <li>This master cannot be used together with FX3U-16CCL-M and FX3U-128ASL-M.</li> </ul>                                                                                                    |
| FX3U-128ASL-M        | <ul> <li>Only one FX3U-128ASL-M unit can be connected to a single PLC main unit.</li> <li>This master cannot be used together with FX2N-16CCL-M.</li> </ul>                                                                                                    |
| FX3U-64CCL           | Only one FX3U-64CCL unit can be connected to a single PLC main unit.                                                                                                    |
| FX2N-2AD<br>FX2N-2DA | When any of these products is connected to a FX2N Series input/output powered extension unit, the current consumption is restricted.         The total current consumption of FX2N-2AD and FX2N-2DA must be the following value or less.         -       FX2N-32E□: 190mA or less         -       FX2N-48E□: 300mA or less |

#### 6.4.5 Extension cable

One extension cable can be used in a system. The FX2N-CNV-BC is required when the extension block is connected.

- FX0N-65EC(650mm(25.59"))
- FX0N-30EC(300mm(11.81"))

#### 6.5 Expansion of Main Unit

The extendibility of the main unit varies depending on the power supply type (AC power supply type or DC power supply type). Select proper extension devices in accordance with the power supply type of the main unit used.

#### In the case of AC power type main unit

The allowable extension to the AC power supply type main unit varies depending on used extension blocks as described below.

#### 1. When connecting only the input/output extension block

#### Input/output extension blocks of up to 32 points can be connected.

However, when the extension power supply unit (FX<sub>3U</sub>-1PSU-5V) is used and the main unit is the nearest upstream unit to the extension power supply unit, make sure that the number of points including the input extension block (including the FX<sub>2N</sub>-8ER-ES/UL and FX<sub>2N</sub>-8ER) extended to the extension power supply unit does not exceed 32.

#### 2. When connecting the input/output extension block and special function block

#### Input/output extension blocks of up to 16 points can be connected.

However, when the extension power supply unit (FX<sub>3</sub>U-1PSU-5V) is used and the main unit is the nearest upstream unit to the extension power supply unit, make sure that the number of points including the input extension block (including the FX<sub>2</sub>N-8ER-ES/UL and FX<sub>2</sub>N-8ER) extended to the extension power supply unit does not exceed 16.

#### Only 1 special function block can be connected.

#### 3. When connecting only the special function block

#### Up to 2 special function blocks can be connected.

When extension of the above points 1 to 3 is carried out and further extension is required, determine whether extension is possible using one of the following methods:

- Using the 24V DC service power supply (400mA) of the main unit
- · Using an input/output powered extension unit
- Using an extension power supply unit

For details, refer to the following.

ightarrow Refer to 6.5.1 When adding input/output extension blocks using the 24V DC service power supply

of the main unit.

 $\rightarrow$  Refer to 6.6 Expansion of FX2N Series I/O Powered Extension Unit.  $\rightarrow$  Refer to 6.7 Expansion of Extension Power Supply Unit (FX3U-1PSU-5V). 7

Input/Output Nos., Unit Nos.

1

Introduction

2

Features and Part Names

3

#### In the case of DC power type main unit

The allowable extension to the DC power supply type main unit varies depending on used extension blocks as described below.

#### 1. When connecting only the input/output extension block

Input/output extension blocks of up to 32 points can be connected.

2. When connecting the input/output extension block and special function block

Input/output extension blocks of up to 16 points can be connected.

Only 1 special function block can be connected.

#### 3. When connecting only the special function block

#### Up to 2 special function blocks can be connected.

When extension of the above points 1 to 3 is carried out and further extension is required, determine whether extension is possible using one of the following methods: For details, refer to the following.

 $\rightarrow$  Refer to 6.6 Expansion of FX2N Series I/O Powered Extension Unit.

# 6.5.1 When adding input/output extension blocks using the 24V DC service power supply of the main unit

When extension is prohibited in the AC power supply type main unit due to restrictions in connection described above, it is possible to add extension blocks using the 24V DC service power supply of the main unit.

For adding extension blocks using the 24V DC service power supply, it is necessary to examine again whether extension is possible for all of extension blocks selected in the preceding subsection and extension blocks to be selected in this subsection.

Note that only up to two network-related special function blocks can be connected including extension to the main unit.

#### Confirm the priority of all extension blocks to be connected to the main unit.

The priority is set to each extension block to be connected, and required to judge the possibility of extension to the main unit. The priority is determined by the extension block type without regard to the connection position.

When the extension power supply unit (FX<sub>3</sub>U-1PSU-5V) is used and the nearest upstream unit to the extension power supply unit is the main unit, the priority should be considered also for input extension blocks (including the FX<sub>2</sub>N-8ER-ES/UL and FX<sub>2</sub>N-8ER) extended to the extension power supply unit.

<Priority>

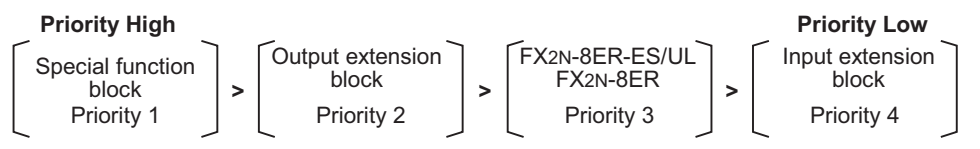

2

1

#### Judge whether extension to the main unit is possible.

Judge the possibility of extension to the main unit for all extension blocks in turn, starting from the extension block having the highest priority confirmed in step 1. Consider that 16 input/output points are provided in each of the FX2N-8ER-ES/UL and FX2N-8ER. Eight output points have higher priority over 8 input points. For judgment about the possibility of extension to the main unit, refer to the Section 6.5.

## **3** Check whether extension from the 24V DC service power supply is possible.

Check using the quick reference matrix shown below whether the number of points whose extension is judged as impossible in step 2 can be added using the 24V DC service power supply. A special function block is handled in the same way as 16 output points.

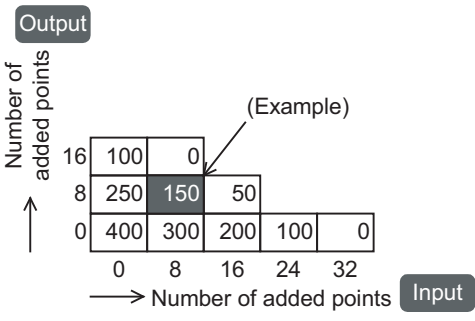

4

Example: When 8 input points and 8 output points are connected, the current of the 24V DC service power supply becomes 150mA or less.

# Confirm the current capacity of the 24V DC service power supply from the value shown in the quick reference matrix.

This remaining power supply capacity (current) can be used as a power supply for external loads (such as sensors), special adapters and special function blocks by the user.

 $\rightarrow$  For the current capacity of a special adapter, refer to the manual for each special adapter.  $\rightarrow$  For the current capacity of a special function block, refer to Subsection 6.8.3.

If it is not possible to connect input/output extension blocks even using the 24V DC service power supply of the main unit, consider adding an input/output powered extension unit to the system.  $\rightarrow$  Refer to 6.6 Expansion of FX2N Series I/O Powered Extension Unit. 1

Introduction

#### 6.5.2 Selection example 1 using the 24V DC service power supply of the main unit

This subsection explains an example in which 8 input points and 16 output points are added to the following system configuration using the 24V DC service power supply of the main unit.

#### <Example of configuration>

| Main unit | Input extension                                         | Special function | Output extension | Output extension  | Input extension   |  |
|-----------|---------------------------------------------------------|------------------|------------------|-------------------|-------------------|--|
|           | block                                                   | block            | block            | block             | block             |  |
|           | 8 points                                                | FX3U-64CCL       | 8 points         | 16 points         | 8 points          |  |
|           |                                                         |                  |                  |                   |                   |  |
|           | Range extendible to main unit                           |                  |                  | Extension bloc    | ks to be added    |  |
|           | (Special function block 1unit + Input/output 16 points) |                  |                  | (Input 8 points + | Output 16 points) |  |

#### Confirm the priority of all extension blocks to be connected to the main unit.

The priority is determined by the extension block type without regard to the connection position from the main unit as shown below.

#### <Priority>

| Main unit | Input extension<br>block<br>8 points | Special function<br>block<br>FX3U-64CCL | Output extension<br>block<br>8 points | Output extension<br>block<br>16 points | Input extension<br>block<br>8 points |
|-----------|--------------------------------------|-----------------------------------------|---------------------------------------|----------------------------------------|--------------------------------------|
|           |                                      |                                         | /                                     |                                        |                                      |
|           | Priority 3                           | Priority 1                              | Prior                                 | rity 2                                 | Priority 3                           |

## **2** Judge whether extension to the main unit is possible.

Judge the possibility of extension to the main unit for all extension blocks in turn, starting from a block having the highest priority confirmed in step 1.

In this example, due to the restriction "one special extension block and 16 points in input/output extension block", the only FX3U-64CCL (priority 1) and 16 points of the output extension block (priority 2) can be connected to the main unit.

## **3** Check whether extension from the 24V DC service power supply is possible.

Check using the quick reference matrix whether 16 input points and 8 output points whose extension is judged as impossible in step 2 can be added.

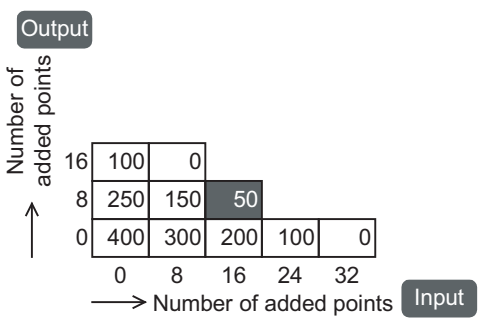

After 16 input points and 8 output points are connected, the remaining current of the 24V DC service power supply is 50mA or less. Accordingly, it is possible to add 16 input points and 8 output points. The remaining power supply capacity (50mA) can be used as a power supply for external loads (such as sensors), special adapters and special function blocks by the user.

#### 6.5.3 Selection example 2 using the 24V DC service power supply of the main unit

This subsection explains an example in which FX2N-2AD and 8 output points are added to the following system configuration using the 24V DC service power supply of the main unit.

#### <Example of configuration>

| Main unit | Input extension           | Special function                             | Output extension            | Special function                                    | Output extension                               |
|-----------|---------------------------|----------------------------------------------|-----------------------------|-----------------------------------------------------|------------------------------------------------|
|           | block                     | block                                        | block                       | block                                               | block                                          |
|           | 8 points                  | FX3∪-64CCL                                   | 8 points                    | FX2N-2AD                                            | 8 points                                       |
|           | Rang<br>(Special function | e extendible to main<br>block 1unit + Input/ | n unit<br>output 16 points) | Extension block<br>(Special function block)<br>8 pc | ks to be added<br>lock 1unit + output<br>ints) |

#### 1

#### Confirm the priority of all extension blocks to be connected to the main unit.

The priority is determined by the extension block type without regard to the connection position from the main unit as shown below.

#### <Priority>

| Main unit | Input extension<br>block<br>8 points | Special function<br>block<br>FX3U-64CCL | Output extension<br>block<br>8 points | Special function<br>block<br>FX2N-2AD | Output extension<br>block<br>8 points |
|-----------|--------------------------------------|-----------------------------------------|---------------------------------------|---------------------------------------|---------------------------------------|
|           |                                      |                                         |                                       | / \                                   |                                       |
|           | Priority 3                           | Priority 1                              | Priority 2                            | Priority 1                            | Priority 2                            |

## **2** Judge whether extension to the main unit is possible.

Judge the possibility of extension to the main unit for all extension blocks in turn, starting from a block having the highest priority confirmed in step 1.

In this example, due to the restriction "two special function blocks", only the FX<sub>3</sub>U-64CCL (priority 1) and FX<sub>2</sub>N-2AD (priority 1) can be connected to the main unit.

## **3** Check whether extension from the 24V DC service power supply is possible.

Check using the quick reference matrix whether 8 input points and 16 output points whose extension is judged as impossible in step 2 can be added.

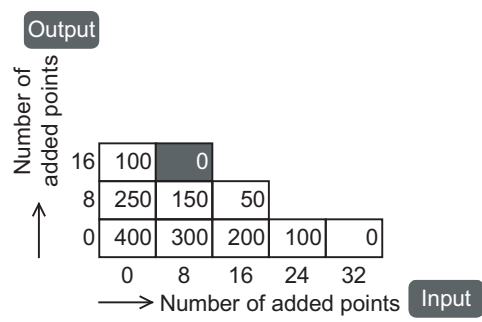

After 8 input points and 16 output points are connected, the remaining current of the 24V DC service power supply is 50mA or less. Accordingly, it is possible to add 8 input points and 16 output points.

1

4

8

Installation

9

7

Input Wiring

#### 6.6 Expansion of FX2N Series I/O Powered Extension Unit

When extension is not possible due to the main unit connection restrictions described in the preceding section and extension of input/output is required, select the input/output powered extension unit. Since input/output powered extension units have built-in input/output terminals, reexamine the input/output

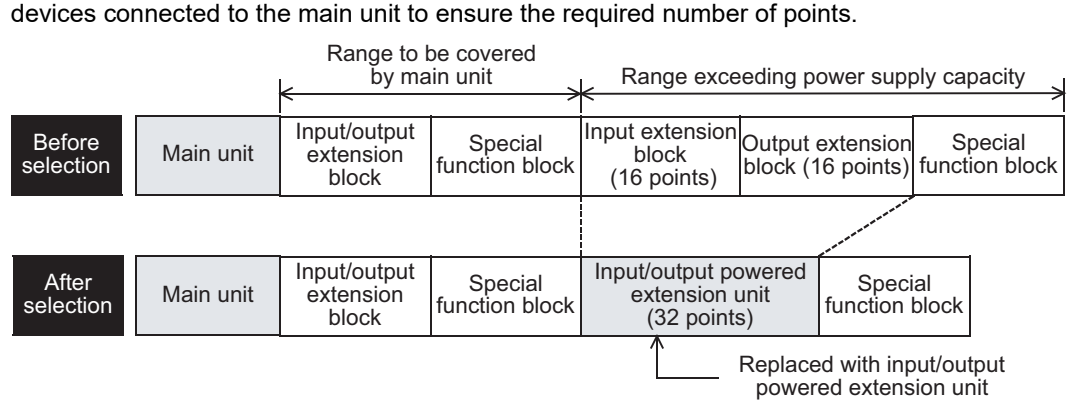

Determine whether extension devices can be connected to the input/output powered extension unit by the following method.

- When only input/output extension devices are added, use the quick reference matrix. → Refer to 6.6.1 Quick reference matrix (when only input/output devices are added).
- When also special extension devices are added, calculate the current consumption to ensure that the total current to be consumed by the added extension devices can be supplied by the built-in power supply.
- ightarrow Refer to 6.6.2 When special extension devices are also added (calculation of current consumption).

#### 6.6.1 Quick reference matrix (when only input/output devices are added)

In the following quick reference matrix, the value at the intersection of the number of input points to be added (horizontal axis) with the number of output points to be added (vertical axis) indicates the remaining power supply capacity.

# Select the input/output extension block (number of points) to be connected to the main unit.

Check that the number of input/output points can be added.

When connecting the FX<sub>3</sub>U-1PSU-5V extension power supply unit to a system where the nearest upstream unit to the FX<sub>3</sub>U-1PSU-5V is an input/output powered extension unit, include the current consumption by the input extension blocks (including FX<sub>2</sub>N-8ER-ES/UL and FX<sub>2</sub>N-8ER) connected to the FX<sub>3</sub>U-1PSU-5V when calculating the total current consumption of the input/output powered extension unit.

#### 1. AC power supply/DC input type

1) FX2N-32ER, FX2N-32ET, FX2N-32ES FX2N-32ER-ES/UL, FX2N-32ET-ESS/UL

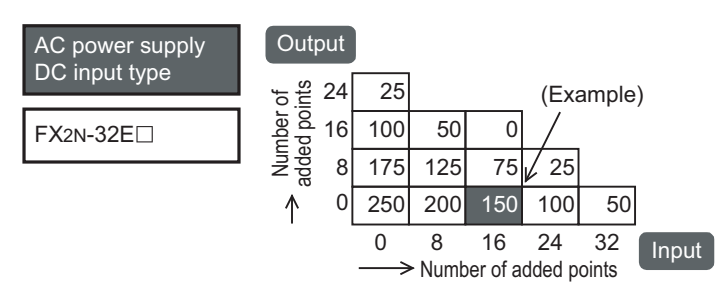

(Example) When a 16-input and 0-output point extension block is connected to FX2N-32ER-ES/UL, the current of the 24V DC service power supply becomes 150mA or less.

1

Introduction

2

Features and Part Names

3

Product Introduction

4

Specifications

5

Version an Peripheral

and

6

System Configuration

7

Input/Output Nos., Unit Nos.

8

Installation

9

and

Input Wiring

10

Preparation an Power Supply Wiring

#### 2) FX2N-48ER, FX2N-48ET FX2N-48ER-ES/UL, FX2N-48ET-ESS/UL

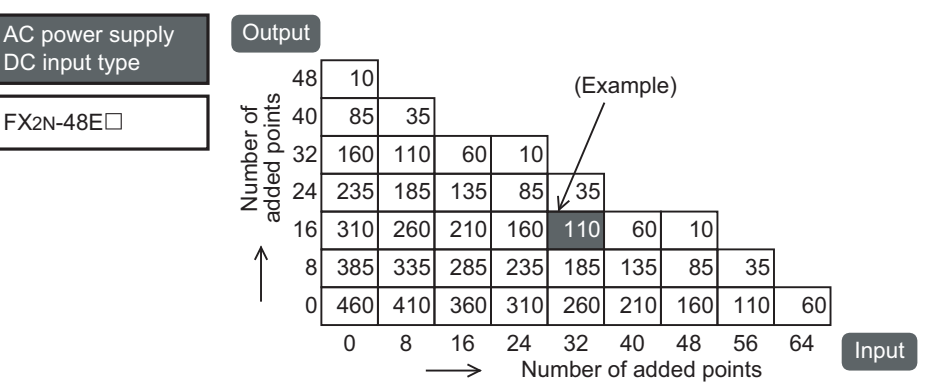

(Example) When a 32-input and 16-output point extension block is connected to FX2N-48ER-ES/UL, the current of 24V DC service power supply becomes 110mA or less.

#### 2. DC power supply/DC input type

1) FX2N-48ER-D, FX2N-48ET-D FX2N-48ER-DS, FX2N-48ET-DSS

(24V DC service power supply is not provided.)

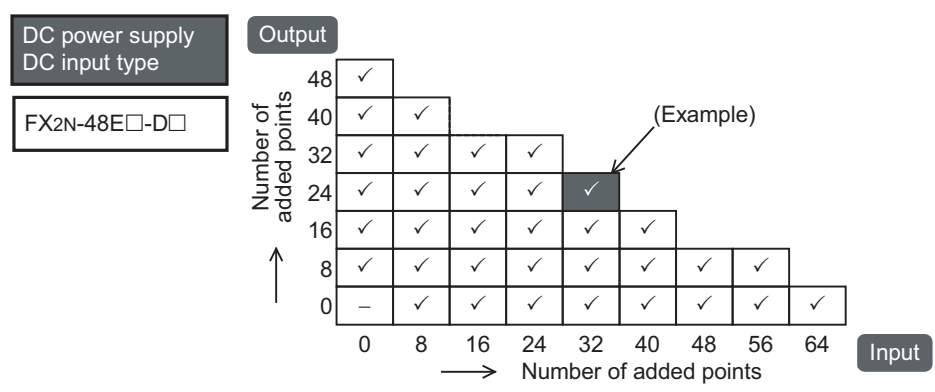

(Example) When adding 32 inputs to FX2N-48ER-DS, a maximum of 24 outputs are expandable

#### 3. AC power supply/AC input type

- 1) FX2N-48ER-UA1/UL
  - (24V DC service power supply is not provided.)

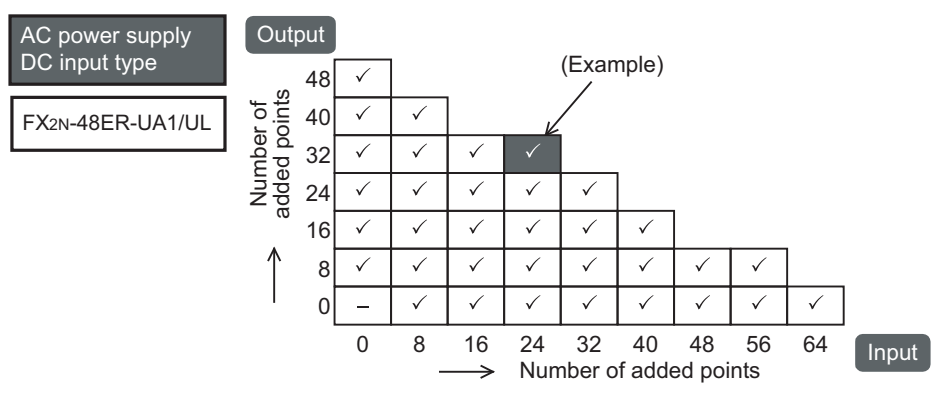

(Example) When adding 24 inputs to FX2N-48ER-UA1/UL, a maximum of 32 outputs are expandable

# 2 Check the current capacity of the 24V DC service power supply based on the value shown in the quick reference matrix.

#### 1. In the case of AC power supply/DC input type

The remaining power supply capacity (current) can be used as a power supply to loads (sensors or the like). When special adapters and special function units/blocks are connected by external wiring, it is necessary to consider whether they can be covered by the remaining power supply capacity.

- 2. In the case of DC power supply/DC input type 24V DC service power supply is not provided.
- **3.** In the case of AC power supply/AC input type 24V DC service power supply is not provided.
- **3** When the power supply capacity is insufficient, connect another input/output powered extension unit.

When two input/output powered extension units or more are connected, calculate the power supply capacities of the input/output extension blocks and special function blocks connected to them, and check the capacity.

# 6.6.2 When special extension devices are also added (calculation of current consumption)

#### Select an input/output powered extension unit.

 $\rightarrow$  For the data on the number of input/output occupied points and current consumption of each type, refer to Section 6.8.

|                                  | Classification                                  | Number of<br>connected units | Туре  | Number of input/          | Capacity of built-in power supply |                                        |
|----------------------------------|-------------------------------------------------|------------------------------|-------|---------------------------|-----------------------------------|----------------------------------------|
| Power supply<br>classification   |                                                 |                              |       | output points<br>[points] | 5V DC power<br>supply [mA]        | 24V DC service<br>power supply<br>[mA] |
|                                  |                                                 |                              |       | 1 -1                      | <b>1</b> -2                       | <b>1</b> -3                            |
| With built-in<br>power<br>supply | B1<br>Input/output<br>powered<br>extension unit | -                            | FX2N- |                           |                                   |                                        |
|                                  | Example of entry $\rightarrow$ FX2N-48ER-ES/UL  |                              |       |                           | 690                               | 460                                    |

2

2

1

#### Enter the specifications for the products to be added.

Enter the data for the input/output extension blocks and special function blocks to be connected to the input/output powered extension unit, and calculate the current.

## $\rightarrow$ For data on the number of input/output occupied points and current consumption of each type, refer to Section 6.8.

| Power supply classification | Classification                   | Number of | Tuno       | Number of input/ | Calculation of cur<br>of built-in po | rent consumption<br>ower supply |
|-----------------------------|----------------------------------|-----------|------------|------------------|--------------------------------------|---------------------------------|
|                             | Classification                   | units     | туре       | [points]         | 5V DC power<br>supply [mA]           | 24V DC power<br>supply [mA]     |
|                             |                                  |           | FX2N-      |                  | -                                    |                                 |
|                             |                                  |           | FX2N-      |                  | -                                    |                                 |
|                             | P2                               |           | FX2N-      |                  | -                                    |                                 |
|                             |                                  | -         | FX2N-      |                  | -                                    |                                 |
|                             | extension<br>block <sup>*1</sup> |           | FX2N-      |                  | -                                    |                                 |
|                             |                                  |           | FX2N-      |                  | -                                    |                                 |
| Enter the                   |                                  |           | FX2N-      |                  | -                                    |                                 |
| connected to                |                                  |           | FX2N-      |                  | -                                    |                                 |
| the input/                  |                                  |           | FX2N/FX3U- |                  |                                      |                                 |
| output powered              |                                  |           | FX2N/FX3U- |                  |                                      |                                 |
|                             | 0                                |           | FX2N/FX3U- |                  |                                      |                                 |
|                             |                                  | o*2       | FX2N/FX3U- |                  |                                      |                                 |
|                             | function                         | 8 -       | FX2N/FX3U- |                  |                                      |                                 |
|                             | unit/block                       |           | FX2N/FX3U- |                  |                                      |                                 |
|                             |                                  |           | FX2N/FX3U- |                  |                                      |                                 |
|                             |                                  |           | FX2N/FX3U- |                  |                                      |                                 |

|                      | 2 -1 | 2 -2 | 2 -3 |
|----------------------|------|------|------|
| Calculate the totals |      |      |      |

- \*1. When connecting the FX<sub>3</sub>U-1PSU-5V extension power supply unit to a system where the nearest upstream unit to the FX<sub>3</sub>U-1PSU-5V is input/output powered extension unit, also enter the current consumption and number of occupied I/O points for the input extension blocks (including FX<sub>2</sub>N-8ER-ES/UL and FX<sub>2</sub>N-8ER) that are connected to the FX<sub>3</sub>U-1PSU-5V.
- \*2. A maximum of 8 special function blocks are connectable, including the main unit and extension power supply unit.

1

Installation

9

7

Input Wiring

85

## **3** Determine whether FX2N-2AD and FX2N-2DA can be added.

Determine the number of analog special function blocks (FX2N-2AD and FX2N-2DA) to be connected to the input/output powered extension unit by the following method.

• When connecting to FX₂N-32E□

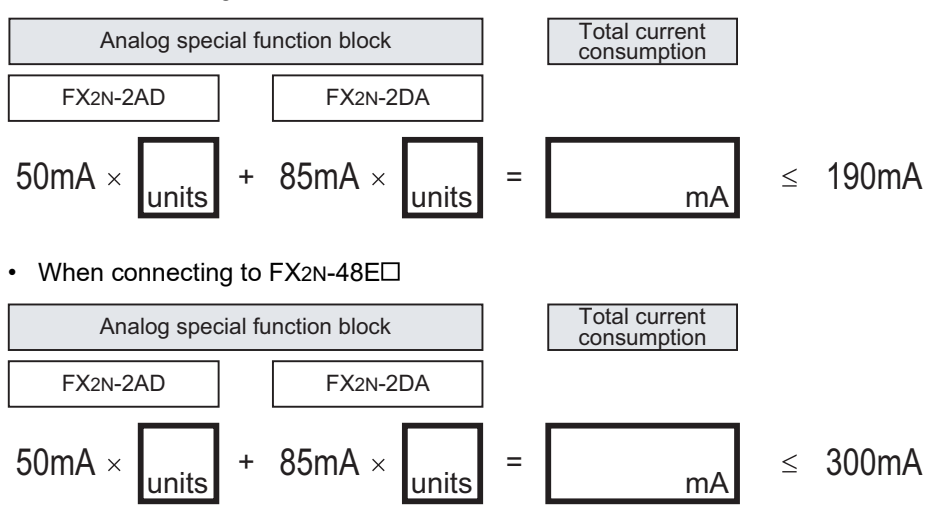

# 4 Determine whether the devices can be added to the input/output powered extension unit.

Calculate the current to confirm whether the selected extension devices can be connected.

## 1. Calculate the current consumption of the built-in 24V DC power supply (24V DC service power supply).

The value obtained by this calculation (when the value is positive) indicates the remaining capacity of 24V DC service power supply, and the capacity can be used for external loads.

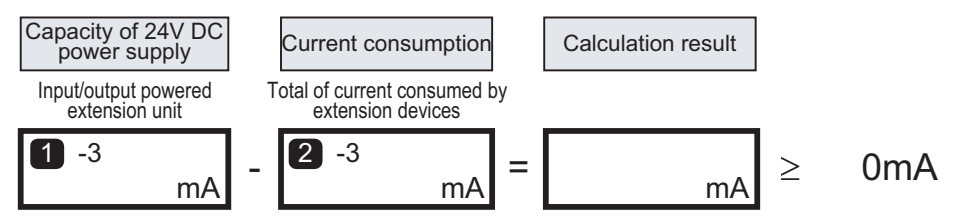

#### 2. Calculate the current consumption of the built-in 5V DC power supply.

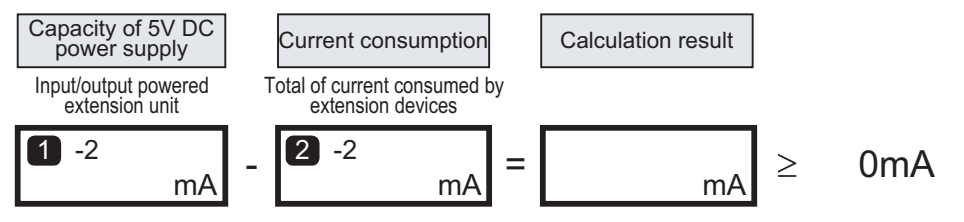

If the calculation results for the current consumption of the 24V DC power supply and 5V DC power supply are negative values, the current consumption exceeds the capacity of the built-in power supply. Reconfigure the system, adding input/output powered extension units or extension power supply units.

#### 6.7 Expansion of Extension Power Supply Unit (FX3U-1PSU-5V)

Select the extension power supply unit for adding special function blocks when extension is prohibited in the AC power supply type main unit due to restrictions in connection described in Section 6.5.

#### 1

4

#### Enter the current supply specification of the extension power supply unit.

The output current of the extension power supply unit is proportional to the ambient temperature as shown by the derating curve below. Enter the output current value, based on this derating curve. Also verify that the number of occupied input/output points from input/output extension block(s) connected to the extension power supply unit is less than 32.

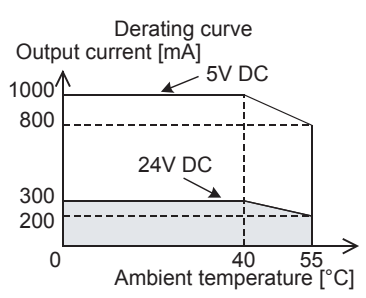

|   |                                |                                         | Number of          |              | Capacity of built-in power supply |                                             | Connectable I/O             |  |
|---|--------------------------------|-----------------------------------------|--------------------|--------------|-----------------------------------|---------------------------------------------|-----------------------------|--|
|   | Power supply<br>classification | Classification                          | connected<br>units | Туре         | 5V DC power<br>supply [mA]        | Power supply for<br>internal 24V DC<br>[mA] | occupied points<br>[points] |  |
| 3 |                                |                                         |                    |              | 3 -1                              | 3 -2                                        | <b>3</b> -3                 |  |
|   | With built-in power supply     | D1<br>Extension<br>power supply<br>unit | -                  | FX3U-1PSU-5V |                                   |                                             | 32                          |  |

## 2 Enter the specifications for the products to be added.

Enter the data on the input/output extension blocks and special function units/blocks to be connected to the input/output powered extension unit, and calculate the current.

## → For the data on the number of input/output occupied points and current consumption of each type, refer to Section 6.8.

|                             |                     | Number of          | Туре       | Capacity of built          | Number of                                   |                                                  |
|-----------------------------|---------------------|--------------------|------------|----------------------------|---------------------------------------------|--------------------------------------------------|
| Power supply classification | Classification      | connected<br>units |            | 5V DC power<br>supply [mA] | Power supply for<br>internal 24V DC<br>[mA] | I/O occupied<br>points <sup>*1</sup><br>{points] |
|                             | <b>B</b> 2          |                    | FX2N-      | -                          |                                             |                                                  |
|                             |                     |                    | FX2N-      | -                          |                                             |                                                  |
|                             | extension           | -                  | FX2N-      | -                          |                                             |                                                  |
|                             | block <sup>*2</sup> |                    | FX2N-      | -                          |                                             |                                                  |
| Enter the                   |                     | 8 <sup>*3</sup>    | FX2N/FX3U- |                            |                                             | -                                                |
| connected to                |                     |                    | FX2N/FX3U- |                            |                                             | -                                                |
| the extension               |                     |                    | FX2N/FX3U- |                            |                                             | -                                                |
| power supply                | Special             |                    | FX2N/FX3U- |                            |                                             | -                                                |
| unit                        | function            |                    | FX2N/FX3U- |                            |                                             | -                                                |
|                             | unit/block          |                    | FX2N/FX3U- |                            |                                             | -                                                |
|                             |                     |                    | FX2N/FX3U- |                            |                                             | -                                                |
|                             |                     |                    | FX2N/FX3U- |                            |                                             | -                                                |
|                             | •                   |                    | •          |                            | ·                                           |                                                  |
|                             |                     |                    |            | 4 -1                       | 4 -2                                        | 4 -3                                             |
| Calculate the tota          | als                 |                    |            |                            |                                             |                                                  |

Product **4** Specifications **5** Version and Peripheral

1

Introduction

2

Features and Part Names

3

7

87

9

- \*1. Input/output occupied points by special function blocks are excluded.
- \*2. For the input extension block (including the FX2N-8ER-ES/UL and FX2N-8ER), it is not necessary to calculate the current consumption of the internal 24V DC. Include the input extension block in calculation for the nearest main unit or input/output powered extension unit located on the upstream side to the extension power supply unit.

ightarrow When the main unit is on the upstream side, refer to Subsection 6.5.1 and Subsection 6.5.2.

- $\rightarrow$  When the input/output powered extension unit is on the upstream side, refer to Subsection 6.6.1 and Subsection 6.6.2.
- \*3. A maximum of 8 special function units/blocks are connectable, including the main unit and the input/ output powered extension unit.

# **3** Determine whether the devices can be added to the extension power supply unit.

Calculate the current to confirm whether the selected extension devices can be connected.

#### 1. Calculate the current consumption of the built-in 5V DC power supply.

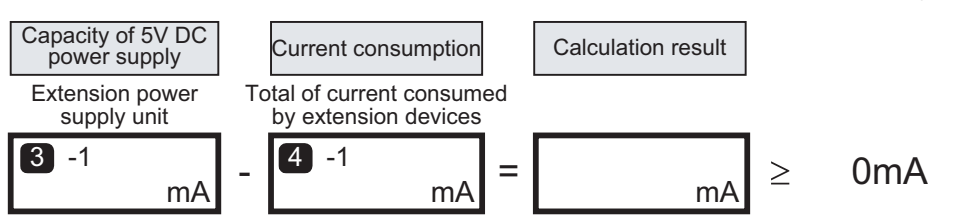

2. Calculate the available current supply from the internal 24V DC power supply.

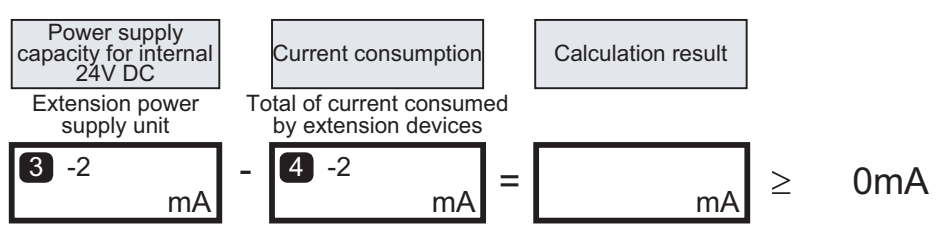

3. Calculate the available input/output occupied points (excluding the occupied input/output by special function blocks).

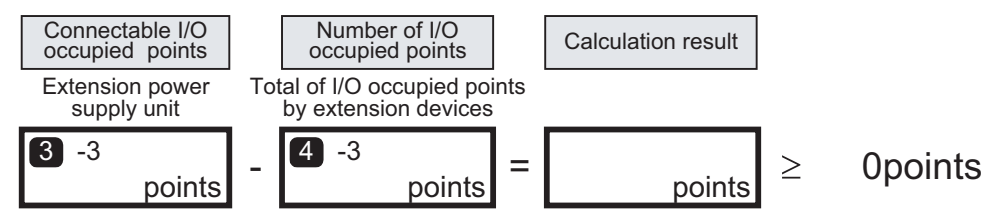

If the calculation result for the 5V DC power supply is a negative value, the current consumption exceeds the power supply capacity.

If the calculation result for the internal 24V DC is a negative value, the current consumption exceeds the power supply capacity.

If the calculation result for the number of occupied input/output points is a negative value, the available number of input/output points is exceeded.

Reconfigure the system with an input/output powered extension unit.

#### 6.8 Number of Input/Output (Occupied) Points and Current Consumption

The following tables show the number of input/output points or the number of input/output occupied points for each type of device, along with the power supply type and current consumption values needed for selecting a product.

- · Number of input/output points or input/output occupied points on each type of device
- · Output current of 24V DC service power supply of main units
- Output current of 5V DC power supply and 24V DC service power supply of input/output powered extension units
- · Current consumed by input/output extension blocks and special function blocks

The current consumption is determined differently in the following cases.

- In the input/output powered extension unit, 5V DC and internal 24V DC are supplied via extension cables. It is necessary to calculate the current consumption. Subtract the current consumption of the internal 24V DC from the 24V DC service power supply.
- The special function units/blocks connected to the AC power supply type main unit or to the 24V DC service power supply terminal of the input/output powered extension unit consume the external 24V DC. Include the current in the calculation of current consumption.
   When the terminal is connected with an external power supply, the current is not included in the calculation of current consumption.

#### 6.8.1 [A] Main units

|     |                      | Input/o                                       | utput                    | Output current (mA)         |
|-----|----------------------|-----------------------------------------------|--------------------------|-----------------------------|
| No. | Туре                 | Number of input/<br>output points<br>[points] | Input/output<br>[points] | 24V DC service power supply |
|     | AC power supply type |                                               |                          |                             |
|     | FX3G-14MR/ES         |                                               |                          |                             |
|     | FX3G-14MT/ES         | 14(16) <sup>*1</sup>                          | 8/6(8)                   |                             |
|     | FX3G-14MT/ESS        |                                               |                          |                             |
|     | FX3G-24MR/ES         |                                               |                          |                             |
|     | FX3G-24MT/ES         | 24(32) <sup>*1</sup>                          | 14(16)/10(16)            |                             |
|     | FX3G-24MT/ESS        |                                               |                          | 400                         |
|     | FX3G-40MR/ES         |                                               |                          | 400                         |
|     | FX3G-40MT/ES         | 40                                            | 24/16                    |                             |
|     | FX3G-40MT/ESS        |                                               |                          |                             |
|     | FX3G-60MR/ES         | 60(64) <sup>*1</sup>                          |                          | 7                           |
|     | FX3G-60MT/ES         |                                               | 36(40)/24                |                             |
| A 4 | FX3G-60MT/ESS        |                                               |                          |                             |
| AT  | DC power supply type |                                               |                          |                             |
|     | FX3G-14MR/DS         |                                               |                          |                             |
|     | FX3G-14MT/DS         | 14(16) <sup>*1</sup>                          | 8/6(8)                   |                             |
|     | FX3G-14MT/DSS        |                                               |                          |                             |
|     | FX3G-24MR/DS         |                                               |                          |                             |
|     | FX3G-24MT/DS         | 24(32) <sup>*1</sup>                          | 14(16)/10(16)            |                             |
|     | FX3G-24MT/DSS        |                                               |                          |                             |
|     | FX3G-40MR/DS         |                                               |                          | -                           |
|     | FX3G-40MT/DS         | 40                                            | 24/16                    |                             |
|     | FX3G-40MT/DSS        |                                               |                          |                             |
|     | FX3G-60MR/DS         |                                               |                          |                             |
|     | FX3G-60MT/DS         | 60(64) <sup>*1</sup>                          | 36(40)/24                |                             |
|     | FX3G-60MT/DSS        |                                               |                          |                             |

\*1. Each number inside () indicates the number of occupied points. Use numbers inside () when calculating the total number of input/output points. Introduction **2** Features and Part Names

1

7

6

9

0

Input Wiring

В

#### 6.8.2 [B] Input/output powered extension units/blocks

#### 1. Input/output powered extension units

|     |                      | Input/o                                       | utput                    | Output current (mA) |                             |
|-----|----------------------|-----------------------------------------------|--------------------------|---------------------|-----------------------------|
| No. | Туре                 | Number of input/<br>output points<br>[points] | Input/output<br>[points] | 5V DC power supply  | 24V DC service power supply |
|     | AC power supply type |                                               |                          |                     |                             |
|     | FX2N-32ER-ES/UL      |                                               |                          |                     |                             |
|     | FX2N-32ET-ESS/UL     |                                               | 16/16                    | 600                 |                             |
|     | FX2N-32ER            | 32                                            |                          |                     | 250                         |
|     | FX2N-32ES            |                                               |                          |                     |                             |
|     | FX2N-32ET            |                                               |                          |                     |                             |
|     | FX2N-48ER-ES/UL      |                                               | 24/24                    | 030                 | 460                         |
|     | FX2N-48ET-ESS/UL     |                                               |                          |                     |                             |
| BI  | FX2N-48ER            | 48                                            |                          |                     | 400                         |
|     | FX2N-48ET            |                                               |                          |                     |                             |
|     | FX2N-48ER-UA1/UL     |                                               |                          |                     | -                           |
|     | DC power supply type |                                               |                          |                     |                             |
|     | FX2N-48ER-DS         |                                               |                          |                     |                             |
|     | FX2N-48ET-DSS        | 40                                            | 24/24                    | 600                 |                             |
|     | FX2N-48ER-D          | 40                                            | 24/24                    | 690                 | -                           |
|     | FX2N-48ET-D          |                                               |                          |                     |                             |

#### 2. Input/output extension blocks

| B | No  | Turne                        | Number of input/ | Current consumed (mA) |                 |  |
|---|-----|------------------------------|------------------|-----------------------|-----------------|--|
|   | NO. | output points                |                  | 5V DC                 | Internal 24V DC |  |
|   |     | Types for addition of in     | put/output       |                       |                 |  |
|   |     | FX2N-8ER-ES/UL               | 16 <sup>*1</sup> | _                     | 62.5            |  |
|   |     | FX2N-8ER                     | 10               | _                     | 02.0            |  |
|   |     | Types for addition of in     | put              |                       |                 |  |
|   |     | FX2N-8EX-ES/UL               |                  |                       |                 |  |
|   |     | FX2N-8EX                     | 8                |                       | 50              |  |
|   |     | FX2N-8EX-UA1/UL              |                  |                       |                 |  |
|   |     | FX2N-16EX-ES/UL              |                  | -                     |                 |  |
|   |     | FX2N-16EX                    | 16               |                       | 100             |  |
|   |     | FX2N-16EX-C                  | 10               |                       | 100             |  |
|   |     | FX2N-16EXL-C                 |                  |                       |                 |  |
|   | DO  | Types for addition of output |                  |                       |                 |  |
|   | ΒZ  | FX2N-8EYR-ES/UL              |                  |                       |                 |  |
|   |     | FX2N-8EYR-S-ES/UL            |                  |                       |                 |  |
|   |     | FX2N-8EYT-ESS/UL             | 8                |                       | 75              |  |
|   |     | FX2N-8EYR                    | Ū                |                       | 10              |  |
|   |     | FX2N-8EYT                    |                  |                       |                 |  |
|   |     | FX2N-8EYT-H                  |                  | _                     |                 |  |
|   |     | FX2N-16EYR-ES/UL             |                  |                       |                 |  |
|   |     | FX2N-16EYT-ESS/UL            |                  |                       |                 |  |
|   |     | FX2N-16EYR                   | 16               |                       | 150             |  |
|   |     | FX2N-16EYT                   |                  |                       | 100             |  |
|   |     | FX2N-16EYT-C                 |                  |                       |                 |  |
|   |     | FX2N-16EYS                   |                  |                       |                 |  |

\*1. Four inputs and four outputs are occupied as unused numbers.

#### 6.8.3 [C] Special function devices

|     |               | Number of input/          | Current consumed (mA) |                    |                            |  |
|-----|---------------|---------------------------|-----------------------|--------------------|----------------------------|--|
| No. | Туре          | occupied output<br>points | 5V DC                 | Internal 24V DC    | External 24V DO            |  |
|     | FX3U-4AD      | 8                         | 110                   | 0                  | 90                         |  |
|     | FX2N-2AD      | 8                         | 20                    | 50 <sup>*3</sup>   | 0                          |  |
|     | FX2N-4AD      | 8                         | 30                    | 0                  | 55                         |  |
|     | FX2N-8AD      | 8                         | 50                    | 0                  | 80                         |  |
|     | FX2N-4AD-PT   | 8                         | 30                    | 0                  | 50                         |  |
|     | FX2N-4AD-TC   | 8                         | 30                    | 0                  | 50                         |  |
|     | FX3U-4DA      | 8                         | 120                   | 0                  | 160                        |  |
|     | FX2N-2DA      | 8                         | 30                    | 85 <sup>*3</sup>   | 0                          |  |
|     | FX2N-4DA      | 8                         | 30                    | 0                  | 200                        |  |
| 01  | FX2N-5A       | 8                         | 70                    | 0                  | 90                         |  |
| C1  | FX3U-4LC      | 8                         | 160                   | 0                  | 50                         |  |
|     | FX2N-2LC      | 8                         | 70                    | 0                  | 55                         |  |
|     | FX3U-16CCL-M  | 8 <sup>*1</sup>           | 0                     | 0                  | 240                        |  |
|     | FX3U-64CCL    | 8                         | 0                     | 0                  | 220                        |  |
|     | FX3U-128ASL-M | 8 <sup>*4</sup>           | 130                   | 0                  | 100 <sup>*5</sup>          |  |
|     | FX3U-32DP     | 8                         | 0                     | 145                | 0                          |  |
|     | FX2N-16CCL-M  | 8 <sup>*1</sup>           | 0                     | 0                  | 150                        |  |
|     | FX2N-32CCL    | 8                         | 130                   | 0                  | 50                         |  |
|     | FX2N-64CL-M   | 8 <sup>*2</sup>           | 190                   | Supplied from CC-L | power supply for<br>ink/LT |  |

\*1. The following number of points is added according to the products connected to the network. Number of remote I/O stations  $\times$  32 points

- \*2. The following number of points is added according to the products connected to the network. Total number of input/output points of remote I/O stations
- \*3. When analog special function blocks (FX2N-2AD and FX2N-2DA) are connected to an input/output powered extension unit (FX2N-32E□ or FX2N-48E□), the following limitation must be taken into consideration. (When the blocks are connected to the main unit, this limitation is not applied.) The total current consumption of the analog special function blocks (FX2N-2AD and FX2N-2DA) should be less than the following current values.
  - Total current consumption of blocks connected to FX2N-32E□: 190 mA or less
  - Total current consumption of blocks connected to FX2N-48E□: 300 mA or less
- \*4. The number of input/output points set by the rotary switch is added. For details, refer to FX<sub>3</sub>U-128ASL-M User's Manual.
- \*5. This value does not include the supply current to slave modules. For details, refer to FX<sub>3</sub>U-128ASL-M User's Manual.

#### 6.8.4 [D] Extension Power Supply Unit

| D | No                                                                                                    | Tuno         | Number of input/ | Current consumed (mA) <sup>*1</sup> |                 |  |  |  |
|---|----------------------------------------------------------------------------------------------------|--------------|------------------|-------------------------------------|-----------------|--|--|--|
|   | NO.                                                                                                    | туре         | points           | 5V DC power supply                  | Internal 24V DC |  |  |  |
|   | D1                                                                                                    | FX3U-1PSU-5V | -                | 1000                                | 300             |  |  |  |
|   | *1 The ambient temperature restricts the output current. For details, refer to the derating curve in Section |              |                  |                                     |                 |  |  |  |

The ambient temperature restricts the output current. For details, refer to the derating curve in Section <u>6.7.</u>

1

Introduction

2

Features and Part Names

3

Product Introduction

4

Specifications

5

sion and

6

System Configuration

7

Nos.

Unit

Nos

8

Installation

## 7. Assignment of Input/Output Numbers and Unit Numbers

#### 7.1 Assignment of Input/Output Numbers (X/Y)

If input/output powered extension units/blocks have been connected when the power is turned on, the main unit automatically assigns the input/output numbers (X/Y) (octal) to the units/blocks. Therefore, it is unnecessary to specify the input/output numbers with parameters.

Accordingly, it is not necessary to specify input/output numbers using parameters.

It is necessary to assign input and output numbers in the following special function blocks.

• FX2N-64CL-M

#### 7.1.1 Concept of assigning

When the power is turned on, input/output numbers (X/Y) are assigned in accordance with the following rules. In the FX2N-64CL-M, input/output numbers are assigned to connected remote input/output stations. For details on assignment, refer to the FX2N-64CL-M manual.

#### 1. Input/output numbers (X/Y) are octal.

Octal numbers are assigned as input/output numbers (X/Y) as shown below.

- X000 to X007, X010 to X017, X020 to X027....., X070 to X077, X100 to X107...
- Y000 to Y007, Y010 to Y017, Y020 to Y027....., Y070 to Y077, Y100 to Y107...

#### 2. Unused numbers

Note that unused numbers (which cause the difference between the number of occupied points and the number of effective points) are generated when the following products are used.

- Main units (FX3G-14MD, FX3G-24MD, FX3G-60MD)
- input/output extension blocks (FX2N-8ER-ES/UL, FX2N-8ER)

#### 3. Numbers for added input/output unit/block

In the case of FX3G-14M□

(Y000 to Y017)-

To an added input/output powered extension unit/block, input numbers and output numbers following the input numbers and output numbers given to the preceding device are assigned.

The last digit of the assigned numbers must begin with 0.

When the input/output powered extension unit is connected to the main unit, input/output numbers are assigned as follows.

In the case of FX3G-24M□

[X000 to X007] X010 to X027 Input/output powered Main unit extension unit FX3G-14MT/ES FX2N-32ER (Y000 to Y005) (Y010 to Y027) (Y006,Y007: Unused numbers) In the case of FX3G-40M□ [X000 to X027] (X030 to X047) Input/output powered Main unit extension unit FX3G-40MT/FS

FX2N-32ER

(Y020 to Y037)

 

 (X016,X017: Unused numbers)

 X000 to X015
 X020 to X037

 Main unit FX3G-24MT/ES
 Input/output powered extension unit FX2N-32ER

 (Y000 to Y011)
 Y020 to Y037 (Y012 to Y017: Unused numbers)

 In the case of FX3G-60M□ (X044 to X047: Unused numbers)

 (X000 to X043)
 X050 to X067

| Main unit<br>FX3G-60MT/ES | Input/output powered<br>extension unit<br>FX2N-32ER |
|---------------------------|-----------------------------------------------------|
| Y000 to Y027              | Y030 to Y047                                        |

# 1 Introduction 2 Features and 2

3 Product Introduction

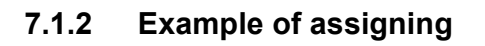

An example of assignment of input/output numbers (X/Y) is shown below.

#### 1. Example of configuration

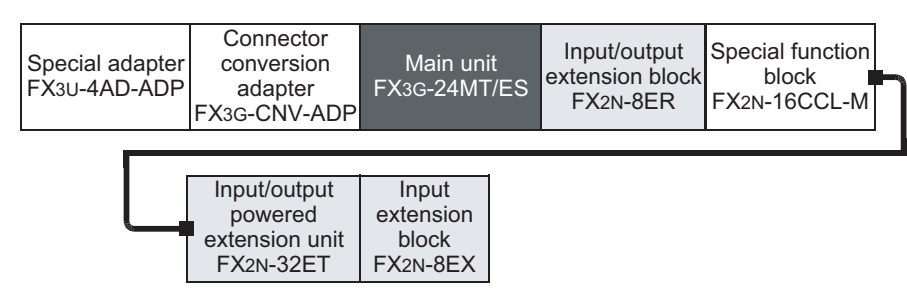

#### 2. Assignment of input/output numbers

Input/output numbers are assigned to the above example configuration as shown below.

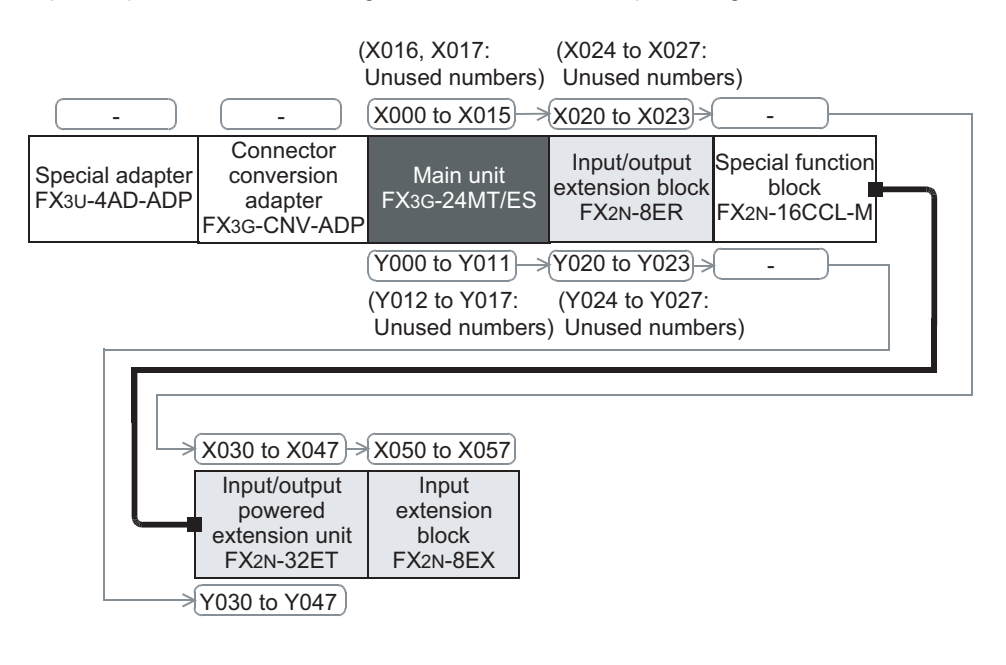

#### 7.1.3 Application of I/O number label

The input/output powered extension units/blocks come with an I/O number label. Apply the I/O number label to spaces on the enclosure (see the following figure) so that the input/output numbers can be identified.

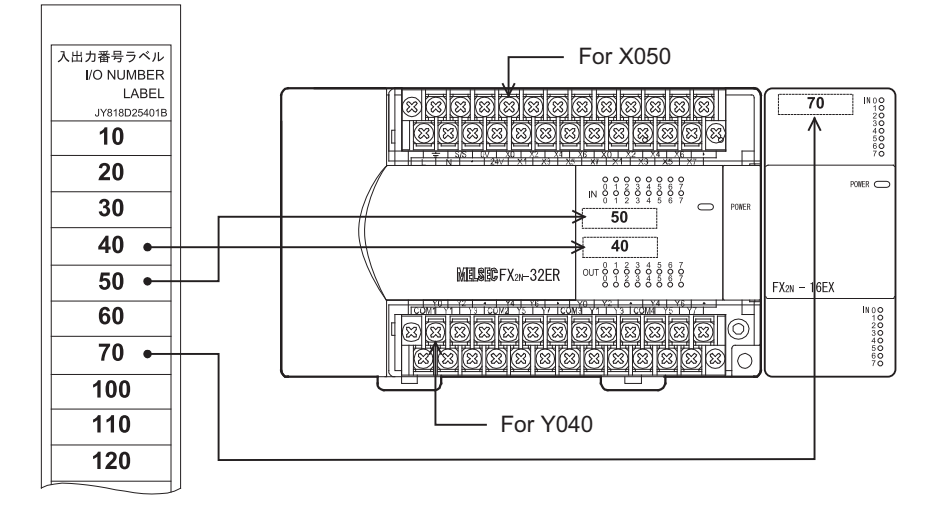

#### 7.2 Unit Numbers of Special Function Blocks

#### 7.2.1 Concept of assigning

When power is turned on, the main unit (CPU) automatically assigns the numbers 0 to 7 to special function blocks starting from the one closest to the main unit. Unit numbers are not given to input/output powered extension units/blocks.

#### 1. Special function blocks connected to main unit

The numbers 0 to 7 are assigned to the special function blocks starting from the one closest to the main unit.

#### 2. Products to which unit numbers are not assigned

- Input/output powered extension units: FX2N-32ER, FX2N-48ET, etc.
- Input/output extension blocks: FX2N-16EX, FX2N-16EYR, etc.
- Connector conversion adapter: FX3G-CNV-ADP, FX2N-CNV-BC
- Expansion boards: FX3G-232-BD, etc.
- Special adapters: FX3U-232ADP(-MB), FX3U-4AD-ADP, etc.
- Extension power supply unit: FX3U-1PSU-5V

#### 7.2.2 Example of assigning

Unit numbers are assigned to the special function blocks in the following configuration.

 $\rightarrow$  For assignment of input/output numbers, refer to Section 7.1.

#### 1. Example of configuration

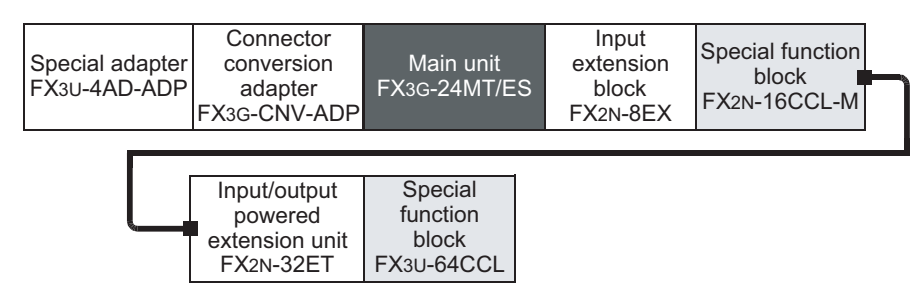

#### 2. Assignment of Unit No.

Unit numbers are assigned to the special function blocks in the above configuration as shown below.

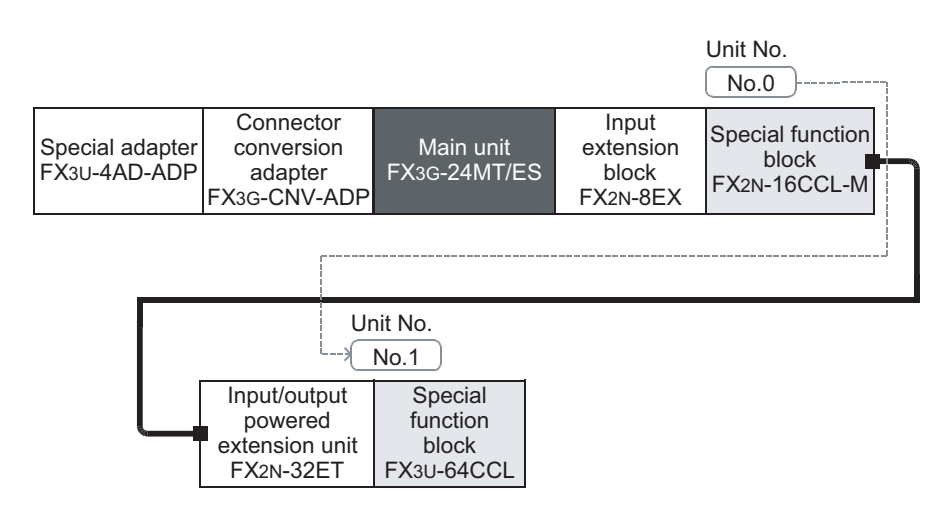

#### 7.2.3 Application of unit number labels

The special function units/blocks come with unit number labels. Apply the unit number labels to spaces on the enclosure (see the following figure) so that the unit numbers can be identified.

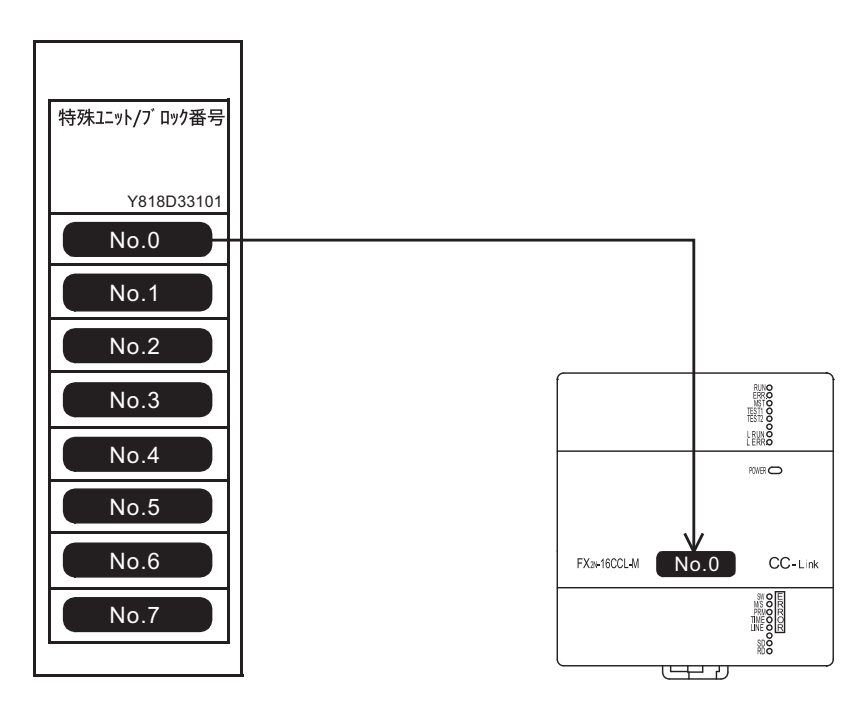

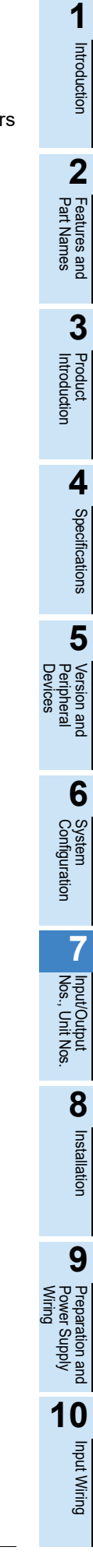

#### 7.3 Assignment of Communication Channels

#### 7.3.1 Assignment of communication channels

When the communication expansion board or special communication adapter is used, the main unit (CPU) automatically assigns communication channels at the time of power ON. The number of available communication channels varies depending on the main unit type.

- Main unit (40/60 point type) : Max 2ch
- Main unit (14/24 point type) : Max 1ch

#### 1. In the case of main unit (40/60 point type)

"Ch1" is assigned to the communication expansion board connected to the BD1 connector or the first special communication adapter connected to the connector conversion adapter.

"Ch2" is assigned to the communication expansion board, FX3G-4EX-BD, FX3G-2EYT-BD, FX3G-8AV-BD connected to the BD2 connector or the second special communication adapter connected to the connector conversion adapter.

Only between the communication expansion board, FX3G-4EX-BD, FX3G-2EYT-BD, FX3G-8AV-BD and the special communication adapter (which requires the connector conversion adapter) can be used.

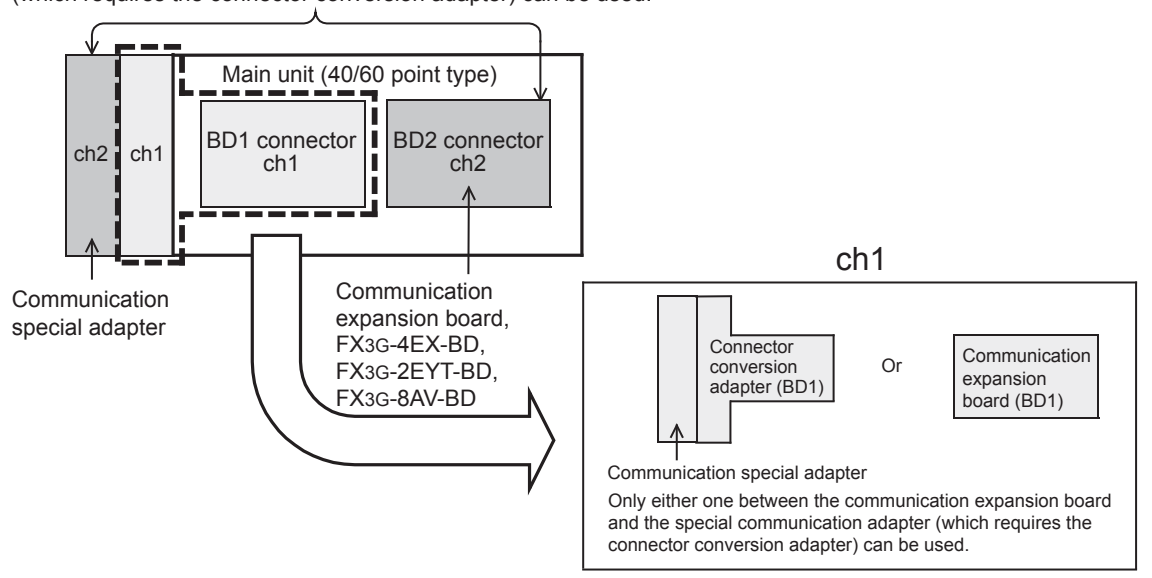

#### 2. In the case of main unit (14/24 point type)

"Ch1" is assigned to the communication expansion board, FX3G-4EX-BD, FX3G-2EYT-BD, FX3G-8AV-BD connected to the BD connector or the special communication adapter connected to the connector conversion adapter.

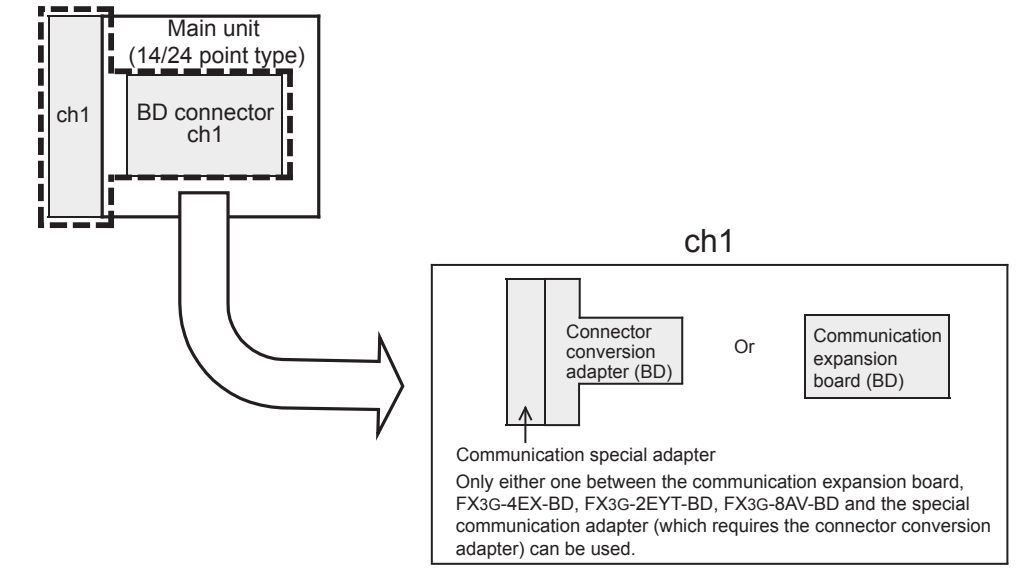

#### 7.4 "Station No." Label of FX3G-485-BD

The "station No." label is packed together with the FX3G-485-BD. Place it in a position where it can be seen easily for simple reference (as shown in the figure below).

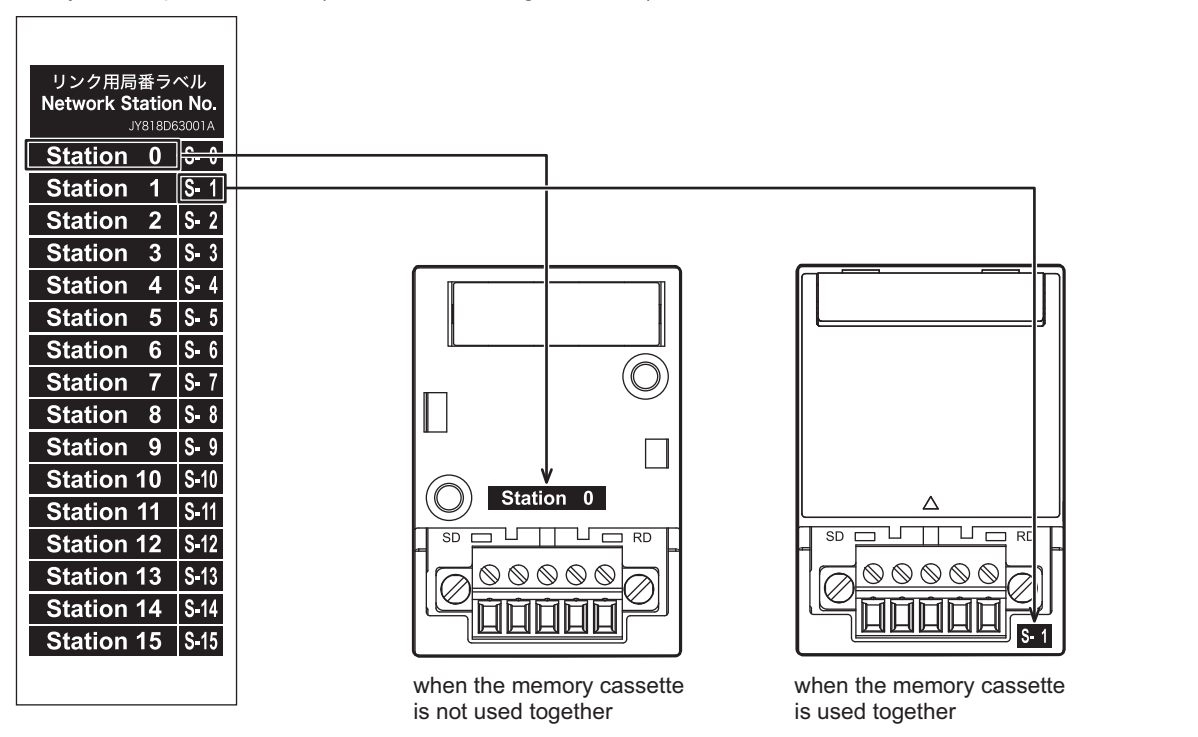

#### 7.5 "Station No." Label of FX3G-485-BD-RJ

The "station No." label is packed together with the FX<sub>3</sub>G-485-BD-RJ. Place it in a position where it can be seen easily for simple reference (as shown in the figure below).

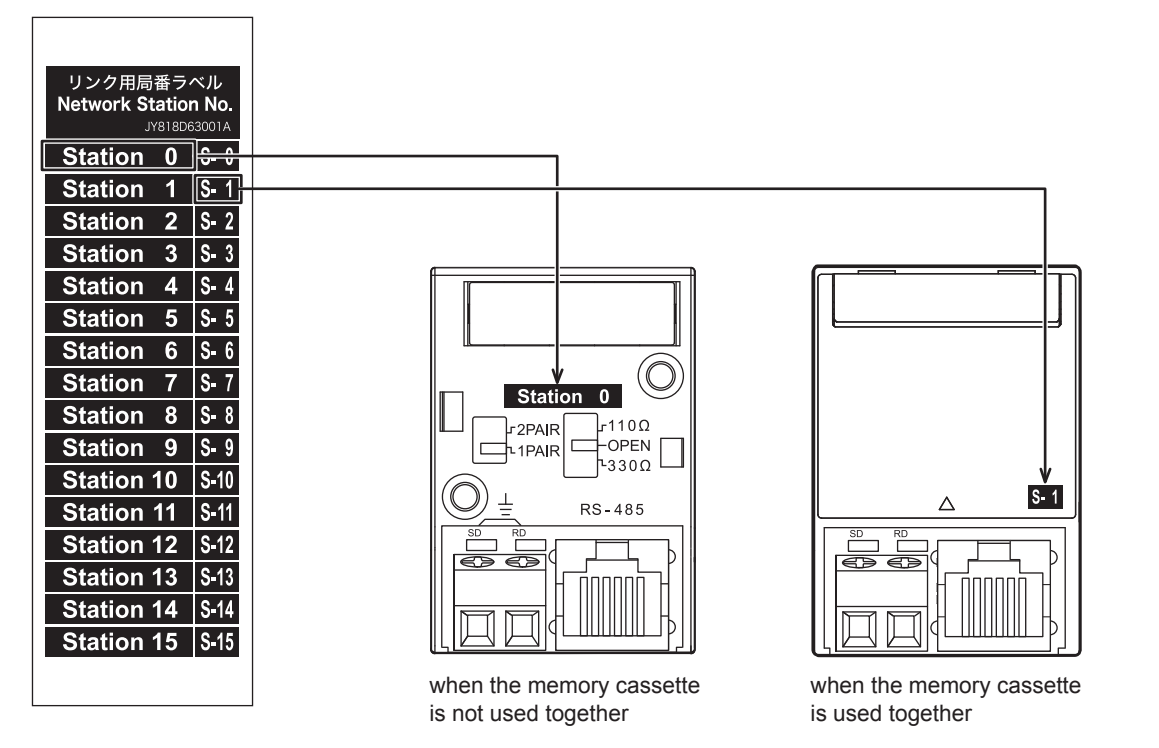

1

Introduction

2

Features and Part Names

3

Product Introduction

4

Specifications

5

Version and Peripheral

6

System Configuration

7

Input/Output Nos., Unit Nos.

8

Installation

9

## 7.6 Trimmer Layout Label of FX3G-8AV-BD

The trimmer layout label is packed together with the FX3G-8AV-BD. Adhere it in a position where it can be seen easily for quick reference (as shown in the figure below).

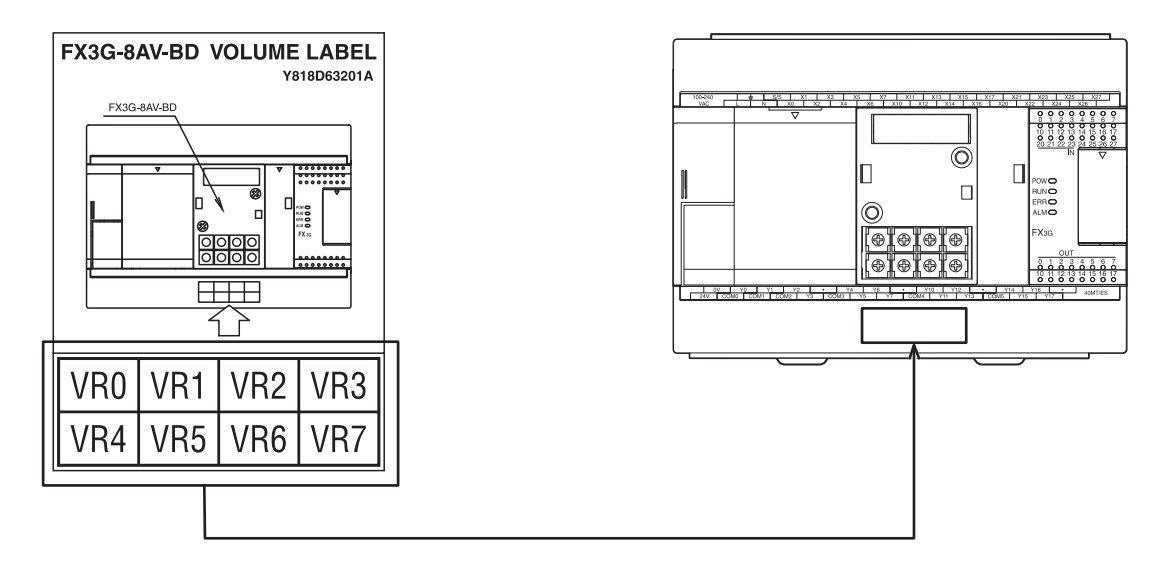

## 8. Installation In Enclosure

#### **DESIGN PRECAUTIONS**

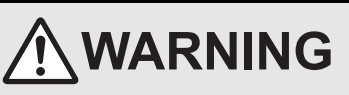

Make sure to have the following safety circuits outside of the PLC to ensure safe system operation even during external power supply problems or PLC failure.

- Otherwise, malfunctions may cause serious accidents.
- Most importantly, have the following: an emergency stop circuit, a protection circuit, an interlock circuit for opposite movements (such as normal vs. reverse rotation), and an interlock circuit (to prevent damage to the equipment at the upper and lower positioning limits).
- 2) Note that when the PLC CPU detects an error, such as a watchdog timer error, during self-diagnosis, all outputs are turned off. Also, when an error that cannot be detected by the PLC CPU occurs in an input/output control block, output control may be disabled.
- External circuits and mechanisms should be designed to ensure safe machinery operation in such a case.
- Note that the output current of the 24V DC service power supply varies depending on the model and the absence/presence of extension blocks. If an overload occurs, the voltage automatically drops, inputs in the PLC are disabled, and all outputs are turned off.
- External circuits and mechanisms should be designed to ensure safe machinery operation in such a case.
- 4) Note that when an error occurs in a relay, triac or transistor output device, the output could be held either on or off. For output signals that may lead to serious accidents, external circuits and mechanisms should be designed to ensure safe machinery operation in such a case.

#### DESIGN PRECAUTIONS

## 

- Do not bundle the control line together with or lay it close to the main circuit or power line. As a guideline, lay the control line at least 100mm (3.94") or more away from the main circuit or power line.
- Noise may cause malfunctions
- Install module so that excessive force will not be applied to peripheral device connectors.
- Failure to do so may result in wire damage/breakage or PLC failure.

#### SECURITY PRECAUTIONS

# 

To maintain the security (confidentiality, integrity, and availability) of the programmable controller and the system against unauthorized access, denial-of-service (DoS) attacks, computer viruses, and other cyberattacks from unreliable networks and devices via network, take appropriate measures such as firewalls, virtual private networks (VPNs), and antivirus solutions.

#### INSTALLATION PRECAUTIONS

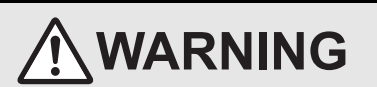

Make sure to cut off all phases of the power supply externally before attempting installation or wiring work. Failure to do so may cause electric shock or damage to the product. 1

Introduction

2

Features and Part Names

3

Product Introduction

4

Specifications

5

Version and Peripheral

6

System Configuration

7

Input/Output Nos., Unit Nos

8

Installation

9

Input Wiring

| Use the product within the generic environment specifications described in Section 4.1 of this manual.<br>Never use the product in areas with excessive dust, oily smoke, conductive dusts, corrosive gas (salt air, Cl2, H2S, SO2 or NO2),<br>flammable gas, vibration or impacts, or expose it to high temperature, condensation, or rain and wind.<br>If the product is used in such conditions, electric shock, fire, malfunctions, deterioration or damage may occur.<br>Do not touch the conductive parts of the product directly.<br>Doing so may cause device failures or malfunctions.<br>Install the product securely using a DIN rail or mounting screws.                                                                                                    |                                                                                                    |                             |  |  |  |  |
|----------------------------------------------------------------------------------------------------|----------------------------------------------------------------------------------------------------|-----------------------------|--|--|--|--|
| Terminal block                                                                                                    | DIN rail only                                                                                                    |                             |  |  |  |  |
| Main unit, FX2N Series I/O extension unit/block, FX2N/FX3U Series special function block, and special adapter                                                                                                    | DIN rail or direct mounting                                                                                                    |                             |  |  |  |  |
| <ul> <li>Install the product on a flat surface.<br/>If the mounting surface is rough, undue force will be applied to the PC I</li> <li>Make sure to affix the expansion board with tapping screws.<br/>Tightening torque should follow the specifications in the manual.<br/>If the screws are tightened outside of the specified torque range, poor of</li> <li>When drilling screw holes or wiring, make sure that cutting and wiring of<br/>Failure to do so may cause fire, equipment failures or malfunctions.</li> <li>Be sure to remove the dust proof sheet from the PLC's ventilation port<br/>Failure to do so may cause fire, equipment failures or malfunctions.</li> <li>Connect the extension cables, peripheral device cables, input/output ca<br/>connectors.<br/>Loose connections may cause malfunctions.</li> <li>Connect the display module, memory cassette, and expansion board s<br/>Loose connections may cause malfunctions.</li> <li>Turn off the power to the PLC before attaching or detaching the followin<br/>Failure to do so may cause device failures or malfunctions.</li> <li>Peripheral devices, display modules, expansion boards and special</li> <li>Extension units/blocks and FX Series terminal blocks</li> <li>Battery and memory cassette</li> </ul> | board, thereby causing nonconformities.<br>connections may cause malfunctions.<br>debris do not enter the ventilation slits of the<br>when installation work is completed.<br>ables and battery connecting cable securely<br>ecurely to their designated connectors.<br>ng devices. | PLC.<br>to their designated |  |  |  |  |

#### WIRING PRECAUTIONS

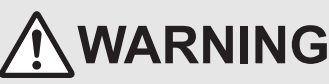

- Make sure to cut off all phases of the power supply externally before attempting installation or wiring work.
  - Failure to do so may cause electric shock or damage to the product.
- Make sure to attach the terminal cover, offered as an accessory, before turning on the power or initiating operation after installation or wiring work.
- Failure to do so may cause electric shock.
- The temperature rating of the cable should be 80°C or more.

1

System Configuration

7

Input/Output Nos., Unit Nos.

8

Installation

9

Preparation and Power Supply **10** Input Wiring

|   |                                                                                                    |         | •                         |
|---|----------------------------------------------------------------------------------------------------|---------|---------------------------|
| W | VIRING PRECAUTIONS                                                                                                    |         | Introduction              |
| • | Do not supply power to the [24+] and [24+] terminals (24+ DC service power supply) on the main unit of extension units.                                                                                                    |         |                           |
| • | Perform class D grounding (grounding resistance: $100\Omega$ or less) to the grounding terminal on the main unit and extension units with a wire 2 mm <sup>2</sup> or thicker.<br>Do not use common grounding with heavy electrical systems (refer to section 9.3).<br>Do not wire vacant terminals externally.<br>Doing so may damage the product.<br>Connect the AC power supply wiring to the dedicated terminals described in this manual.<br>If an AC power supply is connected to a DC input/output terminal or DC power supply terminal, the PLC will burn out.                                                                                                    |         | 2 Features and Part Names |
| • | Connect the DC power supply wiring to the dedicated terminals described in this manual.                                                                                                    |         | 2                         |
| • | If an AC power supply is connected to a DC input/output terminal or DC power supply terminal, the PLC will burn out.<br>When drilling screw holes or wiring, make sure cutting or wire debris does not enter the ventilation slits.<br>Failure to do so may cause fire, equipment failures or malfunctions.<br>Make sure to properly wire the FX3G Series main unit and FX2N/FX3U Series extension equipment in accordance with the following<br>precautions.<br>Failure to do so may cause electric shock, equipment failures, a short-circuit, wire breakage, malfunctions, or damage to the product.<br>- The disposal size of the cable end should follow the dimensions described in the manual.                                                                                                    |         | Product<br>Introduction   |
|   | <ul> <li>Tightening torque should follow the specifications in the manual.</li> <li>Tighten the screws using a Phillips-head screwdriver No.2 (shaft diameter 6mm (0.24") or less). Make sure that the screwdriver does not touch the partition part of the terminal block.</li> <li>Make sure to properly wire to the terminal block (European type) in accordance with the following precautions.</li> </ul>                                                                                                    |         | <b>4</b><br>Spe           |
|   | <ul> <li>Failure to do so may cause electric shock, equipment failures, a short-circuit, wire breakage, malfunctions, or damage to the product.</li> <li>The disposal size of the cable end should follow the dimensions described in the manual.</li> <li>Tightening torque should follow the specifications in the manual.</li> <li>Twist the end of strand wire and make sure that there are no loose wires.</li> </ul>                                                                                                    |         | cifications               |
| • | <ul> <li>Do not solder-plate the electric wire ends.</li> <li>Do not connect more than the specified number of wires or electric wires of unspecified size.</li> <li>Affix the electric wires so that neither the terminal block nor the connected parts are directly stressed.</li> <li>Make sure to properly wire to the FX Series terminal blocks in accordance with the following precautions.</li> <li>Failure to do so may cause electric shock, equipment failures, a short-circuit, wire breakage, malfunctions, or damage to the product.</li> <li>The disposal size of the cable end should follow the dimensions described in the manual.</li> <li>Tightening torque should follow the specifications in the manual.</li> <li>Tighten the screws using a Phillips-head screwdriver No.2 (shaft diameter 6mm (0.24") or less). Make sure that the screwdriver</li> </ul> | Devices | 5 Version and             |
|   | does not touch the partition part of the terminal block.                                                                                                    |         | 6                         |

#### 8.1 Installation location

Use the PLC under the environmental conditions complying with the generic specifications (Chapter 4).

Notes

- Keep a space of 50 mm (1.97") away between the unit main body and other devices and structure.
- Install the unit as far away as possible from high-voltage lines, high-voltage devices and power equipment. Failure to do so may cause fire, equipment failures or malfunctions.
- To prevent temperature rise, do not install the PLC on a floor or a ceiling or in the vertical direction.
- Install it horizontally on a wall as shown below.
- Arrange the extension cable in such a way that the left connectors of the input/output powered extension units/blocks or special function blocks are connected on the side closer to the main unit.

#### 8.1.1 Installation location in enclosure

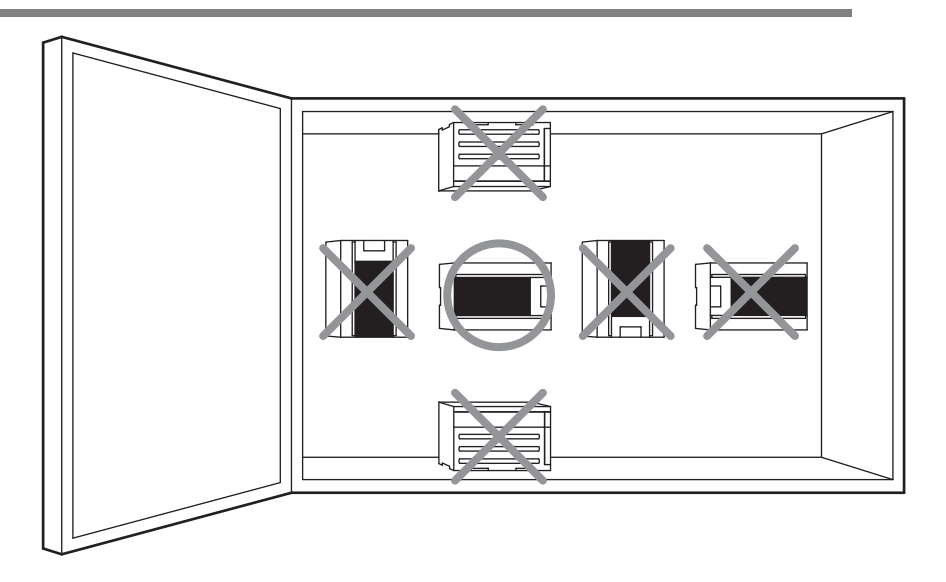
### 8.1.2 Spaces in enclosure

Extension devices can be connected on the left and right sides of the main unit of the PLC. If you intend to add extension devices, keep necessary spaces on the left and right sides.

### 1. Configuration without extension cable

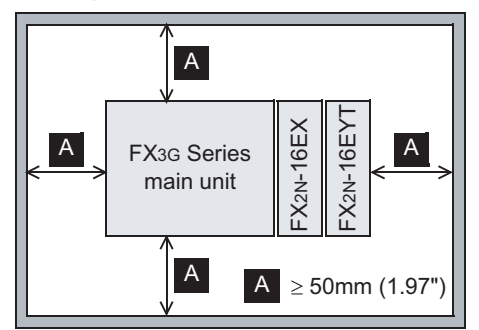

2. Configuration in 2 stages with extension cable

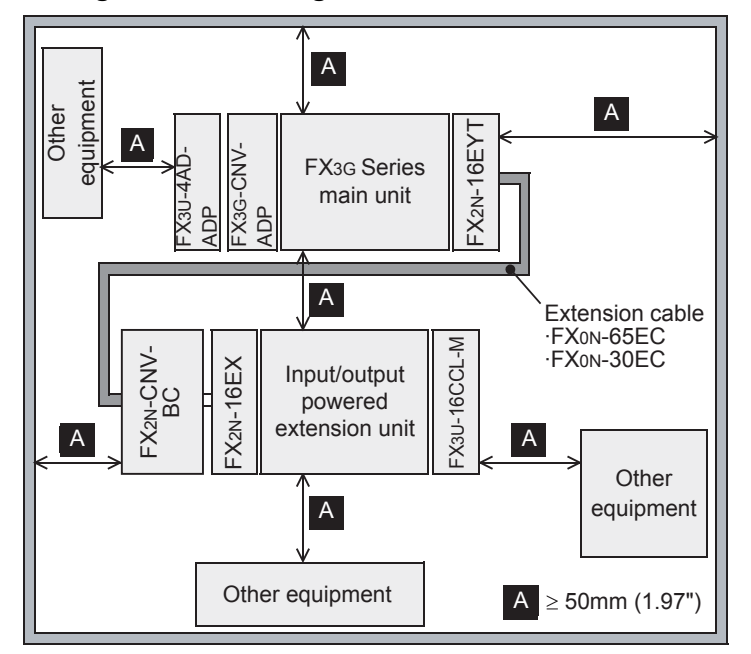

### 8.2 Layout in Enclosure

The PLC components can be laid out in one stage or in two stages, upper and lower. The connecting procedures in each case are explained below.

### 8.2.1 1-stage layout

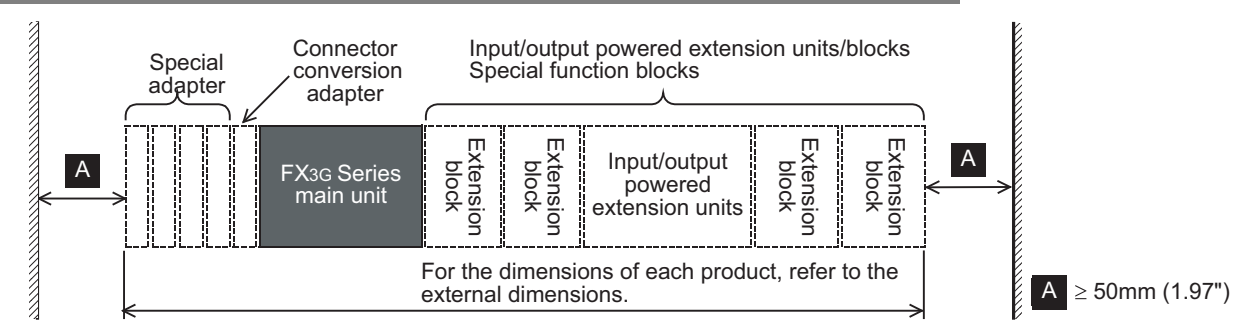

### 8.2.2 2-stage layout

In the case of a 2-stage layout, connect the first stage and the second stage with the extension cable. When an extension block is connected at the top of the second stage, FX<sub>2N</sub>-CNV-BC (connector conversion adapter) is necessary.

### 1. When an input/output powered extension unit is connected at the top of the 2nd stage

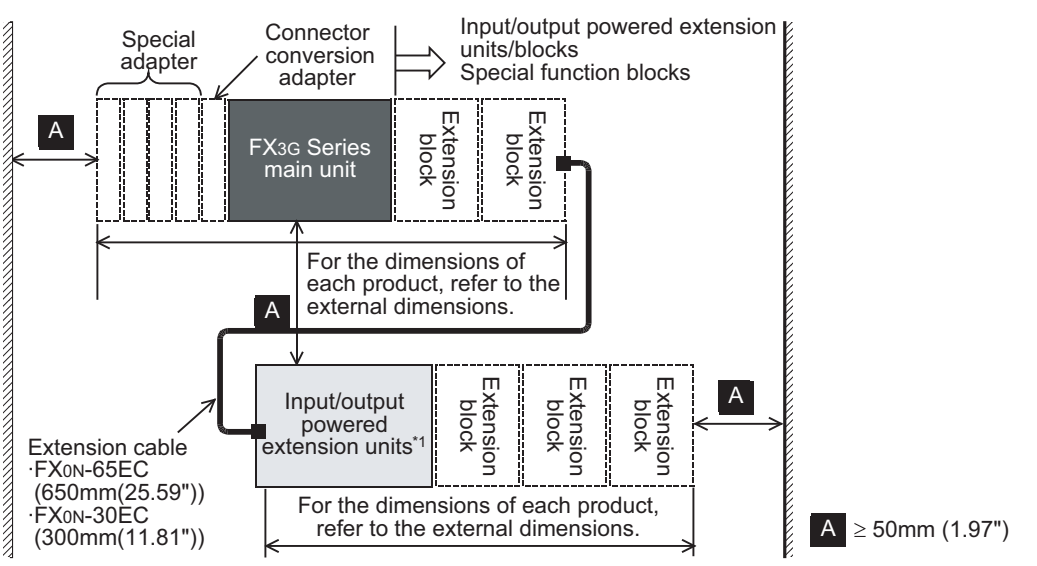

\*1. Including FX3U-1PSU-5V

2. When an input/output extension block or a special function block is connected at the top of the 2nd stage

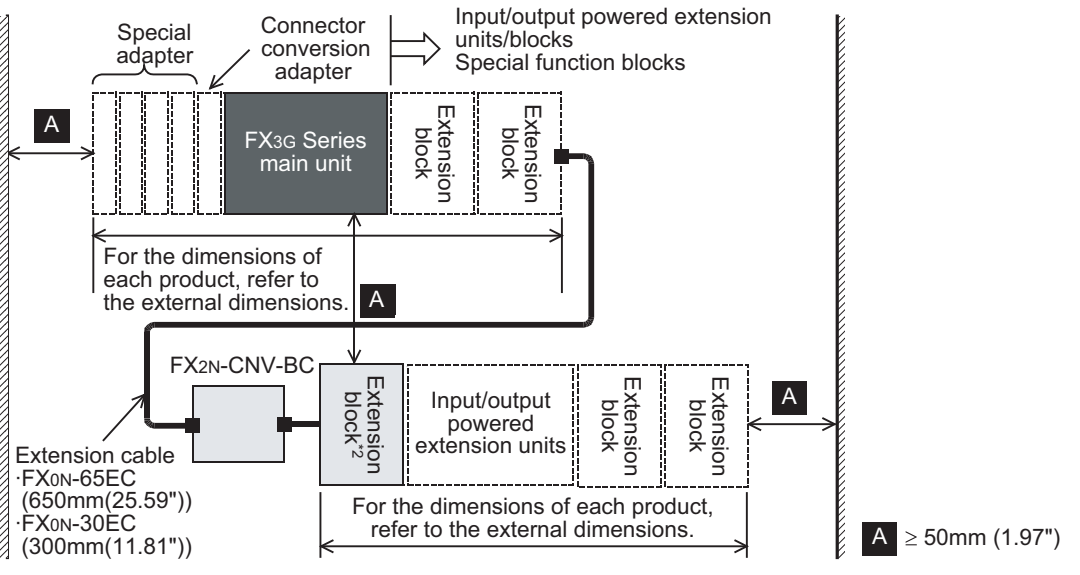

\*2. Except for the FX3U-4LC or FX2N-8AD

### 8.3 Examination for Installing Method in Enclosure

Examine the installation location of PLC in consideration of the environmental conditions (generic specifications).

### 8.3.1 Installing methods

The PLC can be installed by the following two methods.

### 1. Installing on DIN rail

- The PLC can be installed on a DIN46277 rail (35 mm (1.38") wide).
- The PLC can be easily moved and removed.
- The PLC is installed higher by the height of the DIN rail.
   → For details on the procedures on mounting and removing the DIN rail, refer to Section 8.4.

### 2. Direct installing (with screws)

• The PLC can be installed directly in the enclosure with M4 screws.

 $\rightarrow$  For the mounting hole pitch, refer to Section 8.5.

 $\rightarrow$  Refer to Section 8.2.

### 8.3.2 Cautions on examining installing method

1. Cautions when FX3U-4LC or FX2N-8AD is used

When the system is laid out in two stages, do not mount the FX<sub>3U</sub>-4LC or FX<sub>2N</sub>-8AD at the start of the second stage, or else the FX<sub>2N</sub>-CNV-BC cannot be secured properly.

### 8.3.3 Examples of installation

### 1. Example of installation on DIN rail

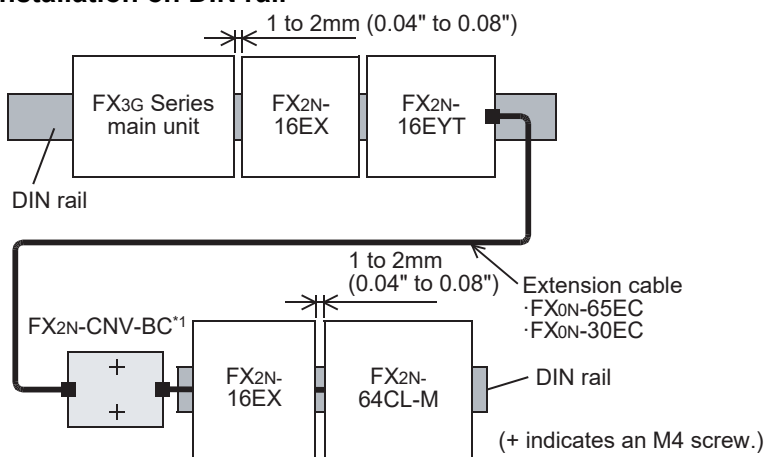

\*1. FX2N-CNV-BC can be installed directly in the enclosure but cannot be installed on the DIN rail.

Product Introduction

4

1

6

Input/ Nos.,

, Unit Nos

8

Installation

9

ration a

10

Input Wiring

### 2. Example of direct installation

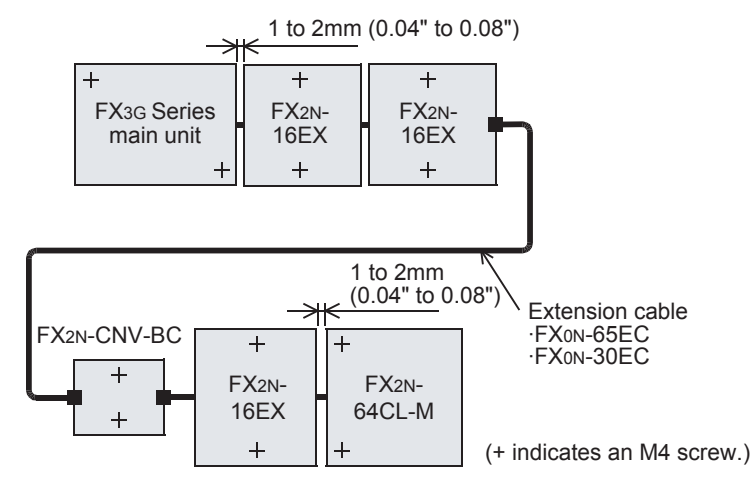

### 3. Example of combination of installation on DIN rail and direct installation

As shown in the following example, when the main unit is installed on the DIN rail, the extension devices connected with the extension cable can be installed directly in the enclosure.

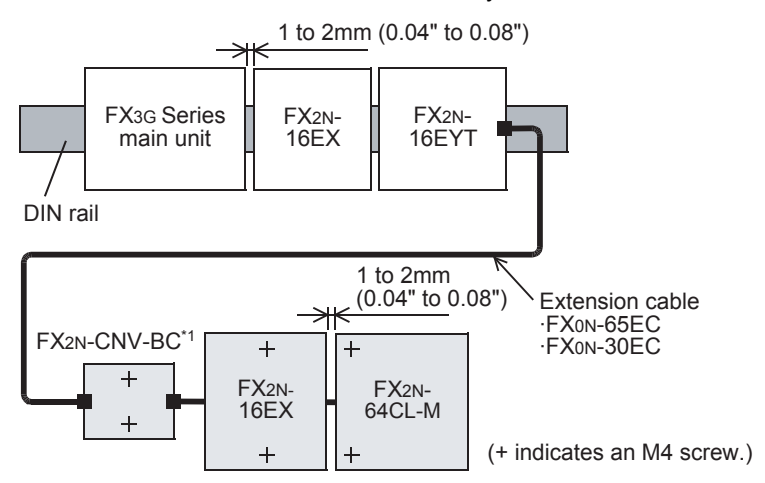

\*1. FX2N-CNV-BC can be installed directly in the enclosure but cannot be installed on the DIN rail.

### 8.4 Procedures for Installing on and Detaching from DIN Rail

The main unit can be installed on a DIN46277 rail (35 mm (1.38") wide).

### 8.4.1 Preparation for installation

### 1. Connecting extension devices

Some extension devices must be mounted on the main unit before the unit is installed in the enclosure.

- Mount the special adapter or connector conversion adapter (FX3G-CNV-ADP) on the main unit before installing the main unit to the enclosure.
- Mount the input/output powered extension units/blocks and the special function blocks in the enclosure after installing the main unit in the enclosure.
- The expansion boards/memory cassette and the display module can be fitted to the main unit after it is installed.
- The battery can be replaced while the main unit is installed in the enclosure. However, when the expansion board, display module, memory cassette or connector conversion adapter is attached, remove the respective device.

 $\rightarrow$  For the replacement method, refer to Chapter 22.

### 2. Affixing The Dust Proof Sheet

The dust proof sheet should be affixed to the ventilation port before beginning the installation and wiring work.  $\rightarrow$  For the affixing procedure, refer to the instructions on the dust proof sheet.

Be sure to remove the dust proof sheet when the installation and wiring work is completed.

9

10

Input Wiring

1

Introduction

2

Features and Part Names

3

Product Introduction

4

Specifications

### 8.4.2 Installation of main unit

The main unit must be installed before installing a special adapter or connector conversion adapter on the enclosure.

### $\rightarrow$ For the connection procedure, refer to Subsection 8.6.3 and Subsection 8.6.4.

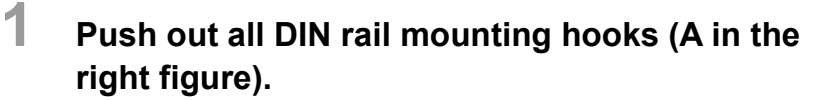

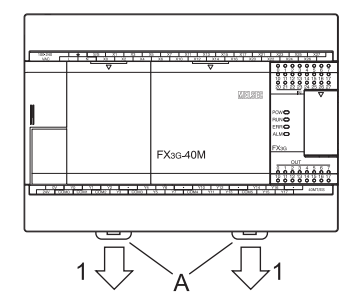

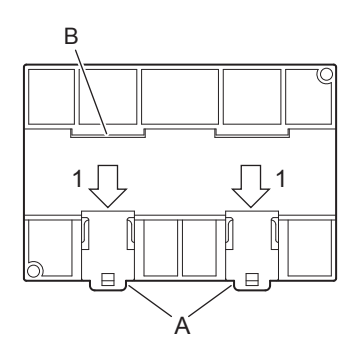

2 Fit the upper edge of the DIN rail mounting groove (B in the right figure) onto the DIN rail.

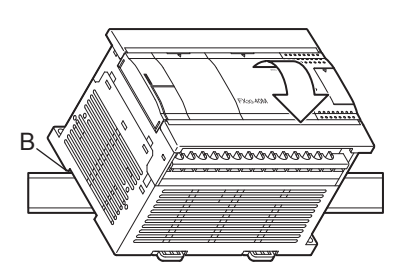

**3** Lock the DIN rail mounting hooks (C in the following figure) while pressing the PLC against the DIN rail.

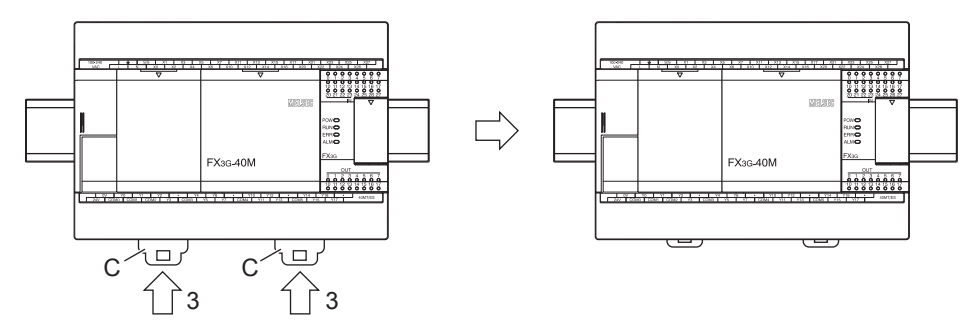

1

### 8.4.3 Installation of input/output powered extension unit/block and special function block

Push out the DIN rail mounting hook (A in the right figure) of the input/output extension block.

- For input/output powered extension units, 8-point type input/output extension blocks (except for the FX2N-8EYR-S-ES/UL) and special extension units/blocks, this operation is unnecessary.
- 2 Fit the upper edge of the DIN rail mounting groove (B in the right figure) onto the DIN rail.
- **3** Push the product against the DIN rail.
  - Keep a gap of 1 to 2 mm (0.04" to 0.08") between the products.

# **4** Connect the extension cable.

 $\rightarrow$  For the procedures on connecting the extension cable, refer to Subsection 8.6.5.

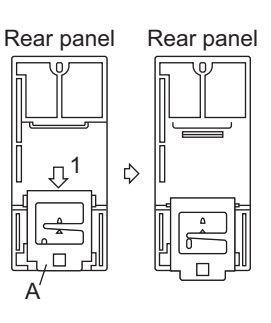

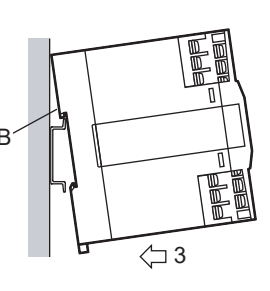

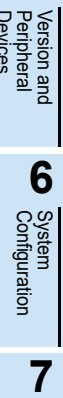

1

Introduction

2

Features and Part Names

3

Product Introduction

4

Specifications

5

8

Installation

### 8.4.4 Removal of main unit

- **1** Open the terminal block cover, and remove the lower terminal block cover (A in the right figure).
- 2 Gradually loosen the left and right terminal block mounting screws (B in the right figure), and remove the terminal blocks. → For anchoring of the terminal block, refer to Subsection 9.1.2.
- **3** Disconnect the extension cables and the connecting cables (including expansion board and special adapters).
- 4 Insert the tip of a flathead screwdriver into the hole of the DIN rail mounting hook (C in the right figure).

- 5 Move the flathead screwdriver as shown in the right figure to draw out the DIN rail mounting hooks of all devices.
- 6 Remove the product from the DIN rail (D in the right figure).
- 7 Push in the DIN rail mounting hooks (E in the right figure).
  - For input/output powered extension units, 8-point type input/output extension blocks (except for the FX2N-8EYR-S-ES/UL) and special function blocks, this operation is unnecessary.

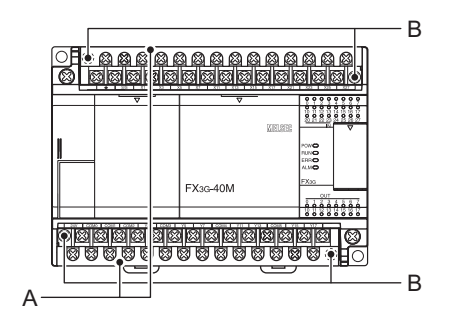

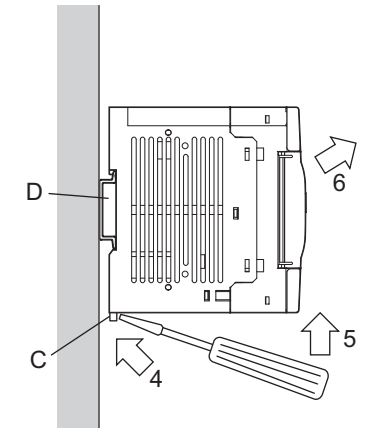

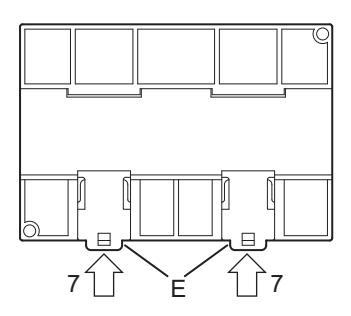

This step also applies for the DIN rail mounting hooks of the special adapters.

### 8.5 Procedures for Installing Directly (with M4 Screws)

The product can be installed directly in the enclosure (with screws).

### Point

Position the holes so that there is a gap of 1 to 2 mm (0.04" to 0.08") between the products.

### 8.5.1 Hole pitches for direct mounting

The product mounting hole pitches are shown below. For the pitch that varies depending on the product, refer to the table.

### 1. Main unit (A)

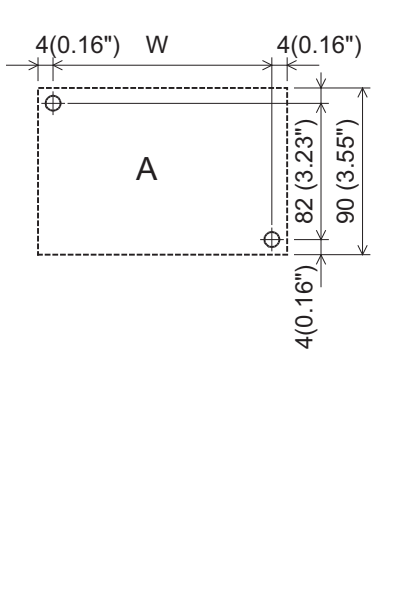

|   |               | Unit: mm (inches)      |  |
|---|---------------|------------------------|--|
|   | Model name    | Mounting hole pitch(W) |  |
|   | FX3G-14MR/ES  |                        |  |
|   | FX3G-14MT/ES  |                        |  |
|   | FX3G-14MT/ESS |                        |  |
|   | FX3G-14MR/DS  |                        |  |
|   | FX3G-14MT/DS  |                        |  |
|   | FX3G-14MT/DSS | 82 (3 23")             |  |
|   | FX3G-24MR/ES  | 02 (0.20 )             |  |
|   | FX3G-24MT/ES  |                        |  |
|   | FX3G-24MT/ESS |                        |  |
|   | FX3G-24MR/DS  |                        |  |
|   | FX3G-24MT/DS  |                        |  |
| Δ | FX3G-24MT/DSS |                        |  |
| ~ | FX3G-40MR/ES  |                        |  |
|   | FX3G-40MT/ES  |                        |  |
|   | FX3G-40MT/ESS | 122 (4 81")            |  |
|   | FX3G-40MR/DS  | 122 (4.01)             |  |
|   | FX3G-40MT/DS  |                        |  |
|   | FX3G-40MT/DSS |                        |  |
|   | FX3G-60MR/ES  |                        |  |
|   | FX3G-60MT/ES  |                        |  |
|   | FX3G-60MT/ESS | 167 (6 58")            |  |
|   | FX3G-60MR/DS  | 107 (0.30 )            |  |
|   | FX3G-60MT/DS  |                        |  |
|   | FX3G-60MT/DSS |                        |  |

### 2. Special adapter (B)

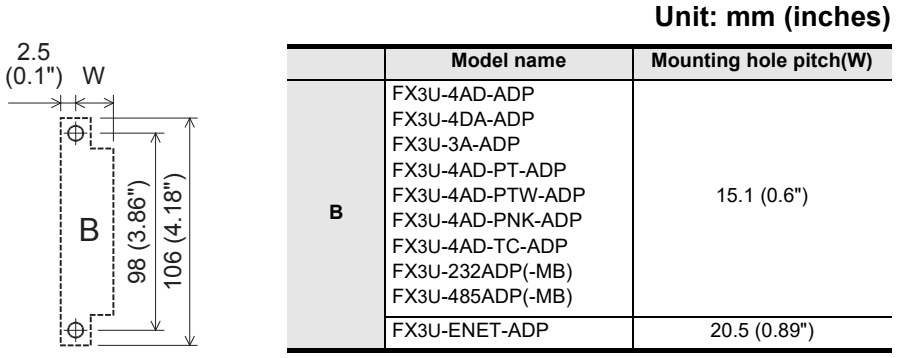

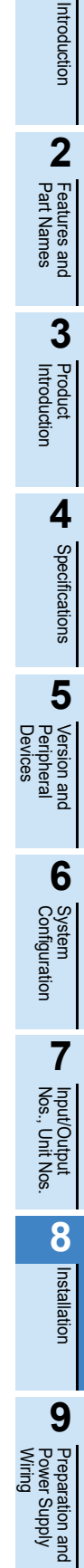

1

10

Input Wiring

### 3. Input/output powered extension unit (C or D)

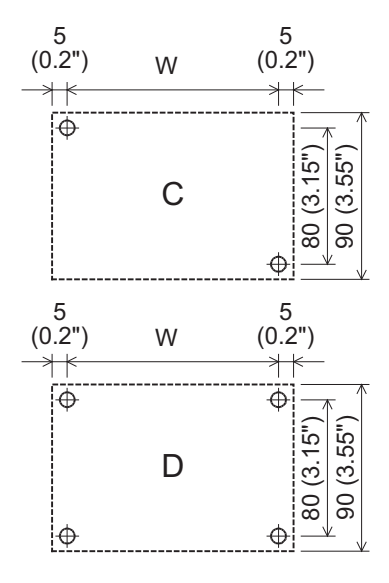

|   |                                                                                                    | Unit: mm (inches)      |
|---|----------------------------------------------------------------------------------------------------|------------------------|
|   | Model name                                                                                                    | Mounting hole pitch(W) |
| с | FX2N-32ER-ES/UL<br>FX2N-32ET-ESS/UL<br>FX2N-32ER<br>FX2N-32ET<br>FX2N-32ES                                                                  | 140 (5.52")            |
| D | FX2N-48ER-ES/UL<br>FX2N-48ET-ESS/UL<br>FX2N-48ER<br>FX2N-48ET<br>FX2N-48ER-DS<br>FX2N-48ET-DSS<br>FX2N-48ET-D<br>FX2N-48ET-D<br>FX2N-48ET-D | 172 (6.78")            |
|   | FX2N-48ER-UA1/UL                                                                                                    | 210 (8.27")            |

4. Input/output extension block (E or F)

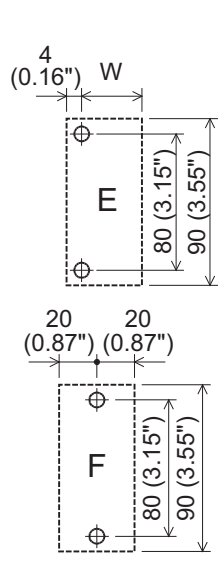

|   | Model name                                                                                                    | Mounting hole pitch(W)             |
|---|----------------------------------------------------------------------------------------------------|------------------------------------|
| E | FX2N-8ER-ES/UL<br>FX2N-8ER<br>FX2N-8EX-ES/UL<br>FX2N-8EX<br>FX2N-8EX-UA1/UL<br>FX2N-8EYR-ES/UL<br>FX2N-8EYT-ESS/UL<br>FX2N-8EYR<br>FX2N-8EYT<br>FX2N-8EYT-H                               | 39 (1.54")                         |
| F | FX2N-8EYR-S-ES/UL<br>FX2N-16EX-ES/UL<br>FX2N-16EX<br>FX2N-16EX-C<br>FX2N-16EXL-C<br>FX2N-16EYR-ES/UL<br>FX2N-16EYR-ES/UL<br>FX2N-16EYT-ESS/UL<br>FX2N-16EYT<br>FX2N-16EYT-C<br>FX2N-16EYS | Refer to the figure shown<br>left. |

### Unit: mm (inches)

### 5. Special function unit/block (G, H, I, or J)

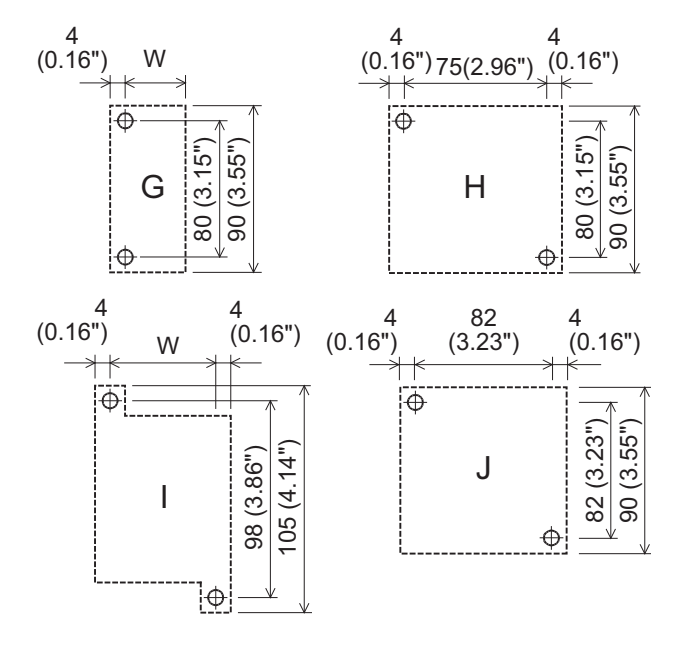

|   | Model name                                                                                                    | Mounting hole pitch(W)          |  |
|---|----------------------------------------------------------------------------------------------------|---------------------------------|--|
|   | FX3U-128ASL-M<br>FX3U-32DP<br>FX2N-2AD<br>FX2N-2DA<br>FX2N-64CL-M<br>FX2N-64CL-M<br>FX2N-32CCL                                                                           | 39 (1.54")                      |  |
| G | FX3U-4AD<br>FX3U-4DA<br>FX2N-4AD<br>FX2N-4AD<br>FX2N-4AD-PT<br>FX2N-4AD-TC<br>FX2N-5A<br>FX2N-5A<br>FX2N-2LC<br>FX3U-16CCL-M<br>FX3U-64CCL<br>FX3U-64CCL<br>FX3U-1PSU-5V | 51 (2.01")                      |  |
| н | FX2N-16CCL-M                                                                                                    | Refer to the figure shown left. |  |
|   | FX2N-20PSU                                                                                                    | 52 (2.05")                      |  |
|   | FX2N-8AD                                                                                                    | 67 (2.64")                      |  |
| J | FX3U-4LC                                                                                                    | Refer to the figure shown left. |  |

#### 8.5.2 Example of mounting hole pitches

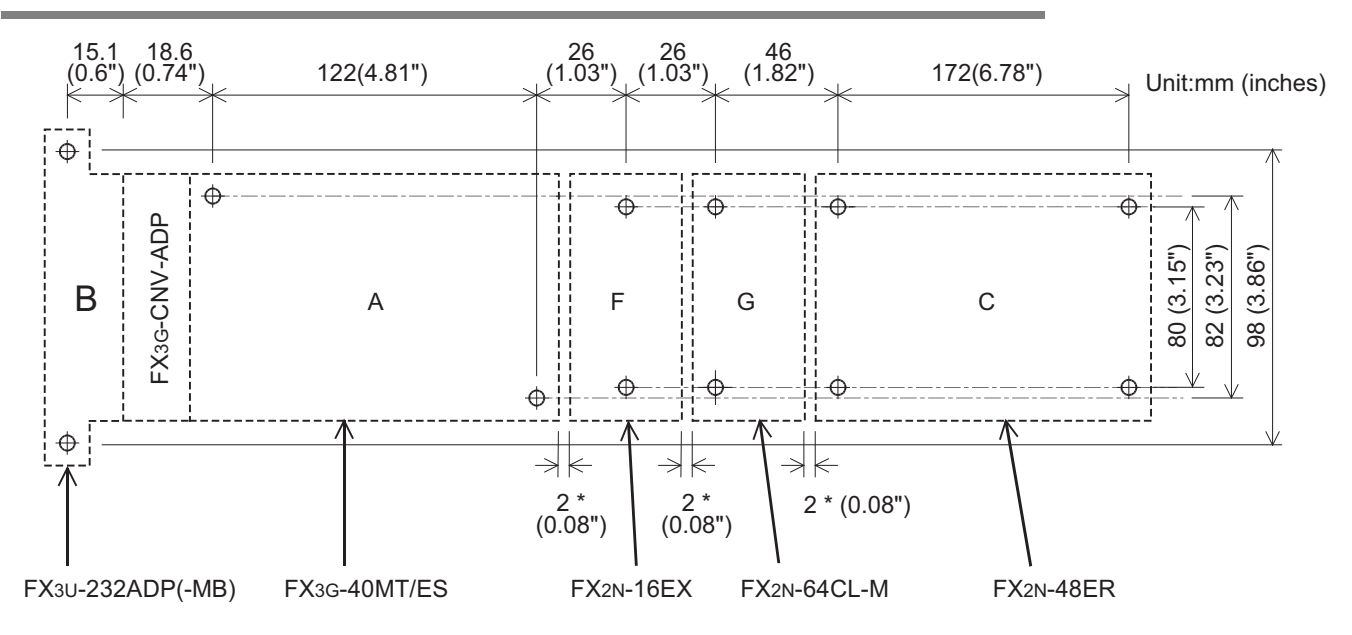

\* The gap between products is 2 mm (0.08").

Unit: mm (inches)

4

Specifications

1

Introduction

6

8

Installation

9

Preparation and Power Supply Wiring

10

Input Wiring

### 8.5.3 Installation of main unit

Mount the special adapters and connector conversion adapter (FX<sub>3</sub>G-CNV-ADP) on the main unit before installing the unit in the enclosure.

 $\rightarrow$  For the connection procedure, refer to Subsection 8.6.3, Subsection 8.6.4.

# Make mounting holes in the mounting surface according to the external dimensions diagram.

# 2 Fit the main unit (A in the right figure) based on the holes, and secure it with M4 screws (B in the right figure).

The positions and number of screws depend on the product. Refer to the external dimensions diagram.

 $\rightarrow$  For the external dimensions, refer to Section 4.6.

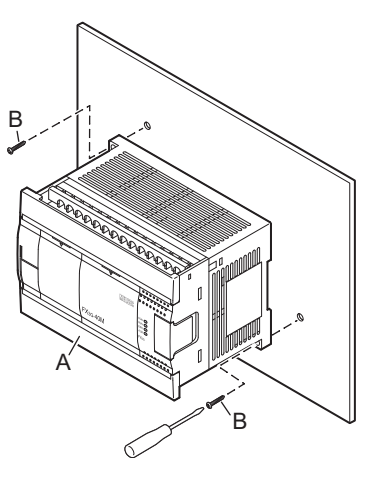

### 8.5.4 Installation of input/output powered extension unit/block and special function block

Make mounting holes in the mounting surface according to the external dimensions diagram.

# **2** Push in the DIN rail mounting hook (A in the right figure) of the input/output extension block.

If the DIN rail mounting hook is not pushed in, the screw hole is covered, and the block cannot be mounted.

For input/output powered extension units, 8-point type input/ output extension blocks (except for the FX<sub>2N</sub>-8EYR-S-ES/UL) and special function blocks, this operation is unnecessary.

3

# Fit the input/output extension block (B in the right figure) based on the holes, and secure it with M4 screws (C in the right figure).

The positions and number of screws depend on the product. Refer to the external dimensions diagram.

→ For the external dimensions of the input/output powered extension unit, refer to Chapter 15.
 → For the external dimensions of the input/output extension block, refer to Chapter 16.
 → For the external dimensions of the special function blocks, refer to Chapter 18.

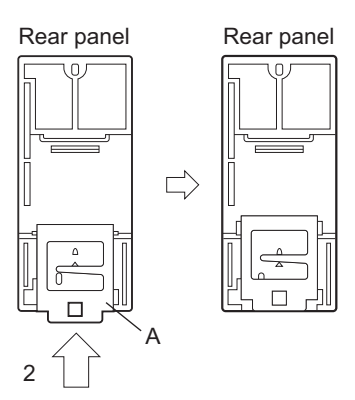

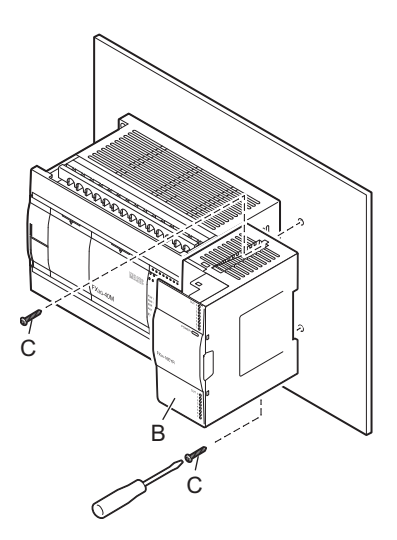

## 8.6 Connecting Methods for Main Unit and Extension Devices

This section explains the connecting methods for extension devices.

### 8.6.1 Connection of extension devices

The connecting method varies depending on the combination of the products, i.e. the main unit, expansion board, special adapters, input/output extension blocks and special function blocks. The connecting methods are explained with the following configuration examples.

### Example of configuration

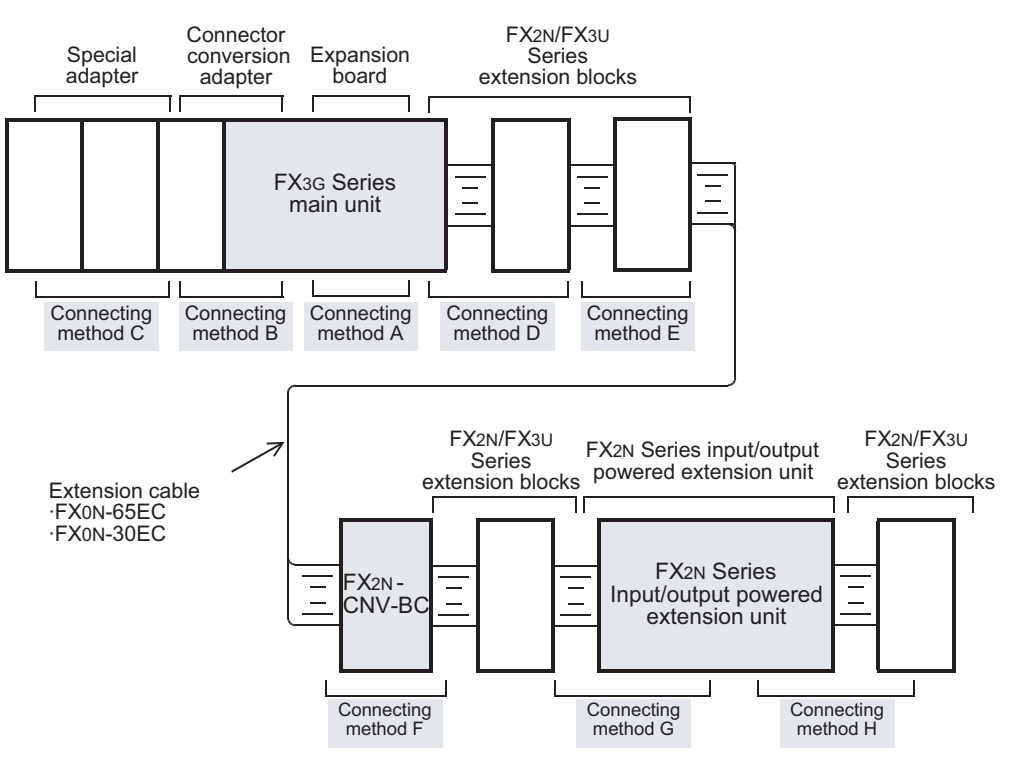

### 8.6.2 Connecting method A - connection of expansion board

This subsection explains how to connect the expansion board to the main unit. The FX<sub>3</sub>G-40MT/ES is used as the main unit in this example.

**1** Remove the top cover (A in the right figure) from the front face of the main unit.

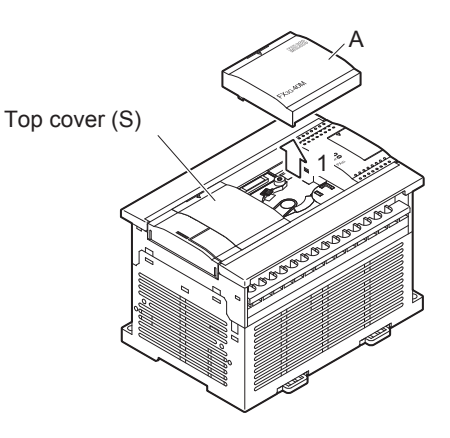

# 2 Attach the provided side cover (B in the right figure) as shown in the right figure.

### Caution

- Attachment of the side cover is not necessary when connecting the expansion board only under the top cover (S) of a 40/60-point type main unit.
- FX3G-4EX-BD, FX3G-2EYT-BD, FX3G-8AV-BD cannot attach in the top cover (S) side of a main unit.
- **3** Connect the expansion board to the option connector (C in the right figure).

- 4 Fix the expansion board (E in the right figure) with provided M3 tapping screws (D in the right figure) to the main unit.
  - Tightening torque : 0.3 to 0.6 N•m

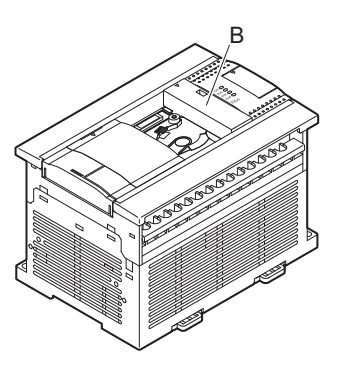

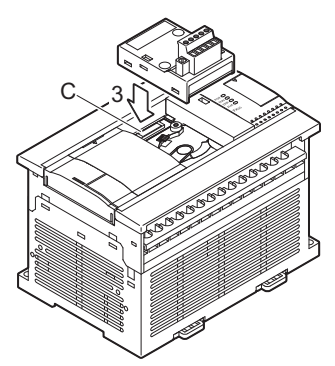

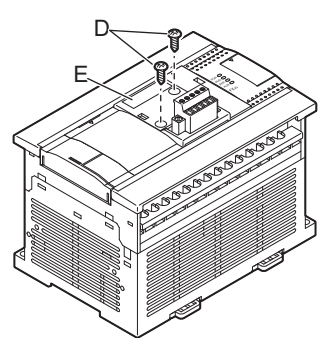

### 8.6.3 Connecting method B - connection of connector conversion adapter

**1.** This paragraph explains how to connect the connector conversion adapter to the main unit. The FX3G-24MT/ES is used as the main unit in this example.

Remove the top cover (A in the right figure) and peripheral device connector cover (B in the right figure) from the front face of the main unit.

### Caution

The peripheral device connector cover has the possibility of being damaged when removed. Please remove by pressing on the attaching tab (a in the figure to the right).

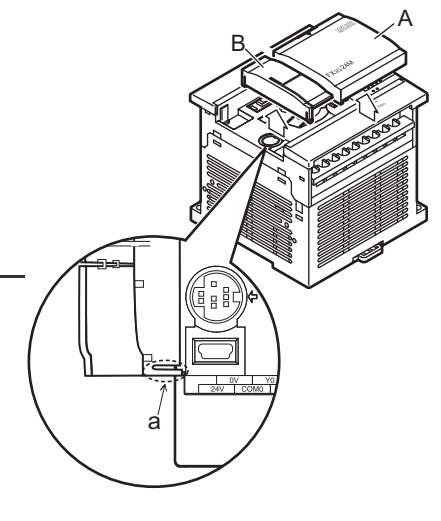

**2** Attach the provided side cover (C in the right figure) as shown in the right figure.

- **3** Connect the connector conversion adapter to the option connector (D in the right figure) as shown in the right figure, and fix it with provided M3 tapping screws (E in the right figure).
  - Tightening torque : 0.3 to 0.6 N•m

- 4 Fix the connector conversion adapter (F in the right figure) with provided M3 tapping screws (E in the right figure) to the main unit.
  - Tightening torque : 0.3 to 0.6 N•m

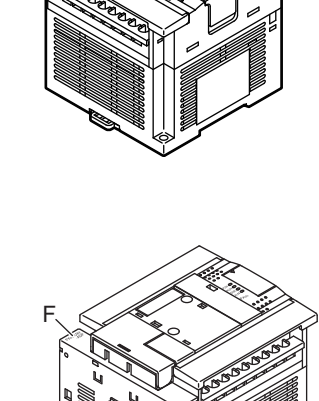

1

Introduction

3

5

Nos

Input Wiring

- **2.** This paragraph explains how to connect the connector conversion adapter to the main unit. The FX3G-40MT/ES is used as the main unit in this example.
- **1** Remove the top cover (A in the right figure) and peripheral device connector cover (B in the right figure) from the front face of the main unit.

### Caution

The peripheral device connector cover has the possibility of being damaged when removed. Please remove by pressing on the attaching tab (a in the figure to the right).

- 2 Connect the connector conversion adapter to the option connector (C in the right figure) as shown in the right figure, and fix it with provided M3 tapping screws (D in the right figure).
  - Tightening torque : 0.3 to 0.6 N•m

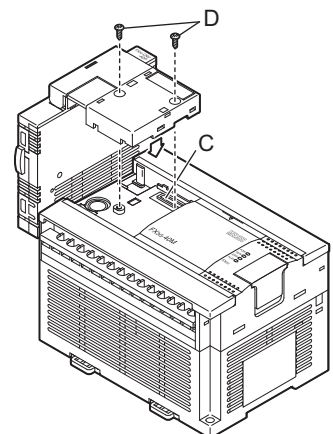

- **3** Fix the connector conversion adapter (E in the right figure) with provided M3 tapping screws (D in the right figure) to the main unit.
  - Tightening torque : 0.3 to 0.6 N•m

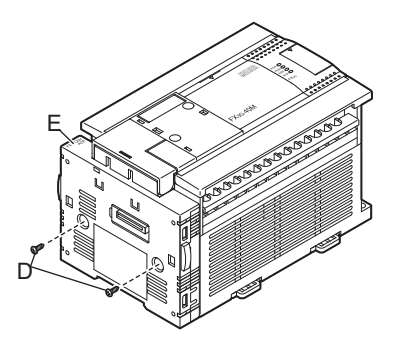

### 8.6.4 Connecting method C - connection of special adapter

When connecting the special adapter, it is necessary to attach the connector conversion adapter before the special adapter using the method described in the preceding subsection.

# 1 Slide the special adapter connecting hooks (A in the right figure) of the main unit.

- When adding a special adapter to the special adapter that has been connected to the connector conversion adapter, read "connector conversion adapter" as "special adapter." (This applies to the following steps.)
- 2 Connect the special adapter (B in the right figure) to the connector conversion adapter as shown in the right figure.
- **3** Slide the special adapter connecting hooks (A in the right figure) of the connector conversion adapter to secure the special adapter (B in the right figure).

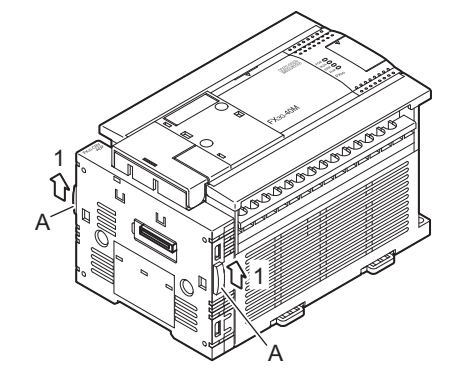

1

Introduction

2

Features and Part Names

3

Product Introduction

4

Specifications

5

≧פי

and

6

System Configuration

7

Nos., Unit

Nos

8

Installation

9

Preparation a Power Supply

10

Input Wiring

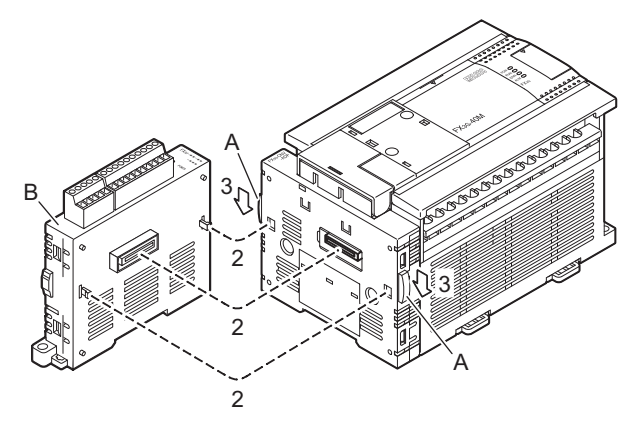

### Caution

When using the FX3U-ENET-ADP, connect it to the last adapter position (leftmost position).

### 8.6.5 Connecting method D - connection of powered extension units/blocks to main unit

The procedures for connecting an powered extension unit/block to the main unit are explained below.

- Remove the extension device connector cover (A in the right figure) on the right side of the main unit.
- 2 Connect the extension cable (B in the right figure) from the extension block to be connected (right side) to the extension device connector of the main unit.

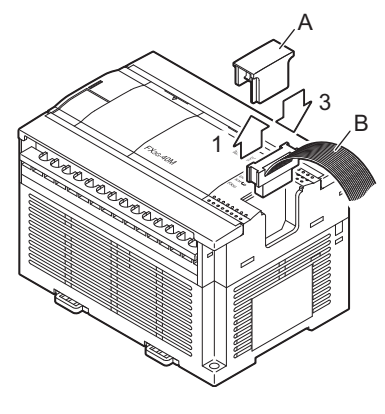

- When connecting FX<sub>2N</sub> Series input/output powered extension unit or FX<sub>3U</sub>-1PSU-5V, connect the unit to be added (right side) and the existing unit (main unit) with the supplied extension cable.
- **3** Fit the extension device connector cover (A in the right figure).

### 8.6.6 Connecting method E - connection of powered extension units/blocks

This subsection explains the procedures for connecting FX2N Series input/output powered extension units/ blocks or FX2N/FX3U Series special function blocks.

- Remove the top cover (B in the right figure) of the existing unit/block (left side) (A in the right figure).
  - When connecting FX<sub>3U</sub>-1PSU-5V, remove the top cover of FX<sub>3U</sub>-1PSU-5V.

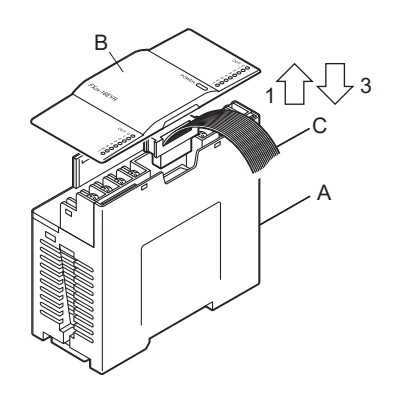

## 2 Connect the extension cable (C in the above figure) of the block to be connected (right side) to the existing unit/block (A in the above figure).

• When FX<sub>2N</sub> Series input/output powered extension units or FX<sub>3U</sub>-1PSU-5V units are connected, connect the unit to be added (right side) and the existing unit (left side) with the supplied extension cable.

## **3** Fit the top cover (B in the above figure)

### 8.6.7 Connecting method F - connection of extension cable and FX2N-CNV-BC

This subsection explains the procedures for connecting an extension cable and FX2N-CNV-BC to the extension cable of the powered extension unit/block.

# **1** Separate the case of FX<sub>2N</sub>-CNV-BC into two pairs as shown right.

To separate the case, use a precision flathead screwdriver.

Slightly insert the tip of the screwdriver into the part A shown in the right figure, and the hook (B in the right figure) will come off (4 places).

- **2** Connect the extension cable on the upstream side (C in the right figure).
- **3** Connect the extension cable on the down-stream side (D in the right figure).
- 4 Fit the upper cover (E in the right figure) and the lower cover (F in the right figure), and press down the upper cover until it is hooked.

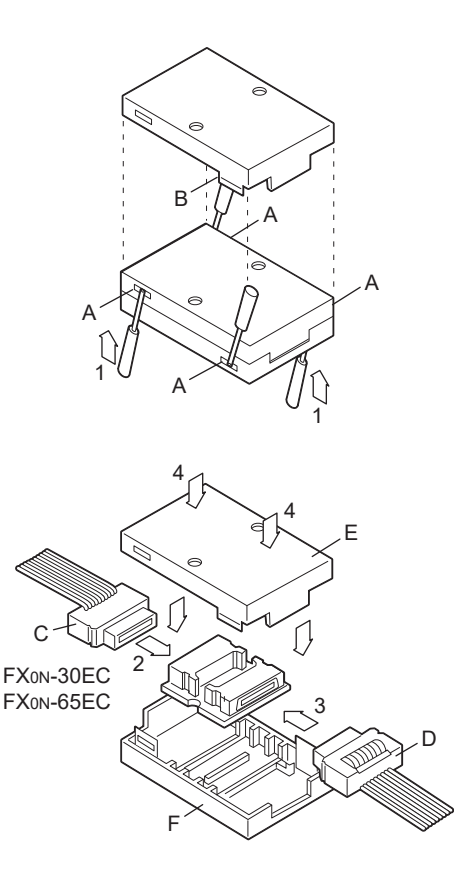

### 8.6.8 Connecting method G - connection of input/output powered extension unit

This subsection explains the procedures for connecting an input/output powered extension unit.

- Remove the top cover (A in the right figure) on the left side of the input/output powered extension unit.
- 2 Connect the connector of the provided extension cable (B in the right figure) to the extension connector of the unit/block on the upstream side (left side).
- **3** Connect the connector of the extension cable (supplied) (B in the right figure) to the extension connector of the input/output powered extension unit to be added.
- **4** Fit the top cover (A in the right figure).

# 8.6.9 Connecting method H - connection of extension block to input/output powered extension unit

This subsection explains the procedures for connecting an extension block to an input/output powered extension unit.

- Remove the extension connector cover (A in the right figure) on the right side of the input/ output powered extension unit.
- 2 Connect the extension cable (B in the right figure) from the extension block to be added (right side) to the extension connector of the input/output powered extension unit.

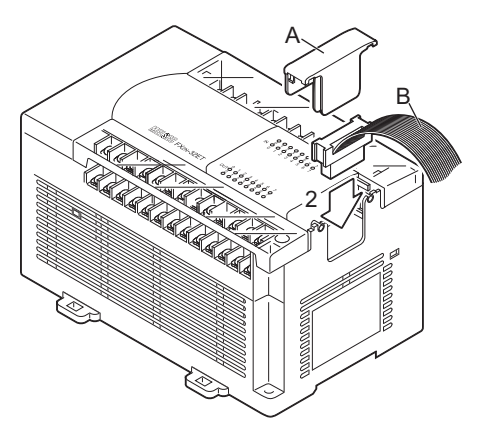

- When connecting FX<sub>3</sub>U-1PSU-5V, read "input/output powered extension unit" as the unit.
- When connecting FX<sub>2N</sub> Series input/output powered extension unit FX<sub>3U</sub>-1PSU-5V, connect the unit to be added (right side) and the existing unit (main unit) with the supplied extension cable or the optional extension cable.
- **5** Fit the extension connector cover (A in the right figure).

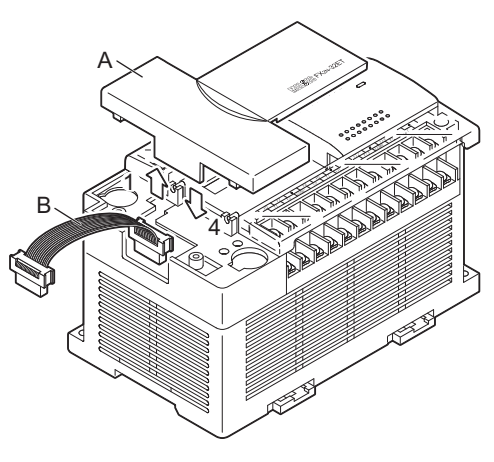

Input/Output Nos., Unit Nos. Installation Preparation and Power Supply Wring

1

Introduction

2

Features and Part Names

3

Product Introduction

4

Specifications

5

and

6

System Configuration

# 9. Preparation for Wiring and Power Supply Wiring Procedures

# DESIGN PRECAUTIONS **WARNING**

# Make sure to have the following safety circuits outside of the PLC to ensure safe system operation even during external power supply problems or PLC failure.

- Otherwise, malfunctions may cause serious accidents.
- Most importantly, have the following: an emergency stop circuit, a protection circuit, an interlock circuit for opposite movements (such as normal vs. reverse rotation), and an interlock circuit (to prevent damage to the equipment at the upper and lower positioning limits).
- Note that when the PLC CPU detects an error, such as a watchdog timer error, during self-diagnosis, all outputs are turned off. Also, when an error that cannot be detected by the PLC CPU occurs in an input/output control block, output control may be disabled.

External circuits and mechanisms should be designed to ensure safe machinery operation in such a case.

3) Note that the output current of the 24V DC service power supply varies depending on the model and the absence/presence of extension blocks. If an overload occurs, the voltage automatically drops, inputs in the PLC are disabled, and all outputs are turned off.

External circuits and mechanisms should be designed to ensure safe machinery operation in such a case.

4) Note that when an error occurs in a relay, triac or transistor output device, the output could be held either on or off. For output signals that may lead to serious accidents, external circuits and mechanisms should be designed to ensure safe machinery operation in such a case.

### DESIGN PRECAUTIONS

# 

- Do not bundle the control line together with or lay it close to the main circuit or power line. As a guideline, lay the control line at least 100mm (3.94") or more away from the main circuit or power line.
- Noise may cause malfunctions.
- Install module so that excessive force will not be applied to peripheral device connectors.
- Failure to do so may result in wire damage/breakage or PLC failure.

### SECURITY PRECAUTIONS

# 

To maintain the security (confidentiality, integrity, and availability) of the programmable controller and the system against unauthorized access, denial-of-service (DoS) attacks, computer viruses, and other cyberattacks from unreliable networks and devices via network, take appropriate measures such as firewalls, virtual private networks (VPNs), and antivirus solutions.

### WIRING PRECAUTIONS

- Make sure to cut off all phases of the power supply externally before attempting installation or wiring work.
- Failure to do so may cause electric shock or damage to the product.
- Make sure to attach the terminal cover, offered as an accessory, before turning on the power or initiating operation after installation or wiring work.
- Failure to do so may cause electric shock.
- The temperature rating of the cable should be 80°C or more.

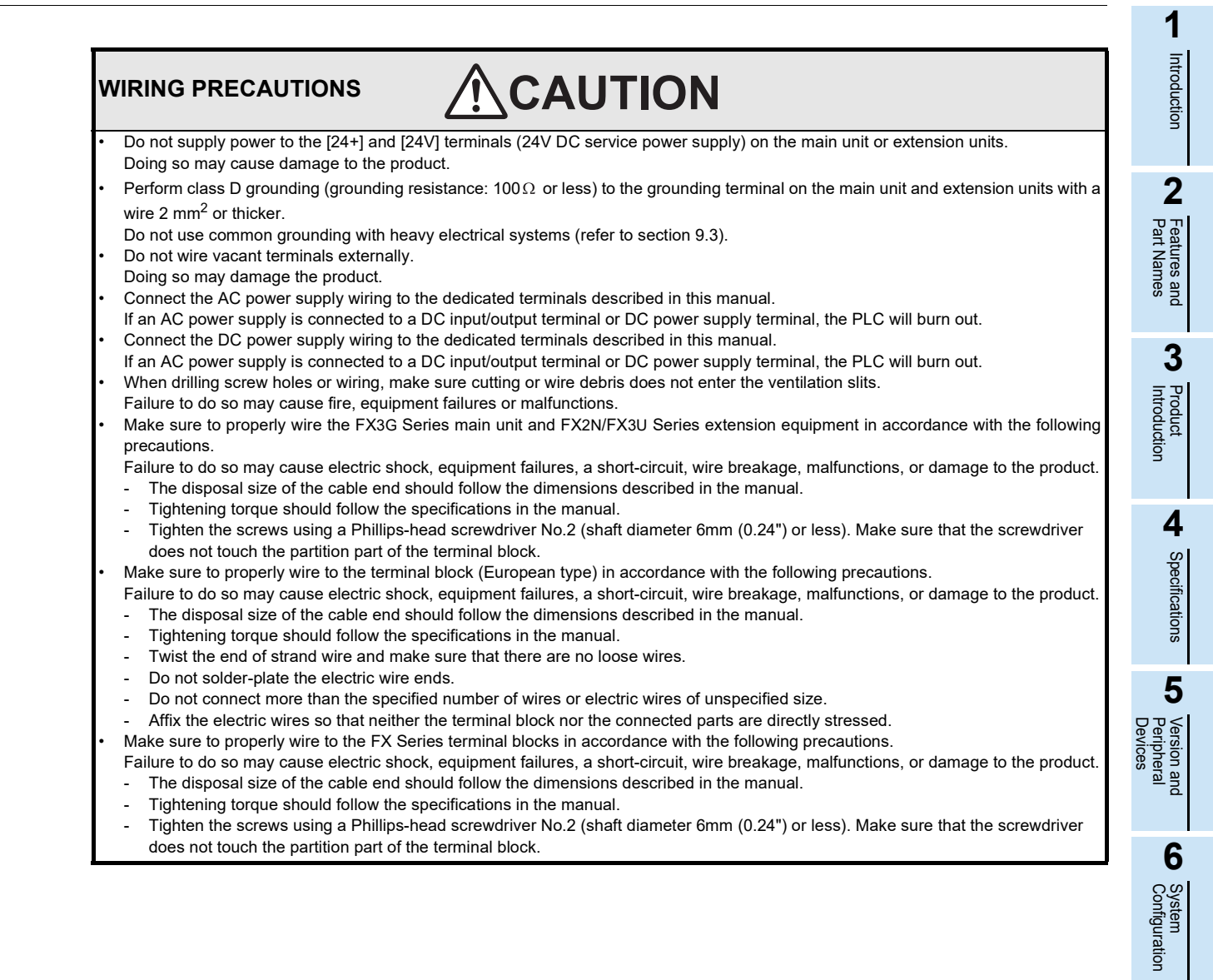

Input Wiring

7

Nos.

8

Installation

### 9.1 **Preparation for Wiring**

### 9.1.1 Wiring procedures

Before starting wiring work, make sure that the main power is off.

# **1** Prepare the parts for wiring.

Prepare the solderless terminals and cables necessary for wiring.

 $\rightarrow$  For details, refer to Section 9.2.

# **2** Wire the power supply terminals.

In the case of AC power supply type

• Connect the power supply to the terminals [L] and [N].

In the case of DC power supply type

Connect the power supply to the terminals [⊕] and [⊝].

Provide the power supply circuit with the protection circuit shown in this subsection.

ightarrow For details, refer to Section 9.4 and Section 9.5.

# 3 Wire the ground terminal [ $\_\_$ ] at a grounding resistance of 100 $\Omega$ or less (Class D).

Connect a class D ground wire to the terminal.

 $\rightarrow$  For details, refer to Section 9.3 and Section 9.4.

# 4 Wire the input [X] terminals.

For a type (24V DC input type) common to sink/source input, select sink or source input by the following connection.

In the case of AC power supply type

- For sink input, connect the [24V] and [S/S] terminals.
- For source input, connect the [0V] and [S/S] terminals.

In the case of DC power supply type

- For sink input, connect the [+] and [S/S] terminals.
- For source input, connect the  $[\bigcirc]$  and [S/S] terminals.

Connect sensors and switches to the terminals.

 $\rightarrow$  For details, refer to Chapter 10.

# 5 Wire the output [Y] terminals.

Connect loads to the terminals.

 $\rightarrow$  For details, refer to Chapter 12.

### 9.1.2 Removal and installation of quick-release terminal block

Removal Unscrew the terminal block mounting screws [both right and left screws] evenly, and remove the terminal block.

Installation Place the terminal block in the specified position, and tighten the terminal block mounting screws evenly [both right and left screws].

Tightening torque 0.4 to 0.5 N•m

Do not tighten the terminal block mounting screws with a torque outside the above-mentioned range. Failure to do so may cause equipment failures or malfunctions. \*Pay attention so that the center of the terminal block is not lifted.

### 9.2 Cable Connecting Procedures

For cable connection, a terminal block or a connector is used. The cable connecting procedures are explained below.

### 9.2.1 Input/output terminal block (power supply and input/output wiring)

For the main unit, FX2N Series input/output powered extension units/blocks and FX2N/FX3U Series special function blocks, an M3 or M3.5 screw terminal block is used.

### 1. Applicable products

| Product type                        | Model name                                                                                                    |
|-------------------------------------|----------------------------------------------------------------------------------------------------|
| Main unit                           | All models of FX3G Series main units                                                                                   |
| Input/output powered extension unit | All models of FX2N Series input/output powered extension units                                                         |
| Input/output extension block        | All models of FX2N Series input/output extension blocks<br>(except for the FX2N-16EX-C, FX2N-16EXL-C and FX2N-16EYT-C) |
| Extension power supply unit         | FX3U-1PSU-5V                                                                                                    |
| Special function block              | Refer to the manual for each product.                                                                                  |
| FX Series terminal block            | All models                                                                                                    |
| Power supply unit                   | FX2N-20PSU                                                                                                    |

### 2. Terminal block screw size and tightening torque

The size of the terminal screws for each product is shown below. For the solderless terminals, refer to the following page.

| Product                                                                                                    | Terminal screw                    | Tightening torque |
|----------------------------------------------------------------------------------------------------|-----------------------------------|-------------------|
| Main unit<br>FX2N Series input/output powered extension units<br>FX2N Series input/output extension blocks<br>FX3U-1PSU-5V | M3                                | 0.5 to 0.8 N•m    |
| FX Series terminal block, FX2N-20PSU                                                                                       | M3.5                              |                   |
| Special function block                                                                                                    | Refer to the manual for each proc | luct.             |

1

Introduction

2

Features and Part Names

3

Product Introduction

8

Installation

9

### 3. Wire end treatment

The solderless terminal size depends on the terminal screw size and wiring method.

- Use solderless terminals of the following size.
- Tighten the terminals to a torque of 0.5 to 0.8 N•m.
   Do not tighten terminal screws with a torque outside the above-mentioned range. Failure to do so may cause equipment failures or malfunctions.

### In the case of M3 terminal screw

· When one wire is connected to one terminal

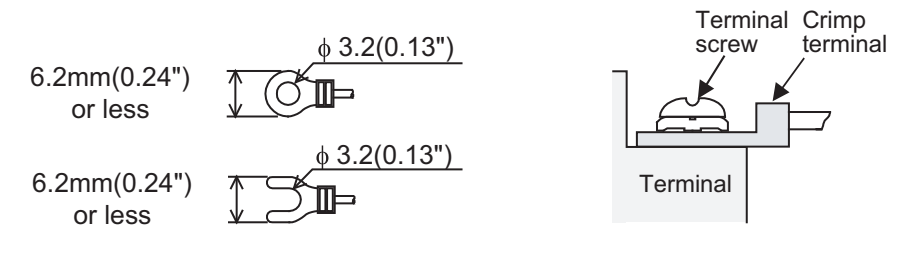

### <Reference>

| Terminal manufacturer | Type No.   | Applicable cable | Certification                | Pressure bonding tool       |
|-----------------------|------------|------------------|------------------------------|-----------------------------|
| IST Mfa Co. Ltd       | FV1.25-B3A | AWG22 to 16      | III Listed XA-1 (IST Mfg Co. |                             |
| 5.6.1. Mig. 66., Etd. | FV2-MS3    | AWG16 to 14      | OE Elsted                    | TA-T (0.0.1. Mig. 00., Ed.) |

### • When two wires are connected to one terminal<sup>\*1</sup>

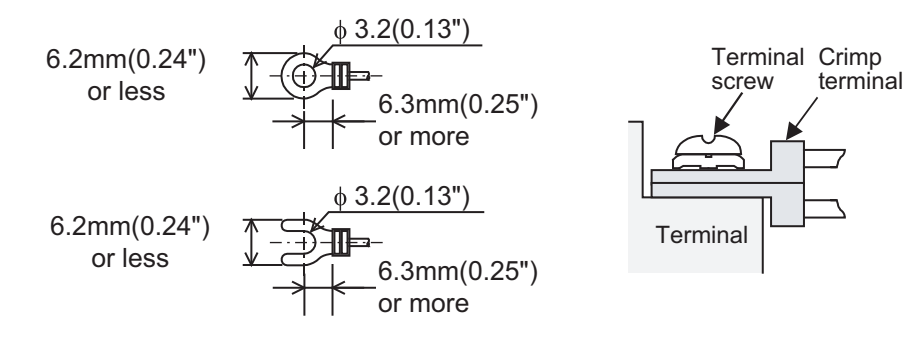

### <Reference>

| Terminal manufacturer  | Type No.   | Applicable cable | Certification | Pressure bonding tool        |
|------------------------|------------|------------------|---------------|------------------------------|
| JJ.S.T. Mfg. Co., Ltd. | FV1.25-B3A | AWG22 to 16      | UL Listed     | YA-1 (J.S.T. Mfg. Co., Ltd.) |

\*1. To adapt the LVD directive (EN61010-2-201:2013) of the EC directive, avoid the wiring with two wires to the built-in terminal, and take an appropriate action such as adding an external terminal. For the time of compliance with the LVD directive (EN61010-2-201:2013), refer to Requirement for Compliance with LVD directive.

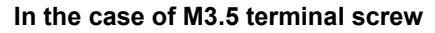

· When one wire is connected to one terminal

6.8mm(0.27") or less 6.8mm(0.27") or less ∳ 3.7(0.15") ∳ 3.7(0.15")

· When two wires are connected to one terminal

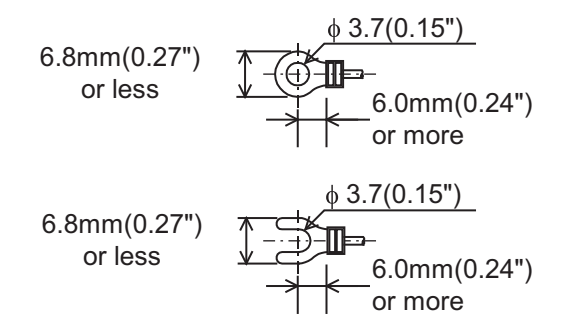

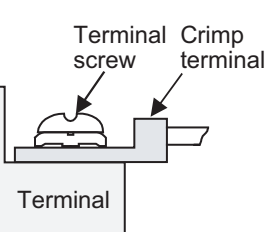

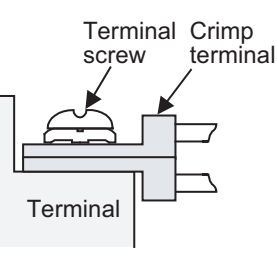

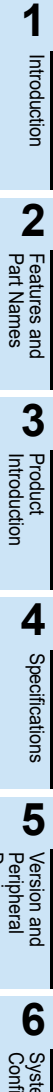

8

Installation

### 9.2.2 Input/output connectors

The input/output connectors of FX2N Series input/output extension blocks (connector type) conform to MIL-C-83503.

Prepare the input/output cables, referring to the following tables.

### 1. Applicable products

| Classification                | Model names                             |
|-------------------------------|-----------------------------------------|
| Input/output extension blocks | FX2N-16EX-C, FX2N-16EXL-C, FX2N-16EYT-C |

### 2. Preparation of input/output connectors

- Compliant connectors (commercially available connectors) Use 20-pin (1-key) sockets conforming to MIL-C-83503. In advance, make sure that no interference is caused with peripheral parts, such as the connector cover.
- Input/output cables (our options)
   Input/output cables with attached connectors are available.

| Model names     | Length      | Description                                                                 | Shape                                                                                                    |
|-----------------|-------------|-----------------------------------------------------------------------------|----------------------------------------------------------------------------------------------------|
| FX-16E-500CAB-S | 5m(10'4")   | General-purpose input/output cable                                          | <ul> <li>Single wire (Wire color: red)</li> <li>PLC side: A 20-pin connector</li> </ul>                                        |
| FX-16E-150CAB   | 1.5m(4'11") |                                                                             |                                                                                                    |
| FX-16E-300CAB   | 3m(9'10")   | Cables for connecting FX Series terminal block                              | <ul> <li>Flat cables (with tube)</li> <li>A 20-pin connector at both ends</li> </ul>                                           |
| FX-16E-500CAB   | 5m(10'4")   | and input/output connector                                                  |                                                                                                    |
| FX-16E-150CAB-R | 1.5m(4'11") | refer to the following chapter.                                             |                                                                                                    |
| FX-16E-300CAB-R | 3m(9'10")   | ightarrow [20. Terminal Block]                                              | <ul> <li>Round multicore cables</li> <li>A 20-pin connector at both ends</li> </ul>                                            |
| FX-16E-500CAB-R | 5m(10'4")   |                                                                             |                                                                                                    |
| FX-A32E-150CAB  | 1.5m(4'11") |                                                                             | Flat cables (with tube)                                                                                                    |
| FX-A32E-300CAB  | 3m(9'10")   | Cables for connecting A Series Model A6TBXY36                               | <ul> <li>PLC side: Two 20-pin connectors in 16-<br/>point units</li> </ul>                                                     |
| FX-A32E-500CAB  | 5m(10'4")   | connector/terminal block conversion unit and<br>input/output connector type | <ul> <li>Terminal block side: A dedicated connector</li> <li>One common terminal covers 32 input/ output terminals.</li> </ul> |

 Connectors for making input/output cables by users (our options) The users should prepare the electric wires and pressure bonding tool.

| Model name and co             | Applicable electric wire (UL-1061 are<br>recommended) and tool |                                                     |                                                     |                                                 |
|-------------------------------|----------------------------------------------------------------|-----------------------------------------------------|-----------------------------------------------------|-------------------------------------------------|
| Our model name                |                                                                | Details of part<br>(made by DDK Ltd.)               | Electric wire size                                  | Pressure bonding tool<br>(made by DDK Ltd.)     |
| FX2C-I/O-CON for flat cable   | 10-piece<br>set                                                | Solderless connector FRC2-A020-30S                  | AWG28 (0.1mm <sup>2</sup> ),<br>1.27 pitch, 20-core | 357J-4674D: Main body<br>357J-4664N: Attachment |
| FX2C-I/O-CON-S for bulk wire  | 5-piece<br>set                                                 | Housing HU-200S2-001<br>Solderless contact HU-411S  | AWG22 (0.3mm <sup>2</sup> )                         | 357J-5538                                       |
| FX2C-I/O-CON-SA for bulk wire | 5-piece<br>set                                                 | Housing HU-200S2-001<br>Solderless contact HU-411SA | AWG20 (0.5mm <sup>2</sup> )                         | 357J-13963                                      |

4) Certified connectors (commercially available connectors) Connectors made by DDK Ltd. shown in Item 3).

#### 9.2.3 Terminal block for Europe [expansion board and special adapters]

The expansion board and special adapters of a terminal block type have terminal blocks for Europe.

### 1. Applicable products

| Classification   | Model names                                                                                                    |
|------------------|----------------------------------------------------------------------------------------------------|
| Expansion Board  | FX3G-4EX-BD, FX3G-2EYT-BD, FX3G-485-BD, FX3G-2AD-BD, FX3G-1DA-BD                                                                |
| Special Adapters | FX3U-485ADP(-MB), FX3U-4AD-ADP, FX3U-4DA-ADP, FX3U-3A-ADP, FX3U-4AD-PT-ADP, FX3U-4AD-PTW-ADP, FX3U-4AD-PNK-ADP, FX3U-4AD-TC-ADP |

### 2. Compliant electric wires and tightening torque

|                                     | Electric wire size<br>(stranded wire/solid wire)                                                            | Tightening<br>torque | End treatment                                                                                                    |  |
|-------------------------------------|----------------------------------------------------------------------------------------------------|----------------------|----------------------------------------------------------------------------------------------------|--|
| One electric wire                   | 0.3 to 0.5 mm <sup>2</sup><br>(AWG22 to 20)                                                                 | 0.22 to 0.25 N•m     | <ul> <li>Remove the coating of the stranded wire, twist the core wires,<br/>and connect the wires directly.</li> <li>Remove the coating from the solid wire, and connect the wire</li> </ul>                                                                          |  |
| Two electric wires                  | 0.3 mm <sup>2</sup> (AWG22) ×2                                                                              |                      | directly.                                                                                                    |  |
| Bar terminal with insulating sleeve | 0.3 to 0.5 mm <sup>2</sup><br>(AWG22 to 20)<br>(Refer to the following outline<br>drawing of bar terminal.) |                      | <ul> <li>Bar terminal with insulating sleeve<br/>(recommended product)<br/>AI 0.5-8WH : Phoenix Contact Co., Ltd</li> <li>Caulking tool<br/>CRIMPFOX 6<sup>*1</sup> : Phoenix Contact Co., Ltd<br/>(CRIMPFOX 6T-F<sup>*2</sup> : Phoenix Contact Co., Ltd)</li> </ul> |  |

- \*1. Old model name : CRIMPFOX ZA 3
- \*2. Old model name : CRIMPFOX UD 6

### 3. Treatment of electric wire ends

Treat the ends of stranded wires and solid wires without coating or using bar terminals with insulating sleeve. Tighten the terminals to a torgue of 0.22 to 0.25 N•m.

Do not tighten terminal screws with a torque outside the above-mentioned range. Failure to do so may cause equipment failures or malfunctions.

- · Treatment of stranded wires and solid wires without coating
  - Twist the ends of stranded wires tightly so that loose wires will not stick out.
  - Do not solder-plate the electric wire ends.
- · Treatment using bar terminal with insulating sleeve It may be difficult to insert the electric wire into the insulating sleeve depending on the thickness of the electric wire sheath. Select the electric wire referring to the outline drawing. <Reference>

| Manufacturer             | Model names | Caulking tool                                                  |
|--------------------------|-------------|----------------------------------------------------------------|
| Phoenix Contact Co., Ltd | AI 0.5-8WH  | CRIMPFOX 6 <sup>*3</sup><br>( or CRIMPEOX 6T-F <sup>*4</sup> ) |

- Old model name : CRIMPFOX ZA 3 \*3.
- \*4 Old model name : CRIMPFOX UD 6

### 4. Tool

 For tightening the terminal, use a commercially available small screwdriver having a straight form that is not widened toward the end as shown right.

### Note :

If the diameter of screwdriver grip is too small, tightening torque will not be able to be achieved. To achieve the appropriate tightening torque shown in the table above, use the following screwdriver or appropriate replacement (grip diameter : approximately 25 mm(0.98")). <Reference>

| Manufacturer             | Model names   |
|--------------------------|---------------|
| Phoenix Contact Co., Ltd | SZS 0.4 x 2.5 |

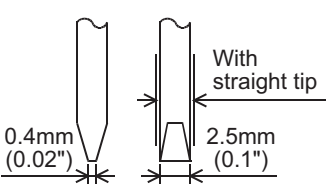

Stranded wire/solid wire

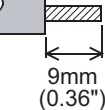

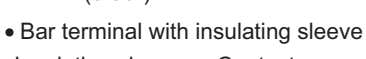

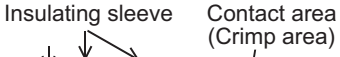

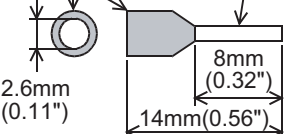

1

Introduction

2

Features and Part Names

3

Product ntroduction

4

Specifications

5

Version an Peripheral

and

6

System Configuration

7

Input Nos.,

Unit

Nos

8

Installation

### 9.2.4 Grounding terminal of the FX3G-485-BD-RJ

The grounding terminal of the FX3G-485-BD-RJ is a terminal blocks for Europe.

### 1. Applicable cables

| Electric wire size |  |
|--------------------|--|
| AWG 20 to 16       |  |

### 2. Treatment of electric wire ends

- · When using a stranded cable or solid cable as it is
  - Twist the end of the stranded cable so that loose wires will not stick out.
  - Do not solder-plate the end of the cable.

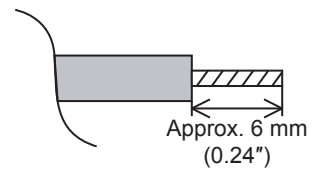

### 3. Tightening torque

Set the tightening torque to 0.5 to 0.6 N•m. Do not tighten terminal screws with a torque outside the above-mentioned range.

Failure to do so may cause equipment failures or malfunctions.

### Caution

When tightening a grounding terminal, use a screwdriver suitable for the terminal screw. The screwdriver which does not suit the thread groove is used, tightening torque will not be able to be achieved. To achieve the appropriate tightening torque shown in the above, use the following screwdriver or an appropriate replacement.

### <Reference>

| Manufacturer             | Model name    |  |
|--------------------------|---------------|--|
| Phoenix Contact Co., Ltd | SZF 1-0.6×3.5 |  |

### 9.2.5 Grounding terminal of the FX<sub>3U</sub>-ENET-ADP

The grounding terminal of the FX<sub>3</sub>U-ENET-ADP is a M2.5 screw.

### 1. Applicable cables

Electric wire size 0.5 to 1.5 mm<sup>2</sup> (AWG 20 to 16)

### 2. Treatment of electric wire ends

- · When using a stranded cable or solid cable as it is
  - Twist the end of the stranded cable so that loose wires will not stick out.
    - Do not solder-plate the end of the cable.

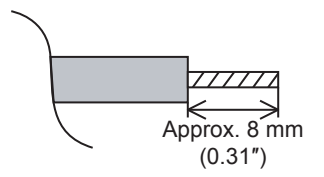

### 3. Tightening torque

Set the tightening torque to 0.4 to 0.5 N•m. Do not tighten terminal screws with a torque outside the above-mentioned range. Failure to do so may cause equipment failures or malfunctions.

### Caution

When tightening a grounding terminal, use a screwdriver suitable for the terminal screw. The screwdriver which does not suit the thread groove is used, tightening torque will not be able to be achieved. To achieve the appropriate tightening torque shown in the above, use the following screwdriver or an appropriate replacement.

### <Reference>

| Manufacturer                       | Model name     | Model number |
|------------------------------------|----------------|--------------|
| Weidmuller Interface GmbH & Co. KG | SDIK PH0       | 9008560000   |
| Weidmuller Interface GmbH & Co. KG | SD 0.6×3.5×100 | 9008330000   |

1

4

6

Nos

8

Installation

9

Input Wiring

### 9.3 Grounding

Ground the PLC as stated below.

- Perform class D grounding. (Grounding resistance:  $100\Omega$  or less)
- Ground the PLC independently if possible. If it cannot be grounded independently, ground it jointly as shown below.

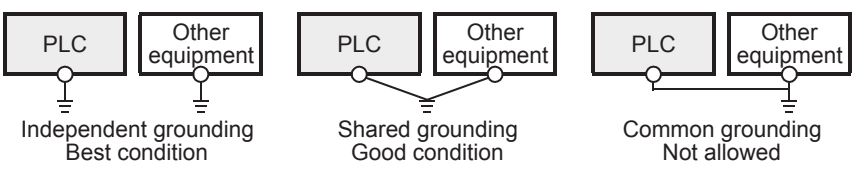

Extension devices of PLC (except expansion board and special adapter)

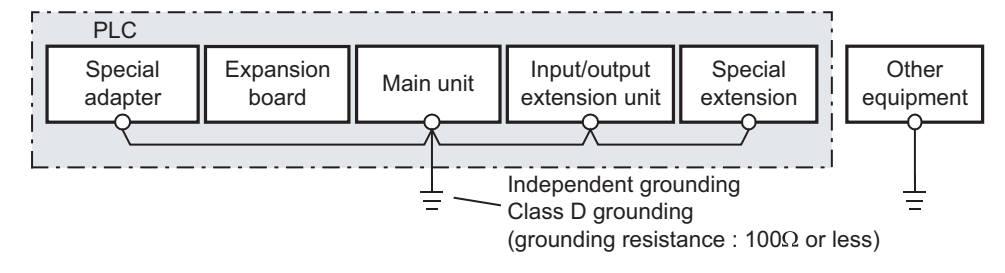

- Use ground wires thicker than AWG14 (2 mm<sup>2</sup>).
- Position the grounding point as close to the PLC as possible to decrease the length of the ground wire.

1

### 9.4 Examples of External Wiring [AC Power Supply Type] Introduction 9.4.1 Example of input/output wiring with 24V DC service power supply 2 24V DC service power supply of the main unit can be used as a power supply for loads. Features and Part Names AC power supply of 100 to 240V ~ Breaker 3 Power ON Product Introduction 1 ΡL MC ₹® In the case of sink input wiring MC Emergency stop 4 Main unit Specifications L Class D Ŧ ī grounding Ν MC MC S/S 0V 5 0V Power supply for loads 24V •2 connected to sequencer 24V Version and Peripheral output terminals X0 As for the details of emergency stop, see X1 "DESIGN PRECAUTIONS" at "Safety Precautions" 6 field. ł System Configuration In the case of source input wiring ≠本¥ ł X7 Input S/S impedance 0V 0V 24V 24V COMO 7 Y0 Input/Output Nos., Unit Nos. Fuse COM2 Y2 5V0V24V Load 8 \*3 Input extension block Installation S/S **≠**本文 X0 5V 0V 24\ 9 \*1 Connect the AC power supply to the L and N terminals (in any case of 100V AC system and 200V AC system). Preparation and Power Supply Wiring

- As for the details, see "WIRING PRECAUTIONS" at "Safety Precautions" field.
- \*2 The "24V" and "0V" terminals are located on the output terminal side. For details on the terminal layout, refer to Section 4.7.
- \*3 Connect the 24V terminal (in the case of sink input) or the 0V terminal (in the case of source input) to the S/S terminal on the input extension block.

10

Input Wiring

### 9.4.2 Example of sink input [-common] wiring

An example of sink input [-common] wiring is given below. When connecting input/output powered extension units/blocks, carefully check the signal names on the terminal block because the sink and source input type units/blocks and the sink input type units/blocks vary in signal names on the terminal block.

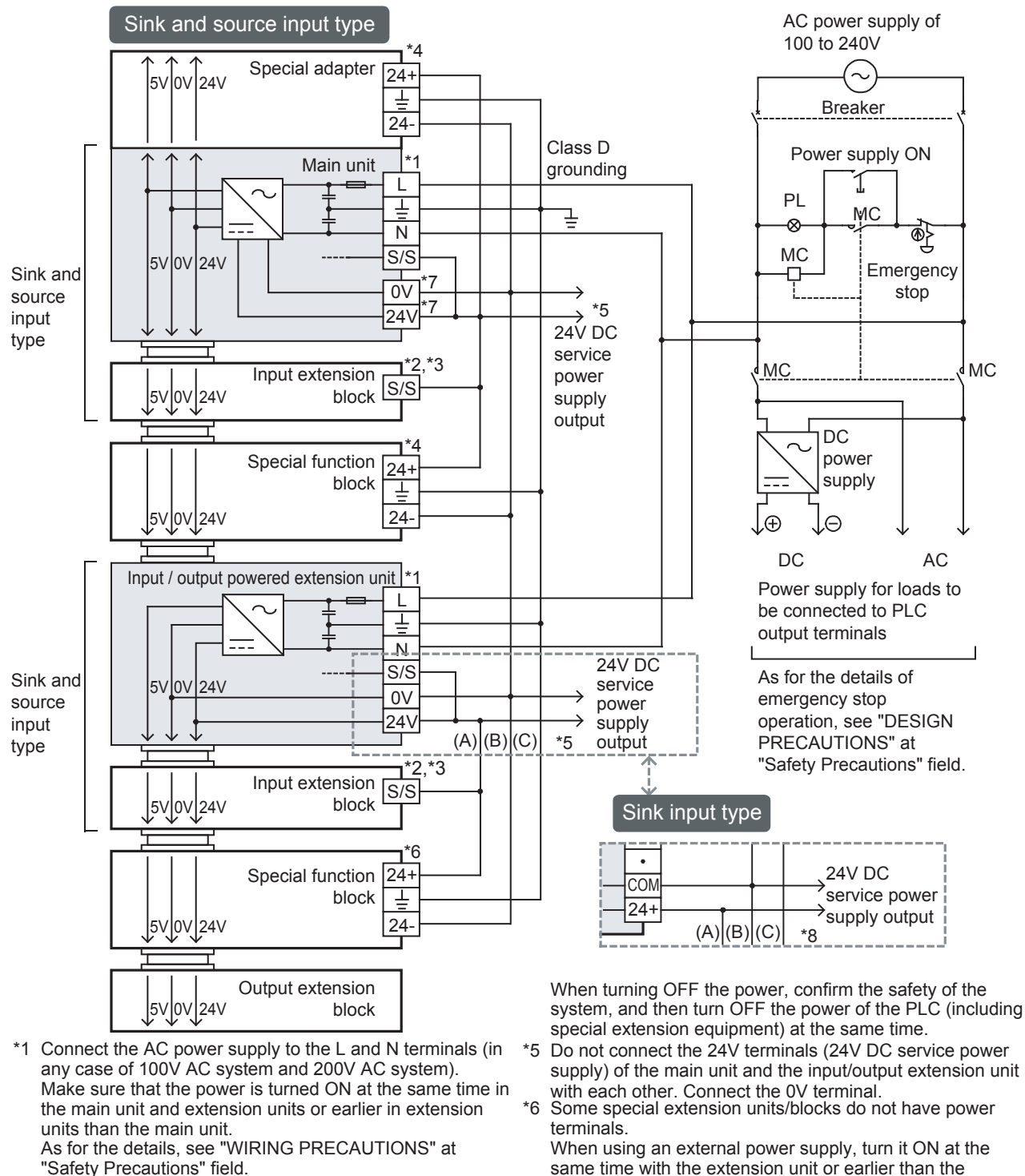

- \*2 Connect the 24V terminal of the main unit or the input/ output extension unit to the S/S terminal of the input extension block.
- \*3 In the case of the sink input type, the S/S terminal is used as the 24+ terminal.
- \*4 Some special function units/blocks, special adapter do not have the power supply terminal. When using an external power supply, turn it ON at the same time with the main unit or earlier than the main unit.
- extension unit. When turning OFF the power, confirm the safety of the system, and then turn OFF the power of the PLC (including special extension equipment) at the same time.
- \*7 The "24V" and "0V" terminals are located on the output terminal side.
- For details on the terminal layout, refer to Section 4.7. \*8 Do not connect the 24V terminal of the main unit to the 24+ terminal (24V DC service power supply) of
- an input/output extension unit. Connect the 0V terminal to the COM terminal.

1

#### 9.4.3 Example of source input [+common] wiring Introduction An example of source input [+common] wiring is shown below. Sink and source input type AC power supply of 100 to 240V 2 Special adapter 24+ 5V 0V 24V $\sim$ Features and Part Names $\bot$ 24-Breaker Class D Main unit grounding Power supply ON L 1 Ы 3 Ν MC 8 Ð Sink and S/S Product Introduction 5V 0V 24V MC source \*6 Emergency 0V input \*6 \*4 stop 24V type 24V DC service Input extension S/S power 4 MC MC supply block output Specifications 5V 0V 24V DC \*3 power Special function 24+ supply block Ŧ 5 5V 0V 24V 24 Θ Æ Version and Peripheral DC AC Input / output powered extension unit \*1 Power supply for loads to L be connected to PLC Ŧ output terminals Ν 6 S/S As for the details of Sink and 5V 0V 24V 24V DC 0V emergency stop System Configuration source service operation, see "DESIGN input 24V power \*4 PRECAUTIONS" at type supply "Safety Precautions" field. output Input extension S/S block 7 5V 0V 24V Input/Output Nos., Unit Nos. כ\*<sup>5</sup> Special function 24+ block T 24-5V 0V 24V \*3 Some special function units/blocks, special adapters do not 8 have a power supply terminal. When using an external power supply, turn it ON at the Output extension Installation same time with the main unit or earlier than the main unit. block When turning OFF the power, confirm the safety of the 5V 0V 24V system, and then turn OFF the power of the PLC (including special extension equipment) at the same time. Do not connect the 24V terminals (24V DC service power \*4 \*1 Connect the AC power supply to the L and N terminals (in supply) of the main unit and the input/output extension unit 9 any case of 100V AC system and 200V AC system).

Make sure that the power is turned ON at the same time in the main unit and extension units or earlier in extension units than the main unit. For the details, refer to "WIRING PRECAUTIONS" in

"Safety Precautions".

As for the details, see "WIRING PRECAUTIONS" at "Safety Precautions" field.

- \*2 Connect the 0V terminal of the main unit or extension unit to the S/S terminal of the input extension block.
- with each other. Connect the 0V terminal. \*5 Some special extension units/blocks do not have power terminals

When using an external power supply, turn it ON at the same time with the extension unit or earlier than the extension unit.

When turning OFF the power, confirm the safety of the system, and then turn OFF the power of the PLC (including special extension equipment) at the same time.

\*6 The "24V" and "0V" terminals are located on the output terminal side.

For details on the terminal layout, refer to Section 4.7.

Preparation ar Power Supply

and

Input Wiring

#### 9.4.4 An external wiring example for the extension power supply unit (sink input [-common])

This example shows a sink input wiring (-common), including the extension power supply unit. When adding an input extension block, check the signal name on the terminal block since the sink/source type and sink type differ from each there.

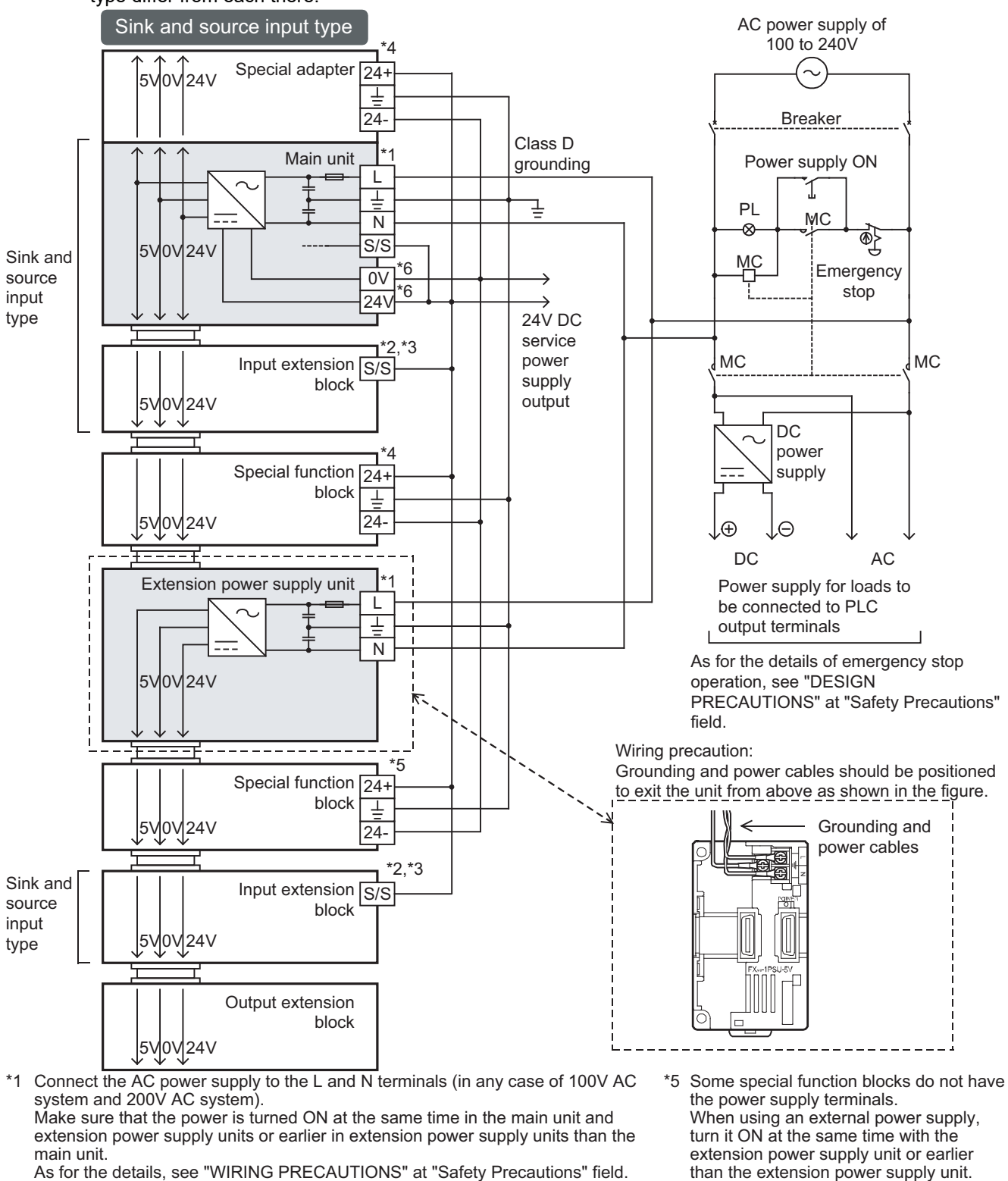

- As for the details, see "WIRING PRECAUTIONS" at "Safety Precautions" field. \*2 Connect the 24V terminal of the main unit to the S/S terminal of the input extension block.
- In the case of the sink input type, the S/S terminal is used as the 24+ terminal. \*3

\*4 Some special function units/blocks, special adapters do not have a power supply terminal. When using an external power supply, turn it ON at the same time with the main unit or earlier than the main unit.

When turning OFF the power, confirm the safety of the system, and then turn OFF the power of the PLC (including special extension equipment) at the same time.

- than the extension power supply unit. When turning OFF the power, confirm the safety of the system, and then turn OFF the power of the PLC (including special extension equipment) at the same time.
- The "24V" and "0V" terminals are located \*6 on the output terminal side. For details on the terminal layout, refer to Section 4.7.

#### 9.4.5 An external wiring example for the extension power supply unit (source input [+common]) This example shows a source input wiring (+common), including the extension power supply unit. Sink and source input type AC power supply of ז<sup>\*3</sup> 100 to 240V Special adapter 24+ 5V 0V 24V $\perp$ 24-Breaker Class D Main unit grounding Power supply ON L Ŧ Т ī PL Ν MC ₫® S/S 5V 0V 24V Sink and MC Т \*5 Emergency source 0V П \*5 stop input 24V type 24V DC service power Input extension S/S MC MC supply block output 5V 0V 24V DC 3 power Special function 24+ supply block T 24-5V 0V 24V Θ Ð \_\_\_\_\_ DC AC Extension power supply unit Power supply for loads to L be connected to PLC Т output terminals Ν As for the details of emergency stop 0V 24V 5V operation, see "DESIGN PRECAUTIONS" at "Safety Precautions" field. Wiring precaution: Grounding and power cables should be positioned \*2 Sink and to exit the unit from above as shown in the figure. Input extension S/S source block input Grounding and 5V 0V 24V type power cables Special function 24+ block Ŧ 5V 0V 24V 24 Output extension block 5V 0V 24V When turning OFF the power, confirm the safety of the system, and then turn OFF the power of the PLC \*1 Connect the AC power supply to the L and N terminals (in (including special extension equipment) at the same time. any case of 100V AC system and 200V AC system). \*4 Some special function blocks do not have the power Make sure that the power is turned ON at the same time in supply terminals. the main unit and extension power supply units or earlier in When using an external power supply, turn it ON at the extension power supply units than the main unit. same time with the extension power supply unit or earlier As for the details, see "WIRING PRECAUTIONS" at "Safety than the extension power supply unit. Precautions" field When turning OFF the power, confirm the safety of the

- \*2 Connect the 0V terminal of the main unit to the S/S terminal of the input extension block.
- \*3 Some special function units/blocks, special adapters do not have a power supply terminal. When using an external power supply, turn it ON at the same time with the main unit or earlier than the main unit.

The "24V" and "0V" terminals are located on the output \*5 terminal side.

For details on the terminal layout, refer to Section 4.7.

7

Input/Output Nos., Unit No

8

Installation

9

Preparation an Power Supply Wiring

and

Input Wiring

10

Nos

1

Introduction

2

Features and Part Names

system, and then turn OFF the power of the PLC (including special extension equipment) at the same time.

## 9.5 Examples of External Wiring [DC Power Supply Type]

### 9.5.1 Example of sink input [-common] wiring

An example of sink input [-common] wiring is given below. When connecting input/output powered extension units/blocks, carefully check the signal names on the terminal block because the sink and source input type units/blocks and the sink input type units/blocks vary in signal names on the terminal block.

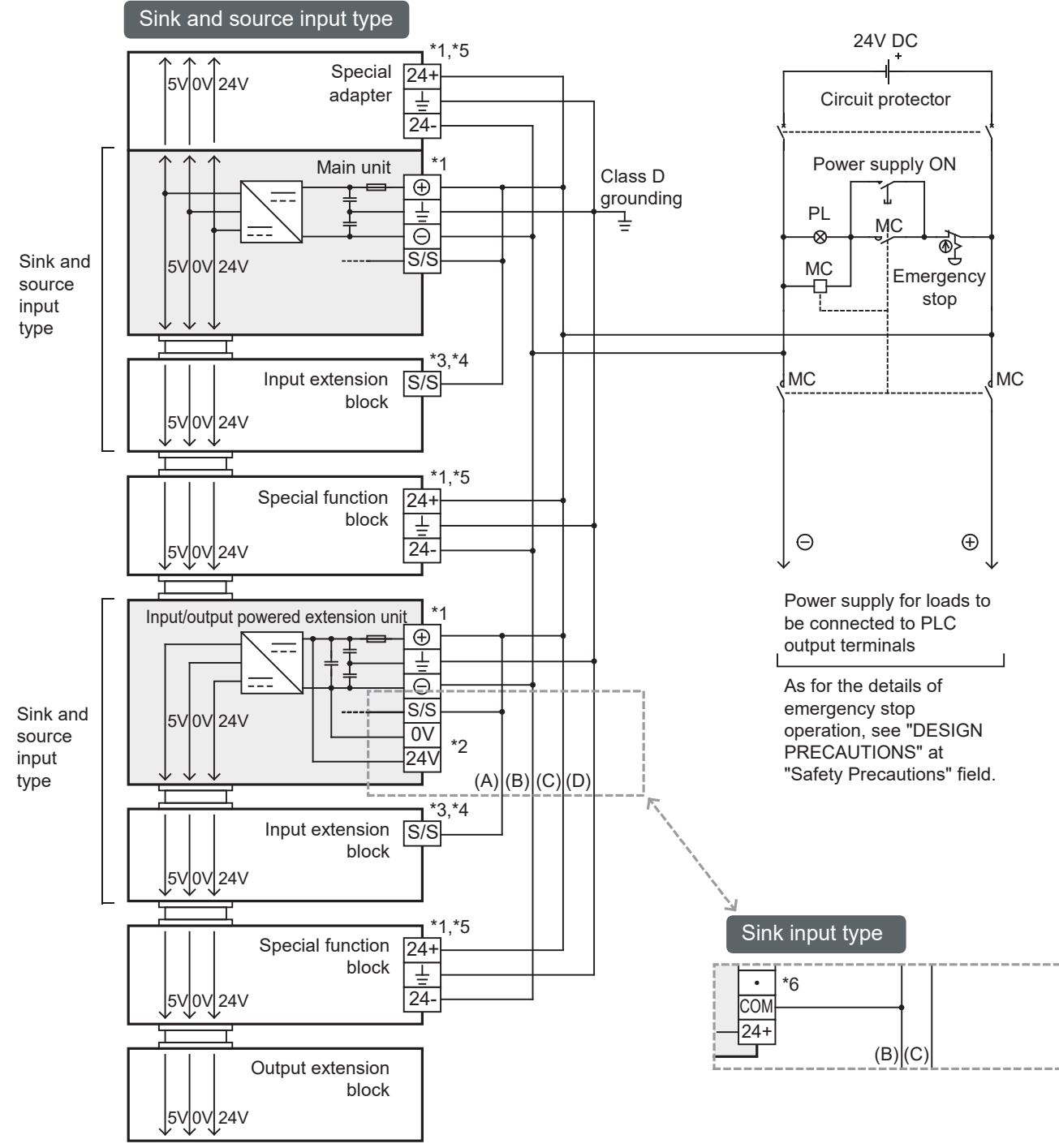

- \*1 Connect DC power to [+] and [-] terminals. The same power source for the main unit, extension units, special function unit/blocks and special adapters is preferable. When using the different power source from the main unit, turn ON the peripheral devices' power simultaneously, or earlier than the main unit's. When turning OFF the power, confirm the safety of the system and then turn OFF the power of the PLC (including special extension equipment) at the same time.
- \*2 Do not connect with [0V] and [24V] terminals.

- \*3 24V DC [+] supplies power to the [S/S] terminal at the input extension block.
- \*4 In the case of the sink input type, the [S/S] terminal is used as the [24+] terminal.
- \*5 Some special function units/blocks, special adapters do not have a power supply terminal.
- \*6 Do not connect with [24+] and [ · ] terminal.
1

Introduction

2

Features and Part Names

3

Product Introduction

4

Specifications

5

Version and Peripheral

6

System Configuration

7

Input/Output Nos., Unit Nos.

8

Installation

9

Preparation and Power Supply Wiring

10

Input Wiring

#### 9.5.2 Example of source input [+common] wiring

An example of source input [+common] wiring is shown below.

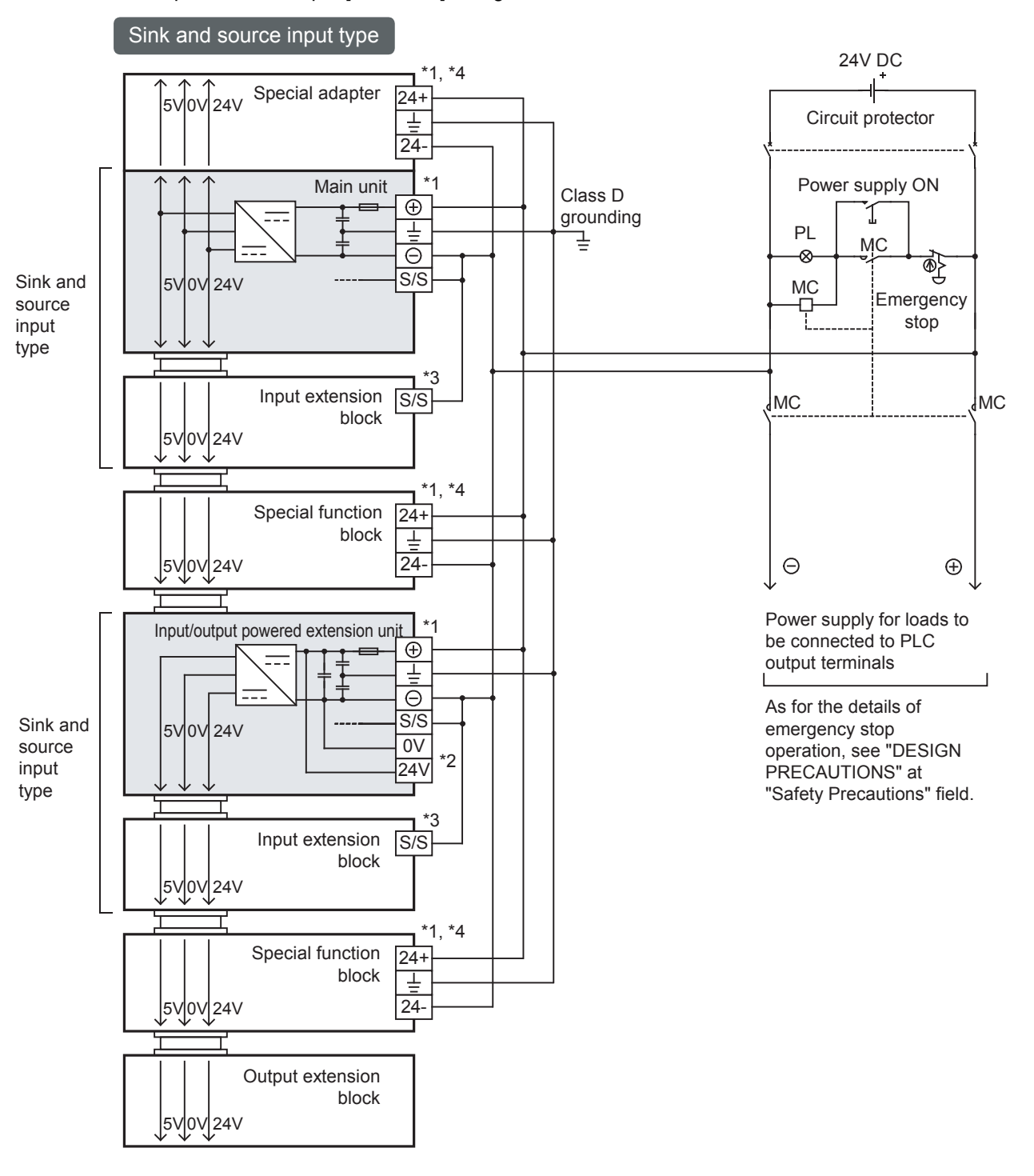

- \*1 Connect DC power to [+] and [-] terminals. The same power source for the main unit, extension units, special function unit/blocks and special adapters is preferable. When using the different power source from the main unit, turn ON the peripheral devices' power simultaneously, or earlier than the main unit's. When turning OFF the power, confirm the safety of the system, and then turn OFF the power of the PLC (including special extension equipment) at the same time.
- \*2 Do not connect with [0V] and [24V] terminals.
- \*3 24V DC [-] supplies power to the [S/S] terminal at the input extension block.
- \*4 Some special function units/blocks, special adapters do not have a power supply terminal.

## 10. Input Wiring Procedures

#### DESIGN PRECAUTIONS

Make sure to have the following safety circuits outside of the PLC to ensure safe system operation even during external power supply
problems or PLC failure.

WARNING

Otherwise, malfunctions may cause serious accidents.

- Most importantly, have the following: an emergency stop circuit, a protection circuit, an interlock circuit for opposite movements (such as normal vs. reverse rotation), and an interlock circuit (to prevent damage to the equipment at the upper and lower positioning limits).
- 2) Note that when the PLC CPU detects an error, such as a watchdog timer error, during self-diagnosis, all outputs are turned off. Also, when an error that cannot be detected by the PLC CPU occurs in an input/output control block, output control may be disabled.
- External circuits and mechanisms should be designed to ensure safe machinery operation in such a case.
- Note that the output current of the 24V DC service power supply varies depending on the model and the absence/presence of extension blocks. If an overload occurs, the voltage automatically drops, inputs in the PLC are disabled, and all outputs are turned off.

External circuits and mechanisms should be designed to ensure safe machinery operation in such a case.

4) Note that when an error occurs in a relay, triac or transistor output device, the output could be held either on or off. For output signals that may lead to serious accidents, external circuits and mechanisms should be designed to ensure safe machinery operation in such a case.

#### DESIGN PRECAUTIONS

# 

 Do not bundle the control line together with or lay it close to the main circuit or power line. As a guideline, lay the control line at least 100mm (3.94") or more away from the main circuit or power line.

Noise may cause malfunctions

- Install module so that excessive force will not be applied to peripheral device connectors.
- Failure to do so may result in wire damage/breakage or PLC failure.

#### SECURITY PRECAUTIONS

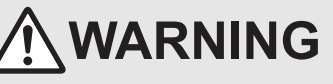

To maintain the security (confidentiality, integrity, and availability) of the programmable controller and the system against unauthorized access, denial-of-service (DoS) attacks, computer viruses, and other cyberattacks from unreliable networks and devices via network, take appropriate measures such as firewalls, virtual private networks (VPNs), and antivirus solutions.

#### WIRING PRECAUTIONS

- Make sure to cut off all phases of the power supply externally before attempting installation or wiring work.
- Failure to do so may cause electric shock or damage to the product.
- Make sure to attach the terminal cover, offered as an accessory, before turning on the power or initiating operation after installation or wiring work.
  - Failure to do so may cause electric shock.
- The temperature rating of the cable should be 80°C or more.

|                                                                                                    | Introduction                           |
|----------------------------------------------------------------------------------------------------|----------------------------------------|
| Do not supply power to the [24+] and [24V] terminals (24V DC service power supply) on the main unit or extension units.<br>Doing so may cause damage to the product.<br>Perform class D grounding (grounding resistance: $100\Omega$ or less) to the grounding terminal on the main unit and extension units with a vise $\Omega$ you? or this last                                                                                                    | 2                                      |
| Wire 2 mm <sup>2</sup> or thicker.<br>Do not use common grounding with heavy electrical systems (refer to section 9.3).<br>Do not wire vacant terminals externally.<br>Doing so may damage the product.<br>Connect the AC power supply wiring to the dedicated terminals described in this manual.<br>If an AC power supply is connected to a DC input/output terminal or DC power supply terminal, the PLC will burn out.                                                                                                    | Features and<br>Part Names             |
| <ul> <li>Connect the DC power supply wiring to the dedicated terminals described in this manual.</li> <li>If an AC power supply is connected to a DC input/output terminal or DC power supply terminal, the PLC will burn out.</li> <li>When drilling screw holes or wiring, make sure cutting or wire debris does not enter the ventilation slits.</li> <li>Failure to do so may cause fire, equipment failures or malfunctions.</li> <li>Make sure to properly wire the FX3G Series main unit and FX2N/FX3U Series extension equipment in accordance with the following precautions.</li> <li>Failure to do so may cause electric shock, equipment failures, a short-circuit, wire breakage, malfunctions, or damage to the product.</li> <li>The disposal size of the cable end should follow the dimensions described in the manual.</li> </ul>                                | 3 Product<br>Introduction              |
| <ul> <li>Tightening forque should follow the specifications in the manual.</li> <li>Tighten the screws using a Phillips-head screwdriver No.2 (shaft diameter 6mm (0.24") or less). Make sure that the screwdriver does not touch the partition part of the terminal block.</li> <li>Make sure to properly wire to the terminal block (European type) in accordance with the following precautions.</li> <li>Failure to do so may cause electric shock, equipment failures, a short-circuit, wire breakage, malfunctions, or damage to the product.</li> <li>The disposal size of the cable end should follow the dimensions described in the manual.</li> <li>Tightening torque should follow the specifications in the manual.</li> <li>Twist the end of strand wire and make sure that there are no loose wires.</li> </ul>                                                     | 4 Specifications                       |
| <ul> <li>Do not solder-plate the electric wire ends.</li> <li>Do not connect more than the specified number of wires or electric wires of unspecified size.</li> <li>Affix the electric wires so that neither the terminal block nor the connected parts are directly stressed.</li> <li>Make sure to properly wire to the FX Series terminal blocks in accordance with the following precautions.</li> <li>Failure to do so may cause electric shock, equipment failures, a short-circuit, wire breakage, malfunctions, or damage to the product.</li> <li>The disposal size of the cable end should follow the dimensions described in the manual.</li> <li>Tightening torque should follow the specifications in the manual.</li> <li>Tighten the screws using a Phillips-head screwdriver No.2 (shaft diameter 6mm (0.24") or less). Make sure that the screwdriver</li> </ul> | 5 Version and<br>Peripheral<br>Devices |
| does not touch the partition part of the terminal block.                                                                                                    | 6 System<br>Configuration              |

7

Input/Output Nos., Unit Nos.

8

Installation

9

Preparation and Power Supply Wiring

10 Input Wiring

## 10.1 Before Starting Input Wiring

#### 10.1.1 Sink and source input

The input terminals (X) of the main unit are common to sink/source input of 24V DC internal power. FX<sub>2N</sub> Series input/output powered extension units/blocks have input terminals common to sink/source input or only for sink input.

#### 1. Differences between the sink input circuit and the source input circuit

• Sink input [-common]

• Source input [+common]

(X) terminal.

Sink input means a DC input signal with current-flow from the input (X) terminal.

Source input means a DC input signal with current-flow into the input

When a sensor with a transistor output is connected, PNP open

When a sensor with a transistor output is connected, NPN open collector transistor output can be used.

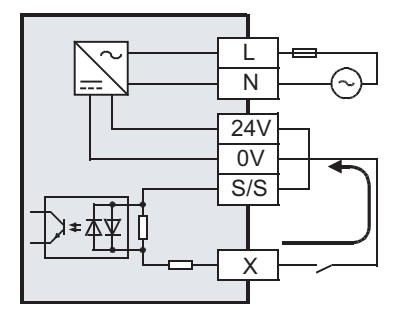

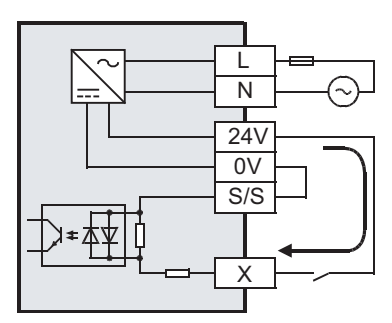

#### 2. Method of switching between sink/source input

To switch the input type to sink or source input, wire the S/S terminal to the 0V or 24V ( $\bigcirc$  or  $\oplus$ ) terminal.

• In the case of AC power supply type

collector transistor output can be used.

- Sink input: [24V] terminal and [S/S] terminal are connected.
- Source input: [0V] terminal and [S/S] terminal are connected.

 $\rightarrow$  Refer to Subsection 10.2.3 and Subsection 10.2.4 for wiring examples.

- In the case of DC power supply type
  - Sink input: [+] terminal and [S/S] terminal are connected.
  - Source input: [○] terminal and [S/S] terminal are connected.

 $\rightarrow$  Refer to Subsection 10.2.5 and Subsection 10.2.6 for wiring examples.

#### 3. Instructions for using

- Mixed use of sink/source inputs
   It is possible to set all input terminals (X) of the main unit to either sink input or source input mode.

   However, a mixture of sink and source input terminals cannot be set within a single unit.
  - It is possible to set sink or source input mode for main units and powered input/output extension units.
  - The input mode of input/output extension blocks is determined based upon the selection of the sink or source input mode of the main unit or powered extension unit (power source).
- Cautions when selecting a model Sink/source input type and sink input type only unit models are both available. Select the proper type for the application.

#### Differences from FX1N PLCs in input specifications (reference)

Sink input type only FX1N PLCs (manuals in Japanese are supplied) and sink/source input type FX1N PLCs (manuals in English are supplied) have different model names.

 For sink input type only FX1N PLCs, the S/S terminal and the 24V terminal are connected internally, unlike in FX3G PLCs.
 When replacing a sink input type only FX1N PLC with a FX3G PLC, short-circuit the [S/S] and [24V]

terminals, and use the [0V] terminal of the FX3G as the [COM] terminal of the FX1N for wiring.

• Sink/source input type FX1N PLCs are configured in sink or source input mode using external wiring in the same way as FX3G PLCs.

1

Introduction

2

Features and Part Names

3

Product Introduction

4

Unit

8

Installation

9

10

Input Wiring

#### 10.2 24V DC input (Sink and source input type)

This section explains handling of 24V DC inputs in the main unit, precautions on input device connection, and external wiring examples.

#### $\rightarrow$ For the input specifications, refer to Section 4.3

#### Handling of 24V DC input 10.2.1

#### 1. Input terminals

#### Sink input

Source input

When a no-voltage contact or NPN open collector transistor output is connected between an input (X) terminal and the 0V terminal and the circuit is closed, the input (X) turns on. Then, the input display LED lights.

terminal and the circuit is closed, the input (X) turns on.

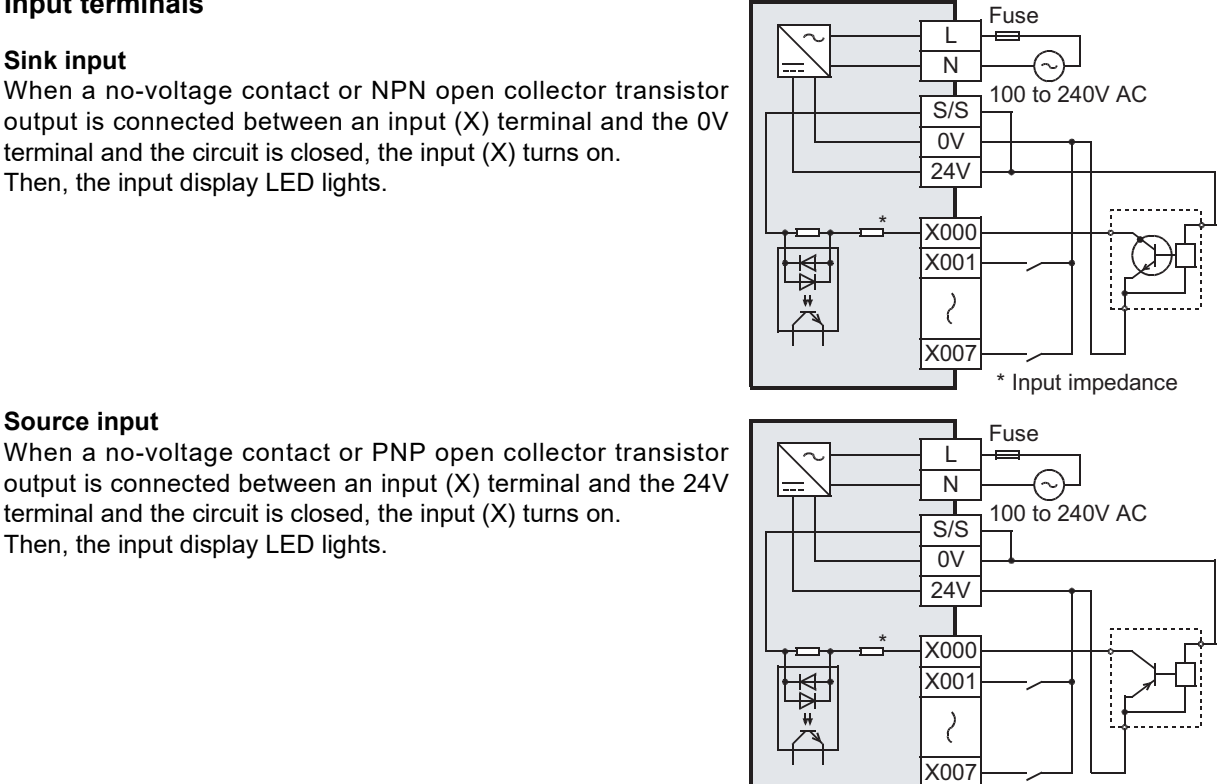

\* Input impedance

#### **RUN terminal setting**

Then, the input display LED lights.

X000 to X017 (up to the largest input number in the main unit<sup>\*1</sup>) of the main unit can be used as RUN input terminals by setting parameters.

\*1. X000 to X007 in the FX3G-14M□ main unit, and X000 to X015 in the FX3G-24M□ main unit

 $\rightarrow$  For the functions of the RUN terminals, refer to Subsection 14.2.1.

#### 2. Input circuit

#### Function of input circuit

The primary and secondary circuits for input are insulated with a photocoupler, and the second circuit is provided with a C-R filter.

The C-R filter is designed to prevent malfunctions caused by chattering of the input contact and noise from the input line.

There is a delay of approx. 10ms in response to input-switching from ON to OFF and from OFF to ON.

#### Change of filter time

X000 to X007 have digital filters, and the filter time can be changed in increments of 1ms in the range from 0 to 15ms through special data register (D8020). When 0 is specified for the time, the input filter values are set as shown in the following table.

| Input number           | Input filter value when 0 is specified |
|------------------------|----------------------------------------|
| X000, X001, X003, X004 | 10µs                                   |
| X002, X005, X006, X007 | 50µs                                   |

#### 3. Input sensitivity

The PLC input current and input sensitivity are shown in the following table.

When there is a series diode or resistance at the input contact or there is a parallel resistance or leakage current at the input contact, wire the terminals in accordance with the following table.

#### $\rightarrow$ For the instructions for connecting input devices, refer to Subsection 10.2.2.

| Item                      |                     | X000 to X007                                                                 | X010 to max input number of the main unit |  |
|---------------------------|---------------------|------------------------------------------------------------------------------|-------------------------------------------|--|
| Input voltage             |                     | AC power supply type: 24V DC $\pm 10\%$ DC power supply type: 20.4-28.8 V DC |                                           |  |
| Input current             | out current 7mA 5mA |                                                                              | 5mA                                       |  |
| Input consitivity current | ON                  | 4.5mA or more                                                                | 3.5mA or more                             |  |
| input sensitivity current | OFF                 | 1.5mA or less                                                                | 1.5mA or less                             |  |

#### 10.2.2 Instructions for connecting input devices

#### 1. In the case of no-voltage contact

The input current of this PLC is 7mA/24V DC. (5mA/24V DC in X010 or later) Use input devices applicable to this minute current.

If no-voltage contacts (switches) for large current are used, contact failure may occur.

| Input number | Input current |
|--------------|---------------|
| X000 to X007 | 7mA/24V DC    |
| X010 or more | 5mA/24V DC    |

#### <Example> Products of OMRON

| Туре             | Model name           | Туре                 | Model name |
|------------------|----------------------|----------------------|------------|
| Microswitch      | Models Z, V and D2RV | Operation switch     | Model A3P  |
| Proximity switch | Model TL             | Photoelectric switch | Model E3S  |

#### 2. In the case of input device with built-in series diode

The voltage drop of the series diode should be approx. 4V or less.

For example, when lead switches with a series LED are used, up to two switches can be connected in series. Also make sure that the input current is over the input-sensing level while the switches are ON.

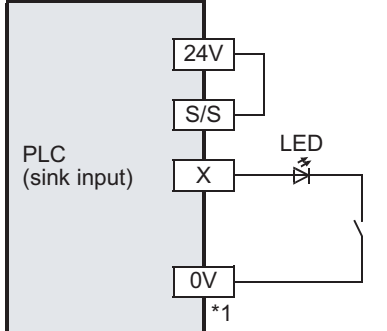

\*1 In the case of a type only for sink input, connect the device to the COM terminal.

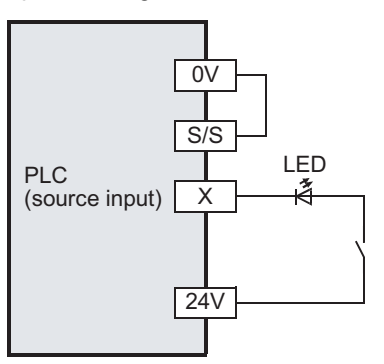

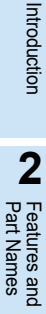

1

8

Installation

7

#### 3. In the case of input device with built-in parallel resistance

Use a device having a parallel resistance, Rp (k $\Omega$ ), of 15k $\Omega$  or more. If the resistance is less than 15k $\Omega$ , connect a bleeder resistance, Rb (k $\Omega$ ), obtained by the following formula as shown in the following figure.

$$\mathsf{Rb}\,(\mathsf{k}\,\Omega) \leq \frac{4\mathsf{Rp}}{15\mathsf{-Rp}}$$

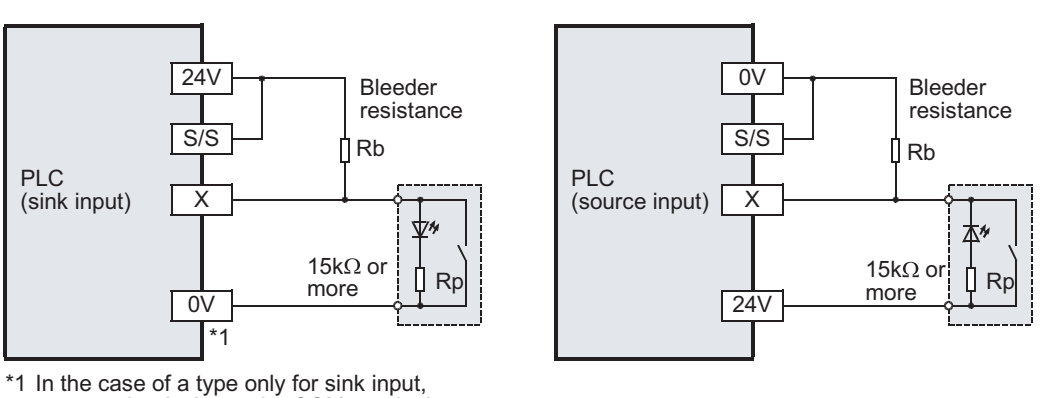

connect the device to the COM terminal.

#### 4. In the case of 2-wire proximity switch

Use a two-wire proximity switch whose leakage current,  $I\ell$  is 1.5 mA or less when the switch is off. When the current is larger than 1.5mA, connect a bleeder resistance, Rb (k $\Omega$ ), determined by the following formula as shown in the following figure.

$$\mathsf{Rb}\,(\mathsf{k}\Omega) \leq \frac{6}{\mathsf{I}\,\ell-1.5}$$

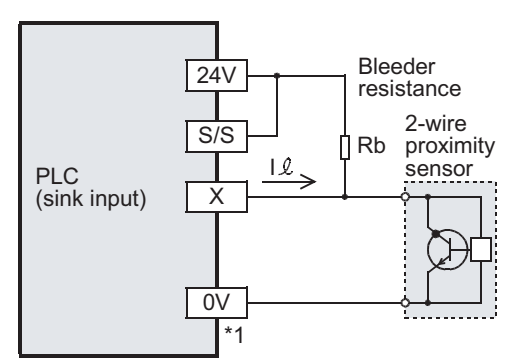

\*1 In the case of a type only for sink input, connect the device to the COM terminal.

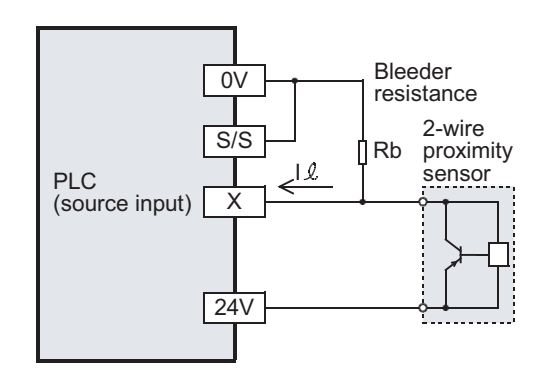

1

Introduction

2

Features and Part Names

3

Product Introduction

4

Specifications

5

Version and Peripheral

6

System Configuration

7

Input/Output Nos., Unit Nos.

8

Installation

9

Preparation and Power Supply Wiring

10 Input Wiring

#### Sink and source input type Main unit Fuse \*1 L Ŧ 7 Ν Class D grounding ٤З S/S ٤4 lov 0V \*4 24V 24V Three-±Т wire X0 sensor =本文 X1 Input Input terminal impedance 5V 0V 24V Input extension block S/S Two-wire proximity X0 \*2 🛙 Sink and source sensor input type X1 5V|0V|24 Input terminal Input / output powered extension unit L ⊥ Ν \*3 S/S 0V 24V X0 X1 5V 0V 24 Input terminal 0V 24V Input extension block S/S X0 X1 5V 0V 24 Input terminal

#### 10.2.3 Examples of external wiring (sink input) [AC Power Supply Type]

- \*1 Handle the power supply circuit correctly in accordance with Chapter 9 "Preparation for Wiring and Power Supply Wiring Procedures."
- \*2 For an input device having a parallel resistance or a two-wire proximity switch, a bleeder resistance may be required.
- \*3 In the case of sink input wiring, short-circuit the terminals of the extension units as well as the S/S terminal and the 24V terminal of the main unit.
- \*4 The "24V" and "0V" terminals are located on the output terminal side. For details on the terminal layout, refer to Section 4.7.

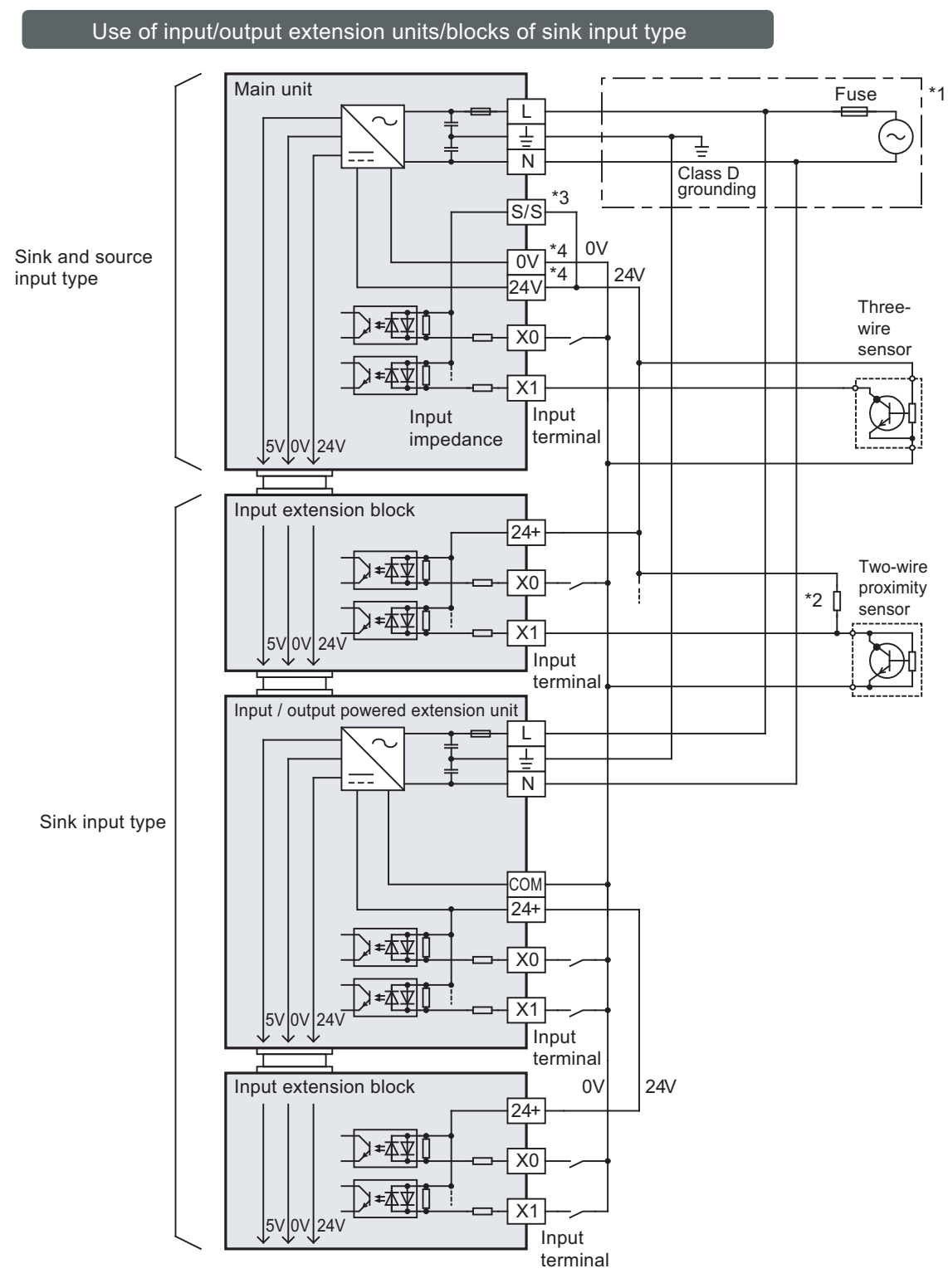

- \*1 Handle the power supply circuit correctly in accordance with Chapter 9 "Preparation for Wiring and Power Supply Wiring Procedures."
- \*2 For an input device having a parallel resistance or a two-wire proximity switch, a bleeder resistance may be required.
- \*3 In the case of sink input wiring, short-circuit the S/S terminal and the 24V terminal of the main unit.
- \*4 The "24V" and "0V" terminals are located on the output terminal side. For details on the terminal layout, refer to Section 4.7.

1

Introduction

2

Features and Part Names

3

Product Introduction

4

Specifications

5

Version and Peripheral

6

System Configuration

7

Input/Output Nos., Unit Nos.

8

Installation

9

Preparation and Power Supply Wiring

10 Input Wiring

#### 10.2.4 Examples of external wiring (source input) [AC Power Supply Type]

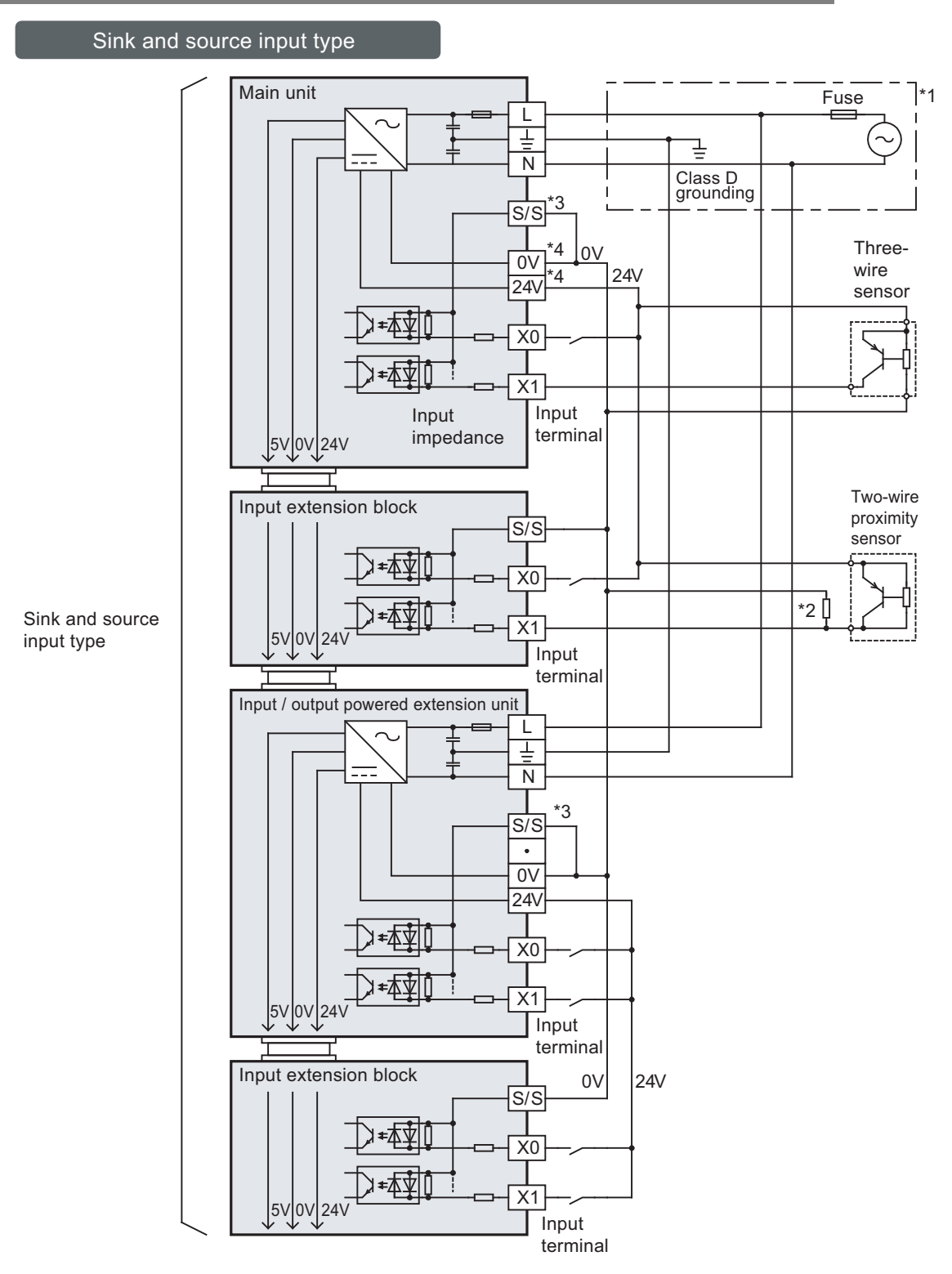

- \*1 Handle the power supply circuit correctly in accordance with Chapter 9 "Preparation for Wiring and Power Supply Wiring Procedures."
- \*2 For an input device having a parallel resistance or a two-wire proximity switch, a bleeder resistance may be required.
- \*3 In the case of source input wiring, short-circuit the terminals of the extension units as well as the S/S terminal and the 0V terminal of the main unit
- \*4 The "24V" and "0V" terminals are located on the output terminal side. For details on the terminal layout, refer to Section 4.7.

#### 10.2.5 Examples of external wiring (sink input) [DC Power Supply Type]

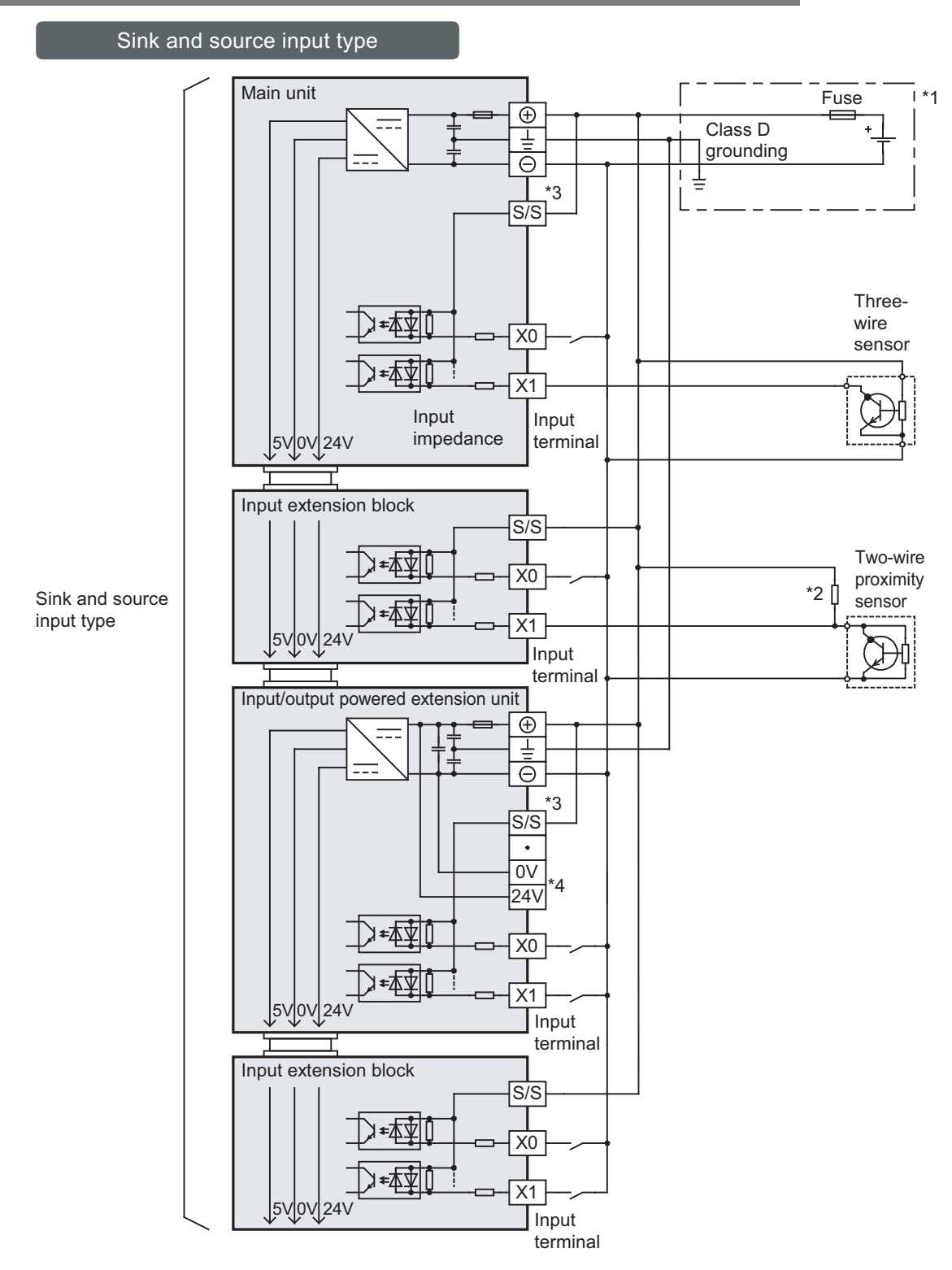

- \*1 Handle the power supply circuit correctly in accordance with Chapter 9 "Preparation for Wiring and Power Supply Wiring Procedures."
- \*2 For an input device having a parallel resistance or a two-wire proximity switch, a bleeder resistance may be required.
- \*3 In the case of sink input wiring, short-circuit the terminals of the input/output powered extension units as well as the S/S terminal and the  $\bigoplus$  terminal of the main unit.
- \*4 Do not connect with 0V and 24V terminals.

1

Introduction

2

Features and Part Names

3

Product Introduction

4

Specifications

5

Version and Peripheral

6

System Configuration

7

Input/Output Nos., Unit Nos.

8

Installation

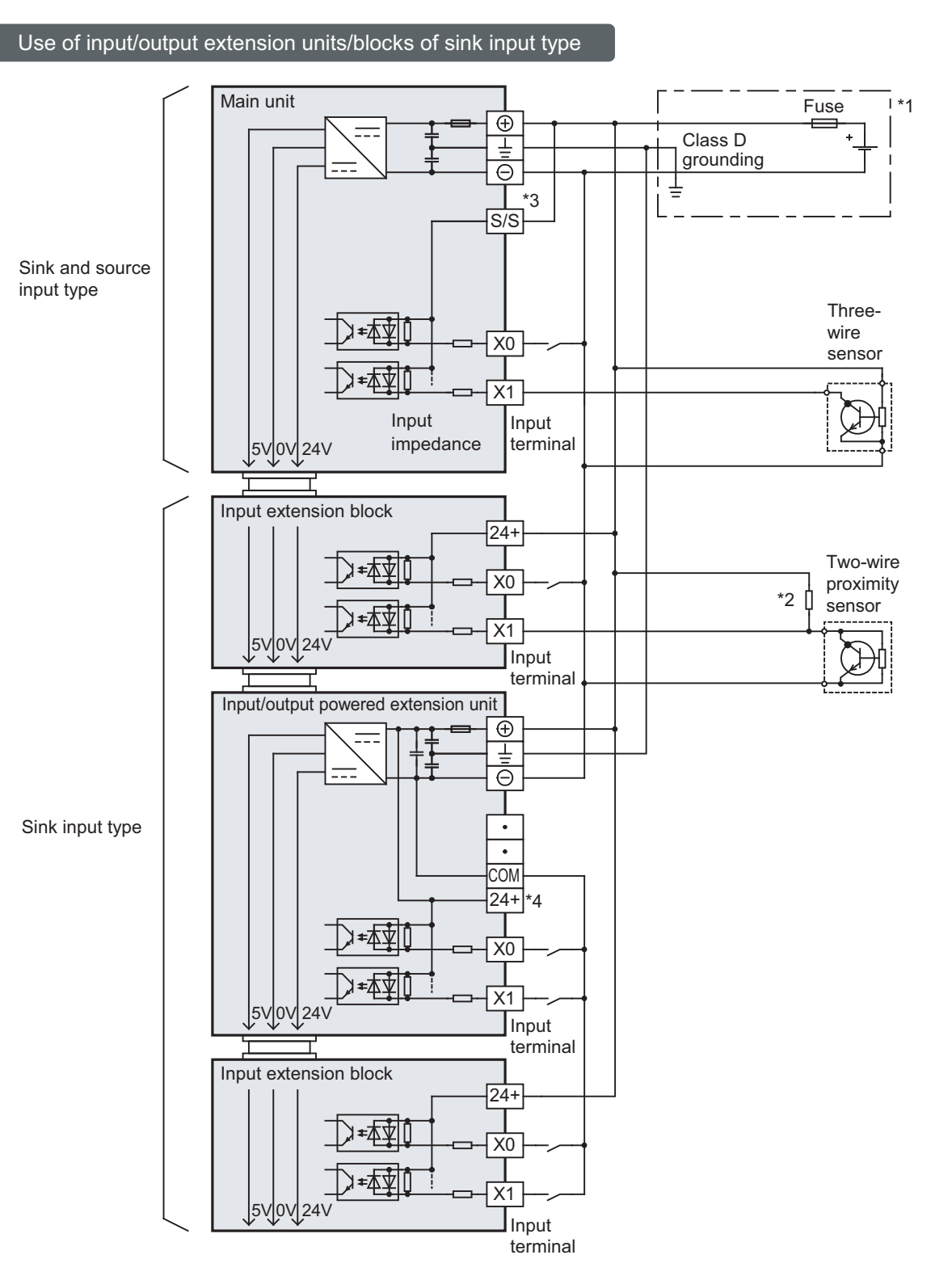

- \*1 Handle the power supply circuit correctly in accordance with Chapter 9 "Preparation for Wiring and Power Supply Wiring Procedures."
- \*2 For an input device having a parallel resistance or a two-wire proximity switch, a bleeder resistance may be required.
- \*3 In the case of sink input wiring, short-circuit the S/S terminal and the 
  terminal of the main unit.
- \*4 Do not connect 24+ terminal.

#### 10.2.6 Examples of external wiring (source input) [DC Power Supply Type]

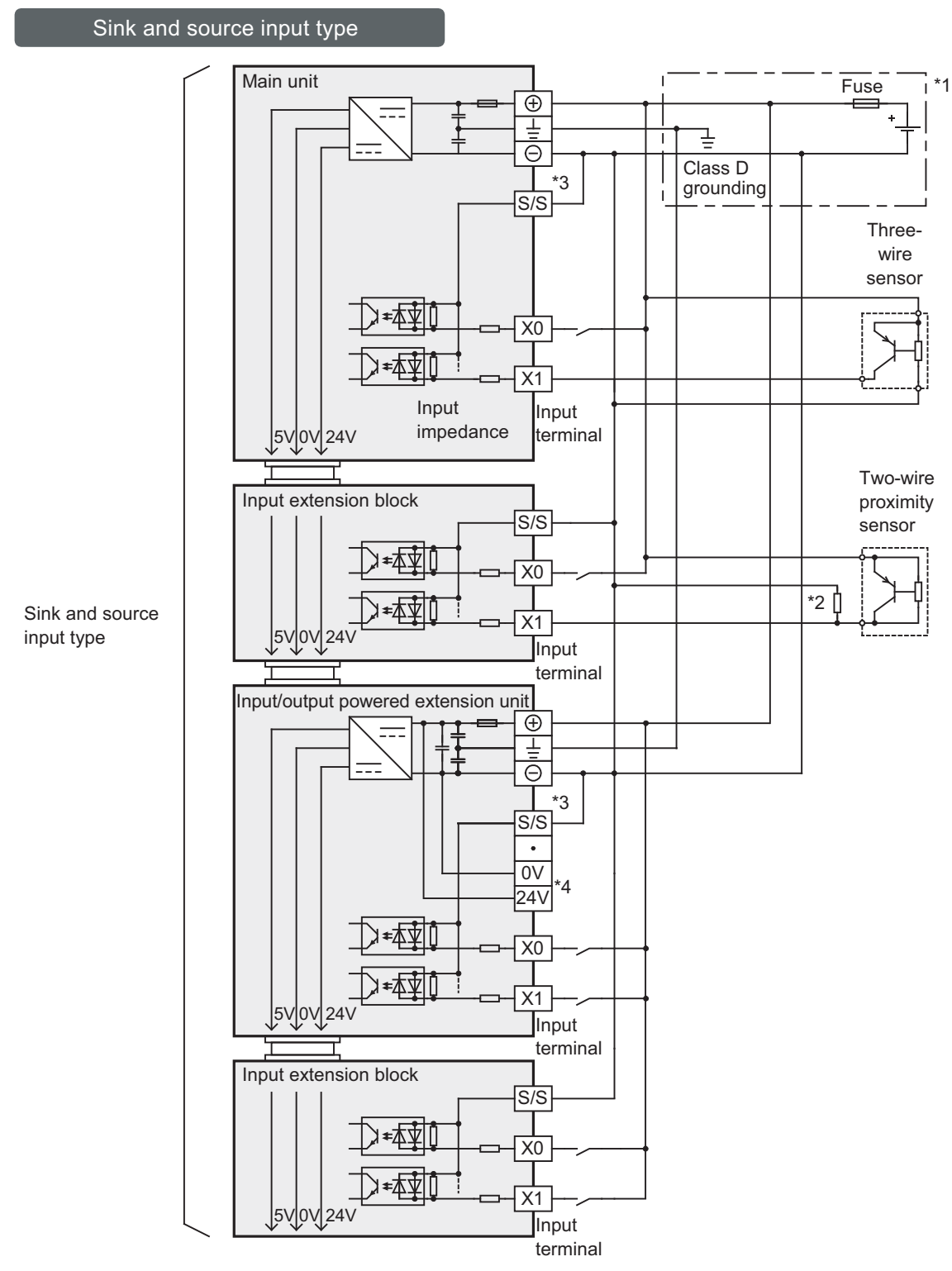

- \*1 Handle the power supply circuit correctly in accordance with Chapter 9 "Preparation for Wiring and Power Supply Wiring Procedures."
- \*2 For an input device having a parallel resistance or a two-wire proximity switch, a bleeder resistance may be required.
- \*3 In the case of source input wiring, short-circuit the terminals of the input/output powered extension units as well as the S/S terminal and the ⊖ terminal of the main unit.
- \*4 Do not connect with 0V and 24V terminals.

#### 10.3 100V AC Input

#### 10.3.1 Input specifications

Main units of a 100V AC input type are not available.

Select the input for the input/output powered extension units/blocks.

 $\rightarrow$  For the specifications on input/output powered extension units, refer to Chapter 15.  $\rightarrow$  For the specifications on input/output extension blocks, refer to Chapter 16.

#### 10.3.2 Handling of 100V AC Input

#### 1. Input terminal

When voltage of 100 to 120V AC is applied between the input terminal and COM terminal, the input terminal is turned on. The input display LED lights.

Do not connect the COM terminal of an AC input type input/ output powered extension unit/block with the COM terminal of a DC system.

#### 2. Input circuit

The primary input circuit and the secondary input circuit are insulated with a photocoupler.

There is a delay of 30 ms or less in response to input switching from ON to OFF and from OFF to ON.

#### 3. Input sensitivity

The input current and input sensitivity of these PLCs are shown in the following table.

| Item              |     | Specifications                       |                                                  |  |
|-------------------|-----|--------------------------------------|--------------------------------------------------|--|
| Input voltage     |     | 100 to 120V AC +10%, -15% 50/60Hz    |                                                  |  |
| Input current     |     | 6.2 mA/110V 60Hz<br>4.7 mA/100V 50Hz | Percentage of simultaneous power-on: 70% or less |  |
| ON ON             |     | 3.8mA/80V AC                         |                                                  |  |
| input sensitivity | OFF | 1.7mA/30V AC                         |                                                  |  |

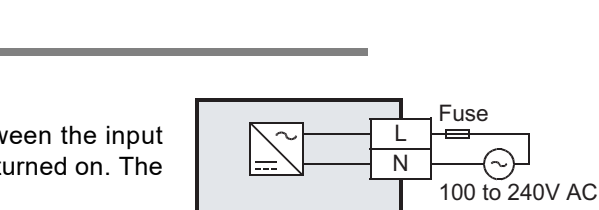

COM

X000

X001

2

X007

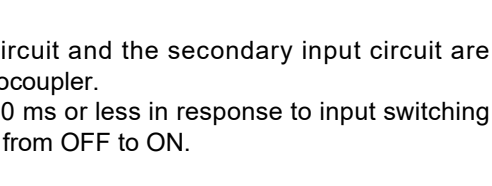

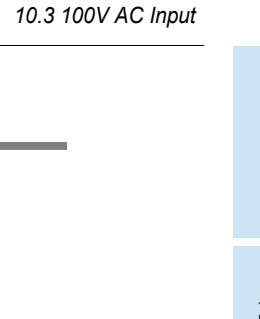

100 to

120V AC

Fuse

\* Input impedance

**10 Input Wiring Procedures** 

1

Introduction

2

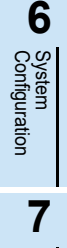

Input/ Nos.,

, Unit Nos.

8

Installation

9

Power:

ration an r Supply and

10

Input Wiring

#### 10.3.3 Examples of external wiring (100V AC input)

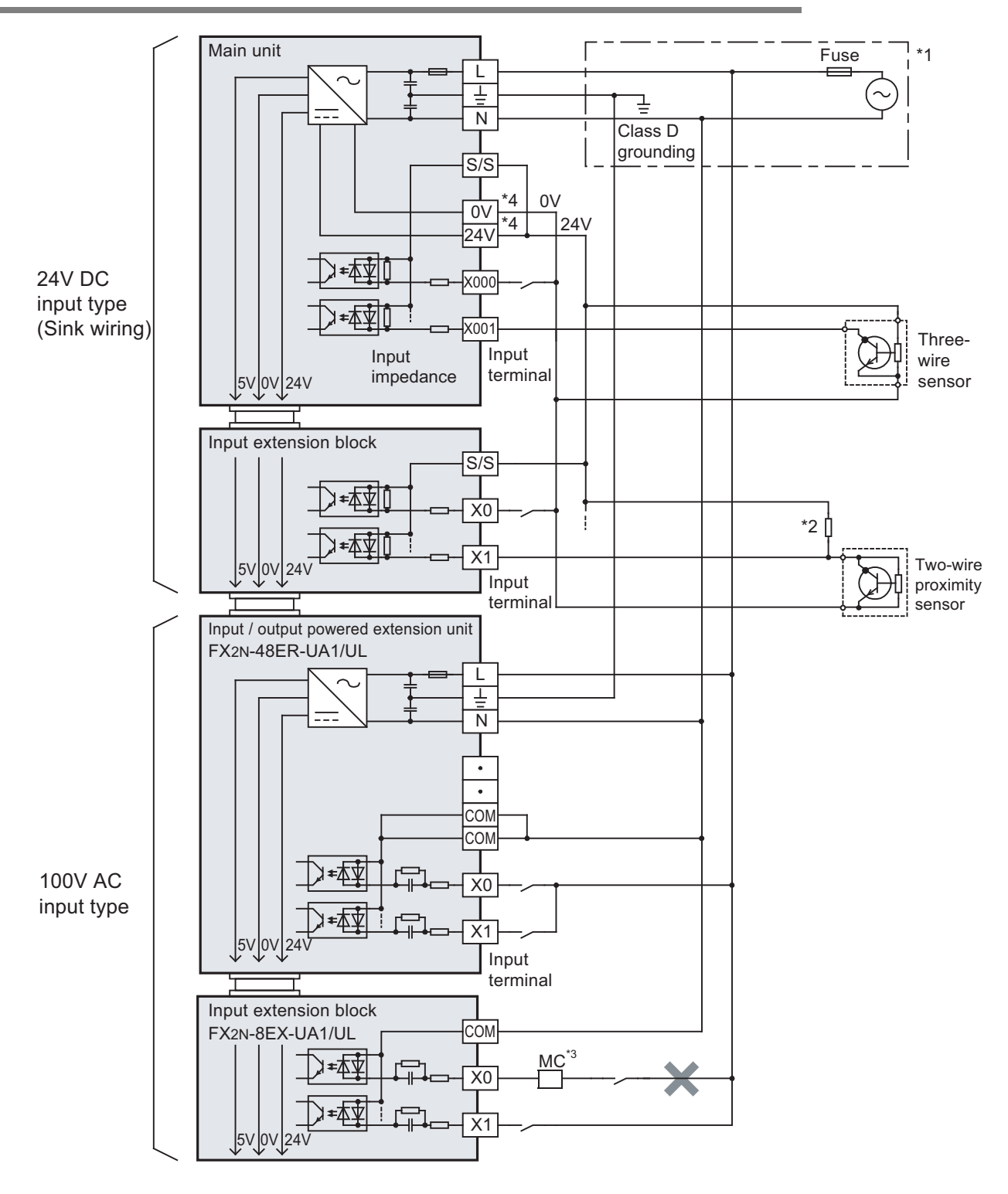

- \*1 Handle the power supply circuit correctly in accordance with Chapter 9 "Preparation for Wiring and Power Supply Wiring Procedures."
- \*2 For an input device having a parallel resistance or a two-wire proximity switch, a bleeder resistance may be required
- \*3 Do not take input signals from loads generating surge.
- \*4 The "24V" and "0V" terminals are located on the output terminal side. For details on the terminal layout, refer to Section 4.7.

## 10.4 Input Interruption (I00 to I50)

The PLC (main unit) is provided with an input interruption function and has six interruption input points. Make sure that the ON duration or OFF duration of interruption input signals is  $10\mu$ s or more (X000, X001, X003 and X004) or  $50\mu$ s or more (X002 and X005).

 $\rightarrow$  For details on programming, refer to the programming manual.

#### 10.4.1 Allocation of pointers to input numbers (input signal ON/OFF duration)

| Input  | Interrupt pointer               |                                  |                           |                                    |  |
|--------|---------------------------------|----------------------------------|---------------------------|------------------------------------|--|
| number | Interruption on<br>leading edge | Interruption on<br>trailing edge | Interrupt disable control | ON or OFF duration of input signal |  |
| X000   | 1001                            | 1000                             | M8050                     | 10us or more                       |  |
| X001   | I101                            | 1100                             | M8051                     | Tops of more                       |  |
| X002   | I201                            | 1200                             | M8052                     | 50µs or more                       |  |
| X003   | 1301                            | 1300                             | M8053                     | 10us or more                       |  |
| X004   | I401                            | 1400                             | M8054                     |                                    |  |
| X005   | 1501                            | 1500                             | M8055                     | 50µs or more                       |  |

#### 10.4.2 Cautions for input interruption

#### 1. Non-overlap of input numbers

The input terminals X000 to X005 can be used for high-speed counter, input interruption, pulse catch, SPD, ZRN and DSZR instructions and general-purpose inputs. Take care not to overlap the input numbers.

#### 2. Cautions in wiring

It is recommended to use shielded twisted-pair cables for connection cables.

1

8

Installation

9

#### 10.4.3 Examples of external wiring

It is recommended to use shielded twisted-pair cables for connection cables. Ground the shield of each shielded cable only on the PLC side.

1. Examples of input interruption (I000 or I001) wiring using X000

When another input terminal is used, wire it according to the following diagrams.

1) When 24V DC service power supply is used

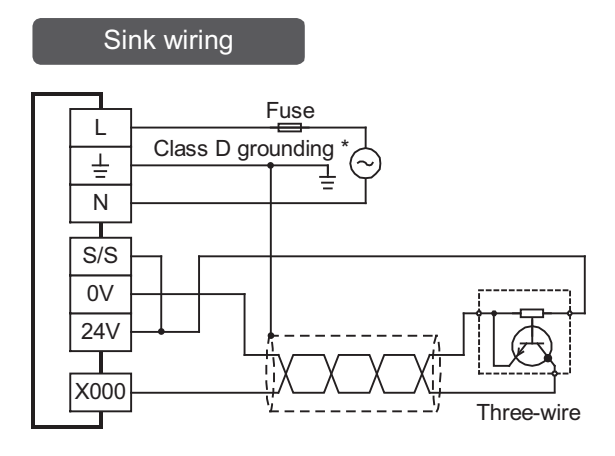

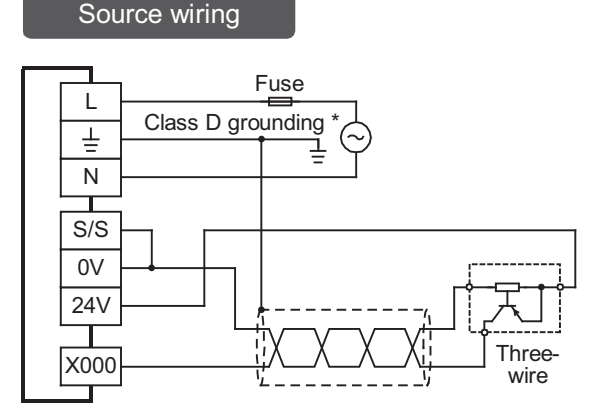

\* The grounding resistance should be 100  $\!\Omega$  or less.

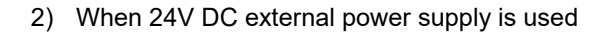

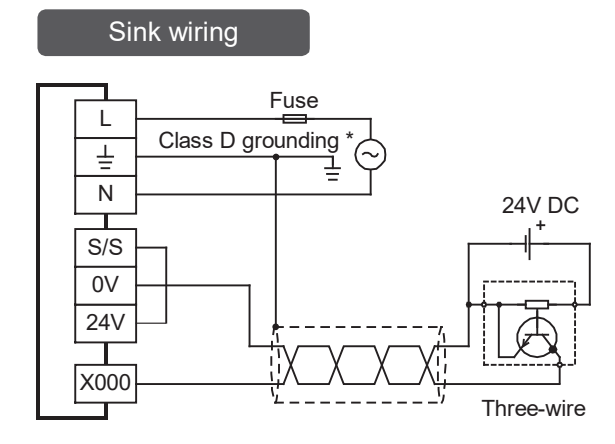

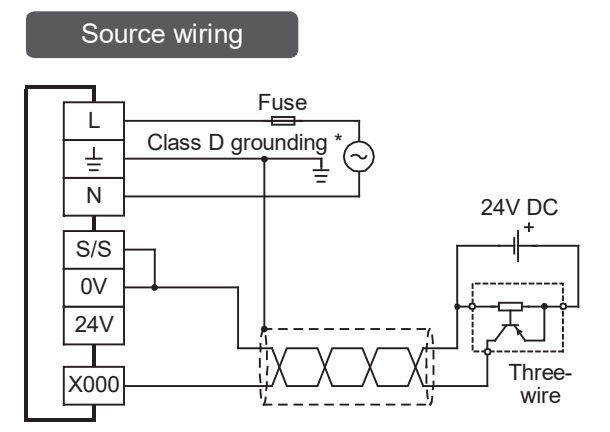

\* The grounding resistance should be  $100\Omega$  or less.

#### 10.5 Pulse Catch (M8170 to M8175)

The PLC (main unit) is provided with a pulse catch function and has 6 pulse catch input points.  $\rightarrow$  For details on programming, refer to the programming manual.

#### **10.5.1** Allocation of special memories to input numbers (ON duration of input signals)

| Input number | Contact on sequence program | ON duration of input signal |
|--------------|-----------------------------|-----------------------------|
| X000         | M8170                       | 10us or more                |
| X001         | M8171                       |                             |
| X002         | M8172                       | 50μs or more                |
| X003         | M8173                       | 10us or more                |
| X004         | M8174                       | τομε οι ποτε                |
| X005         | M8175                       | 50μs or more                |

#### 10.5.2 Cautions for pulse catch

#### 1. Non-overlap of input numbers

The input terminals X000 to X005 can be used for high-speed counter, input interruption, pulse catch, speed detection (SPD) instructions and general-purpose input. Take care not to overlap the input numbers.

#### 2. Cautions in wiring

It is recommended to use shielded twisted-pair cables for connection cables.

1

4

8

Installation

ration and r Supply

#### 10.5.3 Examples of external wiring

It is recommended to use shielded twisted-pair cables for connection cables. Ground the shield of each shielded cable only on the PLC side.

#### 1. Examples of pulse catch (M8170) wiring using X000

When another input terminal is used, wire it according to the following diagrams.

1) When 24V DC service power supply is used

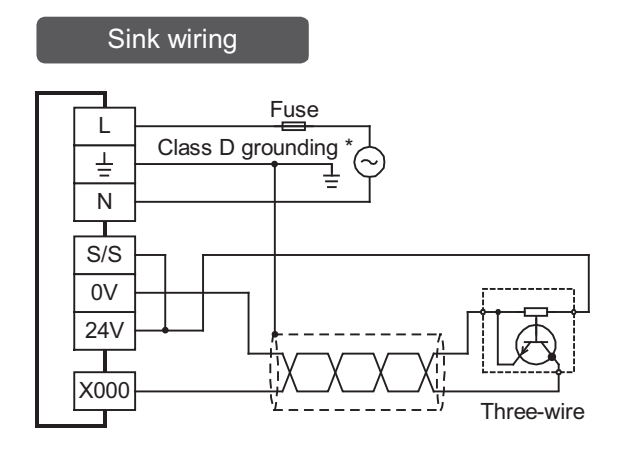

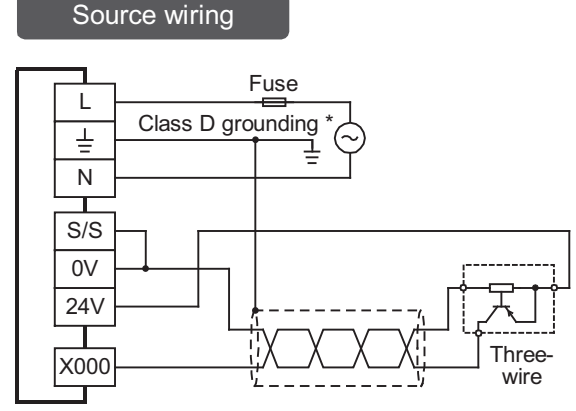

\* The grounding resistance should be  $100\Omega$  or less.

#### 2) When 24V DC external power supply is used

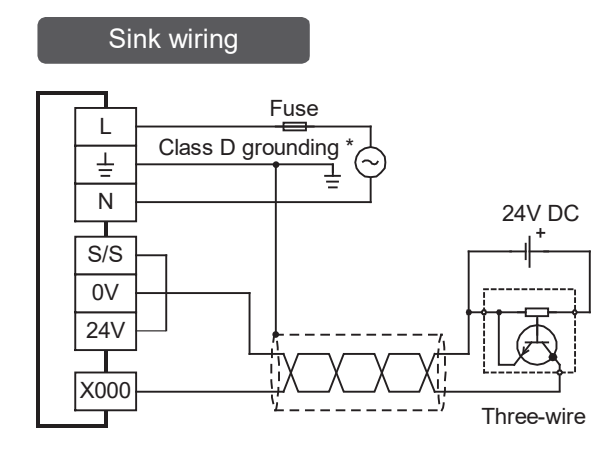

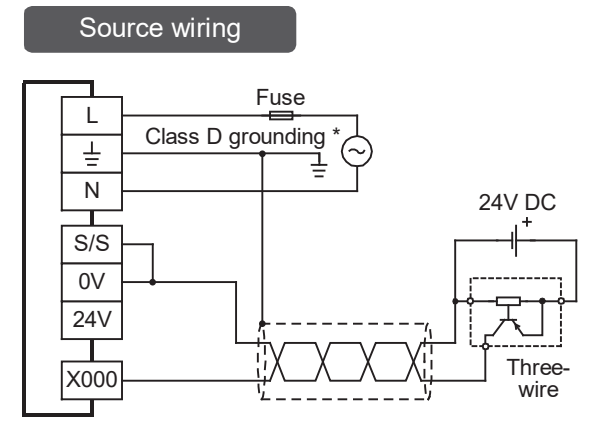

\* The grounding resistance should be 100  $\!\Omega$  or less.

# 10.6 Pulse width/Pulse period measurement function (Supported in Ver. 1.10 or later)

Four input points in the PLC (main unit) can be used for the pulse width/period measurement function which enables measurement of the pulse width or pulse frequency in units of  $10 \,\mu$ s.

 $\rightarrow$  For details on programming, refer to the programming manual.

#### 10.6.1 Allocation of special memories to input numbers

| Input number | Pulse width/<br>Pulse period<br>measurement flag | Pulse period<br>measurement<br>mode | Ring counter value for<br>rising edge <sup>*1</sup><br>[in units of 1/6μs] | Ring counter value for<br>falling edge <sup>*1</sup><br>[in units of 1/6μs] | Pulse width/<br>Pulse period <sup>*1*2</sup><br>(in units of 10μs) |
|--------------|--------------------------------------------------|-------------------------------------|----------------------------------------------------------------------------|-----------------------------------------------------------------------------|--------------------------------------------------------------------|
| X000         | M8076                                            | M8080                               | D8075, D8074                                                               | D8077, D8076                                                                | D8079, D8078                                                       |
| X001         | M8077                                            | M8081                               | D8081, D8080                                                               | D8083, D8082                                                                | D8085, D8084                                                       |
| X003         | M8078                                            | M8082                               | D8087, D8086                                                               | D8089, D8088                                                                | D8091, D8090                                                       |
| X004         | M8079                                            | M8083                               | D8093, D8092                                                               | D8095, D8094                                                                | D8097, D8096                                                       |

\*1. Cleared when PLC switches from STOP to RUN.

\*2. The pulse width which can be measured is a minimum of 10  $\mu$ s and a maximum of 100 s. The pulse period which can be measured is a minimum of 20  $\mu$ s and a maximum of 100 s.

#### 10.6.2 Cautions for pulse width/period measurement function

# Non-overlap of input numbers The input terminals X000, X001, X003 and X004 can be used for high-speed counter, input interruption, pulse catch, speed detection (SPD) instructions and general-purpose input. Take care not to overlap the input numbers. However, overlap of input numbers is allowed for input interruptions.

2. When the pulse width/period measurement function and high-speed counters are used together, the overall frequency of high-speed counters is affected.

 $\rightarrow$  For more details, refer to Section 11.7.

3. Make sure that the total frequency of four input channels is 50 kHz or less when using the pulse width/period measurement function.

 $\rightarrow$  For details on programming, refer to the programming manual.

#### 4. Cautions in wiring

It is recommended to use shielded twisted-pair cables for connection cables.

1

Introduction

2

Features and Part Names

3

Product Introduction

4

Specifications

5

Version and Peripheral

6

System Configuration

7

Input/ Nos.,

, Unit

8

Installation

9

10

Input Wiring

#### 10.6.3 Examples of external wiring

It is recommended to use shielded twisted-pair cables for connection cables. Ground the shield of each shielded cable only on the PLC side.

#### 1. Examples of pulse width measurement wiring using X000

When another input terminal is used, wire it according to the following diagrams.

1) When 24V DC service power supply is used

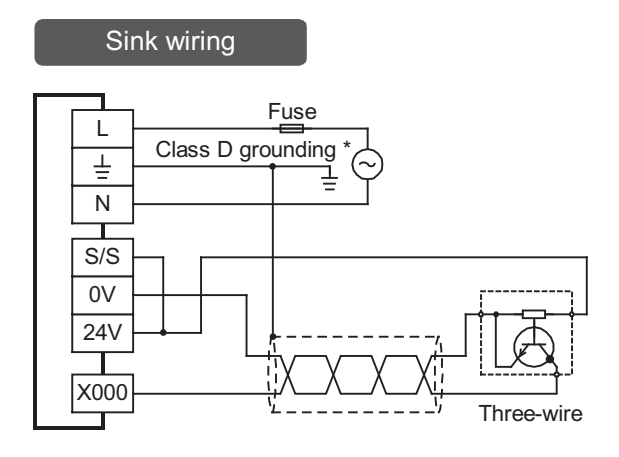

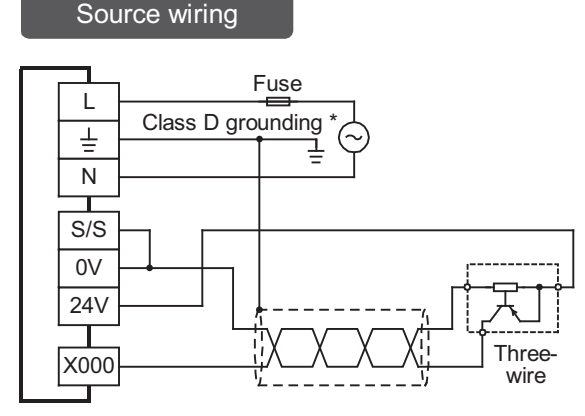

\* The grounding resistance should be  $100\Omega$  or less.

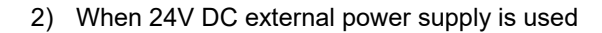

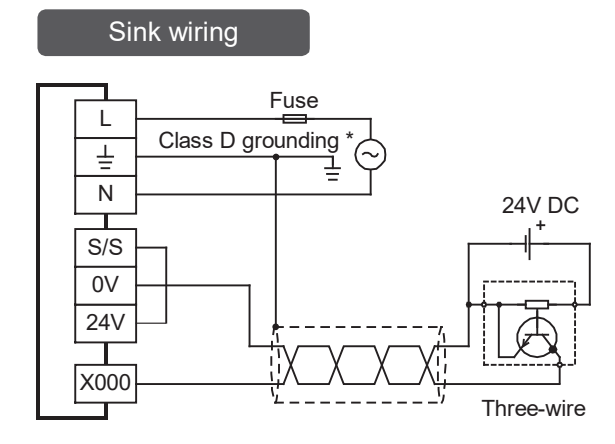

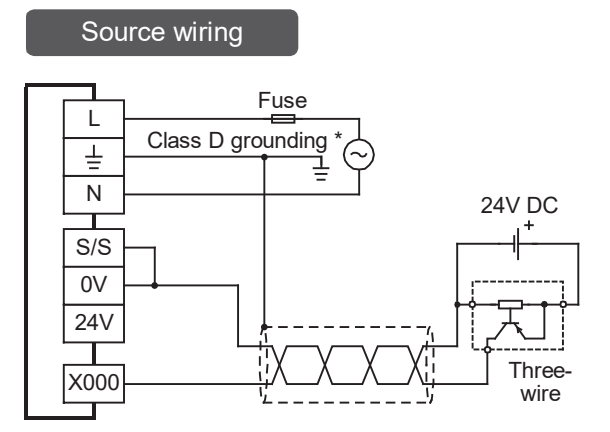

\* The grounding resistance should be  $100\Omega$  or less.

15 Input/Output Extension Unit

16

17

Extension Power Supply Unit

18

Other Extension Units and Options

19

**Display Module** 

20

**Terminal Block** 

# 11. Use of High-speed Counters

#### 11.1 Outline

High-speed counters use input terminals X000 to X007 of the main unit for inputs, and offer counting up to 60kHz (1 phase).

Input terminals not used for high-speed counters are available for general-purpose inputs.

 $\rightarrow$  For the input specifications for X000 to X007 of the main unit, refer to Section 10.2.

## 11.2 Types of Counting and Operations

The main unit has built-in 32-bit high speed bi-directional counters (1-phase 1-count input, 1-phase 2-count input and 2-phase 2-count input).

For some high-speed counters, external reset input terminals or external start input terminals (start of counting) can be selected.

#### 11.2.1 Types and input signal forms

The types and input signals (waveforms) of high-speed counters (1-phase 1-count input, 1-phase 2-count input and 2-phase 2-count input) are shown below.

| Counter type             | Input signal form                                       | Counting direction                                                                                                    |
|--------------------------|---------------------------------------------------------|----------------------------------------------------------------------------------------------------|
| 1-phase 1-count<br>input |                                                         | Down-count or up-count is specified by turning on or off<br>M8235 to M8245.<br>ON:Down-counting<br>OFF:Up-counting                                                                        |
| 1-phase 2-count<br>input | UP                                                      | Up-count or down-count<br>The counting direction can be checked with M8246 to M8250.<br>ON:Down-counting<br>OFF:Up-counting                                                               |
| 2-phase 2-count<br>input | Phase A+1 +11 -1 -1<br>Phase BUp-counting Down-counting | Automatic up-count or down-count according to change in<br>input status of phase A/B<br>The counting direction can be checked with M8251 to M8255.<br>ON:Down-counting<br>OFF:Up-counting |

#### 11.2.2 High-speed counter device notations

The input terminal assignments for FX3G PLC high-speed counters can be switched when used in combination with a special auxiliary relay. This section classifies these high-speed counter devices under the following notations. Note that an "(OP)" input cannot be programmed.

| Standard Device Numbers | Switched Device Numbers |
|-------------------------|-------------------------|
| C248                    | C248(OP)                |
| C253                    | C253(OP)                |
| C254                    | C254(OP)                |

#### 11.2.3 Cautions in connecting mating device

Encoders with the output forms in the following table can be connected to the input terminals. (The encoders may not function correctly depending on electrical compatibility. Check the specifications in advance.) Voltage output type encoders and absolute encoders cannot be connected to the high-speed counter input terminals.

| Terminals for connecting     | Output form that can be directly connected                   |
|------------------------------|--------------------------------------------------------------|
| Input terminals of main unit | Open collector transistor output form (applicable to 24V DC) |

### 11.3 List of Device Numbers and Functions

| Counter type          | Device No.<br>(counter) | Response<br>Frequency <sup>*1</sup><br>(kHz) | Data length                      | External reset input<br>terminal | External start input terminal |
|-----------------------|-------------------------|----------------------------------------------|----------------------------------|----------------------------------|-------------------------------|
|                       | C235 c0                 |                                              |                                  |                                  |                               |
|                       | C236                    | 00                                           |                                  |                                  |                               |
|                       | C237                    | 10                                           |                                  | None                             | None                          |
|                       | C238                    | 60                                           |                                  | NOTE                             | None                          |
|                       | C239                    | 00                                           | 00.1.1                           |                                  |                               |
| 1-phase 1-count input | C240                    | 10                                           | 32-bit<br>bi-directional counter |                                  |                               |
|                       | C241                    | 60                                           | Si directional counter           |                                  |                               |
|                       | C242                    |                                              |                                  | Provided                         | None                          |
|                       | C243                    | 10                                           |                                  |                                  |                               |
|                       | C244                    |                                              |                                  | Provided                         | Provided                      |
|                       | C245                    |                                              |                                  |                                  |                               |
|                       | C246<br>C248(OP) 60     | 60                                           | 32-bit<br>bi-directional counter | None                             | None                          |
| 1-phase 2-count input | C247<br>C248            | 10                                           |                                  | Provided                         | None                          |
|                       | C249<br>C250            |                                              |                                  | Provided                         | Provided                      |
|                       | C251<br>C253(OP)        | 30                                           |                                  | None                             | None                          |
|                       | C254(OP)                |                                              | 20 h#                            |                                  |                               |
| 2-phase 2-count input | C252<br>C253            | 5                                            | bi-directional counter           | Provided                         | None                          |
|                       | C254<br>C255            |                                              |                                  | Provided                         | Provided                      |

#### $\rightarrow$ For details on the counter number (OP), refer to Subsection 11.2.2

\*1. When using multiple high-speed counters, make sure that the sum of used frequency does not exceed the overall frequency.

 $\rightarrow$  For details on the overall frequency, refer to Section 11.7.

#### 11.4 Allocation of Device Numbers to Input Numbers

The high-speed counter numbers are allocated to the input terminals X000 to X007 as shown in the following table. The input terminals not allocated for high-speed counters can be used as general input terminals.

#### 11.4.1 Allocation table

| J: Up-count input D: De<br>R: External reset input S: Ex |                        | own-cou<br>xternal s | unt input<br>start inpu | ıt   | A: A- | phase in | iput | B: B-ph | ase input |
|----------------------------------------------------------|------------------------|----------------------|-------------------------|------|-------|----------|------|---------|-----------|
| <b>a</b>                                                 | Counter No.            | Input allocation     |                         |      |       |          |      |         |           |
| Counter type                                             | Counter No.            | X000                 | X001                    | X002 | X003  | X004     | X005 | X006    | X007      |
|                                                          | C235                   | U/D                  |                         |      |       |          |      |         |           |
|                                                          | C236                   |                      | U/D                     |      |       |          |      |         |           |
|                                                          | C237                   |                      |                         | U/D  |       |          |      |         |           |
|                                                          | C238                   |                      |                         |      | U/D   |          |      |         |           |
|                                                          | C239                   |                      |                         |      |       | U/D      |      |         |           |
| 1-phase 1-count                                          | C240                   |                      |                         |      |       |          | U/D  |         |           |
| input                                                    | C241                   | U/D                  | R                       |      |       |          |      |         |           |
| -                                                        | C242                   |                      |                         | U/D  | R     |          |      |         |           |
|                                                          | C243                   |                      |                         |      |       | U/D      | R    |         |           |
|                                                          | C244                   | U/D                  | R                       |      |       |          |      | S       |           |
| F                                                        | C245                   |                      |                         | U/D  | R     |          |      |         | S         |
|                                                          | C246                   | U                    | D                       |      |       |          |      |         |           |
|                                                          | C247                   | U                    | D                       | R    |       |          |      |         |           |
| 1-phase 2-count                                          | C248                   |                      |                         |      | U     | D        | R    |         |           |
| input                                                    | C248(OP) <sup>*1</sup> |                      |                         |      | U     | D        |      |         |           |
|                                                          | C249                   | U                    | D                       | R    |       |          |      | S       |           |
|                                                          | C250                   |                      |                         |      | U     | D        | R    |         | S         |
|                                                          | C251                   | А                    | В                       |      |       |          |      |         |           |
|                                                          | C252                   | А                    | В                       | R    |       |          |      |         |           |
|                                                          | C253                   |                      |                         |      | А     | В        | R    |         |           |
| 2-phase 2-count<br>input                                 | C253(OP) <sup>*1</sup> |                      |                         |      | А     | В        |      |         |           |
|                                                          | C254                   | А                    | В                       | R    |       |          |      | S       |           |
| -                                                        | C254(OP)*1             |                      |                         |      |       |          |      | А       | В         |
|                                                          | C255                   | 1                    | 1                       |      | Α     | В        | R    |         | S         |

\*1. When a special auxiliary relay is driven in a program, the input terminals and their associated functions are switched.

 $\rightarrow$  For the function switching method, refer to Subsection 11.9.2.

#### 11.4.2 Restriction of redundant use of input numbers

The input terminals X000 to X007 can be used for high-speed counters, input interruption, pulse catch, SPD, ZRN and DSZR instructions and general-purpose inputs. Take care not to overlap the input numbers.

## 11.5 Handling of High-speed Counters

#### 11.5.1 1-phase 1-count input

#### Examples of program

1) For C235

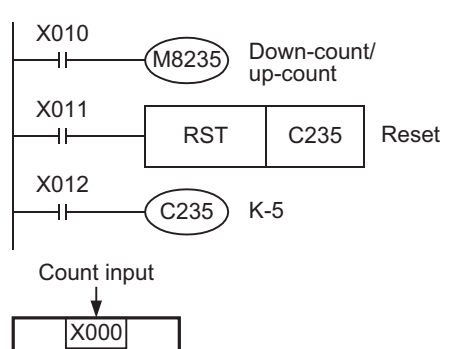

2) For C244

Main unit

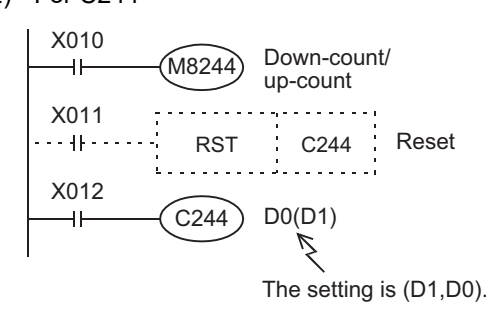

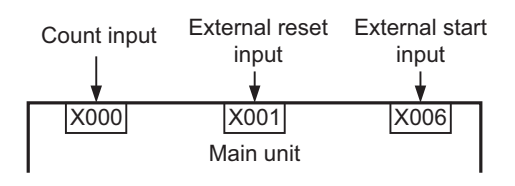

#### Example of operation

The above counter C235 operates as shown below.

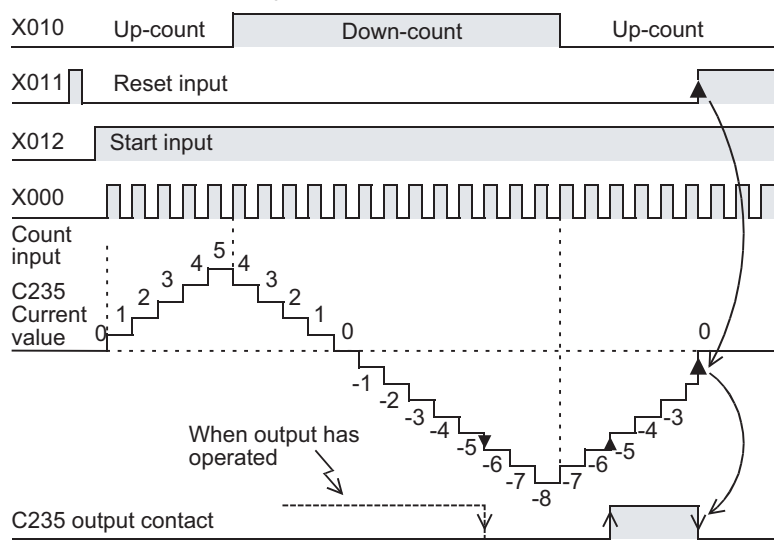

- C235 counts the number of times the input terminal X000 switches from OFF to ON while X012 is on.
- While X011 is on, the counter resets when RST instruction is executed.
- The counters C235 to C245 switch to the down-count or up-count mode by turning on or off M8235 to M8245.

- C244 starts counting immediately when the input terminal X006 turns on while X012 is on. The count input terminal is X000. The setting for this example is the data of the indirectly designated data register (D1,D0).
- C244 can be reset by X011 on the sequence. For C244, X001 is allocated as the external reset input. The counter resets immediately when X001 turns on.
- The counters C235 to C245 switch to the down-count or up-count mode by turning on or off M8235 to M8245.

C235 is set to the up-count or down-count mode through interruption by the count input X000.

- When the current value increases from -6 to -5, the output contact is set, and when the value decreases from -5 to -6, it is reset.
- The current value increases and decreases regardless of the operation of the output contact. However, when the counter's value increments from 2,147,483,647, it changes to -2,147,483,648. In the same manner, when it decrements from -2,147,483,648, it changes to 2,147,483,647. (This type of counter is called a ring counter.)
- When RST instruction is executed after the reset input X011 turns on, the current counter's value resets to 0, and the output contact is restored.
- The current value, output contact operation and reset status of counters are backed up (kept) even if the power is turned off.

#### 11.5.2 1-phase 2-count input

These counters are 32-bit up-count/down-count binary counters.

The operations of the output contact according to the current value are the same as those of the abovementioned 1-phase 1-count input high-speed counters.

#### Examples of program

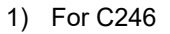

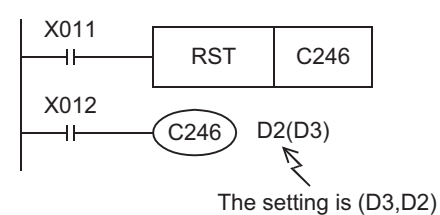

Down-counting

input

X001

• While X012 is on, C246 increments the value when the input terminal X000 switches from OFF to ON and decrements the value when the input terminal X001 switches from OFF to ON.

 The down-count/up-count operations of C246 to C250 can be monitored through the ON/OFF operations of M8246 to M8250.

ON: Down-counting OFF: Up-counting

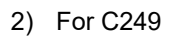

Up-counting

input

X000

Main unit

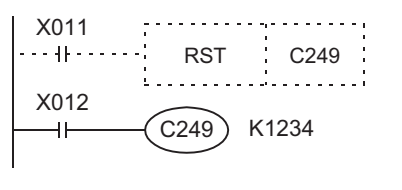

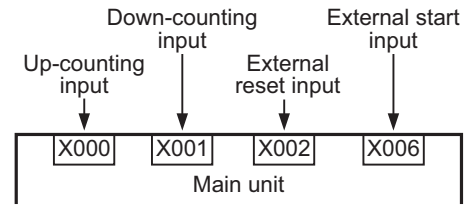

- While X012 is on, C249 starts counting immediately when the input terminal X006 turns on. The up-counting input terminal is X000, and the downcounting input terminal is X001.
- C249 can be reset on the sequence by X011. For C249, X002 is allocated as reset input. When X002 turns on, C249 is immediately reset.
- The down-count/up-count operations of C246 to C250 can be monitored through the ON/OFF operations of M8246 to M8250.

ON: Down-counting OFF: Up-counting

11

Cour

n-Speed Inters

20

**Terminal Block** 

#### 11.5.3 2-phase 2-count input

These counters are 32-bit up-count/down-count binary counters.

The operations of the output contact according to the current value are the same as those of the abovementioned 1-phase 1-count input high-speed counters.

#### Examples of program

1) For C251

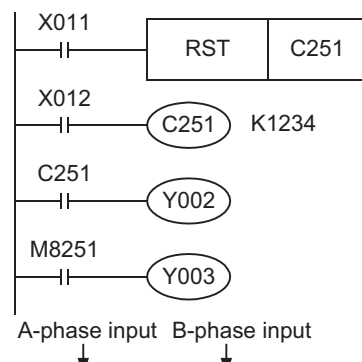

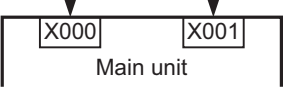

2) For C254

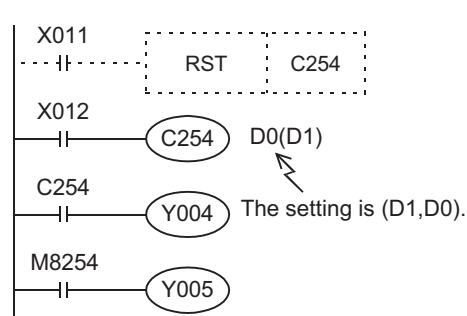

B-phase input External start input A-phase input External reset input X000 X001 X002 X006 Main unit

- While X012 is on, C251 counts the operation of the input terminals X000 (A-phase) and X001 (B-phase) through interruption.
- While X011 is turned on, the counter is reset when RST instruction is executed.
- When the current value exceeds the setting, Y002 turns on, and when the current value becomes lower than the setting, Y002 turns off.
- Y003 turns on (down-count) or off (up-count) according to the counting direction.
  - C254 starts counting immediately when the input terminal X006 is turned on while X012 is on. The count input terminals are X000 (A-phase) and X001 (B-phase).
  - C254 is reset by X011 on the sequence, and it is reset immediately when X002 is turned on.
  - When the current value exceeds the setting (D1,D0), Y004 operates, and when the current value becomes lower than the setting, Y004 turns off.
  - Y005 turns on (down-count) or off (up-count) according to the counting direction.
- A 2-phase encoder generates A-phase output and B-phase output between which there is a 90° phase difference. The high-speed counter automatically counts up or down according to the output as shown below.

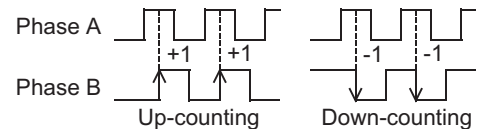

 The down-count/up-count operations of C251 to C255 can be monitored through the ON/OFF operations of M8251 to M8255.

ON: Down-counting OFF: Up-counting

## 11.6 Timing of Updating of Current Value and Comparison of Current Value

#### 11.6.1 Timing of updating of current value

When pulses are input to an input terminal for a high-speed counter, the high-speed counter executes upcounting or down-counting. The current values of devices are updated when counting is input.

#### 11.6.2 Comparison of current value

To compare and output the current value of a high-speed counter, the following two methods are available.

# 1. Use of comparison instruction (CMP), band comparison instruction (ZCP) or contact comparison instruction

Use the comparison instruction (CMP), band comparison instruction (ZCP) or contact comparison instruction if the comparison result is necessary at counting. Use these instructions only when high-speed processing is not required because these instructions are processed in the operation cycle of the PLC, and operation delay is generated before the comparison output result is obtained. Use the comparison instructions for high-speed counters (HSCS, HSCR and HSZ) described below if it is necessary to execute comparison and change the output contact (Y) at the same time when the current values of high-speed counters change.

#### 2. Use of Comparison instruction for high-speed counters (HSCS/HSCR/HSZ instruction)

Comparison instructions for high-speed counters (HSCS, HSCR and HSZ instructions) perform comparison and output the comparison results with the relevant high-speed counting operation. These instructions have limitations on the number of simultaneously driven instructions as shown in the following table.

When the output relay (Y) has been designated for comparison results, the ON/OFF status of the output is affected directly until the END instruction output is refreshed.

When the PLC is a relay output type, a mechanical delay in operation (approx. 10ms) is caused. Therefore, it is best to use a transistor output type PLC.

| Applied instruction | Limitation in number of instructions driven at same time |
|---------------------|----------------------------------------------------------|
| HSCS <sup>*1</sup>  |                                                          |
| HSCR <sup>*1</sup>  | 6 instructions                                           |
| HSZ <sup>*1</sup>   |                                                          |

\*1. The overall frequency changes when the HSCS, HSCR or HSZ instruction is used.

 $\rightarrow$  For details on the overall frequency, refer to Section 11.7.

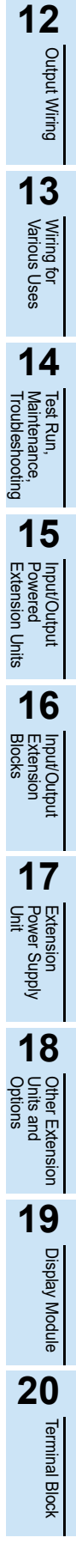

11

High-Speed Counters

#### 11.7 Response Frequency and Overall Frequency

#### 1. Response Frequency and Overall Frequency

When any of the following functions/instructions is used, the overall frequency is restricted without regard to the operand of the instruction.

Consider this restriction when examining the system or creating programs, and observe the specified overall frequency range.

- · When two or more high speed counters are used.
- When the HSCS, HSCR, HSZ, PLSY, PLSR, DSZR, TBL, ZRN, PLSV, DRVI or DRVA instruction is used.
- When the pulse width/cycle measurement function is used.

| Counter type                                 |                                       | Posponso                                                 | Overall frequency determined by condition of used instruction |                                                                       |  |
|----------------------------------------------|---------------------------------------|----------------------------------------------------------|---------------------------------------------------------------|-----------------------------------------------------------------------|--|
|                                              |                                       | Frequency When HSCS, HSCR or HSZ instruction is not used |                                                               | When HSCS, HSCR or HSZ<br>instruction is used                         |  |
| 1-phase 1-                                   | C235, C236, C238,<br>C239, C241       | 60kHz                                                    |                                                               |                                                                       |  |
| count input C237, C240, C2<br>C243, C244, C2 | C237, C240, C242,<br>C243, C244, C245 | 10kHz                                                    | 200kHz                                                        | 60kHz                                                                 |  |
| 1 phase 2                                    | C246, C248(OP)                        | 60kHz                                                    | - (Number of positioned axes <sup>*1</sup>                    | - (Number of positioned axes <sup>*1</sup>                            |  |
| count input                                  | C247, C248, C249,<br>C250             | 10kHz                                                    | + Number of pulse width/cycle<br>measurement inputs) x 40kHz  | x 5kHz) - (Number of pulse width/cycle<br>measurement inputs x 20kHz) |  |
| 2-phase 2-<br>count input                    | C251, C253(OP)                        | 30kHz                                                    |                                                               |                                                                       |  |
|                                              | C252, C253, C254,<br>C254(OP), C255   | 5kHz                                                     |                                                               |                                                                       |  |

\*1. Number of axes used in the following positioning instructions: PLSY(FNC57), PLSR(FNC59), DSZR(FNC150), TBL(FNC152), ZRN(FNC156), PLSV(FNC157), DRVI(FNC158), DRVA(FNC159)

#### 2. Calculation of overall frequency

Obtain the overall frequency using the following expression:

Overall frequency  $\geq$  [(Sum of used frequency of 1-phase counters) + (Sum of used frequency of 2-phase counters)]

#### 3. Example of calculation

#### Example1:

When HSCS, HSCR or HSZ instruction is not used, and instructions related to positioning (DRVI instruction [Y000] and DRVA instruction [Y001]) are used

Overall frequency : 200kHz - (2 axes x 40kHz) = 120kHz

| <counter no.=""></counter>   |       | <contents of="" use=""></contents>  |
|------------------------------|-------|-------------------------------------|
| C235(1-phase 1-count input): |       | 50kHz is input.                     |
| C236(1-phase 1-count input): |       | 50kHz is input.                     |
| C237(1-phase 1-count input): |       | 10kHz is input.                     |
| C253(2-phase 2-count input): |       | 5kHz is input.                      |
|                              | Total | 115kHz ≤ 120kHz (Overall frequency) |

Example2:

When HSCS, HSCR or HSZ instruction is not used, and instructions related to positioning (DRVI instruction [Y000]) are used, Number of pulse width/cycle measurement inputs(X003)

Overall frequency : 200 kHz - [(1 axes + 1 input) x 40 kHz] = 120 kHz

| <counter no.=""></counter> |       | <contents of="" use=""></contents>      |
|----------------------------|-------|-----------------------------------------|
| C235(1-phase 1-counting):  |       | 50kHz is input.                         |
| C236(1-phase 1-counting):  |       | 50kHz is input.                         |
|                            | Total | $100kHz \le 120kHz$ (Overall frequency) |

## 11.8 Examples of External Wiring (Rotary Encoder)

#### 11.8.1 1-phase 1-input [C235 to C245]

The following examples of wiring apply to the cases where C235 is used. When another high-speed counter number is used, wire the counter referring to the following diagrams.

It is recommended to use shielded twisted-pair cables for connection cables. Ground the shield of each shielded cable only on the PLC side.

1) NPN open collector transistor output rotary encoder

#### In the case of sink wiring

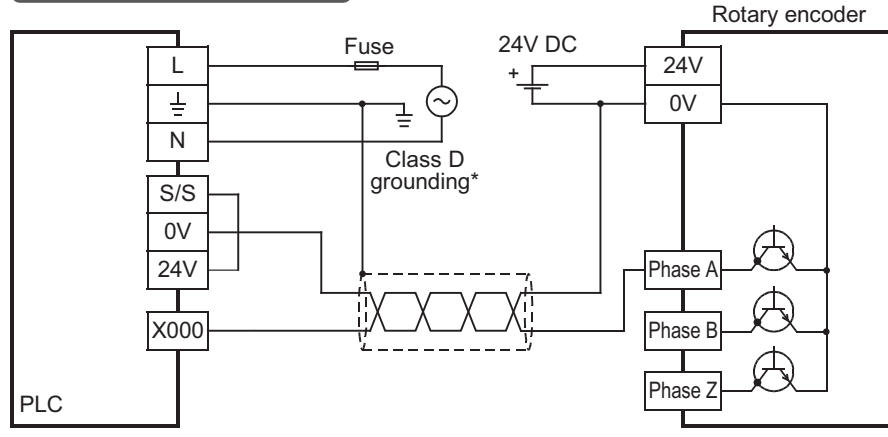

\* The grounding resistance should be  $100\Omega$  or less.

#### 2) PNP open collector transistor output rotary encoder

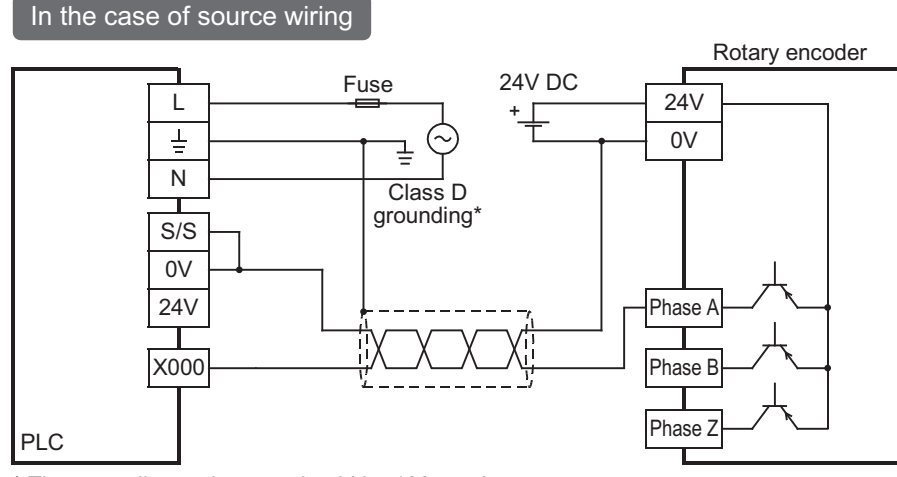

 $^{\ast}$  The grounding resistance should be 100 $\Omega$  or less.

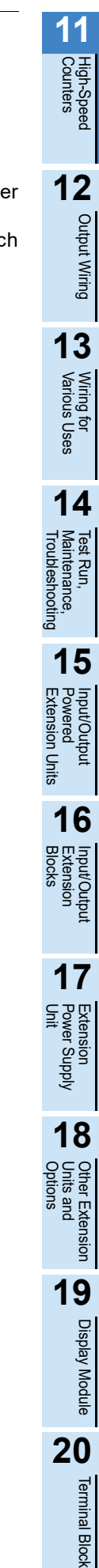

#### 11.8.2 2-phase 2-input [C251 to C255]

The following examples of wiring apply to the cases where C251 is used. When another high-speed counter number is used, wire the counter referring to the following diagrams.

It is recommended to use shielded twisted-pair cables for connection cables. Ground the shield of each shielded cable only on the PLC side.

1) NPN open collector transistor output rotary encoder

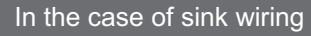

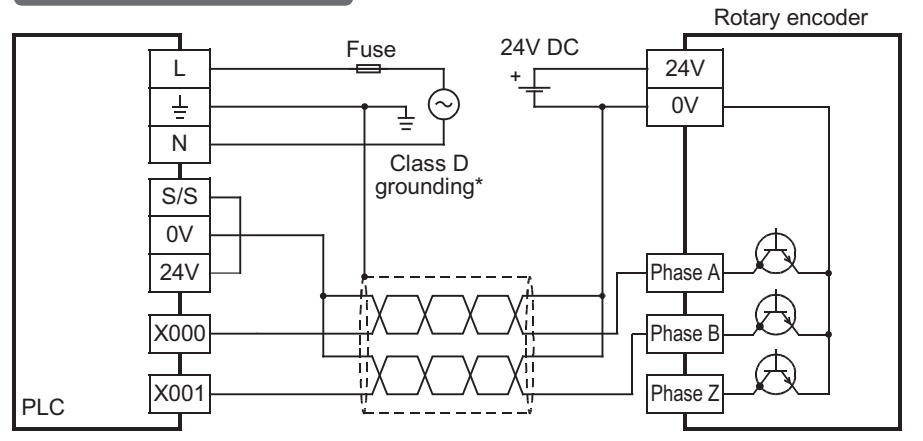

\* The grounding resistance should be  $100\Omega$  or less.

2) PNP open collector transistor output rotary encoder

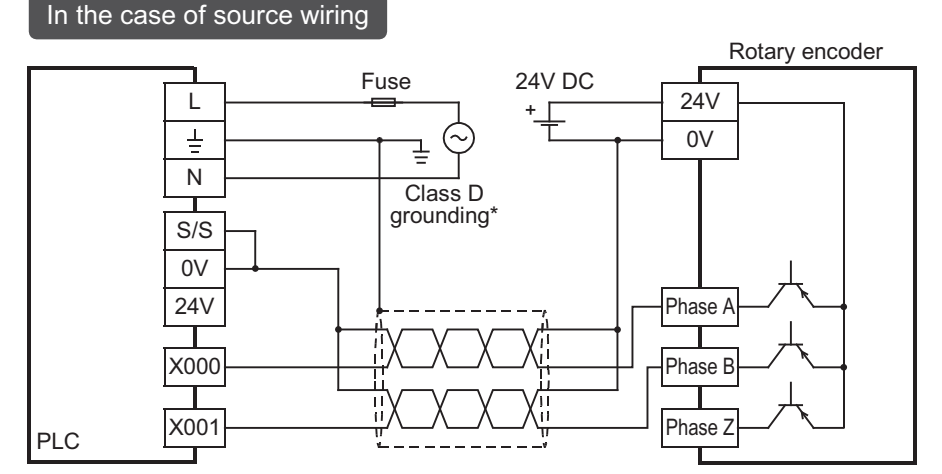

 $^{\ast}$  The grounding resistance should be 100 $\Omega$  or less.

## 11.9 Related Devices and Function Switching Procedures

#### 11.9.1 Related devices

#### 1. For switching 1-phase 1-count input counter mode to up-count or down-count

| Counter type          | Counter No. | Specifying device | Up-counting | Down-counting |
|-----------------------|-------------|-------------------|-------------|---------------|
|                       | C235        | M8235             |             |               |
|                       | C236        | M8236             |             |               |
|                       | C237        | M8237             |             |               |
|                       | C238        | M8238             | OFF         | ON            |
| F                     | C239        | M8239             |             |               |
| 1-phase 1-count input | C240        | M8240             |             |               |
| -                     | C241        | M8241             |             |               |
|                       | C242        | M8242             |             |               |
|                       | C243        | M8243             |             |               |
|                       | C244        | M8244             |             |               |
|                       | C245        | M8245             |             |               |

#### 2. For monitoring of up-count/down-count counting direction of 1-phase 2-count input and 2phase 2-count input counters

| Counter type          | Counter No. | Monitoring device | OFF           | ON              |  |
|-----------------------|-------------|-------------------|---------------|-----------------|--|
|                       | C246        | M8246             |               |                 |  |
|                       | C247        | M8247             | M8247         |                 |  |
| 1-phase 2-count input | C248        | M8248             |               |                 |  |
|                       | C249        | M8249             |               | Davin acception |  |
|                       | C250        | M8250             | Lin accurting |                 |  |
| 2-phase 2-count input | C251        | M8251             | Up-counting   | Down-counting   |  |
|                       | C252        | M8252             |               |                 |  |
|                       | C253        | M8253             |               |                 |  |
|                       | C254        | M8254             | 1             |                 |  |
|                       | C255        | M8255             | 1             |                 |  |

#### 3. For switching high-speed counter function

| Device No. | Name                                             | Description                                | Reference         |
|------------|--------------------------------------------------|--------------------------------------------|-------------------|
| M8388      | Contact for changing high-speed counter function | Changes the function of high-speed counter | -                 |
| M8392      | Function switching devices                       | Switches the function of C248 and C253     | Subsection 11.9.2 |
| M8395      | Function switching devices                       | Switches the function of C254              | Subsection 11.9.2 |

11

High-Speed Counters

12

Output Wiring

13

Wiring for Various Uses

14

Test Run, Maintenance, Troubleshooting

15 Input/Output Extension Units

16

Input/Outpu Extension Blocks

17

Extension Power Supply Unit

#### 11.9.2 [Function switching] switching of allocation and functions of input terminals

When the counters C248, C253 and C254 are combined with the following special auxiliary relays, the allocation of the input terminals and functions are changed. Program the special auxiliary relays just before the counters.

| Counter No. | Function switching method          | Details of change                                                                                                    |
|-------------|------------------------------------|----------------------------------------------------------------------------------------------------|
| C248(OP)    | M8388<br>M8392<br>KOOO<br>C248     | Reset input is not given.                                                                                                    |
| C253(OP)    | M8388<br>M8392<br>KOOO<br>LC253    | Reset input is not given.                                                                                                    |
| C254(OP)    | M8388<br>H M8395<br>KOOO<br>H C254 | <ul> <li>The input count (2-phase 2-count) changes as follows<br/>Phase A : Changes from X000 to X006.<br/>Phase B : Changes from X001 to X007.</li> <li>Reset input is not given.</li> <li>Start input is not given.</li> </ul> |

#### 11.10 Cautions on Use

#### $\rightarrow$ For programming details, refer to the Programming Manual.

- If the operation of a high-speed counter is triggered by a device such as a switch, the counter may malfunction due to extra noise from switch chattering or contact bounce.
- The input filter of an input terminal for a high-speed counter in the main unit is automatically set to 10 µs (X000, X001, X003, X004) or 50 µs (X002, X005, X006, X007).
   Accordingly, it is not necessary to use special data register D8020 (input filter adjustment).
   The input filter for input relays not being used for high-speed counters remains at 10 ms (initial value).
- The inputs X000 to X007 are used for high-speed counters, input interrupt, pulse catch, SPD/DSZR/ZRN instructions and general-purpose inputs. There should be no overlap between each input number.
- Make sure that the signal speed for high-speed counters does not exceed the response frequency described above. If an input signal exceeds the response frequency, a WDT error may occur, or the communication functions such as a parallel link may malfunction.
- The response frequency changes depending on the number of used counters, but the input filter value is fixed to 10  $\mu$ s (X000, X001, X003, X004) or 50  $\mu$ s (X002, X005, X006, X007). Note that noise above the response frequency may be counted depending on the filter value of the used input.

# 12. Output Wiring Procedures

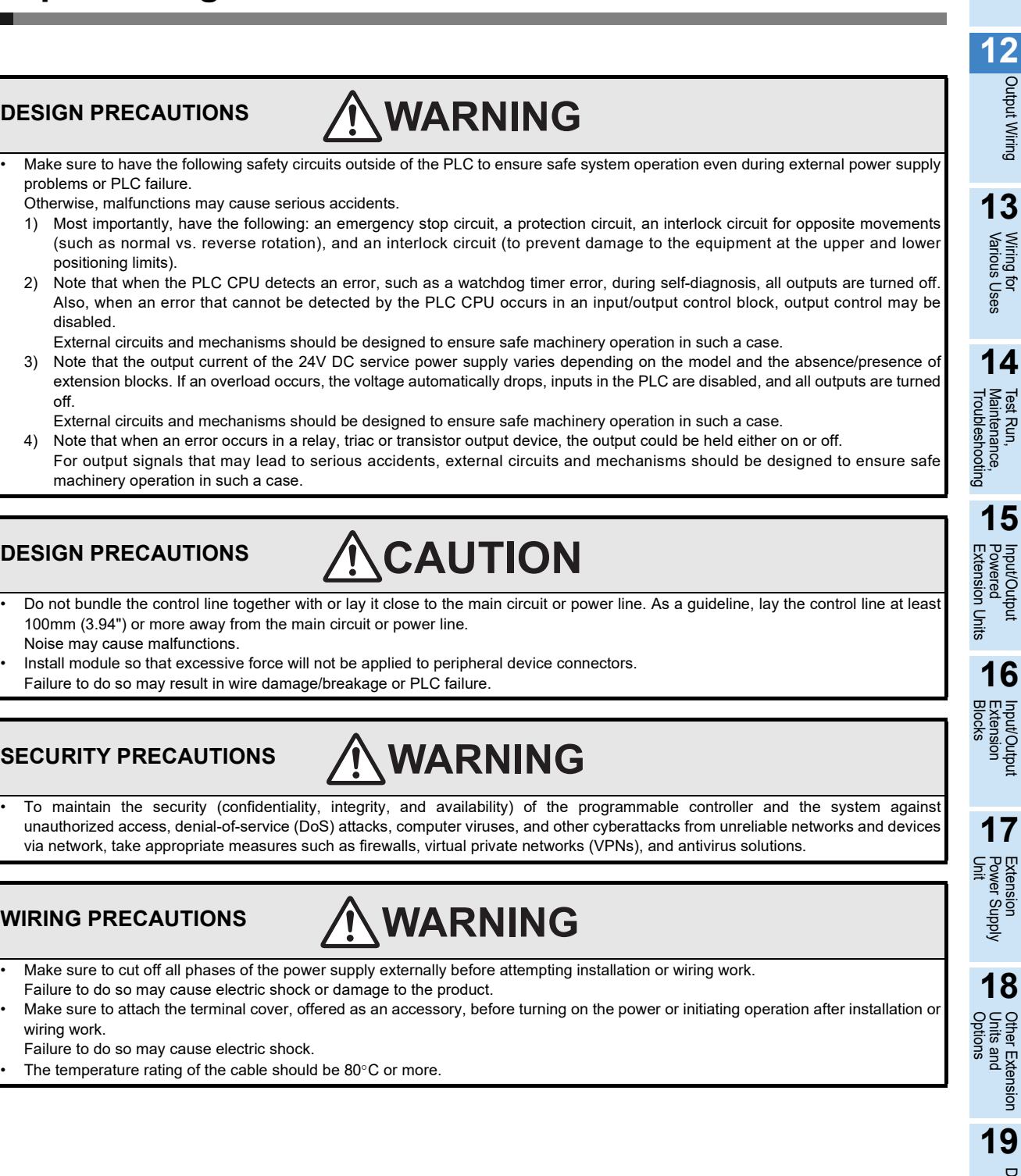

11

High-Speed Counters

Output Wiring

**Display Module** 

20

**Terminal Block** 

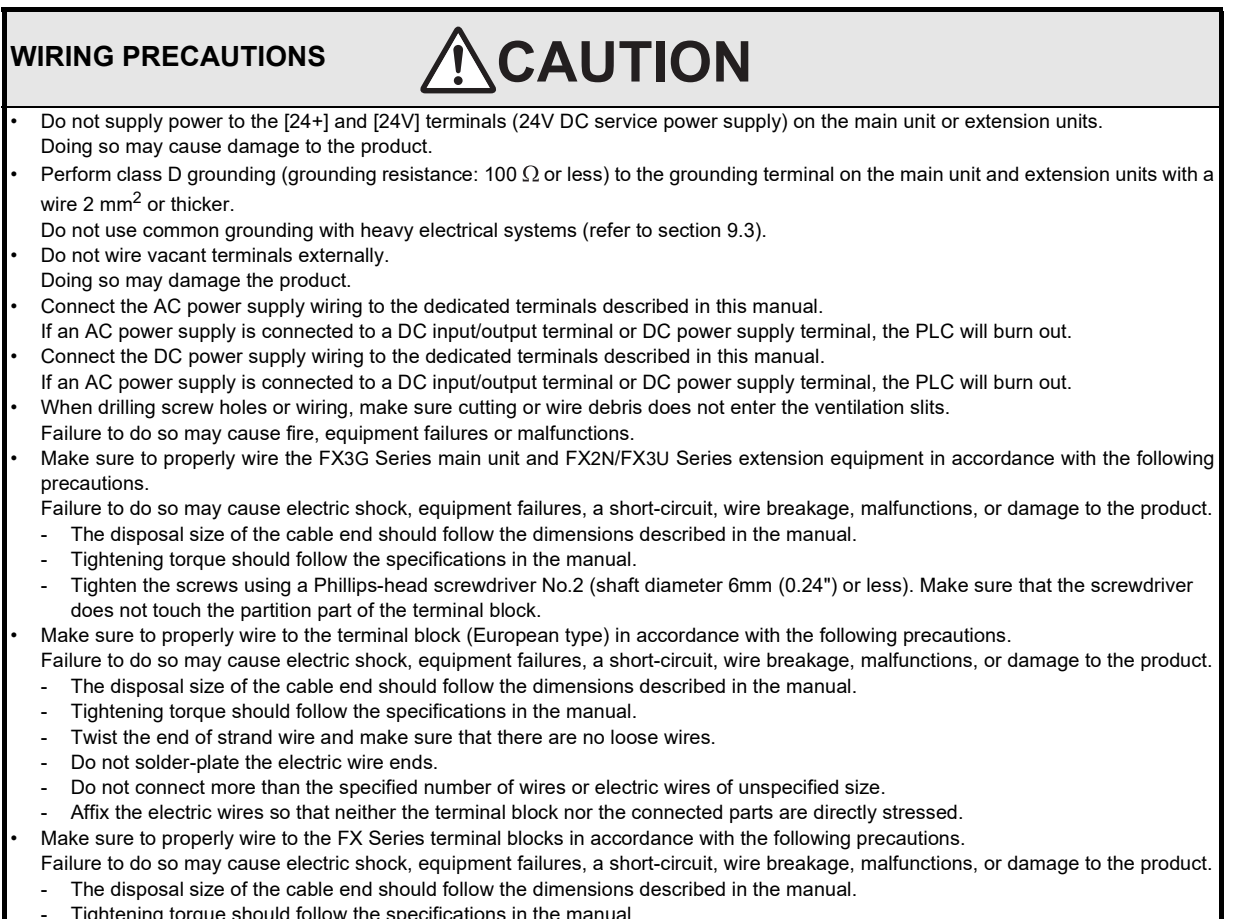

- Tightening torque should follow the specifications in the manual.
- Tighten the screws using a Phillips-head screwdriver No.2 (shaft diameter 6mm (0.24") or less). Make sure that the screwdriver does not touch the partition part of the terminal block.
11

High-Speed Counters

12

Output Wiring

13

Wiring fc Various I ਰੂੰ Uses

4

Test Run, Maintenance, Troubleshooting

15

Input/Output Powered Extension Un

16

Input/Output Extension Blocks

17

Units

#### 12.1 External Wiring for Relay Output Type

This section explains relay outputs and external wiring. For the relay output specifications, refer to the following.

 $\rightarrow$  For the specifications on the main unit, refer to Subsection 4.4.1.  $\rightarrow$  For the specifications on the input/output powered extension unit, refer to Chapter 15.  $\rightarrow$  For the specifications on the input/output extension block, refer to Chapter 16.

#### 12.1.1 Product life of relay contacts

 $\rightarrow$  For product life of relay contacts, refer to Subsection 14.4.3.

#### 12.1.2 Handling of relay output

#### 1. Output terminal

One common terminal is used for 4 or 8 relay output points. The common terminal blocks can drive loads of different circuit voltage systems (for example, 100V AC and 24V DC).

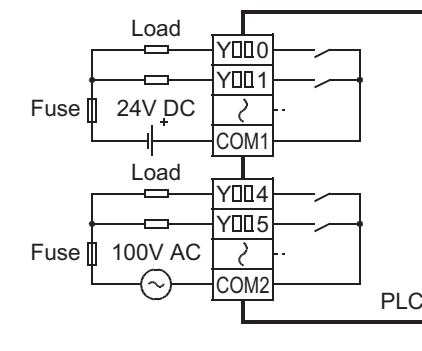

#### 2. External power supply

Use an external power supply of 30V DC or less or 240V AC or less (250V AC or less when the unit does not comply with CE, UL or cUL standards) for loads.

#### 3. Circuit insulation

The PLC internal circuit and external load circuits are electrically insulated between the output relay coil and contact. The common terminal blocks are separated from one another.

#### 4. Display of operation

When power is applied to the output relay coil, the LED is lit, and the output contact is turned on.

#### 5. Response time

The response time of the output relay from when the power is applied to the coil until the output contact is turned on and from when the coil is shut off until the output contact is turned off is approx. 10ms.

#### 6. Output current

At a circuit voltage of 240V AC or less (250V AC or less when the unit does not comply with CE, UL or cUL standards), a resistance load of 2A per point or an inductive load of 80VA or less (100V AC or 200V AC) can be driven.

 $\rightarrow$  For the life of the contact for switching an inductive load, refer to Subsection 14.4.3. When an inductive load is switched, connect a diode (for commutation) or a surge absorber in parallel with this load.

| DC circuit | Diode (for commutation) |
|------------|-------------------------|
| AC circuit | Surge absorber          |

#### 7. Open circuit leakage current

Because there is no leakage current even while output contacts are OFF, the neon ball, etc. can be driven directly.

#### 12.1.3 External wiring precautions

#### 1. Protection circuit for load short-circuiting

A short-circuit at a load connected to an output terminal could cause burnout at the output element or the PCB. To prevent this, a protection fuse should be inserted at the output.

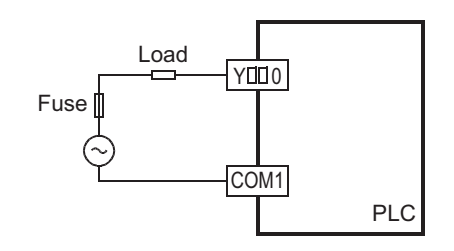

#### 2. Contact protection circuit for inductive loads

An internal protection circuit for the relays is not provided for the relay output circuit in this product. It is recommended to use inductive loads with built-in protection circuits. When using loads without built-in protection circuits, insert an external contact protection circuit, etc. to reduce noise and extend the product life.

1) DC circuit

Connect a diode in parallel with the load.

The diode (for commutation) must comply with the following specifications.

| ltem            | Guide                          |
|-----------------|--------------------------------|
| Reverse voltage | 5 to 10 times the load voltage |
| Forward current | Load current or more           |

# PLC output contact Diode (for commutation)

Inductive load

Surge absorber

PLC output

contact

#### 2) AC circuit

Connect the surge absorber (combined CR components such as a surge killer and spark killer, etc.) parallel to the load.

Select the rated voltage of a surge absorber that is suitable for the load being used. Refer to the table below for other specifications.

| ltem                        | Standard            |
|-----------------------------|---------------------|
| Static electricity capacity | Approx. 0.1µF       |
| Resistance value            | Approx. 100 to 200Ω |

Reference

| Manufacturer                        | Model name | Manufacturer        | Model name           |  |
|-------------------------------------|------------|---------------------|----------------------|--|
| Okaya Electric Industries Co., Ltd. | CR-10201   | Rubycon Corporation | 250MCRA104100M B0325 |  |

#### 3. Interlock

For loads such as forward/reverse contactors, etc., where a hazardous condition could result if switched ON simultaneously, an external interlock should be provided for interlocking the PLC's internal programs as shown to the right.

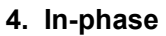

PLC output contacts (\*) should be used in an "in-phase" manner.

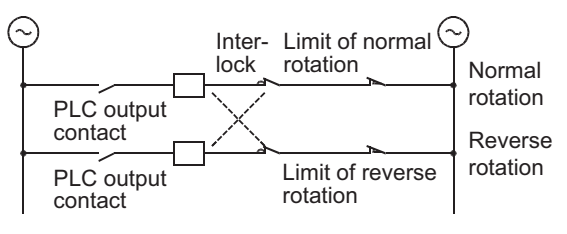

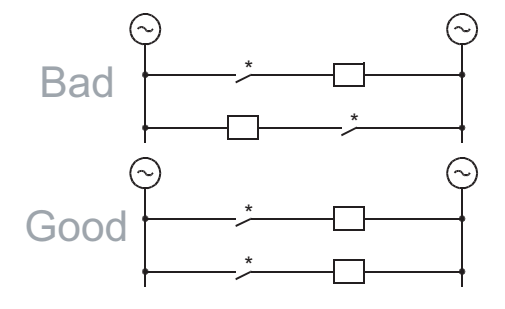

#### 11 Example of external wiring 12.1.4 High-Speed Counters AC power supply 100 to 240V Main unit $\sim$ 12 relay output Fuse\*1 COMC Breaker Output Wiring Y0 Power ON : Fuse\*1 COM2 1 PL Y2 MC 8 ₹® : Fuse\*1 13 MC COM4 Emergency Wiring for Various Uses Y10 stop : MC MC . 14 Output extension block Fuse\*1 COM1 relay output Test Run, Maintenance, Troubleshooting Y0 DC power : supply Y7 \_ Load \*2 . $\oplus$ Fuse\*1 15 COM2 Y0 Input/Output Powered Extension Un Θ : Y7 Load \*2 • Units 16 Input/output powered Fuse\*1 Input/Output Extension Blocks COM1 extension unit Y0 relay output Y1 Y2 <u>Y</u>3 Load • 17 Θ Fuse\*1 Extension Power Supply Unit COM5 Y0 $\oplus$ : Y7 Load ٠ \*2 $\oplus$ Θ $\odot$ $\odot$ 18 Power supply for load Other Extension Units and Options connected to PLC output For details on emergency stop operation, refer to "DESIGN PRECAUTIONS" at "Safety Precautions" field. 19

- \*1. The output circuit of this PLC does not have a built-in fuse.
- Provide a fuse suitable to each load to prevent blowout of the wires on the circuit board caused by output element fracture due to load short-circuiting.
- \*2. " · " represents vacant terminals.

### WIRING PRECAUTIONS

- Do not wire the vacant terminals externally.
- Doing so may damage the product.

**Display Module** 

20

**Terminal Block** 

### 12.2 External Wiring of Transistor Output (Sink/Source) Type

This section explains the procedures for handling transistor output and external wiring. For the transistor output specifications, refer to the following.

→ For the specifications on the main unit, refer to Subsection 4.4.2. → For the specifications on the input/output powered extension unit, refer to Chapter 15. → For the specifications on the input/output extension block, refer to Chapter 16.

#### 12.2.1 Transistor Output Sink and Source

FX3G Series main units, FX2N Series input/output extension units/blocks of transistor sink output type and of transistor source output type are available.

#### 1. Differences in circuit

• Sink output [-common] Output to make load current flow into the output (Y) terminal is called sink output.

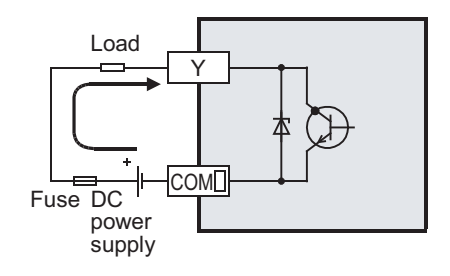

 Source output [+common] Output to make load current flow out of the output (Y) terminal is called source output.

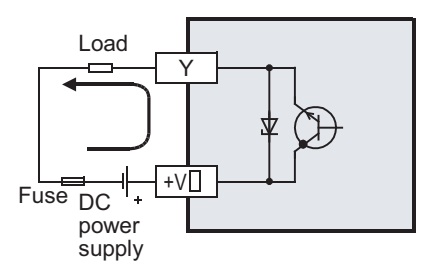

#### 12.2.2 Handling of transistor output

#### 1. Output terminals

One, 4 or 8 transistor output points are covered by one common terminal.

#### Sink output

Connect each COMD (number) terminal to the minus side of the load power supply.

The COM□ terminals are not connected internally.

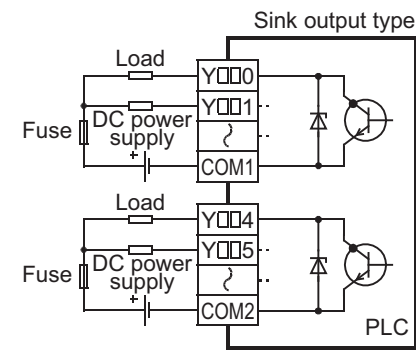

#### Source output

Connect each +VD (number) terminal to the plus side of the load power supply.

The +V□ terminals are not connected internally.

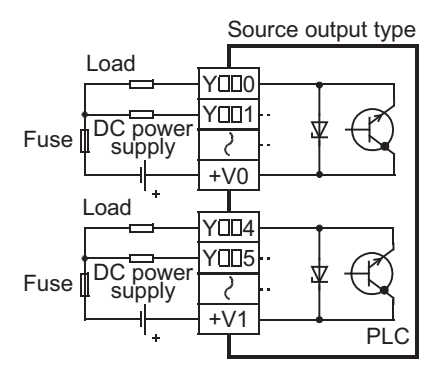

#### 2. External power supply

For driving the load, use a smoothing power supply of 5-30 V DC that can output current two or more times the rated current of the fuse connected to the load circuit.

#### 3. Insulation of circuit

The internal circuit of the PLC and the output transistor are insulated with a photocoupler. The common blocks are separated from one another.

#### 4. Display of operation

Operation indicator LEDs are built into the main unit and output extension blocks, and turn ON when photocouplers are actuated.

11

Cour h-Speed Inters

#### 5. Response time

The time from when the PLC drives (or shuts down) the photocoupler until the transistor is turned on (or off) is shown in the following table.

| Classification                                                |                                     | Response<br>time | Load current                        |                                                                                                    |  |
|---------------------------------------------------------------|-------------------------------------|------------------|-------------------------------------|----------------------------------------------------------------------------------------------------|--|
| Main unit<br>14/24 point type                                 | Y000, Y001                          | 5μs or less      | 5-24 V DC<br>10mA or more           | When using an instruction related to pulse train output or positioning, make sure to set the load current to 10 to 100mA (5-24 V DC). |  |
|                                                               | Y002 or more                        | 0.2ms or less    | 24V DC 200 mA or more <sup>*1</sup> |                                                                                                    |  |
| Main unit<br>40/60 point type                                 | n unit Y000 to Y002<br>0 point type |                  | 5-24 V DC<br>10mA or more           | When using an instruction related to pulse train output or positioning, make sure to set the load current to 10 to 100mA (5-24 V DC). |  |
|                                                               | Y003 or more                        | 0.2ms or less    | 24V DC 200mA or more <sup>*1</sup>  |                                                                                                    |  |
| Input/output powered extension unit<br>Output extension block |                                     | 0.2ms or less    | 24V DC 200mA *                      | 1                                                                                                    |  |

\*1. The transistor OFF time is longer under lighter loads. For example, under a load of 24V DC 40mA, the response time is approx. 0.3ms. When response performance is required under light loads, provide a dummy resistor as shown below to increase the load current.

Sink output type

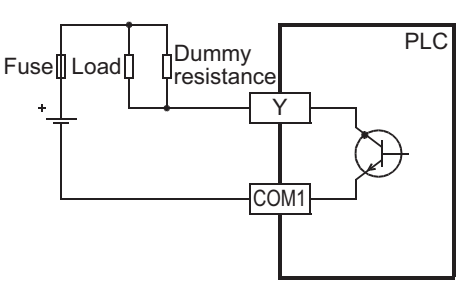

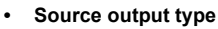

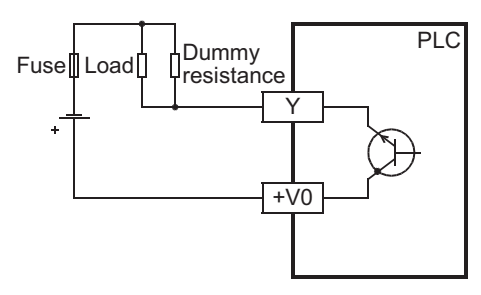

#### 6. Output current

The maximum resistance loads for the main unit or input/output powered extension units and output extension blocks are shown in the following table.

The ON voltage of the output transistor is approx. 1.5V.

When driving a semiconductor element, carefully check the input voltage characteristics of the applied element.

| Model                  |                   | Output<br>current | Limitation                                                                                                    |
|------------------------|-------------------|-------------------|----------------------------------------------------------------------------------------------------|
|                        | FX3G-14MT/⊡S      | -                 |                                                                                                    |
|                        | FX3G-14MT/□SS     |                   |                                                                                                    |
|                        | FX3G-24MT/□S      |                   |                                                                                                    |
| Main unita             | FX3G-24MT/⊡SS     |                   |                                                                                                    |
| Main units             | FX3G-40MT/□S      |                   |                                                                                                    |
|                        | FX3G-40MT/⊡SS     |                   | The total lead assume to function of the set of the set |
|                        | FX3G-60MT/⊡S      |                   | should be the following value.                                                                                                    |
|                        | FX3G-60MT/□SS     |                   | 1 point/common: 0.5A or less                                                                                                    |
|                        | FX2N-32ET-ESS/UL  | 0.5A/point        | 4 points/common: 0.8A or less                                                                                                    |
|                        | FX2N-48ET-ESS/UL  |                   |                                                                                                    |
| Input/output powered   | FX2N-48ET-DSS     |                   | For FX2N-16EYT-C:                                                                                                    |
| extension units        | FX2N-32ET         |                   | 16 points/common: 1.6A or less                                                                                                    |
|                        | X2N-48ET          | For FX2N-8EYT-H:  |                                                                                                    |
|                        | FX2N-48ET-D       | -                 | 4 points/common: 2A or less                                                                                                    |
|                        | FX2N-16EYT-ESS/UL |                   |                                                                                                    |
|                        | FX2N-8EYT-ESS/UL  |                   |                                                                                                    |
| Output extension block | FX2N-16EYT        |                   |                                                                                                    |
| Output extension block | FX2N-8EYT         |                   |                                                                                                    |
|                        | FX2N-8EYT-H       | 1A/point          | ]                                                                                                    |
|                        | FX2N-16EYT-C      | 0.3A/point        | ]                                                                                                    |

#### 7. Open circuit leakage current

0.1mA or less

#### 12.2.3 **External wiring precautions**

#### 1. Protection circuit for load short-circuits

A short-circuit at a load connected to an output terminal could cause burnout at the output element or the PCB. To prevent this, a protection fuse should be inserted at the output. Use a load power supply capacity that is at least 2 times larger than the total rated fuse capacity.

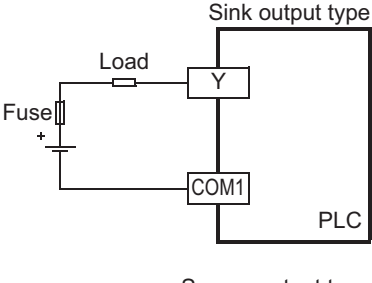

11

High-Speed Counters

12

Output Wiring

13

Wiring for Various Uses

4

Test Run, Maintenance, Troubleshooting

15

Input/Output Powered Extension Un

16

Input/Output Extension Blocks

17

Extension Power Supply Unit

18

Other Extension Units and Options

19

**Display Module** 

20

**Terminal Block** 

Units

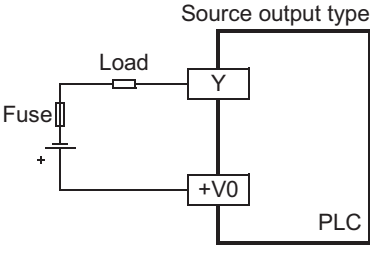

#### 2. Contact protection circuit for inductive loads

When an inductive load is connected, connect a diode (for commutation) in parallel with the load as necessary. The diode (for commutation) must comply with the following specifications.

| ltem            | Guide                             |
|-----------------|-----------------------------------|
| Reverse voltage | 5 to 10 times of the load voltage |
| Forward current | Load current or more              |

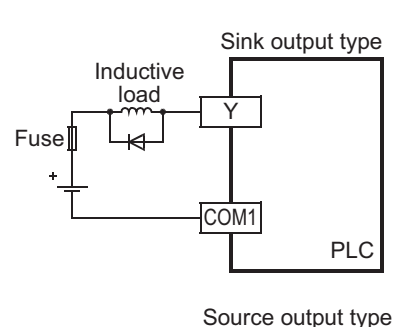

+V0

#### 3. Interlock

For loads such as forward/reverse contactors, etc., where a hazardous condition could result if switched ON simultaneously, an external interlock should be provided for interlocking the PLC's internal programs, as shown to the right.

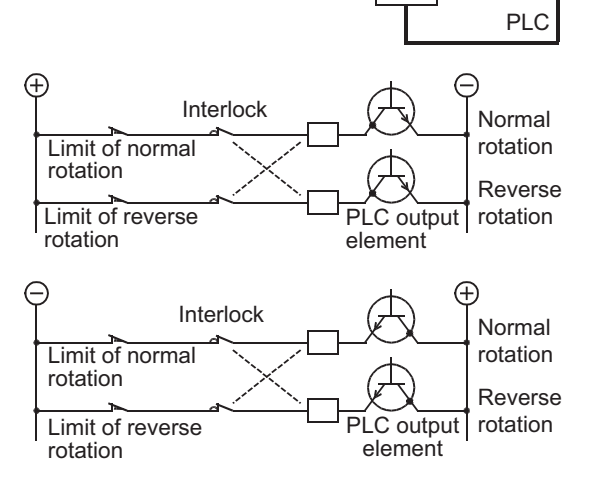

Inductive

load

Fuse

#### 12.2.4 Example of external wiring

#### 1. Transistor output (Sink)

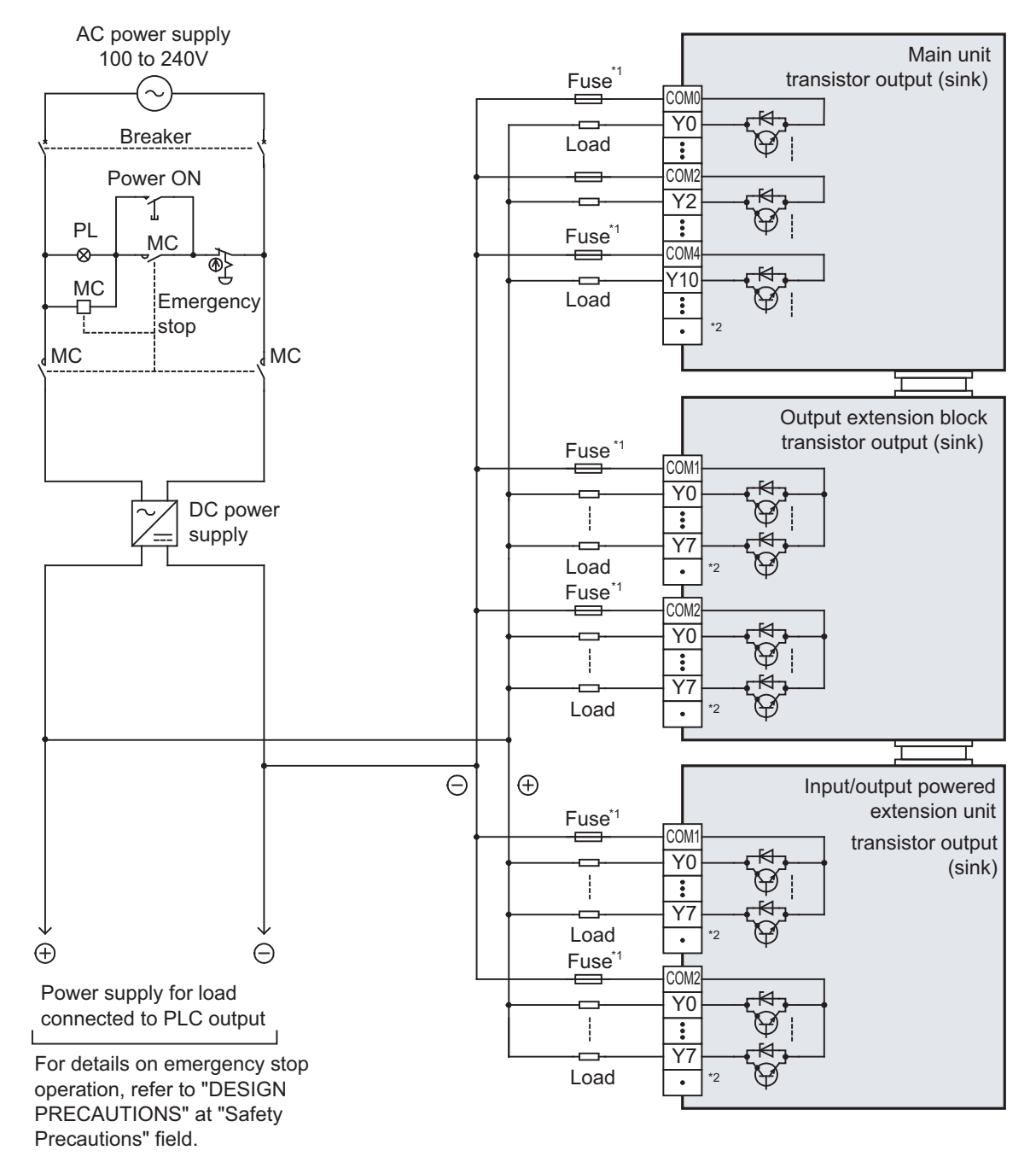

- \*1. The output circuit of this PLC does not have a built-in fuse.
   Provide a fuse suitable to each load to prevent blowout of the wires on the circuit board caused by output element fracture due to load short-circuiting.
- \*2. "." represents vacant terminals.

### WIRING PRECAUTIONS

Do not wire the vacant terminals externally. Doing so may damage the product.

#### 2. Transistor output (Source)

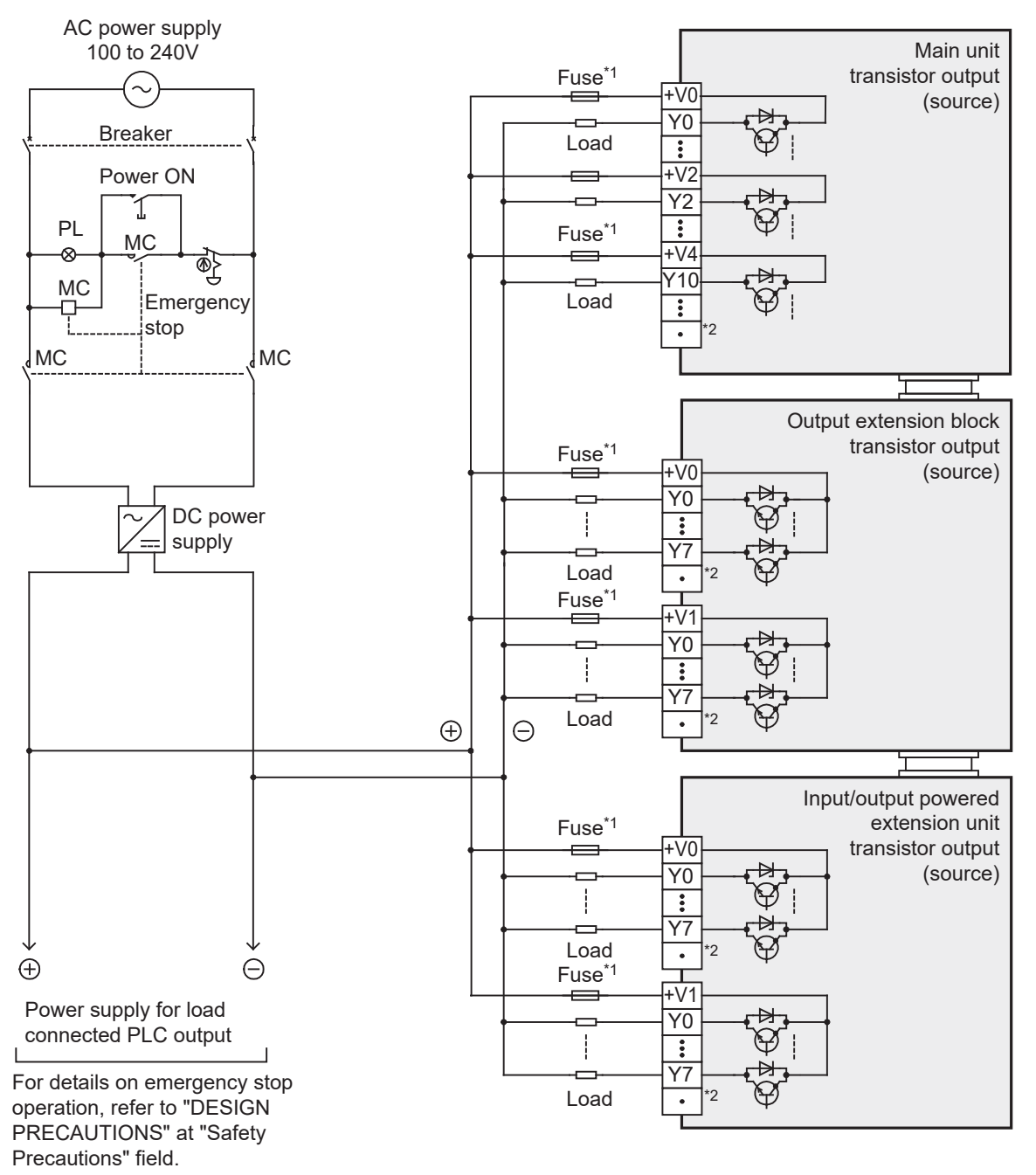

\*1. The output circuit of this PLC does not have a built-in fuse. Provide a fuse suitable to each load to prevent blowout of the wires on the circuit board caused by output element fracture due to load short-circuiting.

\*2. "•" represents vacant terminals.

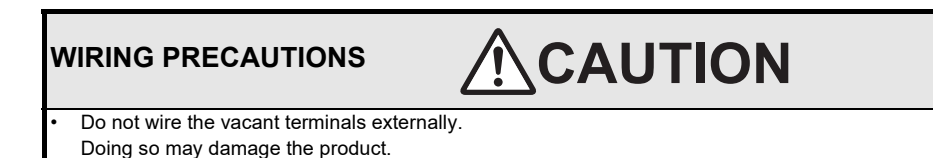

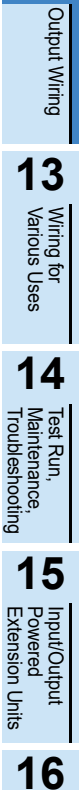

11

High-Speed Counters

12

Input/Output Extension Blocks

17

Units

20

**Terminal Block** 

### 12.3 External Wiring for Triac (SSR) Output Type

This section explains the procedures for handling triac output and external wiring.

- There are not triac output type of main units. Select from the input/output powered extension units/blocks.
- For the triac output specifications, refer to the following.
  - → For the specifications on the input/output powered extension unit, refer to Chapter 15. → For the specifications on the input/output extension block, refer to Chapter 16.

#### 12.3.1 Handling of triac output

#### 1. Output terminals

On the triac output type units/blocks, one common terminal is used for 8 points. Therefore, the common terminal blocks can drive loads of different circuit voltage systems (for example, 100V AC and 200V AC).

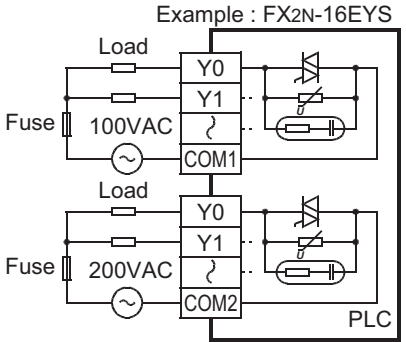

#### 2. Circuit insulation

The PLC internal circuit and the output element (triac) are insulated with a photo-thyristor. The common terminal blocks are separate from one another.

#### 3. Display of operation

When the photo-thyristor is driven, the LED is lit, and the output triac is turned on.

#### 4. Response time

The time from when the photo-thyristor is driven or shut down until the output triac is turned on and until it is turned off is 1ms or less and 10ms or less, respectively.

#### 5. Output current

The max current per output point is 0.3A. However, to restrict temperature rise, the max current per one output from four points should be 0.8A (average per point is 0.2A).

When a load with high rush current is turned on and off frequently, the root-mean-square current should be 0.2A or less.

<Example>

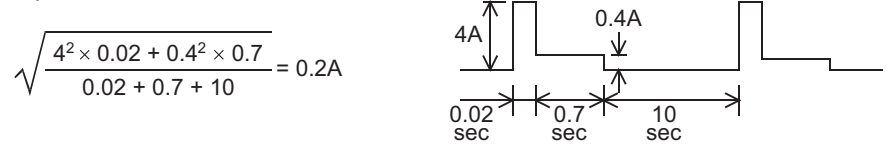

#### 6. Open circuit leakage current

A C-R absorber is connected for turn-off in parallel with the triac output terminal of this type of PLC. Therefore, when the circuit opens, a leakage current will be 1mA at 100V AC and 2mA at 200V AC.

Since the triac output type devices leak current when the circuits are open, small-size relays and micro current loads having low rated operating current may keep operating even when the triac output is turned off. Therefore, use a load of 0.4VA or more at 100V AC or 1.6VA or more at 200V AC. If the load is less than this value, connect a surge absorber as stated below in parallel with the load.

 $\rightarrow$  For the connection of the surge absorber, refer to 12.3.2 External wiring precautions.

Load

COM1

Micro current load

Surge

absorber

Æ

PLC

Fuse

5

F

#### 12.3.2 External wiring precautions

#### 1. Protection circuit for load short-circuits

A short-circuit at a load connected to an output terminal could cause burnout at the output element or the PCB. To prevent this, a protection fuse should be inserted at the output.

#### 2. Micro current load

The PLC's internal Triac output circuit is equipped with a turn-off C-R absorber. When connecting a very low current load of "0.4VA/100V AC or less, or 1.6VA/200V AC or less", please connect a surge absorber parallel to the load.

Select the rated voltage of a surge absorber that is suitable for the load being used. Refer to the table below for other specifications.

| Item                        | Guide                      |  |  |
|-----------------------------|----------------------------|--|--|
| Static electricity capacity | Approx. 0.1µF              |  |  |
| Resistance value            | Approx. 100 to $200\Omega$ |  |  |

Reference

| Manufacturer                        | Model name |  |
|-------------------------------------|------------|--|
| Okaya Electric Industries Co., Ltd. | CR-10201   |  |

| Manufacturer        | Model name           |
|---------------------|----------------------|
| Rubycon Corporation | 250MCRA104100M B0325 |

#### 3. Interlock

For loads such as forward/reverse contactors, etc., where a hazardous condition could result if switched ON simultaneously, an external interlock should be provided for interlocking the PLC's internal programs as shown to the right.

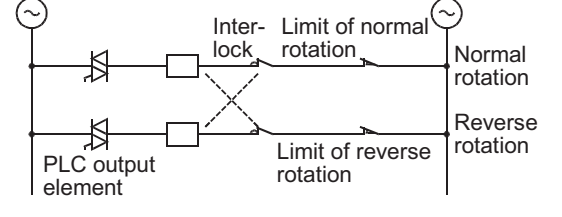

#### 4. In-phase

PLC output contacts (\*) should be used in an "in-phase" manner.

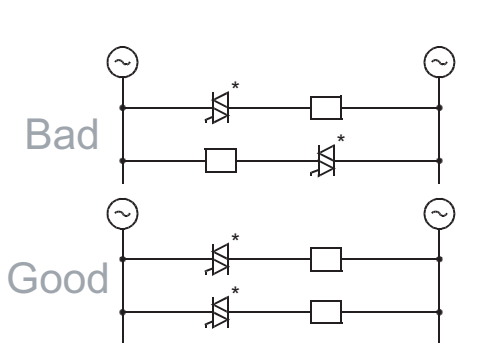

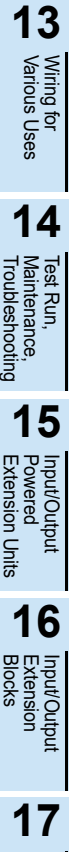

11

High-Spee Counters

12

Output Wiring

18

Other Option

er Extension s and

19

**Display Module** 

20

**Terminal Block** 

#### 12.3.3 Example of external wiring

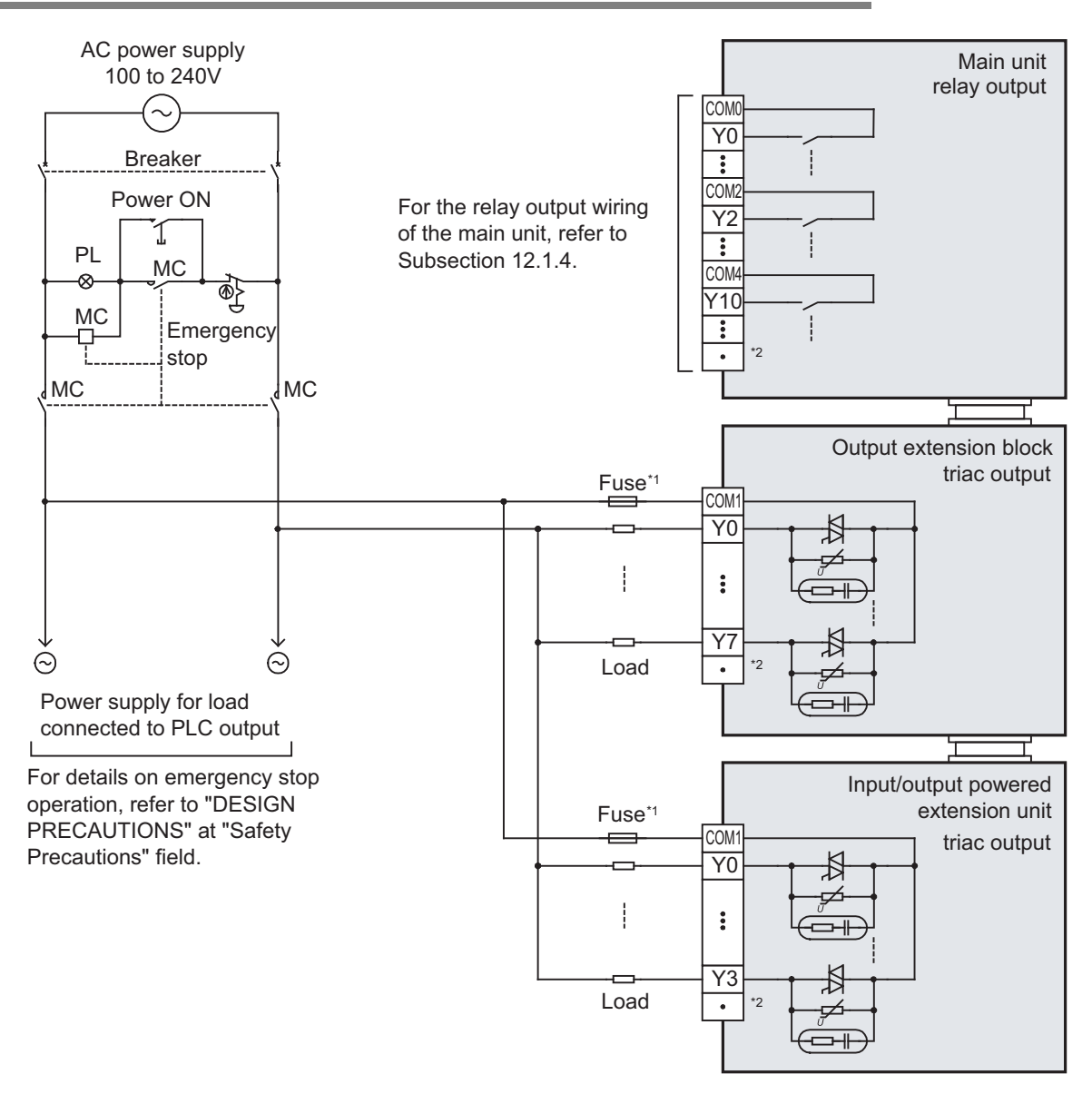

\*1. The output circuit of this PLC does not have a built-in fuse. Provide a fuse suitable to each load to prevent blowout of the wires on the circuit board caused by output element fracture due to load short-circuiting.

\*2. "•" represents vacant terminals.

### WIRING PRECAUTIONS

# 

Do not wire the vacant terminals externally. Doing so may damage the product.

# 13. Examples of Wiring for Various Uses

**DESIGN PRECAUTIONS** 

Make sure to have the following safety circuits outside of the PLC to ensure safe system operation even during external power supply problems or PLC failure.

WARNING

Otherwise, malfunctions may cause serious accidents.

- 1) Most importantly, have the following: an emergency stop circuit, a protection circuit, an interlock circuit for opposite movements (such as normal vs. reverse rotation), and an interlock circuit (to prevent damage to the equipment at the upper and lower positioning limits).
- Note that when the PLC CPU detects an error, such as a watchdog timer error, during self-diagnosis, all outputs are turned off. 2) Also, when an error that cannot be detected by the PLC CPU occurs in an input/output control block, output control may be disabled
- External circuits and mechanisms should be designed to ensure safe machinery operation in such a case.
- 3) Note that the output current of the 24V DC service power supply varies depending on the model and the absence/presence of extension blocks. If an overload occurs, the voltage automatically drops, inputs in the PLC are disabled, and all outputs are turned off

External circuits and mechanisms should be designed to ensure safe machinery operation in such a case.

Note that when an error occurs in a relay, triac or transistor output device, the output could be held either on or off. 4) For output signals that may lead to serious accidents, external circuits and mechanisms should be designed to ensure safe machinery operation in such a case.

### **DESIGN PRECAUTIONS**

# CAUTION

Do not bundle the control line together with or lay it close to the main circuit or power line. As a guideline, lay the control line at least 100mm (3.94") or more away from the main circuit or power line.

Noise may cause malfunctions

Install module so that excessive force will not be applied to peripheral device connectors.

Failure to do so may result in wire damage/breakage or PLC failure.

### SECURITY PRECAUTIONS

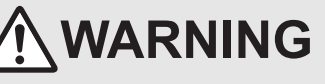

To maintain the security (confidentiality, integrity, and availability) of the programmable controller and the system against unauthorized access, denial-of-service (DoS) attacks, computer viruses, and other cyberattacks from unreliable networks and devices via network, take appropriate measures such as firewalls, virtual private networks (VPNs), and antivirus solutions.

#### WIRING PRECAUTIONS

# WARNING

- Make sure to cut off all phases of the power supply externally before attempting installation or wiring work.
- Failure to do so may cause electric shock or damage to the product.
- Make sure to attach the terminal cover, offered as an accessory, before turning on the power or initiating operation after installation or wiring work.
- Failure to do so may cause electric shock.
- The temperature rating of the cable should be 80°C or more.

11

Cour

12

**Output Wiring** 

13

Wiring for Various Uses

14

Test Run, Maintenance, Troubleshooting

15

Input/Output Powered Extension Un

16

17

Extension Power Supply Unit

18

Other Extension Units and Options

19

**Display Module** 

20

**Terminal Block** 

Units

| v |                                                                                                    |
|---|----------------------------------------------------------------------------------------------------|
| ٠ | Do not supply power to the [24+] and [24V] terminals (24V DC service power supply) on the main unit or extension units.                                                                                                    |
| • | Doing so may cause damage to the product.<br>Perform class D grounding (grounding resistance: 100 $\Omega$ or less) to the grounding terminal on the main unit and extension units with a wire 2 mm <sup>2</sup> or thicker.                                                                                                    |
|   | Do not use common grounding with heavy electrical systems (refer to section 9.3).                                                                                                    |
| · | Do not wire vacant terminals externally.                                                                                                    |
|   | Doing so may damage the product.                                                                                                    |
| ľ | If an AC power supply wring to the dedicated terminal described in this manual.                                                                                                    |
|   | Connect the DC power supply is connected to a DC inpuroutput terminal of DC power supply terminal, the PLC will burn out.                                                                                                    |
|   | If an AC power supply is connected to a DC input/output terminal or DC power supply terminal, the PLC will burn out.<br>When drilling screw holes or wiring, make sure cutting or wire debris does not enter the ventilation slits.                                                                                                    |
|   | Failure to do so may cause fire, equipment failures or malfunctions.                                                                                                    |
| • | Make sure to properly wire the FX3G Series main unit and FX2N/FX3U Series extension equipment in accordance with the following precautions.                                                                                                    |
|   | <ul> <li>Failure to do so may cause electric shock, equipment failures, a short-circuit, wire breakage, malfunctions, or damage to the product.</li> <li>The disposal size of the cable end should follow the dimensions described in the manual.</li> </ul>                                                                                                    |
|   | - Tightening torque should follow the specifications in the manual.                                                                                                    |
|   | <ul> <li>Lighten the screws using a Phillips-head screwdriver No.2 (shaft diameter 6mm (0.24") or less). Make sure that the screwdriver<br/>does not touch the partition part of the terminal block.</li> </ul>                                                                                                    |
| • | <ul> <li>Make sure to properly wire to the terminal block (European type) in accordance with the following precautions.</li> <li>Failure to do so may cause electric shock, equipment failures, a short-circuit, wire breakage, malfunctions, or damage to the product.</li> <li>The disposal size of the cable end should follow the dimensions described in the manual.</li> </ul> |
|   | - Tightening torque should follow the specifications in the manual.                                                                                                    |
|   | - Twist the end of strand wire and make sure that there are no loose wires.                                                                                                    |
|   | - Do not solder-plate the electric wire ends.                                                                                                    |
|   | - Do not connect more than the specified number of wres of electric writes of unspecified size.                                                                                                    |
|   | <ul> <li>And the electric winds so that return the terminal blocks in accordance with the following precautions</li> </ul>                                                                                                    |
|   | <ul> <li>Failure to do so may cause electric shock, equipment failures, a short-circuit, wire breakage, malfunctions, or damage to the product.</li> <li>The disposal size of the cable end should follow the dimensions described in the manual.</li> </ul>                                                                                                    |
|   | <ul> <li>Tightening torque should follow the specifications in the manual.</li> <li>Tighten the screws using a Phillips-head screwdriver No.2 (shaft diameter 6mm (0.24") or less). Make sure that the screwdriver does not touch the partition part of the terminal block.</li> </ul>                                                                                               |

### 13.1 Notes about Examples of Wiring

The examples of wiring are given under the following conditions.

#### $\rightarrow$ For the example of positioning wiring, refer to the Positioning Control Edition.

- The input/output numbers are the actual numbers on the program. (They may differ from the numbers shown on the product terminals.)
- Product input/output specifications
   Check the product input/output specifications when using any example of wiring.
  - Products only for sink input and products both for sink input and for source input are available.
  - Products for sink output and products for source output are available.
- The examples of programming (applied instructions) are given based on the allocation of the input/output numbers for wiring.

#### $\rightarrow$ For the applied instructions, refer to the Programming Manual.

# 13.2 Digital Switch [DSW Instructions (FNC72)/BIN Instructions (FNC19)]

#### 13.2.1 When DSW instructions are used

Examples of wiring for capturing values from a 4-digit digital switch to the data register D100 are given below.

#### 1. Main unit

#### Example of program

| 1 | M8000  |     |      |      |      |    |
|---|--------|-----|------|------|------|----|
|   | 100000 |     |      |      |      |    |
| ŀ |        | DSW | X010 | Y010 | D100 | K1 |
|   |        |     |      |      |      |    |

#### Example of wiring

1) In the case of sink wiring

When inputs are used for both sink and source and outputs are the transistor sink type in the used main unit

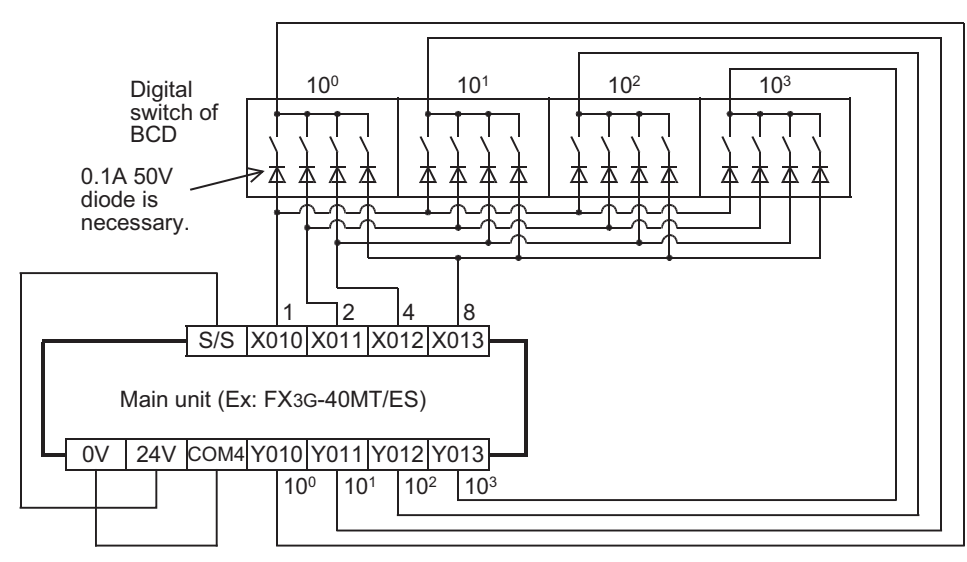

2) In the case of source wiring

When inputs are used for both sink and source and outputs are the transistor source type in the used main unit

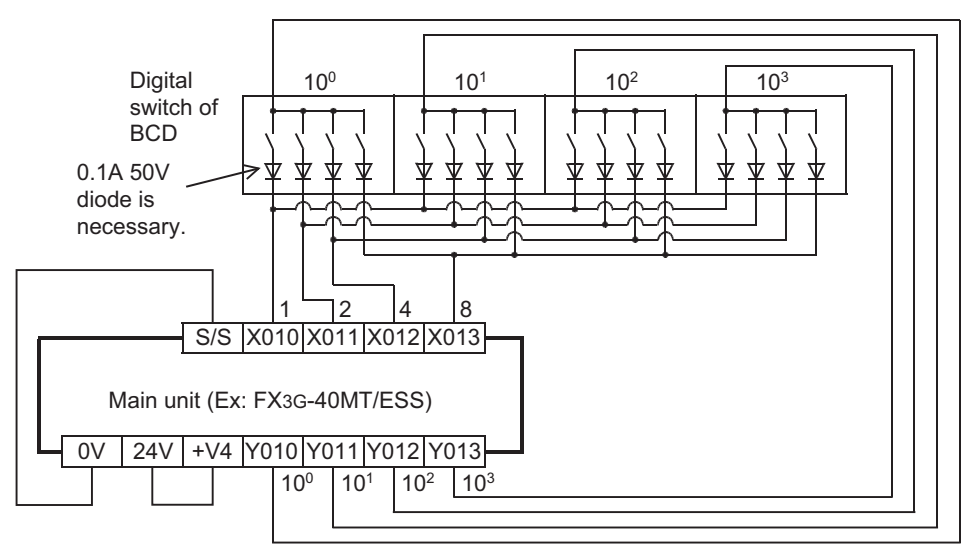

High-Speed **12** Output Wiring **13** 

11

14

Test Run, Maintenance, Troubleshooting

Extension Power Supply Unit

18

2. Main unit + input/output powered extension unit/block Example of program

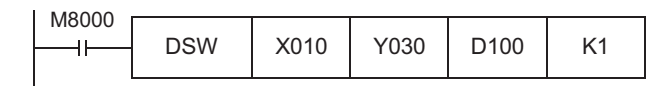

#### Example of wiring

1) In the case of sink wiring When the main unit and a transistor output (sink) type input/output powered extension unit/block are used

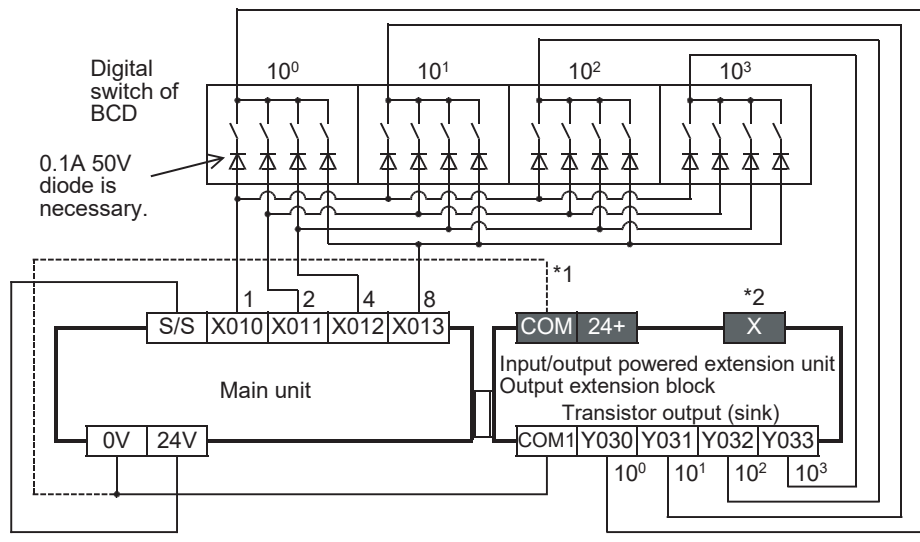

\*1 To use the input terminal (X) of the input/output powered extension unit, wire the terminal as shown by the dotted line.

\*2 The terminals in the shaded areas are provided on input/output powered extension units (ex.: FX2N-32ET). Output extension blocks donot have the terminals.

2) In the case of source wiring

When the main unit and a transistor output (source) type input/output powered extension unit/block are used

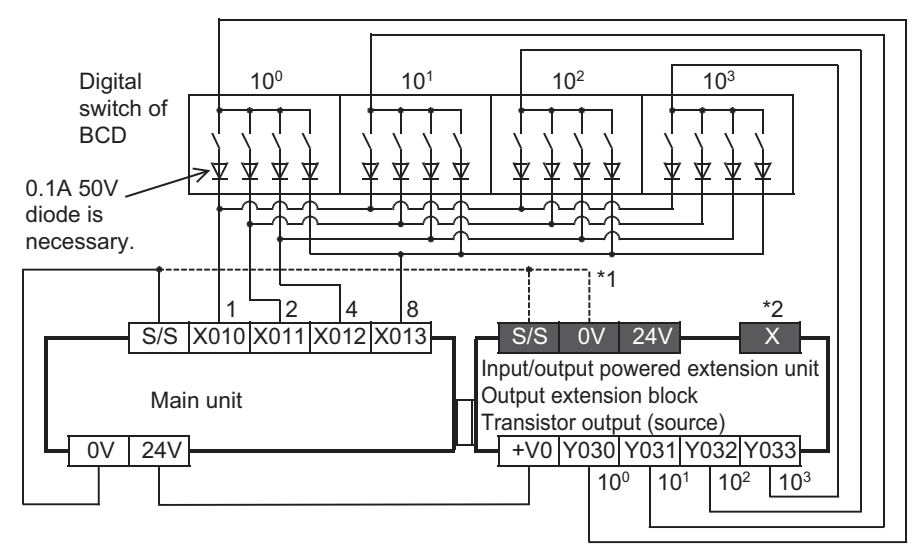

\*1 To use the input terminal (X) of the input/output powered extension unit, wire the terminal as shown by the dotted line. \*2 The terminals in the shaded areas are provided on input/output powered extension units (ex.: FX2N-32ET-ESS/UL). Output extension blocks do not have the terminals. 3. Input/output powered extension unit Example of program

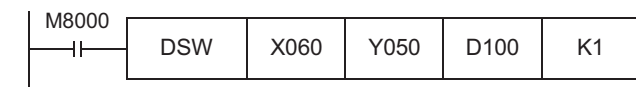

#### Example of wiring

 In the case of sink wiring When inputs are used for sink only and outputs are the transistor sink type in the used input/output powered extension unit

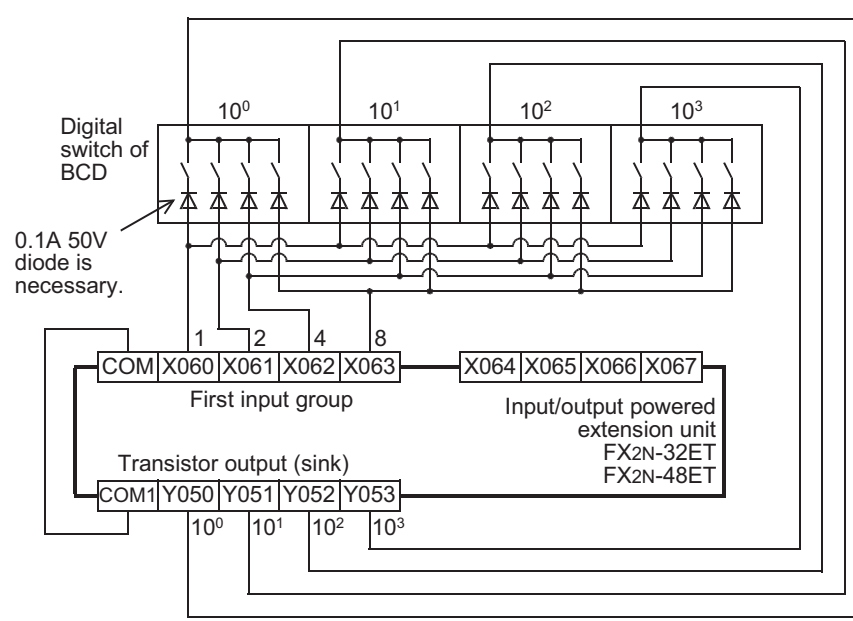

 In the case of source wiring When inputs are used for both sink and source and outputs are the transistor source type in the used extension unit

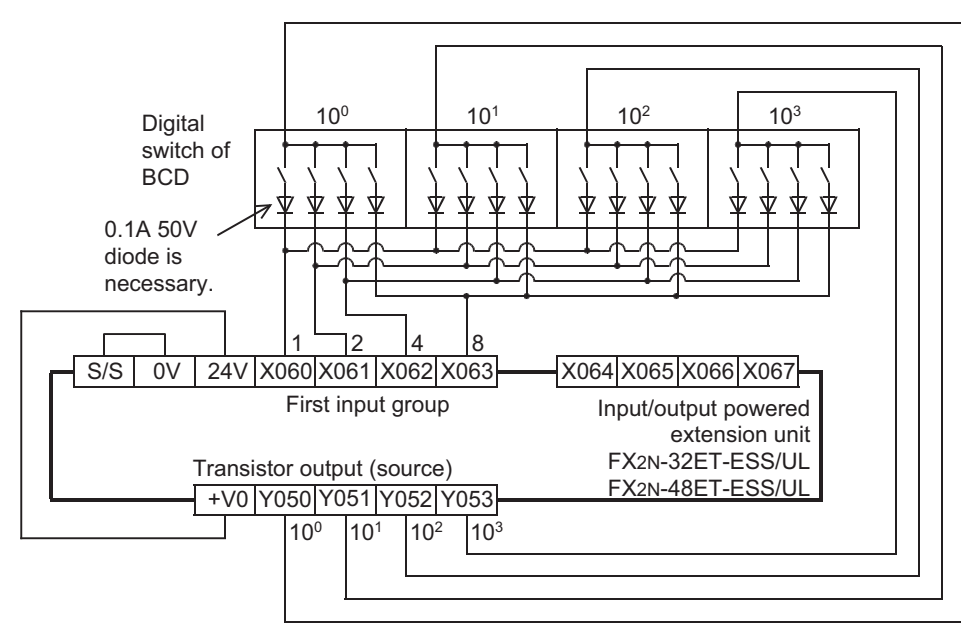

11

High-Speed Counters

12

**Output Wiring** 

13

Wiring for Various Uses

#### 13.2.2 When BIN instructions are used

Examples of wiring for capturing values from a 2-digit digital switch to the data register D102 are given below. **Example of program** 

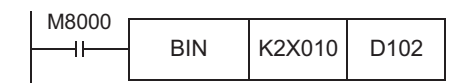

#### Example of wiring

1) In the case of sink wiring

When inputs are used for both sink and source in the used main unit or input/output powered extension unit

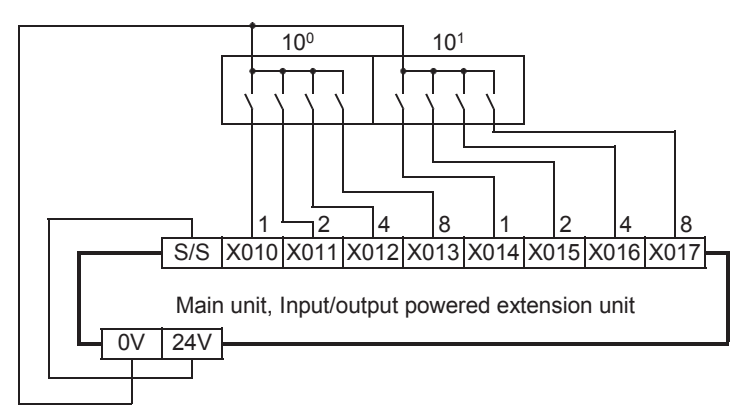

2) In the case of sink wiring

When inputs are used for sink only in the used input/output powered extension unit

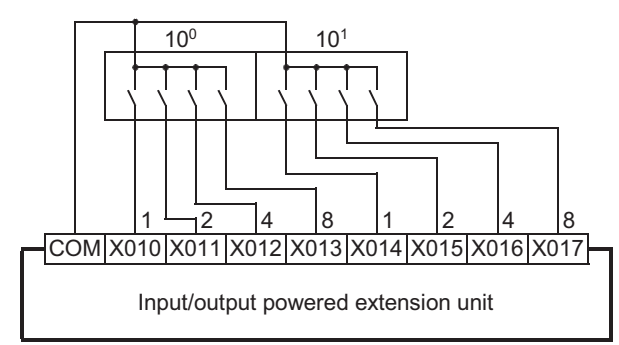

3) In the case of source wiring

When inputs are used for both sink and source in the used main unit or input/output powered extension unit

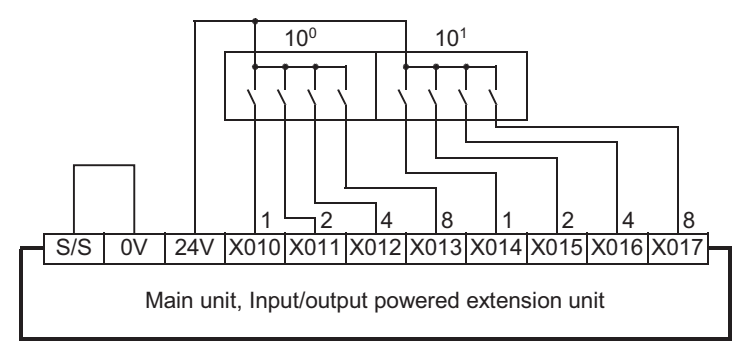

### 13.3 Input Matrix [MTR Instructions (FNC 52)]

This section gives examples of wiring for capturing the ON/OFF status of 24 switches to M30 to M37, M40 to M47 and M50 to M57 using MTR instructions.

#### 1. Main unit

#### Example of program

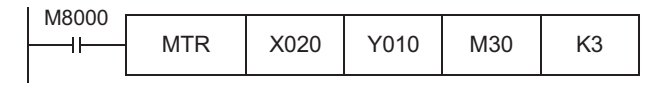

#### Example of wiring

1) In the case of sink wiring

When inputs are used for both sink and source and outputs are the transistor sink type in the used main unit

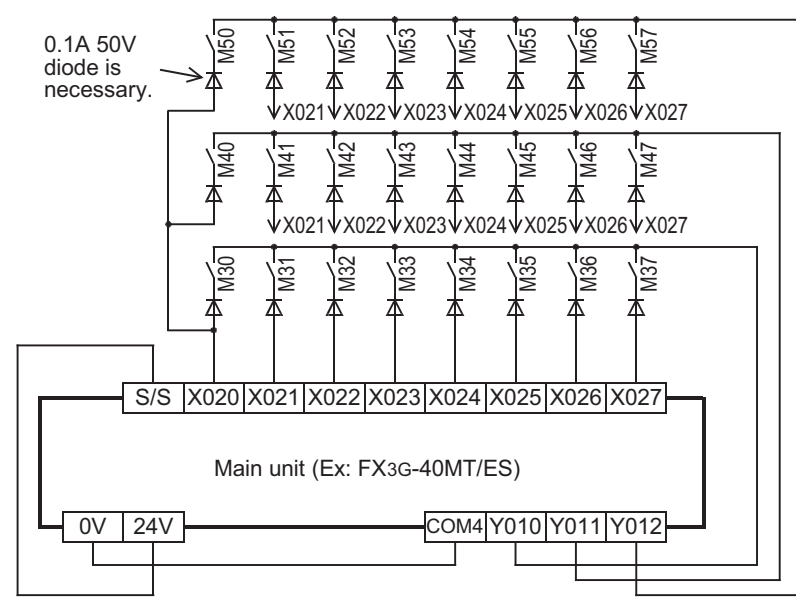

2) In the case of source wiring

When inputs are used for both sink and source and outputs are the transistor source type in the used main unit

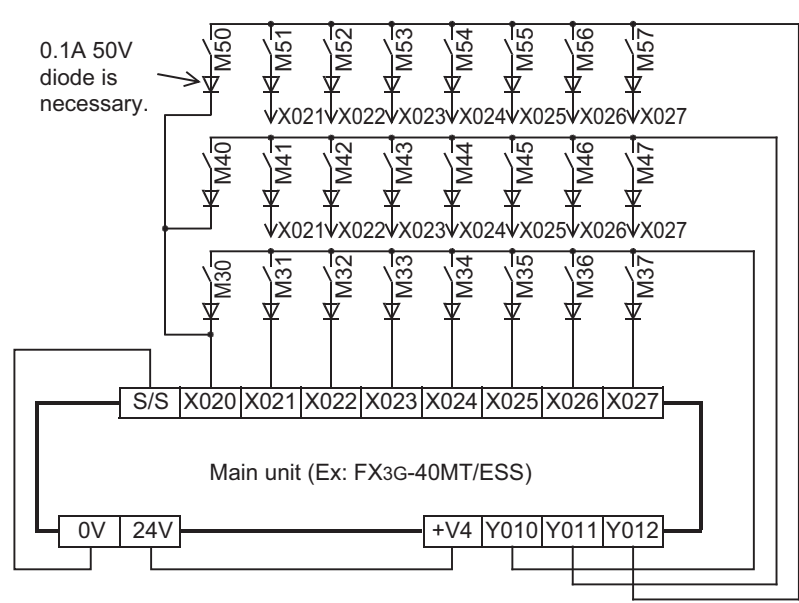

20

**Terminal Block** 

2. Main unit + input/output powered extension unit/block Example of program

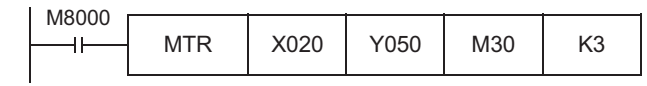

#### Example of wiring

 In the case of sink wiring When the main unit and a transistor output (sink) type input/output powered extension unit/block are used

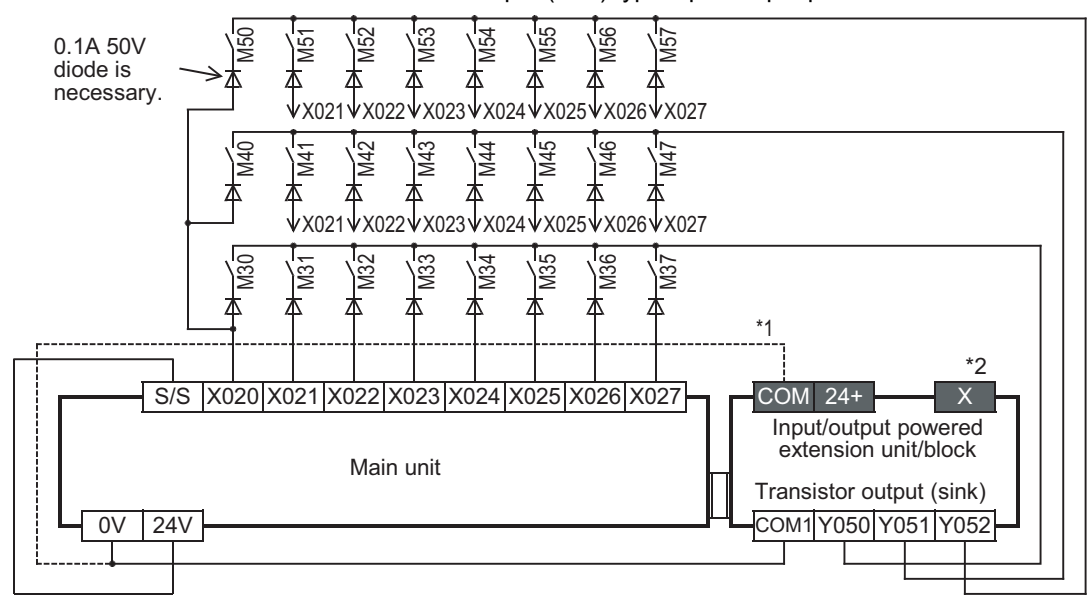

\*1 To use the input terminal (X) of the input/output powered extension unit, wire the terminal as shown by the dotted line. \*2 The terminals in the shaded areas are provided on input/output powered extension units (ex.: FX2N-32ET). Output extension blocks do not have the terminals.

2) In the case of source wiring

When the main unit and a transistor output (source) type input/output powered extension unit/block are used

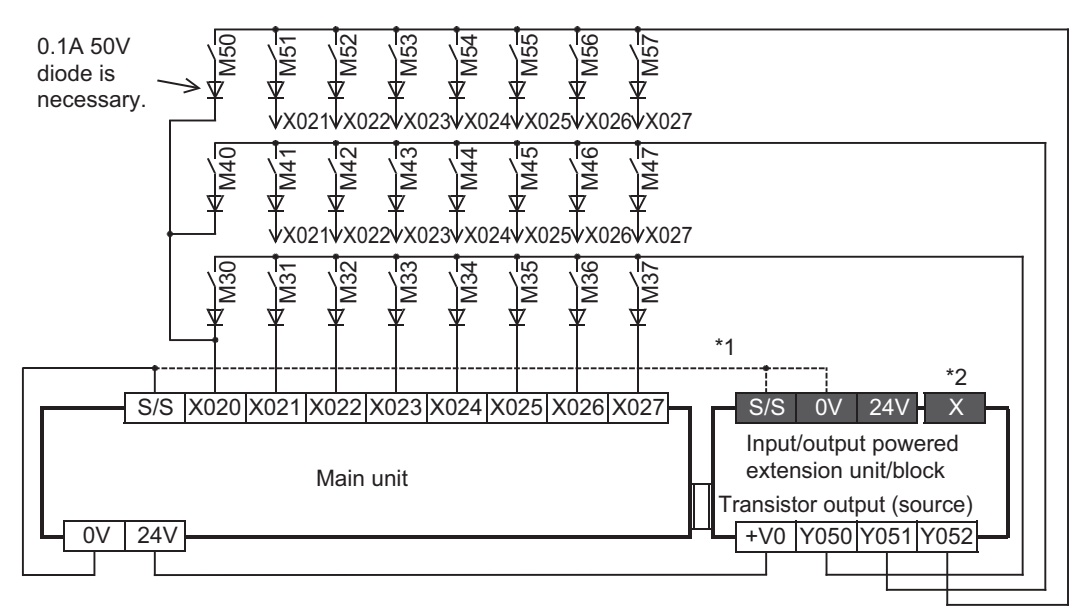

- \*1 To use the input terminal (X) of the input/output powered extension unit, wire the terminal as shown by the dotted line.
- \*2 The terminals in the shaded areas are provided on input/output powered extension units (ex.: FX2N-32ET-ESS/UL). Output extension blocks do not have the terminals.

3. Input/output powered extension unit Example of program

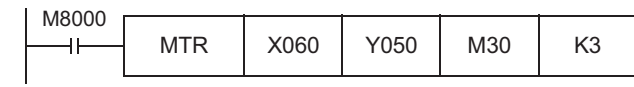

#### Example of wiring

 In the case of sink wiring When inputs are used for sink only and outputs are the transistor sink type in the used input/output powered extension unit

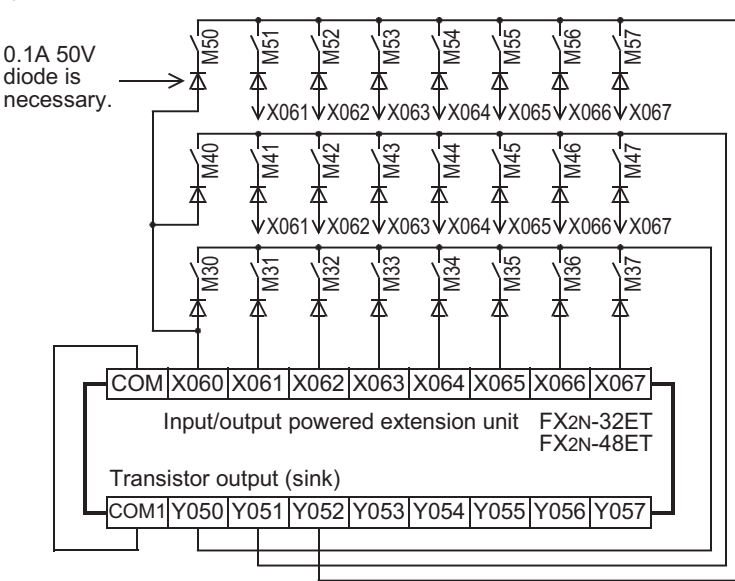

#### 2) In the case of source wiring

When inputs are used for both sink and source and outputs are the transistor source type in the used extension unit

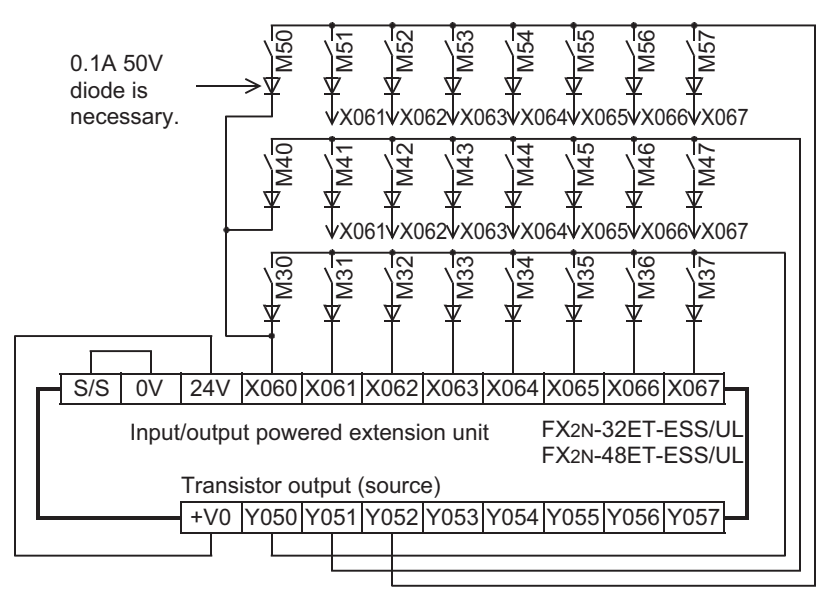

Extension Power Supply Unit

18

Other Exten Units and Options

insion

**Display Module** 

20

**Terminal Block** 

19

11

# 13.4 Seven Segment with Latch [SEGL Instructions (FNC74)/BCD Instructions (FNC18)]

#### 13.4.1 When SEGL instructions are used

This subsection gives examples of wiring for displaying the current value of D100 on the 4-digit 7-segment display.

#### 1. Main unit

#### Example of program

| H8000 SEGL D100 Y010 K |
|------------------------|
|------------------------|

#### Example of wiring

 In the case of sink wiring When inputs are used for both sink and source and outputs are the transistor sink type in the used main unit

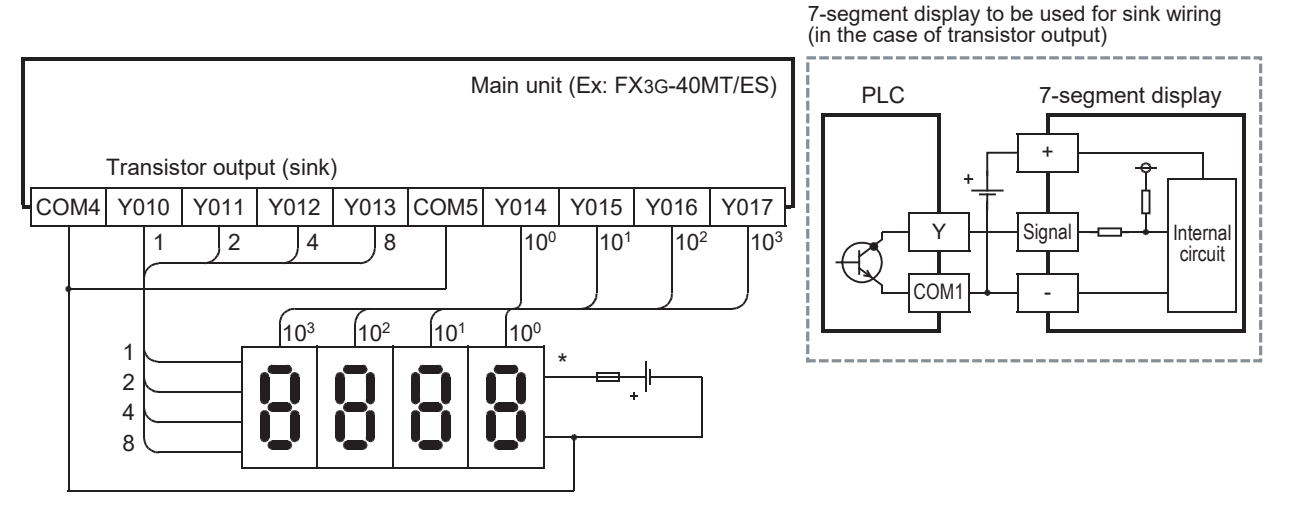

\* Use a 7-segment display with a latch and a built-in BCD decoder.

2) In the case of source wiring

When inputs are used for both sink and source and outputs are the transistor source type in the used main unit

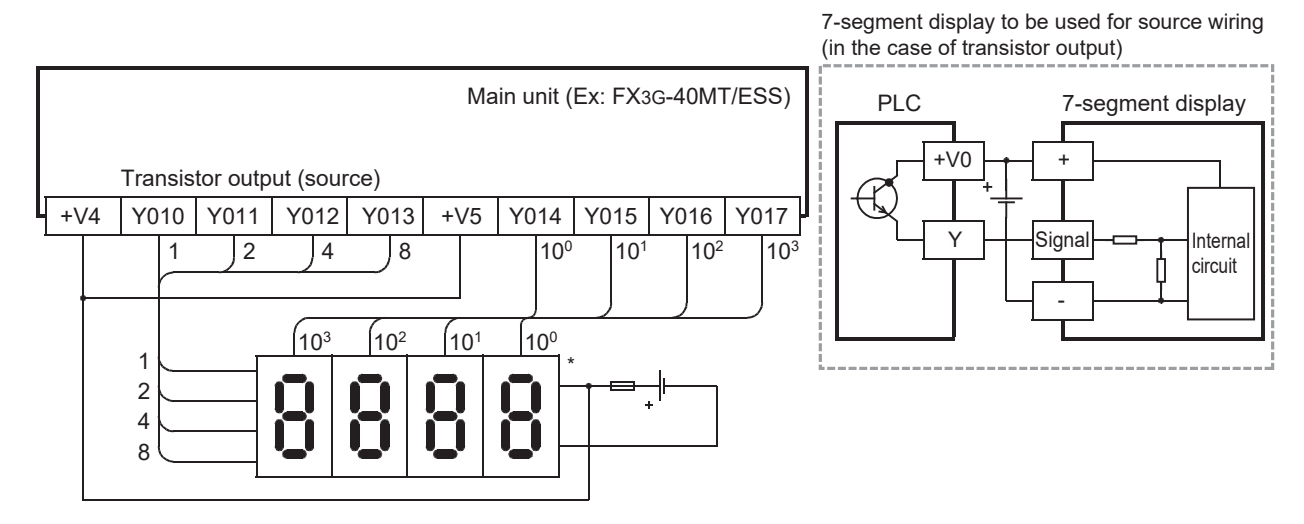

\* Use a 7-segment display with a latch and a built-in BCD decoder.

11

High-Speed Counters

12

**Output Wiring** 

13

Wiring for Various Uses

14

Test Run, Maintenance, Troubleshooting

15

Input/Output Powered Extension Units

16

Input/Output Extension Blocks

17

Extension Power Supply Unit

18

Other Extension Units and Options

19

**Display Module** 

20

**Terminal Block** 

#### 2. Input/output powered extension unit

#### Example of program

| M8000  | r    |      |      |    |
|--------|------|------|------|----|
| 100000 |      |      |      |    |
|        | SEGL | D100 | Y020 | K1 |
|        | OLOL | 0100 | 1020 |    |
|        |      |      |      |    |

#### Example of wiring

1) In the case of sink wiring

When inputs are used for sink only and outputs are the transistor sink type in the used input/output powered extension unit

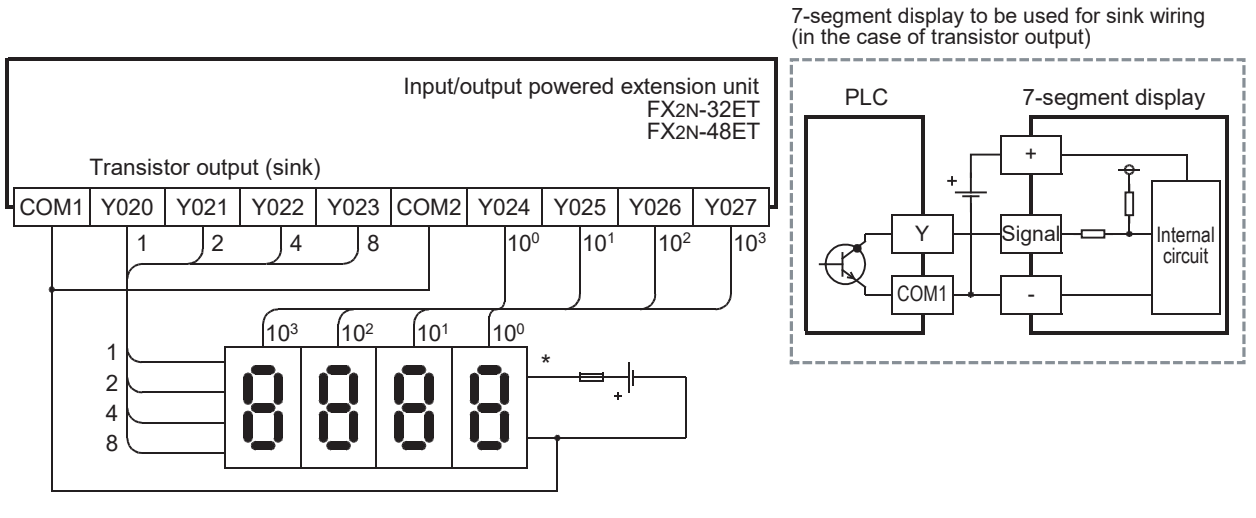

\* Use a 7-segment display with a latch and a built-in BCD decoder.

 In the case of source wiring When inputs are used for both sink and source and outputs are the transistor source type in the used extension unit

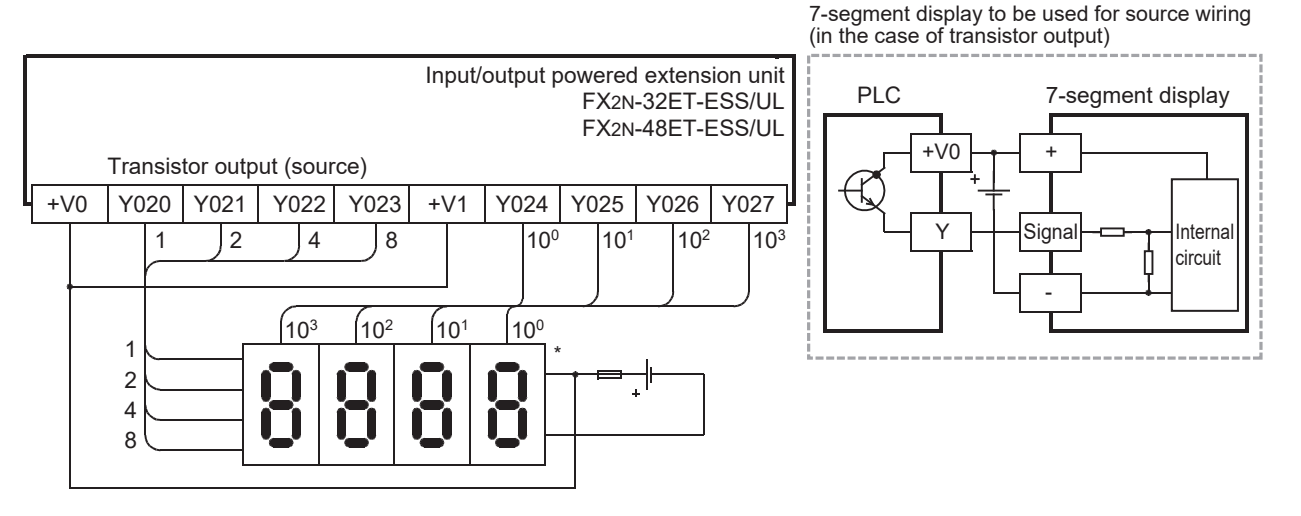

\* Use a 7-segment display with a latch and a built-in BCD decoder.

#### 13.4.2 When BCD instructions are used

This subsection gives examples of wiring for displaying the current value of D100 on the 2-digit 7-segment display.

#### 1. Main unit

#### Example of program

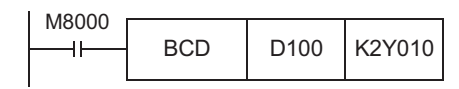

#### Example of wiring

1) In the case of sink wiring

When inputs are used for both sink and source and outputs are the transistor sink type in the used main unit

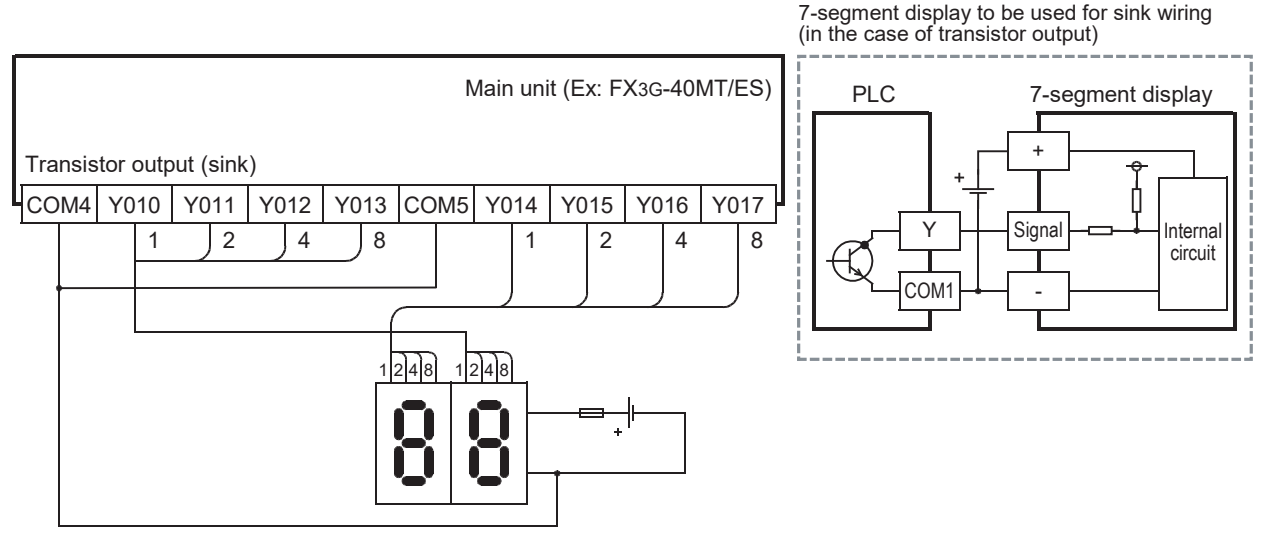

2) In the case of source wiring

When inputs are used for both sink and source and outputs are the transistor source type in the used main unit

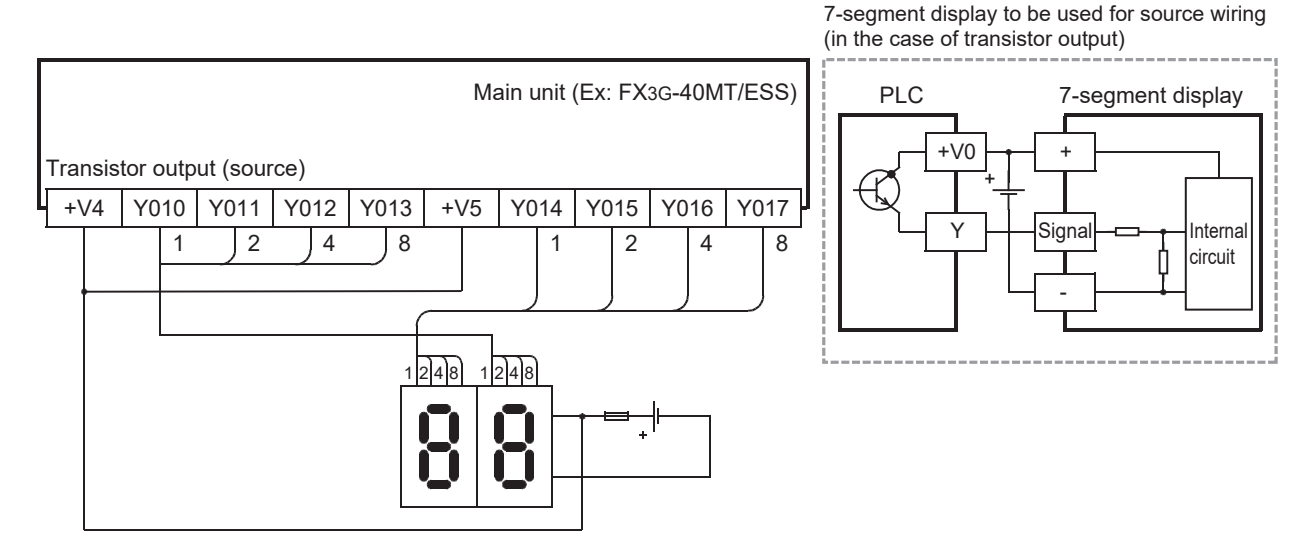

#### 2. Input/output powered extension unit

#### Example of program

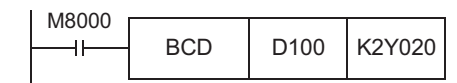

#### Example of wiring

1) In the case of sink wiring When inputs are used for sink only and outputs are the transistor sink type in the used input/output powered extension unit

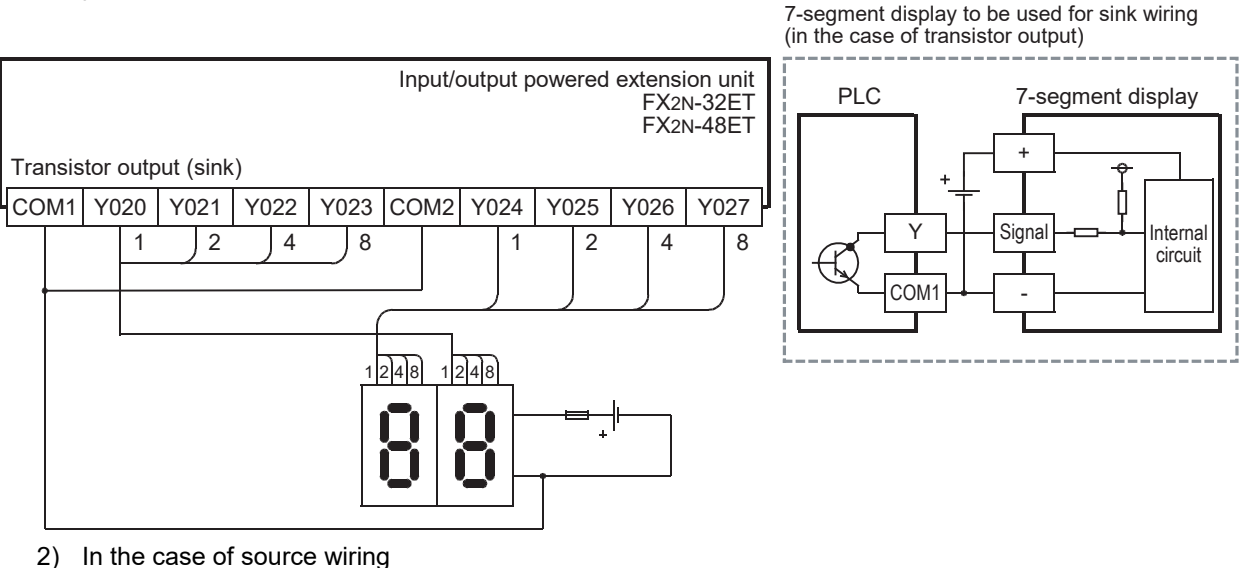

When inputs are used for both sink and source and outputs are the transistor source type in the used extension unit

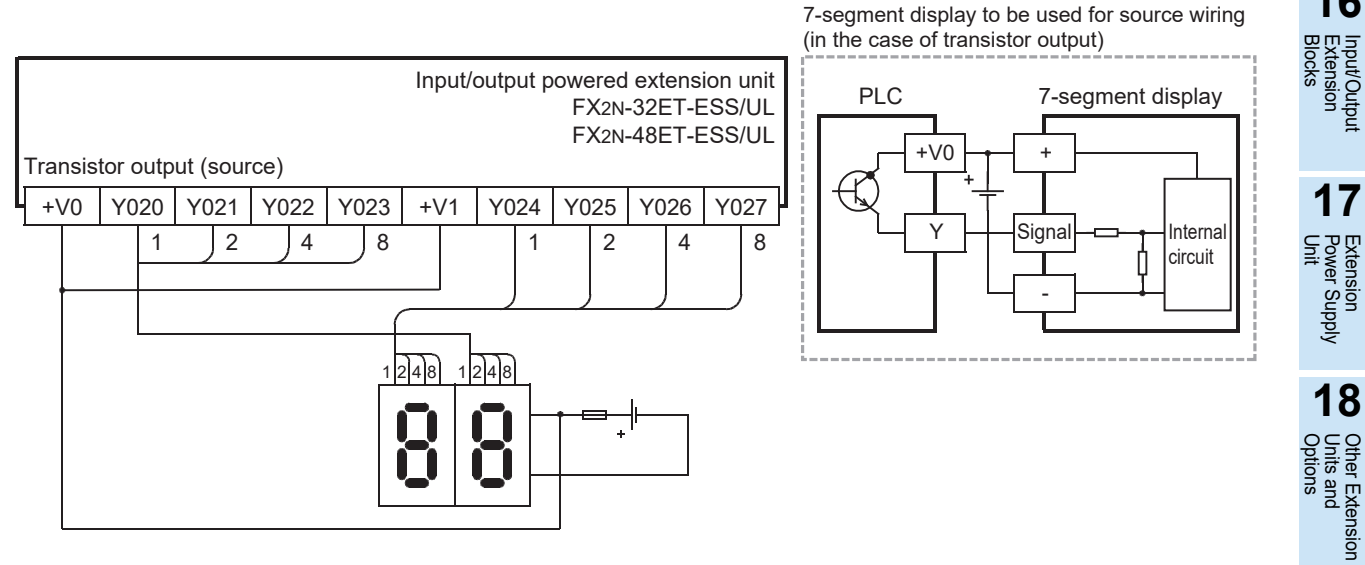

12 **Output Wiring** 13 Wiring for Various Uses 14 Test Run, Maintenance, Troubleshooting 15 Input/Output Powered Extension Units

11

High-Speed Counters

18

Other Extension Units and Options

19

**Display Module** 

20

**Terminal Block** 

16

# 14. Test Operation, Adjustment, Maintenance and Troubleshooting

# STARTUP AND MAINTENANCE PRECAUTIONS

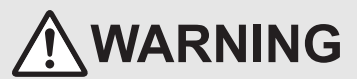

- Do not touch any terminal while the PLC's power is on
- Doing so may cause electric shock or malfunctions.
- Before cleaning or retightening terminals, cut off all phases of the power supply externally.
- Failure to do so may cause electric shock.
- Use the battery for memory backup correctly in conformance to this manual.
- Use the battery only for the specified purpose
- Connect the battery correctly.
- Do not charge, disassemble, heat, put in fire, short-circuit, connect reversely, weld, swallow or burn the battery, or apply excessive forces (vibration, impact, drop, etc.) to the battery.
- Do not store or use the battery at high temperatures or expose to direct sunlight.
- Do not expose to water, bring near fire or touch liquid leakage or other contents directly.
- Incorrect handling of the battery may cause heat excessive generation, bursting, ignition, liquid leakage or deformation, and lead to injury, fire or failures and malfunctions of facilities and other equipment.
- When replacing the battery, make sure to use our specified product (FX3U-32BL).
- When a battery error occurs ("ALM" LED is lit in red), follow the description in Manual.

Before modifying or disrupting the program in operation or running the PLC, carefully read through this manual and the associated manuals and ensure the safety of the operation.

- An operation error may damage the machinery or cause accidents.
- Do not change the program in the PLC from two or more peripheral equipment devices at the same time. (i.e. from a programming tool and a GOT)
- Doing so may cause destruction or malfunction of the PLC program.

#### STARTUP AND MAINTENANCE PRECAUTIONS

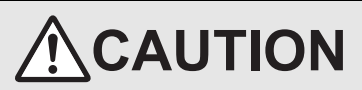

- Turn off the power to the PLC before attaching or detaching the memory cassette. If the memory cassette is attached or detached while the PLC's power is on, the data in the memory may be destroyed, or the memory cassette may be damaged.
- Do not disassemble or modify the PLC.
- Doing so may cause fire, equipment failures, or malfunctions.
- For repair, contact your local Mitsubishi Electric representative.
- Turn off the power to the PLC before connecting or disconnecting any extension cable.
- Failure to do so may cause equipment failures or malfunctions.
- Turn off the power to the PLC before attaching or detaching the following devices.
- Failure to do so may cause equipment failures or malfunctions.
  - Peripheral devices, display module, expansion boards, and special adapters
  - Extension units/blocks and FX Series terminal blocks
- Battery and memory cassette
- Do not use the chemicals for cleaning.
- If there is the possibility of touching the PLC inside a control panel in maintenance, make sure to discharge to avoid the influence of static electricity.

### DISPOSAL PRECAUTIONS

# 

Please contact a certified electronic waste disposal company for the environmentally safe recycling and disposal of your device. When disposing of batteries, separate them from other waste according to local regulations. (For details of the Battery Directive in EU countries, refer to Appendix E)

#### TRANSPORTATION AND STORAGE PRECAUTIONS

# 

- When transporting the FX3G Series PLC incorporating the optional battery, turn on the PLC before shipment, confirm that the battery
  mode is set using a parameter and the ALM LED is OFF, and check the battery life.
- If the PLC is transported with the ALM LED on or the battery exhausted, the battery-backed data may be unstable during transportation.
- The PLC is a precision instrument. During transportation, avoid impacts larger than those specified in the general specifications (section 4.1) by using dedicated packaging boxes and shock-absorbing palettes. Failure to do so may cause failures in the PLC. After transportation, verify operation of the PLC and check for damage of the mounting part, etc.
- When transporting lithium batteries, follow required transportation regulations.
  - (For details of the regulated products, refer to Appendix D)

11

Court

12

Output Wiring

13

Wiring for Various Uses

14

15

red

16

17

Extension Power Supply Unit

18

Other Option

r Exter

19

nsion

**Display Module** 

20

**Terminal Block** 

est Run, /aintenance, roubleshooting

# 14.1 Preparation for Test Operation

#### 14.1.1 Preliminary inspection [power OFF]

Incorrect connection of the power supply terminal, contact of the DC input wire and power supply wire, or short-circuiting of output wires may result in serious damage.

Before applying power, check that the power supply and ground terminals are connected correctly and input/ output devices are wired properly.

#### Notes

The dielectric withstand voltage and insulation resistance test of the PLC should be measured in accordance with the following procedures.

- Remove all input/output wires and power supply wires from the PLC.
- 2) Connect a crossing wire to each of the PLC terminals (power supply terminal, input terminals and output terminals) except the ground terminal.
- For the dielectric withstand voltage test of each terminal, refer to the generic specifications for the product. (refer to Section 4.1) 3) Measure the dielectric withstand voltage and insulation resistance between each terminal and the ground terminal.
- Dielectric withstand voltage: 1.5kV AC or 500V for 1min (The terminals vary in dielectric withstand voltage.)
- Insulation resistance: 5M  $_{\Omega}$  or higher by 500 V DC insulation resistance tester

#### 14.1.2 Connection to built-in programming connector (RS-422)

#### 1. When connecting a peripheral device

Connect and disconnect the communication cable for the peripheral device. At connection, align the "positioning mark" between the cable and the main unit.

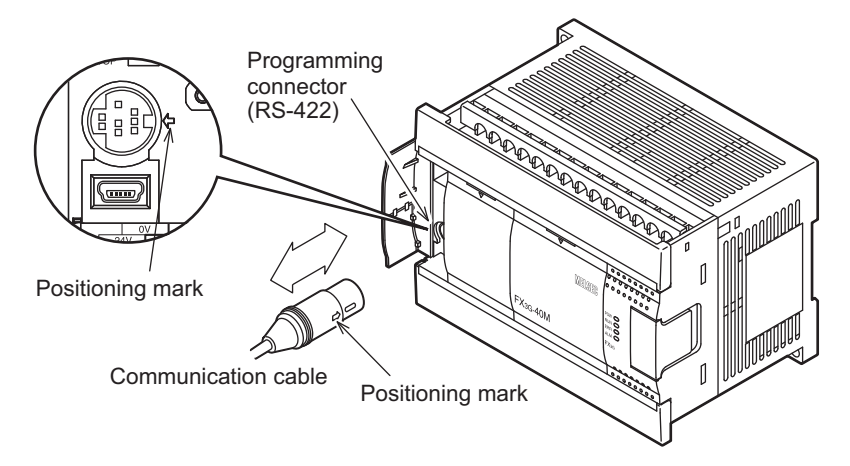

#### 2. For continuous use of a peripheral device (such as GOT)

Cut off the area shown in the left figure below of the peripheral device connector cover (main unit) using a nipper, etc., and connect the peripheral device as shown in the right figure below.

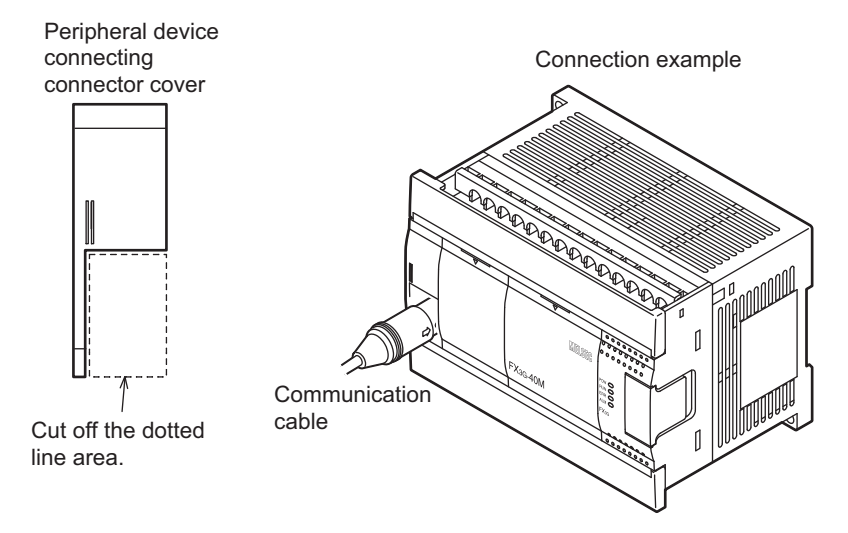

# 3. For continuous use of a peripheral device (such as GOT) (using the connector conversion adapter)

Cut off the area shown in the left figure below of the connector conversion adapter using a nipper, etc., and connect the peripheral device as shown in the right figure below.

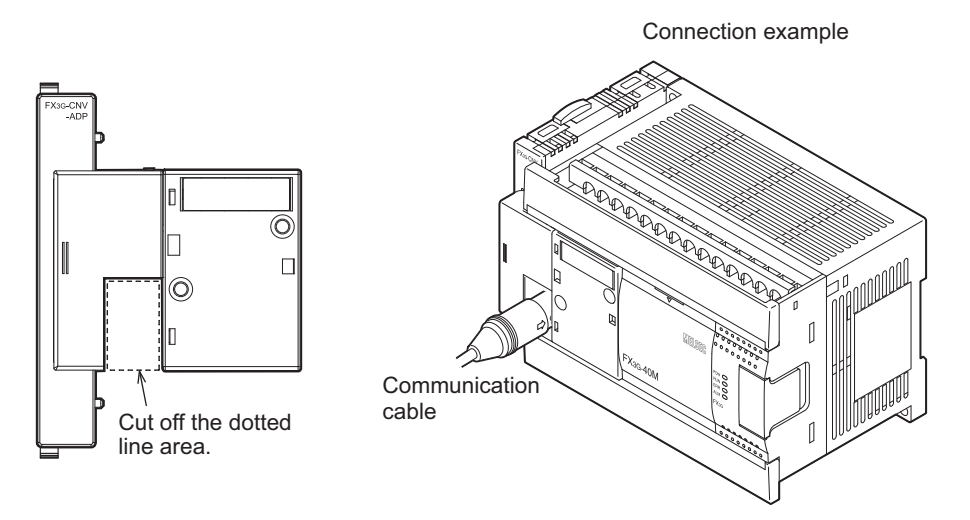

#### 14.1.3 Connection to built-in programming connector (USB)

Connect and disconnect the communication cable for the peripheral device (personal computer). At connection, confirm the cable and connector shape.

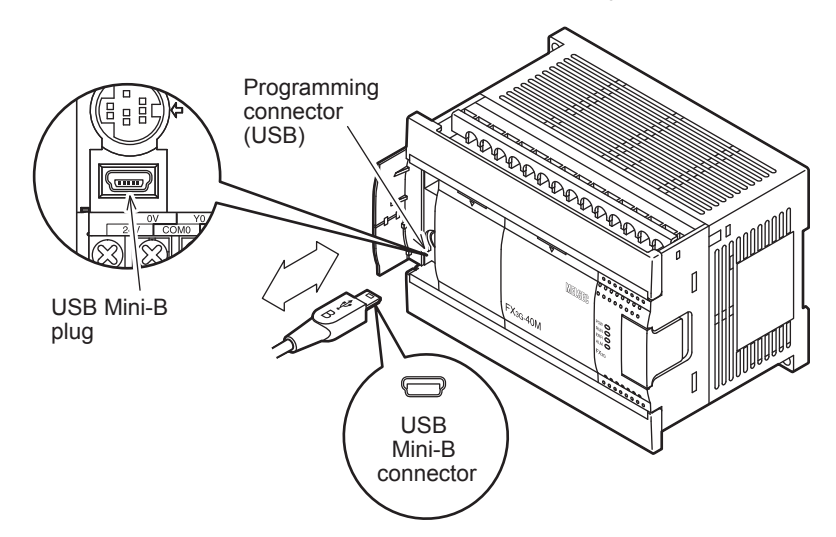

#### 14.1.4 Writing of program and program check [power ON and PLC stopped]

#### 1 Turn on the PLC power.

Make sure that the RUN/STOP switch of the PLC is set to STOP, and turn the power on.

#### 2 Check the program.

Check for circuit errors and grammatical errors with the program check function of the programming tool.

#### 3 Transfer the sequence program.

Write the program to the PLC with the programming tool.

When the memory cassette is used Make sure to set the PROTECT switch of the memory cassette to OFF (shown right).

 $\rightarrow$  For details on handling of the memory cassette, refer to Chapter 21.

#### 4 Verify the sequence program.

Verify that the program has been correctly written to the PLC.

#### 5 Execute PLC diagnosis.

Check for errors in the PLC main body with the PLC diagnostic function of the programming tool.  $\rightarrow$  For details on the PLC diagnosis with the display module or GX Works2, refer to Section 14.6.  $\rightarrow$  For details on the PLC diagnosis with the GX Developer, refer to GX Developer Version 8 **Operating Manual.** 

 $\rightarrow$  For details on the PLC diagnosis with the FX-30P, refer to FX-30P Operation Manual.

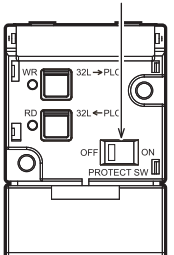

**PROTECT** switch

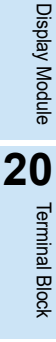

11

Cou h-Speed Inters

12

**Output Wiring** 

13

Wiring for Various Uses

14

Test Run, Maintenance, Troubleshooting

15

Input/Output Powered Extension Un

16

Input/Output Extension Blocks

17

Extension Power Supply Unit

18

Other Option r Exte s and nsion

19

Units

# 14.2 Running and Stopping Procedures [Power ON]

#### 14.2.1 Methods of running and stopping

FX3G PLCs can be started or stopped by any of the following three methods. Two of the methods can be combined. The RUN/STOP switch is located under the peripheral device connector cover.

#### 1. Operation with built-in RUN/STOP switch

Operate the RUN/STOP switch on the front panel of the main unit to start and stop the PLC (refer to the right figure).

Turn the switch to RUN, and the PLC will start. Turn it to STOP, and the PLC will stop.

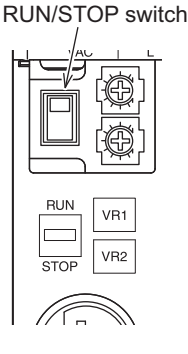

#### 2. Running and stopping with general-purpose input (RUN terminal)

#### Operation with one switch (RUN)

One of the input terminals X000 to X017<sup>\*1</sup> of the main unit can be used as a RUN input terminal by a parameter setting (refer to the figure below).

When the specified input terminal is turned on, the PLC starts. When it is turned off, the PLC is started or stopped depending on the state of the built-in RUN/STOP switch.

# \*1. X000 to X007 in 14-point type main units, and X000 to X015 in 24-point type main units $\rightarrow$ For details, refer to "Kinds of Parameters and Settings" in Programming Manual.

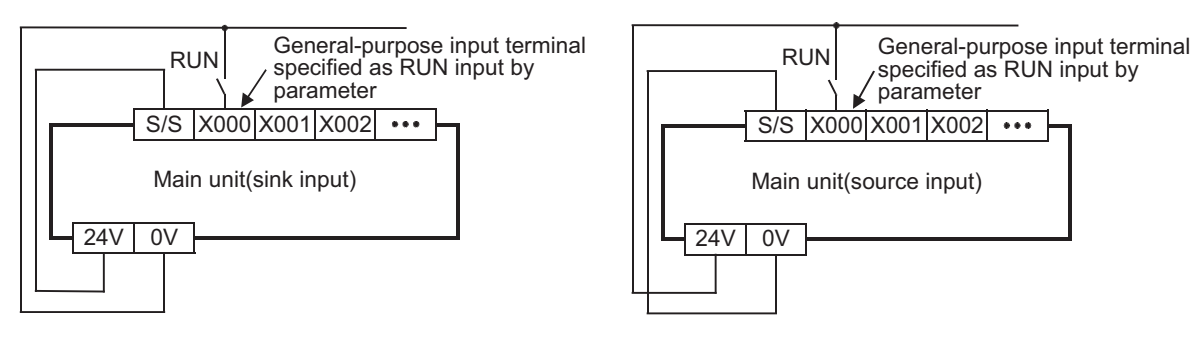

#### Operation with two switches (RUN and STOP)

The PLC can be started and stopped with individual RUN and STOP pushbutton switches. For this operation, a sequence program using M8035 to M8037 is necessary.

 $\rightarrow$  For details, refer to "Operations of Special Devices" in Programming Manual.

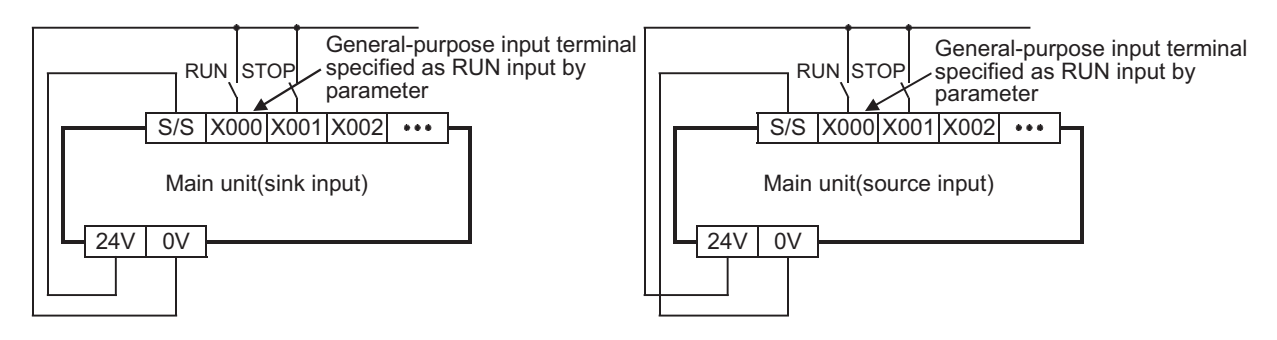

#### 3. Starting and stopping by remote control from programming software

The programming software has a function to forcibly start and stop the PLC by remote control (remote RUN/ STOP function).

However, when power is reapplied, the remote RUN/STOP function is disabled. The RUN/STOP status is then determined by the RUN/STOP switch or RUN terminal.

For details on the start and stop procedures with remote control from programming software, refer to Paragraph 2 of Subsection 14.2.2.

#### 14.2.2 Use of several running/stopping methods

#### 1. When the built-in RUN/STOP switch and the general-purpose RUN terminal are used

(without remote running/stopping operation from the programming software) The RUN/STOP status of the PLC is determined by the conditions shown in the following table.

| Condition of built-in RUN/STOP switch | Condition of general-purpose input terminal<br>specified as RUN terminal by parameter | Status of PLC |
|---------------------------------------|---------------------------------------------------------------------------------------|---------------|
| BUN                                   | OFF                                                                                   | RUN           |
| i con                                 | ON                                                                                    | RUN           |
| STOP                                  | OFF                                                                                   | STOP          |
|                                       | ON                                                                                    | RUN           |

Use either built-in RUN/STOP switch or the general input specified as RUN terminal. (When specifying the general-purpose terminal as the RUN terminal, always set the built-in RUN/STOP switch to STOP.)

#### 2. When the remote running/stopping operation from the programming software is performed

For this operation, keep both the built-in RUN/STOP switch and the general-purpose input RUN terminal in the STOP position.

If the stop command is given from the programming software after the PLC is started by either the built-in RUN/STOP switch or the general-purpose input RUN terminal, the PLC will be restored to the running status by giving the RUN command from the programming software. This can also be accomplished by setting the built-in RUN/STOP switch or the general-purpose input RUN terminal to STOP and then to RUN.

r Extension and

19

**Display Module** 

20

**Terminal Block** 

### 14.3 Operation and Test [Power ON and PLC Running]

#### 14.3.1 Self-diagnostic function

When the PLC's power is turned on, its self-diagnostic function starts automatically. If there are no problems with the hardware, parameters or program, the PLC will start and the RUN command (refer to Section 14.2) is given (RUN LED is lit). If any problems are found, the "ERR" LED flashes or lights.

#### 14.3.2 Test functions

Functions of the programming tool to turn on/off the PLC devices and change the current values/settings are effective or ineffective depending on the PLC status as shown below.

| $\checkmark$ : Effective $	riangle$ : Conditionally effective $	ext{ - : Ineffecti}$ |                                                                                 |                      | : Ineffective        |
|--------------------------------------------------------------------------------------|---------------------------------------------------------------------------------|----------------------|----------------------|
| Item                                                                                 |                                                                                 | In running<br>status | In stopped<br>status |
| Forsible ON/OFF*1                                                                    | Devices used in program                                                         | $\triangle^{*1}$     | $\triangle^{*1}$     |
|                                                                                      | Devices not in use                                                              | $\checkmark$         | $\checkmark$         |
| Change of current values of timers, counters,                                        | Devices used in program                                                         | ∆ <sup>*2*3</sup>    | √*3                  |
| file registers and file registers <sup>*4</sup>                                      | Devices not in use                                                              | √ <sup>*3</sup>      | √ <sup>*3</sup>      |
|                                                                                      | When the program memory is the built-in EEPROM                                  | $\checkmark$         | $\checkmark$         |
| Change of settings of timers and counters <sup>*5</sup>                              | When the program memory is in the memory cassette and the PROTECT switch is on  | -                    | -                    |
|                                                                                      | When the program memory is in the memory cassette and the PROTECT switch is off | $\checkmark$         | $\checkmark$         |

- \*1. Forcible ON/OFF
  - The forcible ON/OFF function is effective on the input relays (X), output relays (Y), auxiliary relays (M), state (S), timers (T) and counters (C). On the display module, the function cannot be operated for the input relays (X).
  - The forcible ON/OFF function can turn on or off the devices only for one scan.
    - While the PLC is running, the function is substantially effective in clearing the current values of the timers (T), counters (C), data registers (D), index registers (Z and V) and extension registers (R) and in controlling the SET/RST circuit and self-retaining circuit. (The operation to forcibly turn on timers is effective only when the timers are driven by the program.)
  - The results of forcible ON/OFF operation performed while the PLC in the stopped state or performed for devices not used in the program are retained. However, the results of the operation performed for the input relays (X) are not retained because the relays
  - refresh input even while the PLC is in the stopped state. (They are updated according to the input terminal conditions.)
- \*2. Since the current values may be changed according to MOV instruction in the program and the operation results, the most recently obtained values are retained.
- \*3. Only display modules can change the current value by the extension file register test function.
- \*4. The current values of the file registers stored in the program memory cannot be monitored or tested on the display module.
- \*5. Change of timer and counter settings The settings of the timers (T) and counters (C) can be changed only when the timers are driven by the program.

#### 14.3.3 Program modification function

The sequence program can be transferred while the PLC is running or in the stopped state as shown below.  $\checkmark$  : Effective - : Ineffective

| Item                                                                  |                                               | In running<br>status | In stopped<br>status |
|-----------------------------------------------------------------------|-----------------------------------------------|----------------------|----------------------|
| Batch writing of file registers (D) and extension file registers (ER) |                                               | -                    | $\checkmark$         |
| Writing of program to PLC                                             | Partial modification of program               | √ <sup>*1</sup>      | $\checkmark$         |
|                                                                       | Modification of whole program (batch writing) | -                    | $\checkmark$         |
| Writing of parameters to PLC                                          |                                               | -                    | $\checkmark$         |
| Writing of comments to PLC                                            |                                               | -                    | $\checkmark$         |

\*1. Since the writing function is used during running, the programming tool must support the write during RUN function, such as GX Works2 or GX Developer.

 $\rightarrow$  For the writing function during running, refer to Subsection 5.2.5.

#### 14.3.4 Built-in variable analog potentiometer function

The main unit has two built-in variable analog potentiometers (shown in the figure below). The current value increases from 0 to 255 when a variable analog potentiometer is turned clockwise.

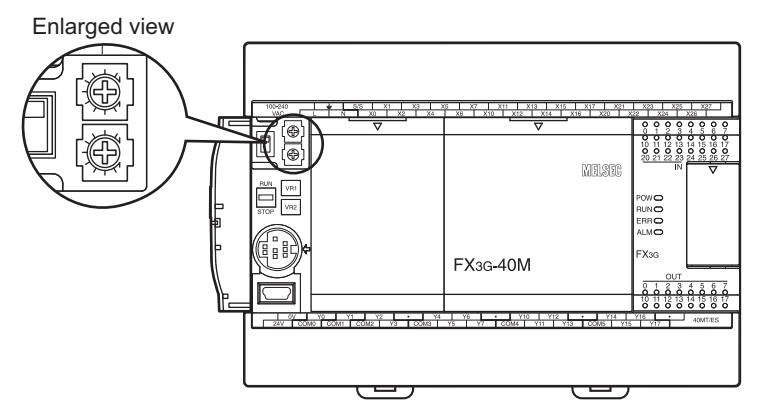

The current value of each variable analog potentiometer is stored in special data registers shown below.

| Volume                               | Data register to store current value |
|--------------------------------------|--------------------------------------|
| VR1 : variable analog potentiometer1 | D8030 (Integer from 0 to 255)        |
| VR2 : variable analog potentiometer2 | D8031 (Integer from 0 to 255)        |

#### 1. Use example 1 of variable analog potentiometer

The current value of VR1 is used as the set value of a timer.

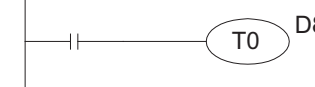

D8030····The current value of VR1 is used as the set value of the timer T0. The setting range in this example using T0 (100ms timer) is from 0 to 25.5 sec.

#### 2. Use example 2 of variable analog potentiometer

The current value of VR2 multiplied by "10" is used as the set value of a timer.

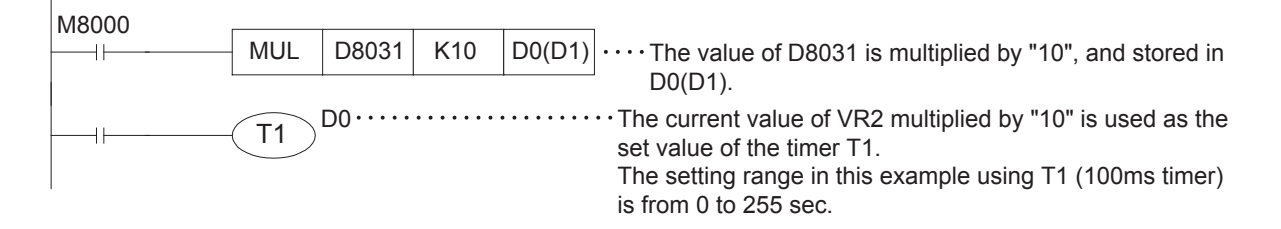

11

High-Speed Counters

12

Output Wiring

13

Wiring for Various Uses

14

est Run, Maintenance, Troubleshooting

15

red

16

17

Extension Power Supply Unit

18

Other Optior

er Extension s and

19

### 14.4 Maintenance and Periodic Inspection

This PLC does not incorporate consumable parts that are factors in the reduction of service life. However, the output relays (points of contact) and batteries (option) have a limited life expectancy.

#### 14.4.1 Procedures for checking model name

The model name of the main unit can be checked on the nameplate on the right side. After extension devices are connected, the nameplate cannot be seen. Check the model name in the following places.

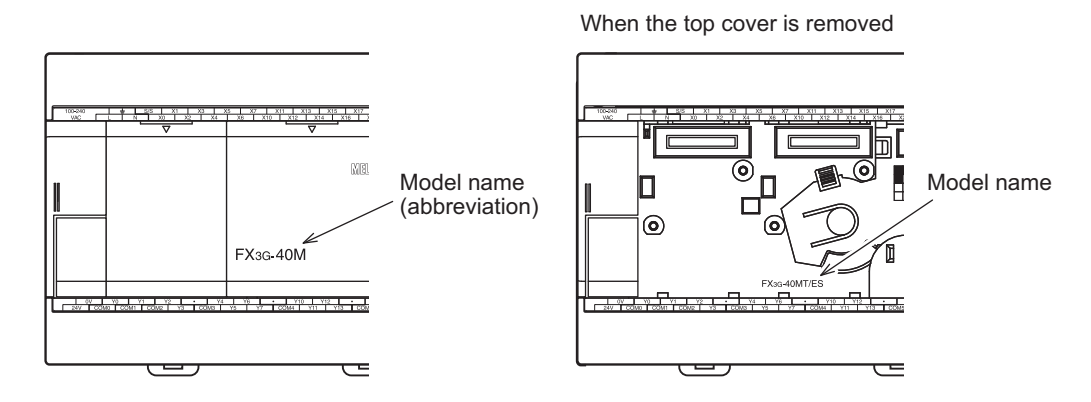

#### 14.4.2 Periodic inspection - battery life, etc.

#### 1. Battery

| Part                    | Life                                                           |
|-------------------------|----------------------------------------------------------------|
| Model FX3U-32BL battery | Standard life: 5 years (at ambient temperature of 25°C (77°F)) |

Standard life of FX<sub>3</sub>U-32BL: 5 years (at ambient temperature of 25°C (77°F))  $\rightarrow$  For details on the standard life and recommended replacement frequency, refer to Subsection 22.4.1.

#### 2. Other devices

When inspecting the battery, check the following points.

- Check that the temperature in the panel is not abnormally increased by other heat generating bodies or direct sunlight.
- Check that dust or conductive dust has not entered the panel.
- Check for loosening of wiring and other abnormalities.

#### 3. Battery Replacement

When the battery voltage drops while the PLC power is on, the "ALM" LED on the panel is lit in red, and M8005 and M8006 (latch) are turned on.

The memory can be retained for about one month after the lamps turn on. However, the operators may not immediately find the lamps to be on. Prepare a new battery promptly, and replace the battery with the new one.

ightarrow For details on the specifications and functions of the battery, refer to 22. Battery

#### Caution

Select the battery mode using a parameter when using the battery. If the battery mode is not selected, the data is not backed up, and the "ALM" LED on the panel does not light.

 $\rightarrow$  For the battery mode setting method, refer to Subsection 22.3.2.

#### 14.4.3 Maintenance - product life of relay contacts

The product life of relay contacts varies considerably depending on the load type used. Take care that loads generating reverse electromotive force or rush current may cause poor contact or deposition of contacts which may lead to considerable reduction of the contact product life.

#### 1. Inductive load

Inductive loads generate large reverse electromotive force between contacts at shutdown, which may cause arcing. At a fixed current consumption, as the power factor (phase between current and voltage) gets smaller, the arc energy gets larger.

1) Main units and Input/output powered extension units and input/output extension blocks

#### $\rightarrow$ For the applicable models, refer to Chapter 3.

The standard life of contacts used for Inductive loads, such as contactors and solenoid valves, is 500,000 operations at 20VA.

The following table shows the approximate life of a relay based on the results of an operation life test.

|      | Load capacity | Contact life    |
|------|---------------|-----------------|
| 20VA | 0.2A/100V AC  | 2 000 000 times |
|      | 0.1A/200V AC  | 3,000,000 times |
| 35VA | 0.35A/100V AC | 1 000 000 times |
|      | 0.17A/200V AC | 1,000,000 times |
| 80VA | 0.8A/100V AC  | 200.000 times   |
|      | 0.4A/200V AC  | 200,000 times   |

Test condition: 1 sec. ON / 1 sec. OFF

2) FX Series terminal blocks

# $\rightarrow$ For the applicable models, refer to Chapter 3.

The standard life of contacts used for Inductive loads, such as contactors and solenoid valves, is 500,000 operations at 35VA.

The following table shows the approximate life of a relay based on the results of an operation life test.

|       | Load capacity | Contact life    |
|-------|---------------|-----------------|
| 35VA  | 0.35A/100V AC | 2 000 000 times |
|       | 0.17A/200V AC | 3,000,000 times |
| 80VA  | 0.8A/100V AC  | 1 000 000 times |
|       | 0.4A/200V AC  | 1,000,000 times |
| 120VA | 1.2A/100V AC  | 200 000 times   |
|       | 0.6A/200V AC  | 200,000 times   |

#### Test condition: 1 sec. ON / 1 sec. OFF

The product life of relay contacts becomes considerably shorter than the above conditions when the rush overcurrent is shut down.

Please refer to the following measures regarding the inductive load.

 $\rightarrow$  For precautions on the main unit, Input/output extension units, Input/output extension block, refer to Subsection 12.1.3-2.

 $\rightarrow$  For precautions on inductive loads for the terminal block, refer to Subsection 20.7.4-2. Some types of inductive loads generate rush current 5 to 15 times the stationary current at activation. Make sure that the rush current does not exceed the current corresponding to the maximum specified resistance load. 11

High-Speed Counters

12

**Output Wiring** 

13

#### 2. Lamp load

Lamp loads generally generate rush current 10 to 15 times the stationary current. Make sure that the rush current does not exceed the current corresponding to the maximum specified resistance load.

#### 3. Capacitive load

Capacitive loads can generate rush current 20 to 40 times the stationary current. Make sure that the rush current does not exceed the current corresponding to the maximum specified resistance load. Capacitive loads such as capacitors may be present in electronic circuit loads including inverters.

\* About the maximum load specifications of the resistance load, refer to the specification for each model.

 $\rightarrow$  For specifications on the main unit, refer to Subsection 4.4.1.  $\rightarrow$  For specifications on the input/output powered extension units, refer to Chapter 15.

 $\rightarrow$  For specifications on the input/output extension blocks, refer to Chapter 16.

 $\rightarrow$  For specifications on the terminal block, refer to Chapter 20.
#### **Troubleshooting with LEDs** 14.5

When trouble occurs, check the LEDs on the PLC to identify the problem with the PLC.

## 14.5.1 POW LED [on/flashing/off]

| State of<br>LED | State of PLC                                                                                                    | Remedies                                                                                                    |
|-----------------|----------------------------------------------------------------------------------------------------|----------------------------------------------------------------------------------------------------|
| On              | Power of the specified voltage is being correctly supplied to the power supply terminal.                                                                                                    | The power supply is normal.                                                                                                    |
| Flashing        | <ul> <li>One of the following problems may have occurred.</li> <li>Power of the specified voltage and current is not being supplied to the power supply terminal.</li> <li>External wiring is incorrect.</li> <li>Internal error of PLC</li> </ul>                            | <ul> <li>Check the supply voltage.</li> <li>After disconnecting the cables other than the power cable, re-apply power to the PLC, and check for changes in the state. If the problem persists, consult your local Mitsubishi Electric representative.</li> </ul>                                                                                                    |
| Off             | <ul> <li>One of the following problems may have occurred.</li> <li>The power supply is off.</li> <li>External wiring is incorrect.</li> <li>Power of the specified voltage is not being supplied to the power supply terminal.</li> <li>The power cable is broken.</li> </ul> | <ul> <li>If the power is not off, check the power supply and the power supply route.</li> <li>If power is being supplied correctly, consult your local Mitsubishi Electric representative.</li> <li>After disconnecting the cables other than the power cable, re-apply power to the PLC, and check for changes in the state. If the problem persists, consult your local Mitsubishi Electric representative.</li> </ul> |

## 14.5.2 ALM LED [on/off]

| This LED is     | valid when the optional battery is instal                    | led and the battery mode is selected using a parameter.    | Exte                                |
|-----------------|--------------------------------------------------------------|------------------------------------------------------------|-------------------------------------|
| State of<br>LED | State of PLC                                                 | Remedies                                                   | it/Outpu<br>/ered<br>?nsion L       |
| On              | The battery voltage is low.                                  | Immediately replace the battery. (Refer to Section 22.5.)  | lt<br>Jnits                         |
| Off             | The battery voltage is higher than the value set with D8006. | Normal                                                     | 16                                  |
|                 |                                                              | ightarrow For details on the battery, refer to Chapter 22. | Input/Output<br>Extension<br>Blocks |

11

High-Speed Counters

12

Output Wiring

13

Wiring for Various Uses

14

Test Run, Maintenance, Troubleshooting

15

17

Extension Power Supply Unit

18

Other Extension Units and Options

19

Display Module

20

## 14.5.3 ERR LED [on/flashing/off]

| State of<br>LED | State of PLC                                                                                                    | Remedies                                                                                                    |  |
|-----------------|----------------------------------------------------------------------------------------------------|----------------------------------------------------------------------------------------------------|--|
| On              | A watchdog timer error may have occurred, or<br>the hardware of the PLC may be damaged.                          | <ol> <li>Stop the PLC, and re-apply power.<br/>If ERR LED goes off, a watchdog timer error may have occurred.<br/>Take any of the following measures.         <ul> <li>Review the program.<br/>The maximum value (D8012) of the scan time should not exceed<br/>the setting (D8000) of the watchdog timer.</li> <li>Check that the input used for input interruption or pulse catch is<br/>not being abnormally turned on and off in one scan.</li> <li>Check that the frequency of the pulse (duty of 50%) input to the<br/>high-speed counter does not exceed the specified range.</li> <li>Add the WDT instructions to the program, and reset the<br/>watchdog timer several times in one scan.</li> <li>Change the setting of the watchdog timer.<br/>Change the watchdog timer setting (D8000) in the program so<br/>that the setting is larger than the maximum value of the scan time<br/>(D8012).</li> </ul> </li> <li>Remove the PLC and supply power to it from another power supply<br/>on a desk.<br/>If the ERR LED goes off, noise may have affected the PLC.<br/>Take the following measures.         <ul> <li>Check the ground wiring, and reexamine the wiring route and<br/>installation location.</li> <li>Fit a noise filter onto the power supply line.</li> <li>If the ERR LED does not go off even after the measures stated in<br/>(1) and (2) are taken, consult your local Mitsubishi Electric<br/>representative.</li> </ul></li></ol> |  |
| Flashing        | One of the following errors has occurred in the<br>PLC.<br>• Parameter error<br>• Syntax error<br>• Ladder error | Perform PLC diagnosis and program check with the programming tool.<br>For the remedies, refer to 14.6 Judgment by Error Codes and<br>Representation of Error Codes.                                                                                                    |  |
| Off             | No errors that stop the PLC have occurred.                                                                       | If the operations of the PLC are abnormal, perform PLC diagnosis and program check with the programming tool.<br>An I/O error, Comms error or Runtime error may have occurred.                                                                                                    |  |

11

High-Speed Counters

12

**Output Wiring** 

13

Wiring for Various Uses

14

Test Run, Maintenance, Troubleshooting

15

Input/Output Powered Extension Un

16

Input/Outpu Extension Blocks

17

Extension Power Supply Unit

18

Other Exter Units and Options

nsion

19

**Display Module** 

20

**Terminal Block** 

Units

#### 14.6 Judgment by Error Codes and Representation of Error Codes

Error codes can be checked with the programming tool and display module.

#### 14.6.1 **Operation and check by GX Works2**

### 1 Connect the personal computer and the PLC.

### 2 Execute the PLC diagnosis.

Click [Diagnostics]  $\rightarrow$  [PLC Diagnostics] on the tool menu, and the diagnosis of PLC will start.

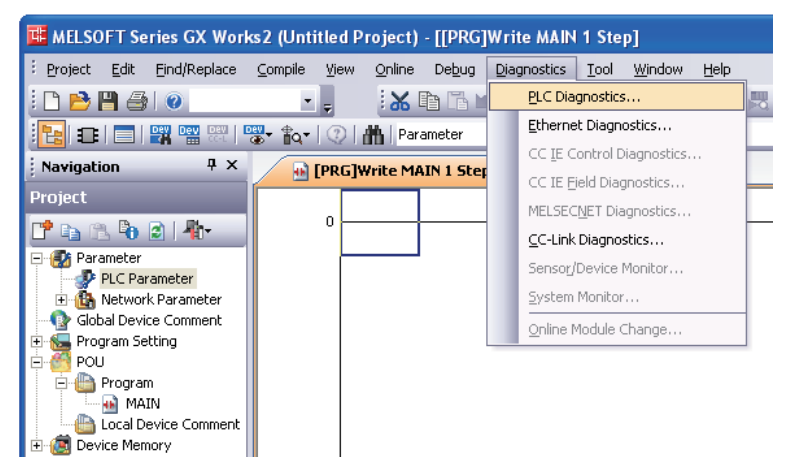

#### 3 Check the results of diagnosis.

Display the following window to check the errors.

Example: one error occurs

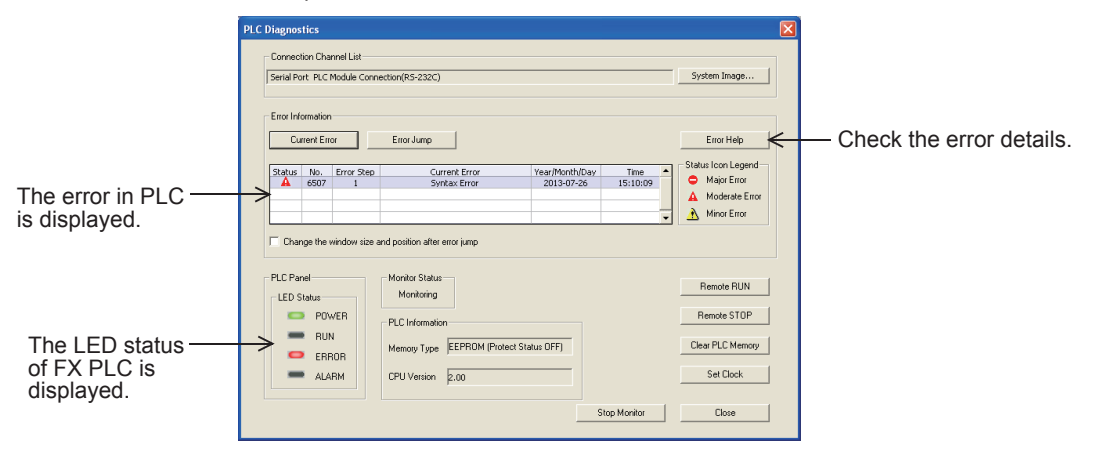

### 14.6.2 Operation and check on display module (FX3G-5DM)

 Move the cursor to "ErrorCheck" pressing the + or - button on the menu screen (shown right). For the menu structure, refer to Section 19.5.

The buttons on the menu screen work as stated below.

| Button                                                                                                    | Operation Description                                                                                                    |  |
|----------------------------------------------------------------------------------------------------|----------------------------------------------------------------------------------------------------|--|
| ESC                                                                                                    | The screen returns to the top screen (time display).                                                                                                    |  |
| -                                                                                                    | The cursor moves upward. When the button is held for<br>1 second or more, the cursor moves quickly.<br>When the cursor is in the uppermost position, the<br>button is ineffective. |  |
| + The cursor moves downward. When the button is<br>for 1 second or more, the cursor moves quickly.<br>When the cursor is in the lowermost position, the b<br>is ineffective. |                                                                                                    |  |
| OK                                                                                                    | OK The flashing item at the cursor is selected.                                                                                                    |  |

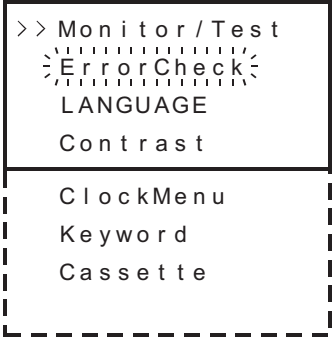

 When the OK button is pressed, an error check is performed. The results are displayed on the error display screen (shown to the right).

Pressing the ESC button on the menu screen cancels the operation and returns the screen to the top screen (time display).

3) If some errors have occurred, the pages can be switched with the + or - button.

| Button |                     | Operation Description                                        |
|--------|---------------------|--------------------------------------------------------------|
| ESC    |                     | The screen returns to the Menu screen.                       |
|        | 1 error or<br>less  | Ineffective operation                                        |
| -      | 2 errors<br>or more | The previous page of the error display screen is displayed.  |
| +      | 1 error or<br>less  | Ineffective operation                                        |
|        | 2 errors<br>or more | The following page of the error display screen is displayed. |
| OK     |                     | The screen returns to the Menu screen.                       |

### Displayed data

|     | Display Content                                                                                     |
|-----|----------------------------------------------------------------------------------------------------|
| [1] | Flag of occurred error                                                                              |
| [2] | Error code                                                                                          |
| [3] | Number of simultaneously occurring errors<br>(displayed only when more than one error has occurred) |

4) Pressing the ESC button cancels the operation and returns the screen to the Menu screen.

When no errors have occurred

ErrorCheck No errors

When 1 error has occurred

| ErrorCheck         |       |
|--------------------|-------|
| ( <u>M8065</u> )←  | — [1] |
| (Error code 6508)≪ | -[2]  |

### When multiple errors have occurred

| ErrorCheck(1/2)   | — [3] |
|-------------------|-------|
| (M8060)           | — [1] |
| (Error code 1020) | — [2] |
| - ^ / /+          |       |
| ErrorCheck(2/2)   | — [3] |
| (M8063)           | — [1] |
| (Error code 6301) | — [2] |

### 14.6.3 Representation of errors

Errors are represented in this manual, GX Works2, and GX Developer as shown in the following table.

### · Comparison between this manual and GX Works2

| This manual                        | GX Works2                         |
|------------------------------------|-----------------------------------|
| I/O configuration error            | I/O Configuration Error           |
| PLC hardware error                 | PLC Hardware Error                |
| PLC/PP communication error         | PLC/PP Communication Error        |
| Serial communication error 1 [ch1] | Link Error                        |
| Serial communication error 2 [ch2] | Serial Communication Error 2[ch2] |
| Parameter error                    | Parameter Error                   |
| Syntax error                       | Syntax Error                      |
| Circuit error                      | Ladder Error                      |
| Operation error                    | Operation Error                   |
| Special block error                | Special Block Error               |
| Special parameter error            | Special Parameter Error           |

### · Comparison between this manual and GX Developer

| This manual                        | GX Developer    |
|------------------------------------|-----------------|
| I/O configuration error            | I/O config err  |
| PLC hardware error                 | PLC H/W error   |
| PLC/PP communication error         | PLC/PP comm err |
| Serial communication error 1 [ch1] | Link error      |
| Serial communication error 2 [ch2] | Link Error 2    |
| Parameter error                    | Param error     |
| Syntax error                       | Syntax error    |
| Circuit error                      | Ladder error    |
| Operation error                    | Operation err   |
| Special block error                | SFB Error       |
| Special parameter error            | -               |

Other Extension Units and Options

19

Display Module

20

**Terminal Block** 

11

High-Speed Counters

12

Output Wiring

## 14.6.4 Error Code List and Action

When a program error occurs in the PLC, the error code is stored in special data registers D8060 to D8067, D8438 and D8449. Take action based on the following information.

| Error<br>code                                                                                                    | PLC<br>operation<br>at error<br>occurrence | Contents of error                                                                                                    | Action                                                                                                    |
|----------------------------------------------------------------------------------------------------|--------------------------------------------|----------------------------------------------------------------------------------------------------|----------------------------------------------------------------------------------------------------|
| I/O confi                                                                                                    | guration erro                              | r [M8060(D8060)]                                                                                                    |                                                                                                    |
| Ex-<br>ample:<br>1020                                                                                                    | Continues<br>operation                     | The head number of unconnected I/O devic<br>Example: When X020 is unconnected                                                                                                    | Unconnected I/O relay numbers are programmed.<br>The PLC continues its operation. Modify the program, check<br>wiring connection, or add the appropriate unit/block.                                                                                                    |
| Serial co                                                                                                    | ommunication                               | error 2 [M8438(D8438)]                                                                                                    |                                                                                                    |
| 0000                                                                                                    | —                                          | No error                                                                                                    |                                                                                                    |
| 3801           3802           3803           3804           3805           3806           3807           3808           3809           3812           3813           3814           3820           3821 | Continues<br>operation                     | Parity, overrun or framing error         Communication character error         Communication data sum check error         Communication data format error         Communication data format error         Communication time-out detected         Modem initialization error         N:N network parameter error         N:N Network setting error         Parallel link character error         Parallel link sum error         Parallel link format error         Inverter communication error         MODBUS communication error | <ul> <li>Ethernet communication, inverter communication, computer link and programming:<br/>Ensure the parameters are correctly set according to their applications.</li> <li>N:N network, parallel link, MODBUS communication, etc.: Check programs according to the applications.</li> <li>Remote maintenance:<br/>Ensure modem power is ON and check the settings of the AT commands.</li> <li>Wiring:<br/>Check the communication cables for correct wiring.</li> </ul>                                  |
| 3840                                                                                                    |                                            | Special adapter connection error                                                                                                    | Check connection of the special adapter.                                                                                                    |
| PLC har                                                                                                    | dware error [l                             | M8061(D8061)]                                                                                                    |                                                                                                    |
| 0000                                                                                                    | _                                          | No error                                                                                                    |                                                                                                    |
| 6101                                                                                                    |                                            | Memory access error                                                                                                    | When the memory cassette is used, check whether it is<br>mounted correctly.<br>If the problem persists or if the memory cassette is not used,<br>something may be malfunctioning inside the PLC. Consult<br>your local Mitsubishi Electric representative.                                                                                                    |
| 6102                                                                                                    | Stops<br>operation                         | Operation circuit error                                                                                                    | <ul> <li>Isolate the PLC and supply power to it using a different power supply.</li> <li>If the ERR LED turns OFF, noise may be affecting the PLC.</li> <li>Take the following measures. <ul> <li>Check the ground wiring, and reexamine the wiring route and installation location.</li> <li>Fit a noise filter onto the power supply line.</li> </ul> </li> <li>If the ERR LED does not turn OFF even after the above actions are taken, consult your local Mitsubishi Electric representative.</li> </ul> |
| 6103                                                                                                    |                                            | I/O bus error (M8069 = ON)                                                                                                    | Varify that avtancian applies are correctly connected                                                                                                    |
| 6104                                                                                                    |                                            | Powered extension unit 24 V failure (M8069 = ON)                                                                                                    | vering that extension caples are correctly connected.                                                                                                    |
| 6105                                                                                                    | -                                          | Watchdog timer error                                                                                                    | Check user program.<br>The scan time exceeds the value stored in D8000.                                                                                                    |
| 6106                                                                                                    |                                            | I/O table creation error (CPU error)                                                                                                    | When turning the power ON to the main unit, a 24V power failure occurs in a powered extension unit. (The error occurs if the 24V power is not supplied for 10 seconds or more after the main power is turned ON.)                                                                                                    |

## FX3G Series Programmable Controllers User's Manual - Hardware Edition

11

| Error<br>code | PLC<br>operation<br>at error<br>occurrence | Contents of error                                                                         | Action                                                                                                    |
|---------------|--------------------------------------------|-------------------------------------------------------------------------------------------|----------------------------------------------------------------------------------------------------|
| PLC har       | dware error [                              | M8061(D8061)]                                                                             |                                                                                                    |
| 6107          | Stops<br>operation                         | System configuration error                                                                | Check the number of the connected special function blocks.<br>For certain special function blocks, the connectable number is<br>limited.                                                                                                    |
| 6108          |                                            | Extension bus error                                                                       | Verify that extension cables are correctly connected.                                                                                                    |
| PLC/PP        | communicati                                | on error (D8062)                                                                          |                                                                                                    |
| 0000          | —                                          | No error                                                                                  |                                                                                                    |
| 6201          |                                            | Parity, overrun or framing error                                                          |                                                                                                    |
| 6202          | 0 "                                        | Communication character error                                                             | Check the cable connection between the programming panel                                                                                                    |
| 6203          | operation                                  | Communication data sum check error                                                        | (PP) / programming device and the PLC. This error may occur when a cable is disconnected and reconnected during PLC                                                                                                    |
| 6204          | operation                                  | Data format error                                                                         | monitoring.                                                                                                    |
| 6205          |                                            | Command error                                                                             |                                                                                                    |
| Serial co     | ommunication                               | n error 1 [M8063(D8063)]                                                                  |                                                                                                    |
| 0000          | —                                          | No error                                                                                  |                                                                                                    |
| 6301          |                                            | Parity, overrun or framing error                                                          |                                                                                                    |
| 6302          |                                            | Communication character error                                                             |                                                                                                    |
| 6303          | ]                                          | Communication data sum check error                                                        |                                                                                                    |
| 6304          |                                            | Communication data format error                                                           | Ethernet communication, inverter communication, computer link and programming:                                                                                                    |
| 6305          |                                            | Command error                                                                             | Ensure the parameters are correctly set according to their                                                                                                    |
| 6306          |                                            | Communication time-out detected                                                           | applications.                                                                                                    |
| 6307          | Continuos                                  | Modem initialization error                                                                | N:N network, parallel link, MODBUS communication, etc.:     Check programs according to applications                                                                                                    |
| 6308          | operation                                  | N:N network parameter error                                                               | Remote maintenance:                                                                                                    |
| 6309          |                                            | N:N Network setting error                                                                 | Ensure modem power is ON and check the settings of the                                                                                                    |
| 6312          |                                            | Parallel link character error                                                             | • Wiring                                                                                                    |
| 6313          |                                            | Parallel link sum error                                                                   | Check the communication cables for correct wiring.                                                                                                    |
| 6314          |                                            | Parallel link format error                                                                |                                                                                                    |
| 6320          |                                            | Inverter communication error                                                              |                                                                                                    |
| 6321          |                                            | MODBUS communication error                                                                |                                                                                                    |
| 6340          |                                            | Special adapter connection error                                                          | Check connection of the special adapter.                                                                                                    |
| Paramet       | er error [M80                              | 64(D8064)]                                                                                |                                                                                                    |
| 0000          | —                                          | No error                                                                                  |                                                                                                    |
| 6401          |                                            | Program sum check error                                                                   | 1                                                                                                    |
| 6402          |                                            | Memory capacity setting error                                                             |                                                                                                    |
| 6403          | ļ                                          | Latched device area setting error                                                         | Ē                                                                                                    |
| 6404          |                                            | Comment area setting error                                                                |                                                                                                    |
| 6405          | ļ                                          | File register area setting error                                                          | STOP the PLC, and correctly set the parameters.                                                                                                    |
| 6406          |                                            | Special unit (BFM) initial value setting, positioning instruction setting sum check error |                                                                                                    |
| 6407          | Stops<br>operation                         | Special unit (BFM) initial value setting, positioning instruction setting error           |                                                                                                    |
| 6409          | · ·                                        | Other setting error                                                                       |                                                                                                    |
| 6420          |                                            | Special parameter sum check error                                                         | <ul> <li>STOP the PLC, and correctly set the special parameters.</li> <li>Set special parameters correctly, turn OFF the power, and then turn ON the power.</li> </ul>                                                                                                    |
| 6421          |                                            | Special parameters setting error                                                          | <ul> <li>Check the contents of the special parameter error code<br/>(D8489), confirm troubleshooting for special adapters/<br/>special blocks, and set special parameters correctly.</li> <li>Set special parameters correctly, turn OFF the power, and<br/>then turn ON the power.</li> </ul> |

20 Terminal Block

| Error<br>code | PLC<br>operation<br>at error<br>occurrence | Contents of error                                                                                                    | Action                                                                                                    |  |
|---------------|--------------------------------------------|----------------------------------------------------------------------------------------------------|----------------------------------------------------------------------------------------------------|--|
| Syntax e      | error [M8065(E                             | 08065)]                                                                                                    |                                                                                                    |  |
| 0000          | —                                          | No error                                                                                                    |                                                                                                    |  |
| 6501          |                                            | Incorrect combination of instruction, device symbol and device number                                                    |                                                                                                    |  |
| 6502          |                                            | No OUT T or OUT C before setting value                                                                                   |                                                                                                    |  |
| 6503          |                                            | No setting value after OUT T or OUT C<br>Insufficient number of operands for an applied instruction                      |                                                                                                    |  |
| 6504          | Stops<br>operation                         | Same label number is used more than once.<br>Same interrupt input or high-speed counter input is used more<br>than once. | During programming, each instruction is checked. If a syntax error is detected, modify the instruction correctly. |  |
| 6505          | oporation                                  | Device number is out of allowed range.                                                                                   |                                                                                                    |  |
| 6506          |                                            | Invalid instruction                                                                                                    |                                                                                                    |  |
| 6507          |                                            | Invalid label number [P]                                                                                                 |                                                                                                    |  |
| 6508          |                                            | Invalid interrupt input [I]                                                                                              |                                                                                                    |  |
| 6509          |                                            | Other error                                                                                                    |                                                                                                    |  |
| 6510          |                                            | MC nesting number error                                                                                                  |                                                                                                    |  |
| Circuit e     | rror [M8066(D                              | 08066)]                                                                                                    |                                                                                                    |  |
| 0000          | —                                          | No error                                                                                                    |                                                                                                    |  |
| 6610          |                                            | LD, LDI is continuously used 9 times or more.                                                                            |                                                                                                    |  |
| 6611          |                                            | More ANB/ORB instructions than LD/LDI instructions                                                                       |                                                                                                    |  |
| 6612          |                                            | Less ANB/ORB instructions than LD/LDI instructions                                                                       |                                                                                                    |  |
| 6613          |                                            | MPS is continuously used 12 times or more.                                                                               |                                                                                                    |  |
| 6614          |                                            | No MPS instruction                                                                                                    |                                                                                                    |  |
| 6615          |                                            | No MPP instruction                                                                                                    |                                                                                                    |  |
| 6616          |                                            | No coil between MPS, MRD and MPP, or incorrect combination                                                               |                                                                                                    |  |
| 6617          |                                            | Instruction below is not connected to bus line:<br>STL, RET, MCR, P, I, DI, EI, FOR, NEXT, SRET, IRET, FEND<br>or END    |                                                                                                    |  |
| 6618          |                                            | STL, MC or MCR can be used only in main program, but it is used elsewhere (e.g. in interrupt routine or subroutine).     |                                                                                                    |  |
| 6619          |                                            | Invalid instruction is used in FOR-NEXT loop:<br>STL, RET, MC, MCR, I (interrupt pointer) or IRET.                       | This error occurs when a combination of instructions is                                                           |  |
| 6620          | Stops                                      | FOR-NEXT instruction nesting level exceeded                                                                              | between a pair of instructions is incorrect.                                                                      |  |
| 6621          | operation                                  | Numbers of FOR and NEXT instructions do not match.                                                                       | Modify the instructions in the program mode so that their                                                         |  |
| 6622          |                                            | No NEXT instruction                                                                                                    | mutual relationship becomes correct.                                                                              |  |
| 6623          |                                            | No MC instruction                                                                                                    |                                                                                                    |  |
| 6624          |                                            | No MCR instruction                                                                                                    |                                                                                                    |  |
| 6625          |                                            | STL instruction is continuously used 9 times or more.                                                                    |                                                                                                    |  |
| 6626          |                                            | Invalid instruction is programmed within STL-RET loop:<br>MC, MCR, I (interrupt pointer), SRET or IRET.                  |                                                                                                    |  |
| 6627          |                                            | No STL instruction                                                                                                    |                                                                                                    |  |
| 6628          |                                            | Invalid instruction is used in main program:<br>I (interrupt pointer), SRET or IRET                                      |                                                                                                    |  |
| 6629          |                                            | No P or I (interrupt pointer)                                                                                            |                                                                                                    |  |
| 6630          |                                            | No SRET or IRET instruction<br>STL-RET or MC-MCR instructions in subroutine                                              |                                                                                                    |  |
| 6631          |                                            | SRET programmed in invalid location                                                                                      |                                                                                                    |  |
| 6632          | 1                                          | FEND programmed in invalid location                                                                                      |                                                                                                    |  |

|               |                                            |                                                                                                    |                                                                                                    | 11                                             |
|---------------|--------------------------------------------|----------------------------------------------------------------------------------------------------|----------------------------------------------------------------------------------------------------|------------------------------------------------|
| Error<br>code | PLC<br>operation<br>at error<br>occurrence | Contents of error                                                                                                    | Action                                                                                                    | High-Speed<br>Counters                         |
| Operatio      | on error [M80                              | 67(D8067)]                                                                                                    |                                                                                                    |                                                |
| 0000          | —                                          | No error                                                                                                    |                                                                                                    | 12                                             |
| 6701          |                                            | <ul> <li>No jump destination (pointer) for CJ or CALL instruction</li> <li>Label is undefined or out of P0 to P4095 due to indexing.</li> <li>Label P63 is executed in CALL instruction; cannot be used<br/>in CALL instruction as P63 is for jumping to END<br/>instruction.</li> </ul> | This error occurs in the execution of operation. Review the program and check the contents of the operands used in                                                                                                    | Output Wiring                                  |
| 6702          |                                            | CALL instruction nesting level is 6 or more                                                                                                    | applied instructions.<br>Even if the syntax or circuit design is correct an operation                                                                                                    |                                                |
| 6703          |                                            | Interrupt nesting level is 3 or more                                                                                                    | error may still occur.                                                                                                    | 13                                             |
| 6704          |                                            | FOR-NEXT instruction nesting level is 6 or more.                                                                                                    | For example:                                                                                                    | 55                                             |
| 6705          |                                            | Operand of applied instruction is inapplicable device.                                                                                                    | "I 3002" itself is not an error. But if 2 had a value of 100, the timer T400 would attempt to be accessed. This would cause                                                                                                    | ariou                                          |
| 6706          |                                            | Device number range or data value for operand of applied instruction exceeds limit.                                                                                                    | an operation error since there is no T400 device available.                                                                                                    | l for<br>Is Uses                               |
| 6707          |                                            | File register is accessed without parameter setting of file register.                                                                                                    |                                                                                                    | 1 1                                            |
| 6708          |                                            | FROM/TO instruction error                                                                                                    | <ul> <li>This error occurs in the execution of operation.</li> <li>Review the program and check the contents of the operands used in applied instructions.</li> <li>Verify that the specified buffer memories exist in the counterpart equipment.</li> <li>Verify that extension cables are correctly connected.</li> </ul>                                                                                                    | 4 Test Run,<br>Maintenance,<br>Troubleshooting |
| 6709          | Continues<br>operation                     | Other (e.g. improper branching)                                                                                                    | This error occurs in the execution of operation. Review the program and check the contents of the operands used in applied instructions.<br>Even if the syntax or circuit design is correct, an operation error may still occur.<br>For example:<br>"T300Z" itself is not an error. But if Z had a value of 100, the timer T400 would attempt to be accessed. This would cause an operation error since there is no T400 device available. | 15 Input/Output<br>Powered<br>Extension Units  |
| 6710          |                                            | Mismatch among parameters                                                                                                    | This error occurs when the same device is used within the source and destination in a shift instruction, etc.                                                                                                    | 16<br>∞m∋                                      |
| 6730          | -                                          | Incorrect sampling time (TS) (TS $\leq 0$ )                                                                                                    |                                                                                                    | put/(                                          |
| 6732          | -                                          | Incompatible input filter constant ( $\alpha$ )<br>( $\alpha < 0$ or 100 $\leq \alpha$ )                                                                                                    |                                                                                                    | Sion                                           |
| 6733          |                                            | Incompatible proportional gain (KP) (KP < 0)                                                                                                    | This error occurs in the parameter setting value or operation                                                                                                    |                                                |
| 6734          |                                            | Incompatible integral time (TI) (TI < 0)                                                                                                    | data executing PID instruction.                                                                                                    | 17                                             |
| 6735          | -                                          | Incompatible derivative gain (KD)<br>(KD < 0 or 201 ≤ KD)                                                                                                    | Check the contents of the parameters.                                                                                                    | Powe<br>Unit                                   |
| 6736          | 1                                          | Incompatible derivative time (TD) (TD < 0)                                                                                                    | 1                                                                                                    | er St                                          |
| 6740          |                                            | Sampling time (TS) ≤ Scan time                                                                                                    | <auto continued.="" is="" tuning=""><br/>The operation is continued in the condition "sampling time<br/>(TS) = cyclic time (scan time)".</auto>                                                                                                    | lpply                                          |
|               | 1                                          | 1                                                                                                    | l                                                                                                    | -18                                            |

| Error<br>code | PLC<br>operation<br>at error<br>occurrence | Contents of error                                                                                                    | Action                                                                                                    |
|---------------|--------------------------------------------|----------------------------------------------------------------------------------------------------|----------------------------------------------------------------------------------------------------|
| Operatio      | on error [M806                             | 67(D8067)]                                                                                                    |                                                                                                    |
| 6742          |                                            | Variation of measured value exceeds limit.<br>( $\triangle$ PV < -32768 or +32767 < $\triangle$ PV)                                                                                                    |                                                                                                    |
| 6743          |                                            | Deviation exceeds limit.<br>(EV < -32768 or +32767 < EV)                                                                                                    |                                                                                                    |
| 6744          |                                            | Integral result exceeds limit.<br>(Outside range from -32768 to +32767)                                                                                                    | <pid continued.="" is="" operation=""><br/>The operation is continued with each parameter set to the</pid>                                                                                                    |
| 6745          |                                            | Derivative value exceeds limit due to derivative gain (KD).                                                                                                    | maximum or minimum value.                                                                                                    |
| 6746          |                                            | Derivative result exceeds limit.<br>(Outside range from -32768 to +32767)                                                                                                    |                                                                                                    |
| 6747          |                                            | PID operation result exceeds limit.<br>(Outside range from -32768 to +32767)                                                                                                    |                                                                                                    |
| 6748          |                                            | PID output upper limit set value < PID output lower limit set value.                                                                                                    | <transpose <math="" and="" limit="" lower="" of="" output="" upper="" value="" value.="">\rightarrow PID operation is continued.&gt;<br/>Check whether the target setting contents are correct.</transpose>                                                                                                    |
| 6749          |                                            | Abnormal PID input variation alarm set value or output variation alarm set value (Set value < 0)                                                                                                    | <alarm <math="" given.="" is="" not="" output="">\rightarrow PID operation is continued.&gt; Check whether the target setting contents are correct.</alarm>                                                                                                    |
| 6750          |                                            | <step method="" response=""><br/>Improper auto tuning result</step>                                                                                                    | <ul> <li><auto finished.="" is="" operation="" pid="" started.="" tuning="" →=""></auto></li> <li>The deviation at start of auto tuning is 150 or less.</li> <li>The deviation at end of auto tuning is 1/3 or more of the deviation at start of auto tuning.</li> <li>Check the measured value and target value, and then execute auto tuning again.</li> </ul>                                                                                                    |
| 6751          | Continues<br>operation                     | <step method="" response=""><br/>Auto tuning operation direction mismatch</step>                                                                                                    | <auto <math="" finished.="" forcibly="" is="" tuning="">\rightarrow PID operation is not started.&gt;<br/>The operation direction estimated from the measured value at the start of auto tuning was different from the actual operation direction of the output during auto tuning.<br/>Correct the relationship among the target value, output value for auto tuning, and the measured value, and then execute auto tuning again.</auto>                                  |
| 6752          |                                            | <step method="" response=""><br/>Improper auto tuning result</step>                                                                                                    | <auto <math="" finished.="" is="" tuning="">\rightarrow PID operation is not started.&gt;<br/>Because the set value was fluctuated during auto tuning, auto<br/>tuning was not executed correctly.<br/>Set the sampling time to a value larger than the output change<br/>cycle, or set a larger value for the input filter constant.<br/>After changing the setting, execute auto tuning again.</auto>                                                                    |
| 6753          |                                            | <limit cycle="" method=""><br/>Auto tuning operation direction mismatch</limit>                                                                                                    | <auto <math="" finished.="" forcibly="" is="" tuning="">\rightarrow PID operation is not</auto>                                                                                                    |
| 6754          |                                            | <limit cycle="" method=""><br/>Abnormal PV threshold (hysteresis) set value for auto tuning<br/>(SHPV &lt; 0)</limit>                                                                                   | started.><br>Check whether the target setting contents are correct.                                                                                                    |
| 6755          |                                            | <limit cycle="" method=""><br/>Abnormal auto tuning transfer status<br/>(Data of device controlling transfer status is abnormally<br/>overwritten.)</limit>                                             | <auto finished.<br="" forcibly="" is="" tuning=""><math display="inline">\rightarrow</math> PID operation is not started.&gt; Ensure that devices occupied by PID instruction are not overwritten in the program.</auto>                                                                                                    |
| 6756          |                                            | <limit cycle="" method=""><br/>Abnormal result due to excessive auto tuning measurement time (<math>\tau</math>on &gt; <math>\tau</math>, <math>\tau</math>on &lt; 0, <math>\tau</math> &lt; 0)</limit> | <auto <math="" finished.="" forcibly="" is="" tuning="">\rightarrow PID operation is not started.&gt;<br/>The auto tuning time is longer than necessary.<br/>Increase the difference (ULV - LLV) between the upper limit and lower limit of the output value for auto tuning, set a smaller value to the input filter constant (<math>\alpha</math>), or set a smaller value to the PV threshold (SHPV) for auto tuning, and then check the result for improvement.</auto> |

### FX3G Series Programmable Controllers User's Manual - Hardware Edition

| Error<br>code      | PLC<br>operation<br>at error<br>occurrence | Contents of error                                                                                                    | Action                                                                                                    | Counters                 |
|--------------------|--------------------------------------------|----------------------------------------------------------------------------------------------------|----------------------------------------------------------------------------------------------------|--------------------------|
| Operatio           | n error [M806                              | 67(D8067)]                                                                                                    |                                                                                                    |                          |
| 6757               |                                            | <limit cycle="" method=""><br/>Auto tuning result exceeds proportional gain. (KP = outside<br/>range from 0 to 32767)</limit> | <auto (kp="32767)." <math="" finished="" is="" tuning="">\rightarrow PID operation is started.&gt;<br/>The variation of the measured value (PV) is small compared with the output value. Multiply the measured value (PV) by "10" so that the variation of the measured value will increase during auto tuning.</auto>      |                          |
| 6758               |                                            | <limit cycle="" method=""><br/>Auto tuning result exceeds integral time.<br/>(TI = outside range from 0 to 32767)</limit>     | <pre><auto (kp="32767)." <math="" finished="" is="" tuning="">\rightarrow PID operation is<br/>started.&gt;<br/>The auto tuning time is longer than necessary.</auto></pre>                                                                                                    | 13                       |
| 6759               |                                            | <limit cycle="" method=""><br/>Auto tuning result exceeds derivative time.<br/>(TD = outside range from 0 to 32767)</limit>   | Increase the difference (ULV - LLV) between the upper limit<br>and lower limit of the output value for auto tuning, set a<br>smaller value to the input filter constant ( $\alpha$ ), or set a smaller<br>value to the PV threshold (SHPV) for auto tuning, and then<br>check the result for improvement.                   | Various Uses             |
| 6760               |                                            | ABS data read from servo sum check error                                                                                      | Check servo wiring and parameter setting. Also check ABS instruction.                                                                                                    | 1/                       |
| 6762               | Continues                                  | Port specified by inverter communication instruction is already used in another communication.                                | Check to make sure the port is not specified by another instruction.                                                                                                    | Mai                      |
| 6763               | operation                                  | Input (X) specified by DSZR or ZRN instruction is already used in another instruction.                                        | Check to make sure the input (X), as specified by DSZR or<br>ZRN instruction, is not being used for the following purposes:<br>- Input interrupt<br>- High-speed counter C235 to C255<br>- Pulse catch M8170 to M8175<br>- SPD instruction                                                                                  | ubleshooting             |
| 6764               |                                            | Pulse output number is already used in a positioning instruction or pulse output instruction (PLSY, PWM, etc.).               | Check to make sure the pulse output destination is not being driven by another positioning instruction.                                                                                                    | Powere                   |
| 6765               |                                            | Number of applied instruction exceeds limit.                                                                                  | The number of times an applied instruction is used in the program exceeds the specified limit.                                                                                                    | ed<br>sion Uni           |
| 6770               |                                            | Memory access error                                                                                                    | When the memory cassette is used, check whether it is<br>mounted correctly.<br>If the problem persists or if the memory cassette is not used,<br>something may be malfunctioning inside the PLC. Consult<br>your local Mitsubishi Electric representative.                                                                  | ts<br><b>16</b><br>Block |
| 6772               |                                            | EEPROM memory cassette is protected against writing.                                                                          | The write-protect switch of the EEPROM memory cassette was set to ON when data was transferred to the EEPROM memory.                                                                                                    | ISION<br>S               |
| Special b          | olock error [N                             | 18449(D8449)]                                                                                                    |                                                                                                    | 17                       |
| □020 <sup>*1</sup> |                                            | General data sum error                                                                                                    |                                                                                                    |                          |
| □021 <sup>*1</sup> | I                                          | General data message error                                                                                                    |                                                                                                    | Jnit                     |
| □022 <sup>*1</sup> | l                                          | System access error                                                                                                    | Verify that extension cables are correctly connected.                                                                                                    | r Su                     |
| □025 <sup>*1</sup> | I                                          | Access sum error in other station via CC-Link                                                                                 |                                                                                                    | pply                     |
| □026 <sup>*1</sup> | I                                          | Message error in other station via CC-Link                                                                                    |                                                                                                    |                          |
| □080 <sup>*1</sup> | Continues<br>operation                     | FROM/TO error                                                                                                    | <ul> <li>This error occurs in the execution of operation.</li> <li>Review the program and check the contents of the operands used in applied instructions.</li> <li>Verify that the specified buffer memories exist in the counterpart equipment.</li> <li>Verify that extension cables are correctly connected.</li> </ul> | 1 Units and<br>Options   |
| □090 <sup>*1</sup> |                                            | Peripheral equipment access error                                                                                             | <ul> <li>Check the cable connection between the programming panel (PP) / programming device and the PLC.</li> <li>Verify that extension cables are correctly connected.</li> </ul>                                                                                                    | 19                       |
| 1                  | *1. T                                      | he unit number 0 to 7 of the special function unit/b                                                                          | lock error is put in $\Box$ .                                                                                                    |                          |

20

Terminal Block

### FX3G Series Programmable Controllers User's Manual - Hardware Edition

| Error<br>code      | PLC<br>operation<br>at error<br>occurrence | Contents of error                                   | Action                                                                                                    |
|--------------------|--------------------------------------------|-----------------------------------------------------|----------------------------------------------------------------------------------------------------|
| Special            | parameter err                              | or [M8489(D8489)]                                   |                                                                                                    |
|                    |                                            | Special parameter setting time-out error            | Turn OFF the power, and check the power supply and connection of special adapters/special blocks.                                                                                                    |
| □□02 <sup>*1</sup> | Continues<br>operation                     | Special parameter setting error                     | <ul> <li>Special parameters are set improperly.</li> <li>Confirm troubleshooting for special adapters/special blocks, and set special parameters correctly.</li> <li>Set special parameters correctly, turn OFF the power, and then turn ON the power.</li> </ul> |
| □□03 <sup>*1</sup> |                                            | Special parameter transfer target unconnected error | Special parameters are set, but special adapters/special blocks are not connected.<br>Check whether special adapters/special blocks are connected.                                                                                                    |
| □□04 <sup>*1</sup> |                                            | Special parameter unsupported function              | Check that special parameters with unsupported settings are not set for connected special adapters/special blocks.                                                                                                    |

If an error has occurred in 2 or more special adapters/special blocks, "□□" indicates the lowest unit number among the special adapters/special blocks in which an error has occurred.

| Value of $\Box \Box$ (decimal) | Special adapter/special block where an error has occurred |
|--------------------------------|-----------------------------------------------------------|
| 00                             | Unit number 0 (Special block)                             |
| 10                             | Unit number 1 (Special block)                             |
| 20                             | Unit number 2 (Special block)                             |
| 30                             | Unit number 3 (Special block)                             |
| 40                             | Unit number 4 (Special block)                             |
| 50                             | Unit number 5 (Special block)                             |
| 60                             | Unit number 6 (Special block)                             |
| 70                             | Unit number 7 (Special block)                             |
| 81                             | Communication channel 1 (Special adapter)                 |
| 82                             | Communication channel 2 (Special adapter)                 |

## 14.7 Troubleshooting

 $\rightarrow$  For the procedures on running and stopping the PLC, refer to Section 14.2.  $\rightarrow$  For the procedures on operating peripheral devices, refer to the manuals for the peripheral devices.

## 14.7.1 Output does not operate (main unit and input/output extension blocks)

### 1. Output does not turn on.

Stop the PLC, and forcibly turn the inoperable output on then off with a peripheral device or the display module to check its operation.

Check for troubles with external wiring.

- When the output operates The output may be turned off unintentionally in the program. Reexamine the program. (Duplicate coil or RST instructions)
- When the output does not operate Check the configuration of the connected devices and the connection of the extension cables. If the configuration of the external wiring and connected devices and the connection of the extension cables are acceptable, the output circuit may be damaged. Consult your local Mitsubishi Electric representative.

### 2. Output does not turn off.

Stop the PLC, and check that the output turns off. Check for trouble with external wiring.

 $\rightarrow$  For the procedures on running and stopping the PLC, refer to Section 14.2.

- When the output turns off The output may be turned on unintentionally in the program. Check that there are no duplicate coils in the program.
- When the output does not turn off The output circuit may be damaged. Consult your local Mitsubishi Electric representative.

## 14.7.2 24V DC input does not operate (main unit and input/output extension blocks)

### 1. Input does not turn on.

Disconnect the external wiring and connect the S/S terminal and the 0V terminal or the 24V terminal. Short-circuit the 0V terminal or 24V terminal not connected to the S/S terminal and the input terminal, then check the input display LED or a peripheral device to confirm that the input turns on.

|                             | Measures                                                                                                    |
|-----------------------------|----------------------------------------------------------------------------------------------------|
| When input turns on         | Check that the input device does not have a built-in diode or parallel resistance.<br>If so, refer to Subsection 10.2.2.                                                                                                    |
| When input does not turn on | <ul> <li>Measure the voltage between the 0V terminal or 24V terminal not connected to the S/S terminal and the input terminal with a tester to confirm that the voltage is 24V DC.</li> <li>Check the configuration of the external wiring and connected devices and the connection of the extension cables.</li> </ul> |

### 2. Input does not turn off.

Check for leakage current from input devices.

If the leakage current is larger than 1.5mA, it is necessary to connect a bleeder resistance.

 $\rightarrow$  For details on the measures, refer to Subsection 10.2.2.

17

Extension Power Supply Unit

18

Other Extension Units and Options

19

**Display Module** 

20

**Terminal Block** 

11

High-Speed Counters

12

### 14.7.3 Cautions in registering keyword

### 1. Cautions in registering keyword

The keyword limits access to the program prepared by the user from peripheral devices. Keep the keyword carefully.

If you forget the keyword, you cannot operate the PLC online from the programming tool depending on the type of the programming tool and the registered keyword.

# 2. Caution on using a peripheral device which does not support the second keyword and customer keyword

Sequence programs in which the second keyword and customer keyword are registered cannot be all-cleared using a peripheral device that does not support the second keyword and customer keyword (such as GX Developer whose earlier than Ver. 8.72A).

### 3. Non-resettable protect function

When the non-resettable protect function is set, the protect function cannot be reset.

# **15. Input/Output Powered Extension Units**

DESIGN PRECAUTIONS

Make sure to have the following safety circuits outside of the PLC to ensure safe system operation even during external power supply problems or PLC failure.

WARNING

Otherwise, malfunctions may cause serious accidents.

- 1) Most importantly, have the following: an emergency stop circuit, a protection circuit, an interlock circuit for opposite movements (such as normal vs. reverse rotation), and an interlock circuit (to prevent damage to the equipment at the upper and lower positioning limits).
- Note that when the PLC CPU detects an error, such as a watchdog timer error, during self-diagnosis, all outputs are turned off. 2) Also, when an error that cannot be detected by the PLC CPU occurs in an input/output control block, output control may be disabled
- External circuits and mechanisms should be designed to ensure safe machinery operation in such a case.
- 3) Note that the output current of the 24V DC service power supply varies depending on the model and the absence/presence of extension blocks. If an overload occurs, the voltage automatically drops, inputs in the PLC are disabled, and all outputs are turned off

External circuits and mechanisms should be designed to ensure safe machinery operation in such a case.

Note that when an error occurs in a relay, triac or transistor output device, the output could be held either on or off. 4) For output signals that may lead to serious accidents, external circuits and mechanisms should be designed to ensure safe machinery operation in such a case.

## DESIGN PRECAUTIONS

# CAUTION

Do not bundle the control line together with or lay it close to the main circuit or power line. As a guideline, lay the control line at least 100mm (3.94") or more away from the main circuit or power line. Noise may cause malfunctions

## SECURITY PRECAUTIONS

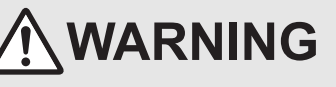

To maintain the security (confidentiality, integrity, and availability) of the programmable controller and the system against unauthorized access, denial-of-service (DoS) attacks, computer viruses, and other cyberattacks from unreliable networks and devices via network, take appropriate measures such as firewalls, virtual private networks (VPNs), and antivirus solutions.

17 Extension Power Supply Unit

18

er Extension s and

11

High-Speed Counters

12

Output Wiring

13

Wiring for Various Uses

14

Test Run, Maintenance, Troubleshooting

15

Input/Output Powered Extension Un

16

Units

**Terminal Block** 

| v |                                                                                                    |
|---|----------------------------------------------------------------------------------------------------|
| • | Make sure to cut off all phases of the power supply externally before attempting installation or wiring work.<br>Failure to do so may cause electric shock or damage to the product.<br>Make sure to attach the terminal cover, offered as an accessory, before turning on the power or initiating operation after installation or<br>wiring work.<br>Failure to do so may cause electric shock. |
| W |                                                                                                    |
| • | Do not supply power to the [24+] and [24V] terminals (24V DC service power supply) on the main unit or extension units.<br>Doing so may cause damage to the product.                                                                                                    |
| • | Perform class D grounding (grounding resistance: 100 $\Omega$ or less) to the grounding terminal on the main unit and extension units with a wire 2mm <sup>2</sup> or thicker.                                                                                                    |
|   | Do not use common grounding with heavy electrical systems (refer to section 9.3).                                                                                                    |
| • | Connect the AC power supply wiring to the dedicated terminals described in this manual.                                                                                                    |
|   | If an AC power supply is connected to a DC input/output terminal or DC power supply terminal, the PLC will burn out.                                                                                                    |
| • | Connect the DC power supply wining to the dedicated terminals described in this manual.                                                                                                    |
|   | In an AC power suppry is connected to a DC inpurvouput terminal of DC power suppry terminal, the PLC will burn out.                                                                                                    |
|   | Doing so may damage the product                                                                                                    |
| • | When drilling screw holes or wiring, make sure cutting or wire debris does not enter the ventilation slits.                                                                                                    |
|   | Failure to do so may cause fire, equipment failures or malfunctions.                                                                                                    |
| • | Make sure to properly wire the FX3G Series main unit and FX2N/FX3U Series extension equipment in accordance with the following precautions.                                                                                                    |
|   | Failure to do so may cause electric shock, equipment failures, a short-circuit, wire breakage, malfunctions, or damage to the product.                                                                                                    |

- The disposal size of the cable end should follow the dimensions described in the manual.

- Tightening torque should follow the specifications in the manual.
- Tighten the screws using a Phillips-head screwdriver No.2 (shaft diameter 6mm (0.24") or less). Make sure that the screwdriver does not touch the partition part of the terminal block.

#### 15.1 Outline

An input/output powered extension unit is used to expand inputs/outputs.

Power can be supplied to subsequent extension blocks from an input/output powered extension unit with a built-in 24V DC power supply.

An input/output powered extension unit is required when the capacity of the main unit's built-in power supply is insufficient for the current consumption demands of the extension blocks.

#### 15.1.1 **Product configuration**

There are various types of input/output powered extension units. They differ in supply voltage, number of input/output points, input form, output form and connection type.

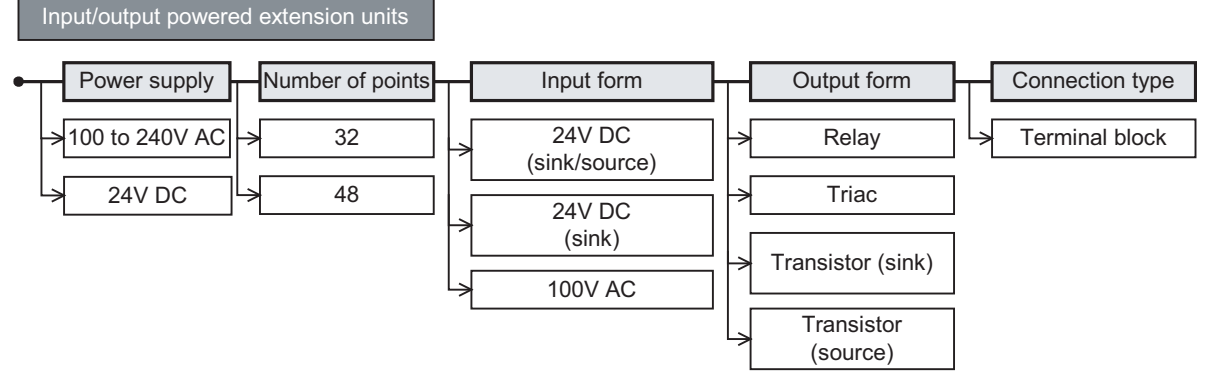

### 15.1.2 Product list

Each model of input/output powered extension unit has a sink and source type and a sink type. If you intend to add input/output powered extension units, we recommend you to add the same types of units as the main unit or the sink and source type.

|                    |                    |                     |                         | SINK :SINK [-0 | commonj,            | Source Source           | e [+common]       | 4.0                      |
|--------------------|--------------------|---------------------|-------------------------|----------------|---------------------|-------------------------|-------------------|--------------------------|
|                    |                    | Input               |                         |                | Output              |                         | Connection        | 16                       |
| Model              | Туре               | Number<br>of points | Common wiring<br>system | Туре           | Number<br>of points | Common wiring<br>system | type              | Input/<br>Exten<br>Block |
| AC power supply co | ommon to 24V DC    | sink and s          | ource input             |                |                     |                         |                   | Sion S                   |
| FX2N-32ER-ES/UL    |                    | 16                  | Sink Source             | Relay          | 16                  | -                       |                   | 두                        |
| FX2N-48ER-ES/UL    | 2414 DC            | 24                  | Sink Source             | Relay          | 24                  | -                       | Terminal          | 17                       |
| FX2N-32ET-ESS/UL   | 240 DC             | 16                  | Sink Source             | Tronsistor     | 16                  | Source                  | block             | ∎∎<br>⊽25                |
| FX2N-48ET-ESS/UL   |                    | 24                  | Sink Source             | Transistor     | 24                  | Source                  |                   | tensio<br>wer S<br>it    |
| AC power supply or | nly for 24V DC sir | nk input            | 1                       |                | I                   | 1                       | 1                 | n                        |
| FX2N-32ER          |                    | 16                  | Sink                    | Bolov          | 16                  | -                       |                   |                          |
| FX2N-48ER          |                    | 24                  | Sink                    | Relay          | 24                  | -                       |                   | 18                       |
| FX2N-32ES          | 24V DC             | 16                  | Sink                    | Triac(SSR)     | 16                  | -                       | Terminal<br>block | Other<br>Units<br>Optior |
| FX2N-32ET          |                    | 16                  | Sink                    | Tronsistor     | 16                  | Sink                    |                   | Exten                    |
| FX2N-48ET          |                    | 24                  | Sink                    | Transistor     | 24                  | Sink                    |                   | sion                     |
| AC power supply or | nly for 100V AC    |                     | 1                       |                |                     | 1                       |                   | 19                       |
| FX2N-48ER-UA1/UL   | 100V AC            | 24                  | -                       | Relay          | 24                  | -                       | Terminal<br>block | Disp                     |
| DC power supply co | ommon to 24V DC    | Sink and s          | ource input             |                | I                   | 1                       | 1                 | olay 1                   |
| FX2N-48ER-DS       |                    | 24                  | Sink Source             | Relay          | 24                  | -                       | Terminal          | Module                   |
| FX2N-48ET-DSS      | 240 00             | 24                  | Sink Source             | Transistor     | 24                  | Source                  | block             |                          |
| DC power supply or | nly for 24V DC sir | nk input            | L                       |                |                     | L                       |                   | 20                       |
| FX2N-48ER-D        |                    | 24                  | Sink                    | Relay          | 24                  | -                       | Terminal          | Termi                    |
| FX2N-48ET-D        | 24000              | 24                  | Sink                    | Transistor     | 24                  | Sink                    | block             | nal Blo                  |

Wiring for Various Uses 14 Test Run, Maintenance, Troubleshooting 15 Input/Output Powered Extension Un

Units

11

High-Speed Counters

12

Output Wiring

13

## 15.2 Power supply specifications

| Item                |                            | FX2N-32ER-ES/UL<br>FX2N-32ET-ESS/UL                                                                                                 | FX2N-32ER<br>FX2N-32ES<br>FX2N-32ET | FX2N-48ER-ES/UL<br>FX2N-48ET-ESS/UL | FX2N-48ER<br>FX2N-48ET                     |  |
|---------------------|----------------------------|----------------------------------------------------------------------------------------------------|-------------------------------------|-------------------------------------|--------------------------------------------|--|
| Classification      |                            |                                                                                                    | FX2N powere                         | d extension unit                    |                                            |  |
| Supply voltage      |                            |                                                                                                    | 100 to 2                            | 240 V AC                            |                                            |  |
| Voltage fluctuation | n range                    |                                                                                                    | -15%                                | , +10%                              |                                            |  |
| Rated frequency     |                            | 50/60 Hz                                                                                                    |                                     |                                     |                                            |  |
| Power fuse          |                            | 250 V 3.15 A (3 A)                                                                                                    |                                     | 250 V 5 A                           |                                            |  |
| Ruch ourront        | 100 V AC                   | Up to 40 A, 5 ms or less                                                                                                    |                                     |                                     |                                            |  |
| Rush current        | 200 V AC                   | Up to 60 A, 5 ms or less                                                                                                    |                                     |                                     |                                            |  |
| Power consumption   |                            | 30 W 35 W                                                                                                    |                                     | I                                   |                                            |  |
| 24 V DC service     | Without extension<br>block | 24 V DC, 250 mA or less 24 V DC, 460 mA or le                                                                                       |                                     | mA or less                          |                                            |  |
| power supply        | With extension block       | When input/output extension blocks are connected, 24 V DC service power is consurt<br>them. $\rightarrow$ For details, refer to Cha |                                     |                                     | ower is consumed by s, refer to Chapter 6. |  |
| Connection type     |                            | Removable terminal block (M3 screw)                                                                                                 |                                     |                                     |                                            |  |

| lte                          | m           | FX2N-48ER-UA1/UL                    |  |
|------------------------------|-------------|-------------------------------------|--|
| Classification               |             | FX2N powered extension unit         |  |
| Supply voltage               | е           | 100 to 240 V AC                     |  |
| Voltage fluctu               | ation range | -15%, +10%                          |  |
| Power fuse                   |             | 250 V 5 A                           |  |
|                              | 100 V AC    | Up to 40 A, 5 ms or less            |  |
| Rush current                 | 200 V AC    | Up to 60 A, 5 ms or less            |  |
| Power consumption            |             | 35 W                                |  |
| 24 V DC service power supply |             | None                                |  |
| Connection type              |             | Removable terminal block (M3 screw) |  |

| Item                         | FX2N-48ER-DS<br>FX2N-48ET-DSS       | FX2N-48ER-D<br>FX2N-48ET-D |  |  |
|------------------------------|-------------------------------------|----------------------------|--|--|
| Classification               | FX2N powered extension unit         |                            |  |  |
| Supply voltage               | 24 V                                | DC                         |  |  |
| Voltage fluctuation range    | +20%, -30%                          |                            |  |  |
| Power fuse                   | 250 V 5 A                           |                            |  |  |
| Power consumption            | 30 W                                |                            |  |  |
| 24 V DC service power supply | None                                |                            |  |  |
| Connection type              | Removable terminal block (M3 screw) |                            |  |  |

## 15.2.1 Weight, accessories, etc.

| ltem          | FX2N-32ER-ES/UL<br>FX2N-32ET-ESS/UL                                                                                                    | FX2N-32ER<br>FX2N-32ES<br>FX2N-32ET                                                     | FX2N-48ER-ES/UL<br>FX2N-48ET-ESS/UL<br>FX2N-48ER-DS<br>FX2N-48ET-DSS | FX2N-48ER<br>FX2N-48ET<br>FX2N-48ER-D<br>FX2N-48ET-D | FX2N-48ER-UA1/UL         |
|---------------|----------------------------------------------------------------------------------------------------|-----------------------------------------------------------------------------------------|----------------------------------------------------------------------|------------------------------------------------------|--------------------------|
| MASS (Weight) | Approx. 0.65 kg (1                                                                                                    | l.43lbs)                                                                                | Approx. 0.85 kg                                                      | (1.87lbs)                                            | Approx. 1.00 kg (2.2lbs) |
| Accessories   | <ul> <li>Terminal protective cov<br/>(Fitted to FX2N-32ER-<br/>UA1/UL, FX2N-48ER-D</li> <li>Extension cable (55 mm<br/>Optional extension cable</li> <li>Input/output number late</li> </ul> | er (2 pcs.)<br>ES/UL, FX2N-32<br>S and FX2N-48E<br>n (2.16"))<br>es (FX0N-30EC a<br>pel | 2ET-ESS/UL,FX2N-48ER<br>T-DSS)<br>and FX0N-65EC) are avail           | -ES/UL, FX2N-48l<br>able.                            | ET-ESS/UL, FX2N-48ER-    |
| Others        | <ul><li>The terminal block uses</li><li>Installation of the DIN46</li></ul>                                                                                                    | 6 M3 terminal scr<br>6277 (35 mm (1.3                                                   | ews.<br>37") wide) rail or screws.                                   |                                                      |                          |

#### 11 15.2.2 Part names Cou n-Speed 1. Front [4] Input display LEDs 12 [5] Terminal block covers [1] Top cover Output Wiring 9999 [6] Extension device connecting . connector cover 5 13 [7] POWER LED 33886 MIELSEE FX24-48EF Wiring for Various Uses [8] Output display LEDs [2] DIN rail mounting hooks [3] Model name 14 [1] Top cover When adding this to the main unit, connect the supplied extension cable or the optional Test Run, Maintenance, Troubleshooting extension cable to the connector under this top cover. [2] DIN rail mounting hooks The input/output powered extension unit can be installed on DIN rail (2 places) (35mm (1.38") wide). [3] Model name The model name of the input/output powered extension unit is indicated. [4] Input display LEDs (red) When an input terminal (X0, X1, etc.) is turned on, the corresponding LED lamps are also 15 turned on. The input numbers change depending on input/output allocation. Input/Output Powered Extension Un The input/output powered extension unit (48 points type) assigns input numbers in ascending order from $A \rightarrow B \rightarrow C$ below. Units С 00000000 0 1 2 3 4 5 6 7 16 B 00000000 0 1 2 3 4 5 6 7 The covers can be opened about $90^\circ$ for wiring. [5] Terminal block covers Keep the covers closed while the PLC is running (the unit power is on). 17 [6] Extension device connecting Connect the extension cable of input/output powered extension unit/block or special function unit/block to the extension device connecting connector under this cover. connector cover Extension Power Supply Unit FX3U Series extension devices, FX2N Series extension devices, are compatible and can be connected. $\rightarrow$ For details on extension devices, refer to Chapter 15, Chapter 16 and Section 18.1. [7] POWER LED (green) The LED lamp is on (green) while the power supply terminal is on. 18 [8] Output display LEDs (red) When an output terminal (Y0, Y1, etc.) is turned on, the corresponding LED lamps are also turned on. The output numbers change depending on input/output allocation. Other Extension Units and Options The input/output powered extension unit (48 points type) assigns output numbers in ascending order from $A \rightarrow B \rightarrow C$ below. С Α 00000000 0 1 2 3 4 5 6 7 0 19 В 00000000 **Display Module** 0 1 2 3 4 5 6 7 20

### 229

**Terminal Block** 

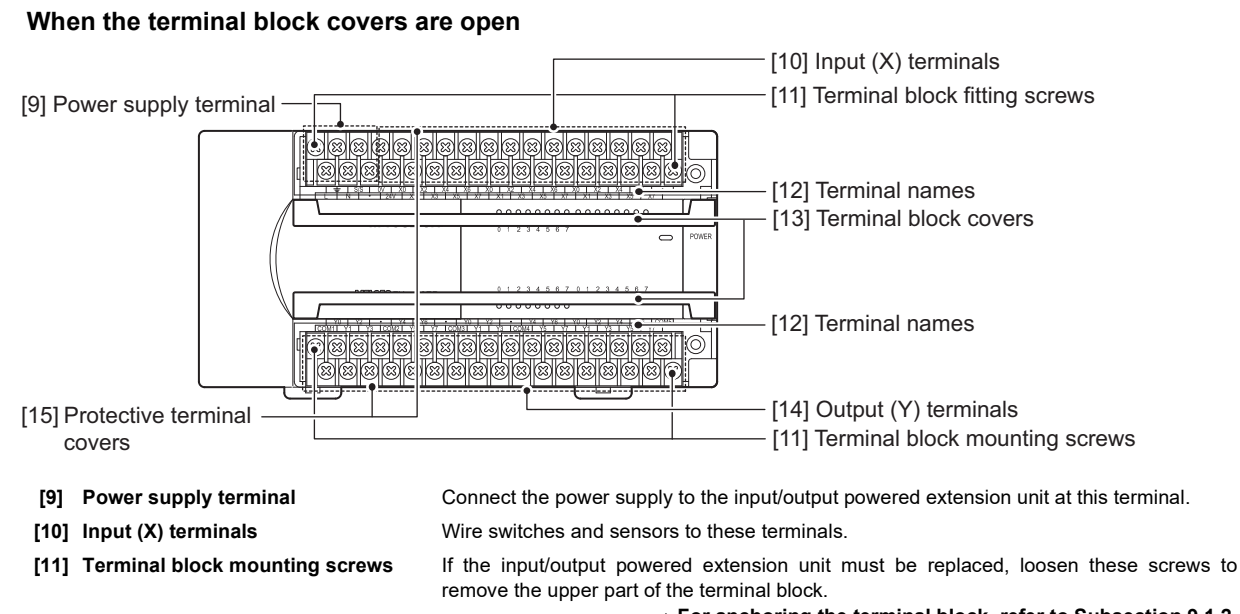

 $\rightarrow$  For anchoring the terminal block, refer to Subsection 9.1.2.

The signal names for the power supply, input terminals and output terminals are shown.

Protects the upper and lower stages of the terminal block.

Wire the intended loads (contactors, solenoid valves, etc.) to these terminals.

A protective terminal cover (refer to the following drawing) is fitted to the lower stage of each terminal block to prevent fingers from touching terminals, thereby improving the safety. (FX2N-★★E□-ES(S)/UL, FX2N-48ER-UA1/UL, FX2N-★★E□-DS(S))

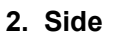

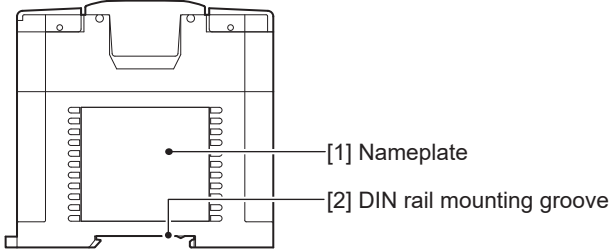

[1] Nameplate

[12] Terminal names

[13] Terminal block covers

[15] Protective terminal covers

[14] Output (Y) terminals

[2] DIN rail mounting groove

The product model name, control number and power supply specifications are shown. The unit can be installed on DIN46277 rail (35mm (1.38") wide).

11

Cou h-Speed Inters

12

**Output Wiring** 

13

Wiring for Various Uses

14

15

16

17

18

Other Option

er Extension s and

19

**Display Module** 

20

**Terminal Block** 

#### 15.3 FX2N-32ER-ES/UL, FX2N-48ER-ES/UL, FX2N-48ER-DS

#### 15.3.1 **Product specifications**

The generic specifications are the same as those for the main unit.

For external wiring, refer to the following chapters.

 $\rightarrow$  Refer to Section 4.1 for generic specifications.

 $\rightarrow$  Refer to Chapter 9 for power supply wiring.  $\rightarrow$  Refer to Chapter 10 for input wiring.  $\rightarrow$  Refer to Chapter 12 for output wiring.

### 1. Power supply specifications

 $\rightarrow$  For the power supply specifications, refer to Section 15.2.

### 2. Input specifications (for sink input and source input)

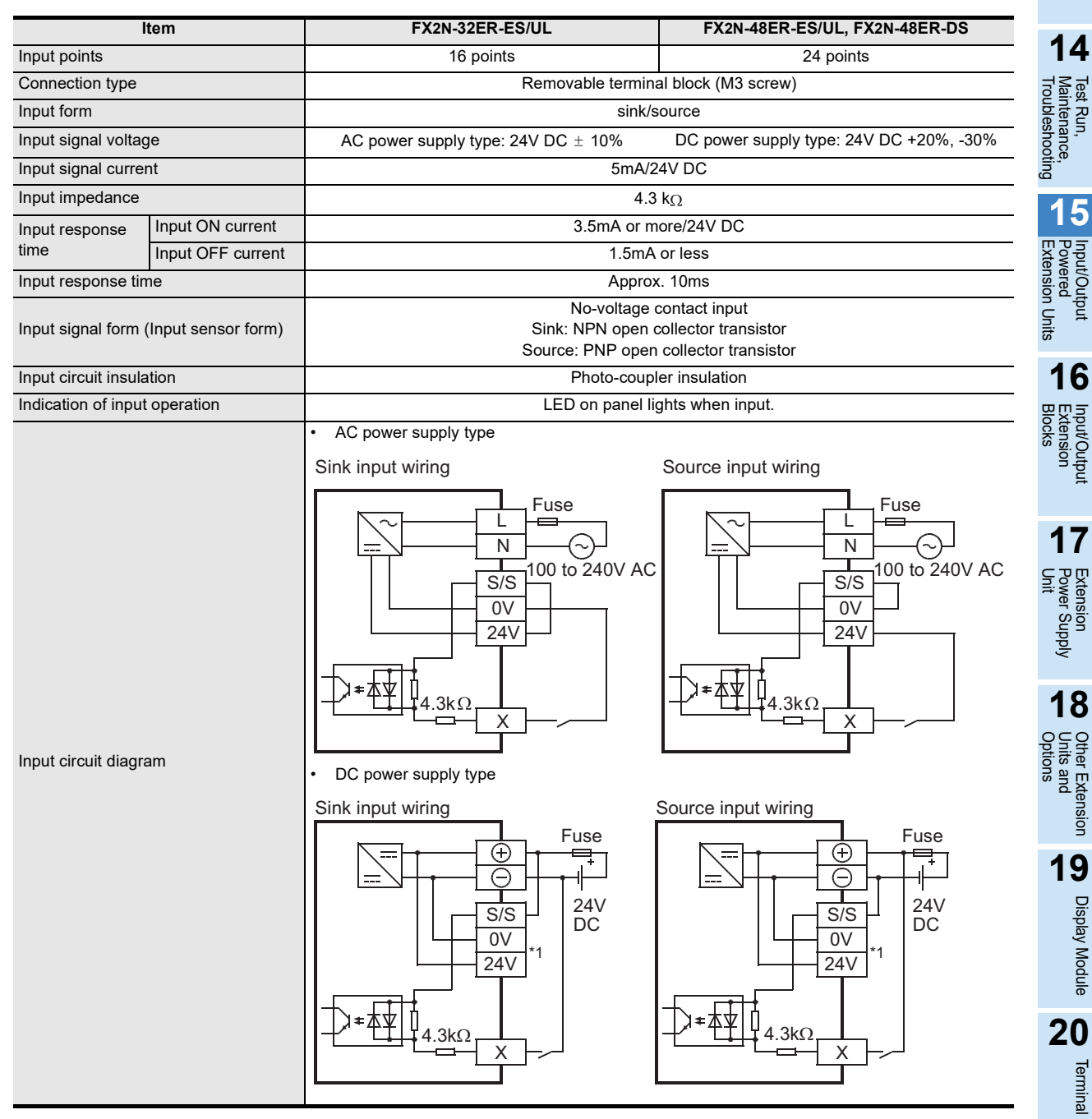

\*1. Do not connect with 0V and 24V terminals.

### 3. Output specifications (relay output type)

|                     | ltem            | FX2N-32ER-ES/UL                                                                                                    | FX2N-48ER-ES/UL, FX2N-48ER-DS                                                                                                    |
|---------------------|-----------------|----------------------------------------------------------------------------------------------------|----------------------------------------------------------------------------------------------------|
| Output Points       |                 | 16 points                                                                                                    | 24 points                                                                                                    |
| Connection type     |                 | Removable termina                                                                                                    | al block (M3 screw)                                                                                                    |
| Output unit         |                 | Re                                                                                                    | lay                                                                                                    |
| External power so   | upply           | 30V DC<br>240V AC or less (250V AC or less when the unit                                                                                  | C or less<br>cloes not comply with CE, UL or cUL standards)                                                                                                    |
| Output circuit inst | ulation         | Mechanica                                                                                                    | I insulation                                                                                                    |
| Indication of outp  | ut operation    | Supplying power to the relay coil will                                                                                                    | light the LED indicator lamp on panel.                                                                                                    |
| Max. load           | Resistance load | 2A/point<br>The total load current per common terminal<br>should be the following value.<br>• 4 output points/common terminal: 8A or less | <ul> <li>The total load current per common terminal should be the following value.</li> <li>4 output points/common terminal: 8A or less</li> <li>8 output points/common terminal: 8A or less</li> </ul> |
|                     | Inductive load  | 80<br>$\rightarrow$ For<br>$\rightarrow$ For cautions of                                                                                  | VA<br>or the product life, refer to Subsection 14.4.3.<br>on external wiring, refer to Subsection 12.1.3.                                                                                               |
| Open circuit leaka  | age current     |                                                                                                    | -                                                                                                    |
| Min. load           |                 | 5V DC, 2mA (r                                                                                                    | eference value)                                                                                                    |
| Posponso timo       | OFF→ON          | Арргох                                                                                                    | a. 10ms                                                                                                    |
| Response une        | ON→OFF          | Арргох                                                                                                    | a. 10ms                                                                                                    |
| Output circuit cor  | figuration      | Load<br>DC power<br>supply<br>Fuse<br>External<br>power supply<br>COM<br>Fuse<br>A common number app                                      | ][]<br>][]<br>lies to the [] of [COM[]].                                                                                                    |

### 15.3.2 External dimensions

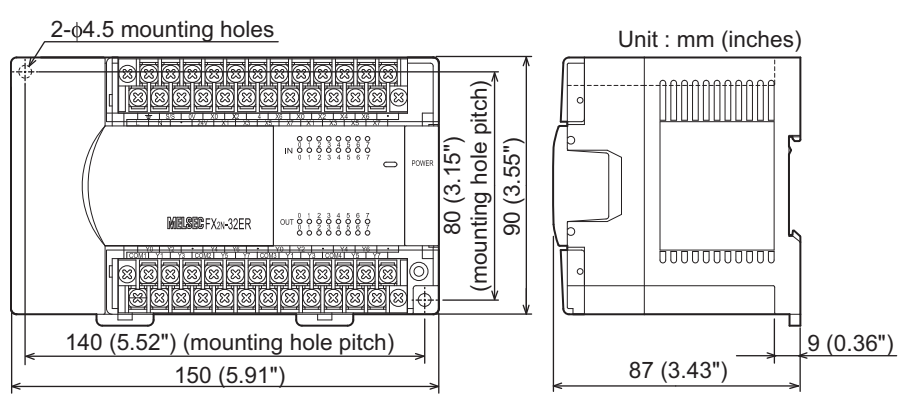

## FX2N-32ER-ES/UL

### FX2N-48ER-ES/UL, FX2N-48ER-DS

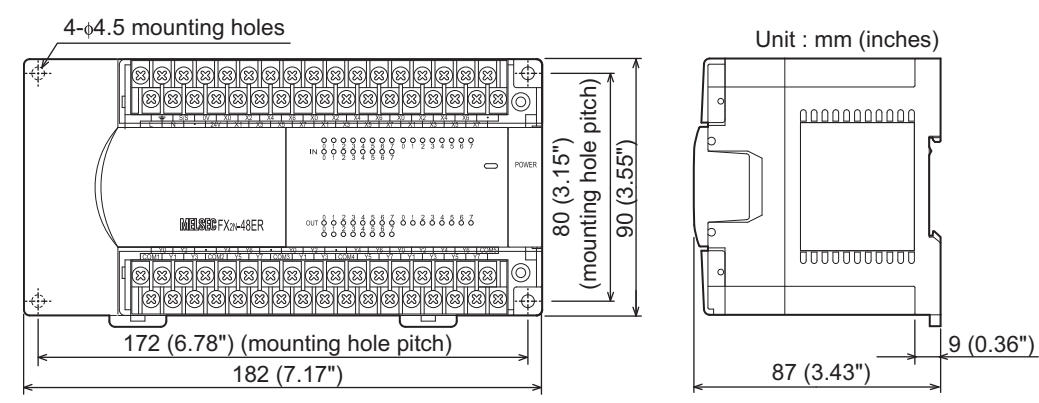

### 15.3.3 Terminal layout

### FX2N-32ER-ES/UL

| ≤/      | S OV  | X0 >   | <2 X4 | X6 X    | (0 X2 | X4 )    | K6 • |
|---------|-------|--------|-------|---------|-------|---------|------|
| LN      | • 24  | 4V X1  | X3 X  | K5 X7   | X1 X  | (3 X5   | X7   |
|         |       |        |       |         |       |         |      |
| FX2N-32 | ER-ES | S/UL   |       |         |       |         |      |
|         |       |        |       |         |       |         |      |
|         | 2     |        | /6    |         | 2     |         | /6   |
|         | 2     | 14     |       |         | 2     | 14      |      |
| COM1 Y1 | Y3 C0 | M2  Y5 | Y7 C  | OM3  Y1 | Y3 CC | DM4  Y5 | Y7   |

### FX2N-48ER-ES/UL

|   | 1 |   | S/S | 0V | X0   | X2  | X4  | X6  | X0   | X2  | X4  | X6   | X0  | X2 | 2 X | 4 X | 6  | • |
|---|---|---|-----|----|------|-----|-----|-----|------|-----|-----|------|-----|----|-----|-----|----|---|
| L | - | N | •   | 24 | IV X | (1) | (3) | (5) | (7 X | (1) | (3) | X5 ) | (7) | (1 | Х3  | X5  | X7 |   |

FX2N-48ER-ES/UL

|   | Y(  | 0 Y | ′2 | •    | Y4  | Ye |    | •    | /0 | Y2  | •  | •   | Y4  | Υ  | 6 | Y0  | Y          | 2  | (4 | Y  | 6 00 | M5 |
|---|-----|-----|----|------|-----|----|----|------|----|-----|----|-----|-----|----|---|-----|------------|----|----|----|------|----|
| C | OM1 | Y1  | Y3 | 3 00 | DM2 | /5 | Y7 | COM3 | Y' | 1 Y | ′3 | CON | //4 | Y5 | Y | 7 Y | <b>′</b> 1 | Y3 | Y  | ΄5 | Y7   |    |

### FX2N-48ER-DS

|   | - | Ļ | S/S | 0V   | X0   | X2 | X  | 4) | K6 | X0 | X  | 2 | Χ4 | . X | 6 | X0 | X  | 2 | Χ4 | ιX | 6 | • |  |
|---|---|---|-----|------|------|----|----|----|----|----|----|---|----|-----|---|----|----|---|----|----|---|---|--|
| ( | Ð | Ē | )   | • 24 | ŧ∨ X | 1  | (3 | X5 | Х  | 7) | (1 | X | 3  | X5  | X | 7) | (1 | X | 3  | X5 | X | 7 |  |

FX2N-48ER-DS

|    | Y0   | Y  | 2  | •  | Y4   | Y6  | •  | Y   | 0 ` | Y2 | •   | Y   | ′4 | Ye | 3  | Y0 | Y2 | 2 Y | 4  | Y6  | COM5 |  |
|----|------|----|----|----|------|-----|----|-----|-----|----|-----|-----|----|----|----|----|----|-----|----|-----|------|--|
| CO | M1 Y | ′1 | Y3 | CO | M2 Y | 5 Y | 70 | OM3 | Y1  | Y  | 3 0 | OM4 | Y  | 5  | Y7 | γY | 1  | Y3  | Y5 | 5 Y | 7    |  |

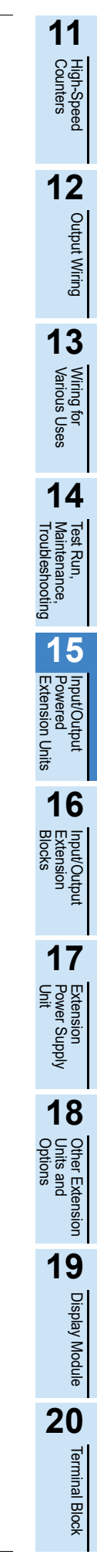

## 15.4 FX2N-32ET-ESS/UL, FX2N-48ET-ESS/UL, FX2N-48ET-DSS

### 15.4.1 Product specifications

The generic specifications are the same as those for the main unit.

ightarrow Refer to Section 4.1 for generic specifications.

For external wiring, refer to the following chapters.

 $\rightarrow$  Refer to Chapter 9 for power supply wiring.

 $\rightarrow$  Refer to Chapter 10 for input wiring.

 $\rightarrow$  Refer to Chapter 12 for output wiring.

### 1. Power supply specifications

 $\rightarrow$  For the power supply specifications, refer to Section 15.2.

### 2. Input specifications (for sink input and source input)

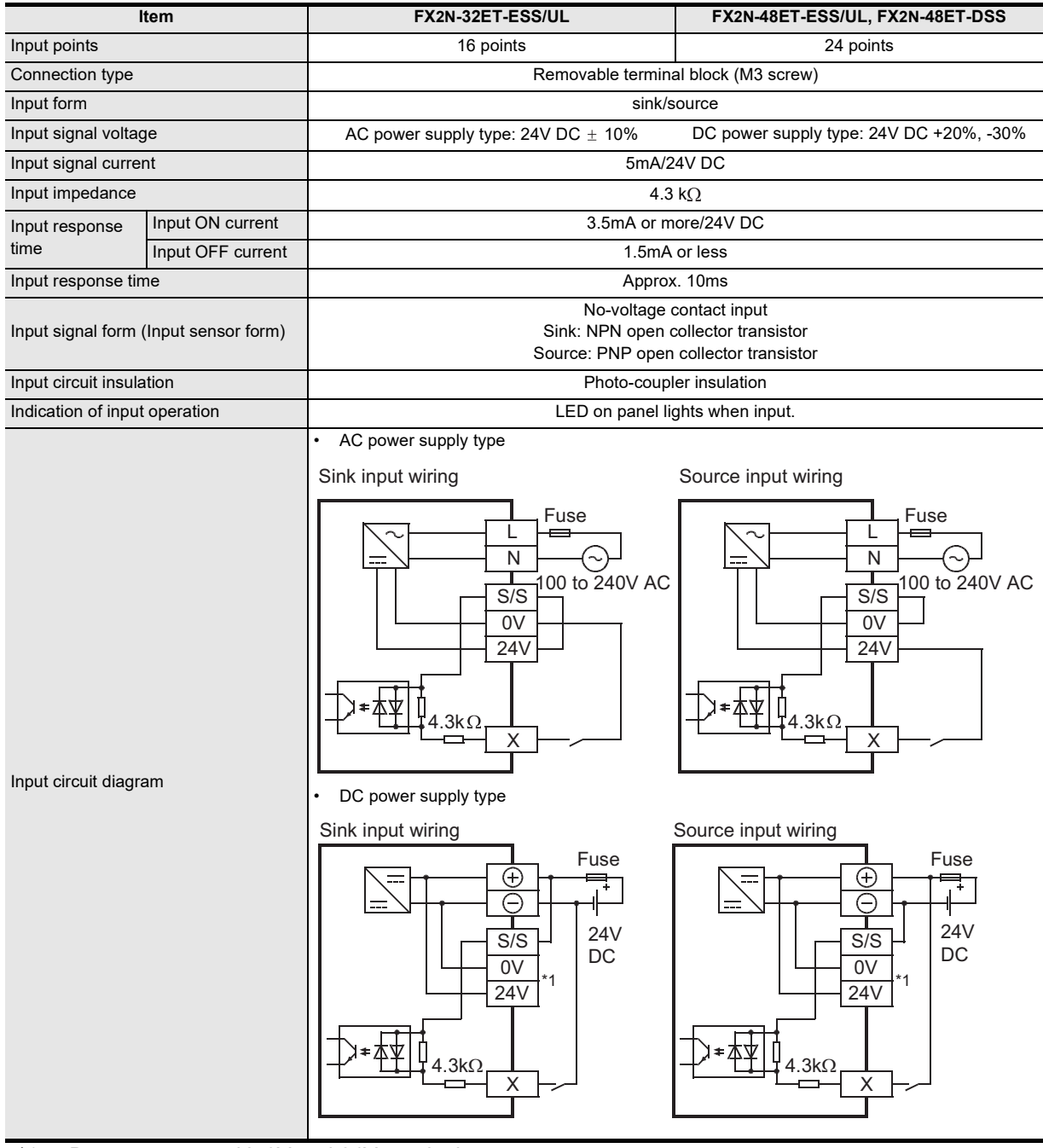

\*1. Do not connect with 0V and 24V terminals.

### 3. Output specifications (transistor output type)

|                      | tem             | FX2N-32ET-ESS/UL                                                                                                    | FX2N-48ET-ESS/UL, FX2N-48ET-DSS                                                                                                    |
|----------------------|-----------------|----------------------------------------------------------------------------------------------------|----------------------------------------------------------------------------------------------------|
| Output Points        |                 | 16 points                                                                                                    | 24 points                                                                                                    |
| Connection type      |                 | Removable termin                                                                                                    | al block (M3 screw)                                                                                                    |
| Output unit/type     |                 | Transistor/s                                                                                                    | ource output                                                                                                    |
| External power su    | ipply           | 5-30                                                                                                    | V DC                                                                                                    |
| Output circuit insu  | Ilation         | Photo-coup                                                                                                    | ler insulation                                                                                                    |
| Indication of output | ut operation    | Activation of the photo-coupler will li                                                                                                    | ght the LED indicator lamp on panel.                                                                                                    |
| May load             | Resistance load | 0.5A/point<br>The total load current per common terminal<br>should be the following value.<br>• 4 output points/common terminal: 0.8A or<br>less              | 0.5A/point<br>The total load current per common terminal<br>should be the following value.<br>• 4 output points/common terminal: 0.8A or<br>less<br>• 8 output points/common terminal: 1.6A or<br>less                      |
| Wax. Iodu            | Inductive load  | 12W/24V DC<br>The total of inductive loads per common<br>terminal should be the following value.<br>• 4 output point/common terminal: 19.2W or<br>less/24V DC | 12W/24V DC<br>The total of inductive loads per common<br>terminal should be the following value.<br>• 4 output point/common terminal: 19.2W or<br>less/24V DC<br>• 8 output points/common terminal: 38.4W or<br>less/24V DC |
| Open circuit leaka   | ge current      | 0.1mA/                                                                                                    | 30V DC                                                                                                    |
| Min. load            |                 |                                                                                                    | -                                                                                                    |
| D "                  | OFF→ON          | 0.2ms or less/20                                                                                                    | 0mA (at 24V DC)                                                                                                    |
| Response time        | ON→OFF          | 0.2ms or less/20                                                                                                    | 0mA (at 24V DC)                                                                                                    |
| Output circuit con   | figuration      | Load<br>DC power<br>supply<br>Fuse<br>A common number a                                                                                                    | pplies to the of [+V]].                                                                                                    |

### 15.4.2 External dimensions

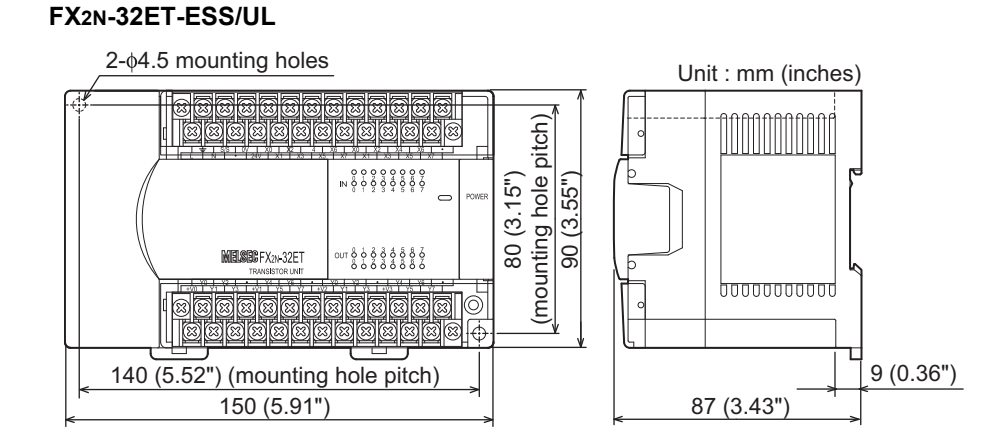

Input/Output Powered Extension Units 16 Input/Output Extension Units 16 Input/Output Extension Units and Unit Options

11

High-Speed Counters

12

Output Wiring

13

Wiring for Various Uses

14

Test Run, Maintenance, Troubleshooting

15

Display Module **20** Terminal Block

19

### FX2N-48ET-ESS/UL, FX2N-48ET-DSS

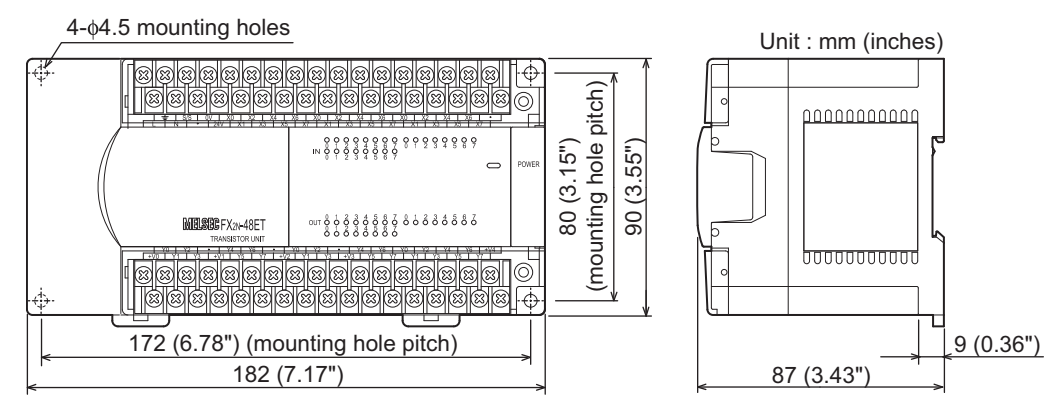

### 15.4.3 Terminal layout

### FX2N-32ET-ESS/UL

| ± S/    | /S 0V | X0 >  | (2 X4        | X6 X  | (0 X2 | 2 X4  | X6 • |
|---------|-------|-------|--------------|-------|-------|-------|------|
| LN      | • 24  | 4V X1 | X3 )         | (5 X7 | X1    | X3 X  | 5 X7 |
|         |       |       |              |       |       |       |      |
| FX2N-32 | ET-ES | S/UL  |              |       |       |       |      |
|         |       |       |              |       |       |       |      |
| Y0 Y    | 2.    | Y4 )  | <i>/</i> 6 • | YOY   | ′2 •  | Y4    | Y6 • |
| +V0 Y1  | Y3 +' | V1 Y5 | Y7+          | V2 Y1 | Y3 +  | -V3 Y | 5 Y7 |
|         |       |       |              |       |       |       |      |

### FX2N-48ET-ESS/UL

|   | 1 | - 5 | 5/S | 0V | XO | ) X | 2 > | (4 | X6  | X0  | X  | 2 | Χ4  | X  | 6 | X0  | X2 | 2 X | (4 | X6  | •  |  |
|---|---|-----|-----|----|----|-----|-----|----|-----|-----|----|---|-----|----|---|-----|----|-----|----|-----|----|--|
| L | - | Ň   | •   | 24 | V  | X1  | Х3  | X  | 5 X | (7) | X1 | X | 3 > | (5 | X | 7 X | (1 | Х3  | X  | 5 > | (7 |  |

FX2N-48ET-ESS/UL

|    | Y  | ) Y | ′2 | •  | Y2 | ŀΥ | ′6 | •     | Y  | ) Y | ′2 | •    | Y2 | 1 Y | ′6 | Y0  | Y | 2  | <b>Y</b> 4 | Ye | \$ <b>+</b> \ | /4 |
|----|----|-----|----|----|----|----|----|-------|----|-----|----|------|----|-----|----|-----|---|----|------------|----|---------------|----|
| +\ | /0 | Y1  | Y3 | +\ | /1 | Y5 | Y  | 7 + \ | /2 | Y1  | Y3 | 3 +1 | /3 | Y5  | Y  | 7 Y | 1 | Y3 | Y          | 5  | Y7            |    |

### FX2N-48ET-DSS

|   | 1 | - ( | S/S | 0V | X0   | X2  | X4  | X6  | X  | 0  | X2 | X4 | . X | 6 ) | (0) | Х2  | X  | 4 X | 6  | • |
|---|---|-----|-----|----|------|-----|-----|-----|----|----|----|----|-----|-----|-----|-----|----|-----|----|---|
| 9 | Ð | Ē   |     | 24 | IV X | 1 X | 3 X | (5) | (7 | X1 | X  | 3  | X5  | Χ7  | X   | 1 X | (3 | X5  | X7 | 7 |

FX2N-48ET-DSS

 Y0
 Y2
 •
 Y4
 Y6
 •
 Y0
 Y2
 •
 Y4
 Y6
 Y0
 Y2
 Y4
 Y6
 Y0
 Y2
 Y4
 Y6
 Y0
 Y2
 Y4
 Y6
 Y0
 Y2
 Y4
 Y6
 Y0
 Y2
 Y4
 Y6
 Y0
 Y2
 Y4
 Y6
 Y0
 Y2
 Y4
 Y6
 Y4
 Y6
 Y4
 Y6
 Y4
 Y6
 Y4
 Y6
 Y4
 Y6
 Y4
 Y6
 Y4
 Y6
 Y4
 Y6
 Y4
 Y6
 Y4
 Y6
 Y4
 Y6
 Y4
 Y6
 Y4
 Y6
 Y4
 Y6
 Y4
 Y6
 Y4
 Y6
 Y4
 Y6
 Y4
 Y6
 Y4
 Y6
 Y4
 Y6
 Y4
 Y6
 Y4
 Y6
 Y4
 Y6
 Y4
 Y6
 Y4
 Y6
 Y4
 Y6
 Y4
 Y6
 Y4
 Y6
 Y4
 Y6
 Y4
 Y6
 Y4
 Y6
 Y4
 Y6
 Y4
 Y6
 Y4
 Y6
 Y4
 Y6
 Y4
 Y6
 Y1
 Y3

11

High-Speed Counters

12

Output Wiring

13

Wiring for Various Uses

est Run, /laintenance, roubleshooting

15 Input/Output Powered Extension Units

16

17

Extension Power Supply Unit

18

Other Extension Units and Options

19

## 15.5 FX2N-32ER, FX2N-48ER, FX2N-48ER-D

### 15.5.1 Product specifications

The generic specifications are the same as those for the main unit.

For external wiring, refer to the following chapters.

 $\rightarrow$  Refer to Section 4.1 for generic specifications.

→ Refer to Chapter 9 for power supply wiring.
 → Refer to Chapter 10 for input wiring.
 → Refer to Chapter 12 for output wiring.

### 1. Power supply specifications

 $\rightarrow$  For the power supply specifications, refer to Section 15.2.

### 2. Input specifications (sink input)

| It                   | tem                 | FX2N-32ER                                                  | FX2N-48ER, FX2N-48ER-D                                                                                                    |
|----------------------|---------------------|------------------------------------------------------------|----------------------------------------------------------------------------------------------------|
| Input points         |                     | 16 points                                                  | 24 points                                                                                                    |
| Connection type      |                     | Removable termina                                          | l block (M3 screw)                                                                                                    |
| Input form           |                     | sir                                                        | k                                                                                                    |
| Input signal voltage | ge                  | AC power supply type: 24V DC $\pm$ 10%                     | DC power supply type: 24V DC +20%, -30%                                                                                                    |
| Input signal curre   | nt                  | 5mA/24                                                     | IV DC                                                                                                    |
| Input impedance      |                     | 4.3                                                        | κΩ                                                                                                    |
| Input response       | Input ON current    | 3.5mA or mo                                                | pre/24V DC                                                                                                    |
| time                 | Input OFF current   | 1.5mA                                                      | or less                                                                                                    |
| Input response tir   | ne                  | Approx                                                     | 10ms                                                                                                    |
| Input signal form    | (Input sensor form) | No-voltage c<br>NPN open colle                             | ontact input<br>actor transistor                                                                                                    |
| Input circuit insula | ation               | Photo-couple                                               | er insulation                                                                                                    |
| Indication of input  | t operation         | LED on panel lig                                           | hts when input.                                                                                                    |
|                      |                     | AC power supply type                                       | DC power supply type                                                                                                    |
| Input circuit diagr  | am                  | Sink input wiring<br>I $I$ $I$ $I$ $I$ $I$ $I$ $I$ $I$ $I$ | Sink input wiring<br>Fuse<br>Fuse<br>$\bigcirc$<br>$\bigcirc$<br>$\bigcirc$<br>$\bigcirc$<br>$\bigcirc$<br>$\bigcirc$<br>$\bigcirc$<br>$\bigcirc$ |

\*1. Do not connect with 24+ terminals.

### 3. Output specifications (relay output type)

|                     | ltem            | FX2N-32ER                                                                                                    | FX2N-48ER, FX2N-48ER-D                                                                                                    |
|---------------------|-----------------|----------------------------------------------------------------------------------------------------|----------------------------------------------------------------------------------------------------|
| Output Points       |                 | 16 points                                                                                                    | 24 points                                                                                                    |
| Connection type     |                 | Removable termina                                                                                                    | al block (M3 screw)                                                                                                    |
| Output unit         |                 | Re                                                                                                    | lay                                                                                                    |
| External power su   | upply           | 250V AC/30                                                                                                    | V DC or less                                                                                                    |
| Output circuit insu | ulation         | Mechanica                                                                                                    | I insulation                                                                                                    |
| Indication of outp  | ut operation    | When power is applied                                                                                                    | l to relay coil, LED is lit.                                                                                                    |
| Max. load           | Resistance load | 2A/point<br>The total load current per common terminal<br>should be the following value.<br>• 8 output points/common terminal: 8A or less | 2A/point<br>The total load current per common terminal<br>should be the following value.<br>• 4 output points/common terminal: 8A or less<br>• 8 output points/common terminal: 8A or less |
|                     | Inductive load  | 80<br>→ Fo<br>→ For cautions o                                                                                                    | VA<br>or the product life, refer to Subsection 14.4.3.<br>on external wiring, refer to Subsection 12.1.3.                                                                                  |
| Open circuit leaka  | age current     |                                                                                                    | -                                                                                                    |
| Min. load           |                 | 5V DC, 2mA (r                                                                                                    | eference value)                                                                                                    |
| Posponso timo       | OFF→ON          | Арргох                                                                                                    | . 10ms                                                                                                    |
| Response une        | ON→OFF          | Арргох                                                                                                    | . 10ms                                                                                                    |
| Output circuit con  | figuration      | Load<br>DC power<br>supply<br>Fuse<br>External<br>Y<br>power supply<br>COM<br>Fuse<br>A common number app                                 | ]<br>]<br>Dilies to the[]of [COM[]].                                                                                                    |

### 15.5.2 External dimensions

### FX2N-32ER

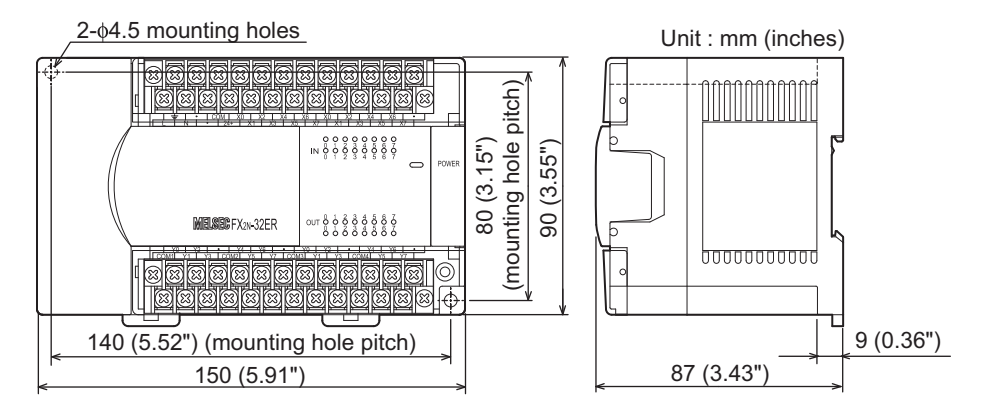

### FX2N-48ER, FX2N-48ER-D

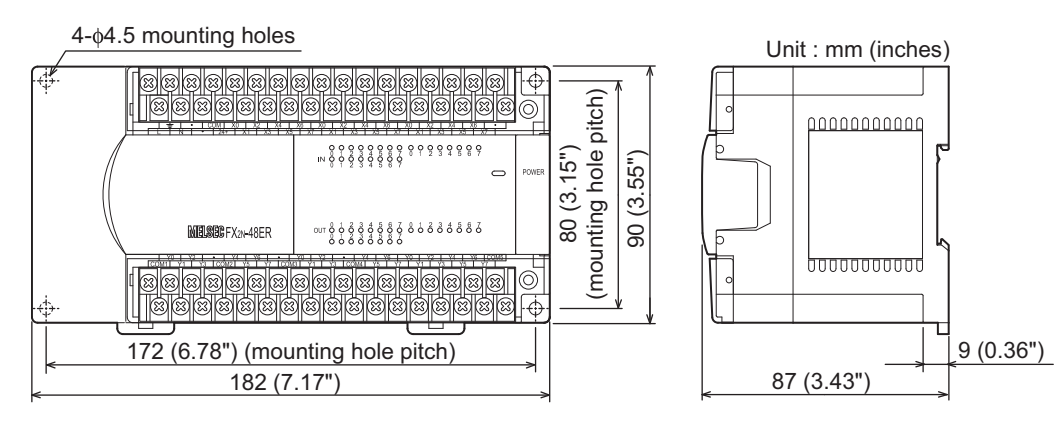

### 15.5.3 Terminal layout

### FX2N-32ER

| Ŧ        | • CC | DM XC | ) X2  | X4    | X6    | X0     | X2    | X4   | X6   | • |  |
|----------|------|-------|-------|-------|-------|--------|-------|------|------|---|--|
| LN       | •    | 24+   | X1 🕽  | (3)   | (5 X  | 7 X    | (1 X  | (3 X | (5 X | 7 |  |
|          |      |       |       |       |       |        |       |      |      |   |  |
| FX 2N-32 | ER   |       |       |       |       |        |       |      |      |   |  |
|          |      |       |       |       |       |        |       |      |      |   |  |
|          | (0)  |       | 1.1.0 | -     |       | 240    |       |      |      |   |  |
| YU       | 2    | • Y2  | 4 Y 6 | •     | YU    | Y2     | •     | Y4   | Y6   | • |  |
| COM1 Y1  | Y3   | COM2  | Y5 \  | 77 CC | DM3 Y | '1   Y | ′3 CO | M4 Y | ′5 Y | 7 |  |

### FX2N-48ER

| <br>ļ |   | ٠ | C | SМ | X0   | X          | 2 | X4  | X  | 6  | X0 | Х  | 2) | <b>〈</b> 4 | X  | 6 X | 0 | X2  | Х  | 4) | 6۷ | • |  |
|-------|---|---|---|----|------|------------|---|-----|----|----|----|----|----|------------|----|-----|---|-----|----|----|----|---|--|
| L     | ١ | 1 | • | 24 | l+ ) | <b>K</b> 1 | Х | 3 ) | <5 | Х7 | Х  | (1 | X3 | X          | (5 | X7  | X | 1 🗡 | (3 | X5 | X  | 7 |  |

FX2N-48ER

| Y    | 0 | Y2  |    | •   | Y4    | Y6   | •  | · \ | Y0  | Y | 2  | •  | Y. | 4 | Y6  | Y | 0  | (2 | Y | 4  | /6 | CON | <i>N</i> 5 |
|------|---|-----|----|-----|-------|------|----|-----|-----|---|----|----|----|---|-----|---|----|----|---|----|----|-----|------------|
| COM1 | Υ | 1 ` | /3 | CON | 1/2 Y | ′5 ` | (7 | COM | 3 Y | 1 | Y3 | CO | M4 | Y | 5 Y | 7 | Y1 | Y  | 3 | Y5 | Y  | 7   |            |

### FX2N-48ER-D

| ÷        | • | CO | MX  | 0 X | 2) | <b>X</b> 4 | X6 | Х  | 0) | (2 | X۷ | ιX | 6  | X0   | Х2  | X  | 4 ) | 6) | ٠ | Γ |
|----------|---|----|-----|-----|----|------------|----|----|----|----|----|----|----|------|-----|----|-----|----|---|---|
| $\oplus$ | Ð | •  | 24+ | X1  | X3 | X          | 5) | (7 | X1 | Х  | 3  | X5 | X7 | ' X' | 1 X | (3 | Χ5  | Х  | 7 |   |

FX2N-48ER-D

|    | Y( | 2  | Y2 | -          | •  | Y4   | Y          | 3  | •  | Y0   | Y  | 2  | •  | Y۷ | 1 ` | Y6 | Y0  | Y          | 2 Y | '4 | Y6  | CON | //5 |
|----|----|----|----|------------|----|------|------------|----|----|------|----|----|----|----|-----|----|-----|------------|-----|----|-----|-----|-----|
| CO | M1 | Y٢ | 1  | <i>′</i> 3 | CO | M2 \ | <b>′</b> 5 | Υ7 | CO | M3 Y | ′1 | Y3 | CO | M4 | Y5  | Y  | 7 Y | <b>′</b> 1 | Y3  | Y! | 5 Y | 7   |     |

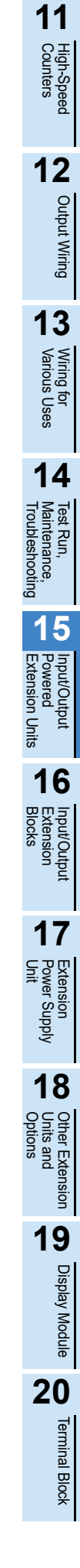

## 15.6 FX2N-32ET, FX2N-48ET, FX2N-48ET-D

### 15.6.1 Product specifications

The generic specifications are the same as those for the main unit.

For external wiring, refer to the following chapters.

 $\rightarrow$  Refer to Section 4.1 for generic specifications.

 $\rightarrow$  Refer to Chapter 9 for power supply wiring.

ightarrow Refer to Chapter 10 for input wiring.

 $\rightarrow$  Refer to Chapter 12 for output wiring.

### 1. Power supply specifications

 $\rightarrow$  For the power supply specifications, refer to Section 15.2.

### 2. Input specifications (sink input)

| l                    | tem                 | FX2N-32ET                                               | FX2N-48ET, FX2N-48ET-D                  |
|----------------------|---------------------|---------------------------------------------------------|-----------------------------------------|
| Input points         |                     | 16 points                                               | 24 points                               |
| Connection type      |                     | Removable termin                                        | al block (M3 screw)                     |
| Input form           |                     | si                                                      | nk                                      |
| Input signal volta   | ge                  | AC power supply type: 24V DC $\pm$ 10%                  | DC power supply type: 24V DC +20%, -30% |
| Input signal curre   | ent                 | 5mA/2                                                   | 4V DC                                   |
| Input impedance      |                     | 4.3                                                     | kΩ                                      |
| Input response       | Input ON current    | 3.5mA or m                                              | ore/24V DC                              |
| time                 | Input OFF current   | 1.5mA                                                   | or less                                 |
| Input response til   | me                  | Approx                                                  | a. 10ms                                 |
| Input signal form    | (Input sensor form) | No-voltage<br>NPN open coll                             | contact input<br>ector transistor       |
| Input circuit insula | ation               | Photo-coup                                              | er insulation                           |
| Indication of inpu   | t operation         | LED on panel li                                         | ghts when input.                        |
|                      |                     | AC power supply type                                    | DC power supply type                    |
|                      |                     | Sink input wiring                                       | Sink input wiring                       |
| Input circuit diagr  | am                  | Fuse<br>L<br>N<br>100 to 240V AC<br>24+<br>COM<br>4.3kΩ | Fuse                                    |

\*1. Do not connect with 24+ terminals.

11

High-Speed Counters

12

Output Wiring

13

Wiring for Various Uses

14

Test Run, Maintenance, Troubleshooting

15

Input/Output Powered Extension Units

16

Input/Output Extension Blocks

17

Extension Power Supply Unit

18

Other Extension Units and Options

19

**Display Module** 

20

Terminal Block

### 3. Output specifications (transistor output type)

| I                    | tem             | FX2N-32ET                                                                                                    | FX2N-48ET, FX2N-48ET-D                                                                                                    |
|----------------------|-----------------|----------------------------------------------------------------------------------------------------|----------------------------------------------------------------------------------------------------|
| Output Points        |                 | 16 points                                                                                                    | 24 points                                                                                                    |
| Connection type      |                 | Removable termin                                                                                                    | al block (M3 screw)                                                                                                    |
| Output unit/type     |                 | Transistor/                                                                                                    | /sink output                                                                                                    |
| External power su    | ipply           | 5-30                                                                                                    | V DC                                                                                                    |
| Output circuit insu  | Ilation         | Photo-coup                                                                                                    | ler insulation                                                                                                    |
| Indication of output | ut operation    | Activation of the photo-coupler will li                                                                                                    | ght the LED indicator lamp on panel.                                                                                                    |
| Max load             | Resistance load | 0.5A/point<br>The total load current per common terminal<br>should be the following value.<br>• 4 output points/common terminal: 0.8A or<br>less              | 0.5A/point<br>The total load current per common terminal<br>should be the following value.<br>• 4 output points/common terminal: 0.8A or<br>less<br>• 8 output points/common terminal: 1.6A or<br>less                      |
| WEAL IOEU            | Inductive load  | 12W/24V DC<br>The total of inductive loads per common<br>terminal should be the following value.<br>• 4 output point/common terminal: 19.2W or<br>less/24V DC | 12W/24V DC<br>The total of inductive loads per common<br>terminal should be the following value.<br>• 4 output point/common terminal: 19.2W or<br>less/24V DC<br>• 8 output points/common terminal: 38.4W or<br>less/24V DC |
| Open circuit leaka   | ige current     | 0.1mA/                                                                                                    | 30V DC                                                                                                    |
| Min. load            |                 |                                                                                                    | -                                                                                                    |
| Deenenee time        | OFF→ON          | 0.2ms or less/20                                                                                                    | 0mA (at 24V DC)                                                                                                    |
| Response une         | ON→OFF          | 0.2ms or less/20                                                                                                    | 0mA (at 24V DC)                                                                                                    |
| Output circuit con   | figuration      | Load<br>DC power<br>supply<br>Fuse<br>A common number ap                                                                                                    | plies to the ] of [COM ]].                                                                                                    |

### 15.6.2 External dimensions

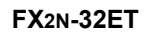

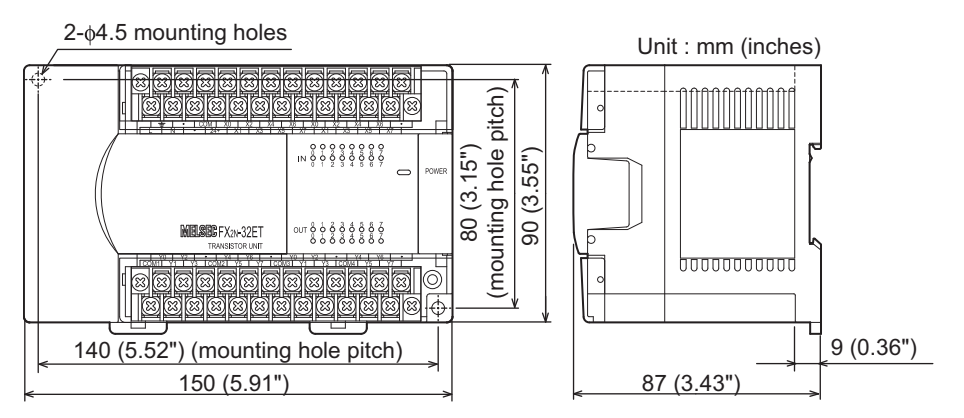

### FX2N-48ET, FX2N-48ET-D

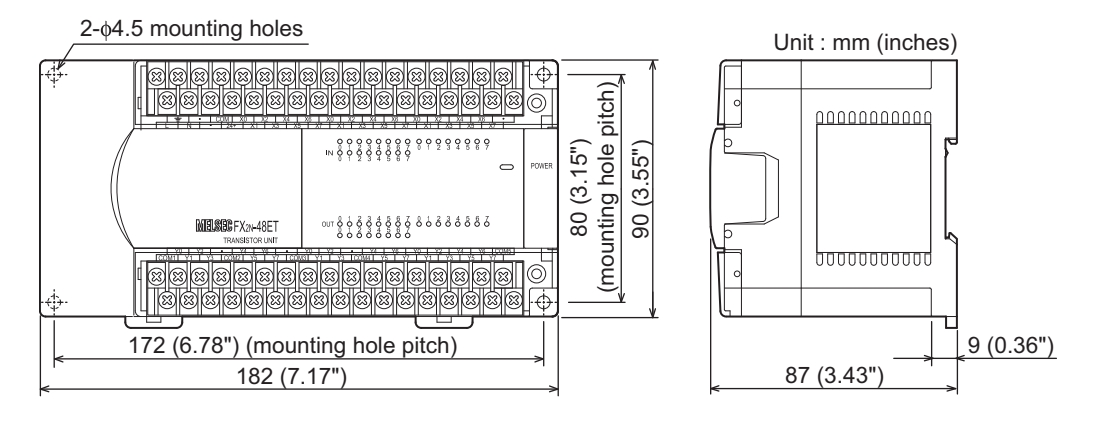

### 15.6.3 Terminal layout

### FX2N-32ET

| Ŧ            | •               | COM        | X0         | X2         | X4        | X6         | X0        | X2         | X4         | X6         | • |   |
|--------------|-----------------|------------|------------|------------|-----------|------------|-----------|------------|------------|------------|---|---|
| LN           |                 | • 24       | l+ Χ       | (1 X       | (3 X      | (5 X       | (7 X      | (1 X       | (3 X       | (5 X       | 7 |   |
| FX2N-3       | 2E <sup>-</sup> | Г          |            |            |           |            |           |            |            |            |   |   |
| Y0<br>COM1 Y | Y2              | ·<br>/3 CO | Y4<br>M2 Y | Y6<br>′5 Y | •<br>7 CC | Y0<br>M3 Y | Y2<br>1 Y | •<br>′3 C0 | Y4<br>M4 Y | Y6<br>′5 Y | • | ] |
|              |                 |            | _          |            | _         |            |           |            |            |            |   |   |

### FX2N-48ET

| _ |   | _ | • | CO | M > | (0 | X2  | X4 | ιX | 6  | X0 | X  | 2 | Х4 | X  | 6  | X0  | X | 2) | (4 | X6  | •  |  |
|---|---|---|---|----|-----|----|-----|----|----|----|----|----|---|----|----|----|-----|---|----|----|-----|----|--|
|   | L | Ň |   | •  | 24+ | X  | 1 X | (3 | X5 | X7 | X  | (1 | Х | 3  | X5 | X7 | 7 X | 1 | Х3 | X  | 5 X | (7 |  |

FX2N-48ET

```
        Y0
        Y2
        •
        Y4
        Y6
        •
        Y0
        Y2
        •
        Y4
        Y6
        Y0
        Y2
        Y4
        Y6
        Y0
        Y2
        Y4
        Y6
        Y0
        Y2
        Y4
        Y6
        Y0
        Y2
        Y4
        Y6
        Y0
        Y2
        Y4
        Y6
        Y0
        Y2
        Y4
        Y6
        Y0
        Y2
        Y4
        Y6
        Y0
        Y2
        Y4
        Y6
        Y0
        Y2
        Y4
        Y6
        Y0
        Y2
        Y4
        Y6
        Y0
        Y2
        Y4
        Y6
        Y0
        Y2
        Y4
        Y6
        Y0
        Y2
        Y4
        Y6
        Y0
        Y2
        Y4
        Y6
        Y0
        Y2
        Y4
        Y6
        Y0
        Y2
        Y4
        Y6
        Y0
        Y2
        Y4
        Y6
        Y0
        Y2
        Y4
        Y6
        Y0
        Y2
        Y4
        Y6
        Y0
        Y2
        Y4
        Y6
        Y0
        Y2
        Y4
        Y6
        Y0
        Y2
        Y1
        Y3
        Y0
        Y1
        Y3</th
```

### FX2N-48ET-D

| ÷        | •  | CON | 1 X0 | X2   | X4  | X6 | δX | 0 X | (2) | X4 | X6  | X0  | X2  | X4  | X  | 6  | • |
|----------|----|-----|------|------|-----|----|----|-----|-----|----|-----|-----|-----|-----|----|----|---|
| $\oplus$ | ЭT | • 2 | 24+  | X1 ) | (3) | (5 | X7 | X1  | X3  | X  | 5 X | 7 X | (1) | (3) | <5 | Χ7 |   |

FX2N-48ET-D

 Y0
 Y2
 •
 Y4
 Y6
 •
 Y0
 Y2
 •
 Y4
 Y6
 Y0
 Y2
 Y4
 Y6
 Y0
 Y2
 Y4
 Y6
 Y0
 Y2
 Y4
 Y6
 Y0
 Y2
 Y4
 Y6
 COM5

 COM1
 Y1
 Y3
 COM2
 Y5
 Y7
 COM3
 Y1
 Y3
 COM4
 Y5
 Y7
 Y1
 Y3
 Y5
 Y7

11

High-Speed Counters

12

Output Wiring

13

Wiring for Various Uses

14

Test Run, Maintenance, Troubleshooting

15

Input/Output Powered Extension Un

16

Input/Output Extension Blocks

17

Extension Power Supply Unit

18

Other Extension Units and Options

19

Display Module

20

Terminal Block

Units

#### 15.7 FX2N-32ES

#### 15.7.1 **Product specifications**

The generic specifications are the same as those for the main unit.

For external wiring, refer to the following chapters.

 $\rightarrow$  Refer to Section 4.1 for generic specifications.

 $\rightarrow$  Refer to Chapter 9 for power supply wiring.  $\rightarrow$  Refer to Chapter 10 for input wiring.  $\rightarrow$  Refer to Chapter 12 for output wiring.

### 1. Power supply specifications

 $\rightarrow$  For the power supply specifications, refer to Section 15.2.

### 2. Input specifications (sink input)

| ľ                                     | tem               | FX2N-32ES                                                                                  |  |  |  |  |  |  |  |
|---------------------------------------|-------------------|--------------------------------------------------------------------------------------------|--|--|--|--|--|--|--|
| Input points                          |                   | 16 points                                                                                  |  |  |  |  |  |  |  |
| Connection type                       |                   | Removable terminal block (M3 screw)                                                        |  |  |  |  |  |  |  |
| Input form                            |                   | sink                                                                                       |  |  |  |  |  |  |  |
| Input signal voltage                  | je                | 24V DC ±10%                                                                                |  |  |  |  |  |  |  |
| Input signal currer                   | nt                | 5mA/24V DC                                                                                 |  |  |  |  |  |  |  |
| Input impedance                       |                   | <b>4.3</b> kΩ                                                                              |  |  |  |  |  |  |  |
| Input response<br>time                | Input ON current  | 3.5mA or more/24V DC                                                                       |  |  |  |  |  |  |  |
|                                       | Input OFF current | 1.5mA or less                                                                              |  |  |  |  |  |  |  |
| Input response tin                    | ne                | Approx. 10ms                                                                               |  |  |  |  |  |  |  |
| Input signal form (Input sensor form) |                   | No-voltage contact input<br>NPN open collector transistor                                  |  |  |  |  |  |  |  |
| Input circuit insula                  | tion              | Photo-coupler insulation                                                                   |  |  |  |  |  |  |  |
| Indication of input                   | operation         | LED on panel lights when input.                                                            |  |  |  |  |  |  |  |
| Input circuit diagra                  | am                | Sink input wiring<br>Fuse<br>V<br>V<br>V<br>V<br>V<br>V<br>V<br>V<br>V<br>V<br>V<br>V<br>V |  |  |  |  |  |  |  |

### 3. Output specifications (triac output type)

| Item                           |                 | FX2N-32ES                                                                                                    |  |  |  |  |  |  |
|--------------------------------|-----------------|----------------------------------------------------------------------------------------------------|--|--|--|--|--|--|
| Output Points                  |                 | 16 points                                                                                                    |  |  |  |  |  |  |
| Connection type                |                 | Removable terminal block (M3 screw)                                                                                                    |  |  |  |  |  |  |
| Output unit                    |                 | Triac output (SSR)                                                                                                    |  |  |  |  |  |  |
| External power su              | upply           | 85 to 242V AC                                                                                                    |  |  |  |  |  |  |
| Output circuit insulation      |                 | Photo-thyristor insulation                                                                                                    |  |  |  |  |  |  |
| Indication of output operation |                 | Activation of the photo-thyristor will light the LED indicator lamp on panel.                                                              |  |  |  |  |  |  |
| Max. load                      | Resistance load | 0.3A/point<br>The total load current per common terminal should be the following value.<br>• 4 output points/common terminal: 0.8A or less |  |  |  |  |  |  |
|                                | Inductive load  | 15VA/100V AC, 30VA/200V AC                                                                                                    |  |  |  |  |  |  |
| Open circuit leaka             | age current     | 1mA/100V AC, 2mA/200V AC                                                                                                    |  |  |  |  |  |  |
| Min. load                      |                 | 0.4VA/100V AC, 1.6VA/200V AC                                                                                                    |  |  |  |  |  |  |
| Response time                  | OFF→ON          | 1ms or less                                                                                                    |  |  |  |  |  |  |
|                                | ON→OFF          | 10ms or less                                                                                                    |  |  |  |  |  |  |
| Output circuit configuration   |                 | Load<br>DC power<br>supply<br>Fuse<br>A common number applies to the [] of [COM]].                                                         |  |  |  |  |  |  |

### 15.7.2 External dimensions

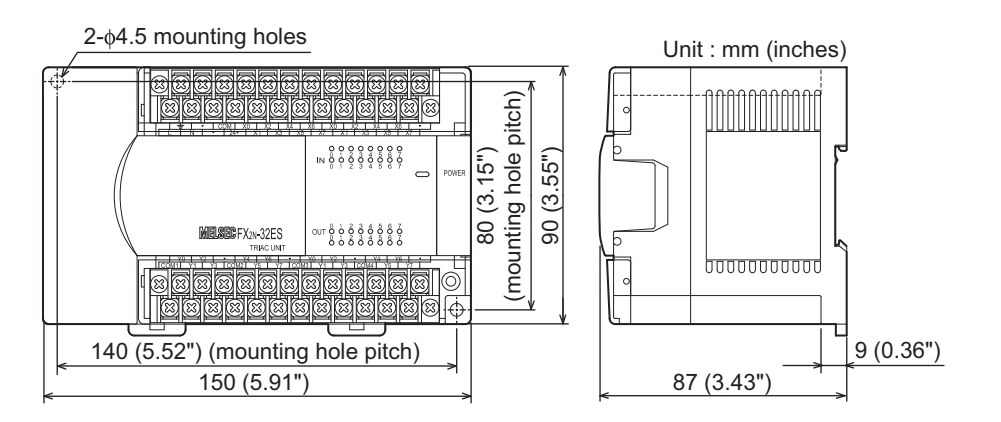

### 15.7.3 Terminal layout

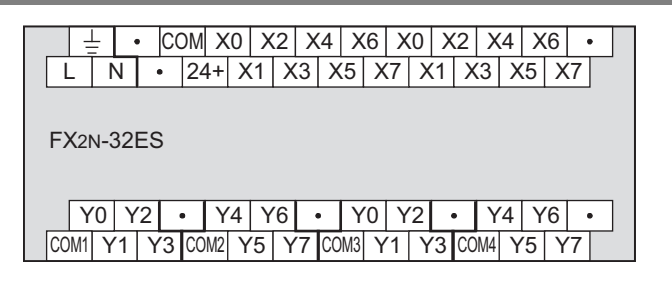

Input circuit diagram

11

#### 15.8 FX2N-48ER-UA1/UL Cou n-Speed Inters 15.8.1 **Product specifications** 12 The generic specifications are the same as those for the main unit. $\rightarrow$ Refer to Section 4.1 for generic specifications. Output Wiring For external wiring, refer to the following chapters. $\rightarrow$ Refer to Chapter 9 for power supply wiring. $\rightarrow$ Refer to Chapter 10 for input wiring. $\rightarrow$ Refer to Chapter 12 for output wiring. 13 1. Power supply specifications Wiring for Various Uses $\rightarrow$ For the power supply specifications, refer to Section 15.2. 2. Input specifications (100V AC Input) Item FX2N-48ER-UA1/UL Input points 24 points 14 Connection type Removable terminal block (M3 screw) Test Run, Maintenance, Troubleshooting Input form AC input Input signal voltage 100 to 120V AC +10%,-15% 50/60 Hz 4.7 mA/100V AC 50 Hz (70% or less when turned on simultaneously) Input signal current 6.2 mA/110V AC 60 Hz (70% or less when turned on simultaneously) Approx. 21 kΩ/50 Hz 15 Input impedance Approx. 18 kΩ/60 Hz Input/Outp Powered Extension Input ON current 3.8mA or more/80V AC Input response time Input OFF current 1.7mA or less/30V AC Input response time 30 ms or less Units Input signal form Contact input Input circuit insulation Photo-coupler insulation 16 Indication of input operation LED on panel lights when input. Fuse L Ν 100 to 240V AC

COM

Х

\*1 Input impedance

**Terminal Block** 

17

Extension Power Supply Unit

18

r Exter

### 3. Output specifications (relay output type)

| Item                         |                 | FX2N-48ER-UA1/UL                                                                                                    |  |  |  |  |  |  |
|------------------------------|-----------------|----------------------------------------------------------------------------------------------------|--|--|--|--|--|--|
| Output Points                |                 | 24 points                                                                                                    |  |  |  |  |  |  |
| Connection type              |                 | Removable terminal block (M3 screw)                                                                                                    |  |  |  |  |  |  |
| Output unit                  |                 | Relay                                                                                                    |  |  |  |  |  |  |
| External power su            | upply           | 30V DC or less<br>240V AC or less (250V AC or less when the unit does not comply with CE, UL or cUL standards)                                                                                             |  |  |  |  |  |  |
| Output circuit insu          | ulation         | Mechanical insulation                                                                                                    |  |  |  |  |  |  |
| Indication of outp           | ut operation    | Supplying power to the relay coil will light the LED indicator lamp on panel.                                                                                                    |  |  |  |  |  |  |
| Max. load                    | Resistance load | 2A/point<br>The total load current of resistance loads per common terminal should be the following value<br>• 4 output points/common terminal: 8A or less<br>• 8 output points/common terminal: 8A or less |  |  |  |  |  |  |
|                              | Inductive load  | $\begin{array}{c} 80 \text{VA} \\ \rightarrow \text{For the product life, refer to Subsection} \\ \rightarrow \text{For cautions on external wiring, refer to Subsection} \end{array}$                     |  |  |  |  |  |  |
| Open circuit leaka           | age current     | -                                                                                                    |  |  |  |  |  |  |
| Min. load                    |                 | 5V DC, 2mA (reference value)                                                                                                    |  |  |  |  |  |  |
| Posponso timo                | OFF→ON          | Approx. 10ms                                                                                                    |  |  |  |  |  |  |
| Response une                 | ON→OFF          | Approx. 10ms                                                                                                    |  |  |  |  |  |  |
| Output circuit configuration |                 | Load<br>DC power<br>supply<br>Fuse<br>External<br>power supply<br>                                                                                                    |  |  |  |  |  |  |

### 15.8.2 External dimensions

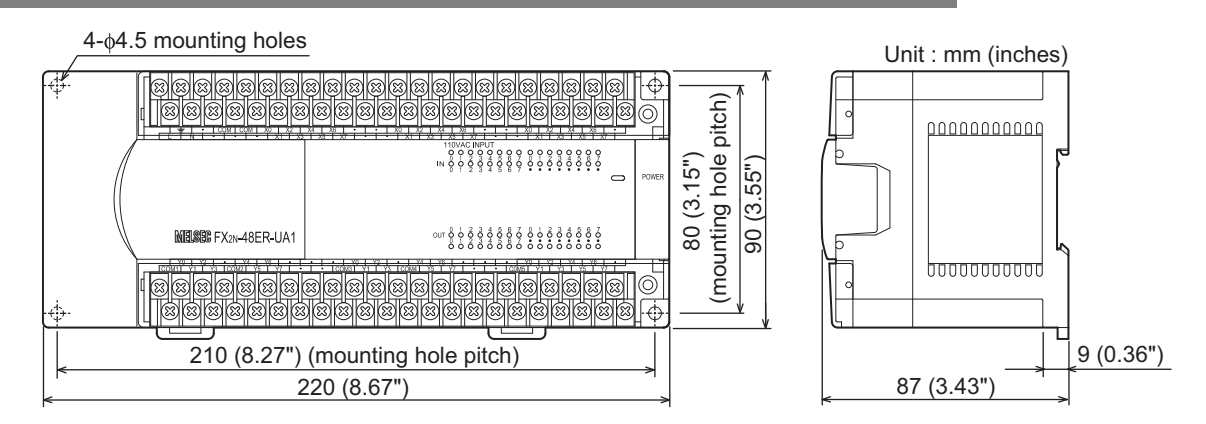

## 15.8.3 Terminal layout

|                  | • C | омсо | MX   | ) X2  | X4   | X6    | •    | • X | (0 X | 2 X4 | X6   | •  | • | X0 | X2 | X4 ) | X6 • |  |
|------------------|-----|------|------|-------|------|-------|------|-----|------|------|------|----|---|----|----|------|------|--|
| LN               | •   | •    | •    | X1 [] | X3 X | (5 X7 | •    | •   | X1   | X3 X | (5 X | 7• | • | X1 | X: | 3 X5 | X7   |  |
|                  |     |      |      |       |      |       |      |     |      |      |      |    |   |    |    |      |      |  |
| FX2N-48ER-UA1/UL |     |      |      |       |      |       |      |     |      |      |      |    |   |    |    |      |      |  |
|                  |     |      |      |       |      |       |      |     |      |      |      |    |   |    |    |      |      |  |
|                  |     |      |      |       |      |       |      |     |      |      |      |    |   |    |    |      |      |  |
| Y0               | Y2  | • Y  | '4 Y | 3 ·   | •    | •     | 70 Y | 2   | • Y  | 4 Y6 | •    | •  | • | Y0 | Y2 | Y4 \ | Y6 • |  |
# 16. Input/Output Extension Blocks

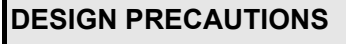

Make sure to have the following safety circuits outside of the PLC to ensure safe system operation even during external power supply problems or PLC failure.

WARNING

Otherwise, malfunctions may cause serious accidents.

- 1) Most importantly, have the following: an emergency stop circuit, a protection circuit, an interlock circuit for opposite movements (such as normal vs. reverse rotation), and an interlock circuit (to prevent damage to the equipment at the upper and lower positioning limits).
- Note that when the PLC CPU detects an error, such as a watchdog timer error, during self-diagnosis, all outputs are turned off. 2) Also, when an error that cannot be detected by the PLC CPU occurs in an input/output control block, output control may be disabled
- External circuits and mechanisms should be designed to ensure safe machinery operation in such a case.
- 3) Note that the output current of the 24V DC service power supply varies depending on the model and the absence/presence of extension blocks. If an overload occurs, the voltage automatically drops, inputs in the PLC are disabled, and all outputs are turned off

External circuits and mechanisms should be designed to ensure safe machinery operation in such a case.

Note that when an error occurs in a relay, triac or transistor output device, the output could be held either on or off. 4) For output signals that may lead to serious accidents, external circuits and mechanisms should be designed to ensure safe machinery operation in such a case.

# DESIGN PRECAUTIONS

# CAUTION

Do not bundle the control line together with or lay it close to the main circuit or power line. As a guideline, lay the control line at least 100mm (3.94") or more away from the main circuit or power line. Noise may cause malfunctions

### SECURITY PRECAUTIONS

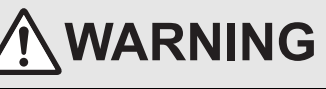

- To maintain the security (confidentiality, integrity, and availability) of the programmable controller and the system against unauthorized access, denial-of-service (DoS) attacks, computer viruses, and other cyberattacks from unreliable networks and devices via network, take appropriate measures such as firewalls, virtual private networks (VPNs), and antivirus solutions.
- 17 Extension Power Supply Unit

18

er Extension s and

**Terminal Block** 

11

High-Speed Counters

12

Output Wiring

13

Wiring for Various Uses

14

Test Run, Maintenance, Troubleshooting

15

Input/Output Powered Extension Un

16

Input/Output Extension Blocks

Units

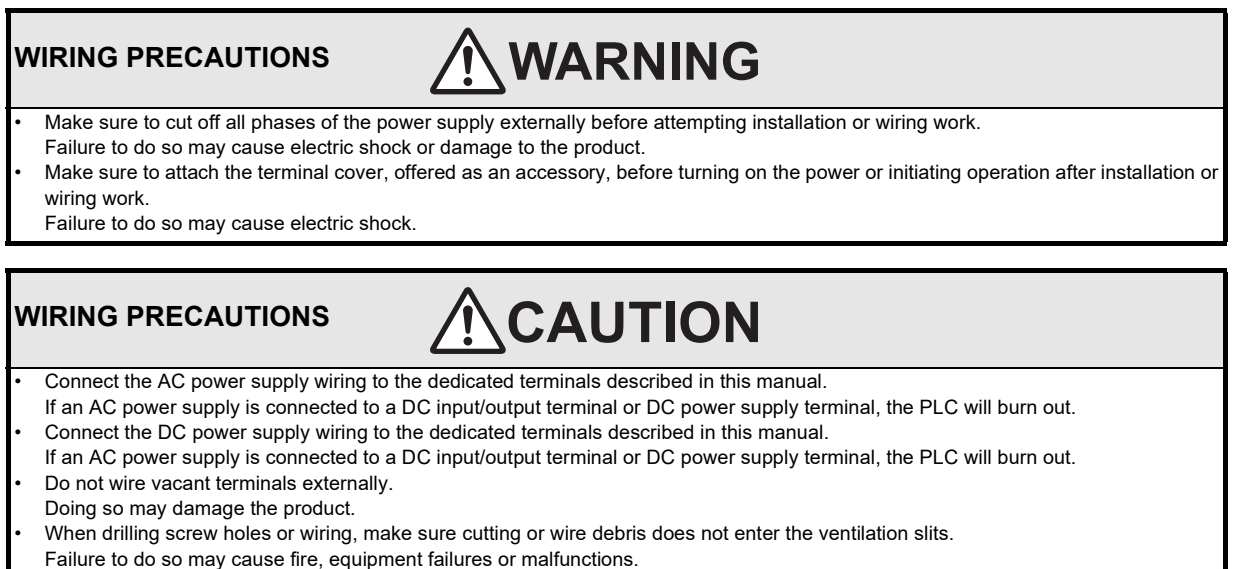

- Make sure to properly wire the FX3G Series main unit and FX2N/FX3U Series extension equipment in accordance with the following
  precautions.
  - Failure to do so may cause electric shock, equipment failures, a short-circuit, wire breakage, malfunctions, or damage to the product. - The disposal size of the cable end should follow the dimensions described in the manual.
  - Tightening torque should follow the specifications in the manual.
  - Tighten the screws using a Phillips-head screwdriver No.2 (shaft diameter 6mm (0.24") or less). Make sure that the screwdriver does not touch the partition part of the terminal block.

# 16.1 Outline

Connect input/output extension blocks to the PLC to add more input/output points. 8 or 16 points can be added by an input/output extension block.

Since the power is supplied from the main unit, it is not necessary to prepare another power supply unit for each input/output extension block.

#### 16.1.1 Product configuration

There are various types of input/output extension blocks. Select optimum blocks considering the input type, output type, and connection unit of your system.

Input/output extension blocks

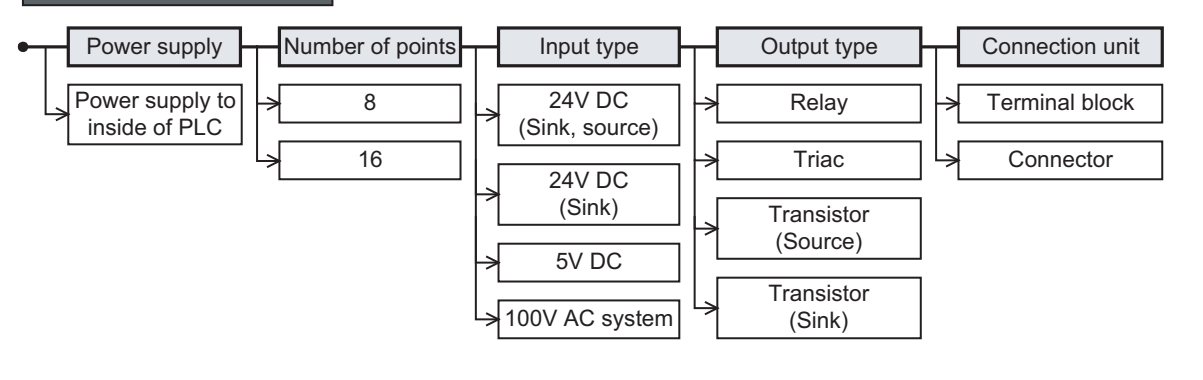

#### 16.1.2 Product list

#### 1. For input/output extension

#### Sink :Sink [-common], Source :Source [+common]

|                                       | Input  |                     |                  | Output |                     |                  | Connection     |
|---------------------------------------|--------|---------------------|------------------|--------|---------------------|------------------|----------------|
| Model                                 | Туре   | Number<br>of points | Common<br>system | Туре   | Number<br>of points | Common<br>system | type           |
| Common to both sink and source inputs |        |                     |                  |        |                     |                  |                |
| FX2N-8ER-ES/UL                        | 24V DC | 4(8) <sup>*1</sup>  | Sink Source      | Relay  | 4(8) <sup>*1</sup>  | -                | Terminal block |
| Dedicated to sink input only          |        |                     |                  |        |                     |                  |                |
| FX2N-8ER                              | 24V DC | 4(8) <sup>*1</sup>  | Sink             | Relay  | 4(8) <sup>*1</sup>  | -                | Terminal block |

\*1. Four inputs and four outputs are occupied as unused numbers.

#### 2. For input extension

#### Sink :Sink [-common], Source :Source [+common]

|                              |              |                     |                  |        | -                   |                  |                |
|------------------------------|--------------|---------------------|------------------|--------|---------------------|------------------|----------------|
|                              |              | Input               |                  | Output |                     |                  | Connection     |
| Model                        | Туре         | Number<br>of points | Common<br>system | Туре   | Number<br>of points | Common<br>system | type           |
| Common to both sink          | and source i | nputs               |                  |        |                     |                  |                |
| FX2N-8EX-ES/UL               | 24V DC       | 8                   | Sink Source      | -      | -                   | -                | Terminal block |
| FX2N-16EX-ES/UL              | 24V DC       | 16                  | Sink Source      | -      | -                   | -                | Terminal block |
| Dedicated to sink input only |              |                     |                  |        |                     |                  |                |
| FX2N-8EX                     | 24V DC       | 8                   | Sink             | -      | -                   | -                | Terminal block |
| FX2N-16EX                    | 24V DC       | 16                  | Sink             | -      | -                   | -                | Terminal block |
| FX2N-16EX-C                  | 24V DC       | 16                  | Sink             | -      | -                   | -                | Connector      |
| FX2N-16EXL-C                 | 5V DC        | 16                  | Sink             | -      | -                   | -                | Connector      |
| 100V AC input type           | •            | •                   |                  |        | •                   |                  | ·              |
| FX2N-8EX-UA1/UL              | 100V AC      | 8                   | -                | -      | -                   | -                | Terminal block |

11

eshooting

Wiring for Various Uses

15

17

Extension Power Supply Unit

#### 3. For output extension

| Input                  |             | Output              |                  |            | Connection          |                  |                |
|------------------------|-------------|---------------------|------------------|------------|---------------------|------------------|----------------|
| Model                  | Туре        | Number<br>of points | Common<br>system | Туре       | Number<br>of points | Common<br>system | type           |
| Relay output type      |             |                     |                  |            |                     |                  |                |
| FX2N-8EYR-ES/UL        | -           | -                   | -                | Relay      | 8                   | -                | Terminal block |
| FX2N-8EYR-S-ES/UL      | -           | -                   | -                | Relay      | 8                   | -                | Terminal block |
| FX2N-8EYR              | -           | -                   | -                | Relay      | 8                   | -                | Terminal block |
| FX2N-16EYR-ES/UL       | -           | -                   | -                | Relay      | 16                  | -                | Terminal block |
| FX2N-16EYR             | -           | -                   | -                | Relay      | 16                  | -                | Terminal block |
| Dedicated to sink out  | put only    |                     |                  |            |                     |                  |                |
| FX2N-8EYT              | -           | -                   | -                | Transistor | 8                   | Sink             | Terminal block |
| FX2N-8EYT-H            | -           | -                   | -                | Transistor | 8                   | Sink             | Terminal block |
| FX2N-16EYT             | -           | -                   | -                | Transistor | 16                  | Sink             | Terminal block |
| FX2N-16EYT-C           | -           | -                   | -                | Transistor | 16                  | Sink             | Connector      |
| FX2N-16EYS             | -           | -                   | -                | Transistor | 16                  | -                | Terminal block |
| Dedicated to source of | output only |                     |                  |            |                     |                  |                |
| FX2N-8EYT-ESS/UL       | -           | -                   | -                | Transistor | 8                   | Source           | Terminal block |
| FX2N-16EYT-ESS/UL      | -           | -                   | -                | Transistor | 16                  | Source           | Terminal block |

## Sink :Sink [-common], Source :Source [+common]

#### 16.2 FX2N-8ER-ES/UL (24V DC Sink/Source Input, Relay Output)

#### 16.2.1 **Product specifications**

The generic specifications are identical to the main unit specifications.

 $\rightarrow$  Refer to Section 4.1 for generic specifications.

For external wiring, refer to the following chapters.

 $\rightarrow$  Refer to Chapter 10 for input wiring.  $\rightarrow$  Refer to Chapter 12 for output wiring.

#### 1. Power supply specifications

| Item          | FX2N-8ER-ES/UL                                                           |  |
|---------------|--------------------------------------------------------------------------|--|
| Product type  | FX2N extension block                                                     |  |
| Rated voltage | 24V DC (supplied from main unit and input/output powered extension unit) |  |

#### 2. Weight and Other specifications (External dimensions are described later.)

| Item          | FX2N-8ER-ES/UL                                                                                                    | 14                                   |
|---------------|----------------------------------------------------------------------------------------------------|--------------------------------------|
| MASS (Weight) | Approx. 0.2kg (0.44lbs)                                                                                                    |                                      |
| Other         | <ul> <li>The extension cable is already connected to the extension block.</li> <li>Accessories: Label for indication of input/output number</li> <li>The DIN46277 rail (width: 35 mm (1.38")) or direct installation.</li> </ul> | est Run,<br>aintenance<br>oubleshoot |
|               |                                                                                                    | ting                                 |

#### 3. Input specifications (common to both sink and source inputs)

| ltem                                  |                   | FX2N-8ER-ES/UL                                                                                                    | 15                                                          |  |  |  |
|---------------------------------------|-------------------|----------------------------------------------------------------------------------------------------|-------------------------------------------------------------|--|--|--|
| Input points                          |                   | 4 points                                                                                                    |                                                             |  |  |  |
| Connection type                       |                   | Vertical terminal block (M3 screws)                                                                                                    |                                                             |  |  |  |
| Input form                            |                   | sink/source                                                                                                    |                                                             |  |  |  |
| Input signal voltage                  | 9                 | 24V DC $\pm$ 10%                                                                                                    |                                                             |  |  |  |
| Input signal curren                   | t                 | 5mA/24V DC                                                                                                    | 16                                                          |  |  |  |
| Input impedance                       |                   | 4.3kΩ                                                                                                    | 10                                                          |  |  |  |
| ON input                              | Input ON current  | 3.5mA or more at 24V DC                                                                                                    | Bloc                                                        |  |  |  |
| sensitivity current                   | Input OFF current | 1.5mA or less                                                                                                    | ks loo                                                      |  |  |  |
| Input response time                   | e                 | Approx. 10ms                                                                                                    | ^tput                                                       |  |  |  |
| Input signal form (Input sensor form) |                   | Sink input: No-voltage contact input, NPN open collector transistor<br>Source input: No-voltage contact input, PNP open collector transistor |                                                             |  |  |  |
| Input circuit insulation              |                   | Photo-coupler insulation                                                                                                    |                                                             |  |  |  |
| Indication of input operation         |                   | LED on panel lights when input.                                                                                                    |                                                             |  |  |  |
| Input circuit diagram                 |                   | Sink input wiring<br>Main unit<br>S/S<br>OV<br>24V<br>S/S<br>S/S<br>S/S<br>S/S<br>S/S<br>S/S<br>S/S<br>S/                                    | er Supply <b>18</b> Other Extension<br>Units and<br>Options |  |  |  |
|                                       |                   |                                                                                                    | <b>19</b>                                                   |  |  |  |

11

High-Speed Counters

12

**Output Wiring** 

13

Wiring for Various Uses

#### 4. Output specifications (Relay output type)

| Item                         |                 | FX2N-8ER-ES/UL                                                                                                    |  |  |
|------------------------------|-----------------|----------------------------------------------------------------------------------------------------|--|--|
| Output Points                |                 | 4 points                                                                                                    |  |  |
| Connection type              |                 | Vertical terminal block (M3 screws)                                                                                                    |  |  |
| Output type                  |                 | Relay                                                                                                    |  |  |
| External power sup           | oply            | 30V DC or less<br>240V AC or less (250V AC or less when the unit does not comply with CE, UL or cUL standards)                                 |  |  |
| Output circuit insula        | ation           | Mechanical insulation                                                                                                    |  |  |
| Indication of output         | operation       | Supplying power to the relay coil will light the LED indicator lamp on panel.                                                                  |  |  |
| Max load                     | Resistance load | 2A/point<br>The total resistance load current per common should be as follows:<br>• 4 output points/common: 8A or less                         |  |  |
| Max. Idad                    | Inductive load  | $$80VA$$ \rightarrow$ For the product life, refer to Subsection 14.4. $\rightarrow$ For cautions on external wiring, refer to Subsection 12.1. |  |  |
| Open circuit leakag          | je current      | -                                                                                                    |  |  |
| Min. load                    |                 | 5V DC, 2mA (reference values)                                                                                                    |  |  |
| Response time                | OFF→ON          | Approx. 10ms                                                                                                    |  |  |
| Response une                 | ON→OFF          | Approx. 10ms                                                                                                    |  |  |
| Output circuit configuration |                 | Load<br>DC power<br>supply unit<br>Fuse                                                                                                    |  |  |

#### 16.2.2 Parts identification and terminal arrangement

Input numbers (X) are assigned to the upper four points, and output numbers (Y) are assigned to the lower four points.

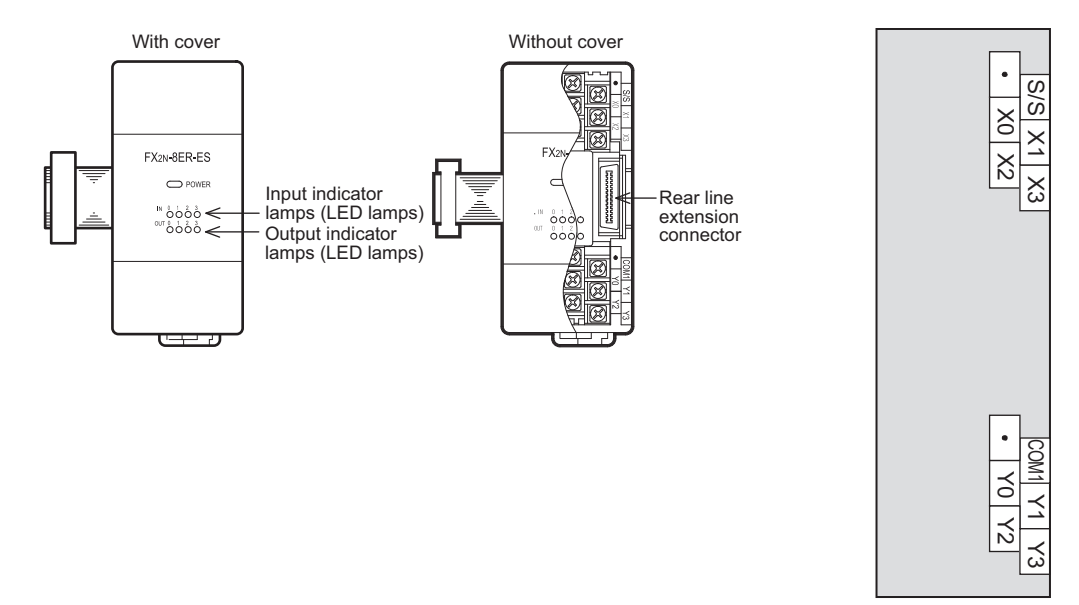

#### 16 Input/Output Extension Blocks 16.2 FX2N-8ER-ES/UL (24V DC Sink/Source Input, Relay Output)

#### 16.2.3 External dimensions

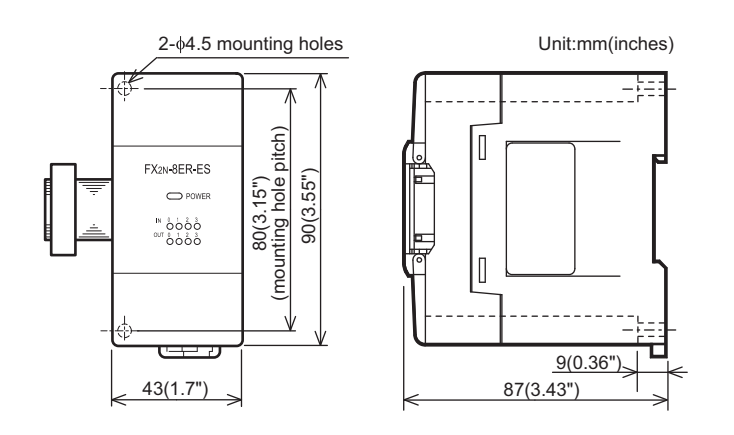

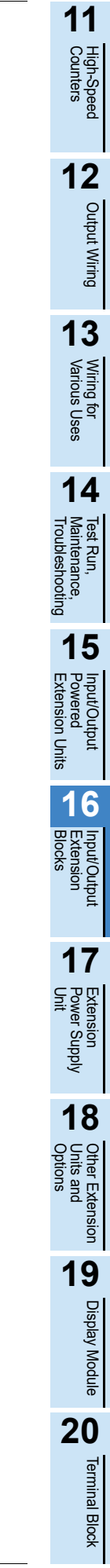

253

# 16.3 FX2N-8ER (24V DC Sink Input, Relay Output)

#### 16.3.1 Product specifications

The generic specifications are identical to the main unit specifications.

For external wiring, refer to the following chapters.

 $\rightarrow$  Refer to Section 4.1 for generic specifications.

 $\rightarrow$  Refer to Chapter 10 for input wiring.  $\rightarrow$  Refer to Chapter 12 for output wiring.

#### 1. Power supply specifications

| Item          | FX2N-8ER                                                                 |
|---------------|--------------------------------------------------------------------------|
| Product type  | FX2N extension block                                                     |
| Rated voltage | 24V DC (supplied from main unit and input/output powered extension unit) |

#### 2. Weight and Other specifications (External dimensions are described later.)

| Item          | FX2N-8ER                                                                                                    |  |  |
|---------------|----------------------------------------------------------------------------------------------------|--|--|
| MASS (Weight) | Approx. 0.2kg (0.44lbs)                                                                                                    |  |  |
| Other         | <ul> <li>The extension cable is already connected to the extension block.</li> <li>Accessories: Label for indication of input/output number</li> <li>The DIN46277 rail (width: 35 mm (1.38")) or direct installation.</li> </ul> |  |  |

#### 3. Input specifications

| ltem                                  |                   | FX2N-8ER                                                                 |  |  |
|---------------------------------------|-------------------|--------------------------------------------------------------------------|--|--|
| Input points                          |                   | 4 points                                                                 |  |  |
| Connection type                       |                   | Vertical terminal block (M3 screws)                                      |  |  |
| Input form                            |                   | Sink                                                                     |  |  |
| Input signal voltage                  | ;                 | $24V \text{ DC} \pm 10\%$                                                |  |  |
| Input signal current                  |                   | 5mA/24V DC                                                               |  |  |
| Input impedance                       |                   | <b>4.3k</b> Ω                                                            |  |  |
| ON input                              | Input ON current  | 3.5mA or more at 24V DC                                                  |  |  |
| sensitivity current                   | Input OFF current | 1.5mA or less                                                            |  |  |
| Input response time                   | 9                 | Approx. 10ms                                                             |  |  |
| Input signal form (Input sensor form) |                   | No-voltage contact input<br>NPN open collector transistor                |  |  |
| Input circuit insulati                | on                | Photo-coupler insulation                                                 |  |  |
| Indication of input c                 | operation         | LED on panel lights when input.                                          |  |  |
| Input circuit diagram                 |                   | Sink input wiring<br>Main unit $S/S$<br>0V<br>24V<br>24V<br>$4.3k\Omega$ |  |  |

#### 4. Output specifications (Relay output type)

| Item                         |                 | FX2N-8ER                                                                                                    |  |  |
|------------------------------|-----------------|----------------------------------------------------------------------------------------------------|--|--|
| Output Points                |                 | 4 points                                                                                                    |  |  |
| Connection type              |                 | Vertical terminal block (M3 screws)                                                                                                    |  |  |
| Output type                  |                 | Relay                                                                                                    |  |  |
| External power supply        |                 | 30V DC or less<br>240V AC or less (250V AC or less when the unit does not comply with CE, UL or cUL standards)                                    |  |  |
| Output circuit insul         | ation           | Mechanical insulation                                                                                                    |  |  |
| Indication of output         | t operation     | Supplying power to the relay coil will light the LED indicator lamp on panel.                                                                     |  |  |
| Max load                     | Resistance load | 2A/point<br>The total resistance load current per common should be as follows:<br>• 4 output points/common: 8A or less                            |  |  |
| Max. Idau                    | Inductive load  | $80VA$ $\rightarrow$ For the product life, refer to Subsection 14.4.3. $\rightarrow$ For cautions on external wiring, refer to Subsection 12.1.3. |  |  |
| Open circuit leakag          | ge current      | -                                                                                                    |  |  |
| Min. load                    |                 | 5V DC, 2mA (reference values)                                                                                                    |  |  |
| Response time                | OFF→ON          | Approx. 10ms                                                                                                    |  |  |
| Response unie                | ON→OFF          | Approx. 10ms                                                                                                    |  |  |
| Output circuit configuration |                 | Load<br>DC power<br>supply unit<br>Fuse                                                                                                    |  |  |

#### 16.3.2 Parts identification and terminal arrangement

Input numbers (X) are assigned to the upper four points, and output numbers (Y) are assigned to the lower four points.

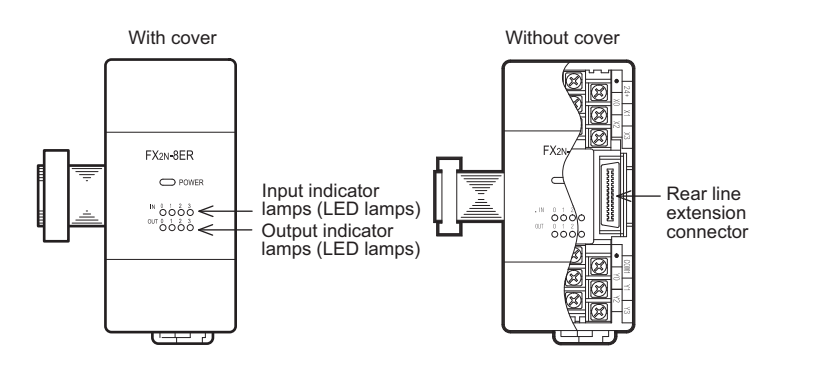

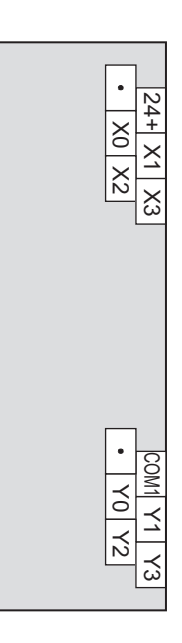

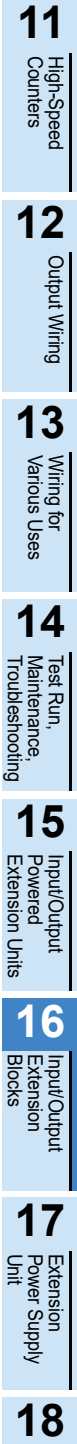

20

Other Extension Units and Options

19

**Display Module** 

#### 16.3.3 External dimensions

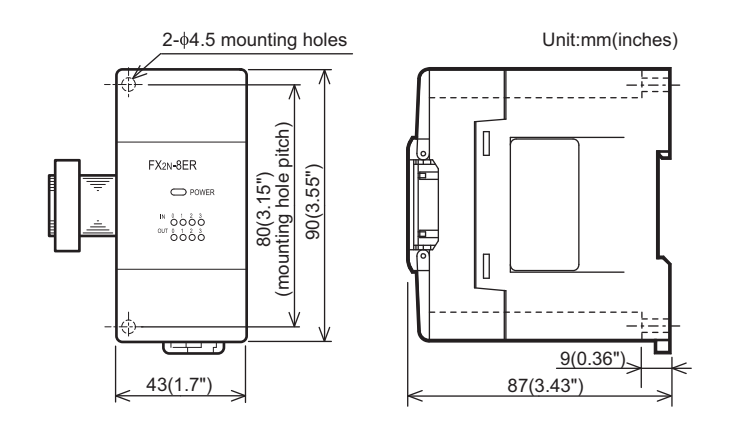

#### FX2N-8EX-ES/UL, FX2N-16EX-ES/UL (24V DC Sink/Source Input) 16.4

#### 16.4.1 **Product specifications**

The generic specifications are identical to the main unit specifications.

 $\rightarrow$  Refer to Section 4.1 for generic specifications.

For external wiring, refer to the following chapters.

 $\rightarrow$  Refer to Chapter 10 for input wiring.

11

High-Speed Counters

12

Output Wiring

13

Wiring for Various Uses

**Display Module** 

20

**Terminal Block** 

#### 1. Power supply specifications

| Item          | FX2N-8EX-ES/UL FX2N-16EX-ES/UL                                           |  |  |
|---------------|--------------------------------------------------------------------------|--|--|
| Product type  | FX2N extension block                                                     |  |  |
| Rated voltage | 24V DC (supplied from main unit and input/output powered extension unit) |  |  |

#### 2. Weight and Other specifications (External dimensions are described later.)

| ltem                       | FX2N-8EX-ES/UL                                                                                                    | FX2N-16EX-ES/UL                                            |          |
|----------------------------|----------------------------------------------------------------------------------------------------|------------------------------------------------------------|----------|
| MASS (Weight)              | Approx. 0.2kg (0.44lbs)                                                                                                    | Approx. 0.3kg (0.66lbs)                                    |          |
| Other                      | <ul> <li>The extension cable is already connected to</li> <li>Accessories: Label for indication of input/out</li> <li>The DIN46277 rail (width: 35 mm (1.38")) or</li> </ul> | the extension block.<br>put number<br>direct installation. | Troubles |
| Input specifications (comn | non to both sink and source inpu                                                                                                    | ts)                                                        | hooting  |

#### 3. Input specifications (common to both sink and source inputs)

| Item                          |                   | FX2N-8EX-ES/UL                                                           | FX2N-16EX-ES/UL                                                           | 15                                            |
|-------------------------------|-------------------|--------------------------------------------------------------------------|---------------------------------------------------------------------------|-----------------------------------------------|
| Input points                  |                   | 8 points                                                                 | 16 points                                                                 | 15                                            |
| Connection type               |                   | Vertical terminal t                                                      | block (M3 screws)                                                         | owu<br>Dowu                                   |
| Input form                    |                   | sink/s                                                                   | ource                                                                     | /Out                                          |
| Input signal voltage          | 9                 | 24V DC                                                                   | C ± 10%                                                                   | n Un                                          |
| Input signal current          | t                 | 5mA/24V DC                                                               |                                                                           | its                                           |
| Input impedance               |                   | 4.3                                                                      | kΩ                                                                        | 16                                            |
| ON input                      | Input ON current  | 3.5mA or mo                                                              | re at 24V DC                                                              |                                               |
| sensitivity current           | Input OFF current | 1.5mA                                                                    | or less                                                                   | Input                                         |
| Input response time           | Э                 | Арргох                                                                   | a. 10ms                                                                   | South                                         |
| Input signal form (I          | nput sensor form) | Sink input: No-voltage contact in<br>Source input: No-voltage contact in | out, NPN open collector transistor<br>nput, PNP open collector transistor | out                                           |
| Input circuit insulat         | ion               | Photo-coupler insulation                                                 |                                                                           | 17                                            |
| Indication of input operation |                   | LED on panel lights when input.                                          |                                                                           |                                               |
|                               |                   | Sink input wiring<br>Main unit S/S                                       | Source input wiring<br>Main unit                                          | Extension<br>Power Supply<br>Unit             |
| Input circuit diagrai         | n                 | 24V<br>24V<br>+ 4.3kΩ                                                    | 24V<br>24V<br>5/S<br>4.3kΩ                                                | 18<br>Other Extension<br>Units and<br>Options |

#### 16.4.2 Parts identification and terminal arrangement

#### FX2N-8EX-ES/UL

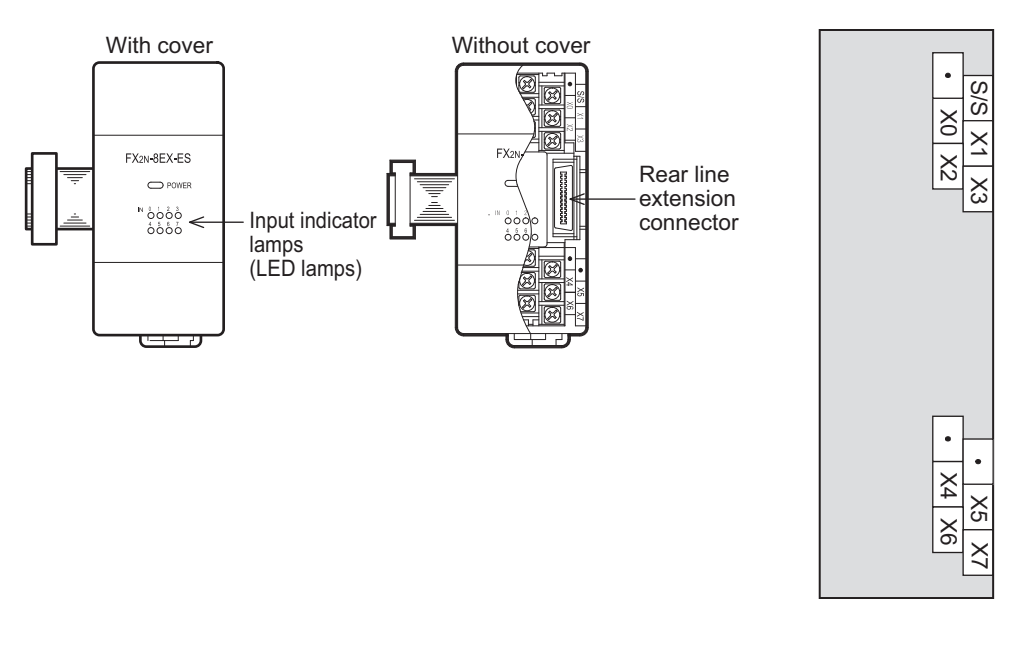

#### FX2N-16EX-ES/UL

When an input (X) number is assigned, 8 points on the upper side will be used for the lower input numbers, and 8 points on the lower side will be used for the higher input numbers.

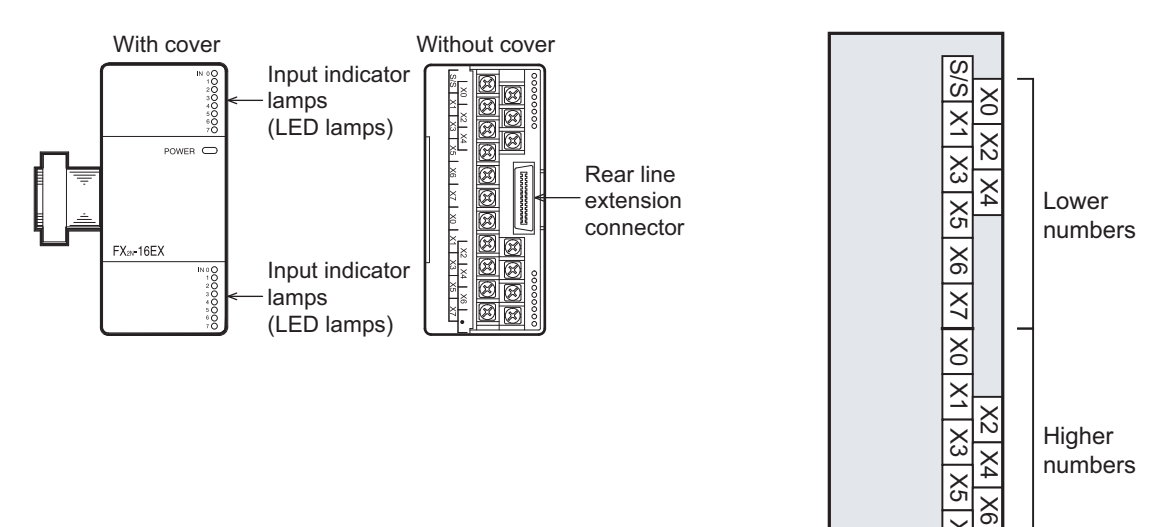

#### 16.4.3 External dimensions

#### FX2N-8EX-ES/UL

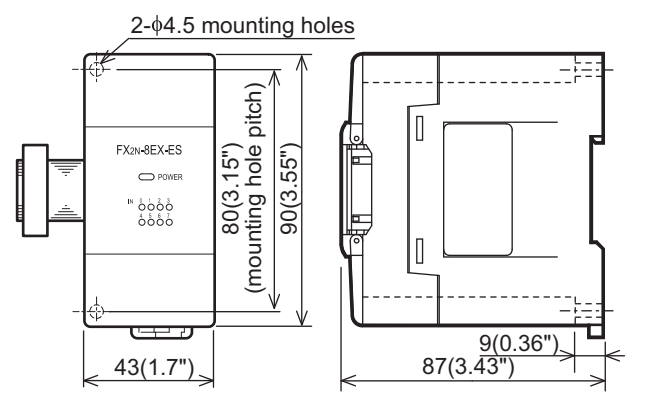

#### FX2N-16EX-ES/UL

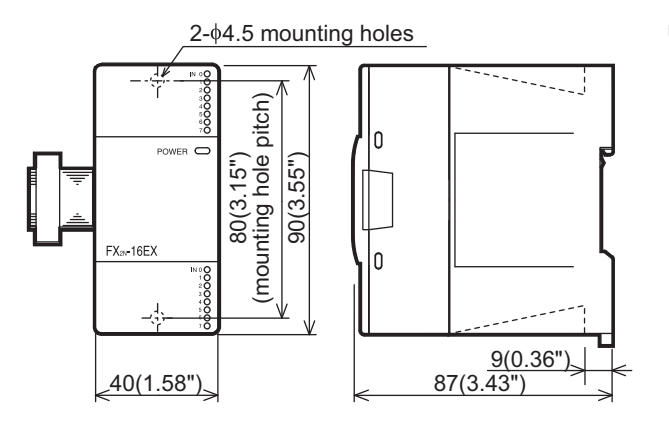

Unit:mm (inches)

Unit:mm (inches)

11

High-Speed Counters

# 16.5 FX2N-8EX, FX2N-16EX and FX2N-16EX-C

#### 16.5.1 Product specifications

The generic specifications are identical to the main unit specifications.

For external wiring, refer to the following chapters.

 $\rightarrow$  Refer to Section 4.1 for generic specifications.

#### $\rightarrow$ Refer to Chapter 10 for input wiring.

#### 1. Power supply specifications

| Item          | FX2N-8EX                                                                 | FX2N-16EX | FX2N-16EX-C                            |
|---------------|--------------------------------------------------------------------------|-----------|----------------------------------------|
| Product type  | FX2N extension block                                                     |           | FX2N connector type extension<br>block |
| Rated voltage | 24V DC (supplied from main unit and input/output powered extension unit) |           | ut powered extension unit)             |

#### 2. Weight and Other specifications (External dimensions are described later.)

| Item          | FX2N-8EX                                                                                                    | FX2N-16EX                                                                                         | FX2N-16EX-C           |
|---------------|----------------------------------------------------------------------------------------------------|---------------------------------------------------------------------------------------------------|-----------------------|
| MASS (Weight) | Approx. 0.2kg (0.44lbs)                                                                                               | Approx.                                                                                           | 0.3kg (0.66lbs)       |
| Other         | <ul> <li>The extension cable is alr</li> <li>Accessories: Label for ind</li> <li>The DIN46277 rail (width:</li> </ul> | eady connected to the extensi<br>ication of input/output number<br>35 mm (1.38")) or direct insta | on block.<br>llation. |

#### 3. Input specifications

| lte                                                                                             | em                | FX2N-8EX                            | FX2N-16EX               | FX2N-16EX-C              |  |
|-------------------------------------------------------------------------------------------------|-------------------|-------------------------------------|-------------------------|--------------------------|--|
| Input points                                                                                    |                   | 8 points                            | 16 points               |                          |  |
| Connection type                                                                                 |                   | Vertical terminal block (M3 screws) |                         | Connector terminal block |  |
| Input form                                                                                      |                   |                                     | Sink                    |                          |  |
| Input signal voltage                                                                            | 9                 |                                     | 24V DC $\pm$ 10%        |                          |  |
| Input signal current                                                                            | t                 |                                     | 5mA/24V DC              |                          |  |
| Input impedance                                                                                 |                   |                                     | <b>4.3k</b> Ω           |                          |  |
| ON input                                                                                        | Input ON current  |                                     | 3.5mA or more at 24V DC |                          |  |
| sensitivity current                                                                             | Input OFF current | 1.5mA or less                       |                         |                          |  |
| Input response time                                                                             | 9                 |                                     | Approx. 10ms            |                          |  |
| Input signal form (Input sensor form) No-voltage contact input<br>NPN open collector transistor |                   | it<br>stor                          |                         |                          |  |
| Input circuit insulation Photo-coupler insulation                                               |                   | n                                   |                         |                          |  |
| Indication of input operation LED on panel lights when input.                                   |                   | nput.                               |                         |                          |  |
|                                                                                                 |                   |                                     |                         |                          |  |

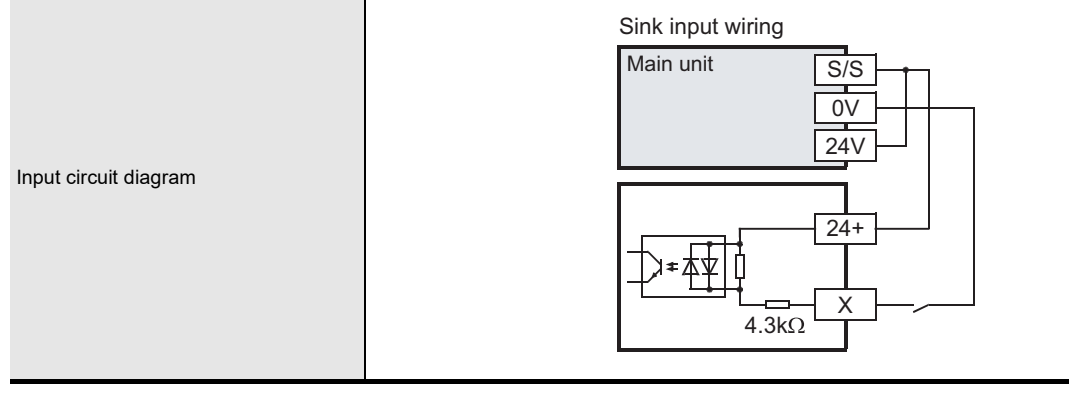

24+ X1

Х

• ×4

4 X5 X7

ö

X

#### 16.5.2 Parts identification and terminal arrangement

#### FX2N-8EX

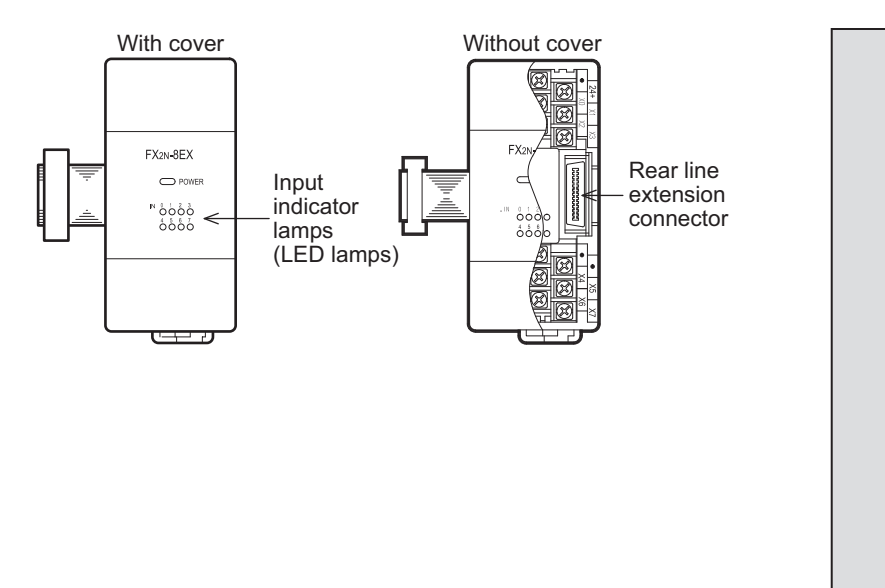

#### FX2N-16EX

When an input (X) number is assigned, 8 points on the upper side will be used for the lower input numbers, and 8 points on the lower side will be used for the higher input numbers.

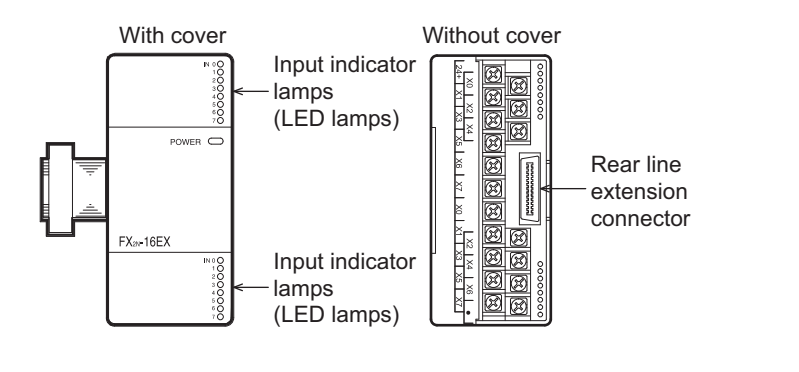

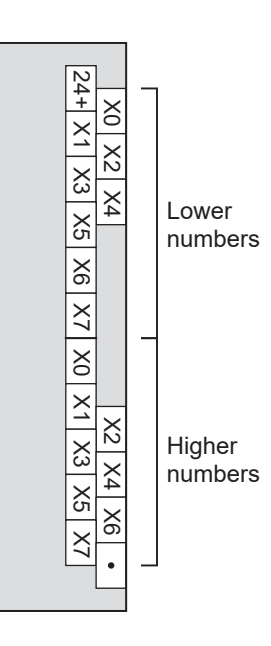

#### FX2N-16EX-C

When an input (X) number is assigned, 8 points on side A will be used for the lower input numbers, and 8 points on side B will be used for the higher input numbers.

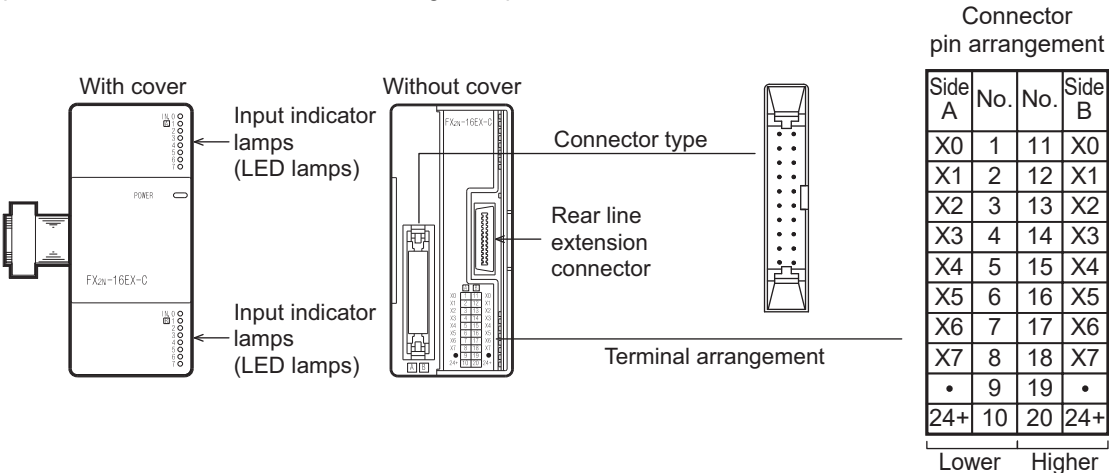

numbers numbers

#### 16.5.3 External dimensions

#### FX2N-8EX

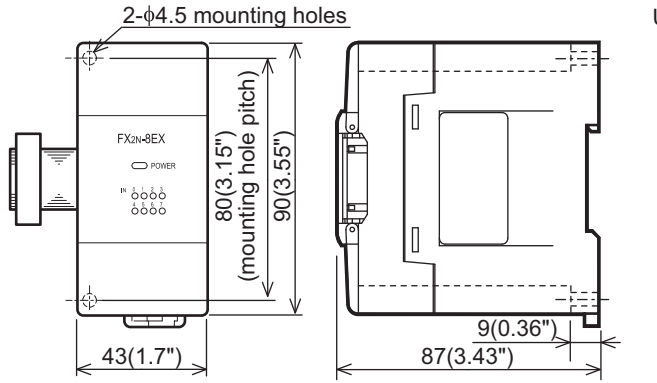

Unit:mm (inches)

#### FX2N-16EX

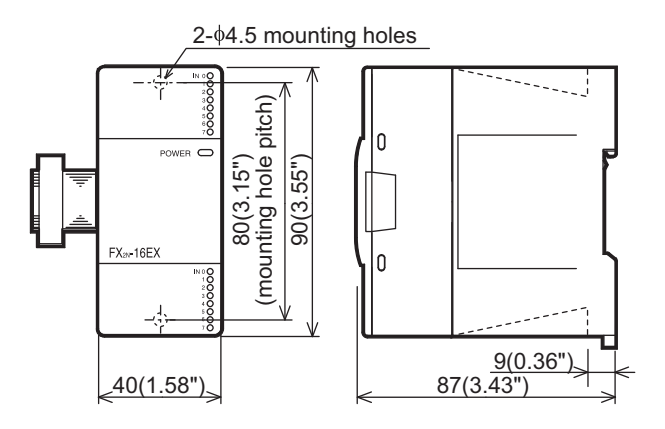

Unit:mm (inches)

#### FX2N-16EX-C

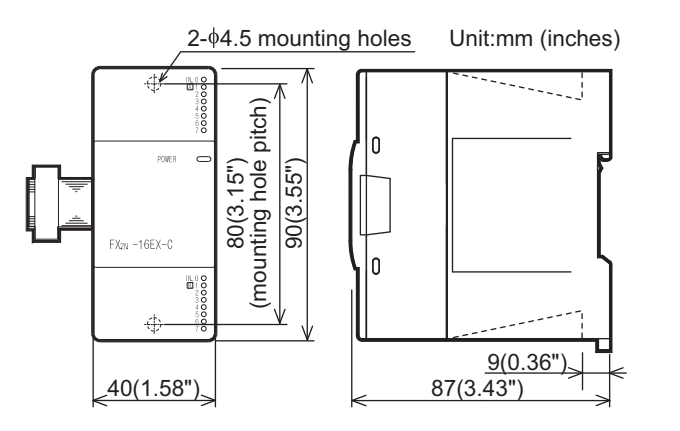

#### How to connect connector (FX2N-16EX-C)

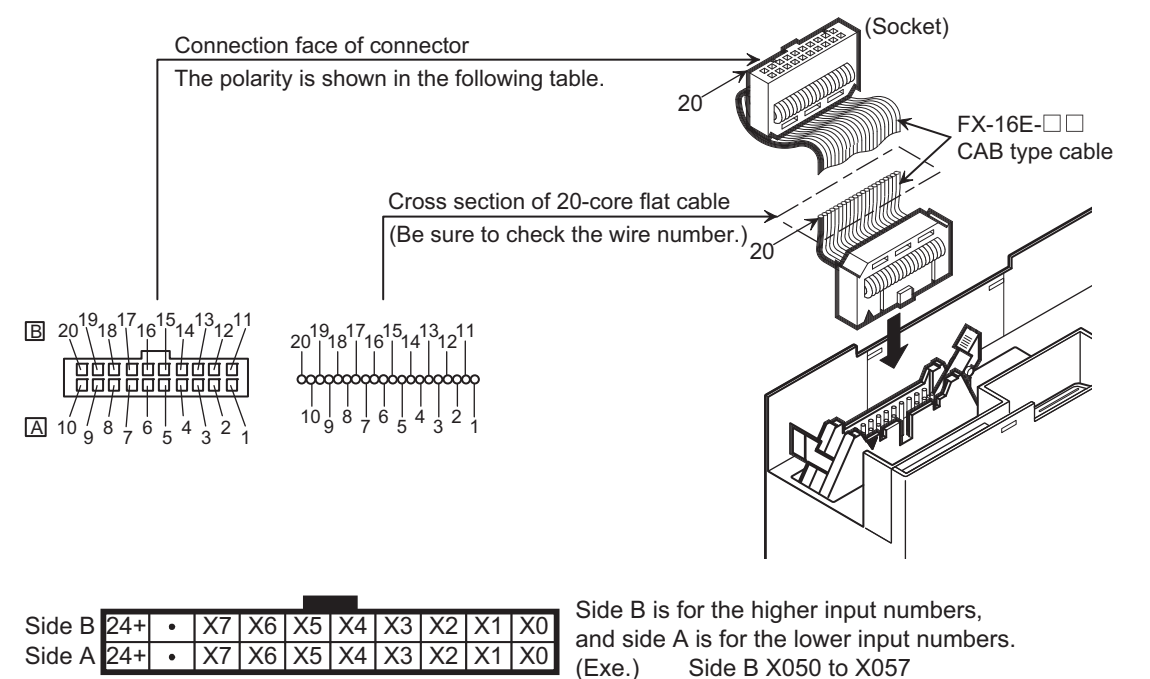

Side A X040 to X047

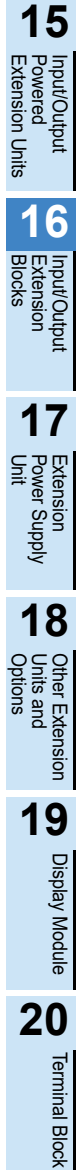

11

High-Speed Counters

12

Output Wiring

13

Wiring for Various Uses

14

Test Run, Maintenance, Troubleshooting

# 16.6 FX2N-16EXL-C (5V DC Input: 16 Points)

#### 16.6.1 Product specifications

The generic specifications are identical to the main unit specifications.

#### $\rightarrow$ Refer to Section 4.1 for generic specifications.

#### 1. Power supply specifications

| ltem          | FX2N-16EXL-C                                                             |
|---------------|--------------------------------------------------------------------------|
| Product type  | FX2N connector type extension block for each application                 |
| Rated voltage | 24V DC (supplied from main unit and input/output powered extension unit) |

#### 2. Weight and Other specifications (External dimensions are described later.)

| Item          | FX2N-16EXL-C                                                                                                    |
|---------------|----------------------------------------------------------------------------------------------------|
| MASS (Weight) | Approx. 0.3kg (0.66lbs)                                                                                                    |
| Other         | <ul> <li>The extension cable is already connected to the extension block.</li> <li>Accessories: Label for indication of input/output number</li> <li>The DIN46277 rail (width: 35 mm (1.38")) or direct installation.</li> </ul> |

#### 3. Input specifications

| lt                    | em                   | FX2N-16EXL-C                    |
|-----------------------|----------------------|---------------------------------|
| Input points          |                      | 16 points                       |
| Connection type       |                      | Connector terminal block        |
| Input form            |                      | TTL level                       |
| Input signal voltage  | e                    | 5V DC ± 5%                      |
| Input signal curren   | t                    | 40mA (at 5V DC), maximum        |
| Input impedance       |                      | <b>2.2k</b> Ω                   |
| ON input              | ON(Low)              | 1mA or more                     |
| sensitivity current   | OFF(High)            | 0.4mA or less                   |
| Input sensing         | ON(Low)              | 1.5V DC or less                 |
| voltage               | OFF(High)            | 3.5V DC or more                 |
| Input response        | OFF→ON<br>(High→Low) | 1ms +1 ms, -0.5 ms              |
| time                  | ON→OFF<br>(Low→High) | 1ms +1 ms, -0.5 ms              |
| Input signal form     |                      | TTL input                       |
| Input circuit insulat | ion                  | Photo-coupler insulation        |
| Indication of input   | operation            | LED on panel lights when input. |
| Input circuit diagra  | m                    |                                 |

**2.2k**Ω

#### 16.6.2 Parts identification and terminal arrangement

When an input (X) number is assigned, 8 points on side A will be used for the lower input numbers, and 8 points on side B will be used for the higher input numbers.

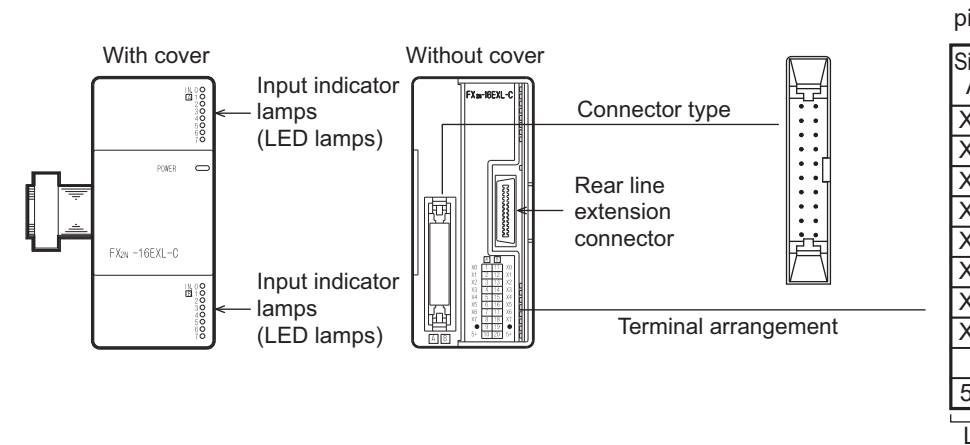

| Connector<br>in arrangement |     |     |           |  |
|-----------------------------|-----|-----|-----------|--|
| ide<br>A                    | No. | No. | Side<br>B |  |
| (0                          | 1   | 11  | X0        |  |
| (1                          | 2   | 12  | X1        |  |
| (2                          | 3   | 13  | X2        |  |
| (3                          | 4   | 14  | X3        |  |
| (4                          | 5   | 15  | X4        |  |
| (5                          | 6   | 16  | X5        |  |
| (6                          | 7   | 17  | X6        |  |
| (7                          | 8   | 18  | X7        |  |
| •                           | 9   | 19  | •         |  |
| -                           | 10  | 2.2 | _         |  |

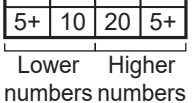

#### 16.6.3 External dimensions

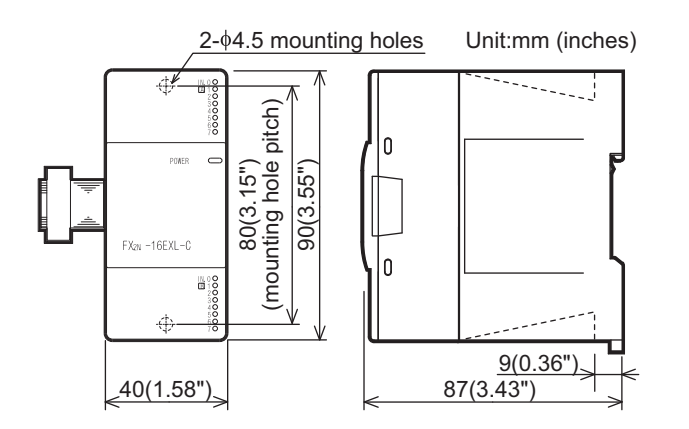

#### 16.6.4 Example of wiring

1. Wiring on input side Sink input

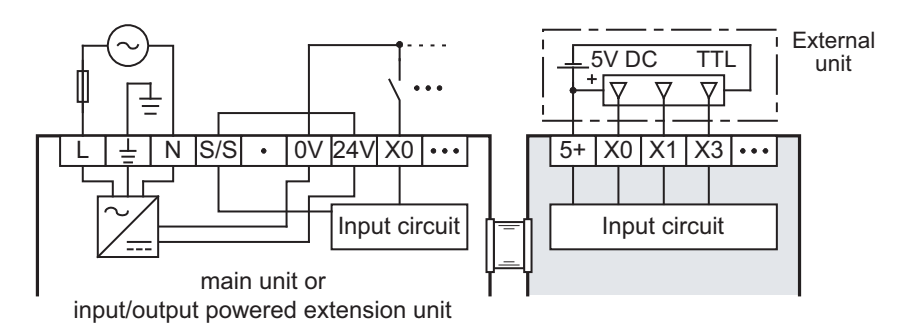

11

High-Speed Counters

12

#### How to connect connector

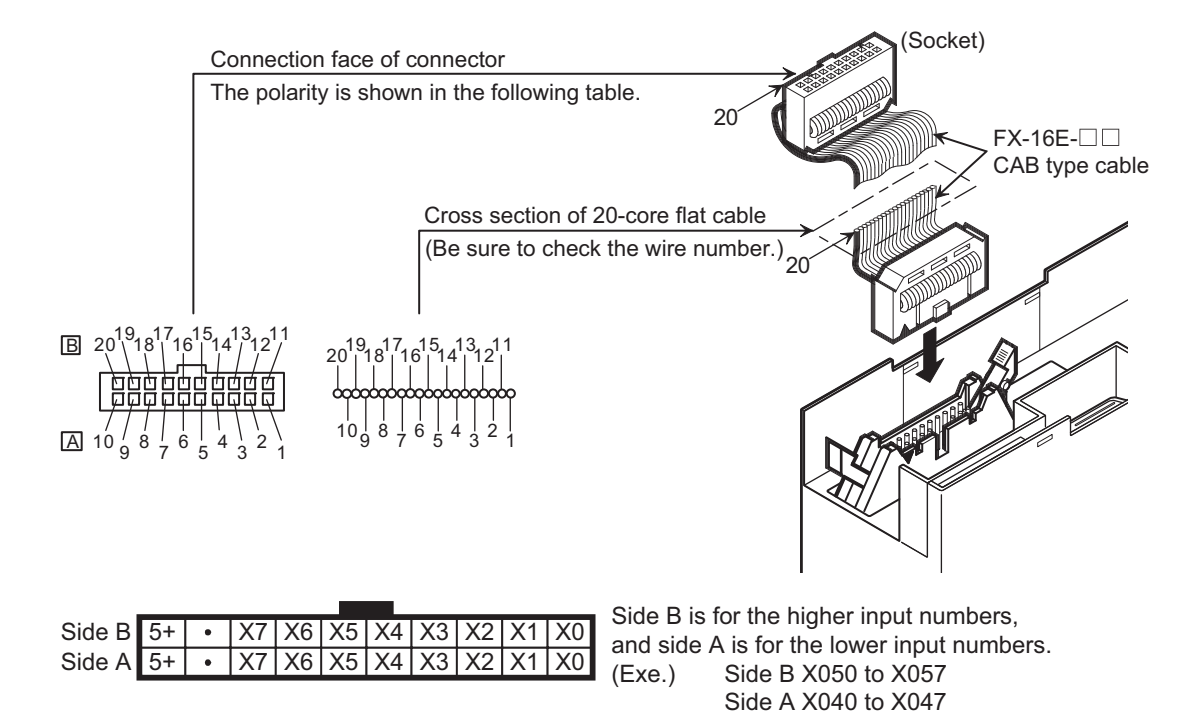

# 16.7 FX2N-8EX-UA1/UL (100V AC Input)

#### 16.7.1 Product specifications

The generic specifications are identical to the main unit specifications.

For external wiring, refer to the following chapters.

 $\rightarrow$  Refer to Chapter 10 for input wiring.

 $\rightarrow$  Refer to Section 4.1 for generic specifications.

X\*7

#### 1. Power supply specifications

| Item          | FX2N-8EX-UA1/UL                                                          |
|---------------|--------------------------------------------------------------------------|
| Product type  | FX2N extension block                                                     |
| Rated voltage | 24V DC (supplied from main unit and input/output powered extension unit) |

#### 2. Weight and Other specifications (External dimensions are described later.)

| Item          | FX2N-8EX-UA1/UL                                                                                                    |                      |
|---------------|----------------------------------------------------------------------------------------------------|----------------------|
| MASS (Weight) | Approx. 0.2kg (0.44lbs)                                                                                                    | 1                    |
| Other         | <ul> <li>The extension cable is already connected to the extension block.</li> <li>Accessories: Label for indication of input/output number</li> <li>The DIN46277 rail (width: 35 mm (1.38")) or direct installation.</li> </ul> | Maintena<br>Troubles |

#### 3. Input specifications

| Item                   |                      | FX2N-8EX-UA1/UL                                                                                                    |              |
|------------------------|----------------------|----------------------------------------------------------------------------------------------------|--------------|
| Input points           | nput points 8 points |                                                                                                    | —            |
| Connection type        |                      | Vertical terminal block (M3 screws)                                                                                                    | Exte         |
| Input form             |                      | AC input                                                                                                    | Insio        |
| Input signal voltage   |                      | 100 to 120V AC                                                                                                    | <br>         |
| Input signal current   |                      | 6.2mA/110V AC 60Hz 4.7mA/100V AC 50Hz                                                                                                    | nits         |
| Input impedance        |                      | Approx. 21kΩ/50Hz<br>Approx. 18kΩ/60Hz                                                                                                    | 1            |
| ON input               | Input ON current     | 3.8mA/80V AC or more                                                                                                    | Bloc         |
| sensitivity current    | Input OFF current    | 1.7mA/30V AC or less                                                                                                    | - Ks         |
| Input response time    | 9                    | 30 ms or less                                                                                                    | _            |
| Input signal form      |                      | Voltage contact                                                                                                    | _            |
| Input circuit insulat  | ion                  | Photo-coupler insulation                                                                                                    | _            |
| Indication of input of | operation            | LED on panel lights when input.                                                                                                    |              |
| Input circuit diagrai  | n                    | Photocoupler<br>Fuse<br>H<br>Photocoupler<br>H<br>Photocoupler | Jnit Options |

11

High-Speed Counters

#### 16.7.2 Parts identification and terminal arrangement

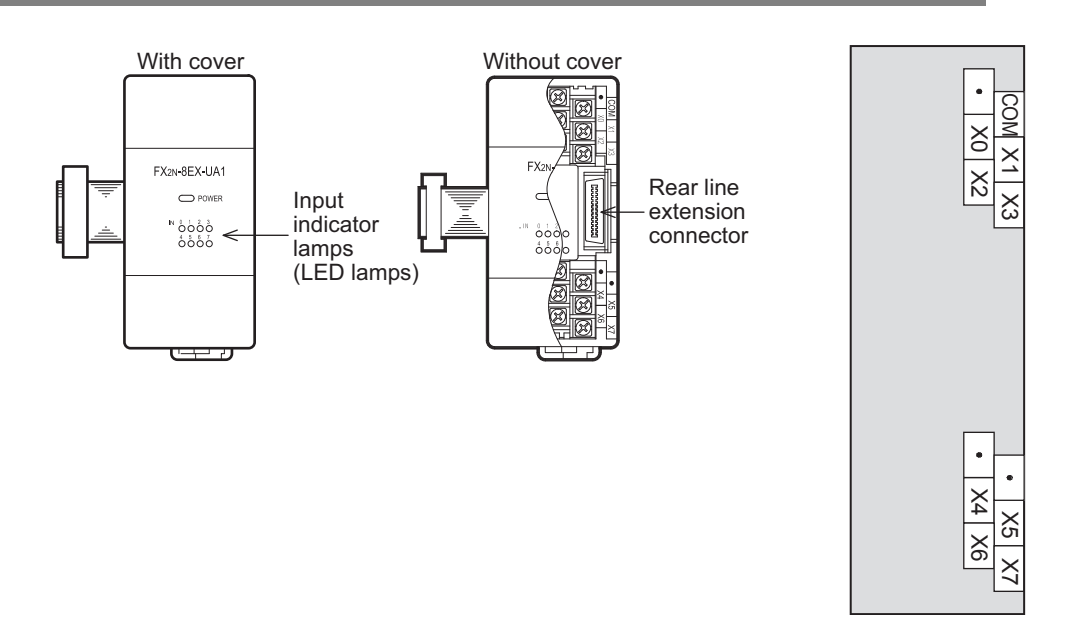

#### 16.7.3 External dimensions

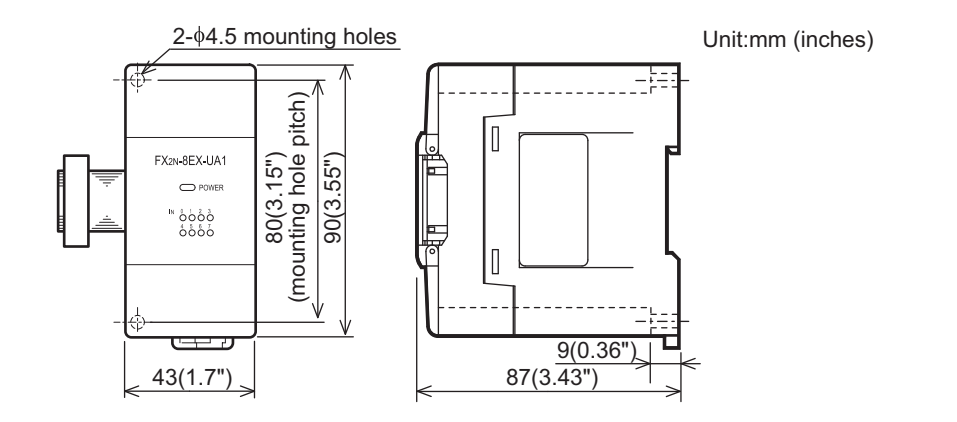

# 16.8 FX2N-8EYR-ES/UL, FX2N-8EYR-S-ES/UL, FX2N-16EYR-ES/UL (Relay Output)

#### 16.8.1 Product specifications

The generic specifications are identical to the main unit specifications.  $\rightarrow$  Refer to Section 4.1 for generic specifications.

For external wiring, refer to the following chapters.

 $\rightarrow$  Refer to Chapter 12 for output wiring.

11

High-Speed Counters

12

Output Wiring

13

Wiring for Various Uses

14

15 Input/Output Powered Extension Units

16

17

Extension Power Supply Unit

> 18 959

> > er Extension s and

19

Display Module

20

**Terminal Block** 

est Run, ⁄laintenance, roubleshootii

#### 1. Power supply specifications

| Item          | FX2N-8EYR-ES/UL                                                          | FX2N-16EYR-ES/UL | FX2N-8EYR-S-ES/UL |
|---------------|--------------------------------------------------------------------------|------------------|-------------------|
| Product type  | FX2N extension block                                                     |                  |                   |
| Rated voltage | 24V DC (supplied from main unit and input/output powered extension unit) |                  |                   |

#### 2. Weight and Other specifications (External dimensions are described later.)

| ltem          | FX2N-8EYR-ES/UL                                                                                                    | FX2N-16EYR-ES/UL | FX2N-8EYR-S-ES/UL |
|---------------|----------------------------------------------------------------------------------------------------|------------------|-------------------|
| MASS (Weight) | Approx. 0.2kg (0.44lbs) Approx. 0.3kg (0.66lbs)                                                                                                    |                  | kg (0.66lbs)      |
| Other         | The extension cable is already connected to the extension block.<br>Accessories: Label for indication of input/output number<br>The DIN46277 rail (width: 35 mm (1.38")) or direct installation. |                  |                   |

#### 3. Output specifications (Relay output type)

| Item                |                 | FX2N-8EYR-ES/UL                                                                                                    | FX2N-16EYR-ES/UL                                                                            | FX2N-8EYR-S-ES/UL                                                                                    |  |
|---------------------|-----------------|----------------------------------------------------------------------------------------------------|---------------------------------------------------------------------------------------------|----------------------------------------------------------------------------------------------------|--|
| Output Points       |                 | 8 points 16 points                                                                                                    |                                                                                             | 8 points<br>(All points have separate reference<br>terminals (commons))                              |  |
| Connection type     |                 |                                                                                                    | Vertical terminal block (N                                                                  | 13 screws)                                                                                           |  |
| Output type         |                 |                                                                                                    | Relay                                                                                       |                                                                                                    |  |
| External power su   | ıpply           | 240V AC or less (250V AC                                                                                                    | 30V DC or less<br>or less when the unit does n                                              | ot comply with CE, UL or cUL standards)                                                              |  |
| Output circuit insu | ulation         |                                                                                                    | Mechanical insula                                                                           | tion                                                                                                 |  |
| Indication of outp  | ut operation    | Supplying power                                                                                                    | to the relay coil will light the                                                            | LED indicator lamp on panel.                                                                         |  |
| Max. load           | Resistance load | 2A/<br>The total resistance load of<br>be as follows:<br>• 4 output points/common<br>• 8 output points/common                                                   | point<br>current per common should<br>n: 8A or less<br>n: 8A or less<br>80VA<br>→ For the p | 2A/point                                                                                             |  |
| Open circuit leaka  | age current     | $\rightarrow$ For cautions on external wiring, refer to Subsection 12.1.3.                                                                                      |                                                                                             |                                                                                                    |  |
| Min. load           |                 | 5V DC, 2mA (reference values)                                                                                                    |                                                                                             |                                                                                                    |  |
| December of the s   | OFF→ON          | Approx. 10ms                                                                                                    |                                                                                             |                                                                                                    |  |
| Response time       | ON→OFF          |                                                                                                    | Approx. 10ms                                                                                |                                                                                                    |  |
| Output circuit con  | figuration      | Load<br>Fuse + COM<br>DC power<br>supply unit<br>Fuse COM<br>AC power<br>supply unit<br>AC power<br>supply unit<br>AC common number applies to the D of [COMD]. |                                                                                             | Load<br>Y0<br>Fuse +<br>Y0<br>DC power<br>supply unit<br>Y7<br>Fuse<br>Y7<br>AC power<br>supply unit |  |

#### 16.8.2 Parts identification and terminal arrangement

#### FX2N-8EYR-ES/UL

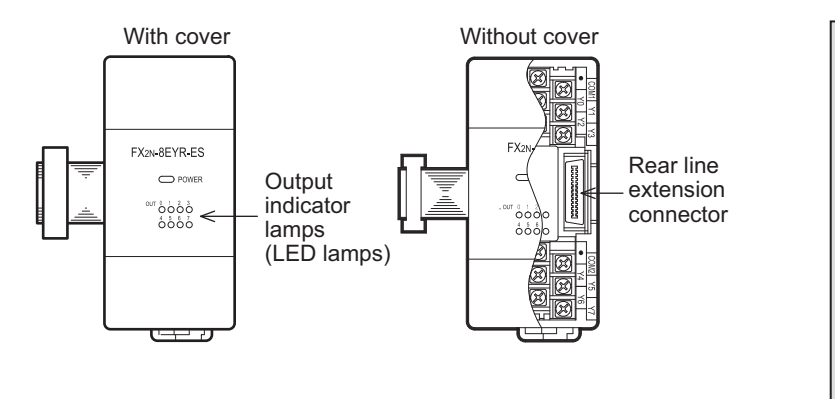

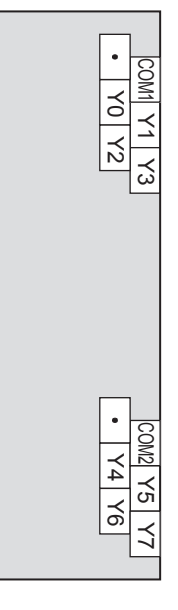

#### FX2N-8EYR-S-ES/UL

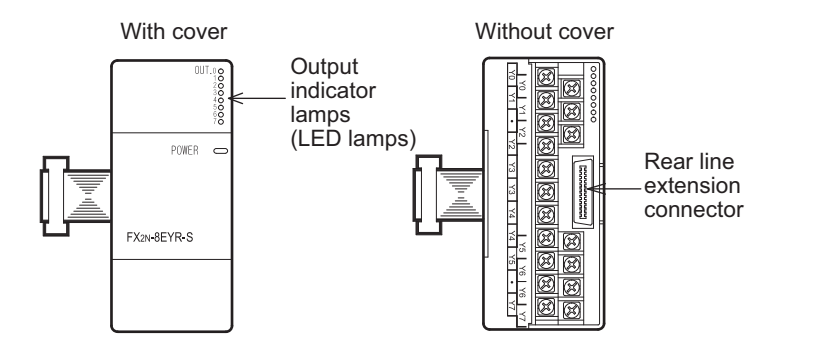

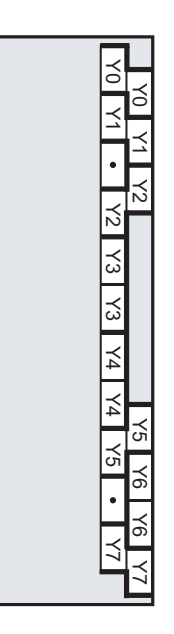

#### FX2N-16EYR-ES/UL

When an output (Y) number is assigned, 8 points on the upper side will be used for the lower output numbers, and 8 points on the lower side will be used for the higher output numbers.

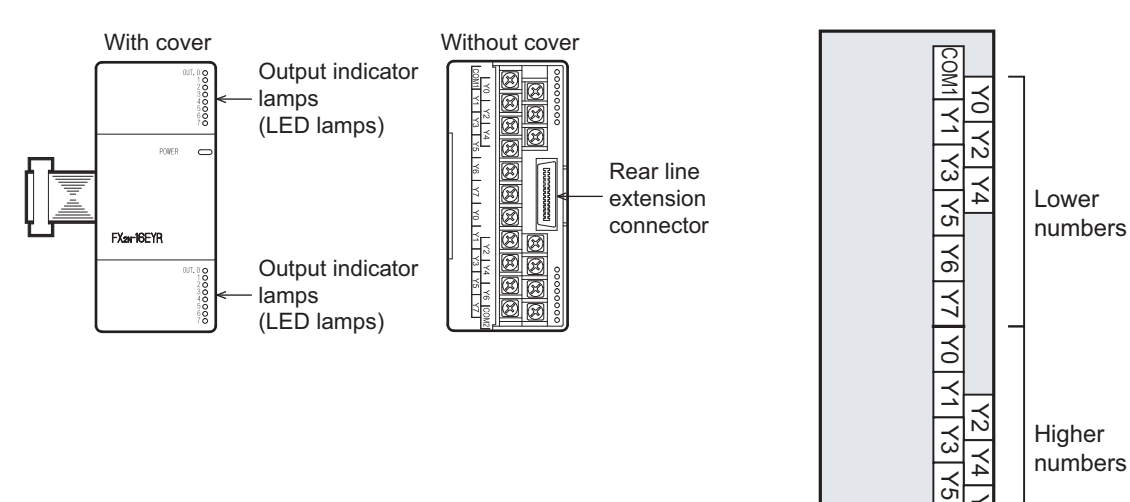

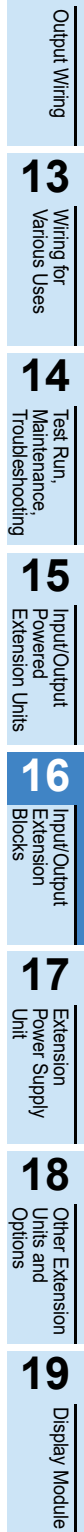

97

6 COM

11

High-Speed Counters

12

20

**Terminal Block** 

#### 16.8.3 External dimensions

#### FX2N-8EYR-ES/UL

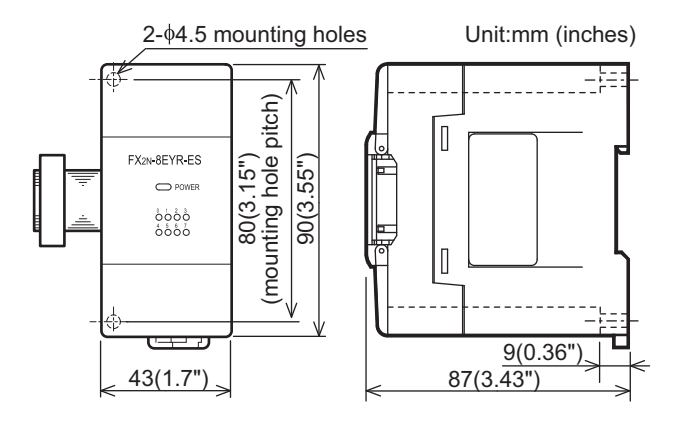

#### FX2N-8EYR-S-ES/UL

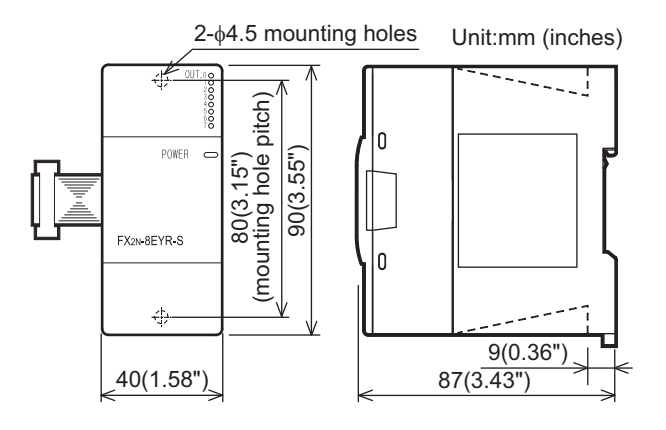

#### FX2N-16EYR-ES/UL

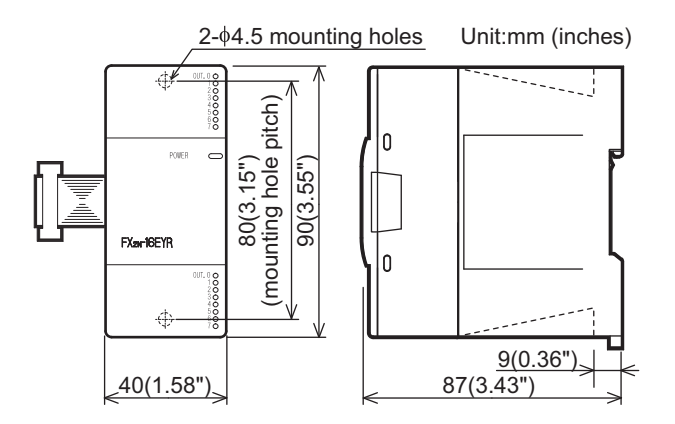

#### FX2N-8EYT-ESS/UL, FX2N-16EYT-ESS/UL (Transistor Output) 16.9

#### 16.9.1 **Product specifications**

The generic specifications are identical to the main unit specifications.

For external wiring, refer to the following chapters.

 $\rightarrow$  Refer to Section 4.1 for generic specifications.

#### $\rightarrow$ Refer to Chapter 12 for output wiring.

#### 1. Power supply specifications

| Item          | FX2N-8EYT-ESS/UL FX2N-16EYT-ESS/UL                                       |  |  |
|---------------|--------------------------------------------------------------------------|--|--|
| Product type  | FX2N extension block                                                     |  |  |
| Rated voltage | 24V DC (supplied from main unit and input/output powered extension unit) |  |  |

#### 2. Weight and Other specifications (External dimensions are described later.)

| ltem          | FX2N-8EYT-ESS/UL                                                                                                    | FX2N-16EYT-ESS/UL       |
|---------------|----------------------------------------------------------------------------------------------------|-------------------------|
| MASS (Weight) | Approx. 0.2kg (0.44lbs)                                                                                                    | Approx. 0.3kg (0.66lbs) |
| Other         | <ul> <li>The extension cable is already connected to the extension block.</li> <li>Accessories: Label for indication of input/output number</li> <li>The DIN46277 rail (width: 35 mm (1.38")) or direct installation.</li> </ul> |                         |

#### 3. Output specifications (Transistor output type)

| lt                   | em              | FX2N-8EYT-ESS/UL FX2N-16EYT-ESS/UL                                                                                                    |                                       | 15                                 |  |
|----------------------|-----------------|----------------------------------------------------------------------------------------------------|---------------------------------------|------------------------------------|--|
| Output Points        |                 | 8 points 16 points                                                                                                    |                                       | 15                                 |  |
| Connection type      |                 | Vertical terminal block (M3 screws)                                                                                                    |                                       |                                    |  |
| Output unit/type     |                 | Transistor/so                                                                                                    | purce output                          | ered<br>insio                      |  |
| External power su    | pply            | 5-30                                                                                                    | / DC                                  | n _tput                            |  |
| Output circuit insul | lation          | Photo-couple                                                                                                    | er insulation                         | lits                               |  |
| Indication of output | t operation     | Activation of the photo-coupler will lig                                                                                                    | ht the LED indicator lamp on panel.   | 16                                 |  |
| May load             | Resistance load | 0.5A/<br>The total load current per common should be as<br>• 4 output points/common: 0.8A or less<br>• 8 output points/common: 1.6A or less                                                                         | point<br>follows:                     | Blocks                             |  |
| Max. Ioau            | Inductive load  | 12W/24V DC<br>The total of inductive loads per common terminal should be the following value.<br>• 4 output points/common terminal: 19.2W or less/24V DC<br>• 8 output points/common terminal: 38.4W or less/24V DC |                                       |                                    |  |
| Open circuit leakag  | ge current      | 0.1mA/30V DC                                                                                                    |                                       | 도오꼬                                |  |
| Min. load            |                 | -                                                                                                    |                                       | it<br>it                           |  |
| Deenenaa tima        | OFF→ON          | 0.2ms or less for 2                                                                                                    | 00mA (at 24V DC)                      | Subb                               |  |
| Response ume         | ON→OFF          | 0.2ms or less for 2                                                                                                    | 00mA (at 24V DC)                      | oly                                |  |
| Output circuit confi | iguration       | Load<br>Fuse<br>Fuse<br>DC power<br>supply<br>A common number app                                                                                                    | Dilies to the $\Box$ of [+V $\Box$ ]. | 18 Other Extension Options 19 Disp |  |

11

High-Speed Counters

12

Output Wiring

13

Wiring for Various Uses

4

+

#### 16.9.2 Parts identification and terminal arrangement

#### FX2N-8EYT-ESS/UL

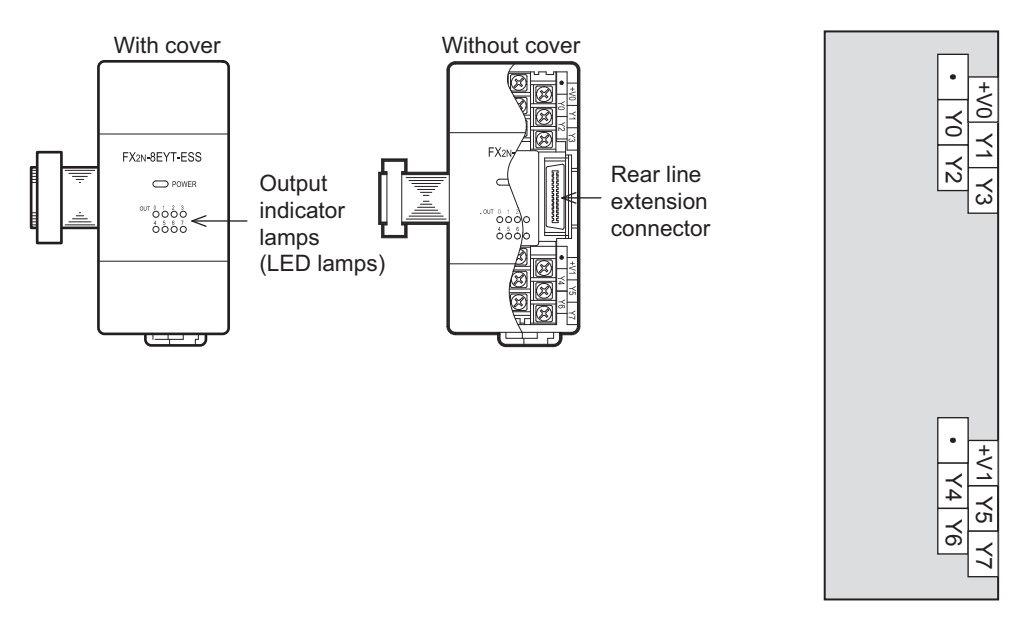

#### FX2N-16EYT-ESS/UL

When an output (Y) number is assigned, 8 points on the upper side will be used for the lower output numbers, and 8 points on the lower side will be used for the higher output numbers.

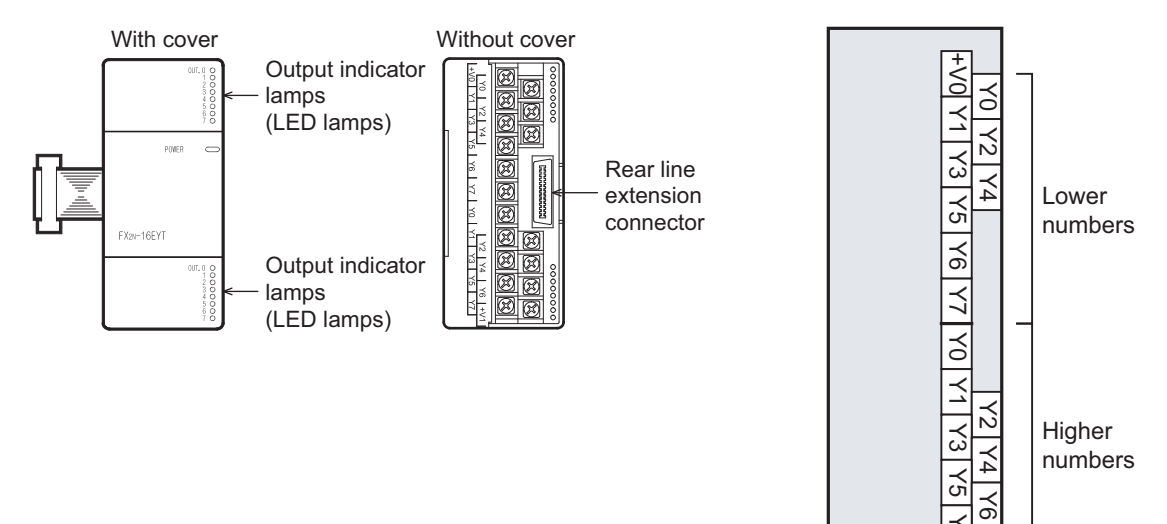

#### 16.9.3 External dimensions

#### FX2N-8EYT-ESS/UL

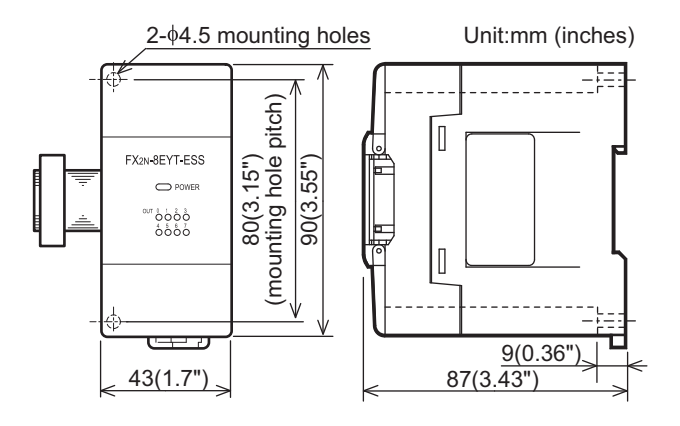

#### FX2N-16EYT-ESS/UL

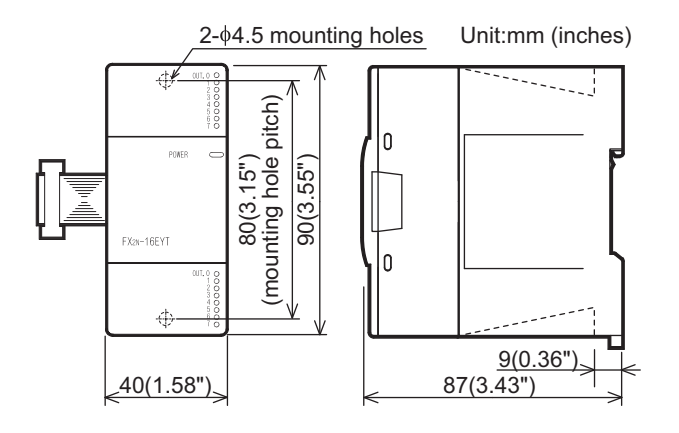

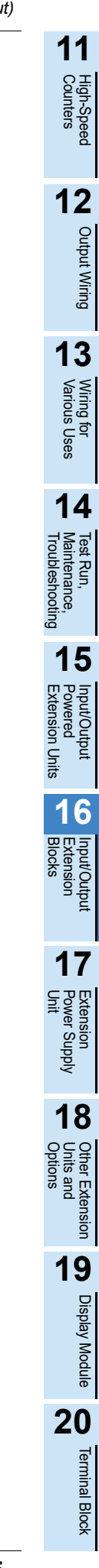

# 16.10 FX2N-8EYR, FX2N-16EYR (Relay Output)

#### 16.10.1 Product specifications

The generic specifications are identical to the main unit specifications.

For external wiring, refer to the following chapters.

 $\rightarrow$  Refer to Section 4.1 for generic specifications.

#### $\rightarrow$ Refer to Chapter 12 for output wiring.

#### 1. Power supply specifications

| Item          | FX2N-8EYR FX2N-16EYR                                                     |  |  |
|---------------|--------------------------------------------------------------------------|--|--|
| Product type  | FX2N extension block                                                     |  |  |
| Rated voltage | 24V DC (supplied from main unit and input/output powered extension unit) |  |  |

#### 2. Weight and Other specifications (External dimensions are described later.)

| Item          | FX2N-8EYR                                                                                                    | FX2N-16EYR                                                 |  |
|---------------|----------------------------------------------------------------------------------------------------|------------------------------------------------------------|--|
| MASS (Weight) | Approx. 0.2kg (0.44lbs)                                                                                                    | Approx. 0.3kg (0.66lbs)                                    |  |
| Other         | <ul> <li>The extension cable is already connected to</li> <li>Accessories: Label for indication of input/out</li> <li>The DIN46277 rail (width: 35 mm (1.38")) or</li> </ul> | the extension block.<br>put number<br>direct installation. |  |

#### 3. Output specifications (Relay output type)

| ltem                  |                              | FX2N-8EYR FX2N-16EYR                                                                                                    |                                       |  |
|-----------------------|------------------------------|----------------------------------------------------------------------------------------------------|---------------------------------------|--|
| Output Points         |                              | 8 points 16 points                                                                                                    |                                       |  |
| Connection type       |                              | Vertical terminal b                                                                                                    | olock (M3 screws)                     |  |
| Output type           |                              | Re                                                                                                    | lay                                   |  |
| External power sup    | ply                          | 250V AC 30                                                                                                    | V DC or less                          |  |
| Output circuit insula | ation                        | Mechanica                                                                                                    | l insulation                          |  |
| Indication of output  | operation                    | Supplying power to the relay coil will I                                                                                                    | ight the LED indicator lamp on panel. |  |
| Max. load             | Resistance load              | 2A/point<br>The total resistance load current per common should be as follows:<br>• 4 output points/common: 8A or less<br>• 8 output points/common: 8A or less |                                       |  |
|                       | Inductive load               | $$80VA$$ \rightarrow$ For the product life, refer to Subsection 14.4.3.<br>$\rightarrow$ For cautions on external wiring, refer to Subsection 12.1.3.          |                                       |  |
| Open circuit leakag   | je current                   | -                                                                                                    |                                       |  |
| Min. load             |                              | 5V DC, 2mA (re                                                                                                    | ference values)                       |  |
| Response time         | OFF→ON                       | Approx. 10ms                                                                                                    |                                       |  |
|                       | ON→OFF                       | Арргох                                                                                                    | . 10ms                                |  |
| Output circuit confi  | Putput circuit configuration |                                                                                                    | ies to the □ of [COM□].               |  |

#### 16.10.2 Parts identification and terminal arrangement

#### FX2N-8EYR

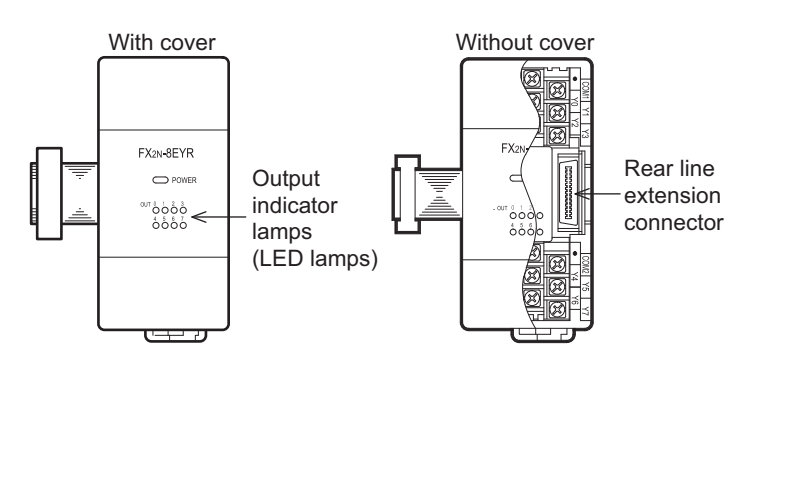

# comi Y1 Y3 comi Y5 Y7 • Y0 Y2 • Y4 Y6

¥4

9

CON

3

numbers

#### FX2N-16EYR

When an output (Y) number is assigned, 8 points on the upper side will be used for the lower output numbers, and 8 points on the lower side will be used for the higher output numbers.

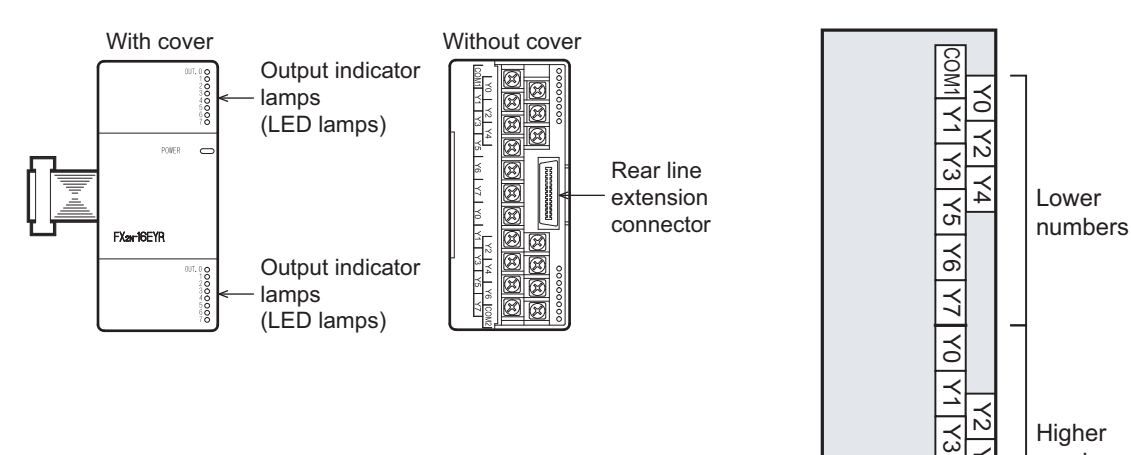

11

High-Speed Counters

12

Output Wiring

#### 16.10.3 External dimensions

#### FX2N-8EYR

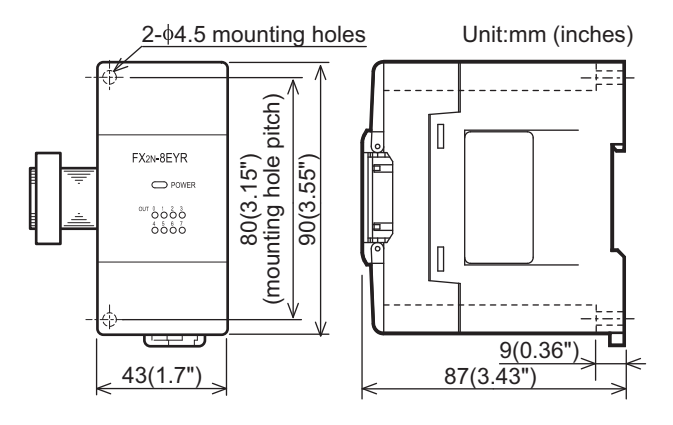

#### FX2N-16EYR

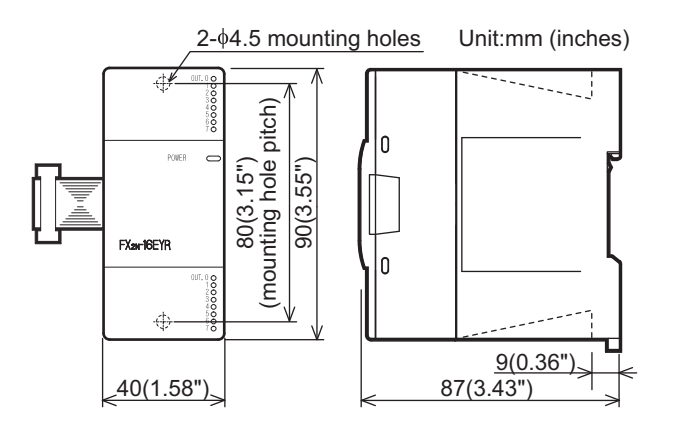

# 16.11 FX2N-8EYT, FX2N-16EYT, FX2N-16EYT-C (Transistor Output)

#### 16.11.1 Product specifications

The generic specifications are identical to the main unit specifications.

For external wiring, refer to the following chapters.

 $\rightarrow$  Refer to Section 4.1 for generic specifications.

 $\rightarrow$  Refer to Chapter 12 for output wiring.

11

High-Speed Counters

12

Output Wiring

13

Wiring for Various Uses

14

15

red Ision Unit

16

17

Extension Power Supply Unit

> **18** Other Extension Ontions

19

**Display Module** 

20

**Terminal Block** 

#### 1. Power supply specifications

| Item          | FX2N-8EYT                                                                | FX2N-16EYT | FX2N-16EYT-C                        |
|---------------|--------------------------------------------------------------------------|------------|-------------------------------------|
| Product type  | FX2N extension block                                                     |            | FX2N connector type extension block |
| Rated voltage | 24V DC (supplied from main unit and input/output powered extension unit) |            |                                     |

#### 2. Weight and Other specifications (External dimensions are described later.)

| ltem          | FX2N-8EYT                                                                                                    | FX2N-16EYT | FX2N-16EYT-C                                               |
|---------------|----------------------------------------------------------------------------------------------------|------------|------------------------------------------------------------|
| MASS (Weight) | Approx. 0.2kg (0.44lbs)                                                                                                    |            | Approx. 0.3kg (0.66lbs)                                    |
| Other         | <ul> <li>The extension cable is already connected to the extension block.</li> <li>Accessories: Label for indication of input/output number</li> <li>The DIN46277 rail (width: 35 mm (1.38")) or direct installation.</li> </ul> |            | the extension block.<br>put number<br>direct installation. |

#### 3. Output specifications (Transistor output type)

| Item FX2N-8EYT FX2N-16EYT FX2N-16EYT-C |                 | FX2N-16EYT-C                                                                                                    |                                                                          |                                                                                                    |  |
|----------------------------------------|-----------------|----------------------------------------------------------------------------------------------------|--------------------------------------------------------------------------|----------------------------------------------------------------------------------------------------|--|
| Output Points                          |                 | 8 points                                                                                                    |                                                                          | 16 points                                                                                                    |  |
| Connection type                        |                 | Vertical terminal block (M3 screws)                                                                                                    |                                                                          | Connector terminal block                                                                                                    |  |
| Output unit/type                       |                 |                                                                                                    | Transistor/                                                              | sink output                                                                                                    |  |
| External power sup                     | ply             |                                                                                                    | 5-30                                                                     | V DC                                                                                                    |  |
| Output circuit insula                  | ation           |                                                                                                    | Photo-coupl                                                              | er insulation                                                                                                    |  |
| Indication of output                   | operation       | Activation o                                                                                                    | f the photo-coupler will li                                              | ght the LED indicator lamp on panel.                                                                                                    |  |
|                                        | Resistance load | 0.5A<br>The total load current<br>as follows:<br>• 4 output points/com<br>• 8 output points/com                                                                                                    | /point<br>per common should be<br>mon: 0.8A or less<br>mon: 1.6A or less | 0.3A/point<br>The total load current per common should be<br>as follows:<br>• 16 output points/common: 1.6A or less                                                                                                    |  |
| Max. load                              | Inductive load  | 12W/24V DC<br>The total of inductive loads per common<br>terminal should be the following value.<br>• 4 output point/common terminal: 19.2W or<br>less/24V DC<br>• 8 output points/common terminal: 38.4W or<br>less/24V DC                                                                                                    |                                                                          | 7.2 W/24V DC<br>The total of inductive loads per common<br>terminal should be the following value.<br>• 16 output points/common terminal: 38.4W<br>or less/24V DC                                                                                                    |  |
| Open circuit leakag                    | e current       | 0.1mA/30V DC                                                                                                    |                                                                          |                                                                                                    |  |
| Min. load                              |                 | -                                                                                                    |                                                                          |                                                                                                    |  |
| Posponso timo                          | OFF→ON          | 0.2ms or less for 200mA (at 24V DC)                                                                                                    |                                                                          |                                                                                                    |  |
| Response une                           | ON→OFF          |                                                                                                    | 0.2ms or less for 2                                                      | 200mA (at 24V DC)                                                                                                    |  |
| Output circuit confi                   | guration        | Load<br>Fuse +<br>COM1<br>Fuse +<br>COM1<br>Fuse +<br>COM2<br>Com2<br>Com2 |                                                                          | Load<br>Fuse +<br>DC power<br>supply unit<br>Fuse +<br>DC power<br>supply unit<br>COM<br>Fuse +<br>COM<br>Fuse +<br>CO |  |

6

#### 16.11.2 Parts identification and terminal arrangement

#### FX2N-8EYT

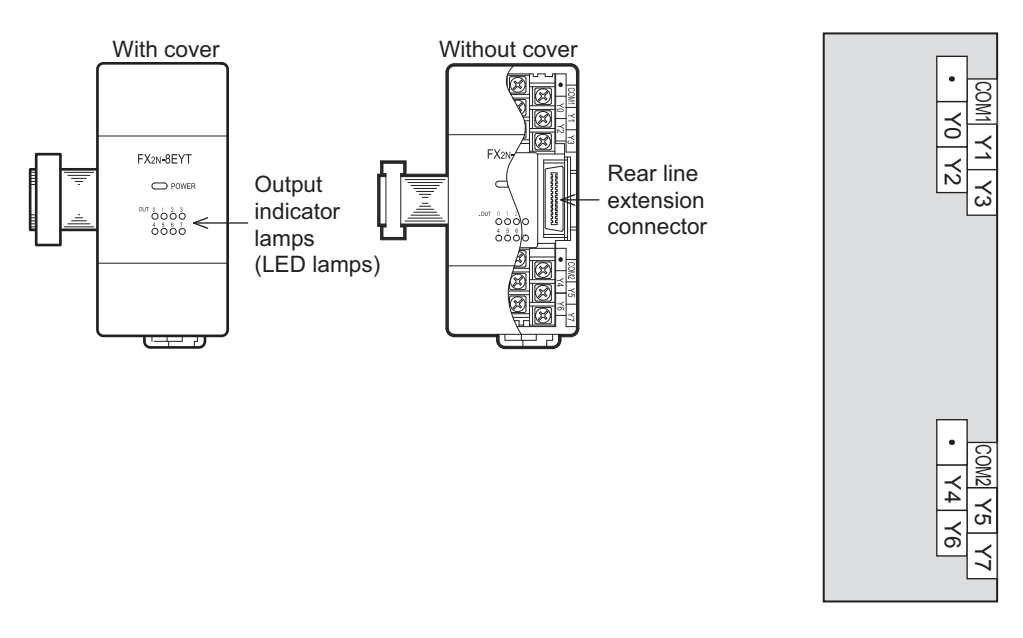

#### FX2N-16EYT

When an output (Y) number is assigned, 8 points on the upper side will be used for the lower output numbers, and 8 points on the lower side will be used for the higher output numbers.

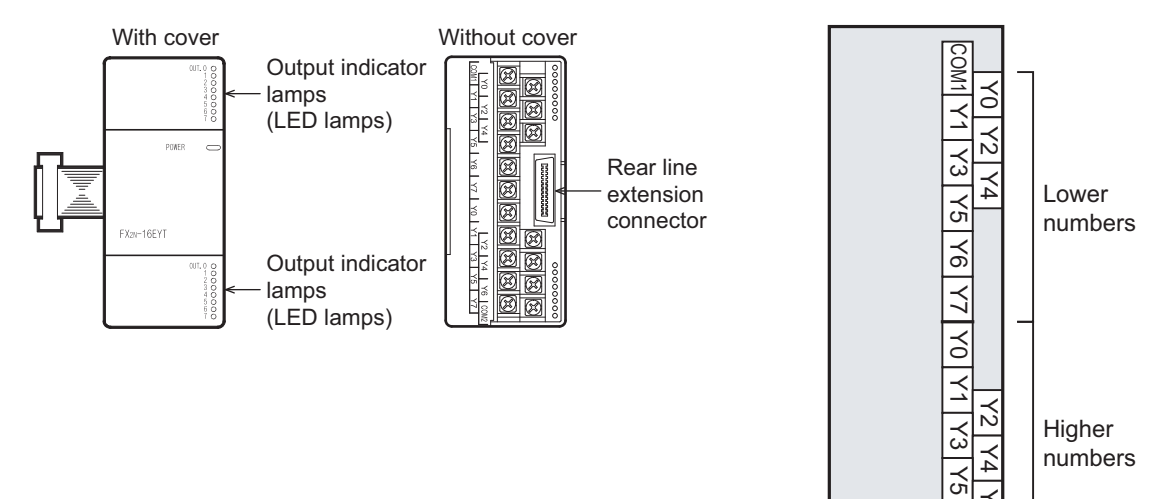

#### FX2N-16EYT-C

When an output (Y) number is assigned, 8 points on side A will be used for the lower output numbers, and 8 points on side B will be used for the higher output numbers.

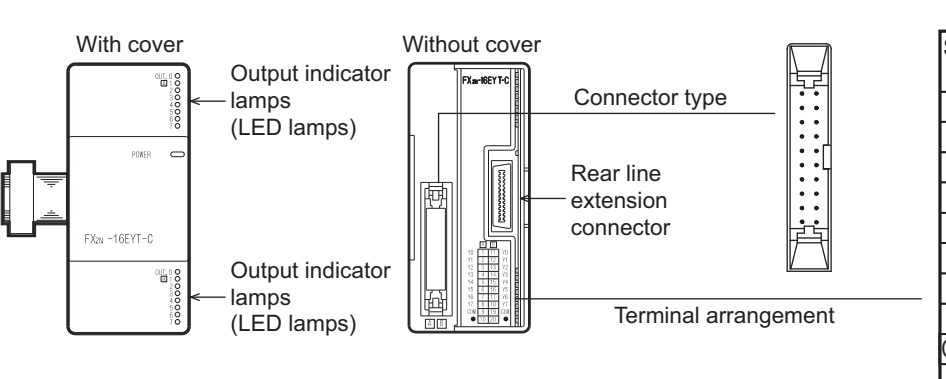

| Connector<br>pin arrangement |     |     |           |  |
|------------------------------|-----|-----|-----------|--|
| Side<br>A                    | No. | No. | Side<br>B |  |
| Y0                           | 1   | 11  | Y0        |  |
| Y1                           | 2   | 12  | Y1        |  |
| Y2                           | 3   | 13  | Y2        |  |
| Y3                           | 4   | 14  | Y3        |  |
| Y4                           | 5   | 15  | Y4        |  |
| Y5                           | 6   | 16  | Y5        |  |
| Y6                           | 7   | 17  | Y6        |  |
| Y7                           | 8   | 18  | Y7        |  |
| COM                          | 9   | 19  | COM       |  |
| •                            | 10  | 20  | •         |  |
|                              |     |     |           |  |
| Lower Higher                 |     |     | her       |  |
| numbers numbers              |     |     |           |  |

#### 16.11.3 External dimensions

#### FX2N-8EYT

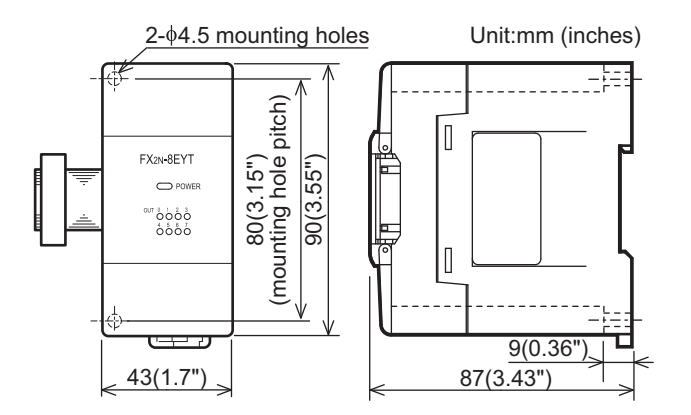

#### FX2N-16EYT

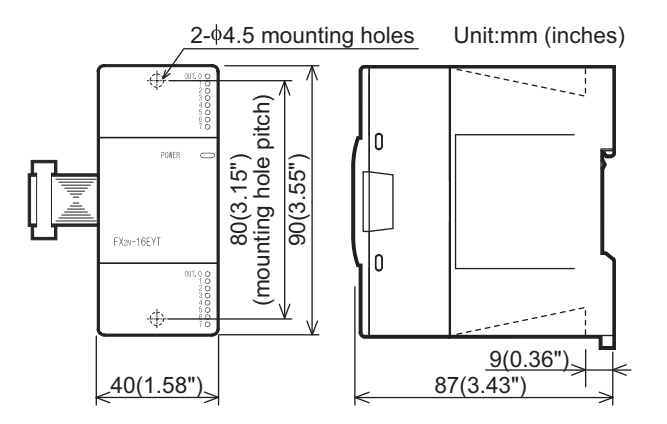

11

High-Speed Counters

#### FX2N-16EYT-C

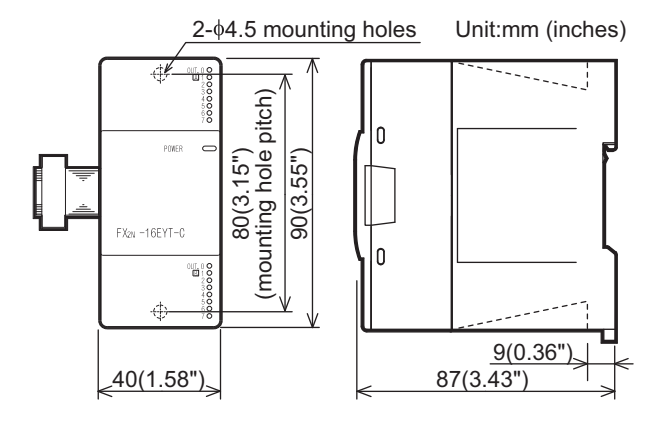

#### How to connect connector (FX2N-16EYT-C)

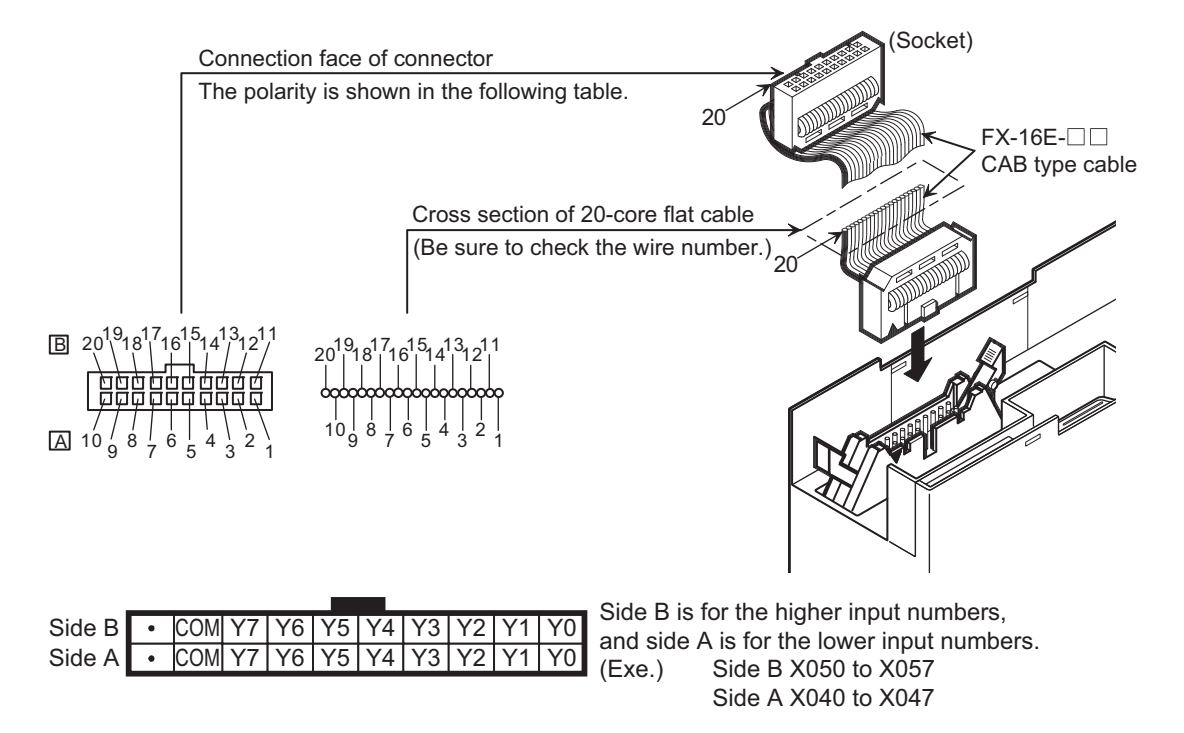
11

High-Speed Counters

12

Output Wiring

13

Wiring for Various Uses

### 16.12 FX2N-8EYT-H (Transistor Output)

### 16.12.1 Product specifications

The generic specifications are identical to the main unit specifications.  $\rightarrow$  Refer to Section 4.1 for generic specifications.

For external wiring, refer to the following chapters.

 $\rightarrow$  Refer to Chapter 12 for output wiring.

### 1. Power supply specifications

| Item          | FX2N-8EYT-H                                                              |
|---------------|--------------------------------------------------------------------------|
| Product type  | FX2N extension block                                                     |
| Rated voltage | 24V DC (supplied from main unit and input/output powered extension unit) |

### 2. Weight and Other specifications (External dimensions are described later.)

| ltem          | FX2N-8EYT-H                                                                                                    |                                  |
|---------------|----------------------------------------------------------------------------------------------------|----------------------------------|
| MASS (Weight) | Approx. 0.2kg (0.44lbs)                                                                                                    | 14                               |
| Other         | <ul> <li>The extension cable is already connected to the extension block.</li> <li>Accessories: Label for indication of input/output number</li> <li>The DIN46277 rail (width: 35 mm (1.38")) or direct installation.</li> </ul> | Test Run<br>Maintena<br>Troubles |

### 3. Output specifications (Transistor output type)

| lte                   | em              | FX2N-8EYT-H                                                                                                    |         |  |  |
|-----------------------|-----------------|----------------------------------------------------------------------------------------------------|---------|--|--|
| Output Points         |                 | 8 points                                                                                                    |         |  |  |
| Connection type       |                 | Vertical terminal block (M3 screws)                                                                                                    |         |  |  |
| Output unit/type      |                 | Transistor/sink output                                                                                                    | Insio   |  |  |
| External power sup    | oply            | 5-30 V DC                                                                                                    |         |  |  |
| Output circuit insula | ation           | Photo-coupler insulation                                                                                                    | SII     |  |  |
| Indication of output  | t operation     | Activation of the photo-coupler will light the LED indicator lamp on panel.                                                                           |         |  |  |
| Max load              | Resistance load | 1A/point<br>The total load current per common should be as follows:<br>• 4 output points/common: 2A or less                                           | BIOCKS  |  |  |
| Max. Ioad             | Inductive load  | 24W/24V DC<br>The total of inductive loads per common terminal should be the following value.<br>• 4 output point/common terminal: 48W or less/24V DC |         |  |  |
| Open circuit leakag   | ge current      | 0.1mA/30V DC                                                                                                    |         |  |  |
| Min. load             |                 | -                                                                                                    |         |  |  |
| Response time         | OFF→ON          | 0.2ms or less/1A                                                                                                    |         |  |  |
|                       | ON→OFF          | 0.4ms or less/1A                                                                                                    |         |  |  |
| Output circuit confi  | guration        | Load<br>Fuse +<br>DC power<br>supply unit<br>Fuse +<br>COM1<br>Fuse +<br>COM2<br>DC power<br>supply unit                                              | Options |  |  |

### 16.12.2 Parts identification and terminal arrangement

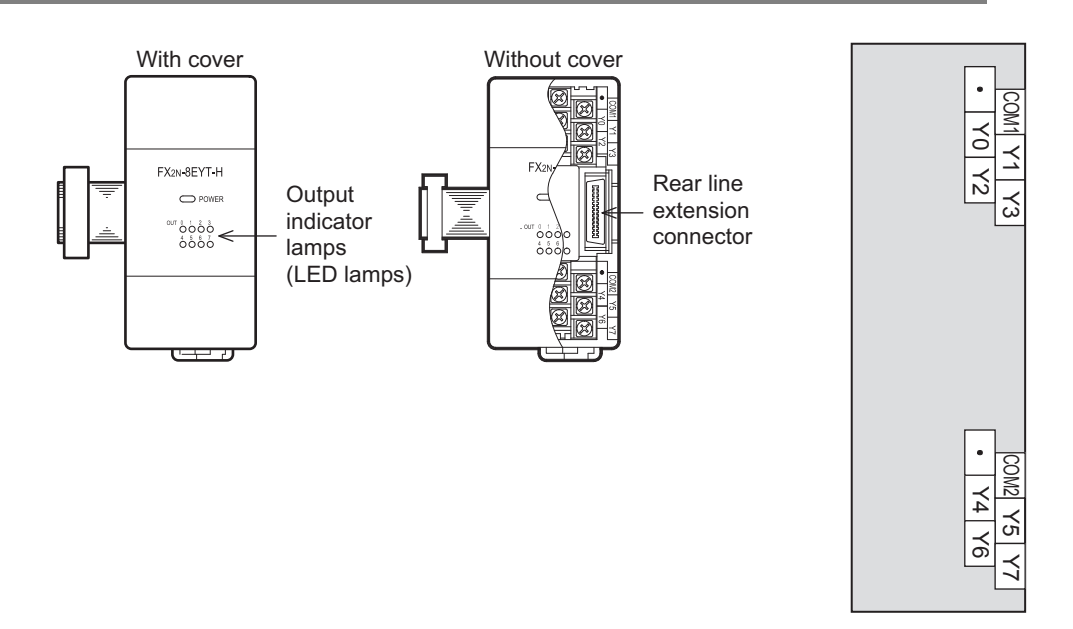

### 16.12.3 External dimensions

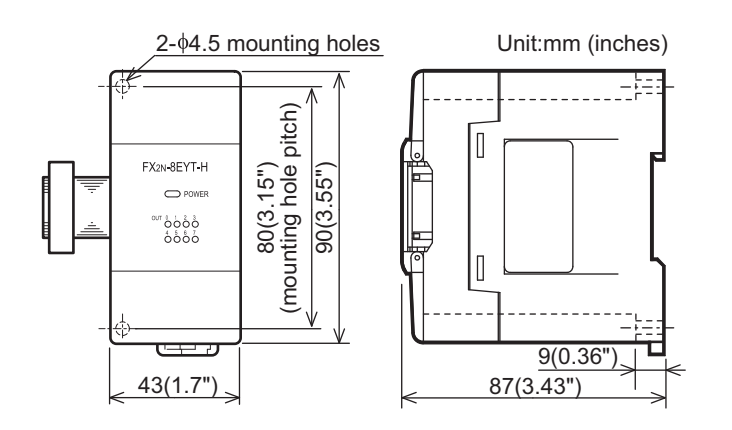

11

High-Speed Counters

12

Output Wiring

13

Wiring for Various Uses

### 16.13 FX2N-16EYS (Triac Output: 16 Points)

### 16.13.1 Product specifications

The generic specifications are identical to the main unit specifications.

For external wiring, refer to the following chapters.

 $\rightarrow$  Refer to Section 4.1 for generic specifications.

### $\rightarrow$ Refer to Chapter 12 for output wiring.

### 1. Power supply specifications

| Item          | FX2N-16EYS                                                               |
|---------------|--------------------------------------------------------------------------|
| Product type  | FX2N extension block                                                     |
| Rated voltage | 24V DC (supplied from main unit and input/output powered extension unit) |

### 2. Weight and Other specifications (External dimensions are described later.)

| Item                        | FX2N-16EYS                                                                                                    |          |
|-----------------------------|----------------------------------------------------------------------------------------------------|----------|
| MASS (Weight)               | Approx. 0.3kg (0.66lbs)                                                                                                    | 14       |
| Other                       | <ul> <li>The extension cable is already connected to the extension block.</li> <li>Accessories: Label for indication of input/output number</li> <li>The DIN46277 rail (width: 35 mm (1.38")) or direct installation.</li> </ul> | Troubles |
| Output specifications (Tria | c output type)                                                                                                    | hooting  |

### 3. Output specifications (Triac output type)

| -                         | tem            | FX2N-16EYS                                                                                                    | 15                                                |  |  |
|---------------------------|----------------|----------------------------------------------------------------------------------------------------|---------------------------------------------------|--|--|
| Output Points             |                | 16 points                                                                                                    | - 15                                              |  |  |
| Connection type           |                | Vertical terminal block (M3 screws)                                                                             | Pow<br>Exte                                       |  |  |
| Output type               |                | Triac output (SSR)                                                                                              | erec<br>insio                                     |  |  |
| External power su         | ipply          | 85 to 242V AC                                                                                                   |                                                   |  |  |
| Output circuit insu       | Ilation        | Photo-coupler insulation                                                                                        | nits                                              |  |  |
| Indication of output      | ut operation   | Activation of the photo-thyristor will light the LED indicator lamp on panel.                                   |                                                   |  |  |
| Max. load Resistance load |                | 0.3A/point<br>The total load current per common should be as follows:<br>• 8 output points/common: 0.8A or less | Blocks                                            |  |  |
|                           | Inductive load | 15VA/100V AC, 30VA/200V AC                                                                                      | - ion butpu                                       |  |  |
| Open circuit leaka        | age current    | 1mA/100V AC, 2mA/200V AC                                                                                        |                                                   |  |  |
| Min. load                 |                | 0.4VA/100V AC, 1.6VA/200V AC                                                                                    |                                                   |  |  |
| Posponso timo             | OFF→ON         | 1ms or less                                                                                                    |                                                   |  |  |
| Response une              | ON→OFF         | 10ms or less                                                                                                    | Unit                                              |  |  |
|                           |                |                                                                                                    | ension<br>ver Supply                              |  |  |
| Output circuit con        | figuration     | AC power<br>supply<br>A common number applies to the $\Box$ of [COM $\Box$ ].                                   | <b>18</b> Other Extension<br>Units and<br>Options |  |  |

### 16.13.2 Parts identification and terminal arrangement

When an output (Y) number is assigned, 8 points on the upper side will be used for the lower output numbers, and 8 points on the lower side will be used for the higher output numbers.

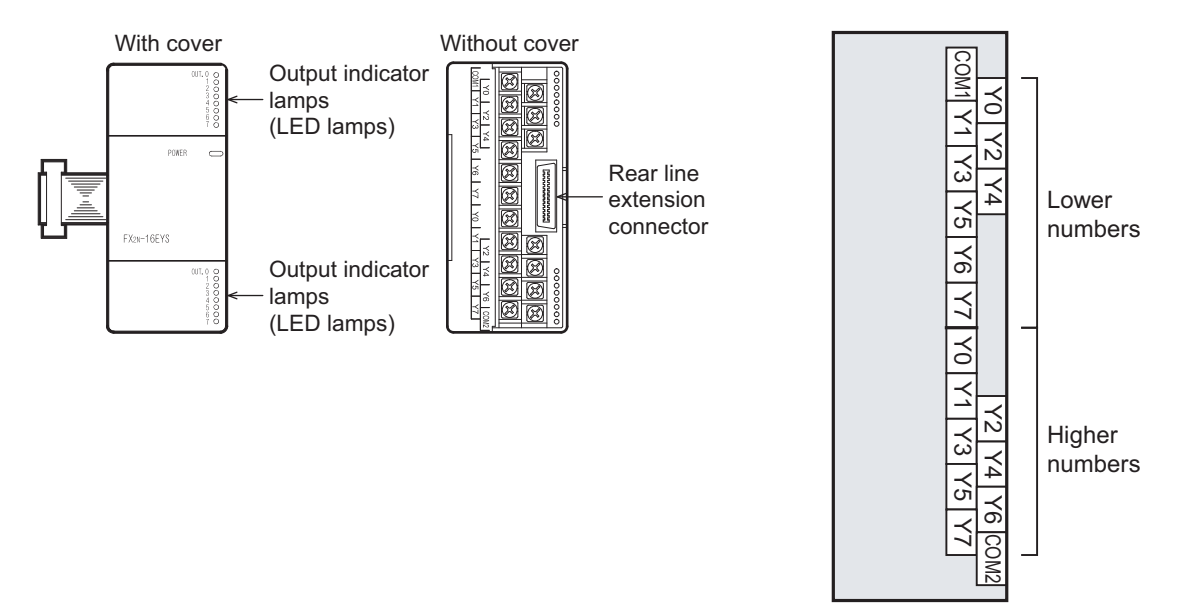

### 16.13.3 External dimensions

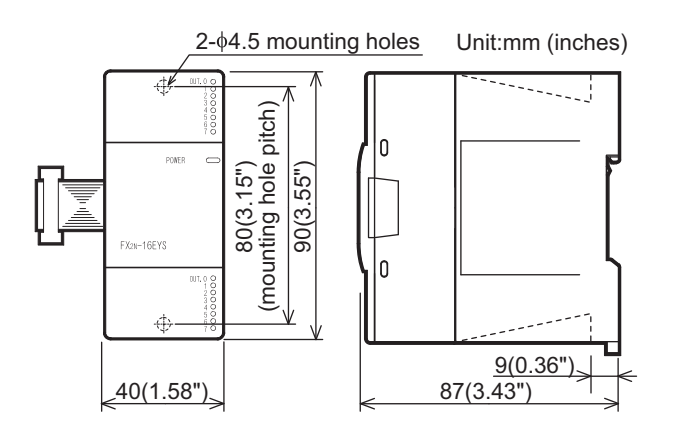

DESIGN PRECAUTIONS

# 17. Extension Power Supply Unit

17 Extension Power Supply Unit 17.1 Outline

# Cigh 12 Output Wiring

13

Wiring for Various Uses

14

Test Run, Maintenance, Troubleshooting

15

Input/Output Powered Extension Un

Units

11

Make sure to have the following safety circuits outside of the PLC to ensure safe system operation even during external power supply problems or PLC failure.

WARNING

Otherwise, malfunctions may cause serious accidents.

- 1) Most importantly, have the following: an emergency stop circuit, a protection circuit, an interlock circuit for opposite movements (such as normal vs. reverse rotation), and an interlock circuit (to prevent damage to the equipment at the upper and lower positioning limits).
- Note that when the PLC CPU detects an error, such as a watchdog timer error, during self-diagnosis, all outputs are turned off. 2) Also, when an error that cannot be detected by the PLC CPU occurs in an input/output control block, output control may be disabled
- External circuits and mechanisms should be designed to ensure safe machinery operation in such a case.
- 3) Note that the output current of the 24V DC service power supply varies depending on the model and the absence/presence of extension blocks. If an overload occurs, the voltage automatically drops, inputs in the PLC are disabled, and all outputs are turned off

External circuits and mechanisms should be designed to ensure safe machinery operation in such a case.

Note that when an error occurs in a relay, triac or transistor output device, the output could be held either on or off. 4) For output signals that may lead to serious accidents, external circuits and mechanisms should be designed to ensure safe machinery operation in such a case

## DESIGN PRECAUTIONS

# CAUTION

Do not bundle the control line together with or lay it close to the main circuit or power line. As a guideline, lay the control line at least 100mm (3.94") or more away from the main circuit or power line. Noise may cause malfunctions

### SECURITY PRECAUTIONS

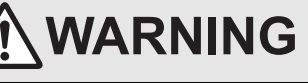

To maintain the security (confidentiality, integrity, and availability) of the programmable controller and the system against unauthorized access, denial-of-service (DoS) attacks, computer viruses, and other cyberattacks from unreliable networks and devices via network, take appropriate measures such as firewalls, virtual private networks (VPNs), and antivirus solutions

#### 17.1 Outline

When the internal power supplied from the FX3G Series PLC (AC power supply type) is insufficient for powering output extension blocks or special function blocks, the FX3U-1PSU-5V (extension power supply unit) is available.

Only one FX3U-1PSU-5V unit may be connected to a FX3G PLC system.

Connect extension equipment to the FX3U-1PSU-5V according to the configuration specification limits described in Subsection 17.2.2.

 $\rightarrow$  For the system configuration with FX<sub>3U</sub>-1PSU-5V, refer to Chapter 6.

 $\rightarrow$  For the mounting, refer to Chapter 8.

 $\rightarrow$  For the wiring, refer to Chapter 9.

19

**Display Module** 

20

**Terminal Block** 

### 17.2 Specifications

### 17.2.1 Generic Specifications

The generic specifications are the same as those for the main unit.

 $\rightarrow$  For the generic specifications, refer to Section 4.1.

### 17.2.2 Performance Specifications

|                        | Items                  | Specifications                                                                                                    |  |  |  |  |
|------------------------|------------------------|----------------------------------------------------------------------------------------------------|--|--|--|--|
| Supply voltage         |                        | 100-240V AC                                                                                                    |  |  |  |  |
| Voltage fluctuation ra | ange                   | -15%, +10%                                                                                                    |  |  |  |  |
| Rated frequency        |                        | 50/60Hz                                                                                                    |  |  |  |  |
| Allowable instantane   | ous power failure time | <ul> <li>The allowable momentary power failure time depends on the power supply used.</li> <li>100V AC power supply system:<br/>The operation is continued to the momentary power failure for 10 or less ms.</li> <li>200V AC power supply system:<br/>The operation is continued to the momentary power failure for 100 or less ms.</li> </ul> |  |  |  |  |
| Rush current           |                        | 30A max. 5ms or less/100V AC, 65A max. 5ms or less/200V AC                                                                                                    |  |  |  |  |
| Power consumption      |                        | 20W Max.                                                                                                    |  |  |  |  |
| Output current         | 24V DC                 | 300mA <sup>*1</sup>                                                                                                    |  |  |  |  |
| (Internal for supply)  | 5V DC                  | 1000mA <sup>*1</sup>                                                                                                    |  |  |  |  |

\*1. The output current depends on the ambient temperature as shown in the derating curve below.

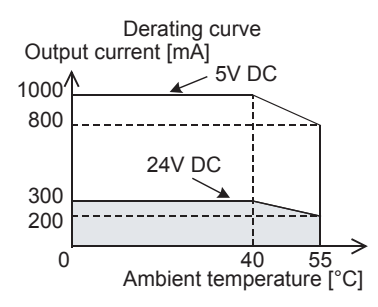

### 17.2.3 External Dimensions

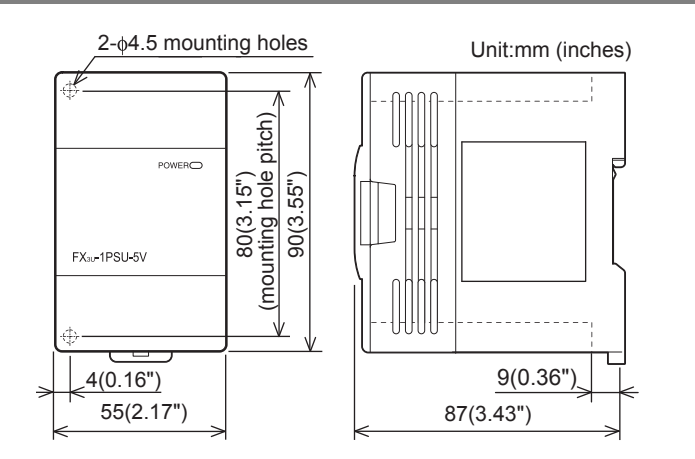

### 17.3 Extension Power Supply Unit Related Precaution

- 1. Do not use when combining with a DC power supply type main unit.
- 2. The power is supplied as follows when the input extension block (including the FX<sub>2N</sub>-8ER-ES/UL and FX<sub>2N</sub>-8ER) is used on the downstream side of the extension power supply unit.
  - When the main unit is located on the upstream side of the extension power supply unit The power is supplied from the main unit.
    - ightarrow For details, refer to Chapter 6
  - When the input/output powered extension unit is located on the upstream side of the extension power supply unit
     The power is supplied from the 24V DC service power supply of the input/output powered extension unit.
     → For details, refer to Chapter 6
- 3. Grounding and power cables should be positioned to exit the unit from above.

 $\rightarrow$  For details, refer to Subsection 9.4.4 and Subsection 9.4.5.

11

High-Speed Counters

# 18. Other Extension Devices and Optional Units (External Dimensions and Terminal Arrangement)

### 18.1 Special Function Units/Blocks

### 18.1.1 FX2N-2AD

### **External Dimensions, Terminal Layout**

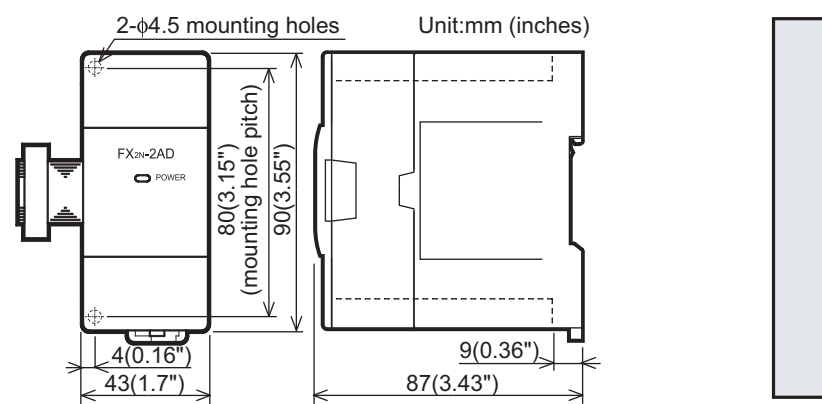

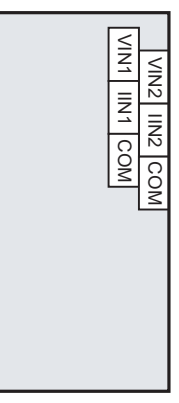

- MASS(Weight): Approx. 0.2kg (0.44lbs)
- Installation: DIN rail of 35mm (1.38") in width or screws
- · Accessories: Label for indication of special unit/block number, Manual supplied with product
- Terminal block: M3 screws
- The extension cable is already connected to the extension block

### 18.1.2 FX2N-2DA

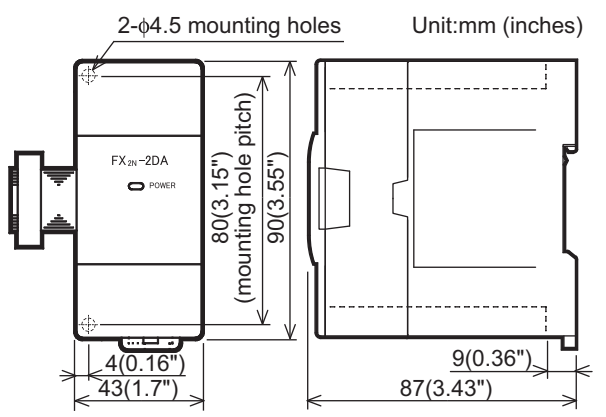

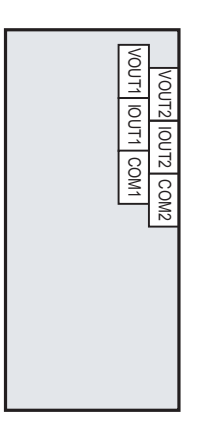

- MASS(Weight): Approx. 0.2kg (0.44lbs)
- Installation: DIN rail of 35mm (1.38") in width or screws
- · Accessories: Label for indication of special unit/block number, Manual supplied with product
- Terminal block: M3 screws
- · The extension cable is already connected to the extension block

### 18.1.3 FX3U-4AD

### **External Dimensions, Terminal Layout**

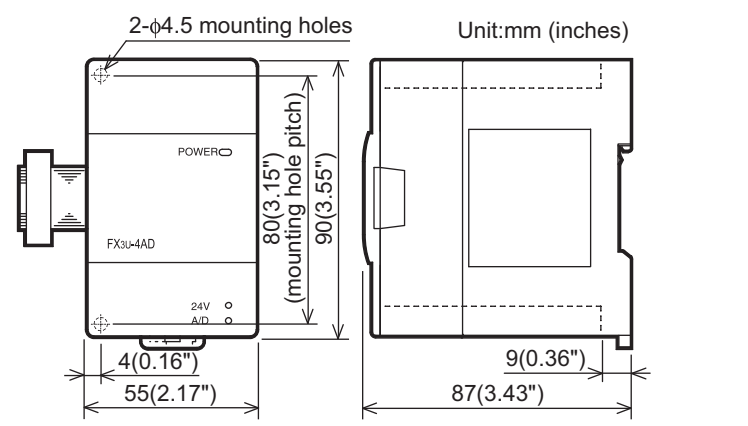

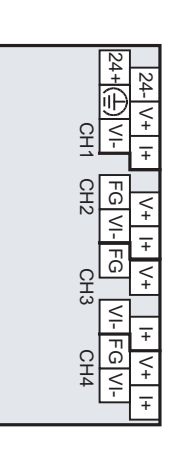

<

<u>-</u> -

11

High-Speed Counters

12

**Output Wiring** 

13

Wiring fc Various I

14

Run, ntenance,

15

t/Output ered insion Unit

16

17

Extension Power Supply Unit

18

읽도일

ier Exter nits and

nsion

**Display Module** 

20

**Terminal Block** 

19

roubleshooting

s Uses

- MASS(Weight): Approx. 0.2kg (0.44lbs)
- · Installation: DIN rail of 35mm (1.38") in width or screws
- Accessories: Label for indication of special unit/block number, Dust Proof sheet, Manual supplied with product
- Terminal block: M3 screws
- · The extension cable is already connected to the extension block

### 18.1.4 FX3U-4DA

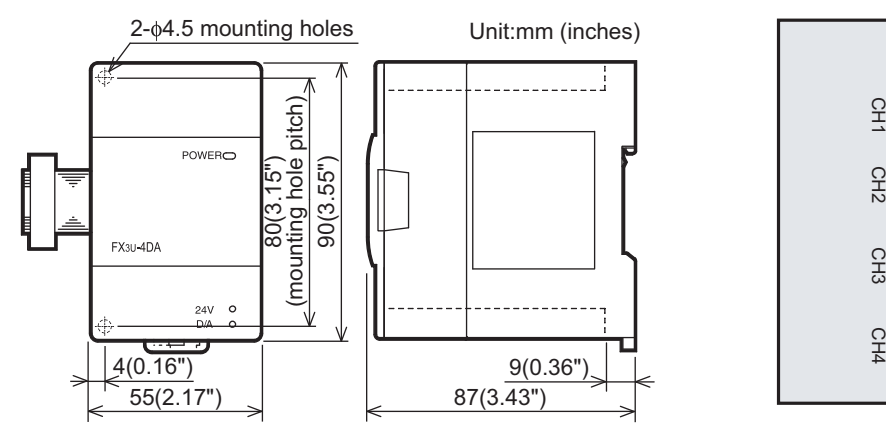

- MASS(Weight): Approx. 0.2kg (0.44lbs)
- Installation: DIN rail of 35mm (1.38") in width or screws
- Accessories: Label for indication of special unit/block number, Dust Proof sheet, Manual supplied with product
- Terminal block: M3 screws
- The extension cable is already connected to the extension block

### 18.1.5 FX2N-4AD

### **External Dimensions, Terminal Layout**

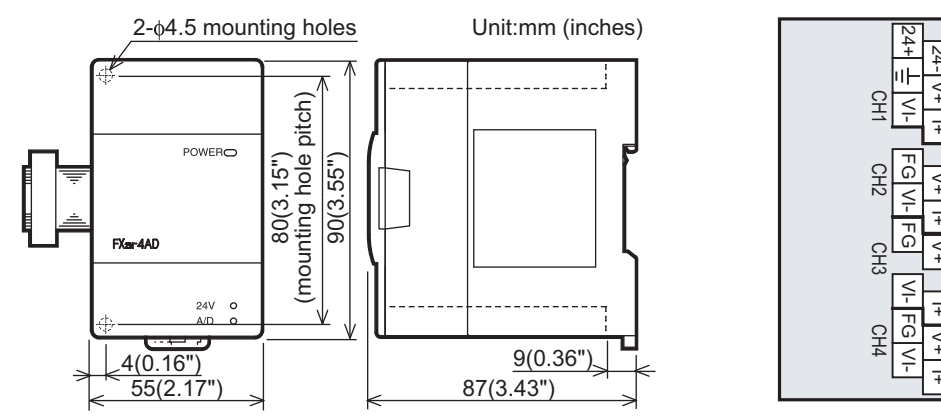

- MASS(Weight): Approx. 0.3kg (0.66lbs)
- Installation: DIN rail of 35mm (1.38") in width or screws
- · Accessories: Label for indication of special unit/block number, Manual supplied with product
- Terminal block: M3 screws
- · The extension cable is already connected to the extension block

### 18.1.6 FX2N-4DA

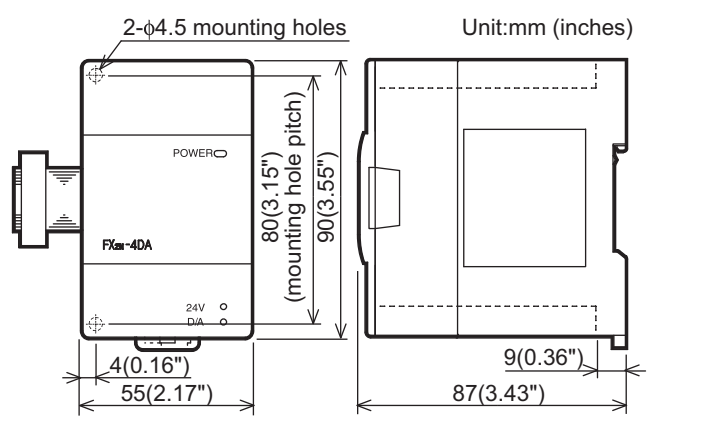

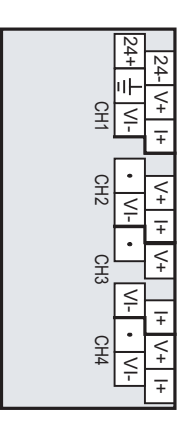

- MASS(Weight): Approx. 0.3kg (0.66lbs)
- Installation: DIN rail of 35mm (1.38") in width or screws
- · Accessories: Label for indication of special unit/block number, Manual supplied with product
- Terminal block: M3 screws
- · The extension cable is already connected to the extension block

### 18.1.7 FX2N-4AD-PT

### **External Dimensions, Terminal Layout**

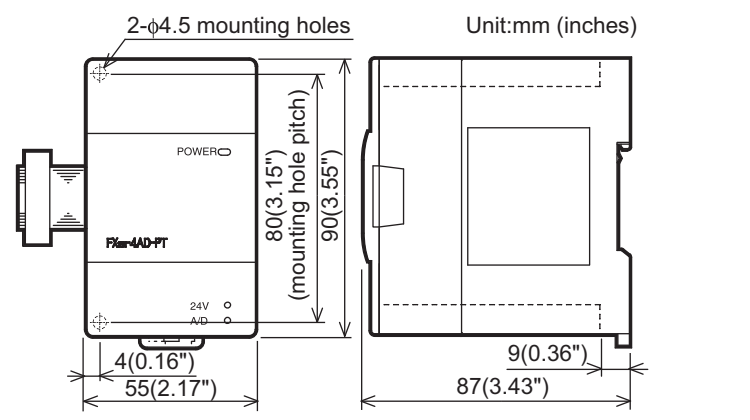

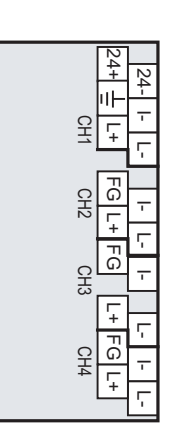

- MASS(Weight): Approx. 0.3kg (0.66lbs)
- Installation: DIN rail of 35mm (1.38") in width or screws
- · Accessories: Label for indication of special unit/block number, Manual supplied with product
- Terminal block: M3 screws
- · The extension cable is already connected to the extension block

### 18.1.8 FX2N-4AD-TC

### **External Dimensions, Terminal Layout**

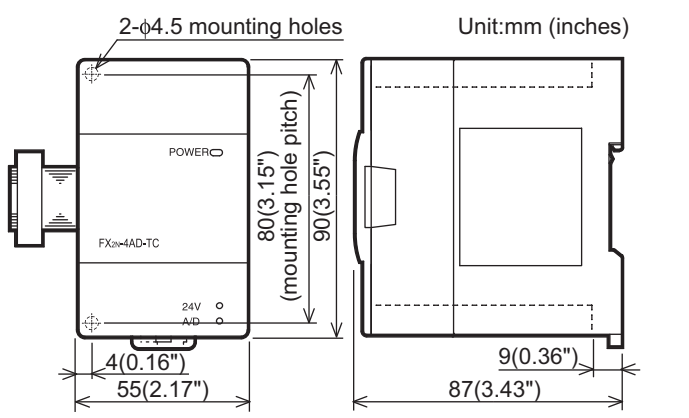

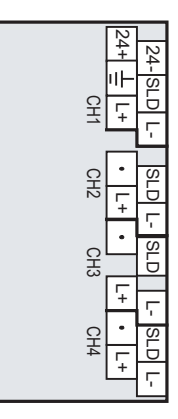

- MASS(Weight): Approx. 0.3kg (0.66lbs)
- Installation: DIN rail of 35mm (1.38") in width or screws
- · Accessories: Label for indication of special unit/block number, Manual supplied with product
- · Terminal block: M3 screws
- · The extension cable is already connected to the extension block

14

Test Run, Maintenance, Troubleshooting

15

11

High-Speed Counters

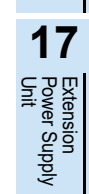

18

Other Extension Units and Options

19

### 18.1.9 FX2N-5A

### **External Dimensions, Terminal Layout**

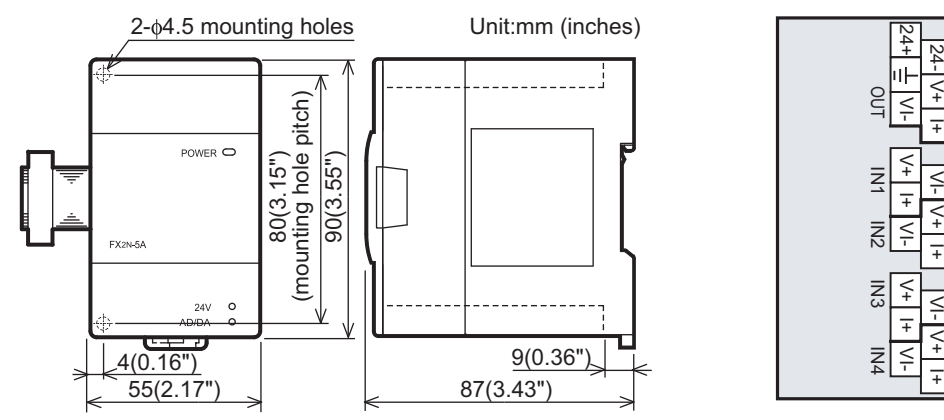

- MASS(Weight): Approx. 0.3kg (0.66lbs)
- Installation: DIN rail of 35mm (1.38") in width or screws
- · Accessories: Label for indication of special unit/block number, Manual supplied with product
- Terminal block: M3 screws
- The extension cable is already connected to the extension block

### 18.1.10 FX3U-4LC

### **External Dimensions**

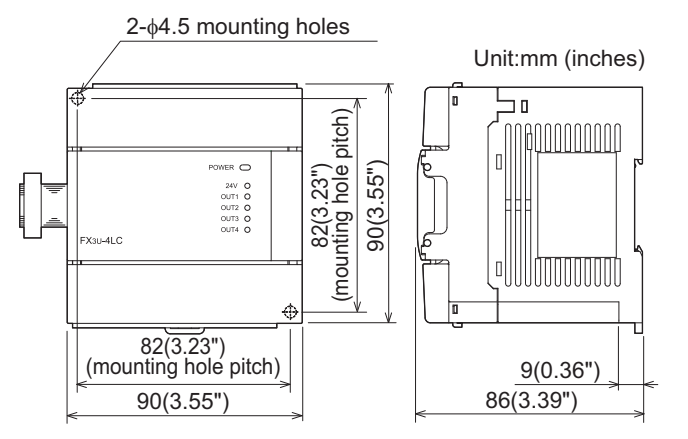

•MASS(Weight): Approx. 0.4kg (0.88lbs)

| •Installation:   | 35mm (1.38") wide DIN rail<br>or screws                                                                    |
|------------------|----------------------------------------------------------------------------------------------------|
| •Accessories:    | Label for indication of special<br>unit/block number,<br>Dust proof sheet,<br>Manual supplied with product |
| •Terminal block: | M3 screws                                                                                                  |

•The extension cable is already connected to the extension block

### **Terminal Layout**

|    | (  | Ð  | С  | T          | F | G   | PTB/T( | C-/COM | С      | T         | 12 | FG  | PTB/TC | C-/COM | OL     | JT1 | OU | T2 |   |
|----|----|----|----|------------|---|-----|--------|--------|--------|-----------|----|-----|--------|--------|--------|-----|----|----|---|
| 24 | 4+ | 24 | 4- | C          | T | PT/ | \/•/ • | PTB/T  | C+/VL+ | C         | T  | PT/ | 4/•/ • | PTB/TC | C+/VL+ | CC  | M1 |    |   |
|    |    |    |    |            |   |     |        |        |        |           |    |     | 1      |        |        |     |    |    | 1 |
|    |    | •  | C  | <u>т</u> _ | F | G   | PTB/T  | C-/COM | C      | <u>т_</u> |    | FG  | PTB/T( | C-/COM | OU     | Т3  | OU | T4 |   |
|    | •  |    | •  | Ċ          | T | PTA | ٨/•/•  | PTB/T  | C+/VL+ | Ċ         | T  | PT/ | ۹/۰/۰  | PTB/T  | C+/VL+ | CO  | M2 |    |   |

### 18.1.11 FX2N-2LC

### **External Dimensions, Terminal Layout**

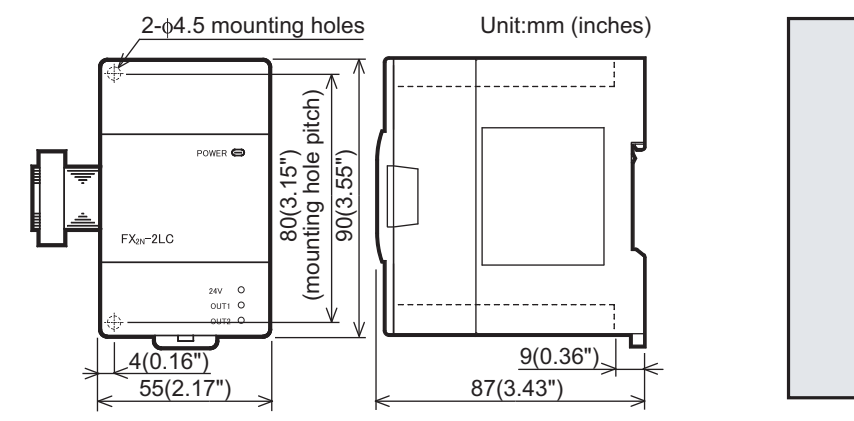

- MASS(Weight): Approx. 0.3kg (0.66lbs)
- Installation: DIN rail of 35mm (1.38") in width or screws
- · Accessories: Label for indication of special unit/block number, Manual supplied with product
- Terminal block: M3 screws
- · The extension cable is already connected to the extension block

### 18.1.12 FX2N-8AD

### **External Dimensions, Terminal Layout**

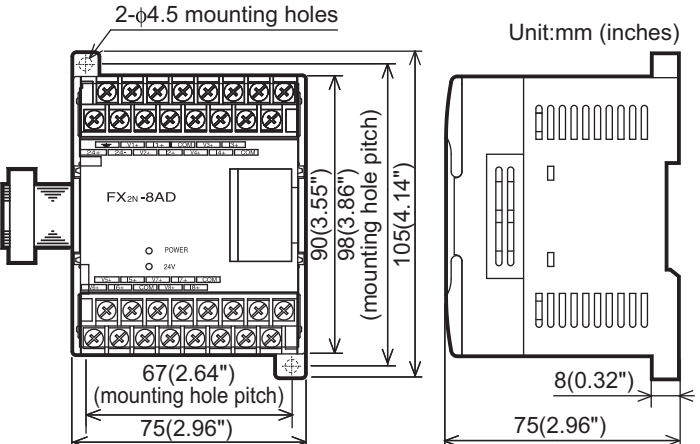

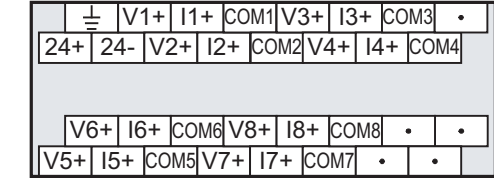

24+

바일

년 민민 민민

- MASS(Weight): Approx. 0.4kg (0.88lbs)
- Installation: DIN rail of 35mm (1.38") in width or screws
- · Accessories: Label for indication of special unit/block number, Manual supplied with product
- Terminal block: M3.5 screws
- · The extension cable is already connected to the extension block

11

High-Speed Counters

12

**Output Wiring** 

13

Wiring for Various Uses

14

Test Run, Maintenance, Troubleshooting

15

Input/Output Powered Extension Units

16

Input/Output Extension Blocks

17

Extension Power Supply Unit

18

Other Extension Units and Options

19

**Display Module** 

20

**Terminal Block** 

### 18.1.13 FX3U-16CCL-M

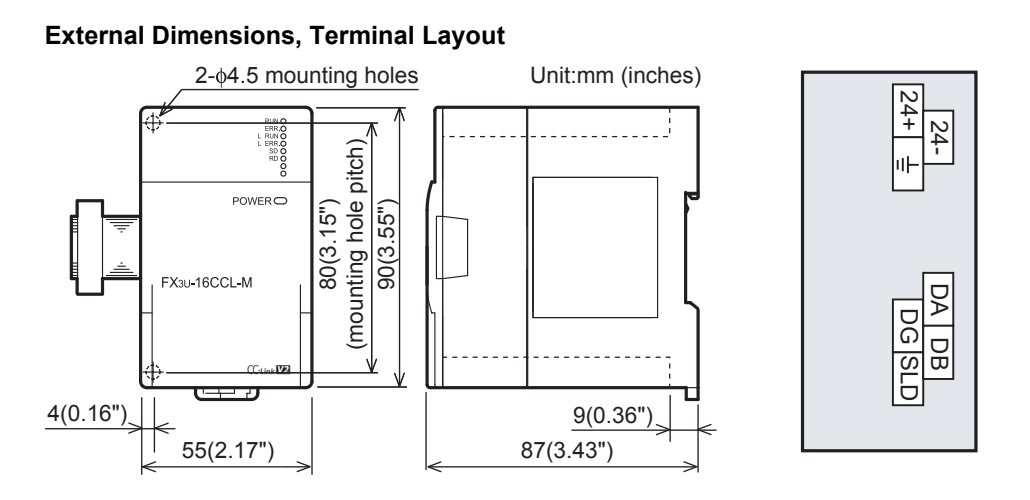

- MASS(Weight): Approx. 0.3kg (0.66lbs)
- Installation: DIN rail of 35mm (1.38") in width or screws
- Accessories: Label for indication of special unit/block number, Terminal resistor : 2 resistors for CC-Link dedicated cable/2 resistors for CC-Link dedicated high-performance cable, Dust Proof sheet, Manual supplied with product
- Terminal block: M3 screws for power supply terminal, CC-Link connection terminal M3.5 screws for CC-Link connection terminal block mounting screws (black)
- · The extension cable is already connected to the extension block

### 18.1.14 FX2N-16CCL-M

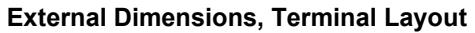

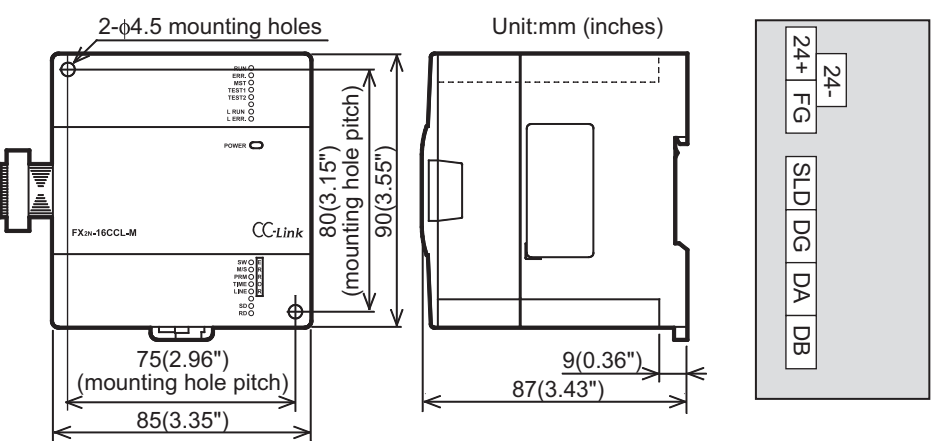

- MASS(Weight): Approx. 0.4kg (0.88lbs)
- Installation: DIN rail of 35mm (1.38") in width or screws
- · Accessories: Label for indication of special unit/block number,
  - Terminal resistor : 2 resistors for CC-Link dedicated cable/2 resistors for CC-Link dedicated high-performance cable, Manual supplied with product
- Terminal block: M3 screw for power supply terminal, M3.5 screw for signal terminal
- · The extension cable is already connected to the extension block

### 18.1.15 FX2N-32CCL

### **External Dimensions, Terminal Layout**

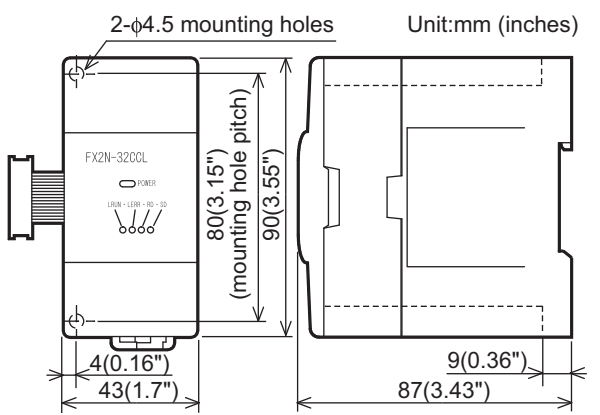

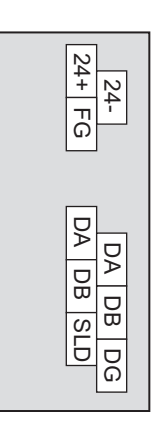

11

High-Speed Counters

12

**Output Wiring** 

13

Wiring for Various Uses

14

Test Run, Maintenance, Troubleshooting

15

rt/Output

16

17

Extension Power Supply Unit

18

Other Extension Units and Options

19

**Display Module** 

20

**Terminal Block** 

Unit

- MASS(Weight): Approx. 0.2kg (0.44lbs)
- Installation: DIN rail of 35mm (1.38") in width or screws
- · Accessories: Label for indication of special unit/block number, Manual supplied with product
- Terminal block: M3 screws
- The extension cable is already connected to the extension block

### 18.1.16 FX3U-64CCL

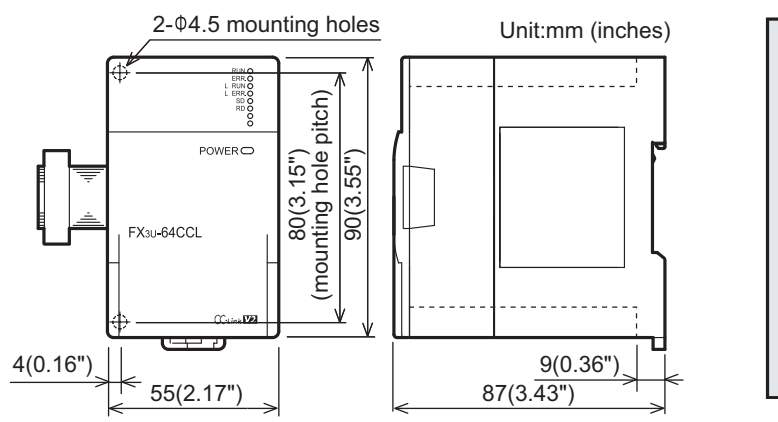

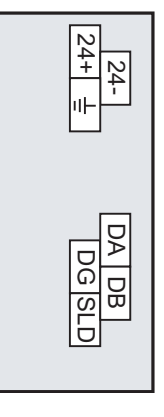

- MASS(Weight): Approx. 0.3kg (0.66lbs)
- · Installation: DIN rail of 35mm (1.38") in width or screws
- Accessories: Label for indication of special unit/block number, Dust Proof sheet, Manual supplied with product
- Terminal block: M3 screws for power supply terminal, CC-Link connection terminal M3.5 screws for CC-Link connection terminal block mounting screws (black)
- · The extension cable is already connected to the extension block

### 18.1.17 FX2N-64CL-M

### **External Dimensions**

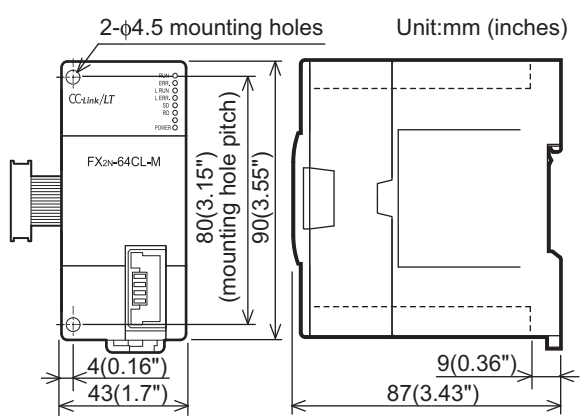

- MASS(Weight): Approx. 0.15kg (0.33lbs)
- Installation: DIN rail of 35mm (1.38") in width or screws
- · Accessories: Label for indication of special unit/block number, Manual supplied with product
- · The connector for CC-Link/LT interface is on the front face of the product
- The extension cable is already connected to the extension block

### 18.1.18 FX3U-128ASL-M

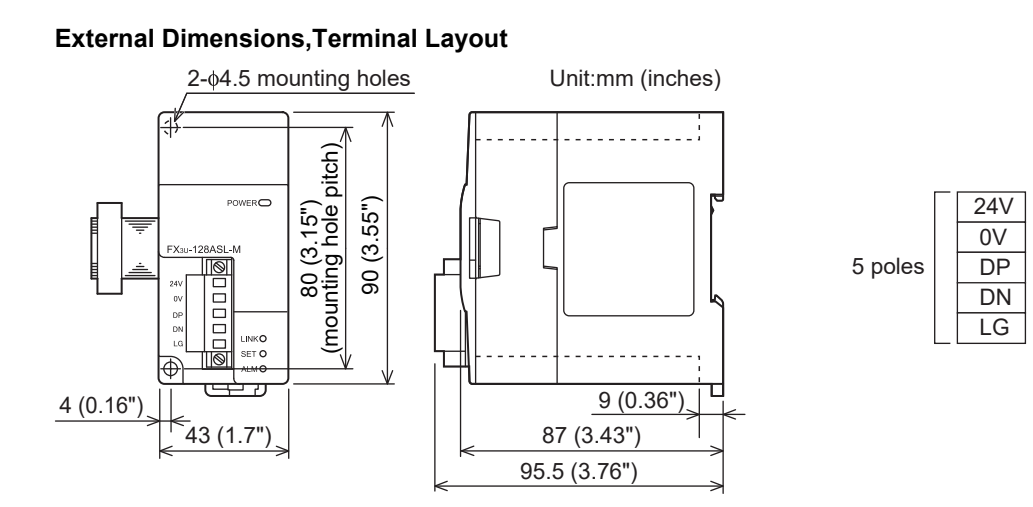

- MASS(Weight): Approx. 0.2kg (0.44lbs)
- Installation: DIN rail of 35mm (1.38") in width or screws
- Accessories: Label for indication of special unit/block number, Dust proof protection sheet, Manual supplied with product
- · The extension cable is already connected to the extension block

### 18.1.19 FX3U-32DP

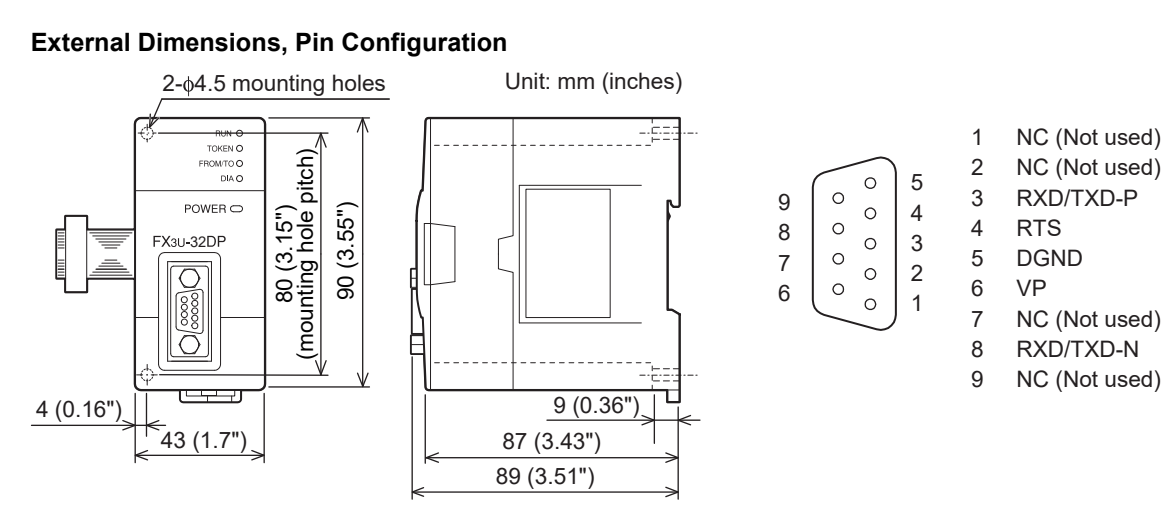

- MASS (Weight): Approx. 0.2 kg (0.44lbs)
- Installation: DIN rail of 35 mm (1.38") in width or screws
- Accessories: GSD file (CD-ROM), Label for indication of special unit/block number, Dust proof
   protection sheet, Manual supplied with product
- Connector: PROFIBUS-DP interface connector (D-SUB 9-pin, female)
- · The extension cable is already connected to the extension block

20

**Terminal Block** 

### 18.2 Special Adapters

### 18.2.1 FX3U-4AD-ADP

### **External Dimensions, Terminal Layout**

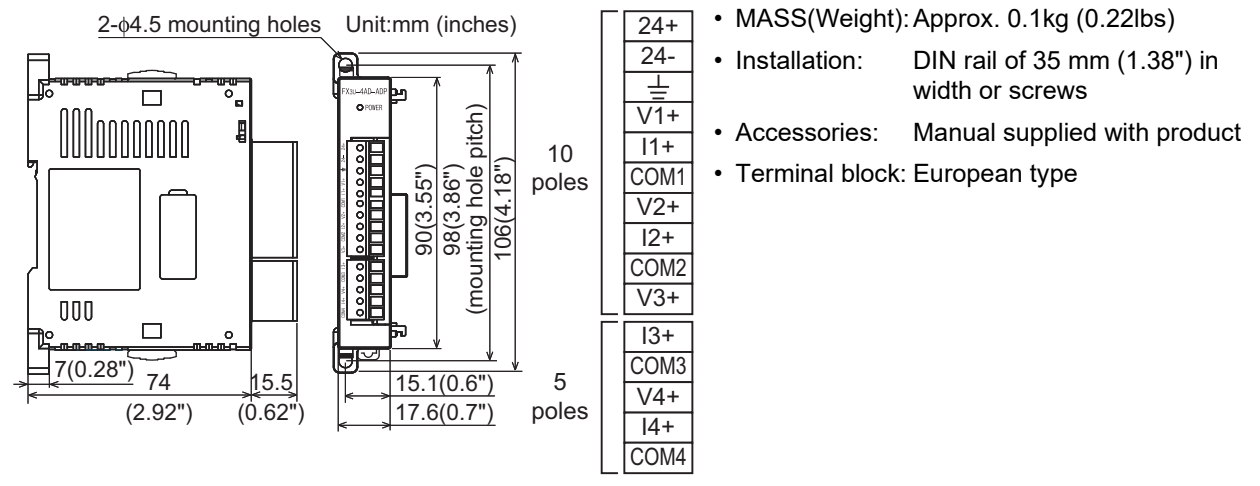

### 18.2.2 FX3U-4DA-ADP

### **External Dimensions, Terminal Layout**

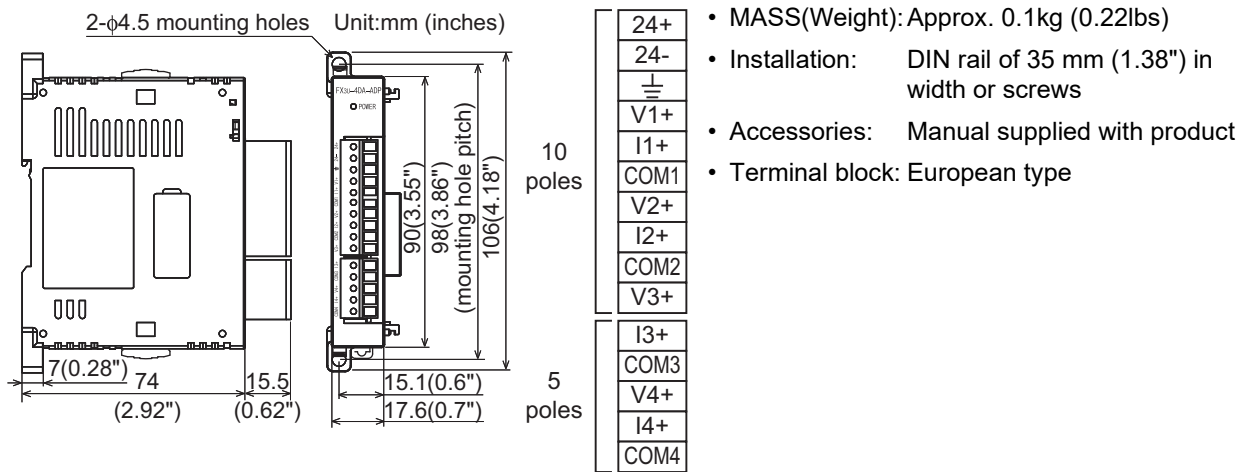

### 18.2.3 FX3U-3A-ADP

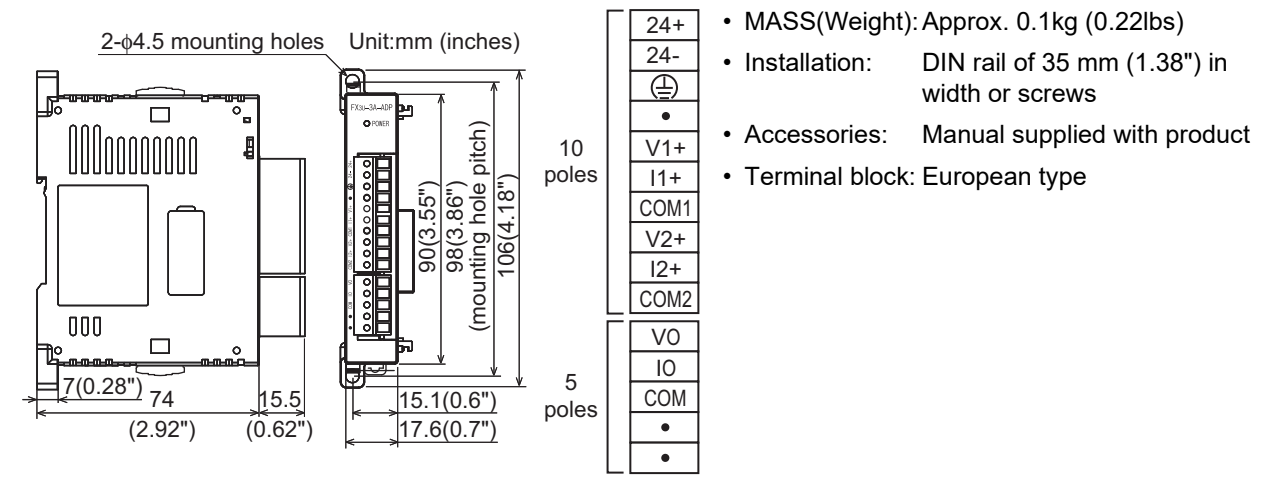

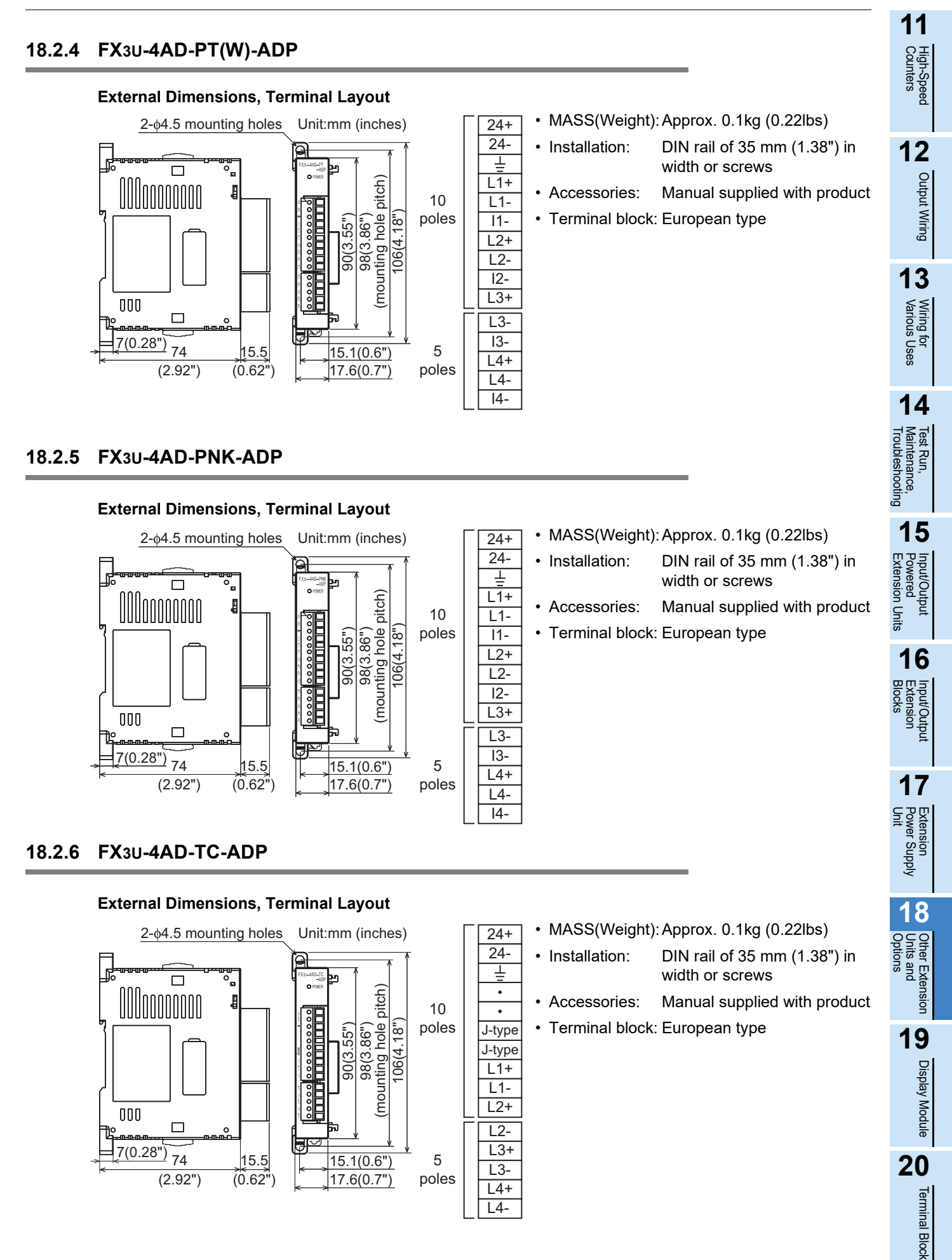

### 18.2.7 FX3U-232ADP(-MB)

### **External Dimensions**

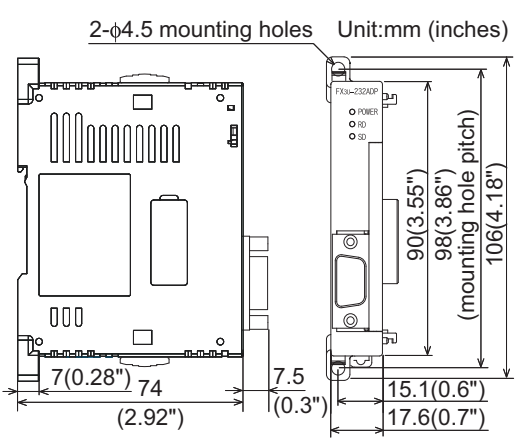

### **Pin Configuration**

| 5<br>4<br>3<br>2<br>1 | ( | 0000 | 9<br>8<br>7<br>6 | 1<br>2<br>3<br>4<br>5<br>6<br>7<br>8 | CD(DCD)<br>RD(RXD)<br>SD(TXD)<br>ER(DTR)<br>SG(GND)<br>DR(DSR)<br>Not used<br>Not used |
|-----------------------|---|------|------------------|--------------------------------------|----------------------------------------------------------------------------------------|
|                       |   |      |                  | 9                                    | Not used                                                                               |

### 18.2.8 FX3U-485ADP(-MB)

### **External Dimensions**

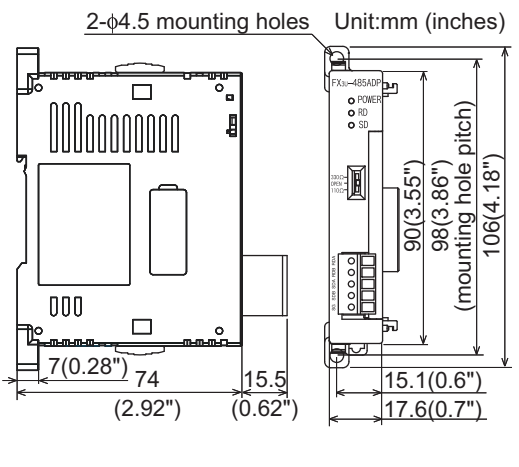

### **Terminal Layout**

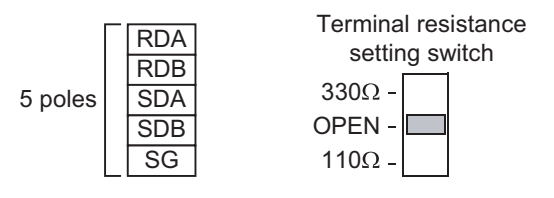

- MASS(Weight): Approx. 80g (0.18lbs)
- Installation: DIN rail of 35 mm (1.38") in width or screws
- · Accessories: Manual supplied with product
- Connector: RS-232C (D-SUB 9-pin, male)

- MASS(Weight): Approx. 80g (0.18lbs)
- Installation: DIN rail of 35 mm (1.38") in width or screws
- Accessories: Label for indication of link station number, Manual supplied with product
- Terminal block: European type
- Terminal resistance: 330Ω/110Ω, built-in

### 18.2.9 FX3U-ENET-ADP

### **External Dimensions**

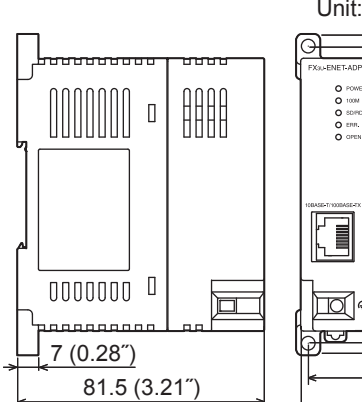

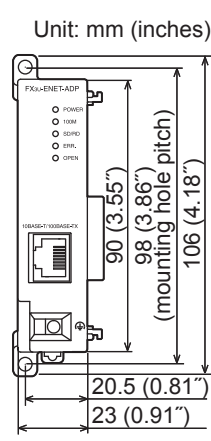

### **Pin Configuration**

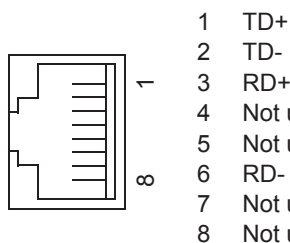

- MASS (Weight): Approx. 0.1kg (0.22lbs)
- Installation: DIN rail of 35 mm (1.38") in width or screws
  - Accessories: Manual supplied with product
- Connector: 10BASE-T/100BASE-TX (RJ45)
- Terminal block: External ground terminal (M2.5 terminal block screw)

TD+ TD-RD+ Not used Not used RD-Not used Not used

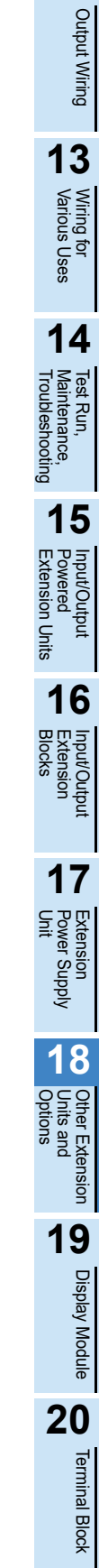

11

High-Speed Counters

12

#### 18.3 **Expansion Board**

#### FX3G-4EX-BD 18.3.1

### **External Dimensions**

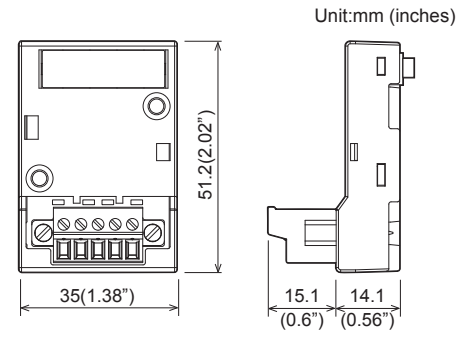

#### MASS(Weight): Approx. 20g (0.05lbs) Accessories: Two M3×8 tapping screws

- (for installation of board), Side cover, Manual supplied with product
- · Terminal block: European type

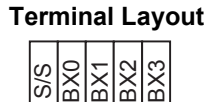

5 poles

6 m

### LEDs correspond to each input terminal BX0 BX1 BX2 BX3

### FX3G-2EYT-BD 18.3.2

X

S

### **External Dimensions**

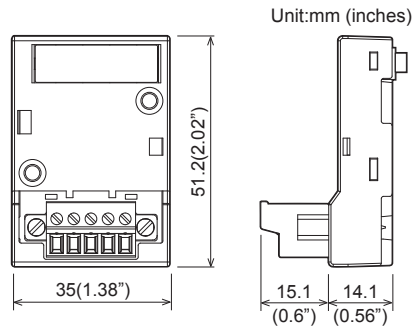

# 14.1 (0.6") (0.56")

**Terminal Layout** 

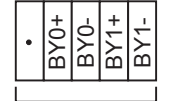

5 poles

 Accessories: Two M3×8 tapping screws

• MASS(Weight): Approx. 20g (0.05lbs)

- (for installation of board), Side cover, Manual supplied with product
- · Terminal block: European type

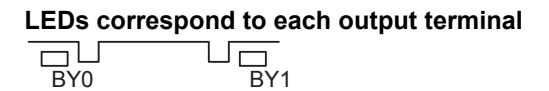

### 18.3.3 FX3G-232-BD

### **External Dimensions**

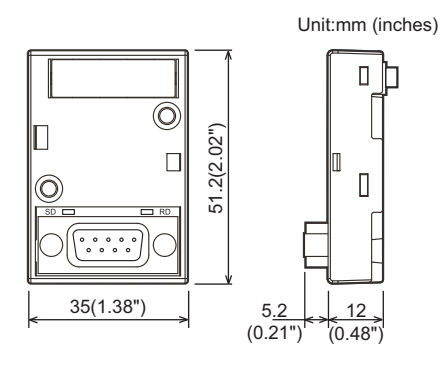

### MASS(Weight): Approx. 20g (0.05lbs)

| Accessories: | Two M3×8 tapping screws      |
|--------------|------------------------------|
|              | (for installation of board), |
|              | Side cover,                  |
|              | Manual supplied with product |
| Connector:   | RS-232C                      |
|              | (D-SUB 9-pin, male)          |

### **Pin Configuration**

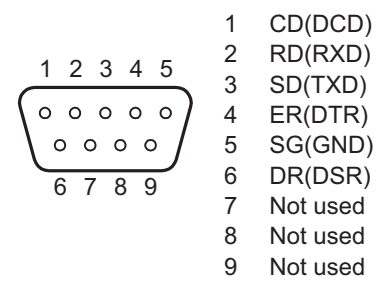

### 18.3.4 FX3G-422-BD

### **External Dimensions**

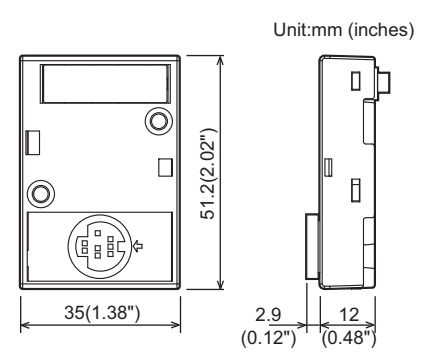

### • MASS(Weight): Approx. 20g (0.05lbs)

- Accessories: Two M3×8 tapping screws (for installation of board), Side cover,
- Manual supplied with product
   Connector: RS-422
  - (MINI DIN 8-pin, female)

11

High-Speed Counters

### 18.3.5 FX3G-485-BD

### **External Dimensions**

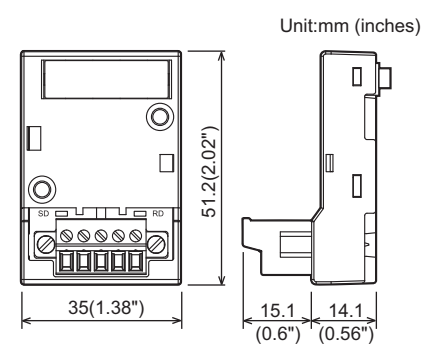

### **Terminal Layout**

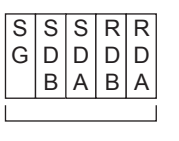

5 poles

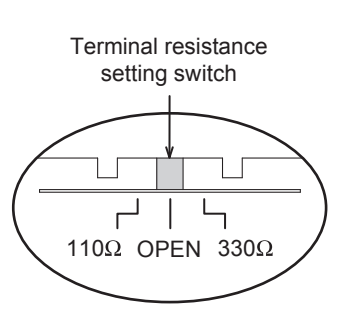

- MASS(Weight): Approx. 20g (0.05lbs)
- Accessories: Two M3×8 tapping screws (for installation of board), Side cover, Label for indication of link station number (2 types), Manual supplied with product
- Terminal block: European type
- Terminal resistance: $330\Omega/110\Omega$ , built-in

### 18.3.6 FX3G-485-BD-RJ

### **External Dimensions**

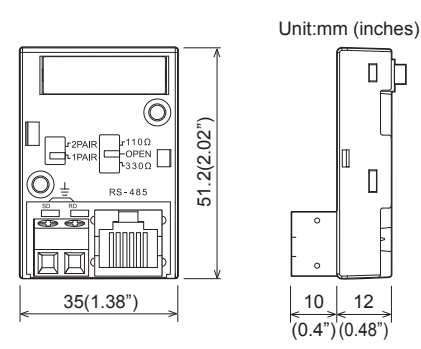

### Terminal Layout Pin Configuration

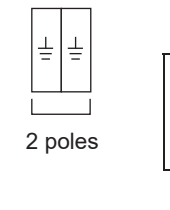

8

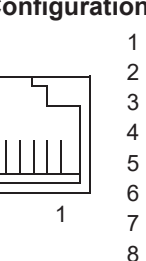

SG

SDA

RDB

RDA

SDB

Not used

Not used

Not used

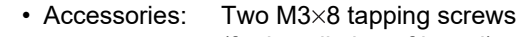

MASS(Weight): Approx. 20g (0.05lbs)

- (for installation of board), Side cover, Label for indication of link station number (2 types), Manual supplied with product
- Terminal block: European type (for grounding)
- Connector: RJ45
- Terminal resistance:330Ω/110Ω, built-in

| Wiring circuit  | Terminal resistance |
|-----------------|---------------------|
| changing switch | setting switch      |

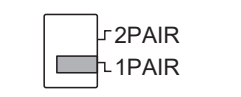

| J110Ω |
|-------|
| -OPEN |
| ⁻330Ω |

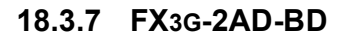

### **External Dimensions**

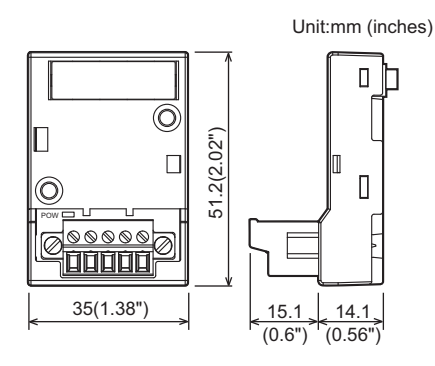

- MASS(Weight): Approx. 20g (0.05lbs)
- Accessories: Two M3×8 tapping screws (for installation of board), Side cover, Manual supplied with product
- Terminal block: European type

### **Terminal Layout**

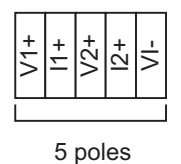

### 18.3.8 FX3G-1DA-BD

### **External Dimensions**

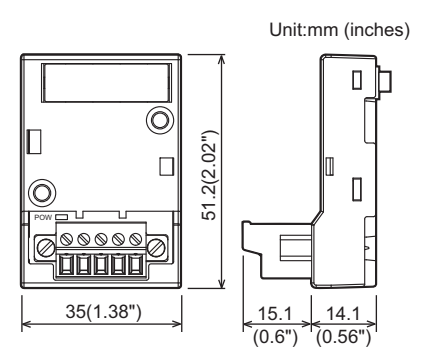

### **Terminal Layout**

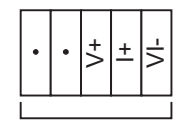

5 poles

- MASS(Weight): Approx. 20g (0.05lbs)
- Accessories: Two M3×8 tapping screws (for installation of board), Side cover, Manual supplied with product
- Terminal block: European type

11

High-Speed Counters

12

**Output Wiring** 

Terminal Block

#### 18.3.9 FX3G-8AV-BD

### **External Dimensions**

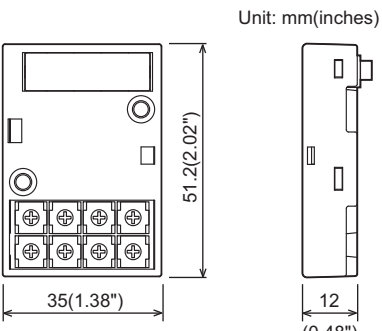

# 12 (0.48")

- MASS(Weight): Approx. 20g (0.05lbs)
- Accessories: Two M3×8 tapping screws (for installation of board), Side cover, Trimmer layout label, Manual supplied with product

### **Trimmer Layout**

| VR0 | VR1 | VR2 | VR3 |
|-----|-----|-----|-----|
| VR4 | VR5 | VR6 | VR7 |

#### 18.4 **Power Supply**

#### FX2N-20PSU 18.4.1

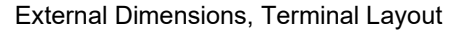

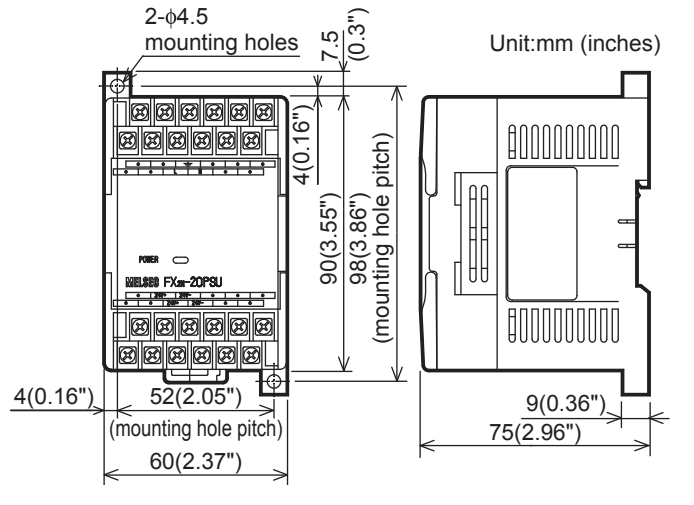

Ν 24V+ 24V-• • • . 24V+24V-. ٠

- MASS(Weight): Approx. 0.3kg (0.66lbs) ٠
- Installation: DIN rail of 35mm (1.38") in width or screws •
- Accessories: Manual supplied with product
- Terminal block: M3.5 screws

#### 18.5 **Connector Conversion Adapter**

#### 18.5.1 FX3G-CNV-ADP

### **External Dimensions**

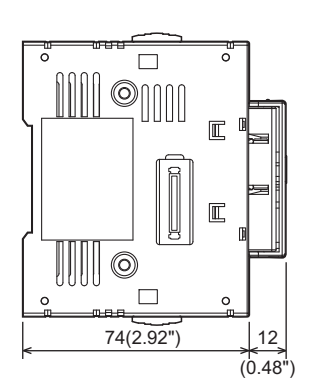

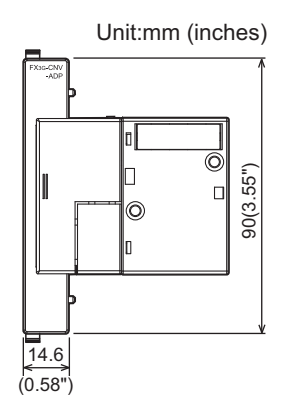

- MASS(Weight): Approx. 0.1kg (0.22lbs)
- Accessories: Four M3×8 tapping screws (for installation of adapter), Side cover, Manual supplied with product

Extension Power Supply Unit 18 Other Extension Units and Options 19 **Display Module** 20 **Terminal Block** 

11

High-Speed Counters

12

Output Wiring

13

Wiring for Various Uses

14

Test Run, Maintenance, Troubleshooting

15

Input/Output Powered Extension Un

16

Input/Output Extension Blocks

17

Units

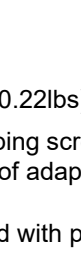

Ø

6

25 (0.99")>

#### 18.5.2 FX2N-CNV-BC

### **External Dimensions**

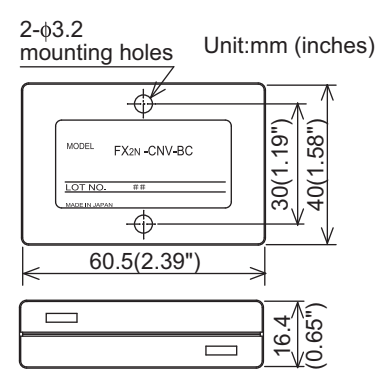

#### 18.6 **Interface Module**

#### FX-232AWC-H 18.6.1

### **External Dimensions**

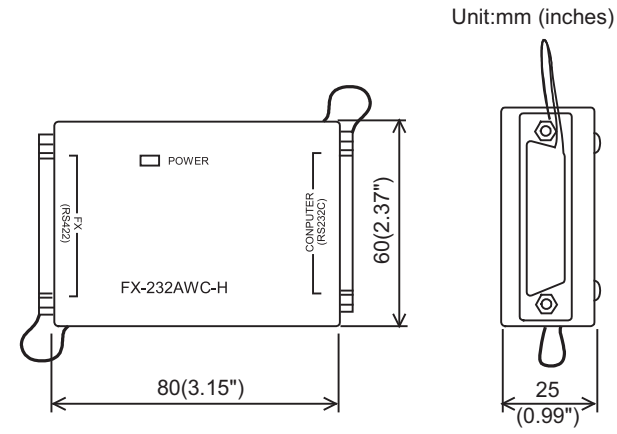

- MASS(Weight): Approx. 40g (0.09lbs)
- Installation: Screws only

- MASS(Weight): Approx. 0.1kg (0.22lbs)
- Accessories: Manual supplied with product
- Connector: **RS-232C** (D-SUB 25-pin, female) RS-422

(D-SUB 25-pin, female)

# 19.1 Specifications

19 Display Module (FX3G-5DM)

11

High-Speed Counters

12

Output Wiring

13

Wiring for Various Uses

14

Test Run, Maintenance, Troubleshooting

15 Pow ut/Output wered xtension U

Units

16

# 19. Display Module (FX3G-5DM)

#### STARTUP AND MAINTENANCE WARNING PRECAUTIONS

Before modifying or disrupting the program in operation or running the PLC, carefully read through this manual and the associated manuals and ensure the safety of the operation.

CAUTION

An operation error may damage the machinery or cause accidents.

### STARTUP AND MAINTENANCE PRECAUTIONS

Do not disassemble or modify the PLC.

Doing so may cause fire, equipment failures, or malfunctions.

- For repair, contact your local Mitsubishi Electric representative.
- Turn off the power to the PLC before attaching or detaching the following devices.
- Failure to do so may cause equipment failures or malfunctions.
  - Peripheral devices, display module, expansion boards, and special adapters
  - Extension units/blocks and FX Series terminal blocks
- Battery and memory cassette

#### 19.1 **Specifications**

#### **Applicable PLC** 19.1.1

| Model name  | Applicability      |
|-------------|--------------------|
| FX3G Series | Ver. 1.10 or later |

### 19.1.2 Display/switch specifications

|                   | ltem                      | Specifications                              |     |
|-------------------|---------------------------|---------------------------------------------|-----|
| Display device    |                           | STN monochrome liquid crystal display       |     |
| Backlight         |                           | Green LED backlight                         |     |
|                   | Number of letters         | 16 letters (half-width character) × 4 lines | Uni |
| Displayed letters | Characters                | Alphabets, Numbers, Japanese character      | -   |
|                   | Language for menu display | English/Japanese                            | -   |
| Button            |                           | 4 operation buttons (OK, ESC, +, and -)     |     |

311

### 19.1.3 Part Names

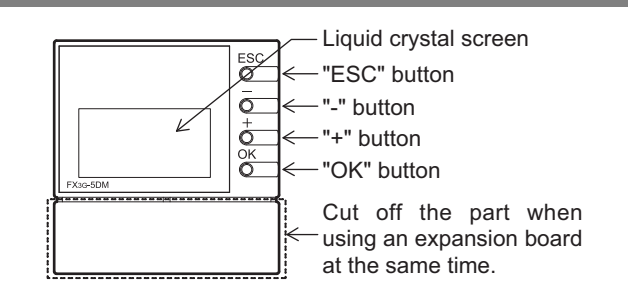

### Functions of operation buttons

The display module has 4 operation buttons as shown in the following table.

| Name of button | Function of operation button                                                  |
|----------------|-------------------------------------------------------------------------------|
| ESC            | Use this button to cancel the operation and to return to the previous screen. |
| -              | Use this button to move the cursor or to set a numeric value.                 |
| +              | Use this button to move the cursor or to set a numeric value.                 |
| OK             | Use this button to select an item or to determine the set numeric value.      |

### 19.1.4 External Dimensions

Unit: mm(inches)

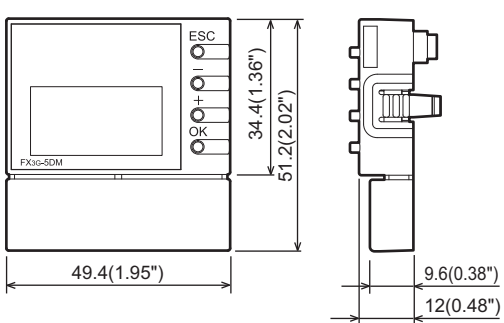

### 19.2 Installation and Removal

Be sure that the power is OFF when installing the display module.

### 19.2.1 Installation

1

### (when the expansion board/connector conversion adapter is not used together)

The FX3G-40MT/ES is used as the main unit in this example.

### Remove the top cover.

Remove the top cover (A in the figure on the right) as shown in the right figure.

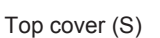

### Caution:

Display module cannot attach in the top cover (S) side of a 40/60-point types main unit.

## 2 Install/remove the display module.

Attach the display module to the main unit as shown in the right figure (arrow 2).

Remove the display module while pressing and holding the display module fixing hook (B in the figure on the right) as shown in the right figure (arrow 2').

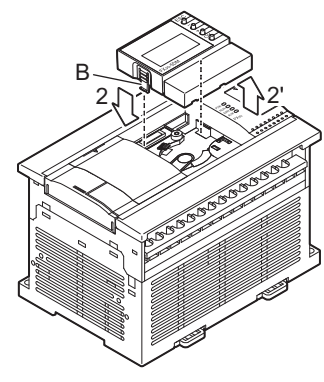

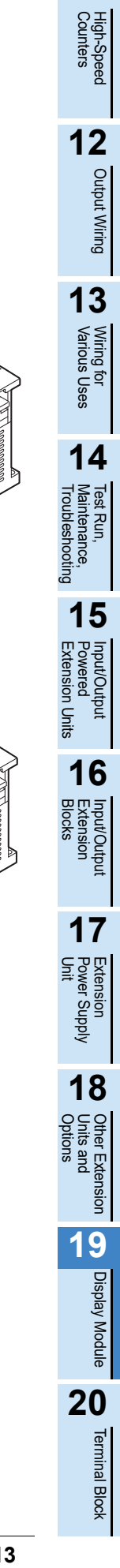

11

### 19.2.2 Installation (when the expansion board/connector conversion adapter is used together)

The FX3G-40MT/ES is used as the main unit and the expansion board is used together in this example.

### Attach the expansion board/connector conversion adapter to the main unit.

 $\rightarrow$  For the attachment method, refer to Chapter 8.

Top cover (S

### Caution:

1

- Make sure to attach the expansion board/connector conversion adapter before the display module.
- The display module cannot be attached to the expansion board/connector conversion adapter attached on the top cover (S) side of the 40/60-point type main unit.
- 2 Remove the upper connector cover (A in the right figure).

**3** Remove the part B shown in the right figure using a nipper, etc.

### Caution:

Removal of the part B is not necessary when the connector conversion adapter is used together and the main unit is the 14/24-point type.

# 4 Attach the display module to the option connector of the expansion board/connector conversion adapter.

Attach the display module to the option connector (D in the figure on the right) of the expansion board/connector conversion adapter while pressing and holding the display module fixing hook (C in the figure on the right) as shown in the right figure (arrow 4).

Remove the display module while pressing and holding the display module fixing hook (C in the figure on the right) as shown in the right figure (arrow 4').

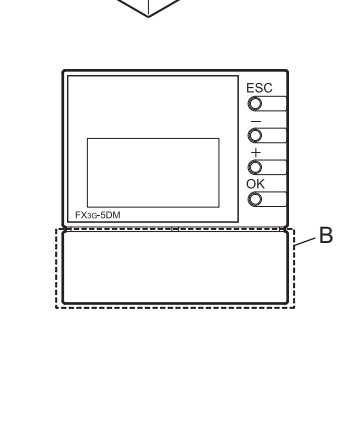

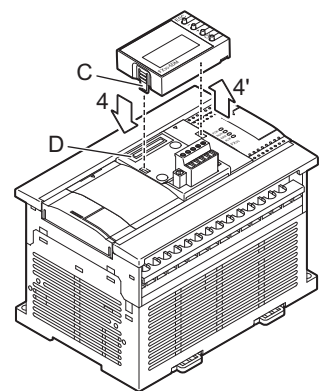

#### **Summary of Functions** 19.3

| Item                                      |            | Function                                                                                                    | Remarks                        | Reference             |
|-------------------------------------------|------------|----------------------------------------------------------------------------------------------------|--------------------------------|-----------------------|
| Top screen (time display)                 |            | Displays the time indicated by the main unit's internal real-time clock.                                                                                                    | Button operation               | Subsection<br>19.4.2  |
| Menu screen f                             | unctions   | •                                                                                                    |                                |                       |
| Monitor/Test                              |            | Input (X) <sup>*1</sup> , output (Y), auxiliary relay (M), state (S), timer (T), counter (C), data register (D) [16-bit/32-bit], extended register (R) [16-bit/32-bit], and extended file register (ER) [16-bit/32-bit] monitor/test function. | Button operation               | Section 19.6          |
| ErrorCheck                                |            | Performs error checks and displays the results.                                                                                                    | Button operation               | Section 19.7          |
| LANGUAGE<br>(selects the me<br>language)  | nu display | Selects either Japanese or English as the menu display language.                                                                                                    | Button operation               | Section 19.8          |
| Contrast                                  |            | Adjusts the contrast (-5 to 10); default setting: 0                                                                                                    | Button operation               | Section 19.9          |
| ClockMenu                                 | Display    | Displays the current time.                                                                                                    | Button operation               | Subsection<br>19.10.1 |
|                                           | Setting    | Sets the current time.                                                                                                    | Button operation               | Subsection<br>19.10.2 |
| Keyword                                   | •          | The currently specified keyword can be canceled.                                                                                                    | Button operation               | Section 19.11         |
| Cassette<br>(Memory cassette transfer)    |            | Allows data transfers between the internal EEPROM and the memory cassette.                                                                                                    | Button operation               | Section 19.12         |
| Non-menu fun                              | ctions     |                                                                                                    | 1                              |                       |
| Specified devic<br>function               | e monitor  | Displays the monitor/test screen for a specified device at the top.                                                                                                    | Requires program               | Section 19.14         |
| Screen saver function                     |            | Displays the screen saver if key operation is not given for specified period of time.                                                                                                    | Requires program <sup>*3</sup> | Section 19.15         |
| Display screen protect function           |            | Enables all functions, prohibits change (test) functions, and protects the top screen (time display).                                                                                                    | Requires program               | Section 19.16         |
| Operation button ON/OFF information       |            | Allows monitoring of operation button ON/OFF status.                                                                                                    | Requires program<br>or monitor | Section 19.17         |
| Hexadecimal current value display setting |            | Changes the display format of the current values and setting values for the timer, counter, data register, extended register, and extended file register to a hexadecimal display format.                                                      | Requires program <sup>*2</sup> | Section 19.18         |

The display module functions are summarized below.

\*1. There is no test function for "Input (X)".

\*2. A sequence program is required to enable a hexadecimal display of the timer (T), counter (C), data register (file register) (D) [16-bit/32-bit], extended register (R) [16-bit/32-bit], and extended file register (ER) [16-bit/32-bit] current values.

### $\rightarrow$ Refer to Section 19.19 for the setting procedure.

\*3. When no setting is made within a program the screen saver function becomes effective after 10 minutes.

 $\rightarrow$  Refer to Section 19.15 for screen saver function.

Units

17

Extension Power Supply Unit

18

11

High-Speed Counters

12

Output Wiring

### 19.4 Procedure for Accessing the Menu Screen from the Title Screen

All operation explanations and display screen examples in this manual are in English. When the menu display language is set to Japanese, please convert the screen messages to their Japanese translations.  $\rightarrow$  Refer to Section 19.20 for the Japanese and English display character correspondence table.  $\rightarrow$  Refer to Section 19.8 for menu display language setting.

### 19.4.1 Title screen

The screen shown at right is displayed for 1.5 seconds after the power is turned on.

|     | Content    |  |
|-----|------------|--|
| [1] | Model name |  |
| [2] | Version    |  |

| MELSEC-F             |       |
|----------------------|-------|
| (FX3G Series ) 🔶     | — [1] |
| ( <u>Ver.1.10</u> )← | — [2] |
|                      |       |

### **19.4.2** Top screen (time display)

Following the title screen display, the "Current Time screen" is then displayed.

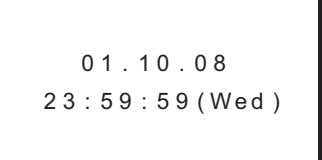

The specified device monitor screen is displayed instead when the specified device monitor function is used.  $\rightarrow$  Refer to Section 19.14 for details of the specified device monitor function.

Although the year displays in a 2-digit format (08), this can be changed to a 4-digit format (2008) by revising the program.

 $\rightarrow$  Refer to Subsection 19.10.3 for the 2-digit year to 4-digit year change procedure.

### 19.4.3 Menu screen

As shown in the figure at right, the menu screen displays 4 lines of the total menu. Press the [+] button to scroll downward through the menu.

Button operations at this menu screen are explained below.

| Button | Operation Description                                                                                                    |
|--------|----------------------------------------------------------------------------------------------------|
| ESC    | Returns to the "top screen" (time display).                                                                                                    |
| -      | Scrolls upward through the menu.<br>Hold for 1 second or longer for high-speed scrolling.<br>This button is disabled when the cursor is located at the beginning of the<br>menu. |
| +      | Scrolls downward through the menu.<br>Hold for 1 second or longer for high-speed scrolling.<br>This button is disabled when the cursor is located at the end of the menu.        |
| OK     | Selects the item where the cursor is blinking.                                                                                                    |

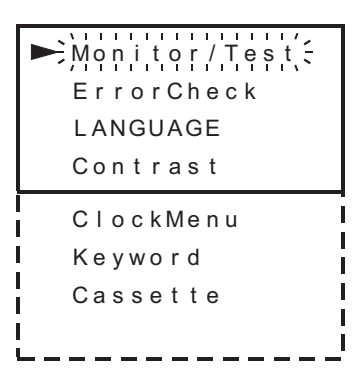

#### 11 19.5 Menu Structure High-Speed Counters Title screen Operation keys 12 MELSEC-F OK \_ Press the [OK] button FX3G Series **Output Wiring** \_ESC Press the [ESC] button Ver.1.10 The [+] / [-] button are used to move + the cursor and switch between display screens. Approx. 1.5 secs. 13 OK Menu screen Top screen (Time display) or Wiring for Various Uses ESC OK ► Monitor/Test ▶ D ( 16 b i t ) \_<u>ESC</u> \_ESC 01.10.08 DD(32bit) 23:59:59 (Wed) Т С 14 R(16bit) Test Run, Maintenance, Troubleshooting DR(32bit) Switched by system information setting ER(16bit) Specified device monitor screen DER(32bit) Х ESC. 15 Υ X010 . . . 34567 \_ESC Μ Input Powe Exter ut/Output wered xtension Ur S (Specified) Units Display example 16 OK ▶ ErrorCheck ErrorCheck Input/Output Extension Blocks ESC No errors 17 Extension Power Supply Unit OK ► LANGUAGE LANGUAGE ESC Japanese ▶ English 18 Other Extension Units and Options **Display example** OK Contrast ► Contrast ESC 0 (-5~10) 19 **Display Module** OK ► ClockMenu <<u>ESC</u> ► Current time Clock Setting 20 **Terminal Block**

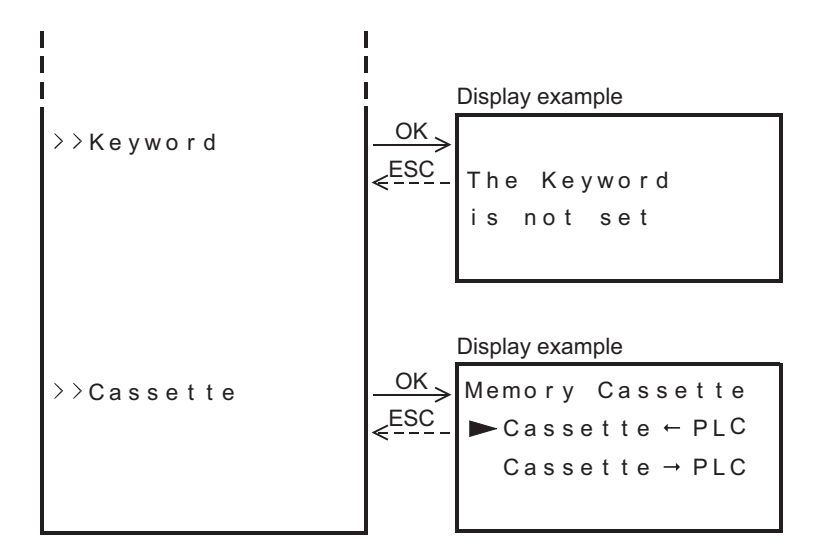
#### 19.6 Monitor/Test Mode

#### 19.6.1 **Relevant devices**

Monitoring and testing can be performed from the "Monitor/Test" menu for the devices listed below. (Monitoring/testing is not possible for the file register (D) and the index register (V/Z)). √: Possible

 $\triangle$ : Possible under certain conditions

□: Not possible

-: Item not supported by this device

|                                                | Monitored Items |              |                        |                  | Test Items       |                  |                            |                   |
|------------------------------------------------|-----------------|--------------|------------------------|------------------|------------------|------------------|----------------------------|-------------------|
| Device                                         | Contact         | Reset        | Operation<br>Direction | Current<br>Value | Setting<br>Value | Forced<br>ON/OFF | Current<br>Value<br>Change | Setting<br>Change |
| Input [X]                                      | $\checkmark$    | -            | -                      | -                | -                | -                | -                          | -                 |
| Output [Y]                                     | $\checkmark$    | -            | -                      | -                | -                | ∆*1              | -                          | -                 |
| Auxiliary relay [M]                            | ~               | -            | -                      | -                | -                | Δ*1              | -                          | -                 |
| State [S]                                      | ✓               | -            | -                      | -                | -                | ∆*1              | -                          | -                 |
| Timer [T]                                      | ~               | $\checkmark$ | -                      | $\checkmark$     | ~                | ~                | $\checkmark$               | ∆*2               |
| Counter [C]                                    | $\checkmark$    | $\checkmark$ | √*3                    | $\checkmark$     | $\checkmark$     | $\checkmark$     | $\checkmark$               | ∆*2               |
| Data register [D, DD]                          | -               | -            | -                      | $\checkmark$     | -                | -                | $\checkmark$               | -                 |
| File register [D, DD]                          | -               | -            | -                      |                  | -                | -                |                            | -                 |
| Extended register [R, DR]                      | -               | -            | -                      | $\checkmark$     | -                | -                | $\checkmark$               | -                 |
| Extended file register [ER, DER] <sup>*4</sup> | -               | -            | -                      | $\checkmark$     | -                | -                | $\checkmark$               | -                 |
| Index register (V, Z)                          | -               | -            | -                      |                  | -                | -                |                            | -                 |

\*1. A forced ON or OFF is executed for only one operation cycle, and therefore has a considerable effect on the SET/RST and self retaining circuits when the PLC is running. Moreover, a forced ON/OFF result is retained for devices (Y,M,S) which are not being driven by an OUT instruction, etc., in the program.

\*2. Setting values of timer and counter can be changed when the PLC status is as shown below.

| Program Memory Type |                    | RUN/STOP Status | Setting Change Enabled/Disabled |
|---------------------|--------------------|-----------------|---------------------------------|
| Internal EEPROM     |                    | RUN             | Enabled                         |
|                     |                    | STOP            | Enabled                         |
| Memory cassette     |                    | RUN             | Disabled                        |
|                     |                    | STOP            | Disabled                        |
|                     |                    | RUN             | Enabled                         |
|                     | TROTEOT Switch OFT | STOP            | Enabled                         |

- The C200 to C255 32-bit up/down counters and the high-speed counters have counting directions. \*3.
- \*4. Extended file registers stored in the EEPROM in the main unit, or extended file registers stored in the EEPROM inside the memory cassette when the memory cassette is attached.

Units

11

High-Speed Counters

12

**Output Wiring** 

13

Wiring for Various Uses

14

eshooting

18

Other Extension Units and Options

19

#### 19.6.2 Monitor mode operation

This section explains the procedure for monitoring the input [X], output [Y], auxiliary relay [M], state [S], timer [T], counter [C], data registers [D, DD], extended registers [R, DR], and the extended file registers [ER, DER]. The file register [D] and the index registers [V,Z] cannot be monitored.

→ Refer to Subsection 19.6.3 for a monitor screen display example. → Refer to Section 19.14 for specified device monitor operation procedures. → Refer to Section 19.18 for the procedure used to display the timer, counter, and data register current values as hexadecimal values.

 At the menu screen, use the [+] and [-] buttons to move the cursor to the "Monitor/Test" item, then press [OK] to display the "device selection screen" shown at right.

To cancel the operation and return to the "top screen (time display)", press [ESC] at the menu screen.

2) Use the [+] and [-] buttons to move the cursor to the device which is to be monitored.

To cancel the operation and return to the "menu screen", press [ESC].

| ►D(16bit);<br>DD(32bit) |   |
|-------------------------|---|
| Т                       |   |
| С                       |   |
| R(16bit)                |   |
| DR(32bit)               |   |
| ER(16bit)               |   |
| DER(32bit)              |   |
| Х                       |   |
| Y                       | l |
| Μ                       | l |
| S                       |   |

3) Press [OK] to display the monitor screen for the device which was selected for monitoring.

To cancel the operation and return to the "device selection screen", press [ESC].

After the power is turned on, the number of the device to be displayed is shown as follows.

- a) The first time the power is turned on, the display begins with device No.1.
- b) At subsequent power ONs, the device which was being monitored at the previous operation is displayed (they are saved in memory for each device type).
- 4) Use the [+] and [-] buttons to move the cursor or the screen to the until the device to be monitored is displayed.

 $\rightarrow$  Refer to Subsection 19.6.3 for status display.

| ÞD | 0 | 0 |
|----|---|---|
| D  | 1 | 0 |
| D  | 2 | 0 |
| D  | 3 | 0 |

| D  | 10 | 0 |
|----|----|---|
| D  | 11 | 0 |
| D  | 12 | 0 |
| ÞD | 13 | 0 |

|                                                                               | Selected Device Type                                                                              | Button | Operation Description                                                                                                    |
|-------------------------------------------------------------------------------|---------------------------------------------------------------------------------------------------|--------|----------------------------------------------------------------------------------------------------|
|                                                                               | All devices                                                                                       | ESC    | Returns to the "device selection screen".                                                                                                    |
| <ul> <li>Data registers (D,</li> <li>Extended register<br/>(R, DR)</li> </ul> | <ul> <li>Data registers (D, DD)</li> <li>Extended registers (R, DR)</li> </ul>                    | -      | Scrolls upward. Press for 1 second or longer for high-speed scrolling.<br>If pressed again at the beginning of the device No. list, the display jumps to the end of<br>the device No. list.               |
|                                                                               | <ul> <li>Extended file registers<br/>(ER, DER)</li> <li>Timer (T)</li> <li>Counter (C)</li> </ul> | +      | Scrolls downward. Hold for 1 second or longer for high-speed scrolling.<br>If pressed again at the end of the device No. list, the display jumps to the beginning of<br>the device No. list.              |
| <ul> <li>Inp</li> <li>Ou</li> <li>Au</li> <li>State</li> </ul>                | <ul><li>Input (X)</li><li>Output (Y)</li></ul>                                                    | -      | Scrolls the display screen upward. Hold for 1 second or longer for high-speed scrolling. If pressed again at the beginning of the device No. list, the display jumps to the end of the device No. list.   |
|                                                                               | Auxiliary relay (M)<br>State (S)                                                                  | +      | Scrolls the display screen downward. Hold for 1 second or longer for high-speed scrolling. If pressed again at the end of the device No. list, the display jumps to the beginning of the device No. list. |
|                                                                               | <ul> <li>All devices except (x)</li> </ul>                                                        | OK     | Switches to the test mode when hold for 1 second or longer.                                                                                                    |

Monitor screen and status display

[Upper 16-bit device No. (odd number)]

[Lower 16-bit device No. (even number)]

**Display Content** 

Device No.

Device No.

Current value

Current value

19.6.3

D1000

D1001

D1002

D1003,

(D1001

(D1003,1002

# High-Speed Counters 12

11

Output Wiring

13

Wiring for Various Uses

14 Test Run, Maintenance, Troubleshooting

15

t/Output ered nsion

16

Input/Output Extension Blocks

17

Extension Power Supply Unit

18

Other Extension Units and Options

19

Display Module

20

Terminal Block

Units

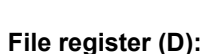

The file register (D) current value cannot be directly monitored at the display module.

**Display Content** 

 $\rightarrow$  Refer to Section 19.18 for the procedure used to display the current values as hexadecimal values.

2. Data register [DD (32-bit)] / extended register [DR (32-bit)] / extended file register [DER (32-bit)]

#### 3. Timer [T]

[1]

[2]

[1]

[2]

|     | Display Content                      |
|-----|--------------------------------------|
| [1] | Device No.                           |
| [2] | Contact image<br>ON: ■<br>OFF: Blank |
| [3] | Reset image<br>ON: ■<br>OFF: Blank   |
| [4] | Current value                        |
| [5] | Setting value <sup>*1</sup>          |

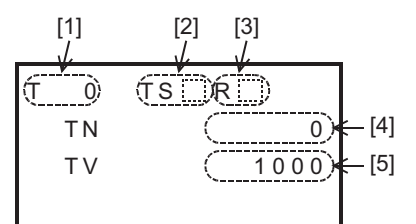

1000

\*1. When not using it in a program, a setting value is displayed as "-----".

### 1. Data register [D (16-bit)] / extended register [R (16-bit)] / extended file register [ER (16-bit)] [1] [2]

[1]

7 [2]

0

0

0

0

0

0

V

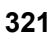

|     | Display Content                                                                                                    |
|-----|----------------------------------------------------------------------------------------------------|
| [1] | Device No.                                                                                                    |
| [2] | Contact image<br>ON: ■<br>OFF: Blank                                                                                |
| [3] | Reset image<br>ON: ■<br>OFF: Blank                                                                                  |
| [4] | Count direction display<br>UP count: ■<br>DOWN count: Blank<br>(32-bit up/down counter and high-speed counter only) |
| [5] | Current value                                                                                                    |
| [6] | Setting value <sup>*1</sup>                                                                                         |

\*1. When not using it in a program, a setting value is displayed as "-----".

#### 5. Input [X] / Output [Y] / Auxiliary Relay [M] / State [S]

|     | Display Content                                                                                                    |
|-----|----------------------------------------------------------------------------------------------------|
| [1] | Device No. at beginning of line.<br>Input (X) and output (Y): 8 points per line.<br>Auxiliary relay (M), special auxiliary relay (M), and state (S): 10 points per line. |
| [2] | ON/OFF status<br>ON: Last digit of device No<br>OFF: " . ".                                                                                                    |

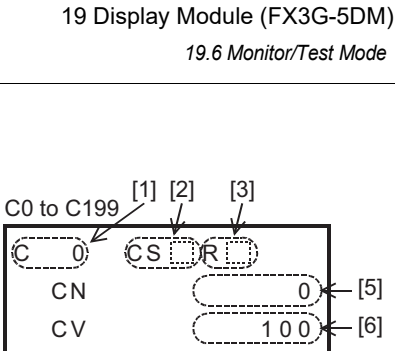

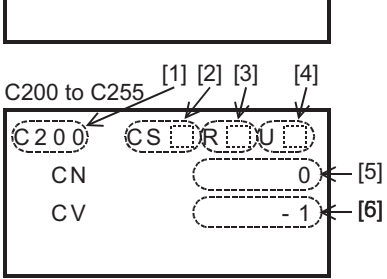

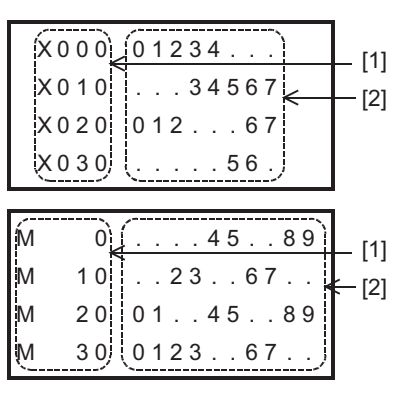

Test mode operation

current value is to be changed.

19.6.4

below.

# High-Speed Counters Output Wiring

Wiring fo Various ਰੂੰ

- 14
- 15

17

Extension Power Supply Unit

18 응들을

er Extension s and

19

**Display Module** 

20

**Terminal Block** 

| Operation Description                                                     | ▷D1201 | ÷, |
|---------------------------------------------------------------------------|--------|----|
| Cancels the operation and returns to the "monitor screen".                | D1202  |    |
| Reduces the value. Hold for 1 second or longer for high-speed reduction.  | 51200  |    |
| Increases the value. Hold for 1 second or longer for high-speed increase. |        |    |
| Registers the current value and returns to the "monitor screen".          |        |    |
| predister the current value and return to the "monitor scre               | en"    |    |

 $\rightarrow$  Refer to Subsection 19.6.1 for test mode subject devices.

D1200

D1201

D1202

D1203

D1200

D1203

D1200

▷D1201 D1202

OK Registers the current value and returns to the

To cancel the operation and return to the "monitor screen", press

4) Press [OK] to register the current value and return to the "monitor screen".

File register (D) ٠

[ESC]

Button

FSC

\_

+

The display module's test function cannot be used to change the current value of the file register (D) which is stored in the program memory.

There are 3 types of test mode operations, depending on the device type. The 3 operations are explained

1. Data registers [D: D (16-bit), DD (32-bit)] / extended registers [R: R (16-bit), DR (32-bit) /

extended file registers [ER: ER (16-bit), DER (32-bit)]

1) Perform a monitor mode operation to display the device whose

2) Hold the [OK] button for 1 second or longer to switch to the test mode. The current value begins blinking (refer to fig. at right).

3) Use the [+] / [-] buttons to change the value as desired.

 $\rightarrow$  Refer to Subsection 19.6.2 for monitor function operation.

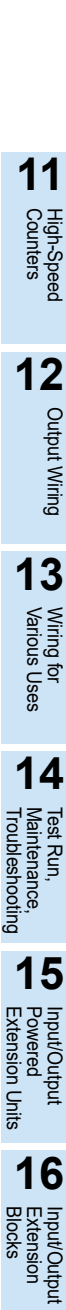

0

0

0

0

0 ó;

0

0

100;

#### 2. Timer [T], counter [C]

- 1) Perform a monitor mode operation to display the device where the test function is to be used. However, when not using it in a program, a setting value is displayed as "-----". Test function cannot be used.  $\rightarrow$  Refer to Subsection 19.6.2 for monitor function operation.
- 2) Press the [OK] button to display the cursor, then select the "test subject selection screen".

To cancel the operation and return to the "monitor screen", press [ESC].

Use the [+] / [-] buttons to select the test subject.

To cancel the operation and return to the "monitor screen", press [ESC].

| Test Subject | Test Description      |
|--------------|-----------------------|
| [1]          | Contact forced ON/OFF |
| [2]          | Current value change  |
| [3]          | Setting value change  |

4) Hold the [OK] button for 1 second or longer to register the test subject selection, and switch to the test mode. To cancel the operation and return to the "test subject selection 001

| screen", press [ESC] |                                                 |  |  |  |
|----------------------|-------------------------------------------------|--|--|--|
| Test Subject         | Status when [OK] is hold for 1 second or longer |  |  |  |
| [1]                  | No change                                       |  |  |  |

| Test Subject | Status when [OK] is hold for 1 second or longer |
|--------------|-------------------------------------------------|
| [1]          | No change                                       |
| [2]          | Numeric value begins blinking                   |
| [3]          |                                                 |

5) Operation varies as shown below, depending on the selected test subject.

#### a) For "contact forced ON/OFF"

The contact ON/OFF status is highlighted when [OK] is pressed.

| Button | Operation Description                                                               |
|--------|-------------------------------------------------------------------------------------|
| ESC    | Returns to the "test subject selection screen".                                     |
| -      | Disabled                                                                            |
| +      | Disabled                                                                            |
| ОК     | Highlights the contact ON/OFF status, meaning the current value can not be changed. |

b) For "current value change", "setting value change" Use the [+] / [-] buttons to change the value as desired, then press [OK] to register the changed value.

| Button | Operation Description                                                                                |
|--------|----------------------------------------------------------------------------------------------------|
| ESC    | Cancels the operation and returns to the "test subject selection screen".                            |
| -      | Reduces the value. Hold for 1 second or longer for high-<br>speed reduction.                         |
| +      | Increases the value. Hold for 1 second or longer for high-<br>speed increase.                        |
| ОК     | Registers the current value or the setting value and returns to the "test subject selection screen". |

6) After the setting operation is completed, return to the "test subject selection screen", where the [ESC] button can then be pressed to return to the "monitor screen".

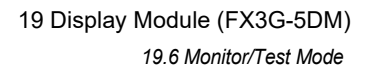

[Monitor screen]

| Т | 0  | TS   |
|---|----|------|
|   | ΤN | 0    |
|   | ΤV | 1000 |
|   |    |      |

#### [Test subject selection screen]

| Т | 0 ► T S | R    |  |
|---|---------|------|--|
|   | ΤN      | 0    |  |
|   | ΤV      | 1000 |  |
|   |         |      |  |

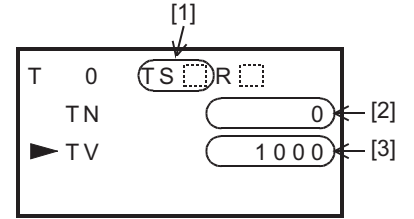

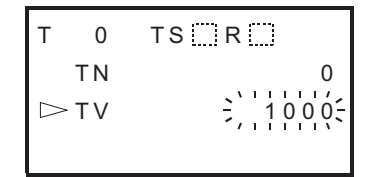

| т | 0 🗁 T S 🔤 R |      |
|---|-------------|------|
|   | ΤN          | 0    |
|   | ΤV          | 1000 |
|   |             |      |

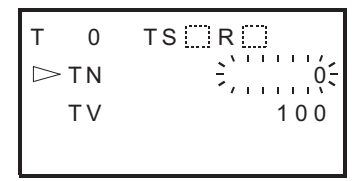

11

3. Output [Y] / auxiliary relay [M] / special auxiliary relay [M] / state [S]

Forced ON/OFF operations are possible for the output [Y] / auxiliary relay [M] / special auxiliary relay [M] / state [S] contacts.

 Perform a monitor mode operation to display the device whose ON/ OFF status is to be changed.

 $\rightarrow$  Refer to Subsection 19.6.2 for monitor function operation.

- Hold the [OK] button for 1 second or longer to switch to the test mode. The device then begins blinking (refer to figure at right). To cancel the operation and return to the "test subject selection screen", press [ESC].
- 3) Use the [+] / [-] buttons to move the blinking position to the device where a forced ON/OFF is desired.

To cancel the operation and return to the "monitor screen", press [ESC].

| Button | Operation Description                                                                                                    |  |
|--------|----------------------------------------------------------------------------------------------------|--|
| ESC    | Cancels the operation and returns to the "monitor screen".                                                                               |  |
| -      | Moves in the lower device No. direction (for forced ON/OFF subject selection).<br>Hold for 1 second or longer for high-speed scrolling.  |  |
| +      | Moves in the higher device No. direction (for forced ON/OFF subject selection).<br>Hold for 1 second or longer for high-speed scrolling. |  |

#### 4) Press the [OK] button to highlight the contact's ON/OFF status. Return to the "monitor screen", press [ESC].

| Button | Operation Description                                                                                                    |
|--------|----------------------------------------------------------------------------------------------------|
| ESC    | Returns to the "monitor screen".                                                                                                    |
| -      | Moves in the lower device No. direction (for forced ON/OFF subject selection).<br>Hold for 1 second or longer for high-speed scrolling.  |
| +      | Moves in the higher device No. direction (for forced ON/OFF subject selection).<br>Hold for 1 second or longer for high-speed scrolling. |
| OK     | Highlights the contact ON/OFF status.                                                                                                    |

5) Press [ESC] to return to the monitor screen.

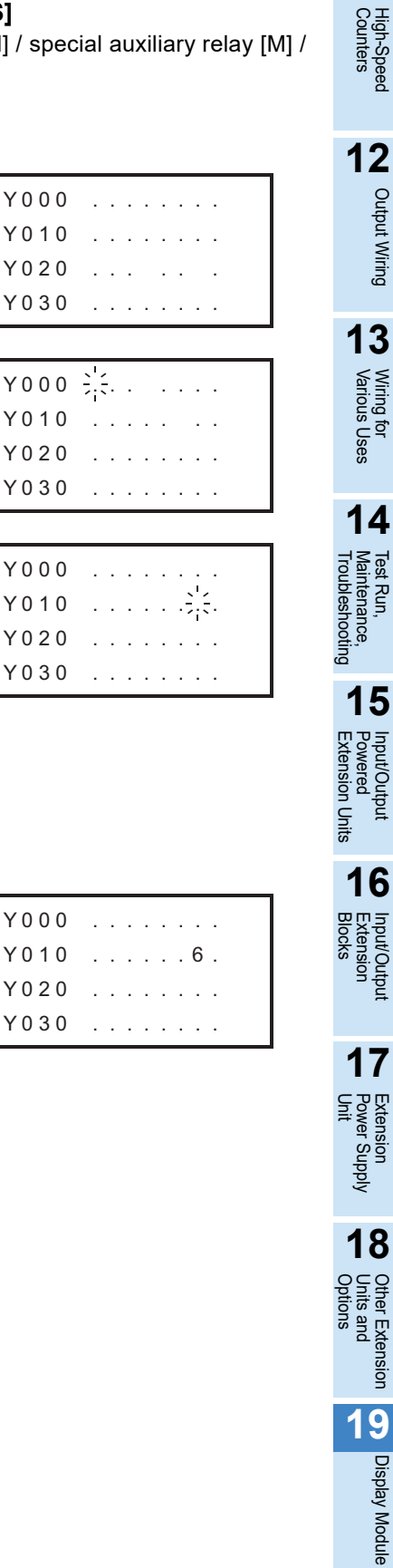

20

#### 19.6.5 Test mode operation notes

#### 1. When using multiple same-number timers (T) and counters (C).

Operation occurs as follows if multiple timers [T] and counters [C] are used in programs which contain CJ instructions and step ladders.

- When a setting change is performed after switching from the device monitor to the test function mode, the setting change is applied to the timer [T] or counter [C] which is nearest to Step 0.
- When changing the setting values for same-number timers [T] and counters [C], use the programming tool to change the program.

#### 2. When the set values of timers (T) and counters (C) are specified indirectly

When the set values of timers (T) and counters (C) are specified indirectly in programs, the values of indirectly specified devices change if the set values of timers (T) and counters (C) are changed in the display module.

#### 3. When changing the values of extension file registers (ER and DER)

When the value of an extension file register (ER or DER) is changed, such a change is counted as write to the EEPROM memory. Be careful not to exceed the allowable number writes.

The allowable number of writes is 10,000 or less for the memory cassette (EEPROM), and 20,000 or less for the built-in memory (EEPROM).

#### 19.7 Error Check

The main unit's error status displays at the "ErrorCheck" menu.

 At the menu screen, use the [+] / [-] buttons to move the cursor to the "ErrorCheck" item, then press [OK].

The error check result then displays at the "error display screen" (refer to fig. at right).

To cancel the operation and return to the "top screen (time display)", press [ESC] at the menu screen.

2) If multiple errors have occurred, the [+] / [-] keys can be used to switch between the error display pages.

| Button |                  | Operation Description                      |
|--------|------------------|--------------------------------------------|
| ESC    |                  | Returns to the "menu screen".              |
| _      | 1 error or less  | Disabled                                   |
| -      | 2 errors or more | Displays the previous-page's error screen. |
| +      | 1 error or less  | Disabled                                   |
| ·      | 2 errors or more | Displays the next-page's error screen.     |
| OK     |                  | Returns to the "menu screen".              |

#### **Display Content**

|     | Display Content                                                                   |
|-----|-----------------------------------------------------------------------------------|
| [1] | Active error flag                                                                 |
| [2] | Error code                                                                        |
| [3] | Number of concurrent errors<br>(displays only when multiple errors have occurred) |

3) To cancel the operation and return to the "menu screen", press [ESC].

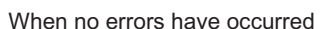

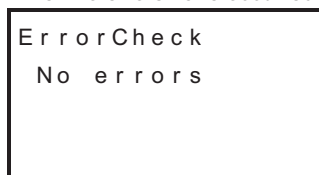

When 1 error has occurred

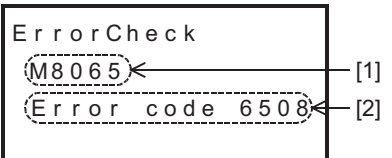

When multiple errors have occurred

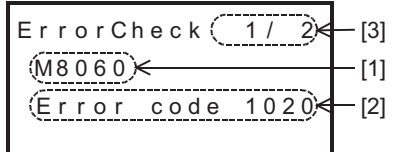

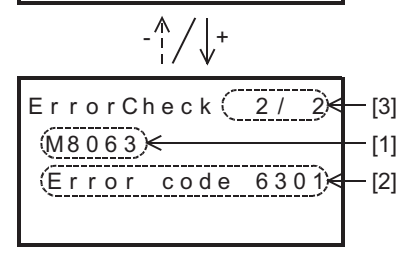

11

High-Speed Counters

12

**Output Wiring** 

13

Wiring for Various Uses

14

Test Run, Maintenance, Troubleshooting

15

Input/Output Powered Extension Uni

16

Input/Output Extension Blocks

17

Extension Power Supply Unit

18

Other Extension Units and Options

19

**Display Module** 

20

**Terminal Block** 

Units

#### 19.8 LANGUAGE (Menu Display Language Setting)

The language used at the display module menus is specified at the "LANGUAGE" menu. The language setting procedure is described below.

All operation explanations and display screen examples in this manual are in English. When the menu display language is set to Japanese, please convert the screen messages to their Japanese translations.

 $\rightarrow$  Refer to Section 19.20 for the Japanese and English display character correspondence table.

#### 19.8.1 Changing to Japanese menus

displayed.

menu screen.

language selection screen".

display)", press [ESC].

The procedure for changing from English menus to Japanese menus is described below.

1) Turn the PLC power on. Following a brief title screen display (1.5 seconds), the "top screen (time display)" or a "specified device monitor screen" is displayed.

Press the [OK] or [ESC] button when the time is displayed.

Then, the menu screen shown on the right appears.

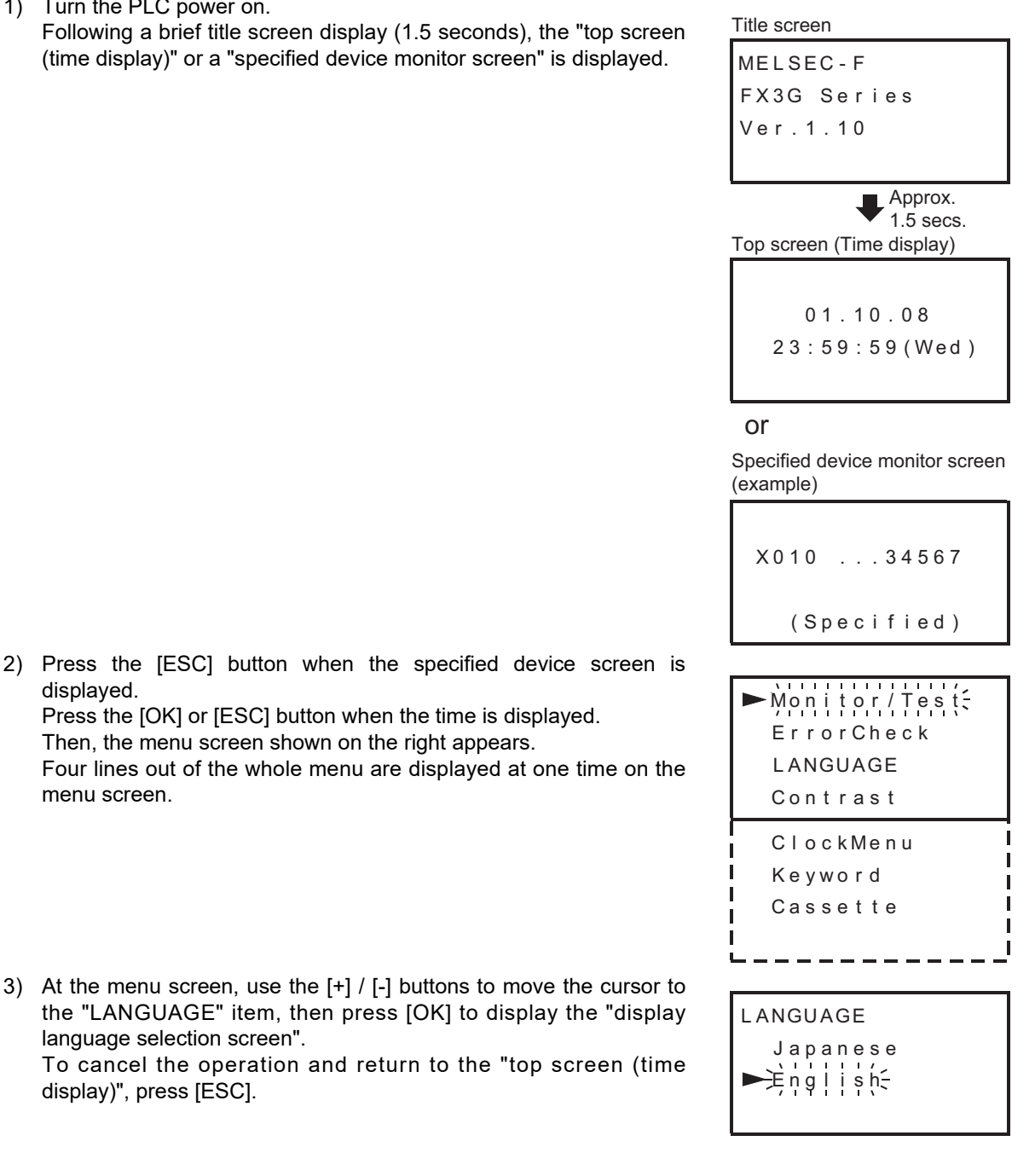

4) Use the [+] / [-] buttons to move the cursor to Japanese. To cancel the operation and return to the "menu screen", press [ESC].

| Button | Operation Description                                                     |
|--------|---------------------------------------------------------------------------|
| ESC    | Cancels the operation and returns to the "menu screen".                   |
| -      | Moves the cursor upward.                                                  |
| +      | Moves the cursor downward.                                                |
| OK     | Registers the selected display language and returns to the "menu screen". |

5) Press [OK] to register the selected display language and return to the "menu screen".

#### 19.8.2 Changing to English menus

Refer to 19.8.1 Changing to Japanese menus for the access procedure from the title screen.

 At the menu screen, use the [+] / [-] buttons to move the cursor to the "LANGUAGE" item, then press [OK] to display the "display language selection screen".
 To cancel the operation and return to the "top screen (time

display)", press [ESC].

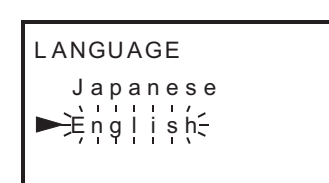

 Use the [+] / [-] buttons to move the cursor to "English". To cancel the operation and return to the "menu screen", press [ESC].

| Button | Operation Description                                                     |
|--------|---------------------------------------------------------------------------|
| ESC    | Cancels the operation and returns to the "menu screen".                   |
| -      | Moves the cursor upward.                                                  |
| +      | Moves the cursor downward.                                                |
| OK     | Registers the selected display language and returns to the "menu screen". |

3) Press [OK] to register the selected display language and return to the "menu screen".

#### 19.8.3 D8302 changes by program and related devices

Selections made at this menu are saved at D8302. A Language setting of "1" is specified at factory default. D8302 changes by user program can also be specified.

| D8302 <sup>*1</sup> Current Value | Display Language |
|-----------------------------------|------------------|
| K0                                | Japanese         |
| K1                                | English          |
| Other                             | English          |

| Mhon | tho | dienlaw | languago | ic | cot t | ~ " I | anana  | °0" |
|------|-----|---------|----------|----|-------|-------|--------|-----|
|      | uie | uispiay | language | 15 | 301 1 | J     | apanes | 50  |
|      |     |         | 0 0      |    |       |       |        |     |

| M8002 | -   | 0  |       |          |
|-------|-----|----|-------|----------|
|       | MOV | KO | 08303 | <u> </u> |
|       | NOV | Rυ | D0302 |          |

\*1. Latch device

#### 19.9 Contrast

The liquid crystal display contrast setting is specified at the "Contrast" menu. Selections made at this menu are saved at D8302. A contrast setting of "0" is specified at factory default.

 At the menu screen, use the [+] / [-] buttons to move the cursor to the "Contrast" item, then press [OK] to display the "contrast

adjustment screen". To cancel the operation and return to the "top screen (time display)", press [ESC].

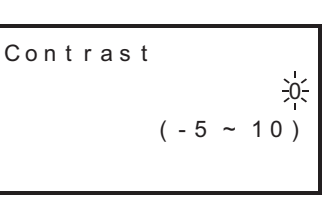

 Use the [+] / [-] buttons to adjust the contrast. To cancel the operation and return to the "menu screen", press [ESC].

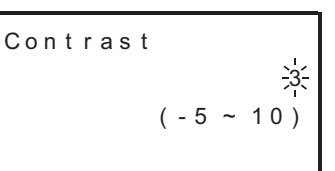

| Button | Operation Description                                                                       |         |
|--------|---------------------------------------------------------------------------------------------|---------|
| ESC    | Cancels the operation and returns to the "menu screen".                                     | Irou    |
| -      | Lowers the contrast (decreases the numeric value. The value can be decreased to -5.)        | pleshoc |
| +      | Increases the contrast<br>(increases the numeric value. The value can be increased to +10.) | pring   |
| OK     | Registers the selected setting and returns to the "menu screen".                            |         |

3) Press the [OK] button to register the selected setting and return to the "menu screen".

응드달

er Extension Is and

19

**Display Module** 

20

**Terminal Block** 

11

High-Speed Counters

12

#### 19.10 Clock Menu (Current Time Setting)

The "ClockMenu" menu consists of "current time" and the "clock setting" items. The current time should be set before operating the system.

#### 19.10.1 Clock setting procedure

- At the menu screen, use the [+] / [-] buttons to move the cursor to the "ClockMenu" item, then press [OK] to display the selection screen shown at right. To cancel the operation and return to the "top screen (time display)", press [ESC].
- Use the [+] / [-] buttons to move the cursor to the "Clock setting" item.
   To cancel the operation and return to the "menu screen", press [ESC].
- Press the [OK] button to display the "Clock setting screen". To cancel the operation and return to the "selection screen", press [ESC].
- 4) Use the [+] / [-] buttons to change the blinking data as desired, then press [OK] to register the change.

Settings are performed in the following sequence: Year  $\rightarrow$  Month  $\rightarrow$  Day  $\rightarrow$  Hours  $\rightarrow$  Minutes  $\rightarrow$  Seconds.

After pressing [OK] to register the final "seconds" setting, a "Current time is set" message is displayed, completing the current time setting procedure.

| Button | Operation Description                                                                                                    |
|--------|----------------------------------------------------------------------------------------------------|
| ESC    | Returns to the previous setting item.<br>Returns to the "selection screen", when at the "Year" item ("Year"<br>is blinking) position.     |
| -      | Reduces the value.<br>Hold for 1 second or longer for high-speed reduction.                                                               |
| +      | Increases the value.<br>Hold for 1 second or longer for high-speed increase.                                                              |
| ОК     | Proceeds to the next setting item.<br>"Current time is set" message displays if pressed at the "Seconds"<br>item ("Seconds" is blinking). |

- 5) Press [OK] or [ESC] to return to the "selection screen".
- 6) Press [ESC] to return to the "menu screen".

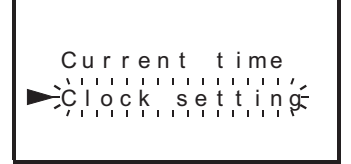

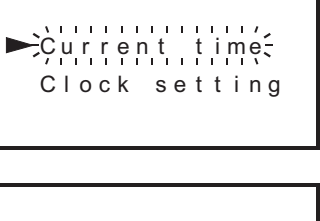

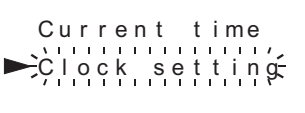

The default "Year" display is a 2-digit value indicating the Western calendar year.

01.10.2008 23:59:59(Wed) 11

Cou h-Speed Inters

12

Output Wiring

13

Wiring fo

Uses

14

Test Run, Maintenance, Troubleshooting

15

Input/Output Powered Extension Un

16

Input/Outpu Extension Blocks

17

Extension Power Supply Unit

18 응드달

er Extension s and

19

Units

ਰੂੰ

#### 19.10.2 Displaying the current time 1) At the menu screen, use the [+] / [-] buttons to move the cursor to the "ClockMenu" item, then press [OK] to display the selection screen shown to the right. Çurrent time<del>,</del> To cancel the operation and return to the "top screen (time Clock setting display)", press [ESC]. 2) Use the [+] / [-] buttons to move the cursor to the "Current time" item. To cancel the operation and return to the "menu screen", press [ESC]. 3) Press the [OK] button to display the current time. 2-digit display To cancel the operation and return to the "selection screen", press [ESC]. Button **Operation Description** 01.10.08 ESC Returns to the "selection screen". 23:59:59(Wed) Disabled Disabled + OK Returns to the "selection screen". 4-digit display

- 4) Press [OK] or [ESC] to return to the "selection screen".
- 5) Press [ESC] to return to the "menu screen".

#### 19.10.3 Changing the current time's "Year" from 2-digit format to 4-digit format

The "Year" data displays as 2-digit value with a default. This can be changed to a 4-digit display by the following programming.

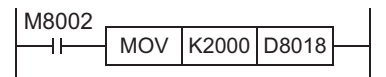

It is also possible to set the current time with a sequence program.

 $\rightarrow$  Refer to the "time setting" (special devices D8013 to D8019) section of the Programming Manual.

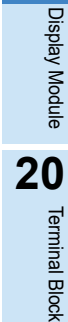

#### 19.11 Keyword

Keywords registered at the PLC can be canceled from the "Keyword" menu. When canceled, all operations are enabled. Registering or changing keywords is not possible at the display module. The programming tool must be used in advance to register new keywords.

#### 19.11.1 Keyword types and levels

Keywords can be entered in 2 ways (8-digit or 16-digit<sup>\*1</sup>), depending on the peripheral device in question.

- For a [keyword (8-digit)] + [2nd keyword (8-digit)] = 16-digit input:
- Processing is possible only with a peripheral device version compatible with the FX3G PLC.For an keyword (8-digit) input only:
- Processing is possible even with a peripheral device version that is not compatible with the FX3G PLC.

| Number         |                                                                              | Peripher           | al Device              | Keyword                             |                                                                                        |  |
|----------------|------------------------------------------------------------------------------|--------------------|------------------------|-------------------------------------|----------------------------------------------------------------------------------------|--|
| Of<br>Digits   | Registration Method                                                          | FX3G<br>Compatible | Not FX3G<br>Compatible | Registration Level                  | Keyword Description                                                                    |  |
|                | By selecting the keyword                                                     |                    |                        | Reading/writing<br>prohibited       | 16-digit hexadecimal value<br>(A to F, 0 to 9)                                         |  |
| 16-aigit<br>*1 | registration level at the GX                                                 | $\checkmark$       | -                      | Writing prohibited                  | [Ex]                                                                                   |  |
| I              | Works2, etc., setting screen.                                                |                    |                        | All online operations<br>prohibited | ABCDEFF34509345                                                                        |  |
|                | By entering the level at the<br>first character when entering<br>the keyword | V                  | ~                      | A<br>(A, 0 to 9 first char.)        | 8-digit hexadecimal value beginning with<br>"A" or "0 to 9".<br>[Ex]0ABCDEF2, AABCD345 |  |
| 8-digit        |                                                                              |                    |                        | В                                   | 8-digit hexadecimal value beginning with<br>"B".<br>[Ex]B1234567,BABCDEF7              |  |
|                |                                                                              |                    |                        | С                                   | 8-digit hexadecimal value beginning with<br>"C".<br>[Ex]C8904567,CDEF567F              |  |

\*1. Customer keyword/Permanent PLC lock included. However, permanent PLC lock does not have a keyword input.

#### 19.11.2 Level-specific restrictions screen list

- ✓: Function enabled
- $\triangle$ : Timer and counter setting values cannot be changed.
- ▲ : Only monitor function is usable (test function is not available)
- -: Function disabled

| Function name                   |                      | None         | Keyword: 8 digits<br>Label entered as the first<br>character at Keyword input |     | Keyword: 16 digits<br>Selected at peripheral device setting screen <sup>*1</sup> |                                        |                    |                                   |
|---------------------------------|----------------------|--------------|-------------------------------------------------------------------------------|-----|----------------------------------------------------------------------------------|----------------------------------------|--------------------|-----------------------------------|
|                                 |                      | None         | A                                                                             | В   | С                                                                                | All online<br>operations<br>prohibited | Writing prohibited | Reading/<br>writing<br>prohibited |
| Top screen (time d              | lisplay)             | $\checkmark$ | $\checkmark$                                                                  | ``  | (                                                                                | $\checkmark$                           | $\checkmark$       |                                   |
| Top screen (Specif              | fied device monitor) | $\checkmark$ |                                                                               | 4   | 2                                                                                | <b>A</b>                               | Δ                  |                                   |
| Monitor/Test                    |                      | $\checkmark$ | - <u>A</u>                                                                    |     | -                                                                                | Δ                                      |                    |                                   |
| ErrorCheck                      |                      | $\checkmark$ | - 🗸                                                                           |     | -                                                                                | $\checkmark$                           |                    |                                   |
| Menu display language setting   |                      | $\checkmark$ | - 🗸                                                                           |     | -                                                                                | $\checkmark$                           |                    |                                   |
| Contrast adjustment             |                      | ~            | - 🗸                                                                           |     | -                                                                                | √                                      |                    |                                   |
| Display                         |                      | $\checkmark$ | $\checkmark$ $\checkmark$                                                     |     | $\checkmark$                                                                     | $\checkmark$                           |                    |                                   |
| Time                            | Setting              | $\checkmark$ | -                                                                             | ``` | 1                                                                                | -                                      | ~                  | /                                 |
| Keyword (cancel)                |                      | -            |                                                                               |     | $\checkmark$                                                                     | $\checkmark$                           |                    |                                   |
| Memory cassette transfer        |                      | $\checkmark$ |                                                                               |     | -                                                                                | -                                      |                    |                                   |
| Display screen protect function |                      | $\checkmark$ |                                                                               |     | -                                                                                | -                                      |                    |                                   |

\*1. Customer keyword/Permanent PLC lock included. However, permanent PLC lock does not have a keyword input.

11

High-Speed Counters

12

**Output Wiring** 

#### 19.11.3 Keyword storage

The system has no process for recovering registered keyword which are forgotten. Therefore, be sure to store the keywords in a secure location.

#### 19.11.4 Screens requiring keyword for access

At the menu screen, use the [+] / [-] buttons to move the cursor to the "Keyword" item, then press [OK] to display one of the 4 screens shown below (the screen that displays depends on the keyword status). If no keywords are registered, press [ESC] to return to the "menu screen". To cancel the operation and return to the "top screen (time display)", press [ESC].

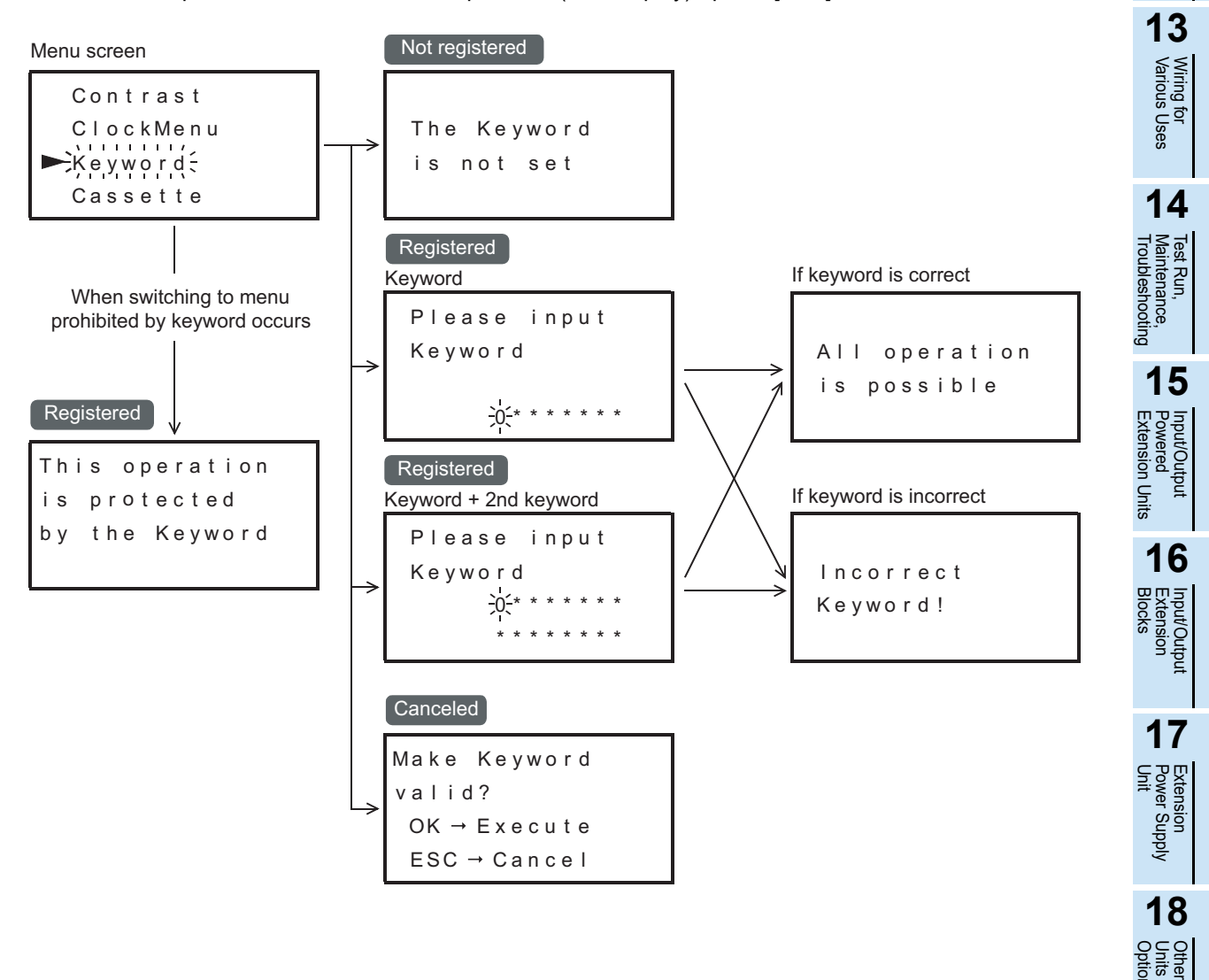

er Extension ls and

19

**Display Module** 

20

**Terminal Block** 

#### 19.11.5 Canceling a keyword

1) At the menu screen, use the [+] / [-] buttons to move the cursor to the "Keyword" item, then press [OK] to display the "keyword input screen".

If a keyword has been registered, one of the following screens is displayed.

- If a 16-digit keyword is registered, an 8-digit  $\times$  2-line screen (shown at left below) is displayed.
- If an 8-digit keyword is registered, an 8-digit  $\times$  1-line screen (shown at right below) is displayed.

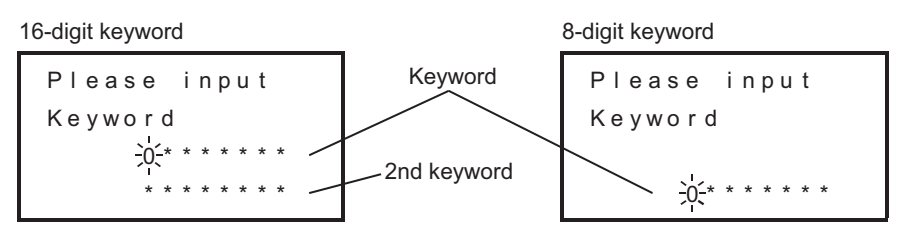

2) Use the [+] / [-] buttons to specify the first digit of the keyword, then press [OK] to proceed to the next digit. To cancel the operation and return to the "menu screen", press [ESC].

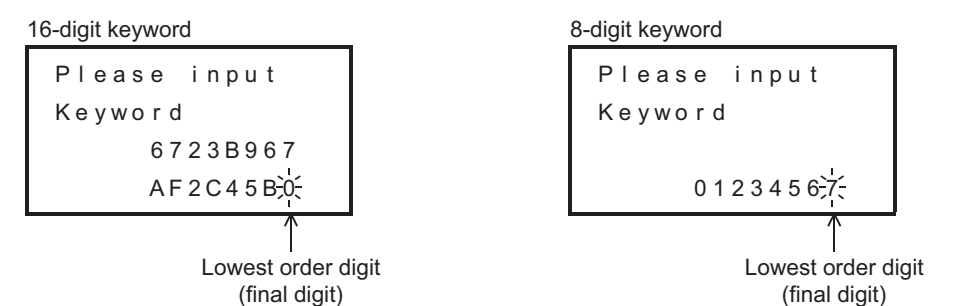

|                     | Button                              | Operation Description                                                                                                    |                                                                              |  |  |  |
|---------------------|-------------------------------------|----------------------------------------------------------------------------------------------------|------------------------------------------------------------------------------|--|--|--|
|                     | ESC                                 | Cancels the operation and returns to the "menu screen" if pressed when the keyword's left-most digit (highest order digit) is blinking.<br>Cancels the input and moves leftward to the next digit (higher order digit) if pressed when a digit other than the left-most digit is blinking. |                                                                              |  |  |  |
|                     | -                                   | Reduces the value ( $F \rightarrow E2 \rightarrow 1 \rightarrow 0$ ).<br>Hold for 1 second or longer for high-speed reduction.                                                                                                    |                                                                              |  |  |  |
|                     | +                                   | Increases the value $(0\rightarrow 1\rightarrow 2 E\rightarrow F)$ .<br>Hold for 1 second or longer for high-speed increase.                                                                                                    |                                                                              |  |  |  |
|                     | Highest order<br>digit to 2nd digit | Registers the specified value and moves to the next digit input position.<br>If [OK] is pressed at the lowest order digit, and if the entered keyword is correct, the Keyword is canceled.                                                                                                 |                                                                              |  |  |  |
| OK                  | OK<br>Lowest order                  | Correct Keyword                                                                                                    | An "All operation is possible" message appears, and the Keyword is canceled. |  |  |  |
| aigit (final digit) | Incorrect Keyword                   | A "Incorrect Keyword!" message appears.                                                                                                    |                                                                              |  |  |  |

- If the [OK] button is pressed at the lowest order position, the entered Keyword is registered and the message shown to the right appears. If the "Incorrect Keyword" message appears, press [ESC] and return to step 1).
- 4) Press [OK] or [ESC] to return to the "menu screen".

If keyword is correct

All operation is possible

If keyword is incorrect

Incorrect Keyword!

11

#### 19.11.6 Enabling a keyword

- At the menu screen, use the [+] / [-] buttons to move the cursor to the "keyword" item, then press [OK] to display the "enable keyword" screen.
- 2) Press the [OK] button to enable the keyword. Or, to retain the keyword's canceled status, press [ESC].

| Button | Operation Description                                   |
|--------|---------------------------------------------------------|
| ESC    | Cancels the operation and returns to the "menu screen". |
| -      | Disabled                                                |
| +      | Disabled                                                |
| OK     | Enables the Keyword and returns to the "menu screen".   |

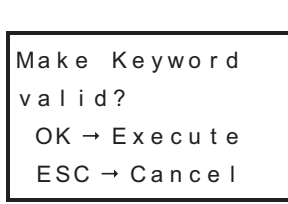

#### **19.12 Memory Cassette Transfers**

Data transfers between the internal EEPROM memory and a connected memory cassette can be performed from the "Cassette" menu when the PLC is in a STOP state.

This menu is disabled, however, if a keyword is registered in the internal EEPROM. In this case, remove the memory cassette and use the programming tool to cancel the internal EEPROM's keyword.

| Item         | Operation Description                                                                 |
|--------------|---------------------------------------------------------------------------------------|
| Cassette←PLC | Copies internal program memory (EEPROM) data to a connected memory cassette.          |
| Cassette→PLC | Copies data from a connected memory cassette to the internal program memory (EEPROM). |

#### Caution

When a memory cassette is connected with a display module, perform the data transfer procedure in the display module.

The memory cassette cannot be used for the data transfer procedure.

#### 19.12.1 Transfer from internal EEPROM to memory cassette (Cassette <- PLC)

 At the menu screen, use the [+] / [-] buttons to move the cursor to the "Cassette" item, then press [OK] to display the "memory cassette transfer screen".

To cancel the operation and return to the "top screen (time display)", press [ESC].

 Use the [+] / [-] buttons to move the cursor to the "Cassette ← PLC" item, then press [OK] to display the screen shown to the right. To cancel the operation and return to the "memory cassette transfer screen", press [ESC].

#### 3) Press [OK] to begin the transfer.

Or, press [ESC] to cancel the operation.

| Button | Operation Description                                                       |
|--------|-----------------------------------------------------------------------------|
| ESC    | Cancels the operation and returns to the "memory cassette transfer screen". |
| -      | Disabled                                                                    |
| +      | Disabled                                                                    |
| OK     | Executes the transfer.                                                      |

Cassette ← PLC Please wait...

#### Caution

Do not turn the PLC power off or perform writing from the programming tool while a program is being transferred by a "memory cassette transfer" menu operation, as these actions could destroy the program, causing incorrect operation of the PLC.

4) Press [OK] or [ESC] to return to the "memory cassette transfer screen".

· Result and measures to take

described above.

appears.

appears.

the first step.

completed.

"Cassette screen".

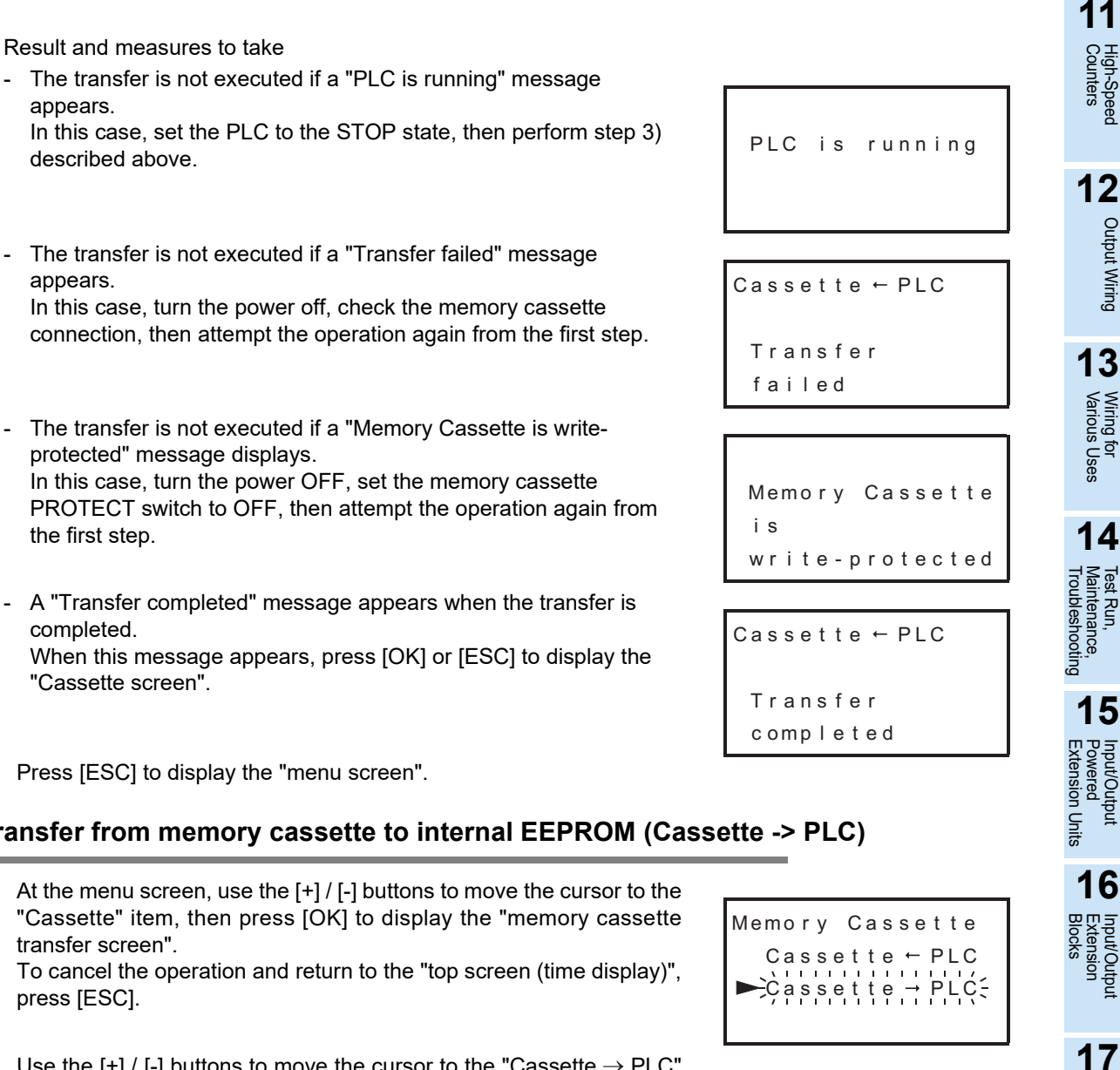

5) Press [ESC] to display the "menu screen".

protected" message displays.

#### 19.12.2 Transfer from memory cassette to internal EEPROM (Cassette -> PLC)

- 1) At the menu screen, use the [+] / [-] buttons to move the cursor to the "Cassette" item, then press [OK] to display the "memory cassette transfer screen". To cancel the operation and return to the "top screen (time display)", press [ESC].
- 2) Use the [+] / [-] buttons to move the cursor to the "Cassette  $\rightarrow$  PLC" item, then press [OK] to display the screen shown to the right. To cancel the operation and return to the "memory cassette transfer screen", press [ESC].
- 3) Press [OK] to begin the transfer. Or, press [ESC] to cancel the operation.

| Button | Operation Description                                                       |
|--------|-----------------------------------------------------------------------------|
| ESC    | Cancels the operation and returns to the "memory cassette transfer screen". |
| -      | Disabled                                                                    |
| +      | Disabled                                                                    |
| OK     | Executes the transfer.                                                      |

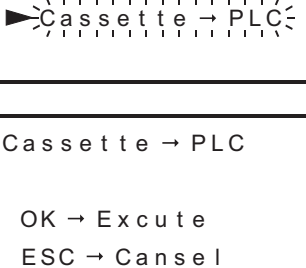

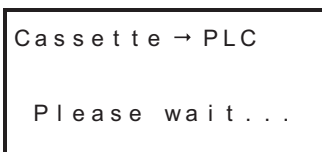

#### Caution

Do not turn the PLC power off or perform writing from the programming tool while a program is being transferred by a "memory cassette transfer" menu operation, doing so may destroy the program and disorder the PLC.

4) Press [OK] or [ESC] to return to the "memory cassette transfer screen".

Extension Power Supply Unit

18

Other Extension Units and Options

19

**Display Module** 

20

**Terminal Block** 

#### • Result and measures to take

- The transfer is not executed if a "PLC is running" message appears.

In this case, set the PLC to the STOP state, then perform the step 3) operation described above.

- The transfer is not executed if a "Transfer failed" message appears.

In this case, turn the power off, check the memory cassette connection, then attempt the operation again from the first step.

 A "Transfer completed" message appears when the transfer is completed.
 When this message appears, press [OK] or [ESC] to display the

"memory cassette transfer screen".

5) Press [ESC] to display the "menu screen".

PLC is running

Cassette → PLC Transfer failed

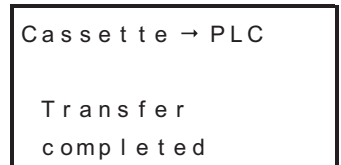

#### **19.13** System Information (Restrictions From PLC)

Some of the display module functions require system information settings in order to enable program control of these functions. Functions which require the use of system information are listed below.

- Specified device monitor function  $\rightarrow$  Refer to Section 19.14 for details.
- Screen saver function  $\rightarrow$  Refer to Section 19.15 for details.
- Display screen protect function  $\rightarrow$  Refer to Section 19.16 for details.
- Operation button ON/OFF information  $\rightarrow$  Refer to Section 19.17 for details.
- Monitor/test function
  - For hexadecimal display of current value:
     → Refer to Section 19.18 for the setting

procedure.

#### 19.13.1 System information list

Special data register D8300 and D8301 devices with first numbers specified are assigned as system information devices (data register, auxiliary relay). The data register (excluding special data register) should be specified at the system information's "system signal 1", and the auxiliary relay (excluding special auxiliary relay) should be specified at the system information's "system signal 2". Both D8300 and D8301 have default settings of "-1". When D8300 is "-1" the screen saver function becomes effective after 10 minutes.

#### $\rightarrow$ Refer to Section 19.14 to Section 19.18 for explanations of each system signal.

#### 1. System signal 1

| Special data register   | System<br>Information | De                                         | Reference                             |               |
|-------------------------|-----------------------|--------------------------------------------|---------------------------------------|---------------|
|                         | DDD                   | Device type to be displayed                | For specified device monitor function | Section 19 14 |
| D8300 = K□□<br>Occupies | D□□+1                 | Device No. to be displayed                 |                                       | 000001110.14  |
|                         | D□□+2                 | Screen saver setting time (Forced display) |                                       | Section 19.15 |
| 5 points                | D□□+3                 | Device for display screen protect function |                                       | Section 19.16 |
|                         | D□□+4                 | Not used                                   |                                       | -             |

#### 2. System signal 2

| Special data<br>register                    | System<br>Information                | Description                                                                                                    |                                       | Reference     |  |
|---------------------------------------------|--------------------------------------|----------------------------------------------------------------------------------------------------|---------------------------------------|---------------|--|
|                                             | MΔΔ                                  | Request Edit of displayed dev                                                                                                | Request Edit of displayed device data |               |  |
|                                             | $M \triangle \triangle +1$           | Edition completion response                                                                                                  | Edition completion response           |               |  |
|                                             | $M \triangle \triangle +2$           | Screen saver function invalid                                                                                                |                                       | Section 19.15 |  |
|                                             | $M \bigtriangleup \bigtriangleup +3$ | Not used                                                                                                    |                                       | -             |  |
|                                             | $M \triangle \triangle +4$           | Operation button ON/OFF<br>information                                                                                       | [ESC] button ON/OFF                   |               |  |
| D8301 = K $\triangle \triangle$<br>Occupies | $M \triangle \triangle +5$           |                                                                                                    | [-] button ON/OFF                     | Section 19.17 |  |
| 15 points                                   | $M \triangle \triangle +6$           |                                                                                                    | [+] button ON/OFF                     |               |  |
|                                             | $M \bigtriangleup \bigtriangleup +7$ |                                                                                                    | [OK] button ON/OFF                    | 1             |  |
|                                             | M △ △+8                              | Device for specifying the "Monitor/Test" menu's current value and setting the value display format (hexadecimal or decimal). |                                       | Section 19.18 |  |
|                                             | $M \triangle \triangle +9$           | Specified device monitor displ                                                                                               | Section 19.14                         |               |  |
|                                             | $M \triangle \triangle +10$ to 14    | Not used                                                                                                    | -                                     |               |  |

#### 19.13.2 System information setting program example

The following is a program example in which the system information has been assigned to D50 to D54 and M50 to M64.

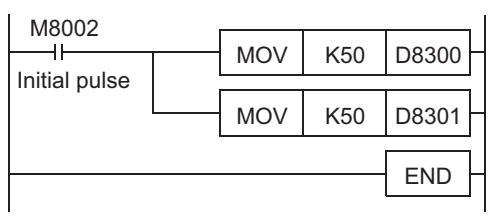

System information (system No.1) is set at D50 to D54.

System information (system No.2) is set at M50 to M64.

Extension Power Supply Unit

18 858

> er Extension Is and

19

**Display Module** 

20

**Terminal Block** 

11

#### **19.14 Specified Device Monitor Function**

The specified device monitor function can change the top screen to the monitor/test screen for a device specified by the user.

For the specified device monitor function, specify the device type to be displayed in "D $\Box$ " of the system information (system signal 1), and specify the device number to be displayed in "D $\Box$ +1" of the system information (system signal 1).

It is necessary to turn ON M  $\bigtriangleup \bigtriangleup$  to enable the test operation on the specified device monitor screen.

#### **19.14.1 System information - specified device monitor function**

#### 1. System signal 1

| System Information | Description                              |
|--------------------|------------------------------------------|
| DDD                | Device type to be displayed              |
| D□□+1              | Device No. to be displayed <sup>*1</sup> |

\*1. Maximum or minimum value of the corresponding device if the device number is set outside the allowable range

The table below shows the device type to be displayed in accordance with the numeric value written in  $D\Box\Box$ .

If any numeric value outside the range from 1 to 10 is written in  $D\Box\Box$ , the specified device monitor function is disabled.

| Value stored in D□□ | Device type           |
|---------------------|-----------------------|
| 1                   | Input(X)              |
| 2                   | Output(Y)             |
| 3                   | Auxiliary relay(M)    |
| 4                   | State(S)              |
| 5                   | Timer(T)              |
| 6                   | Counter(C)            |
| 7                   | Data register(D)      |
| 8                   | Data register(DD)     |
| 9                   | Extended register(R)  |
| 10                  | Extended register(DR) |
| others              | Not used              |

#### 2. System signal 2

| System Information                   | Description                                                                                                    |
|--------------------------------------|----------------------------------------------------------------------------------------------------|
| $M \bigtriangleup \bigtriangleup$    | Request Edit of displayed device data<br>ON : Enables the test function.<br>OFF : Disables the test function (and enables only monitoring).                                        |
| $M \bigtriangleup \bigtriangleup +1$ | Edition completion response <sup>*1</sup>                                                                                                    |
| $M \triangle \triangle +4$           | "ESC" key status                                                                                                    |
| $M \triangle \triangle +5$           | "-" key status                                                                                                    |
| $M \triangle \triangle + 6$          | "+" key status                                                                                                    |
| $M \bigtriangleup \bigtriangleup +7$ | "OK" key status                                                                                                    |
| M △ △+9                              | Specified device monitor display status<br>ON : The specified device monitor screen is displayed.<br>OFF : Any screen other than the specified device monitor screen is displayed. |

\*1. Turns ON after completion of a test operation for a specified device monitor (or when the OK or ESC key operated).

To turn OFF, the request edit of a specified device monitor is turned off or it is turned off in the user's program.

#### 19.14.2 Differences between specified device monitor screen and monitor/test screen

The figure below shows differences between the specified device monitor screen and the monitor/test screen.  $\rightarrow$  Refer to Subsection 19.14.5 for a display example of the specified device monitor screen.  $\rightarrow$  Refer to Subsection 19.6.3 for a display example of the monitor/test screen.

-N

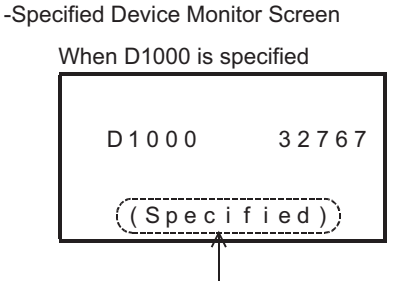

In the case of a specified device monitor screen "specified" is displayed.

| lonitor/Test | Screen        |       |
|--------------|---------------|-------|
| When D       | 1000 is monit | tored |
| ► D 1        | 000           | 32767 |
| D 1          | 001           | 0     |
| D 1          | 002           | 0     |
| D 1          | 003           | 0     |

#### 19.14.3 Program example1 (when monitoring/testing a timer)

In this program example, the device type to be displayed on the specified device monitor screen is set to "timer (T)". Sets the device No. to "T10".

For testing the timer T10, turn ON M0 to enable the test operation.

In this program example, system information is assigned from D50 to D54 and from M50 to M64.

| M8002                                 |     |     |       |                                                          |
|---------------------------------------|-----|-----|-------|----------------------------------------------------------|
|                                       | MOV | K50 | D8300 | System information (system No.1) is set at D50 to D54.   |
| Initial pulse                         | MOV | K50 | D8301 | System information (system No.2) is set at M50 to M64.   |
| _                                     | MOV | K5  | D50   | Sets the device type to "Timer".                         |
|                                       | MOV | K10 | D51   | Sets the device No. to "T10".                            |
| Test operation<br>enable comman<br>M0 | d   |     | M50   | When M0 turns ON, the test operation for T10 is enabled. |
|                                       |     |     | END   |                                                          |

11

341

19

**Display Module** 

20

**Terminal Block** 

#### 19.14.4 Program example2 (when monitoring consecutive timers using operation keys)

In this program example, the device type to be displayed on the specified device monitor screen is set to "timer (T)". The operation keys [+] and [-] in the display module are available to scroll device numbers T0 to T10 during monitoring.

In this program example, system information is assigned from D50 to D54 and from M50 to M64.

| M8002         |           |                                                 |     | 1    | 1     | Queters information (contain No. 4) in                                                                      |
|---------------|-----------|-------------------------------------------------|-----|------|-------|----------------------------------------------------------------------------------------------------|
| 1             |           |                                                 | MOV | K50  | D8300 | set at D50 to D54.                                                                                          |
| Initial pulse |           |                                                 | MOV | K50  | D8301 | System information (system No.2) is set at M50 to M64.                                                      |
|               |           |                                                 | MOV | K5   | D50   | Sets the device type to "Timer".                                                                            |
|               |           |                                                 |     | RST  | D51   | Resets the device number D51.                                                                               |
| "+" button ON |           | Specified device<br>monitor screen<br>displayed |     |      |       |                                                                                                    |
| M56           | M55       | M59                                             |     | INCP | D51   |                                                                                                    |
| "-" button ON |           | Specified device<br>monitor screen<br>displayed |     |      | 001   | The timer number is scrolled using<br>the [+] or [-] button while the<br>specified device monitor screen is |
| M55<br>       | M56<br>/ſ | M59                                             |     | DECP | D51   | displayed.                                                                                                  |
| = K11         | D51       |                                                 | MOV | K0   | D51   | The device number is specified                                                                              |
| = K-1         | D51       |                                                 | MOV | K10  | D51   | within the allowable range.                                                                                 |
|               |           |                                                 |     |      | END   | -                                                                                                    |

11

Output Wiring

#### 19.14.5 Program example3 (when monitoring non-consecutive timers using operation keys) High-Speed Counters In this program example, the device type to be displayed on the specified device monitor screen is set to "timer (T)". The operation keys [+] and [-] in the display module are available to scroll device numbers T1, T5, T10 and T20 during monitoring. 12 In this program example, system information is assigned from D50 to D54 and from M50 to M64. M8002 System information (system No.1) is MOV K50 D8300 set at D50 to D54. Initial pulse System information (system No.2) is 13 MOV K50 D8301 set at M50 to M64. Wiring for Various Uses MOV K5 D50 Sets the device type to "Timer". RST Z0 Resets the index register. MOV D100 K1 14 Test Run, Maintenance, Troubleshooting MOV K5 D101 Transfers the timer device numbers to D100 to D103. MOV K10 D102 MOV K20 D103 Specified device 15 monitor screen "+" button ON displayed Input/Output Powered Extension Uni M56 M55 M59 INCP Z0 -11 -И -11ı Units The timer number is scrolled using Specified device the [+] or [-] button while the monitor screen "-" button ON specified device monitor screen is displayed 16 displayed. M55 M56 M59 41 И DECP Z0 Input/Output Extension Blocks = K4 MOV K0 Z0 Z0 The device number is specified within the allowable range. K-1 Z0 MOV K3 Z0 = 17 M8000 The device number to be -11-MOV D100Z0 D51 displayed is specified. Extension Power Supply Unit **RUN** monitor END

20

18

Other Extension Units and Options

19

**Display Module** 

#### 19.14.6 Monitor operation on specified device monitor screen

The monitor operation on the specified device monitor screen is common for all devices. It is not possible to monitor extension file registers (ER and DER), file registers (D) and index registers (V and Z).

→ Refer to Subsection 19.14.5 for a display example of the specified device monitor screen. → Refer to Section 19.18 for the procedure used to display the timer, counter, and data register current values as hexadecimal values.

1) Press the [ESC] button to return to the menu screen.

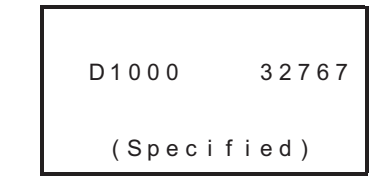

| Selected Device Type | Button | Operation Description         |
|----------------------|--------|-------------------------------|
|                      | ESC    | Returns to the "menu screen". |
| All devices excent   | -      | Disabled                      |
|                      | +      | Disabled                      |
|                      | OK     | Disabled                      |

#### 19.14.7 Specified device monitor screen for monitoring

- $\rightarrow$  Refer to Section 19.18 for the procedure used to display the current values as hexadecimal values.
- 1. Data register [D (16-bit)] / extended register [R (16-bit)]

| D10 | 0 0   | 32767 |
|-----|-------|-------|
| ( S | pecif | ied)  |

D1001,1000

32767

#### 2. Data register [DD (32-bit)] / extended register [DR (32-bit)]

#### File register (D):

The file register (D) current value cannot be directly monitored at the display module.

3. Timer [T]

| т | 0   | ΤS   | R   |      |
|---|-----|------|-----|------|
|   | ΤN  |      |     | 0    |
|   | ΤV  |      |     | 1000 |
|   | ( S | peci | fie | d)   |

(Specified)

#### C0 to C199 С 0 СS R CN 0 CV 1000 (Specified) C200 to C255 C200 сs R U CN 0 1000 CV (Specified)

4. Counter [C]

#### 5. Input [X] / Output [Y] / Auxiliary Relay [M] / State [S]

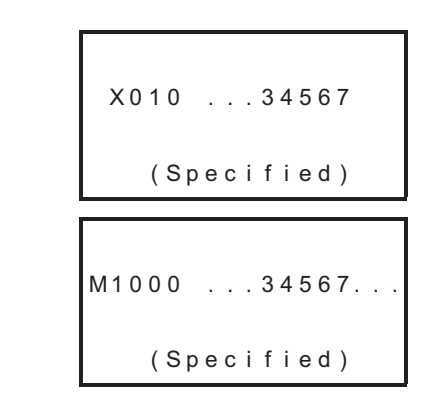

#### 19.14.8 Test operation on specified device monitor screen

To perform the test operation on the specified device monitor screen, it is necessary to turn ON  $M \triangle \triangle$  in the system information (system signal 2).

The device test operation is same as the operation in the monitor/test mode.

 $\rightarrow$  Refer to Subsection 19.6.1 for the operation method.

11

High-Speed Counters

12

Output Wiring

#### **19.15 Screen saver function**

The screen saver function displays the dedicated screen to prevent burning of the screen when a key operation is not given for the specified time in the display module.

For the screen saver function, set the screen saver setting time in "D $\Box$  +2" of the system information (system signal 1). The screen saver function is set as 10 minutes as an initial value in D8300, when "-1" or D $\Box$  +2 is "0".

#### 19.15.1 System information - Screen saver function

#### 1. System signal 10

| System Information | Description                                                                        |  |  |  |  |
|--------------------|------------------------------------------------------------------------------------|--|--|--|--|
|                    | Screen saver setting time (in units of min)                                        |  |  |  |  |
|                    | -1 or less : Forced screen saver function (to always display the dedicated screen) |  |  |  |  |
| D□□+2              | 0 : 10 minutes (initial value)                                                     |  |  |  |  |
|                    | 1 to 240 : Can be set in units of minute within this range                         |  |  |  |  |
|                    | 241 or more : 240 minutes                                                          |  |  |  |  |

#### 2. System signal 2

| System Information         | Description                   |  |  |
|----------------------------|-------------------------------|--|--|
| $M \triangle \triangle +2$ | Screen saver function invalid |  |  |

#### 19.15.2 Screen saver display

When a key operation is not given within the specified screen saver setting time, the dedicated screen shown below appears and scrolls from the right to the left and from the top to the bottom.

When a key operation is given while the dedicated screen is displayed, the former screen appears. The key operation given for the first time after the dedicated screen appeared resets the screen saver function, and is invalid as a key operation.

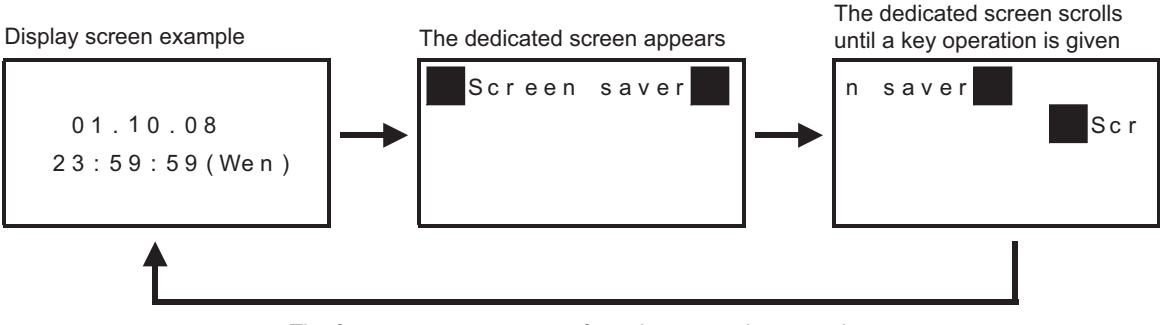

The former screen appears after a key operation was given

#### 19.15.3 Program example (screen saver time setting)

In this program example, the screen saver time is set to "5 minutes". Use this program as a reference when other time settings are specified.

In this program example, system information is assigned from D50 to D54 and from M50 to M64.

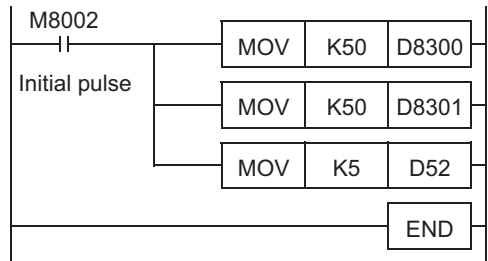

System information (system No.1) is set at D50 to D54.

System information (system No.2) is set at M50 to M64.

Sets the screen save time "5 minutes".

#### 19.16 Display Screen Protect Function

The display screen protect function prevents accidental operation by restricting the display module functions. The display screen protect function is enabled when no keyword is registered. The display screen protect function's protection level is specified in the system information (system signal 1) "DDD+3".

 $\rightarrow$  Refer to Section 19.3 for display module function.  $\rightarrow$  Refer to Subsection 19.11.5 for the "keyword cancel" procedure.  $\rightarrow$  Refer to Section 19.13 for system information setting.

#### 19.16.1 System information - display screen protect function

#### 1. System signal 1

| System<br>Information | Setting<br>Content<br>(Level) | Function Restriction Summary                                                                                                    |  |  |  |  |
|-----------------------|-------------------------------|----------------------------------------------------------------------------------------------------|--|--|--|--|
|                       | 1                             | All functions except the "top screen (time display)"<br>and "top screen (specified device monitor)" functions are disabled.                                                 |  |  |  |  |
| D□□+3                 | 2                             | The following functions are disabled: "monitor/test's 'test' function", "contrast setting", "time change", "menu display language setting", and "memory cassette transfer". |  |  |  |  |
|                       | Other<br>values               | All functions are enabled.                                                                                                    |  |  |  |  |

#### 2. System signal 2

System signal 2 is unrelated to this function.

#### 19.16.2 Program example (screen protect function setting)

In this program example, the display screen protect function is set to "level 2". Use this program as a reference when other level settings are specified. In this program example, system information is assigned from D50 to D54 and from M50 to M64.

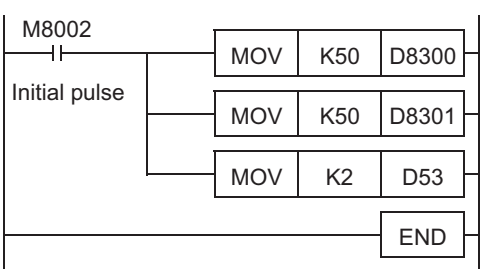

System information (system No.1) is set at D50 to D54.

System information (system No.2) is set at M50 to M64.

Sets the display screen protect function to "level 2".

11

High-Speed Counters

#### 19.16.3 Keyword and display screen protect function levels and corresponding restrictions

If a keyword has been registered, that keyword related restriction takes priority over the "display screen protect function"

- ✓ : Usable
- $\triangle$ : Timer and counter settings cannot be changed
- ▲ : Only monitor function is usable (test function is not available)
- □: Unusable

| Function Name                           |               | Keyword                                                                                                    |              |                                            |                                   |              | Display Screen<br>Protect |              |  |
|-----------------------------------------|---------------|----------------------------------------------------------------------------------------------------|--------------|--------------------------------------------|-----------------------------------|--------------|---------------------------|--------------|--|
| 16-digit keyword <sup>*1</sup> setting> |               | All online<br>operations<br>prohibited         Writing<br>prohibited           A (All operations<br>prohibited)         B (Read/<br>Incorrect write<br>protection) |              | Reading/writing prohibited                 | Nono                              | 1            | 2                         |              |  |
| 8-digit keyword setting (level)>        |               |                                                                                                    |              | B (Read/<br>Incorrect write<br>protection) | C (Erroneous<br>write prohibited) | None         | •                         | 2            |  |
| Top screen (time display)               |               | $\checkmark$                                                                                                    | $\checkmark$ | $\checkmark$                               | $\checkmark$                      | $\checkmark$ | $\checkmark$              | $\checkmark$ |  |
| Top screen(specified device monitor)    |               | $\checkmark$                                                                                                    | <b>A</b>     | Δ                                          | Δ                                 | $\checkmark$ | *2                        |              |  |
| Monitor/Test                            |               | $\checkmark$                                                                                                    |              | Δ                                          | Δ                                 | $\checkmark$ |                           |              |  |
| ErrorCheck                              |               | $\checkmark$                                                                                                    |              | $\checkmark$                               | $\checkmark$                      | $\checkmark$ |                           | $\checkmark$ |  |
| Display screen pro                      | tect function | $\checkmark$                                                                                                    |              |                                            |                                   | $\checkmark$ | $\checkmark$              | $\checkmark$ |  |
| Menu display langu                      | lage setting  | $\checkmark$                                                                                                    |              | $\checkmark$                               | $\checkmark$                      | $\checkmark$ |                           |              |  |
| Contrast adjustmer                      | nt            | $\checkmark$                                                                                                    |              | $\checkmark$                               | $\checkmark$                      | $\checkmark$ |                           |              |  |
| Display                                 |               | $\checkmark$                                                                                                    | $\checkmark$ | $\checkmark$                               | $\checkmark$                      | $\checkmark$ |                           | ~            |  |
| Time                                    | Setting       | $\checkmark$                                                                                                    |              | $\checkmark$                               | $\checkmark$                      | $\checkmark$ |                           |              |  |
| Keyword (cancel)                        |               | -                                                                                                    | $\checkmark$ | $\checkmark$                               | $\checkmark$                      | $\checkmark$ |                           |              |  |
| Memory cassette transfer                |               | $\checkmark$                                                                                                    |              |                                            |                                   | ~            |                           |              |  |

\*1. Customer keyword/Permanent PLC lock included. However, permanent PLC lock does not have a keyword input.

\*2. The test function can be enabled or disabled by setting the specified device monitor.

#### 19.16.4 Relationship between keyword and display screen protect function

If the PLC's keyword registration function is used, that keyword related restriction takes priority over the display module's "display screen protect function". The relationship between keywords and the display screen protect function is shown below.

| Keyword registration      | Keyword Status            | Display Screen Protect<br>Status | Function Restrictions                                                         |  |
|---------------------------|---------------------------|----------------------------------|-------------------------------------------------------------------------------|--|
| Keyword is registered     | Keyword is not canceled   | Keyword is being used            | Restriction of functions is according to the keyword level                    |  |
|                           | They word is not canceled | Keyword is not being used        |                                                                               |  |
|                           | Kowword is canceled       | Keyword is being used            | All functions are enabled (no restrictions).                                  |  |
|                           | Reyword is canceled       | Keyword is not being used        |                                                                               |  |
| Keyword is not registered |                           | Keyword is being used            | Restriction of functions is according to the display screen protect function. |  |
|                           |                           | Keyword is not being used        | All functions are enabled (no restrictions).                                  |  |

#### 19.16.5 Keyword levels

#### 1. For 8-Digit Keyword

| 8-Digit Keyword Level               | Keyword Content                                                   | Keyword Input Example |  |
|-------------------------------------|-------------------------------------------------------------------|-----------------------|--|
| A (All operations prohibited)       | 8-digit hexadecimal value beginning with "A" or "0 to 9" numeral. | 0ABCDEF2<br>AABCD345  |  |
| B (Read/Incorrect write protection) | 8-digit hexadecimal value beginning with "B".                     | B1234567<br>BABCDEF7  |  |
| C (Erroneous write prohibited)      | 8-digit hexadecimal value beginning with "C".                     | C8904567<br>CDEF567F  |  |

#### 2. For 16-Digit Keyword (Customer keyword/Permanent PLC lock included)

| 16-Digit Keyword Level           | Keyword Content                    | Keyword Input Example                |
|----------------------------------|------------------------------------|--------------------------------------|
| All online operations prohibited | "A to F", "0 to 9" 16-digit value. | 0ABCDEF262297529<br>AABCDEBF34523724 |
| Writing prohibited               | "A to F", "0 to 9" 16-digit value. | B123456789012345<br>7ABCDEF73DAEB93A |
| Reading/writing prohibited       | "A to F", "0 to 9" 16-digit value. | 2890445234817567<br>CDEF567FABDFEA46 |

# 19.16.6 Relationship between specified device monitor function and display screen protect function

When the display screen protect function is used, the generated function restriction has higher priority than the specified device monitor function.

The table below shows the relationship between the specified device monitor function and the display screen protect function.

| Specified device                                                                       | Display screen protect function status                                                                                                    |                                                                                                    |                                                                                                    |  |  |  |
|----------------------------------------------------------------------------------------|----------------------------------------------------------------------------------------------------|----------------------------------------------------------------------------------------------------|----------------------------------------------------------------------------------------------------|--|--|--|
| monitor function                                                                       | None                                                                                                    | 1 (Initial screen fixing function)                                                                                                    | 2 (Test function prohibition<br>setting)                                                                                                    |  |  |  |
| Invalid                                                                                | <ul> <li>Initial screen:<br/>Clock display</li> <li>Transition to another screen:<br/>Enabled</li> </ul>                                                                                      | <ul> <li>Initial screen:<br/>Fixed to clock display</li> <li>Transition to another screen:<br/>Disabled</li> </ul>                                                                             | <ul> <li>Initial screen:<br/>Clock display</li> <li>Transition to another screen:<br/>Enabled</li> <li>Only monitoring of specified<br/>device is enabled.</li> </ul>            |  |  |  |
| Valid<br>Only monitoring is<br>enabled.<br>$(M \triangle \triangle = OFF)$             | <ul> <li>Initial screen:<br/>Specified device monitor</li> <li>Transition to another screen:<br/>Enabled</li> <li>Testing of specified device is<br/>disabled.</li> </ul>                     | <ul> <li>Initial screen:<br/>Specified device monitor</li> <li>Transition to another screen:<br/>Disabled</li> </ul>                                                                           | <ul> <li>Initial screen:<br/>Specified device monitor</li> <li>Transition to another screen:<br/>Enabled</li> <li>Only monitoring of specified<br/>device is enabled.</li> </ul> |  |  |  |
| Valid<br>Both monitoring and<br>testing are enabled.<br>$(M \triangle \triangle = ON)$ | <ul> <li>Initial screen:<br/>Specified device monitor</li> <li>Transition to another screen:<br/>Enabled</li> <li>Both monitoring and testing of<br/>specified device are enabled.</li> </ul> | <ul> <li>Initial screen:<br/>Specified device monitor</li> <li>Transition to another screen:<br/>Disabled</li> <li>Both monitoring and testing of<br/>specified device are enabled.</li> </ul> | <ul> <li>Initial screen:<br/>Specified device monitor</li> <li>Transition to another screen:<br/>Enabled</li> <li>Only monitoring of specified<br/>device is enabled.</li> </ul> |  |  |  |

11

High-Speed Counters

12

Output Wiring

13

Wiring for Various Uses

**Terminal Block** 

#### **19.16.7** Pointers for using the display screen protect function

The display screen protect function settings should be specified in a sequence program.

- The protect function is enabled by using the display module's "monitor/test function" to change the system information's (system signal 1) "DDD+3" current value to "1" or "2".
- Once the setting is made, it cannot be canceled from the display module.
- To cancel the setting, use the programming tool to change the system information's (system signal 1) "D□□+3" current value to a value other than "1" and "2".
   If the system information's (system signal 1) "D□□+3" is set in a general purpose data register, however, the display screen protect function can be canceled by turning the power off, then on again.

#### **19.17** Operation Button ON/OFF Information

Operation button ON/OFF information can be monitored at the system information (system signal 2) " $M \triangle \triangle +4$  to  $M \triangle \triangle +7$ " while the PLC is running. Various applications of this function are described below.  $\rightarrow$  Refer to Section 19.13 for system information setting.

#### **19.17.1 Various applications**

#### 1. Operation button function checks

The programming tool can be used to monitor the system information's (system signal 2) "operation button ON/OFF information", to verify that operation buttons are functioning properly.

#### 2. Specified device monitor function device changes

Devices handled in the specified device monitor function can be changed over by using both the "specified device monitor display status" and "operation button ON/OFF information" in the system information (system signal 2).

 $\rightarrow$  Refer to Section 19.14 for the specified device monitor function setting procedure.

#### 19.17.2 System information - operation button ON/OFF information

#### 1. System signal 1

System signal 1 has no system information related to this function.

#### 2. System signal 2

| System Information | Status | Description                  |
|--------------------|--------|------------------------------|
| M A A 14           | ON     | [ESC] button is pressed.     |
| ₩ Δ <del>+</del> 4 | OFF    | [ESC] button is not pressed. |
| M A A 15           | ON     | [-] button is pressed.       |
| M ∆ ∆+5            | OFF    | [-] button is not pressed.   |
| M △ △+6 ON<br>OFF  |        | [+] button is pressed.       |
|                    |        | [+] button is not pressed.   |
|                    | ON     | [OK] button is pressed.      |
|                    | OFF    | [OK] button is not pressed.  |

11

High-Speed Counters

12

**Output Wiring** 

13

19

**Display Module** 

20

17

#### **19.18 Specifying a Hexadecimal Current Value Display Format**

The procedure for specifying a hexadecimal display format for current values which display at the "Monitor/ Test" menu explained below. The display format is specified by the system information's (system signal 2) "MDD+8" ON/OFF status.

The display formats which correspond to the ON and OFF statuses are shown in Section 19.13 below. The display format should either be fixed as decimal or hexadecimal. Switching between the two should be possible by an external operation.

 $\rightarrow$  Refer to Section 19.13 for system information setting.

#### 19.18.1 System information - specifying a hexadecimal current value display format

#### 1. System signal 1

System signal 1 is unrelated to this function.

#### 2. System signal 2

| System<br>Information | Setting<br>Content | Display<br>Format | Display Subjects                                                                         |
|-----------------------|--------------------|-------------------|------------------------------------------------------------------------------------------|
| M ^ ^ +8              | ON                 | Hexadecimal       | Timer (T) [current value/setting value], counter (C) [current value/setting value], data |
| W A A 10              | OFF                | Decimal           | (ER) [16-bit/32-bit]                                                                     |

#### 19.18.2 Program example 1 (specifying a hexadecimal data display format)

The following program example specifies a hexadecimal display format for current values and setting values which display at the "Monitor/Test" screen. In this program example, system information is assigned from D50 to D54 and from M50 to M64.

| M8002         | 1 |     | KEO | Dagoo |
|---------------|---|-----|-----|-------|
| Initial pulse |   | NOV | K50 | D8300 |
|               |   | MOV | K50 | D8301 |
| M8000         |   |     |     | M58   |
| RUN monitor   |   |     |     |       |
|               |   |     |     | END   |

System information (system No.1) is set at D50 to D54.

System information (system No.2) is set at M50 to M64.

Specifies a hexadecimal display format for current values which appear at the Monitor/Test screen.

#### 19.18.3 Program example 2 (specifying a decadal data display format)

The following program example specifies a decimal display format for current values and setting values which appear at the "Monitor/Test" screen. In this program example, system information is assigned from D50 to D54 and from M50 to M64.

M8002

|               |   | MOV | K50 | 0200     |
|---------------|---|-----|-----|----------|
| 11            |   | NOV | K30 | D8300    |
| Initial pulse | 1 |     |     |          |
| L             |   | MOV | K50 | D8301    |
| M8000         |   |     |     |          |
| /f            |   |     |     | (M58)-   |
| RUN monitor   |   |     |     | $\smile$ |

System information (system No.1) is set at D50 to D54.

System information (system No.2) is set at M50 to M64.

Specifies a decimal display format for current values which appear at the Monitor/Test screen.

#### **19.19 Operation Error Messages and Corrective Actions**

The following is a list of error messages which the system displays after an operation is performed.

| Relevant Menu Screen                                                                | English                                          | Japanese                                            | Corrective Action                                                                                                    |
|-------------------------------------------------------------------------------------|--------------------------------------------------|-----------------------------------------------------|----------------------------------------------------------------------------------------------------|
| All menus                                                                           | This operation<br>is protected<br>by the keyword | ソウサデ゛キマセン<br>キーワート゛ニヨッテ<br>ホコ゛サレテイマス                | Cancel the keyword, then attempt the operation again.                                                                                                    |
| Keyword                                                                             | The keyword<br>is not set                        | キーワート゛ハセッテイ<br>サレテイマセン                              | No keyword has been registered.<br>Keyword cannot be registered from the display module. A<br>programming tool such as GX Works2, etc., is required to<br>register keyword. |
|                                                                                     | Incorrect<br>Keyword!                            | キーワート゛フイッチ                                          | The entered keyword does not match the registered keyword. Verify the registered keyword, then enter the correct keyword.                                                   |
| Monitor/test                                                                        | PLC is running                                   | RUNチュウテ゛ス                                           | Stop the PLC, then attempt the operation again.                                                                                                    |
| <ul> <li>(setting change<sup>*1</sup>)</li> <li>Memory cassette transfer</li> </ul> | Memory Cassette<br>is<br>write-protected         | メモリカセットカ゛<br>カキコミキンシテ゛ス                             | Turn the memory cassette's write-protected status to OFF, then attempt the operation again.                                                                                 |
| <ul><li>Keyword<br/>(setting change)</li><li>Memory cassette transfer</li></ul>     | Fatal error<br>occurred                          | フェータルエラー<br>ハッセイチュウ                                 | For details, refer to Subsection 19.19.1.                                                                                                    |
|                                                                                     | Memory Cassette<br>is not<br>connected           | メモリカセットカ゛<br>ソウテャクサレテイマセン                           | Turn the PLC power OFF, install the memory cassette, then attempt the operation again.                                                                                      |
| Memory cassette transfer                                                            | The Keyword<br>is set in the<br>Internal Memory  | ナイゾ <sup>゜</sup> ウEEPROMニ<br>キーワート゛カ゜<br>セッテイサレテイマス | Remove the memory cassette, restart the unit (power OFF $\rightarrow$ ON), then use the programming tool to cancel the keyword in the internal EEPROM.                      |
| Memory cassette transfer                                                            | Transfer<br>completed                            | テンソウセイコウシマシタ                                        | Transfer successful.                                                                                                    |
| (reading/writing)                                                                   | Transfer<br>failed                               | テンソウシッパ イシマシタ                                       | Check if the memory cassette is properly installed.                                                                                                    |

\*1. The setting value can also be changed when the PLC is in RUN mode.

11

19

17

#### 19.19.1 When a "Fatal error occurred" message appears

Operation is possible with the "Level C" or "Level B" keyword function restrictions. However, the system is probably in one of the statuses described below. Check these statuses in the order shown below, and take the appropriate corrective action.

# 1. Perform an error check at the display module, and if an error is active, take the appropriate corrective action.

#### $\rightarrow$ Refer to Section 19.7 for the error check procedure.

#### If a program error is active:

The fatal error was probably activated due to a program error. Use the programming tool to correct the program.

#### $\rightarrow$ Refer to Section 14.6 for error codes and corrective actions.

#### ightarrow Refer to Subsection 14.5.3 for watchdog timer error corrective actions.

#### If no program error is active:

There may be a problem with the PLC's memory content. Perform the following procedure.

- 1) Use the programming tool to perform a program memory all-clear.
- 2) Rewrite the program.
- 3) Stop the PLC, turn the power ON, display the "Error Check" screen and check to refer to if the "Fatal error occurred" message appears.
  - If the "Fatal error occurred" message appears, perform the corrective action described at item "2" below.
  - If the "Fatal error occurred" message does not appear, set the PLC to a RUN state, then check again if the message appears.

If the message appears, a watchdog timer error has probably occurred. In this case, the program should be re-examined.

#### $\rightarrow$ Refer to Subsection 14.5.3 for watchdog timer error corrective actions.

2. If the "Fatal error occurred" message still appears after performing the corrective actions described in item 1 above, perform the following procedure to check for symptom changes.

Turn the power OFF and disconnect all extension devices. (extension connectors, extension cables, and expansion board connectors)

# Turn the power ON again at the main unit, display the "Error Check" screen again, and check if the "Fatal error occurred" message appears.

- 1) If the "Fatal error occurred" message appears: The main unit hardware may have failed. Contact your local Mitsubishi Electric representative.
- If the "Fatal error occurred" message does not appear: Turn the power OFF, connect the extension devices, then operate the system again to check for errors. If the problem persists, there may be main unit or extension device hardware failure. Contact your local Mitsubishi Electric representative.
### 19.20 Menu Display Characters - Japanese and English Display Character Correspondence Table

| Menu                 | u Screen    | Japanese                                                                                                | English                                                                                |  |  |  |  |  |
|----------------------|-------------|----------------------------------------------------------------------------------------------------|----------------------------------------------------------------------------------------|--|--|--|--|--|
| Menu                 |             | モニタ/テスト<br>エラーチェック<br>LANGUAGE<br>コントラスト<br>ジ <sup>*</sup> コクセッテイ<br>キーワート <sup>*</sup><br>メモリカセット テンソウ | Monitor/Test<br>ErrorCheck<br>LANGUAGE<br>Contrast<br>ClockMenu<br>Keyword<br>Cassette |  |  |  |  |  |
| ErrorChec            | :k          | エラーチェック<br>エラーナシ                                                                                        | ErrorCheck<br>No errors                                                                |  |  |  |  |  |
|                      |             | エラーナェック<br>エラーコート <sup>®</sup>                                                                          | ErrorCheck<br>Error code                                                               |  |  |  |  |  |
| LANGUAG              | GE          | LANGUAGE<br>Japanese<br>English                                                                         | LANGUAGE<br>Japanese<br>English                                                        |  |  |  |  |  |
| Contrast             |             | コントラスト                                                                                                  | Contrast                                                                               |  |  |  |  |  |
|                      |             | ケ゛ンサ゛イシ゛ コク<br>シ゛ コクヘンコウ                                                                                | Current time<br>Clock setting                                                          |  |  |  |  |  |
| ClockMen             | u           | シ コクヘンコウ                                                                                                | Clock setting                                                                          |  |  |  |  |  |
|                      |             | ケ゛ンザ゛イシ゛ コクヲ<br>セッテイシマシタ                                                                                | Current time<br>is set                                                                 |  |  |  |  |  |
|                      |             | キーワート <sup>*</sup> ヲ<br>ニュウリョクシテクタ <sup>*</sup> サイ<br>********<br>********                              | Please input<br>Keyword<br>*******                                                     |  |  |  |  |  |
| Keyword              |             | キーワート、ヲ<br>ユウコウニシマスカ<br>OK→ジ、ッコウ<br>ESC→キャンセル                                                           | Make Keyword<br>valid?<br>OK→Execute<br>ESC→Cancel                                     |  |  |  |  |  |
|                      |             | ソウサカ゛<br>カノウニナリマシタ                                                                                      | All operation<br>is possible                                                           |  |  |  |  |  |
|                      |             | キーワート゛フイッチ                                                                                              | Incorrect<br>Keyword!                                                                  |  |  |  |  |  |
| Memory c<br>transfer | assette     | メモリカセットテンソウ<br>メモリカセット←PC<br>メモリカセット→PC                                                                 | Memory Cassette<br>Cassette←PLC<br>Cassette→PLC                                        |  |  |  |  |  |
| С                    | assette←PLC | メモリカセット← PC<br>シ <sup>°</sup> ッコウチュウ・・・                                                                 | Cassette←PLC<br>Please wait                                                            |  |  |  |  |  |
| С                    | assette→PLC | メモリカセット→PC<br>ジッコウチュウ・・・                                                                                | Cassette→PLC<br>Please wait                                                            |  |  |  |  |  |
| с                    | assette←PLC | テンソウセイコウシマシタ                                                                                            | Transfer<br>completed                                                                  |  |  |  |  |  |
| C                    | assette→PLC | テンソウシッパ゜イシマシタ                                                                                           | Transfer<br>failed                                                                     |  |  |  |  |  |

### 20. Terminal Block

**DESIGN PRECAUTIONS** 

### 

Make sure to have the following safety circuits outside of the PLC to ensure safe system operation even during external power supply
problems or PLC failure.

Otherwise, malfunctions may cause serious accidents.

- Most importantly, have the following: an emergency stop circuit, a protection circuit, an interlock circuit for opposite movements (such as normal vs. reverse rotation), and an interlock circuit (to prevent damage to the equipment at the upper and lower positioning limits).
- 2) Note that when the PLC CPU detects an error, such as a watchdog timer error, during self-diagnosis, all outputs are turned off. Also, when an error that cannot be detected by the PLC CPU occurs in an input/output control block, output control may be disabled.
  - External circuits and mechanisms should be designed to ensure safe machinery operation in such a case.
- Note that the output current of the 24V DC service power supply varies depending on the model and the absence/presence of extension blocks. If an overload occurs, the voltage automatically drops, inputs in the PLC are disabled, and all outputs are turned off.

External circuits and mechanisms should be designed to ensure safe machinery operation in such a case.

4) Note that when an error occurs in a relay, triac or transistor output device, the output could be held either on or off. For output signals that may lead to serious accidents, external circuits and mechanisms should be designed to ensure safe machinery operation in such a case.

### DESIGN PRECAUTIONS

### 

 Do not bundle the control line together with or lay it close to the main circuit or power line. As a guideline, lay the control line at least 100mm (3.94") or more away from the main circuit or power line.

Noise may cause malfunctions

Install module so that excessive force will not be applied to peripheral device connectors.

Failure to do so may result in wire damage/breakage or PLC failure.

### SECURITY PRECAUTIONS

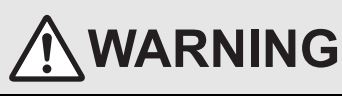

To maintain the security (confidentiality, integrity, and availability) of the programmable controller and the system against unauthorized access, denial-of-service (DoS) attacks, computer viruses, and other cyberattacks from unreliable networks and devices via network, take appropriate measures such as firewalls, virtual private networks (VPNs), and antivirus solutions.

### INSTALLATION PRECAUTIONS

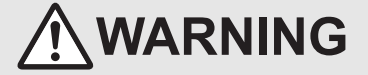

Make sure to cut off all phases of the power supply externally before attempting installation or wiring work. Failure to do so may cause electric shock.

| Lee high product within the generic environment specifications described in section 4.1 of this manual.     Nevr use the product in areas with excessive double, duy sonds, concension, or rain and wind.     If the product used in such conditions, electric shack, file, malfunctions, deterioration or damage may occur.     2. Do not buch the conductive parts of the product directly.     Ding so may cause double failures or malfunctions.     In that the product on a flat surface.     In that the product on a flat surface.     If the monthing surface is rough, undue force will be applied to the PC board, thereby causing noncontramities.     Install the product on a flat surface.     If the monthing surface is rough, undue force will be applied to the PC board, thereby causing noncontramities.     If the device the surface is rough, undue force will be applied to the PC board, thereby causing noncontramities.     If the device the surface is rough, undue force will be applied to the PC board, thereby causing noncontramities.     If the device is the surface is rough undue force will be applied to the PC board, thereby causing noncontramities.     If the product and surface is rough, undue force will be applied to the PC board, thereby causing noncontramities.     If the product and the surface is rough undue force is malfunctions.     Be sure to enary cause are fitted in the real mature is the surface is not surface is compacing on the device is device in the surface is malfunctions.     In or of the prove to the PC board surfacing or delacting the following devices.     Failure to do so may cause device failures or malfunctions.     Peripheral devices, display modules, expansion boards and special adapters     Peripheral devices, display modules, expansion boards and special adapters     Peripheral devices, display modules, expansion boards and special adapters     Peripheral devices, display modules, expansion boards and special adapters     Perintheral devices, display modules, expansion boards and special ada                | IN                                     | STALLATION PRECAUTIONS                                                                                                    | CAU                                                                                                    | ΓΙΟΝ                                                                                                    |                                                                                                    |                                                           |           |
|----------------------------------------------------------------------------------------------------|----------------------------------------|----------------------------------------------------------------------------------------------------|----------------------------------------------------------------------------------------------------|----------------------------------------------------------------------------------------------------|----------------------------------------------------------------------------------------------------|-----------------------------------------------------------|-----------|
| <ul> <li>Install the product securely using a DN rail or mounting screws.</li> <li><u>Terminal block</u></li> <li><u>Imail and the product securely using a DN rail or mounting screws.</u></li> <li><u>Imail on the product securely using the product street securely the product secure street secure street se</u></li></ul> | •                                      | Use the product within the generic environment specifications d<br>Never use the product in areas with excessive dust, oily smok<br>flammable gas, vibration or impacts, or expose it to high temper<br>If the product is used in such conditions, electric shock, fire, ma<br>Do not touch the conductive parts of the product directly.<br>Doing so may cause device failures or malfunctions.                                                                                                    | described in se<br>ke, conductive<br>rature, conden<br>alfunctions, det                                                                                                    | ection 4.1 of this mani<br>o dusts, corrosive gas<br>isation, or rain and w<br>terioration or damage                                                                                                    | ual.<br>s (salt air, Cl2, H<br>ind.<br>may occur.                                                                                                 | 12S, SO2 or NO2                                           | 2),       |
| Image: Indication block, and special adapter       In Y all only         Install the product on a flat surface.       In Y rail or direct mounting         Install the product on a flat surface.       In Y rail or direct mounting         Install the product on a flat surface.       In Y rail or direct mounting         Install the product on a flat surface.       In Y rail or direct mounting         Install the product on a flat surface.       In Y rail or direct mounting         Install the product on a flat surface.       In Y rail or direct mounting         Install the product on a flat surface.       In Y rail or direct mounting         In Y rail or direct mounting surface is rough, undue force will be applied to the PC beard, thereby causing nonconformities.       In Y rail or direct mounting         In Y rail or direct mounting surface is rough, undue force will be applied to the PC beard surface or malfunctions.       In Y rail or direct mounting         In off the prover to the PC before statching or detaching the following devices.       Peripheral devices, display moulues, expansion boards and special adapters         In the or do so may cause electric shock or danage to the product.       In Y rail or direct mounting or direct mounting or direct moun                                                                                                    | •                                      | Install the product securely using a DIN rail or mounting screws                                                                                                    | S.                                                                                                    |                                                                                                    |                                                                                                    |                                                           |           |
| - Install the product on a fait surface.     If the moniting surface is coupled on the applied to the PC board, thereby causing nonconformities.     When drilling surface is coupled in the full of the applied to the PC board, thereby causing nonconformities.     Be sure to remove the dust proof sheet from the PLC's verification port when installation work is completed.     Failure to do so may cause fire, equipment failures or mailunctions.     Connect the cation cables, epitherial device cables, input/doublet cables and battery connecting cable securely to their designated     connectors.     Losse connections may cause mailunctions.     The PLC before attention cables, supply output cables and battery connecting cable securely to their designated     connectors.     Losse connections may cause mailunctions.     The PLC before attention cables, supply output cables and battery connecting cable securely to their designated     connectors.     Losse connections may cause mailunctions.     The PLC before attention cables, supply output cables and battery connecting cable securely to their designated     connectors.     Losse connections may cause mailunctions.     Hore PLC before attention cables, supply output cables and percent adapters     Hyper attention cables, depited on the prover of mailure cables.     Extension attention the terminal bicoks     Battery and memory cassette      WIRING PRECAUTIONS     Make sure to cut off all phases of the power supply externally before attempting installation or wiring work.     Failure to do so may cause electric shock.      Mathe sure to cut off all phases of the power supply externally before attempting installation or wiring work.     Failure to do so may cause electric shock.      Mathe sure to cut off all phases of the power supply to the dedicated terminals specified in this manual     ff an AC power supply is connected to a DC input/output terminal or DC power supply terminal, the PLC will bourn out.     Connect the AC power supply to the dedicated terminals                 |                                        | Main unit, FX2N Series I/O extension unit/block, FX2N/FX3U S function block, and special adapter                                                                                                    | Series special                                                                                                    | DIN rail only<br>DIN rail or direct mo                                                                                                    | unting                                                                                                    |                                                           |           |
| <ul> <li>Palure to do so may cause fire, equipment failures or maifunctions.</li> <li>Connect the extension cables, peripheral device cables, input/output cables and battery connecting cable securely to their designated connectors.</li> <li>Bure of the power to the PLC before attaching or detaching the following devices.</li> <li>Peripheral devices, display modules, expansion boards and special adapters.</li> <li>Petripheral devices, display modules, expansion boards and special adapters.</li> <li>Petripheral devices, display modules, expansion boards and special adapters.</li> <li>Petripheral devices, display modules, expansion boards and special adapters.</li> <li>Petripheral devices, display modules, expansion boards and special adapters.</li> <li>Petripheral devices, display modules, expansion boards and special adapters.</li> <li>Petripheral devices, display modules, expansion boards and special adapters.</li> <li>Petripheral devices, display modules, expansion boards.</li> <li>Petripheral devices, display modules, expansion boards.</li> <li>Petripheral devices, display modules, expansion boards.</li> <li>Petripheral devices, display modules, expansion boards.</li> <li>Petripheral devices, display modules, expansion boards.</li> <li>Petripheral devices, display modules, expansion boards.</li> <li>Petripheral devices, display modules, expansion boards.</li> <li>Petripheral devices, display modules, expansion boards.</li> <li>Petripheral devices, display modules, expansion boards.</li> <li>Petripheral devices.</li> <li>Petripheral device</li></ul> | •                                      | Install the product on a flat surface.<br>If the mounting surface is rough, undue force will be applied to t<br>When drilling screw holes or wiring, make sure that cutting and<br>Failure to do so may cause fire, equipment failures or malfuncti<br>Be sure to remove the dust proof sheet from the PLC's ventilati                                                                                                    | the PC board,<br>wiring debris o<br>ions.                                                                                                    | thereby causing non<br>do not enter the venti                                                                                                    | conformities.<br>lation slits of the                                                                                                    | PLC.                                                      |           |
| <ul> <li>Extension units/blocks and FX Series terminal blocks</li> <li>Battery and memory cassette</li> </ul> <b>WIRING PRECAUTIONS</b>                                                                                                    | •                                      | <ul> <li>Failure to do so may cause fire, equipment failures or malfunctic<br/>Connect the extension cables, peripheral device cables, input/o<br/>connectors.</li> <li>Loose connections may cause malfunctions.</li> <li>Turn off the power to the PLC before attaching or detaching the<br/>Failure to do so may cause device failures or malfunctions.</li> <li>Peripheral devices, display modules, expansion boards and</li> </ul>                                                                                                    | ions.<br>output cables a<br>e following devi                                                                                                    | nd battery connecting<br>ices.<br>ers                                                                                                    | cable securely                                                                                                    | to their designate                                        | ed        |
| WIRING PRECAUTIONS         Image: Constraints           • Make sure to cut off all phases of the power supply externally before attempting installation or wiring work.<br>Failure to do so may cause electric shock or damage to the product.           • Make sure to attach the terminal cover, offered as an accessory, before turning on the power or initiating operation after installation or wiring work.<br>Failure to do so may cause electric shock.           WIRING PRECAUTIONS         Image: Contract the AC power supply to the dedicated terminals specified in this manual.<br>If an AC power supply is connected to a DC input/output terminal or DC power supply terminal, the PLC will burn out.           • Connect the AC power supply to the dedicated terminals specified in this manual.<br>If an AC power supply is connected to a DC input/output terminal or DC power supply terminal, the PLC will burn out.           • Connect the DC power supply to the dedicated terminals specified in this manual.<br>If an AC power supply is to dedicated terminal specified in this manual.<br>If an AC power supply is to dedicated terminal or DC power supply terminal, the PLC will burn out.           • Do not wire vacant terminals externally.<br>Doing so may damage the product.           • When drilling screw holes or wiring, make sure cutting or wire debris does not enter the ventilation silts of the PLC.<br>Failure to do so may cause electric shock, equipment failures, or mafunctions.           • Make sure to properly wire to the FX Series terminal blocks in accordance with the following precautions, or damage to the product.           • Tagthening torque should follow the specifications in the manual.           • Tagthening torque should follow the specifications in                                                                                                    |                                        | <ul> <li>Extension units/blocks and FX Series terminal blocks</li> <li>Battery and memory cassette</li> </ul>                                                                                                    |                                                                                                    |                                                                                                    |                                                                                                    |                                                           |           |
| <ul> <li>WRING PRECAUTIONS</li> <li>Oconnect the AC power supply to the dedicated terminals specified in this manual.<br/>If an AC power supply is connected to a DC input/output terminal or DC power supply terminal, the PLC will burn out.</li> <li>Connect the DC power supply to the dedicated terminals specified in this manual.<br/>If an AC power supply is connected to a DC input/output terminal or DC power supply terminal, the PLC will burn out.</li> <li>Connect the DC power supply is connected to a DC input/output terminal or DC power supply terminal, the PLC will burn out.</li> <li>To not wire vacant terminals externally.<br/>Doing so may damage the product.</li> <li>When drilling screw holes or wiring, make sure cutting or wire debris does not enter the ventilation slits of the PLC.<br/>Failure to do so may cause fire, equipment failures or malfunctions.</li> <li>Make sure to properly wire to the FX Series terminal blocks in accordance with the following precautions, or damage to the product.</li> <li>The disposal size of the cable end should follow the dimensions described in the manual.</li> <li>Tighten the screws using a Phillips-head screwdriver No.2 (shaft diameter 6mm (0.24") or less). Make sure that the screwdriver does not touch the partition part of the terminal block.</li> </ul>                                                                                                    | \\/                                    |                                                                                                    |                                                                                                    |                                                                                                    |                                                                                                    |                                                           | ٦         |
| <ul> <li>Connect the AC power supply to the dedicated terminals specified in this manual.<br/>If an AC power supply is connected to a DC input/output terminal or DC power supply terminal, the PLC will burn out.</li> <li>Connect the DC power supply to the dedicated terminals specified in this manual.<br/>If an AC power supply is connected to a DC input/output terminal or DC power supply terminal, the PLC will burn out.</li> <li>Do not wire vacant terminals externally.<br/>Doing so may damage the product.</li> <li>When drilling screw holes or wiring, make sure cutting or wire debris does not enter the ventilation slits of the PLC.<br/>Failure to do so may cause fire, equipment failures or malfunctions.</li> <li>Make sure to properly wire to the FX Series terminal blocks in accordance with the following precautions.<br/>Failure to do so may cause electric shock, equipment failures, a short-circuit, wire breakage, malfunctions, or damage to the product.</li> <li>The disposal size of the cable end should follow the dimensions described in the manual.</li> <li>Tighten the screws using a Phillips-head screwdriver No.2 (shaft diameter 6mm (0.24") or less). Make sure that the screwdriver does not touch the partition part of the terminal block.</li> </ul>                                                                                                    | •                                      | IRING PRECAUTIONS<br>Make sure to cut off all phases of the power supply externally b<br>Failure to do so may cause electric shock or damage to the pro<br>Make sure to attach the terminal cover, offered as an accessory<br>wiring work.<br>Failure to do so may cause electric shock.                                                                                                    | war<br>before attemptin<br>bduct.<br>y, before turnin                                                                                                    | NING<br>ng installation or wirin<br>ng on the power or ini                                                                                                    | ng work.<br>tiating operation                                                                                                    | after installation                                        | or        |
| <ul> <li>When drilling screw holes or wiring, make sure cutting or wire debris does not enter the ventilation slits of the PLC. Failure to do so may cause fire, equipment failures or malfunctions.</li> <li>Make sure to properly wire to the FX Series terminal blocks in accordance with the following precautions.</li> <li>Failure to do so may cause electric shock, equipment failures, a short-circuit, wire breakage, malfunctions, or damage to the product.</li> <li>The disposal size of the cable end should follow the dimensions described in the manual.</li> <li>Tightening torque should follow the specifications in the manual.</li> <li>Tighten the screws using a Phillips-head screwdriver No.2 (shaft diameter 6mm (0.24") or less). Make sure that the screwdriver does not touch the partition part of the terminal block.</li> </ul>                                                                                                    | wi                                     | IRING PRECAUTIONS       Image: Constraint of the power supply externally by the power supply externally by the powe | WAR<br>before attemptin<br>oduct.<br>y, before turnin                                                                                                    | NING<br>ng installation or wirin<br>ng on the power or ini<br>TION                                                                                                    | ng work.<br>tiating operation                                                                                                    | after installation                                        | or        |
| <ul> <li>Make sure to properly wire to the FX Series terminal blocks in accordance with the following precautions.<br/>Failure to do so may cause electric shock, equipment failures, a short-circuit, wire breakage, malfunctions, or damage to the product.</li> <li>The disposal size of the cable end should follow the dimensions described in the manual.</li> <li>Tightening torque should follow the specifications in the manual.</li> <li>Tighten the screws using a Phillips-head screwdriver No.2 (shaft diameter 6mm (0.24") or less). Make sure that the screwdriver does not touch the partition part of the terminal block.</li> </ul>                                                                                                    | w<br>·<br>·                            | IRING PRECAUTIONS       Image: Constraint of the power supply externally be failure to do so may cause electric shock or damage to the prower supply externally be failure to do so may cause electric shock or damage to the prower wiring work.         Failure to do so may cause electric shock.         IRING PRECAUTIONS         IRING PRECAUTIONS         Connect the AC power supply to the dedicated terminals specified if an AC power supply is connected to a DC input/output termin Connect the DC power supply to the dedicated terminals specified if an AC power supply is connected to a DC input/output termin Do not wire vacant terminals externally.                                                                                                    | WAR<br>before attemptinduct.<br>y, before turninduct.<br>CAU<br>fied in this marnal or DC powe<br>fied in this marnal or DC powe                                                                                                    | NING<br>ng installation or wirin<br>ng on the power or ini<br>ng on the power or ini<br>TION<br>TION<br>hual.<br>er supply terminal, the<br>hual.<br>er supply terminal, the                                                                                                    | ng work.<br>tiating operation<br>PLC will burn o                                                                                                  | after installation                                        | or        |
| does not touch the partition part of the terminal block.                                                                                                    | wi                                     | IRING PRECAUTIONS         Make sure to cut off all phases of the power supply externally b         Failure to do so may cause electric shock or damage to the pro         Make sure to attach the terminal cover, offered as an accessory         wiring work.         Failure to do so may cause electric shock.         IRING PRECAUTIONS         IRING PRECAUTIONS         Connect the AC power supply to the dedicated terminals specified and the product the DC power supply to the dedicated terminals specified and AC power supply is connected to a DC input/output termin Connect the DC power supply to the dedicated terminals specified and AC power supply is connected to a DC input/output termin Do not wire vacant terminals externally.         Doing so may damage the product.         When drilling screw holes or wiring, make sure cutting or wire d Failure to do so may cause fire, equipment failures or malfunction the dedicated terminals or malfunction the dedicated terminal the product.                                                                                                    | WAR<br>before attemptin<br>duct.<br>y, before turnin<br>CAU<br>fied in this mar<br>hal or DC powe<br>fied in this mar<br>hal or DC powe<br>fied in this mar<br>hal or DC powe                                                                                                    | NING<br>ng installation or wirin<br>ng on the power or ini<br>TION<br>TION<br>nual.<br>er supply terminal, the<br>nual.<br>er supply terminal, the<br>nual.                                                                                                    | e PLC will burn o<br>PLC will burn o<br>Slits of the PLC                                                                                          | after installation                                        | or        |
|                                                                                                    | <b>w</b> i                             | IRING PRECAUTIONS         Make sure to cut off all phases of the power supply externally b         Failure to do so may cause electric shock or damage to the pro         Make sure to attach the terminal cover, offered as an accessory         wiring work.         Failure to do so may cause electric shock.         IRING PRECAUTIONS         IRING PRECAUTIONS         Connect the AC power supply to the dedicated terminals specifier of an AC power supply is connected to a DC input/output termin         Connect the DC power supply to the dedicated terminals specifier on the DC power supply to the dedicated terminals specifier on the DC power supply to the dedicated terminals specifier on the DC power supply to the dedicated terminals specifier on the DC power supply to the dedicated terminals specifier on the DC power supply to the dedicated terminals specifier on the DC power supply to the dedicated terminals specifier on the DC power supply is connected to a DC input/output termin         Do not wire vacant terminals externally.         Doing so may damage the product.         When drilling screw holes or wiring, make sure cutting or wire difficute to do so may cause fire, equipment failures or malfunction difficute to do so may cause electric shock, equipment failures, at a failure to do so may cause electric shock, equipment failures, at a Tightening torque should follow the specifications in the mari Tighten the screws using a Phillips-head screwdriver No.2 (stress)                                                                                                    | WAR<br>before attemption<br>duct.<br>y, before turnin<br>CCAU<br>fied in this mar<br>hal or DC powe<br>fied in this mar<br>hal or DC powe<br>fied in this mar<br>hal or DC powe<br>debris does not<br>ions.<br>accordance witt<br>a short-circuit,<br>ions described<br>nual.                                                                                                    | NING<br>ng installation or wirin<br>ng on the power or ini<br>ag on the power or ini<br>TION<br>TION<br>hual.<br>er supply terminal, the<br>hual.<br>er supply terminal, the<br>t enter the ventilation<br>th the following preca<br>wire breakage, malfud<br>in the manual.                                                                                                    | ng work.<br>tiating operation<br>PLC will burn of<br>PLC will burn of<br>Slits of the PLC.<br>utions.<br>Inctions, or dama                        | after installation<br>ut.<br>ut.<br>age to the produc     | or<br>.t. |
|                                                                                                    | •                                      | IRING PRECAUTIONS         Make sure to cut off all phases of the power supply externally b         Failure to do so may cause electric shock or damage to the pro         Make sure to attach the terminal cover, offered as an accessory         wiring work.         Failure to do so may cause electric shock.         IRING PRECAUTIONS         IRING PRECAUTIONS         Onnect the AC power supply to the dedicated terminals specifier of a AC power supply is connected to a DC input/output termin         Connect the DC power supply to the dedicated terminals specifier of a AC power supply is connected to a DC input/output termin         Do not wire vacant terminals externally.         Doing so may damage the product.         When drilling screw holes or wiring, make sure cutting or wire d         Failure to do so may cause fire, equipment failures or malfunction         Make sure to properly wire to the FX Series terminal blocks in a         Failure to do so may cause fire, equipment failures or malfunction         Make sure to properly wire to the FX Series terminal blocks in a         Failure to do so may cause fire, equipment failures or malfunction         Make sure to properly wire to the FX Series terminal blocks in a         Failure to do so may cause electric shock, equipment failures, a         - The disposal size of the cable end should follow the dimension         - Tightening torque should follow the specifications in the mar                                                                                                    | WAR<br>before attemptin<br>duct.<br>y, before turnin<br>CAU<br>fied in this mar-<br>nal or DC powe<br>fied in this mar-<br>nal or DC powe<br>fied in this mar-<br>nal or DC powe<br>debris does not<br>ions.<br>accordance witt<br>a short-circuit,<br>ions described<br>nual.<br>shaft diameter                                                                                                    | NING<br>ng installation or wirin<br>ng on the power or ini<br>TION<br>TION<br>ter supply terminal, the<br>nual.<br>er supply terminal, the<br>tual.<br>ter supply terminal, the<br>tual.<br>ter supply terminal, the<br>nual.<br>ter supply terminal, the<br>nual.<br>ter supply terminal, the<br>nual.<br>ter supply terminal, the<br>nual.<br>ter supply terminal, the<br>nual.<br>ter supply terminal, the<br>nual.<br>ter supply terminal, the<br>nual.<br>ter supply terminal, the<br>nual.<br>ter supply terminal, the<br>nual.<br>ter supply terminal, the<br>nual.<br>ter supply terminal, the<br>formation of the supply terminal, the<br>ter supply terminal, the<br>ter supply terminal, the supply ter supply ter su | ng work.<br>tiating operation<br>PLC will burn of<br>PLC will burn of<br>slits of the PLC.<br>utions.<br>unctions, or dama<br>Make sure that      | after installation of<br>ut.<br>ut.<br>age to the produc  | or<br>    |
|                                                                                                    | •••••••••••••••••••••••••••••••••••••• | IRING PRECAUTIONS         Make sure to cut off all phases of the power supply externally be Failure to do so may cause electric shock or damage to the provement to do so may cause electric shock.         Failure to do so may cause electric shock.         IRING PRECAUTIONS         IRING PRECAUTIONS         Operating work.         Failure to do so may cause electric shock.         INTERPRECAUTIONS         Operating work and the terminal cover, offered as an accessory wiring work.         Connect the AC power supply to the dedicated terminals specified an AC power supply to the dedicated terminals specified an AC power supply is connected to a DC input/output terming Connect the DC power supply to the dedicated terminals specified an AC power supply is connected to a DC input/output terming Do not wire vacant terminals externally.         Doing so may damage the product.         When drilling screw holes or wiring, make sure cutting or wire defailure to do so may cause fire, equipment failures or malfunction at a failure to do so may cause electric shock, equipment failures, at a the disposal size of the cable end should follow the dimensional failure to do so may cause electric shock, equipment failures, at a the disposal size of the cable end should follow the dimensional failure to do so may cause and the product.         • The disposal size of the cable end should follow the dimensional terminal blocks in a failure to do so may cause electric shock, equipment failures, at a tighten ing torque should follow the specifications in the mar and the terminal block.         • The disposal size of the cable end should follow the dimensional terminal block.                                                                                                    | WAR<br>before attemptinduct.<br>y, before turnind<br>CAU<br>fied in this mar<br>hal or DC powe<br>fied in this mar<br>hal or DC powe<br>fied in this mar<br>hal or DC powe<br>fied in this mar<br>hal or DC powe<br>fied in this mar<br>hal or DC powe<br>fied in this mar<br>hal or DC powe<br>fied in this mar<br>hal or DC powe<br>fied in this mar<br>hal or DC powe<br>fied in this mar<br>hal or DC powe<br>fied in this mar<br>hal or DC powe<br>field in this mar<br>hal or DC powe<br>field in this mar<br>hal or DC powe<br>hal or DC powe<br>hal or | NING<br>ng installation or wirin<br>ng on the power or ini<br>TION<br>TUON<br>nual.<br>er supply terminal, the<br>nual.<br>er supply terminal, the<br>t enter the ventilation<br>th the following preca<br>wire breakage, malfu<br>d in the manual.<br>• 6mm (0.24") or less;                                                                                                    | ng work.<br>tiating operation<br>e PLC will burn o<br>e PLC will burn o<br>slits of the PLC.<br>utions.<br>unctions, or dama<br>b. Make sure that | after installation of the screwdriver                     | or        |
|                                                                                                    | •••••••••••••••••••••••••••••••••••••• | IRING PRECAUTIONS<br>Make sure to cut off all phases of the power supply externally b<br>Failure to do so may cause electric shock or damage to the pro<br>Make sure to attach the terminal cover, offered as an accessor<br>wiring work.<br>Failure to do so may cause electric shock.<br>IRING PRECAUTIONS<br>Connect the AC power supply to the dedicated terminals specifi<br>ff an AC power supply is connected to a DC input/output termin<br>Connect the DC power supply to the dedicated terminals specifi<br>ff an AC power supply is connected to a DC input/output termin<br>Connect the DC power supply to the dedicated terminals specifi<br>ff an AC power supply is connected to a DC input/output termin<br>Do not wire vacant terminals externally.<br>Doing so may damage the product.<br>When drilling screw holes or wiring, make sure cutting or wire d<br>Failure to do so may cause fire, equipment failures or malfunction<br>Make sure to properly wire to the FX Series terminal blocks in a<br>Failure to do so may cause electric shock, equipment failures, a<br>. The disposal size of the cable end should follow the dimentar<br>1 Tighten the screws using a Phillips-head screwdriver No.2 (sc<br>does not touch the partition part of the terminal block.                                                                                                    | WAR<br>before attemption<br>duct.<br>y, before turnin<br>CCAU<br>fied in this mar<br>hal or DC power<br>fied in this mar<br>hal or DC power<br>fied in this mar<br>hal or DC power<br>fied in this mar<br>hal or DC power<br>fied in this mar<br>hal or DC power<br>fied in this mar<br>hal or DC power<br>fied in this mar<br>hal or DC power<br>fied in this mar<br>hal or DC power<br>field in this mar<br>hal or DC power<br>debris does not<br>ions.<br>accordance witt<br>a short-circuit,<br>ions described<br>nual.<br>shaft diameter                                                                                                    | NING<br>ng installation or wirin<br>ng on the power or ini<br>TION<br>TION<br>nual.<br>er supply terminal, the<br>nual.<br>er supply terminal, the<br>t enter the ventilation<br>th the following preca<br>wire breakage, malfu<br>d in the manual.                                                                                                    | ng work.<br>tiating operation<br>PLC will burn of<br>PLC will burn of<br>slits of the PLC.<br>utions.<br>unctions, or dama<br>b. Make sure that   | after installation of<br>ut.<br>ut.<br>age to the produce | or<br>st. |

### 20.1 Outline

A terminal block is used to convert connector type input/output terminals into a terminal block. Moreover, dedicated input and output terminal blocks (built-in element types) can be used to receive AC input signals for conversion to relay / transistor / triac output types.

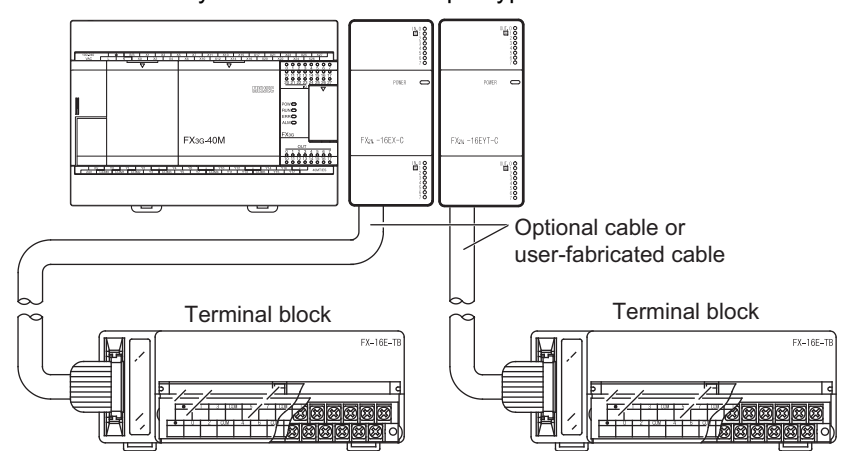

### 20.1.1 Product configuration

The connection destinations shown below are products which can be connected by "connector  $\Leftrightarrow$  connector" cables. An individual-wire type can also be used for wiring to the terminal blocks of PLC-side input/output products.

| Model Name                  | Number of<br>Input Points              | Number of<br>Output<br>Points              | Function                         | Connection Destination     | Drive Power<br>Supply |  |
|-----------------------------|----------------------------------------|--------------------------------------------|----------------------------------|----------------------------|-----------------------|--|
| FX-16E-TB                   | 16 input<br>16 outpi                   | points or<br>ut points                     | Connects directly to             | EX2N-16EX-C (sink input)   |                       |  |
| FX-32E-TB                   | 32 inpu<br>32 outpu<br>or 16 input & 1 | t points,<br>ıt points,<br>6 output points | PLC input/output<br>terminals.   | FX2N-16EYT-C (sink output) | *1                    |  |
| FX-16EX-A1-TB <sup>*2</sup> | 16                                     | -                                          | 100V AC input type               | FX2N-16EX-C (sink input)   | *4                    |  |
| FX-16EYR-TB <sup>*3</sup>   | -                                      | 16                                         | Relay output type                | FX2N-16EYT-C (sink output) | 24V DC 80mA           |  |
| FX-16EYS-TB* <sup>3</sup>   | -                                      | 16                                         | Triac output type                | FX2N-16EYT-C (sink output) | 24V DC<br>112mA       |  |
| FX-16EYT-TB <sup>*3</sup>   | -                                      | 16                                         | Transistor output (sink)<br>type | FX2N-16EYT-C (sink output) | 24V DC<br>112mA       |  |
| FX-16EYT-H-TB <sup>*3</sup> | -                                      | 16                                         | Transistor output (sink)<br>type | FX2N-16EYT-C (sink output) | 24V DC<br>112mA       |  |

\*1. A power supply for the input circuit is required when connected to the FX2N-16EX-C. The current consumption is shown in the table below.

|             | Power Supply Voltage | Current Consumption |
|-------------|----------------------|---------------------|
| FX2N-16EX-C | 24V DC               | 112mA               |

\*2. The applications shown below are not supported.

|                          | Unsupported Applications                                                                                                    |
|--------------------------|----------------------------------------------------------------------------------------------------|
| High-speed<br>processing | High-speed counter, input interruption, pulse catch, pulse width/pulse period measurement, speed detection (SPD) instruction |
| Time division inputs     | Input matrix (MTR) instruction, digital switch (DSW) instruction                                                             |
| Other                    | Absolute current value read (ABS) instruction                                                                                |

#### \*3. The applications shown below are not supported.

|                      | Unsupported Applications                                                                                                    |
|----------------------|----------------------------------------------------------------------------------------------------|
| Pulse outputs        | Pulse Y output (PLSY) instruction, acceleration/deceleration setup (PLSR) instruction, pulse width modulation (PWM) instruction, DOG search zero return (DSZR) instruction, batch data positioning mode (TBL) instruction, absolute current value read (ABS) instruction, zero return (ZRN) instruction, variable speed pulse output (PLSV) instruction, drive to increment (DRVI) instruction, drive to absolute (DRVA) instruction |
| Time division inputs | Input matrix (MTR) instruction, digital switch (DSW) instruction                                                                                                    |
| Time division output | Seven segment with latch (SEGL) instruction                                                                                                    |

\*4. A power supply for the input circuit is required when connected to the FX2N-16EX-C.

The current consumption is shown in the table below.

|             | Power Supply Voltage | Current Consumption |
|-------------|----------------------|---------------------|
| FX2N-16EX-C | 24V DC               | 160mA               |

12

11

High-Speed Counters

15

16

18

Units and Options

19

Display Module

20 Terminal Block

### 20.2 External Dimensions and Component Names

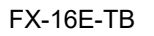

FX-32E-TB

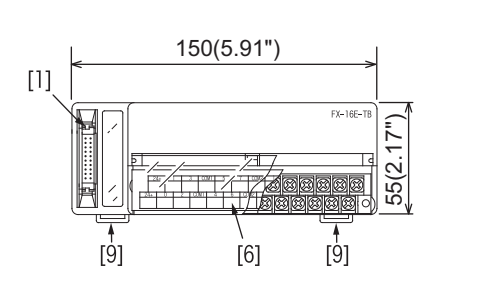

FX-16EX-A1-TB

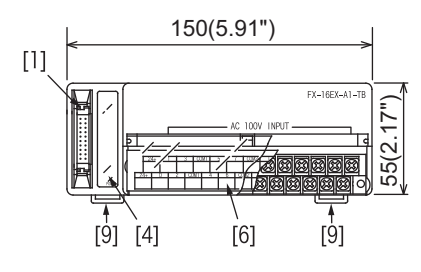

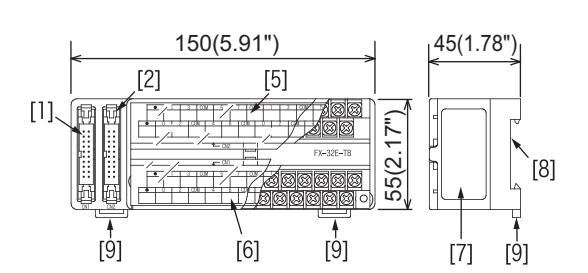

FX-16EYR-TB FX-16EYS-TB FX-16EYT-TB, FX-16EYT-H-TB

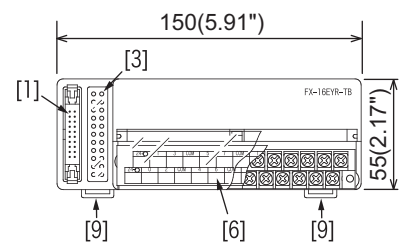

Units: Accessories: mm (inches)

Input/output No. labels, terminal block arrangement cards

| No. | Name                                                      | Remarks                                                          |
|-----|-----------------------------------------------------------|------------------------------------------------------------------|
| [1] | CN1 connector                                             | -                                                                |
| [2] | CN2 connector                                             | Present at FX-32E-TB.                                            |
| [3] | Operation indicator LED                                   | Present at FX-16EYR-TB, FX-16EYS-TB, FX-16EYT-TB, FX-16EYT-H-TB. |
| [4] | POWER LED                                                 | Present at FX-16EX-A1-TB.                                        |
| [5] | CN2 terminal block (M3.5 screws)                          | Present at FX-32E-TB.                                            |
| [6] | CN1 terminal block (M3.5 screws)                          | -                                                                |
| [7] | Nameplate                                                 | -                                                                |
| [8] | DIN rail mounting groove<br>(DIN rail width: 35mm(1.38")) | -                                                                |
| [9] | DIN rail mounting hook                                    | -                                                                |

### 1. FX-16E-TB

| When connected to the FX2N-16EYT-C |  |  |  |  |  |  |  |  |  |
|------------------------------------|--|--|--|--|--|--|--|--|--|
|                                    |  |  |  |  |  |  |  |  |  |
| Lower numbers Higher numbers       |  |  |  |  |  |  |  |  |  |
|                                    |  |  |  |  |  |  |  |  |  |
| • 1 3 COM 5 7 COM 1 3 COM 5 7 COM  |  |  |  |  |  |  |  |  |  |
| • 0 2 COM 4 6 COM 0 2 COM 4 6 COM  |  |  |  |  |  |  |  |  |  |
| When connected to the FX2N-16EX-C  |  |  |  |  |  |  |  |  |  |
|                                    |  |  |  |  |  |  |  |  |  |

|    |    |    |   |               |   |   |   |   |   |   |     |  |     |   |                |     | ť | <u>,                                     </u> |  |   |   |   |   |   |
|----|----|----|---|---------------|---|---|---|---|---|---|-----|--|-----|---|----------------|-----|---|-----------------------------------------------|--|---|---|---|---|---|
|    |    |    |   | Lower numbers |   |   |   |   |   |   |     |  |     |   | Higher numbers |     |   |                                               |  |   |   |   |   |   |
|    |    | ſ  |   |               |   |   |   |   |   |   |     |  |     |   |                |     |   |                                               |  |   |   |   |   |   |
|    | 24 | 1+ | 1 |               | 3 | 3 | • | , | 5 | ; | 7   |  | •   | 1 | 1              | 3   | 3 | •                                             |  | 5 | 5 | 7 | 7 | • |
| 24 | 4+ | 0  | ) | 2             | 2 | • | • | 4 | 1 | 6 | • 0 |  | ) 2 |   | •              | . 2 |   | . (                                           |  | 6 |   |   |   |   |

### 2. FX-32E-TB

When connected to the FX2N-16EYT-C

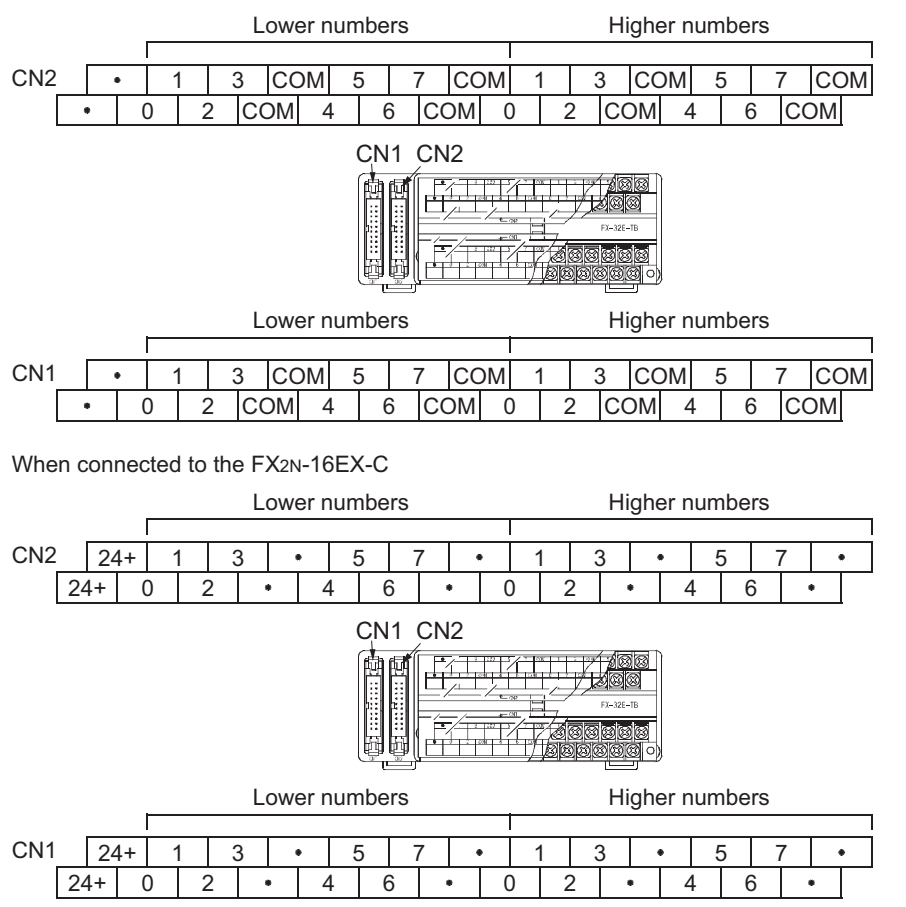

er Extension s and

19

Display Module

20

Terminal Block

11

High-Speed Counters

### 3. FX-16EX-A1-TB

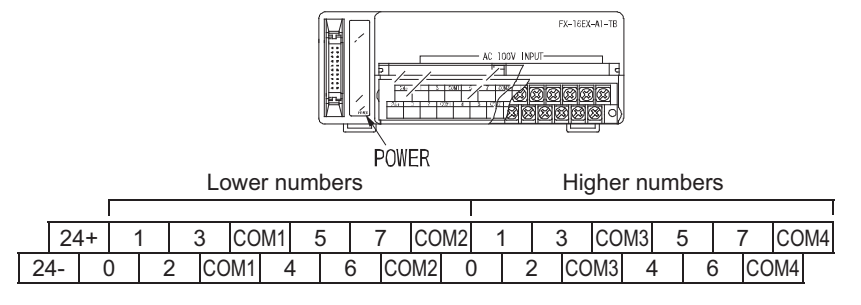

### 4. FX-16EYR-TB, FX-16EYS-TB, FX-16EYT-TB, FX-16EYT-H-TB

|     |   |   |   |   |       |    |     |     |    |     | R-TB |   |   |    |        |     |     |   |      |
|-----|---|---|---|---|-------|----|-----|-----|----|-----|------|---|---|----|--------|-----|-----|---|------|
|     |   |   |   | L | .ower | nu | mbe | ers |    |     |      |   |   | Hi | gher n | umb | ers |   |      |
|     | Г |   |   |   |       |    |     |     |    |     |      |   |   |    |        |     |     |   |      |
| 24  | + | 1 |   | 3 | CON   | 11 | 5   |     | 7  | COI | M2   | 1 |   | 3  | COM3   | 5   |     | 7 | COM4 |
| 24- | 0 |   | 2 | C | OM1   | 4  |     | 6   | CO | DM2 | 0    |   | 2 | СС | DM3 4  | ł   | 6   | С | OM4  |

### 20.4 Installation Work

### $\rightarrow$ Refer to Section 8.1 for installation location.

### 20.4.1 Installation

- **1** Turn OFF all power supplies connected to the PLC, input/output devices, and terminal blocks.
- 2 Align the top side of the "DIN rail mounting groove" (refer to Fig.1 at right) with the DIN rail.
- **3** Press the product onto the DIN rail (refer to Fig.2 at right).

### 20.4.2 Removal

- **1** Turn the power supply OFF.
- **2** Disconnect the wiring and input/output cables.
- **3** Place a flathead screwdriver against the DIN rail mounting hook in the posture shown (refer to Fig.1 at right)
- 4 Move the flathead screwdriver in direction shown at right (refer to Fig.2) to detach the DIN rail mounting hook from the DIN rail.
- 5 Remove the product from the DIN rail.

### 20.4.3 Input/output cable connection

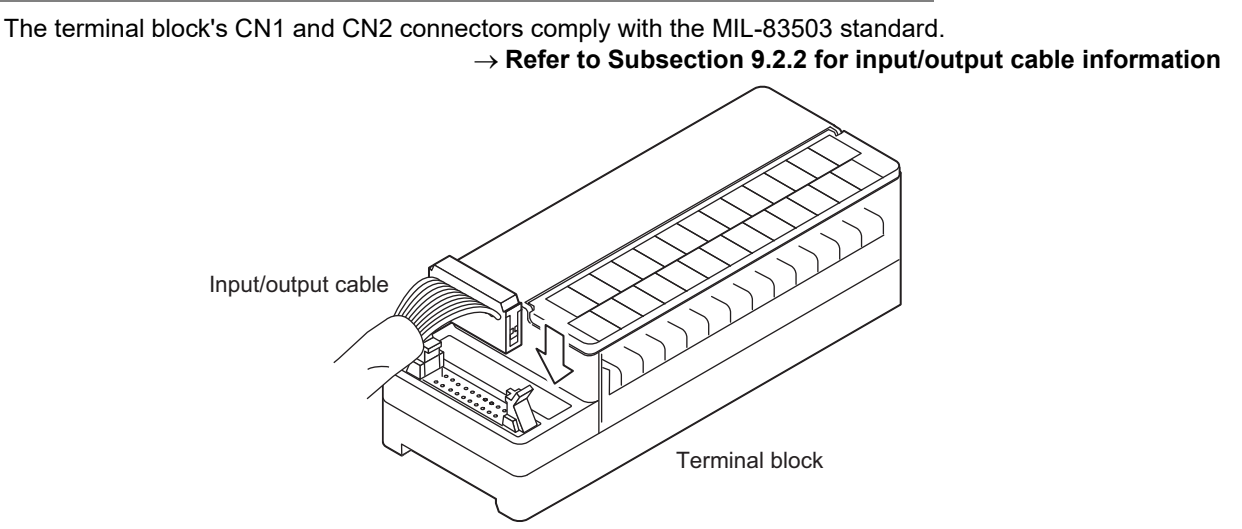

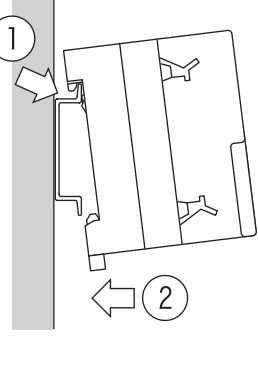

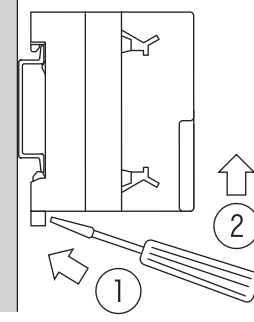

### 20.4.4 Connection to terminal block

#### 1. Terminal Screw Size

The product terminal screws are as shown in the table below.

| Model Name                 | Terminal Screw Size |
|----------------------------|---------------------|
| FX-16E-TB, FX-32E-TB       |                     |
| FX-16EX-A1-TB              |                     |
| FX-16EYR-TB                | M3.5                |
| FX-16EYS-TB                |                     |
| FX-16EYT-TB, FX-16EYT-H-TB |                     |
|                            |                     |

#### 2. Wire end treatment and tightening torque

Use solderless terminals of the following size.

Tighten the terminals to a torque of 0.5 to 0.8 N•m.

Do not tighten terminal screws with a torque outside the above-mentioned range. Failure to do so may cause equipment failures or malfunctions.

• When 1 wire is connected to 1 terminal: Use a crimp terminal of the size shown below, and install it as shown in the lower right figure.

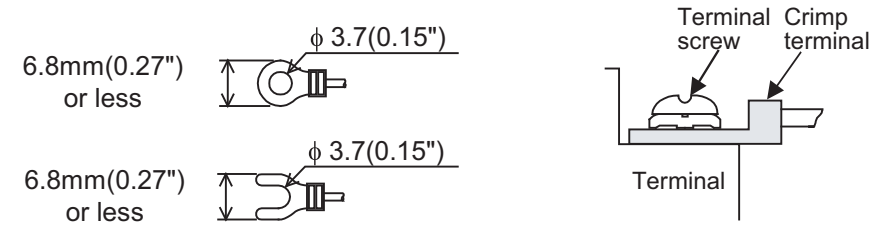

• When 2 wires are connected to 1 terminal: Use a crimp terminal of the size shown below, and install it as shown in the lower right figure.

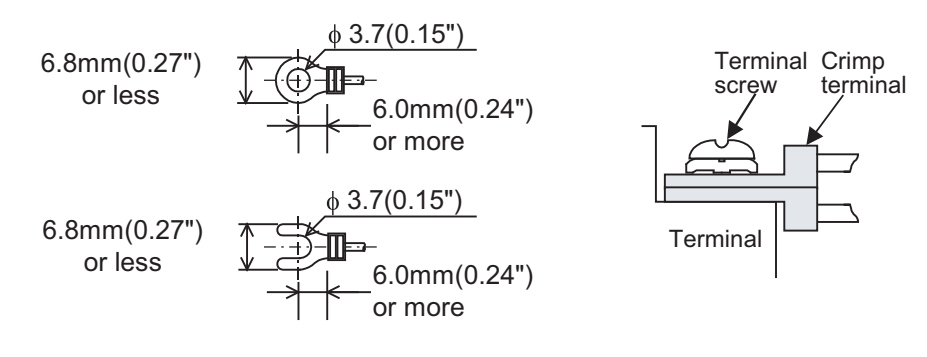

11

High-Speed Counters

12

**Output Wiring** 

13

Wiring for Various Uses

14

Test Run, Maintenance, Troubleshooting

15

Input/Output Powered Extension Un

16

Input/Output Extension Blocks

17

Extension Power Supply Unit

18

Other Extension Units and Options

19

**Display Module** 

20

Terminal Block

Units

#### 20.5 **FX-16E-TB**, **FX-32E-TB**

The FX-16E-TB and FX-32E-TB items must be connected using an FX2N series input/output connector type extension block.

|                    | Input Connector          | Output Connector           |
|--------------------|--------------------------|----------------------------|
| Connectable models | FX2N-16EX-C (sink input) | FX2N-16EYT-C (sink output) |

#### 20.5.1 Internal circuit

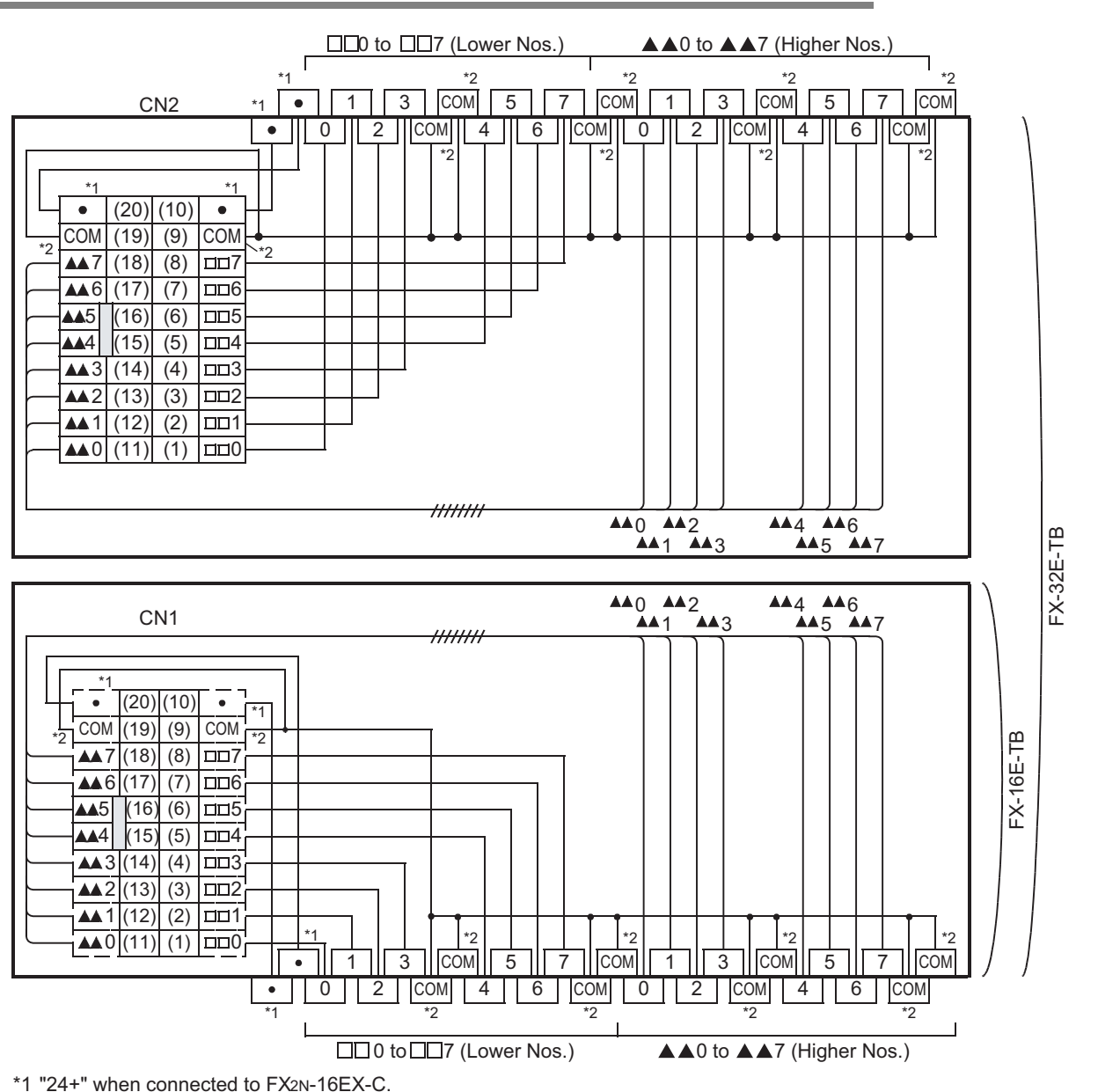

\*2 "•" when connected to FX2N-16EX-C.

### 20.5.2 Example of input external wiring

### 

#### 1. When connected to an FX2N-16EX-C (sink input) input extension block

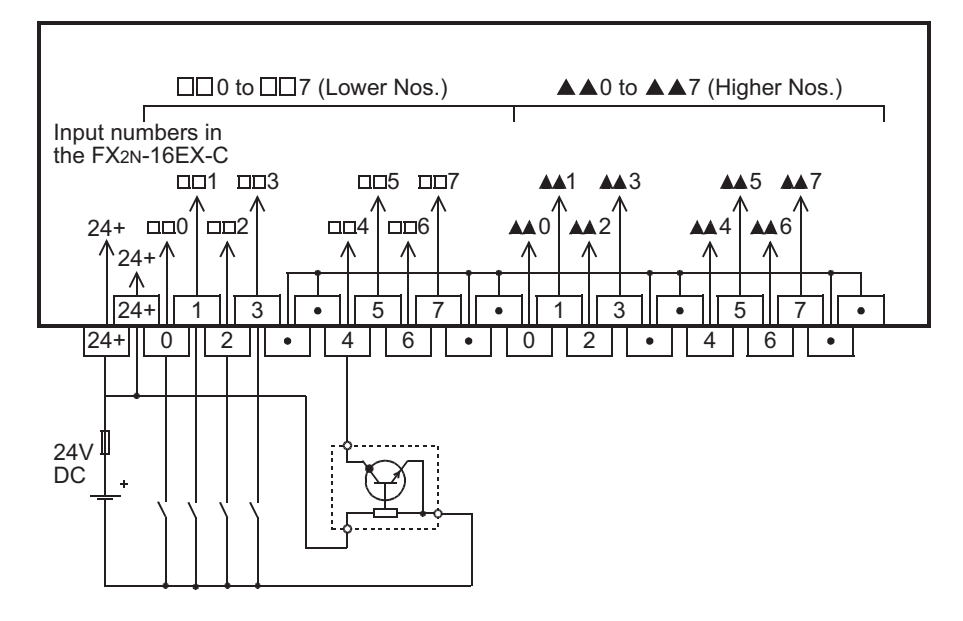

### 20.5.3 Output external wiring

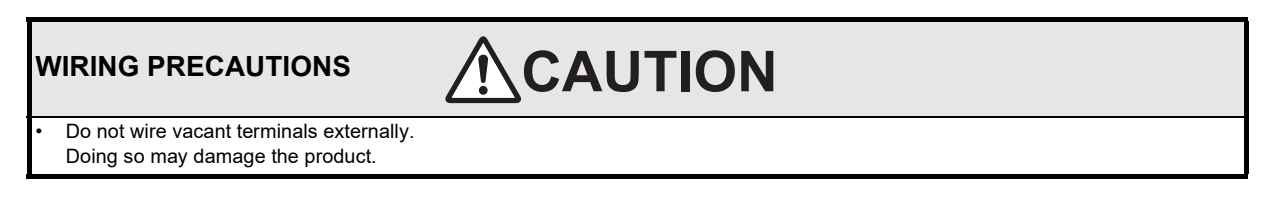

#### 1. When connected to an FX2N-16EYT-C (sink output) output extension block

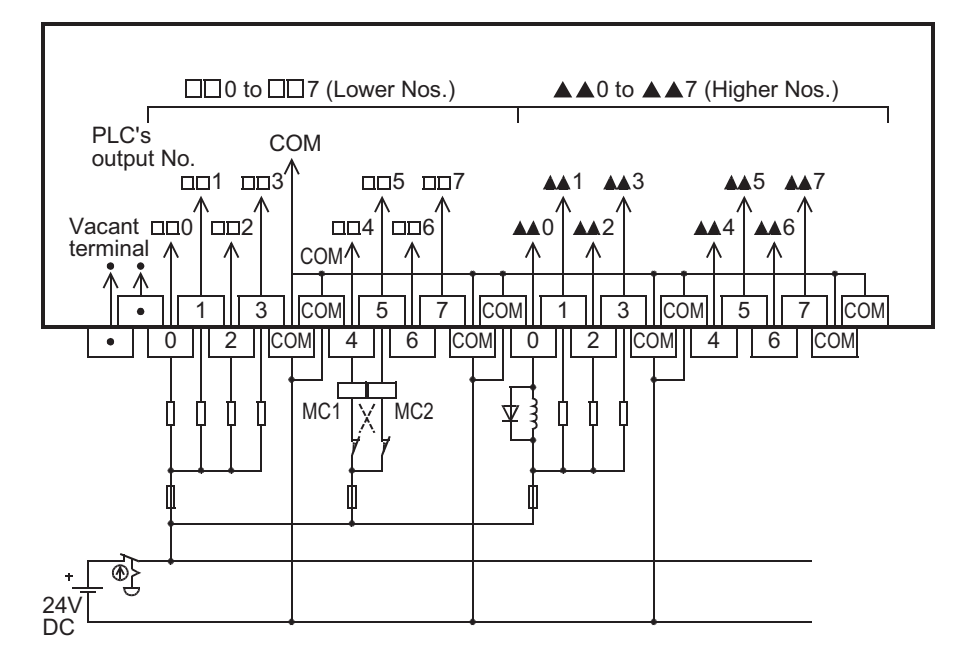

11

High-Speed Counters

12

Output Wiring

13

Wiring for Various Uses

#### 20.6 FX-16EX-A1-TB

The FX-16EX-A1-TB is used by connecting it to the FX2N series input extension block (24V DC).

|                    | Input Connector          |
|--------------------|--------------------------|
| Connectable models | FX2N-16EX-C (sink input) |

The applications shown below are not supported.

|                       | Unsupported Applications                                                                                                    |  |  |
|-----------------------|----------------------------------------------------------------------------------------------------|--|--|
| High-speed processing | High-speed counter, input interruption, pulse catch, pulse width/pulse period measurement, speed detection (SPD) instruction |  |  |
| Time division inputs  | Input matrix (MTR) instruction, digital switch (DSW) instruction                                                             |  |  |
| Other                 | Absolute current value read (ABS) instruction                                                                                |  |  |

### 20.6.1 Specifications

| Item                                                                                 |                                          | AC Input Type                                                                                                    |                                              |
|--------------------------------------------------------------------------------------|------------------------------------------|----------------------------------------------------------------------------------------------------|----------------------------------------------|
| Input/output circuitry                                                               |                                          | CN1<br>Connector<br>CN1<br>Connector<br>CN1<br>Connector<br>CN1<br>Connector<br>CN1<br>Connector<br>CN1<br>CON1<br>CON1<br>CON1<br>CON1<br>CON1<br>CON1<br>CON1 | Test Run,<br>Maintenance,<br>Troubleshooting |
|                                                                                      |                                          | Terminal block                                                                                                    | 15<br>Powe<br>Exten                          |
| Input signal voltage                                                                 |                                          | 100 to 120V AC +10%, -15% 50/60Hz                                                                                                    | red Sion                                     |
| Input signal current                                                                 |                                          | 4.7mA / 100V AC 50Hz<br>6.2mA / 110V AC 60Hz                                                                                                    | Units                                        |
| Input impedance Approx. $21k_{\Omega}$ / 50Hz<br>Approx. $18k_{\Omega}$ / 60Hz       |                                          | Approx. 21kΩ / 50Hz<br>Approx. 18kΩ / 60Hz                                                                                                    | 16                                           |
| Input sensitivity ON OFF                                                             |                                          | 3.8mA / 80V AC or more                                                                                                    | - Becter                                     |
|                                                                                      |                                          | 1.7mA / 30V AC or less                                                                                                    | - Xs sic                                     |
| Response time <sup>*1</sup>                                                          |                                          | 30ms or less                                                                                                    | - in the second                              |
| Input signal format Voltage contact                                                  |                                          | -                                                                                                    |                                              |
| Circuit isolation                                                                    | Circuit isolation Photocoupler isolation |                                                                                                    | _ 17                                         |
| Input operation display No input LEDs (equipped with 24V power supply LED indicator) |                                          |                                                                                                    |                                              |
| Power consumption 1.2W (48mA 24V DC) <sup>*2</sup>                                   |                                          | Extens<br>Power<br>Jnit                                                                                                    |                                              |
| *1. This response time does not include the response delay at the PLC.               |                                          |                                                                                                    | Supple                                       |
| *2 3.9W (160mA 24V/DC) is required when connected to the EX2N-16EX-C                 |                                          |                                                                                                    | ply                                          |

\*2. 3.9W (160mA, 24V DC) is required when connected to the FX2N-16EX-C.

367

18

Other Extension Units and Options

19

Display Module

20 Terminal Block

### 20.6.2 Internal circuit

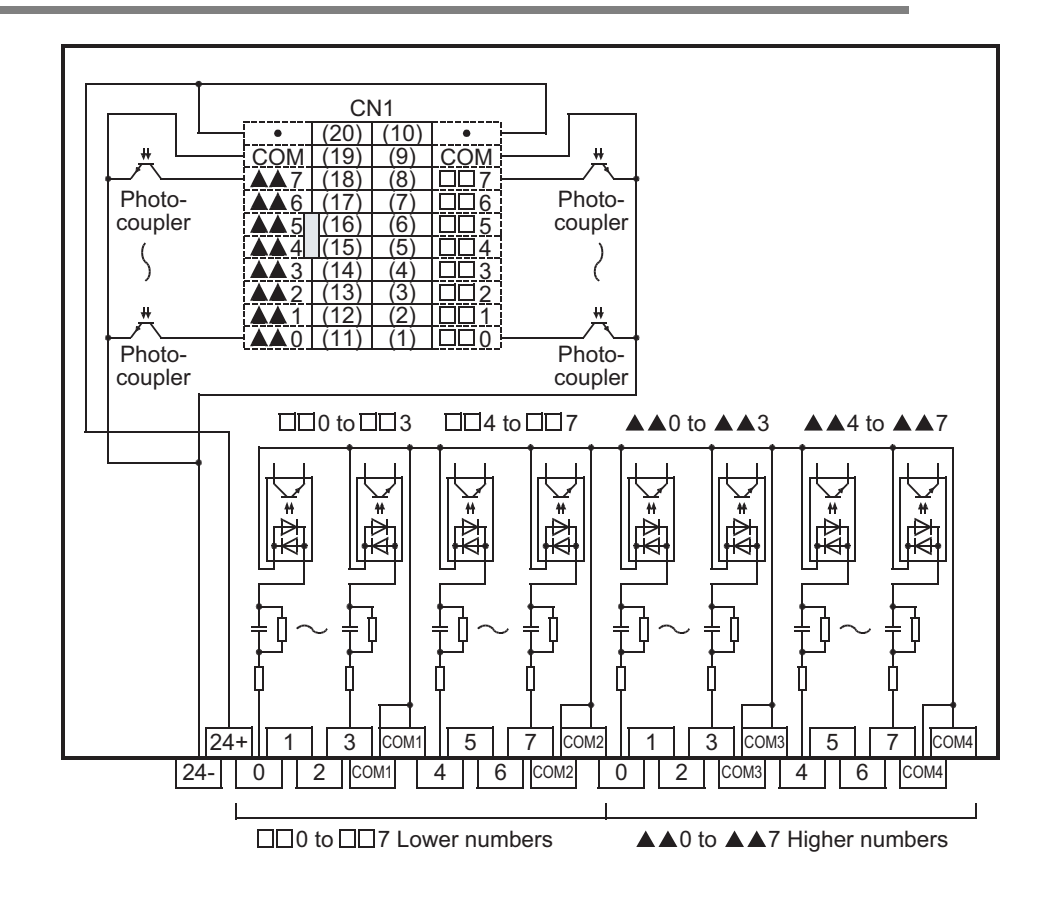

### 20.6.3 Example of input external wiring

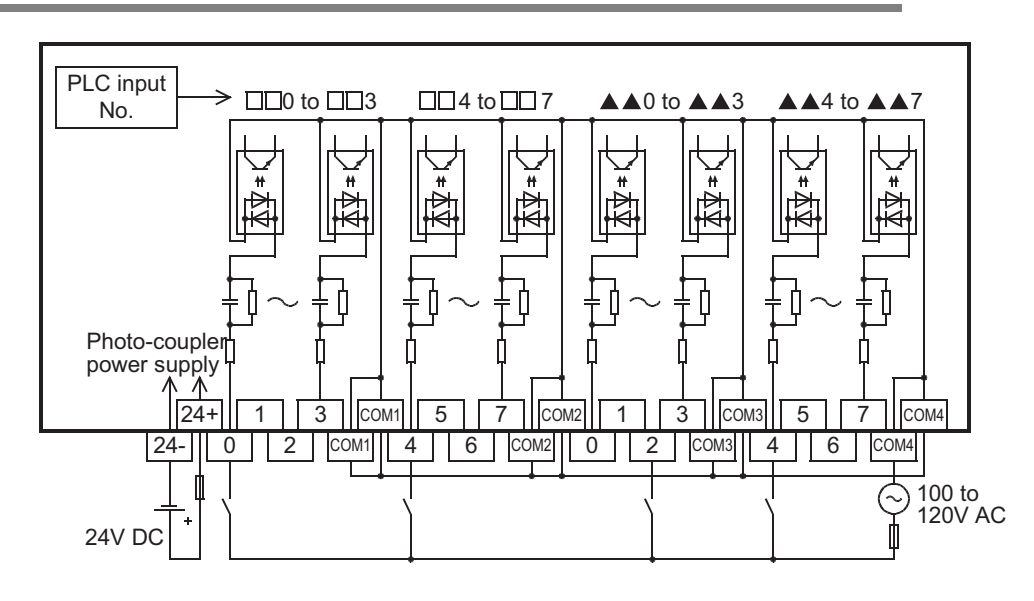

11

High-Speed Counters

12

Output Wiring

13

Wiring for Various Uses

14

Test Run, Maintenance, Troubleshooting

15

Input/Output Powered Extension Un

16

Input/Output Extension Blocks

17

Extension Power Supply Unit

18

Other Extension Units and Options

19

Display Module

20 Terminal Block

Units

#### 20.7 **FX-16EYR-TB**

The FX-16EYR-TB is used by connecting it to the FX2N series output extension block (transistor).

|                    | Output Connector           |
|--------------------|----------------------------|
| Connectable models | FX2N-16EYT-C (sink output) |

The applications shown below are not supported.

|                      | Unsupported Applications                                                                                                    |
|----------------------|----------------------------------------------------------------------------------------------------|
| Pulse outputs        | Pulse Y output (PLSY) instruction, acceleration/deceleration setup (PLSR) instruction, pulse width modulation (PWM) instruction, DOG search zero return (DSZR) instruction, batch data positioning mode (TBL) instruction, absolute current value read (ABS) instruction, zero return (ZRN) instruction, variable speed pulse output (PLSV) instruction, drive to increment (DRVI) instruction, drive to absolute (DRVA) instruction |
| Time division inputs | Input matrix (MTR) instruction, digital switch (DSW) instruction                                                                                                    |
| Time division output | Seven segment with latch (SEGL) instruction                                                                                                    |

#### **Specifications** 20.7.1

|                        | ltem                                       | Relay output                                                                                                    |  |
|------------------------|--------------------------------------------|----------------------------------------------------------------------------------------------------|--|
| Input/output circuitry |                                            | CN1<br>Connector side                                                                                                    |  |
| Load                   | ad voltage 250V AC or less, 30V DC or less |                                                                                                    |  |
| Max.<br>load           | Resistance load                            | 2A / point<br>The total load current of resistance loads per common terminal should be the following value.<br>• 4 output points/common terminal : 8A or less |  |
|                        | Inductive load                             | 80 VA                                                                                                    |  |
| Min. I                 | oad                                        | 5V DC, 2mA Reference value                                                                                                    |  |
| Open-<br>curre         | -circuit leakage<br>nt                     | -                                                                                                    |  |
| Resp                   | onse time <sup>*1</sup>                    | Approx. 10ms                                                                                                    |  |
| Circu                  | it isolation                               | Mechanical isolation                                                                                                    |  |
| Opera                  | ation indicators                           | Supplying power to the relay coil will light the LED indicator lamp on panel.                                                                                 |  |
| Powe                   | r consumption                              | 1.92W (80mA 24V DC)                                                                                                    |  |

\*1. This response time does not include the response delay at the PLC.

### 20.7.2 Internal circuit

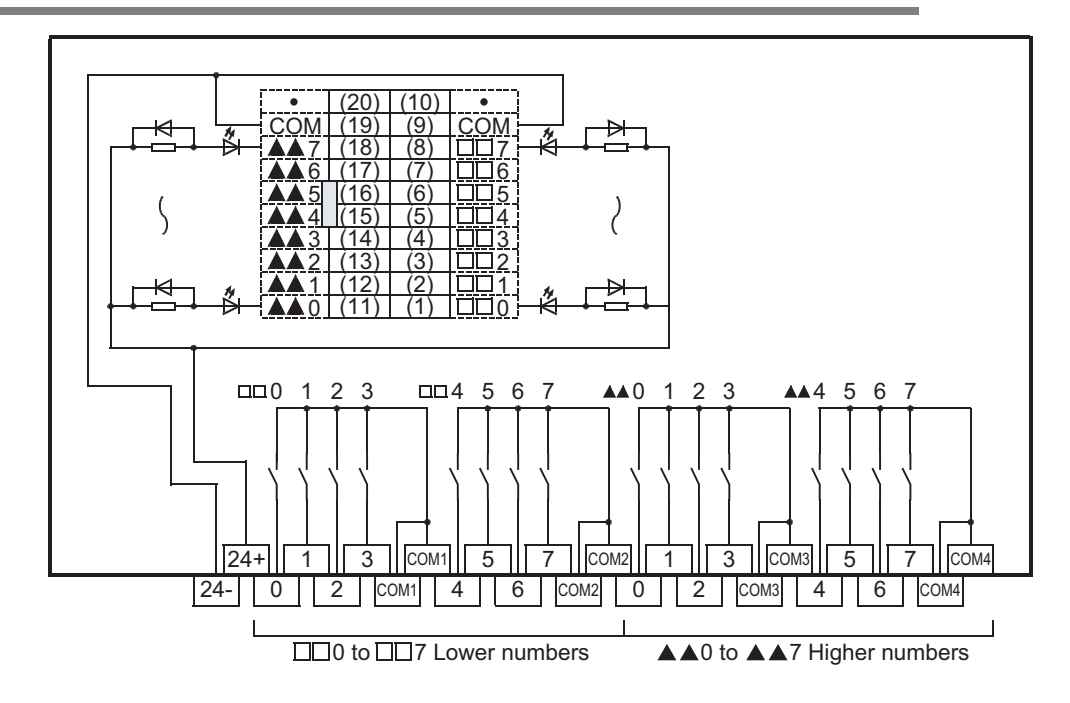

### 20.7.3 Example of output external wiring

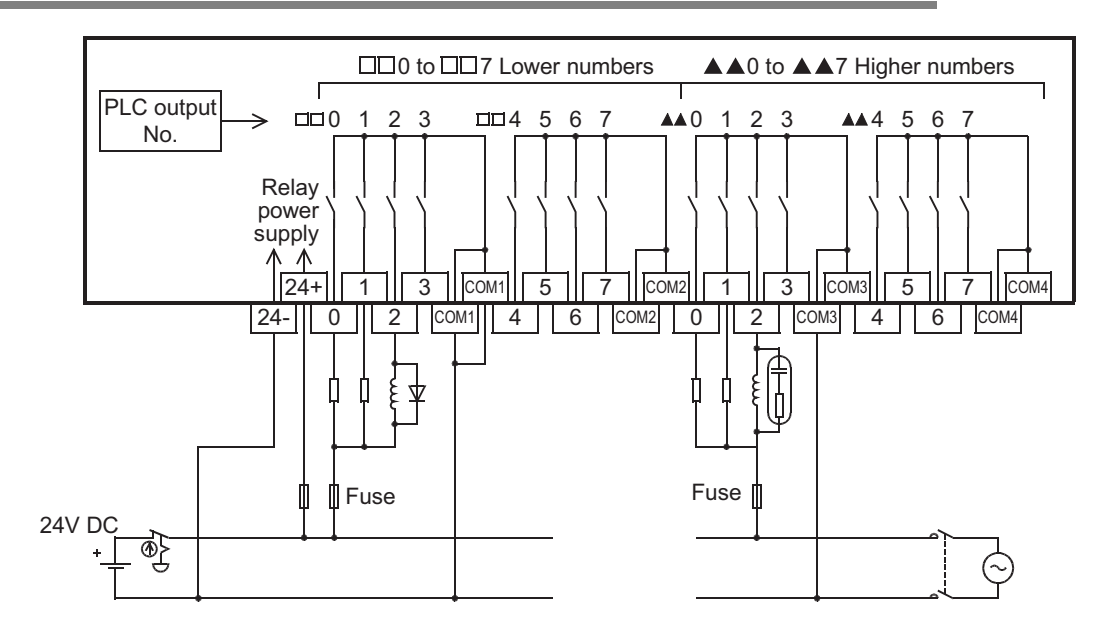

### 20.7.4 External wiring precautions

### 1. Protection circuit for load short-circuits

A short-circuit at a load connected to an output terminal could cause burnout at the output element or the PCB. To prevent this, a protection fuse should be inserted at the output.

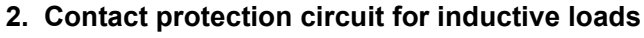

An internal protection circuit for the relays is not provided for the relay output circuit in the terminal block. It is recommended to use inductive loads with built-in protection circuits. When using loads without built-in protection circuits, insert an external contact protection circuit, etc. to reduce noise and extend the product life.

(+)

PLC output

contact

1) DC circuit

Connect a diode (for commutation) parallel to the load. The diode (for commutation) must comply with the following specifications.

|                 | Guide                             |
|-----------------|-----------------------------------|
| Reverse voltage | 5 to 10 times of the load voltage |
| Forward current | Load current or more              |

#### 2) AC circuit

Connect the surge absorber (combined CR components such as a surge killer and spark killer, etc.), parallel to the load.

Select the rated voltage of a surge absorber that is suitable for the load being used. Refer to the table below for other specifications.

|                             | Guide                      |
|-----------------------------|----------------------------|
| Static electricity capacity | Approx. 0.1µF              |
| Forward current             | Approx. 100 to $200\Omega$ |

#### Reference

| Manufacturer                        | Model name |
|-------------------------------------|------------|
| Okaya Electric Industries Co., Ltd. | CR-10201   |

### 3. Interlock

For loads such as forward/reverse contactors, etc., where a hazardous condition could result if switched ON simultaneously, an external interlock should be provided for interlocking the PLC's internal programs as shown to the right.

### 4. In-phase

PLC output contacts (\*) should be used in an "in-phase" manner.

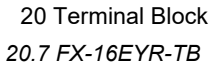

Fuse

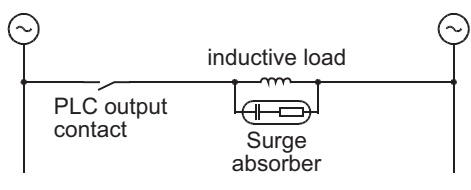

inductive load

⊌

Diode (for commutation)

| Wanulacturer        | woder name           |  |
|---------------------|----------------------|--|
| Rubycon Corporation | 250MCRA104100M B0325 |  |
|                     |                      |  |
|                     |                      |  |

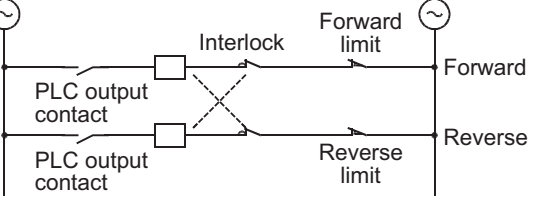

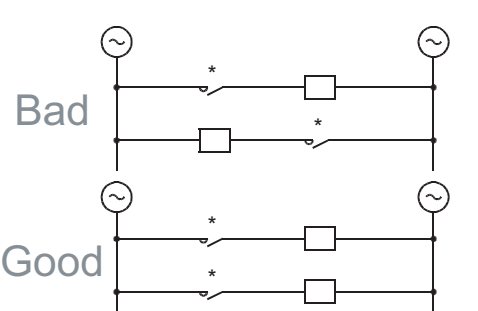

### 20.7.5 Product life of relay contacts

The product life of relay contacts varies considerably depending on the load type used. Take care that loads generating reverse electromotive force or rush current may cause poor contact or deposition of contacts which may lead to considerable reduction of the contact product life.

#### 1. Inductive load

Inductive loads generate large reverse electromotive force between contacts at shutdown, which may cause arcing. At a fixed current consumption, as the power factor (phase between current and voltage) gets smaller, the arc energy gets larger.

The standard life of contacts used for Inductive loads, such as contactors and solenoid valves, is 500,000 operations at 35VA.

The following table shows the approximate life of a relay based on the results of an operation life test.

|       | Load Capacity   | Contact Life    |
|-------|-----------------|-----------------|
| 35VA  | 0.35A / 100V AC | 3 000 000 times |
|       | 0.17A / 200V AC | 3,000,000 ames  |
| 80VA  | 0.8A / 100V AC  | 1 000 000 times |
|       | 0.4A / 200V AC  | 1,000,000 times |
| 120VA | 1.2A / 100V AC  | 200.000 times   |
|       | 0.6A / 200V AC  | 200,000 times   |

Test condition: 1 sec. ON / 1 sec.OFF

The product life of relay contacts becomes considerably shorter than the above conditions when the rush overcurrent is shut down.

 $\rightarrow$  For precautions on using inductive loads, refer to Subsection 20.7.4-2. Some types of inductive loads generate rush current 5 to 15 times the stationary current at activation. Make sure that the rush current does not exceed the current corresponding to the maximum specified resistance load.

#### 2. Lamp load

Lamp loads generally generate rush current 10 to 15 times the stationary current. Make sure that the rush current does not exceed the current corresponding to the maximum specified resistance load.

#### 3. Capacitive load

Capacitive loads can generate rush current 20 to 40 times the stationary current. Make sure that the rush current does not exceed the current corresponding to the maximum specified resistance load. Capacitive loads such as capacitors may be present in electronic circuit loads including inverters.

 $\rightarrow$  For the maximum specified resistance load, refer to Subsection 20.7.1.

11

High-Speed Counters

12

Output Wiring

13

Wiring for Various Uses

14

Test Run, Maintenance, Troubleshooting

15

Input/Output Powered Extension Un

16

Input/Output Extension Blocks

17

Extension Power Supply Unit

18

Other Extension Units and Options

19

Display Module

20 Terminal Block

Units

#### 20.8 FX-16EYT-TB, FX-16EYT-H-TB

The FX-16EYT(-H)-TB is used by connecting it to the FX2N series output extension block (transistor).

|                    | Output Connector           |
|--------------------|----------------------------|
| Connectable models | FX2N-16EYT-C (sink output) |

The applications shown below are not supported.

|                      | Unsupported Applications                                                                                                    |
|----------------------|----------------------------------------------------------------------------------------------------|
| Pulse outputs        | Pulse Y output (PLSY) instruction, acceleration/deceleration setup (PLSR) instruction, pulse width modulation (PWM) instruction, DOG search zero return (DSZR) instruction, batch data positioning mode (TBL) instruction, absolute current value read (ABS) instruction, zero return (ZRN) instruction, variable speed pulse output (PLSV) instruction, drive to increment (DRVI) instruction, drive to absolute (DRVA) instruction |
| Time division inputs | Input matrix (MTR) instruction, digital switch (DSW) instruction                                                                                                    |
| Time division output | Seven segment with latch (SEGL) instruction                                                                                                    |

#### **Specifications** 20.8.1

| ltom                           |                           | Transistor output                                                                                                    |                                                                                                    |  |  |  |
|--------------------------------|---------------------------|----------------------------------------------------------------------------------------------------|----------------------------------------------------------------------------------------------------|--|--|--|
|                                | Item                      | FX-16EYT-TB                                                                                                    | FX-16EYT-H-TB                                                                                                    |  |  |  |
| Input/output<br>circuitry      |                           | CN1<br>Connector<br>side<br>CN1<br>Connector<br>COMn<br>COMn<br>COMn<br>COMn<br>COMn<br>COMn<br>COMn<br>COMn                                                      | CN1<br>Connector<br>side                                                                                                    |  |  |  |
| Load v                         | oltage                    | 5-30                                                                                                    | 30 V DC                                                                                                    |  |  |  |
| Max.<br>load                   | Resistance<br>load        | 0.5A/point<br>The total load current of resistance loads per common<br>terminal should be the following value.<br>• 4 output points/common terminal: 0.8A or less | 1A/point<br>The total load current of resistance loads per common<br>terminal should be the following value.<br>• 4 output points/common terminal: 3A or less |  |  |  |
|                                | Inductive<br>load         | 12W/24V DC<br>The total of inductive loads per common terminal should<br>be the following value.<br>• 4 output point/common terminal: 19.2W or less/24V<br>DC     | 24W/24V DC<br>The total of inductive loads per common terminal should<br>be the following value.<br>• 4 output point/common terminal: 72W or less/24V<br>DC   |  |  |  |
| Open-c<br>leakage              | ircuit<br>current         | 0.1mA /                                                                                                    | 30V DC                                                                                                    |  |  |  |
| Res-                           | $OFF \rightarrow ON^{*1}$ | 0.2ms or less/24V DC                                                                                                    | 0.3ms or less/24V DC                                                                                                    |  |  |  |
| time                           | OFF→ON <sup>*1</sup>      | 1.5ms or less/24V DC                                                                                                    | 4ms or less/24V DC                                                                                                    |  |  |  |
| Output element's<br>ON voltage |                           | 1.                                                                                                    | 5V                                                                                                    |  |  |  |
| Circuit                        | isolation                 | Photo-coup                                                                                                    | ler isolation                                                                                                    |  |  |  |
| Operation<br>indicators        |                           | Activation of the photo-coupler will li                                                                                                    | Activation of the photo-coupler will light the LED indicator lamp on panel.                                                                                   |  |  |  |
| Power<br>consum                | nption                    | 2.7W (112mA 24V DC)                                                                                                    |                                                                                                    |  |  |  |

\*1. This response time does not include the response delay at the PLC.

### 20.8.2 Internal circuit

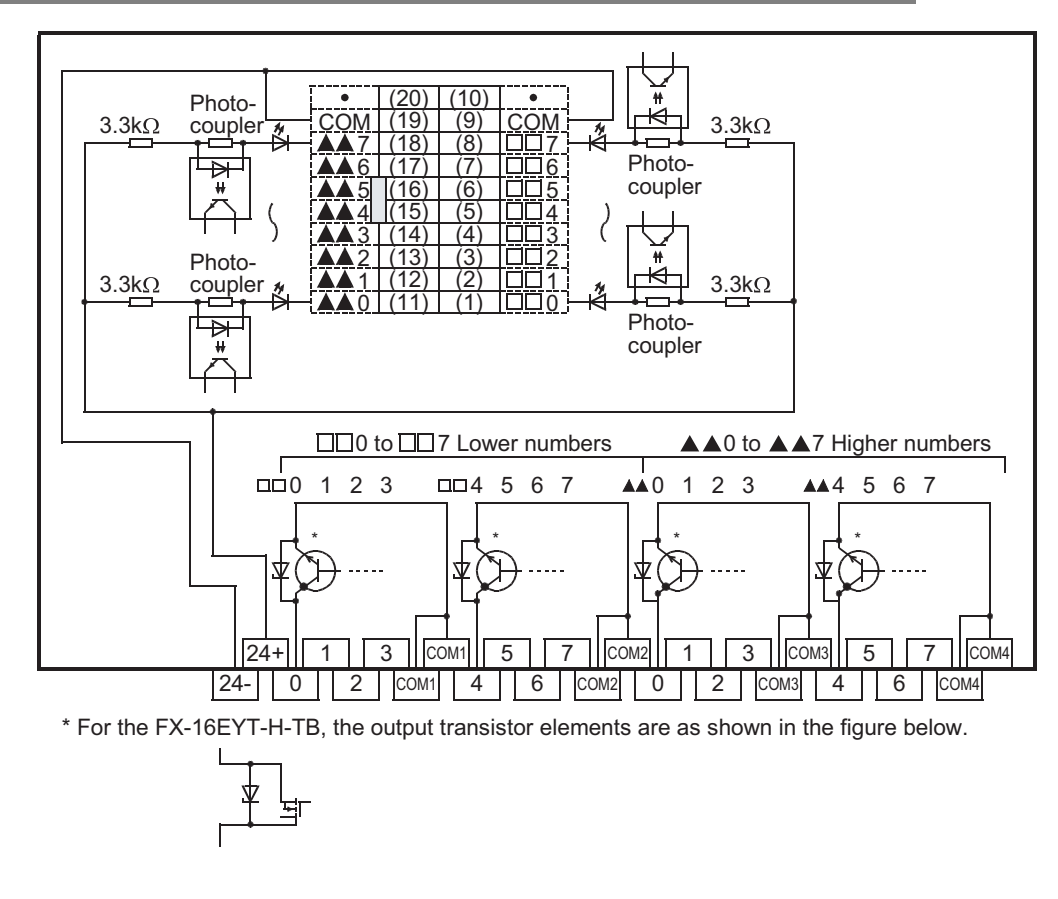

### 20.8.3 Example of output external wiring

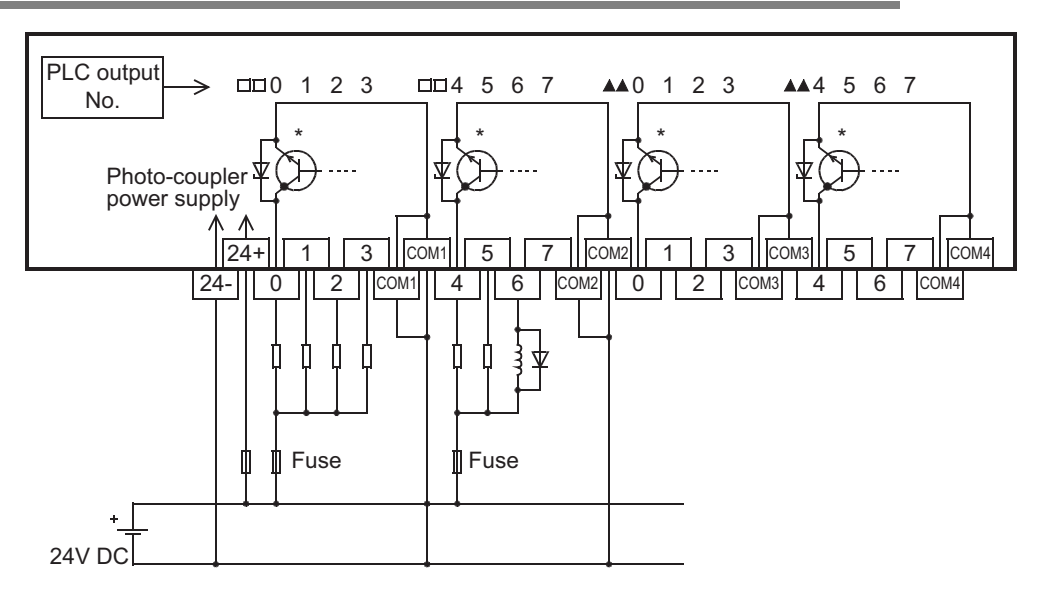

\* For the FX-16EYT-H-TB, the output transistor elements are as shown in the figure below.

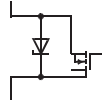

### 20.8.4 External wiring precautions

### 1. Protection circuit for load short-circuits

A short-circuit at a load connected to an output terminal could cause burnout at the output element or the PCB. To prevent this, a protection fuse should be inserted at the output. Use a load power supply capacity that is at least 2 times larger than the total rated fuse capacity.

### 2. Transistor protection circuit for inductive loads

The transistor output circuit in the terminal block is equipped with a Zener diode (50V) for protection. When an inductive load is connected, however, a diode should be connected parallel to the load when required. The diode must comply with the specifications shown below.

| Reverse voltage | 5 to 10 times of the load voltage |
|-----------------|-----------------------------------|
| Forward current | Load current or more              |

### 3. Interlock

For loads such as forward/reverse contactors, etc., where a hazardous condition could result if switched ON simultaneously, an external interlock should be provided for interlocking the PLC's internal programs as shown to the right.

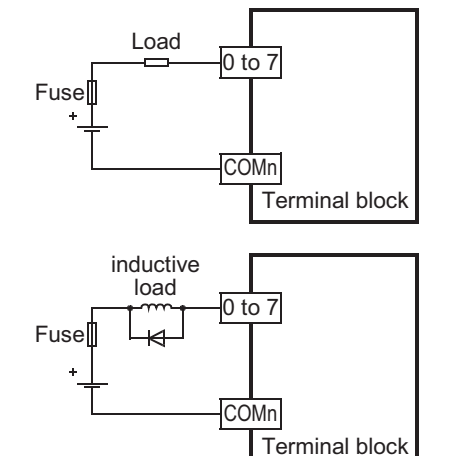

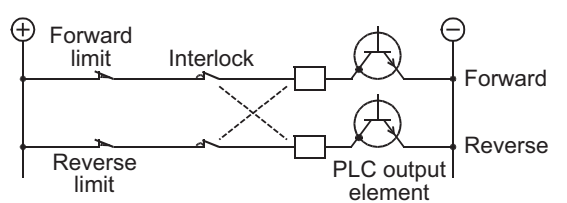

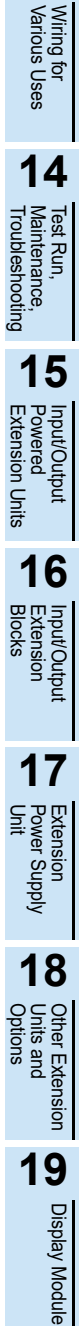

11

High-Speed Counters

12

Output Wiring

13

20

Terminal Block

### 20.9 FX-16EYS-TB

The FX-16EYS-TB is used by connecting it to the FX2N series output extension block (transistor).

|                    | Output Connector           |
|--------------------|----------------------------|
| Connectable models | FX2N-16EYT-C (sink output) |

The applications shown below are not supported.

|                      | Unsupported Applications                                                                                                    |
|----------------------|----------------------------------------------------------------------------------------------------|
| Pulse outputs        | Pulse Y output (PLSY) instruction, acceleration/deceleration setup (PLSR) instruction, pulse width modulation (PWM) instruction, DOG search zero return (DSZR) instruction, batch data positioning mode (TBL) instruction, absolute current value read (ABS) instruction, zero return (ZRN) instruction, variable speed pulse output (PLSV) instruction, drive to increment (DRVI) instruction, drive to absolute (DRVA) instruction |
| Time division inputs | Input matrix (MTR) instruction, digital switch (DSW) instruction                                                                                                    |
| Time division output | Seven segment with latch (SEGL) instruction                                                                                                    |

### 20.9.1 Specifications

|                           | ltem                    | Triac output                                                                                                    |
|---------------------------|-------------------------|----------------------------------------------------------------------------------------------------|
| Input/output<br>circuitry |                         | CN1<br>connector<br>side<br>CN1<br>connector<br>Side<br>CN1<br>connector<br>CN1<br>connector<br>connector<br>c |
| Load                      | voltage                 | 85 to 242V AC                                                                                                    |
| Max.<br>load              | Resistance<br>load      | 0.3A/point <sup>*1</sup> The total load current of resistance loads per common terminal should be the following value.<br>• 4 output points/common terminal: 0.8A or less                                                                                                    |
|                           | Inductive<br>load       | 15VA/100V AC<br>36VA/200V AC                                                                                                    |
| Min. I                    | oad                     | 0.4VA/100V AC<br>1.6 VA/200V AC                                                                                                    |
| Open<br>leaka             | -circuit<br>ge current  | 1mA/100V AC<br>2mA/200V AC                                                                                                    |
| Resp                      | onse time <sup>*2</sup> | 2ms or less                                                                                                    |
| Circuit isolation F       |                         | Photocoupler isolation                                                                                                    |
| Operation<br>indicators   |                         | Activation of the photo-thyristor will light the LED indicator lamp on panel.                                                                                                    |
| Powe<br>const             | r<br>Imption            | 2.7W (112mA 24V DC)                                                                                                    |

\*1. In systems where frequent large-load ON/OFF switching occurs due to rush currents, the root mean square current should be 0.2 A or less.

<Example>

$$\sqrt{\frac{4^2 \times 0.02 + 0.4^2 \times 0.7}{0.02 + 0.7 + 10}} = 0.2A$$

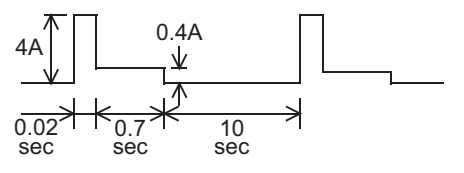

\*2. This response time does not include the response delay at the PLC.

### 20.9.2 Internal circuit

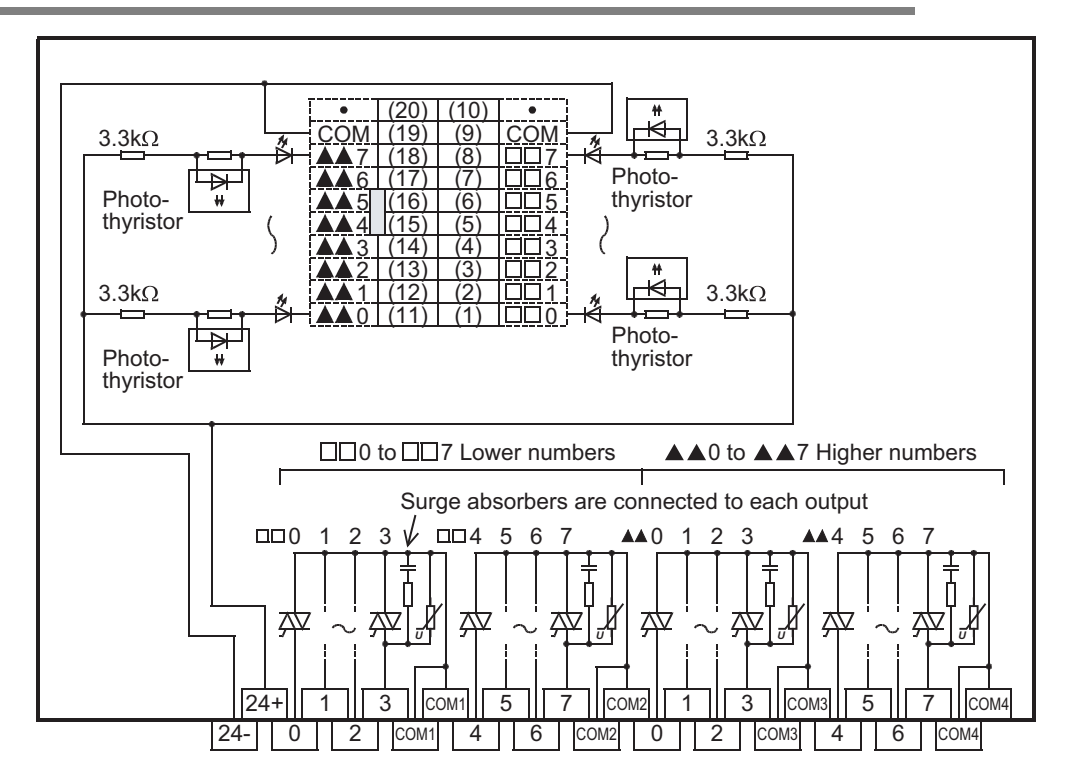

### 20.9.3 Example of output external wiring

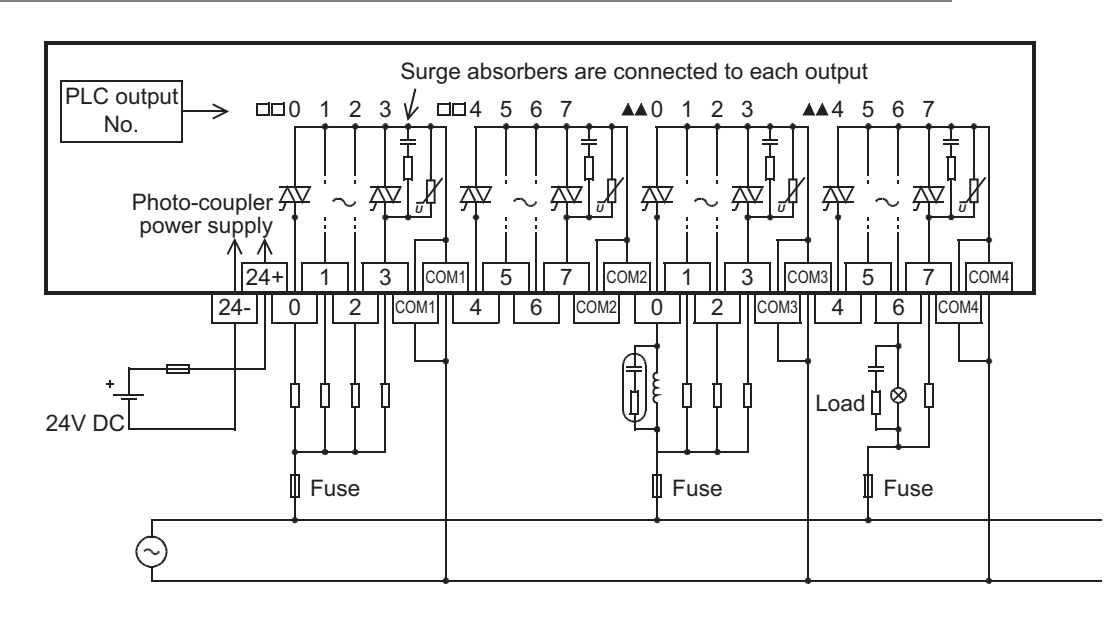

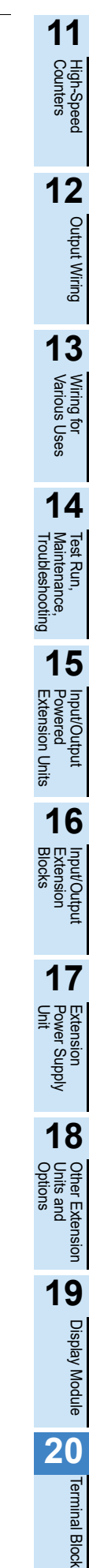

#### 1. Protection circuit for load short-circuits

A short-circuit at a load connected to an output terminal could cause burnout at the output element or the PCB. To prevent this, a protection fuse should be inserted at the output.

### 2. Micro current load

The PLC's internal Triac output circuit is equipped with a turn-off C-R absorber. When connecting a very low current load of "0.4VA/100V AC or less or 1.6VA/200V AC or less", please connect a surge absorber parallel to the load.

Select the rated voltage of a surge absorber that is suitable for the load being used. Refer to the table below for other specifications.

|                             | Guide                      |
|-----------------------------|----------------------------|
| Static electricity capacity | Approx. 0.1µF              |
| Resistance value            | Approx. 100 to $200\Omega$ |

Reference

| Manufacturer                        | Model name |
|-------------------------------------|------------|
| Okaya Electric Industries Co., Ltd. | CR-10201   |

#### 3. Interlock

For loads such as forward/reverse contactors, etc., where a hazardous condition could result if switched ON simultaneously, an external interlock should be provided for interlocking the PLC's internal programs as shown to the right.

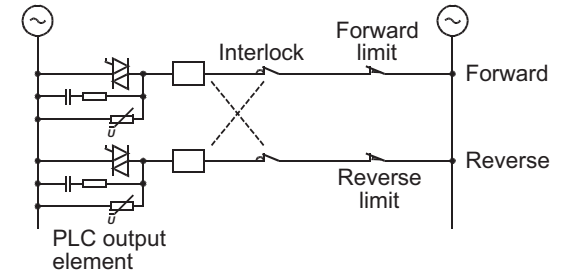

Model name

250MCRA104100M B0325

Manufacturer

Rubycon Corporation

### 4. In-phase

PLC output contacts (\*) should be used in an "in-phase" manner.

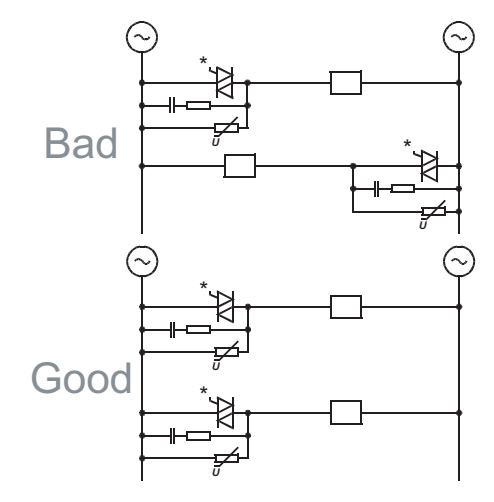

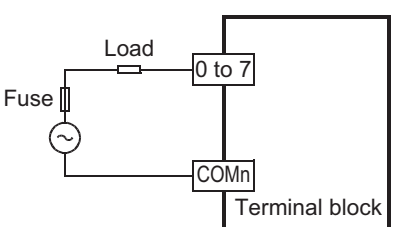

20 Terminal Block

20.9 FX-16EYS-TB

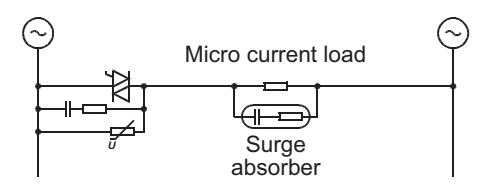

22

Battery

Α

Special Devices (M8000-,D8000-)

В

Instruction List

С

Discontinued models

D

Precautions for battery ransportation

Е

Handling batteries i member s

in EU

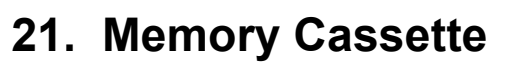

PRECAUTIONS

### STARTUP AND MAINTENANCE

Turn off the power to the PLC before attaching or detaching the memory cassette. If the memory cassette is attached or detached while the PLC's power is on, the data in the memory may be destroyed, or the memory cassette may be damaged.

Do not disassemble or modify the PLC.

Doing so may cause fire, equipment failures, or malfunctions. For repair, contact your local Mitsubishi Electric representative.

#### 21.1 Outline

The memory cassette can be installed at the main unit, and when installed, the memory cassette's internal program is used in place of the internal EEPROM memory. The loader function transfers (reads and writes) programs between the memory cassette and the internal EEPROM.

#### 21.2 Specifications

### 21.2.1 Electrical specifications

| Model Name      | Max. Memory Capacity                     | Memory Type      | Max.<br>Allowable<br>Write | PROTECT<br>Switch | Loader<br>Function | Compatible<br>Versions    |
|-----------------|------------------------------------------|------------------|----------------------------|-------------------|--------------------|---------------------------|
| FX3G-EEPROM-32L | 32000 steps<br>(2k/4k/8k/16k selectable) | EEPROM<br>memory | 10,000 times               | Provided          | Provided           | 1st article<br>(Ver.1.00) |

#### Part names and External dimensions 21.2.2

### FX3G-EEPROM-32L

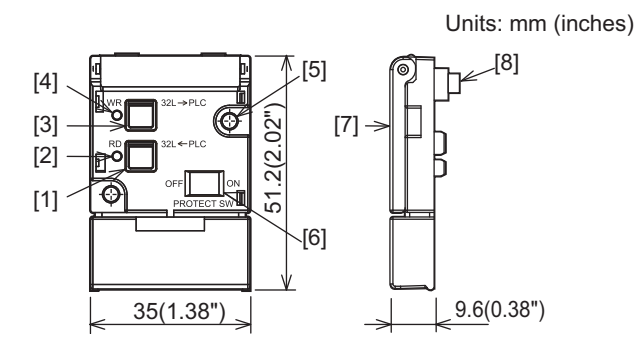

[1]RD key (Reading: PLC  $\Rightarrow$  memory cassette) [2]RD LED [3]WR key (writing: memory cassette  $\Rightarrow$  PLC) [4]WR LED [5]Memory cassette fixing holes  $(2-_{\phi}3.2$  Mounting holes) [6]PROTECT switch [7]Detachment lever [8]Main unit connector

Be sure that the power is OFF when installing the memory cassette.

### 21.3.1 Installation

1

### (when the expansion board/connector conversion adapter is not used together)

The FX3G-40MT/ES is used as the main unit in this example.

### Remove the top cover.

Remove the top cover (A in the right figure) as shown in the right figure.

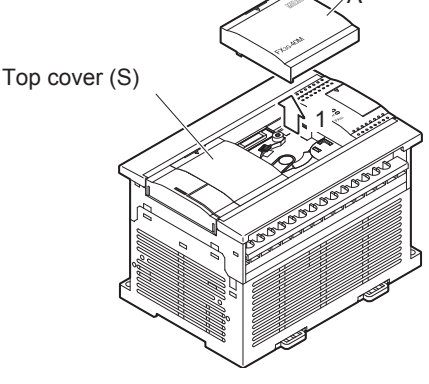

### **2** Attach the side cover.

Attach the side cover (B in the right figure) as shown in the right figure.

#### Caution:

- Make sure to attach the side cover before the memory cassette. However, attachment of the side cover is not necessary when using only the loader function and not always connecting the memory cassette.
- Attachment of the side cover is not necessary when installing the memory cassette under the top cover (S) of a 40/60-point type main unit.

### **3** Raise the memory cassette detachment lever.

Raise the memory cassette detachment lever ("C").

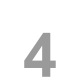

### Attach the memory cassette.

Install the memory cassette to the main unit.

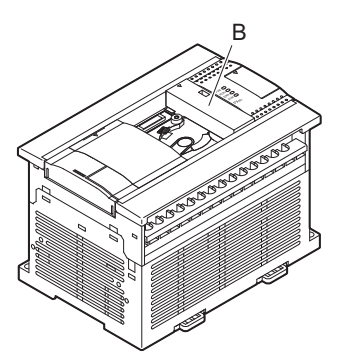

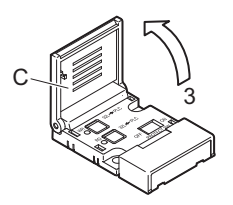

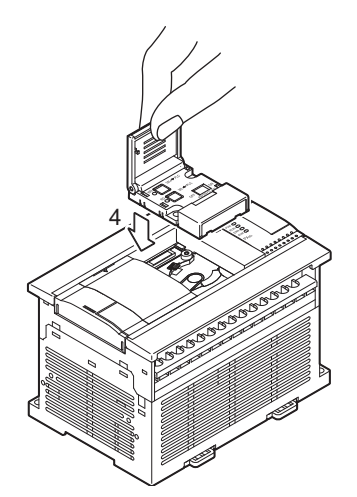

### 5 The memory cassette (E in the right figure) can be fixed with provided M3 tapping screws (D in the right figure) to the main unit. This work is not required when fixation is not necessary.

• Tightening torque : 0.3 to 0.6 N•m

### Caution:

 Two types of M3 tapping screws are provided. <u>Use M3 × 8 (shorter) screws.</u> Do not use M3 × 16 (longer) screws because they may damage the main unit.

### 21.3.2 Installation (when the expansion board/connector conversion adapter is used together)

The FX3G-40MT/ES is used as the main unit and the expansion board is used together in this example.

Attach the expansion board/connector conversion adapter to the main unit.  $\rightarrow$  For the attachment method, refer to Chapter 8.

#### Caution:

1

Make sure to attach the expansion board/connector conversion adapter before the memory cassette. Tightening with tapping screws (M3  $\times$  8) is not necessary.

2 Remove the upper connector cover (A in the right figure).

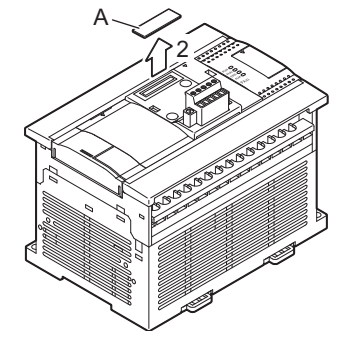

# **3** Remove the part B shown in the right figure using nipper, etc.

#### Caution:

Removal of the part B is not necessary when the connector conversion adapter is used together.

### 4 Raise the memory cassette detachment lever.

Raise the memory cassette detachment lever ("C").

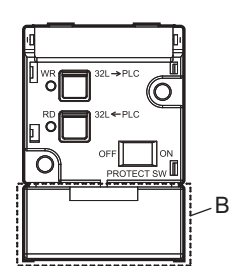

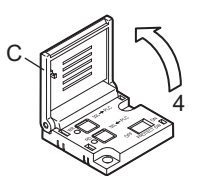

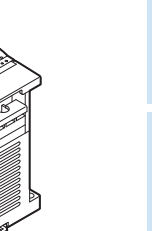

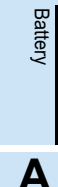

22

21

С

Discontii models

В

lling of ries in EL

# 5 Attach the memory cassette to the option connector of the expansion board/connector conversion adapter.

Attach the memory cassette to the option connector (E in the right figure) of the expansion board/connector conversion adapter.

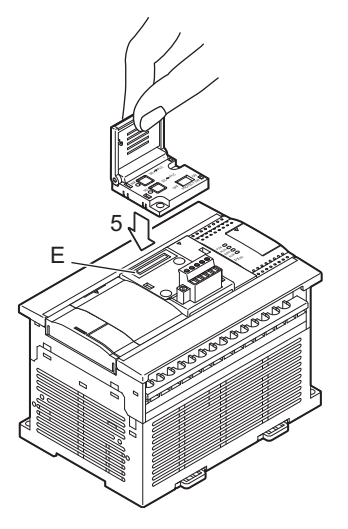

### Fix the memory cassette (G in the right figure) with provided M3 tapping screws (F in the right figure) to the expansion board/connector conversion adapter.

• Tightening torque : 0.3 to 0.6 N•m

### Caution:

6

- Two types of M3 tapping screws are provided. <u>Use M3  $\times$  16 (longer) screws.</u>
- Fixation is not necessary when using only the loader function and not always connecting the memory cassette.

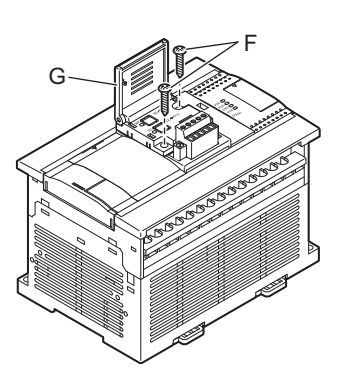

Be sure that the power is OFF when removing the memory cassette.

### 21.4.1 Removal

1

### (when the expansion board/connector conversion adapter are not used together)

The FX<sub>3</sub>G-40MT/ES is used as the main unit in this example.

### Raise the memory cassette detachment lever.

Raise the memory cassette detachment lever ("A").

### 2 Remove the tapping screws (B in the right figure) which fix the memory cassette.

Proceed to the step 3 when the memory cassette is not fixed with tapping screws.

### **3** Grasp the detachment lever and pull it.

Grasp the detachment lever ("C") and pull it vertically to remove the memory cassette.

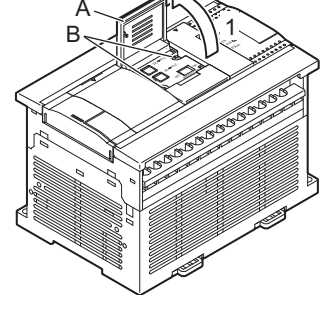

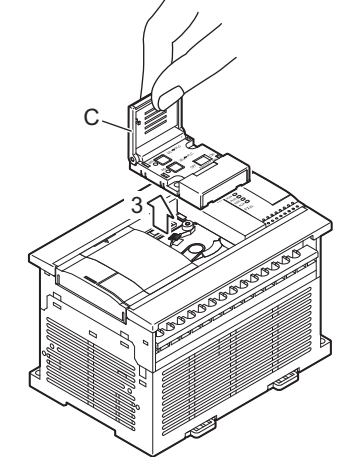

F

### 4 Remove the side cover.

Remove the side cover (D in the right figure) as shown in the right figure.

#### Caution:

The side cover is not attached when the memory cassette is installed under the top cover (S) of a 40/60-point type main unit.

### **5** Attach the top cover.

Attach the top cover (E in the right figure) as shown in the right figure.

22

Battery

Α

-,D8000-)

Β

Instruction List

С

Discontii models

lued

 $\square$ 

ecautions for

Ε

回

### 21.4.2 Removal

### (when the expansion board/connector conversion adapter are used together)

The FX3G-40MT/ES is used as the main unit and the expansion board is used together in this example.

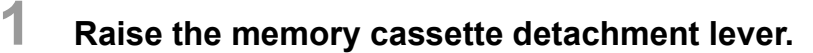

Raise the memory cassette detachment lever ("A").

# 2 Remove the tapping screws (B in the right figure) which fix the memory cassette.

Proceed to the step 3 when the memory cassette is not fixed with tapping screws.

### **3** Grasp the detachment lever and pull it.

Grasp the detachment lever ("D") and pull it vertically to remove the memory cassette.

## 4 Attach the upper connector cover (E in the right figure).

- 5 Fix the expansion board with the tapping screws (F in the right figure) provided for fixing the memory cassette.
  - Tightening torque : 0.3 to 0.6 N•m

### Caution:

 Two types of M3 tapping screws are provided. <u>Use M3 × 8 (shorter) screws.</u> Do not use M3 × 16 (longer) screws removed in the step 2 because they may damage the main unit.

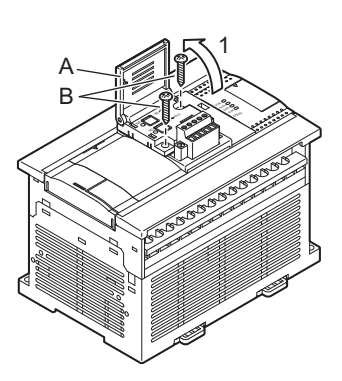

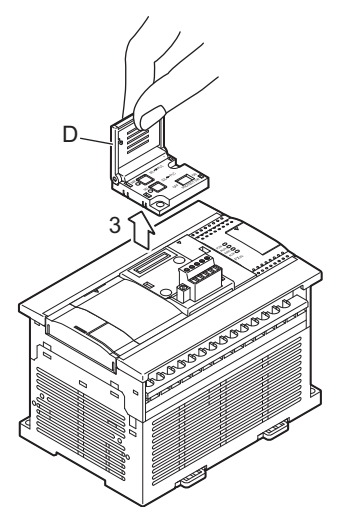

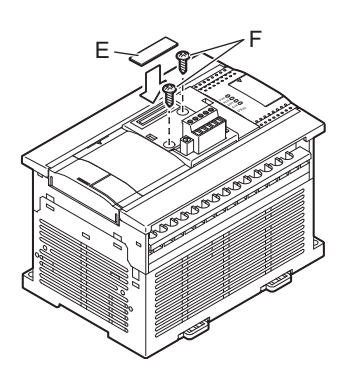

### 21.5 Saved Data Content

| ltem                    |                   | Description                                                                                                    |                                                                                                    | Saving Method                                                             |
|-------------------------|-------------------|----------------------------------------------------------------------------------------------------|----------------------------------------------------------------------------------------------------|---------------------------------------------------------------------------|
| Program<br>Memory       | Parameters        | <ul> <li>Memory capacity setting         <ul> <li>Memory capacity (default setting<br/>2k/4k/8k/16k/32k steps</li> <li>Comment capacity</li> <li>File register capacity</li> <li>Modem initializing settings, Battery</li> <li>RS/RS2 instructions / computer link</li> <li>Positioning settings</li> <li>Special parameters<sup>*1*2</sup></li> </ul> </li> </ul> | y: 8k steps)<br>mode settings, RUN terminal settings<br>function communication settings                | Programming tool *3                                                       |
|                         | Sequence programs | User-created sequence programs                                                                                                    |                                                                                                    |                                                                           |
|                         | Comments          | Max. 3150 points<br>(0 to 63 blocks,<br>1 block = 50 points / 500 steps)                                                                                                    | Comments and file registers can be<br>created in the memory by setting<br>them in the parameter memory |                                                                           |
|                         | File registers    | Max. 7000 points<br>(0 to 14 blocks,<br>1 block = 500 points / 500 steps)                                                                                                    | capacity.                                                                                              |                                                                           |
| Extended file registers |                   | ER0 to ER23999 (24000 points)                                                                                                    |                                                                                                    | <ul><li>Sequence program</li><li>GX Works2</li><li>GX Developer</li></ul> |

The following data is saved on the memory cassette.

- \*1. This function is supported in FX3G PLC Ver. 2.00 or later. Do not connect a memory cassette with special parameters saved to any FX3G PLC earlier than Ver. 2.00.
- \*2. This function is supported in GX Works2 Ver. 1.87R or later.
- \*3. The maximum number of points for the memory capacity, comments, and file registers, can be specified when the FX<sub>3</sub>G programming tool is selected. The maximum number of points cannot be specified when a programming tool other than the FX<sub>3</sub>G is selected.

21

Memory Cassette

22

Battery

Α

### 21.6.1 PROTECT switch setting

Reading from and writing to memory cassette operations can be performed by using the programming tool. Because sequence programs are written by an electronic format, a special ROM writer and ultraviolet eraser are not required. The PROTECT switch must be turned OFF to enable writing.

### 21.6.2 PROTECT switch operation

### 1. Preparing the operation tools

Set the PROTECT switch knob by using the tip of a pair of tweezers, a precision screwdriver, or a tool with a tip width of approx. 0.8mm (0.04"). Do not use objects with round tips, as the round tip can easily slip off the switch knob, possibly resulting in an incorrect setting.

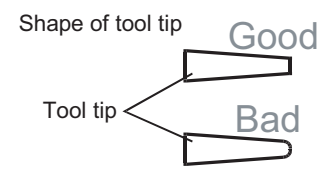

PROTECT switch

#### 2. Switch operation procedure

As shown in the figure below, the switch knob can be "pushed" or "pulled". When setting the switch, do not set it in an intermediate position.

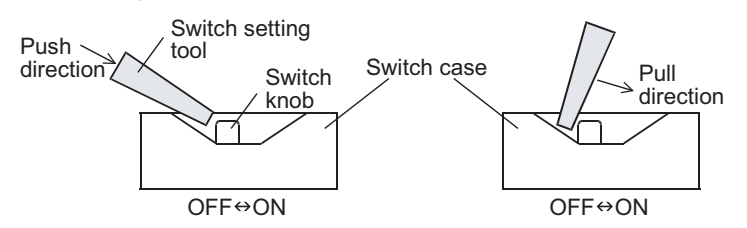

### 21.6.3 Precautions when setting and using the switch

• Leaving the switch knob at an intermediate position for an extended period can cause an equipment failure.

'n

### 21.7 Memory Cassette <-> PLC (EEPROM Memory) Transfers by Loader Function

The FX3G-EEPROM-32L loader function ([WR] and [RD] key operation) is explained in this section.

- Program transfers (reading/writing) are possible between the memory cassette and the PLC's internal EEPROM memory.
- The loader function is enabled while the PLC is stopped.
- When the display module is connected, data can be transferred from the memory cassette by performing the data transfer procedure in the display module. (It is not possible to transfer data from the memory cassette by performing the data transfer procedure in the memory cassette.)

### $\rightarrow$ For the data transfer method in the display module, refer to Chapter 20.

### 21.7.1 Writing (WR: 32L -> PLC)

A memory cassette program is written to the PLC's internal EEPROM memory.

Required condition: The PLC must be stopped.

### Install the memory cassette on the main unit.

(Setting the PROTECT switch to ON (on memory cassette's rear face) prevents accidental overwriting of memory cassette program.)

 $\rightarrow$  Refer to Section 21.3 for the installation procedure.

- Verify that the PLC power is OFF, then install the memory cassette on the PLC.
- Turn the PLC power ON.
- · Raise the memory cassette's eject lever.

### 2 Press the [WR] key 1 time.

The [WR] LED lights, and a preparation status is established.

• To cancel, press the [RD] key.

### **3** Press the [WR] key again.

Writing is executed, and the [WR] LED blinks.

• It takes several seconds to write data to the built-in EEPROM. The WR LED flickers while data is written.

### **4** Remove the memory cassette from the main unit.

Writing is completed when the [WR] LED goes off. After turning the PLC power OFF, remove the memory cassette from the PLC.

 $\rightarrow$  Refer to Section 21.4 for the removal procedure.

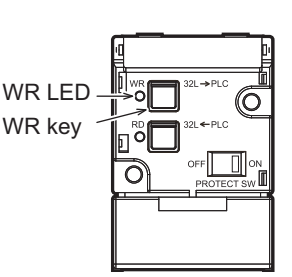

22

Battery

Α

Special Devices (M8000-,D8000-)

B

Instruction List

С

Discontii models

lued

Precautions for

Ε

Hand

ndling of teries in EU mber states

### 21.7.2 Reading (RD: 32L <- PLC)

Programs are read from the PLC's internal RAM memory to the memory cassette. Required condition: The PLC must be stopped, and the PROTECT switch must be OFF.

### Install the memory cassette on the main unit.

 $\rightarrow$  Refer to Section 21.3 for the installation procedure.

- Verify that the PLC power is OFF, then install the memory cassette on the PLC. (Set the PROTECT switch to OFF.)
- Turn the PLC power ON.
- · Raise the memory cassette's eject lever.

### 2 Press the [RD] key 1 time.

RD LED RD key

The [RD] LED lights, and a preparation status is established.

• To cancel, press the [WR] key.

### **3** Press the [RD] key again.

Reading is executed, and the [RD] LED blinks.

• It takes several seconds to read data from the built-in EEPROM. The RD LED flickers while data is read.

### 4 Remove the memory cassette from the main unit.

Reading is completed when the [RD] LED goes off. After turning the PLC power OFF, remove the memory cassette from the PLC, then turn the PROTECT switch ON.

#### $\rightarrow$ Refer to Section 21.4 for the removal procedure.

### 21.8 **Operation Precautions**

### 1. Tapping screws provided for fixing the memory cassette

Two types of (longer and shorter) M3 tapping screws are packed together with the memory cassette. Read carefully the installation method described in Section 21.3, and use the proper type.

### 2. Number of available units

Only one memory cassette may be connected to a FX3G main units.

### 3. EEPROM memory writing count

10,000 writing operations are permitted at the EEPROM memory.

### 4. Precaution for file register (D) usage

Writing to the flash memory occurs at each PLC operation cycle if BMOV instructions are used in a continuous execution format with regard to a file register.

To prevent this, be sure to use "pulse execution format" (BMOVP) instructions.

Writing data to the memory is executed also by writing data to file registers from peripheral equipment (programming software, handy programming panels, and display units).

### 5. Precaution for extended file register (ER) usage

Do not use continuous constant-execution RWER instructions with regard to extended file registers.

Use the individual instructions only when required.

Writing data to the memory is executed also by writing data to extended file registers from peripheral equipment (programming software, handy programming panels, and display units).

### 6. Loader function when the display module is used together

When the display module is used together, the loader function is enabled by performing the transfer procedure in the display module.

Data is not transferred even if the transfer procedure is performed in the memory cassette.

For the data transfer procedure in the display module, refer to Chapter 20.

### 22. Batter

21 ဂ္ဂန္က

|                                                                                                    | SS                                            |
|----------------------------------------------------------------------------------------------------|-----------------------------------------------|
| Battery                                                                                                    | ory<br>ette                                   |
|                                                                                                    | 22                                            |
| STARTUP AND MAINTENANCE PRECAUTIONS WARNING                                                                                                    | Battery                                       |
| <ul> <li>Use the battery for memory backup correctly in conformance to this manual.</li> <li>Use the battery only for the specified purpose.</li> <li>Connect the battery correctly.</li> <li>Do not charge, disassemble, heat, put in fire, short-circuit, connect reversely, weld, swallow or burn the battery, or apply excessive forces (vibration, impact, drop, etc.) to the battery.</li> <li>Do not store or use the battery at high temperatures or expose to direct sunlight.</li> <li>Do not expose to water, bring near fire or touch liquid leakage or other contents directly.</li> <li>Incorrect handling of the battery may cause heat excessive generation, bursting, ignition, liquid leakage or deformation, and lead to injury, fire or failures and malfunctions of facilities and other equipment.</li> <li>When replacing the battery. make sure to use our specified product (FX3U-32BL).</li> </ul> | A Special Devices (M8000-,D8000-)             |
| When a battery error occurs ("ALM" LED is lit in red), follow the description in this manual.  STARTUP AND MAINTENANCE PRECAUTIONS  • Turn off the power to the PLC before attaching or detaching the following devices.                                                                                                    | <b>B</b> Instruction List                     |
| Failure to do so may cause equipment failures or malfunctions.         Peripheral devices, display module, expansion boards, and special adapters         Extension units/blocks and FX Series terminal blocks         Battery and memory cassette         TRANSPORTATION AND<br>STORAGE PRECAUTIONS                                                                                                    | C Discontinued models                         |
| <ul> <li>When transporting the FX3G Series PLC incorporating the optional battery, turn on the PLC before shipment, confirm that the battery mode is set using a parameter and the ALM LED is OFF, and check the battery life.</li> <li>If the PLC is transported with the ALM LED on or the battery exhausted, the battery-backed data may be unstable during transportation.</li> <li>When transporting lithium batteries, follow required transportation regulations. (For details of the regulated products, refer to Appendix E)</li> </ul>                                                                                                    | D Precautions fo<br>battery<br>transportation |
| The battery is not incorporated in the PLC main unit at shipment from the factory.<br>Order it if necessary.                                                                                                    | Ē                                             |

#### 22.1 **Battery Purpose**

The battery backs up the following contents against power interruption.

Proper parameter setting is required to back up the device memory and current time.

 $\rightarrow$  For the parameter setting method, refer to Section 22.3.

| ltem                       | Data Retained By Backup Battery                                                                                    |
|----------------------------|----------------------------------------------------------------------------------------------------|
| Device memory              | Auxiliary relay M1536 to M7679, state S1000 to S4095, data register D1100 to D7999, extended register R0 to R23999 |
| Current time <sup>*1</sup> | Current time clock                                                                                                 |

\*1. The data is backed up by the large-capacity capacitor built in the PLC at shipment from the factory.

### $\rightarrow$ For backup by the capacitor, refer to Section 4.5.

#### 22.2 **Specifications**

| ltem            | Specifications | Remarks                                                        |
|-----------------|----------------|----------------------------------------------------------------|
| Nominal voltage | 3V             | Battery voltage can be monitored with PLC data register D8005. |

Handling batteries i member s

in o E

### 22.3 Setting for Battery

The battery is not incorporated in the main unit at shipment from the factory. It is necessary to attach the optional battery if backup is required. In addition, the battery mode is set via a parameter.

22.3.1 Attaching the battery

The FX<sub>3</sub>G-40MT/ES is used as the main unit in this example.

### **1** Turn the power OFF.

### **2** Remove the top cover (A in the right figure).

When the expansion board, connector conversion adaptor or memory cassette is attached, remove it.

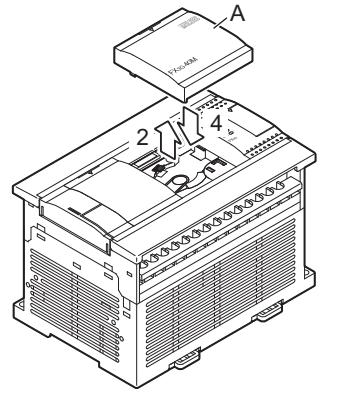

D

В

### **3** Attach the battery.

Insert the battery connector (B in the right figure) of the battery.

Push the battery into the battery holder (C in the right figure).

Set the battery cable as shown in D in the right figure.

### **4** Attach the top cover.

When the expansion board, connector conversion adaptor or memory cassette was removed in the step 2, attach it again.

### 22.3.2 Setting the battery mode using GX Works2

The following setting using a parameter is required to use the battery. Note that the battery does not back up the data if the following setting is not provided.  $\rightarrow$  For the backup target data, refer to Section 22.1.

### $\rightarrow$ For details on GX Developer operating procedure, refer to GX Developer Version 8 Operating Manual.

- On the «PLC system(1)» tab on the "FX parameter" window, check the check box "Use the battery". (Refer to the window below.)

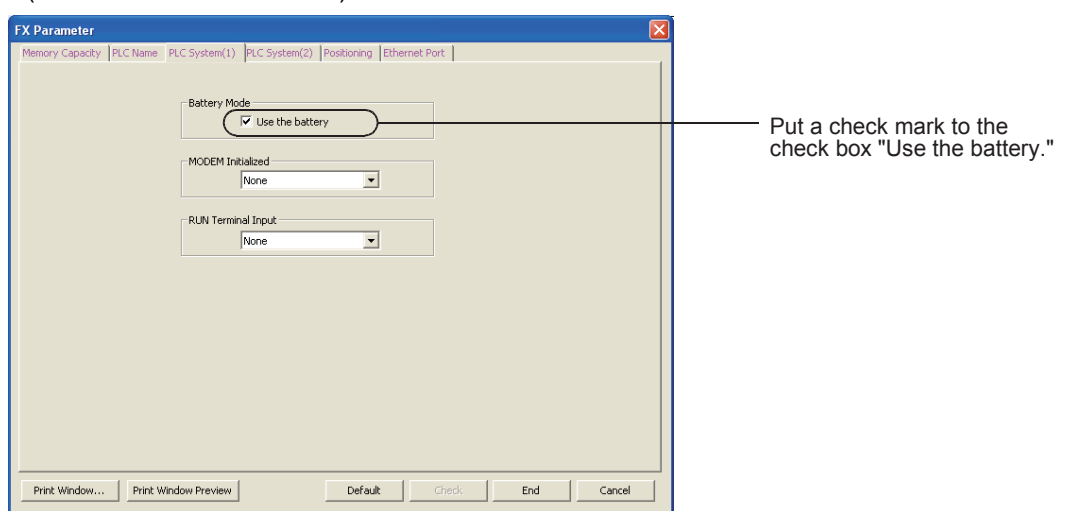
When the battery voltage is low, a "ALM" LED lights (red) while the power is ON, and M8005 and M8006 are switches ON.

Although the battery will continue to function for approximately 1 month after the "ALM" LED switches ON, a replacement battery should be ordered and installed as soon as possible.

#### 22.4.1 Battery life and replacement guidelines

#### FX3U-32BL battery life : Approx. 5 years (ambient temperature : 25°C(77°F))

[Guarantee period: 1 year after delivery or 18 months after production]

The life of the battery changes with respect to ambient temperature. When planning for battery replacement, please estimate the battery life according to the graph to the right and order the replacement batteries in advance.

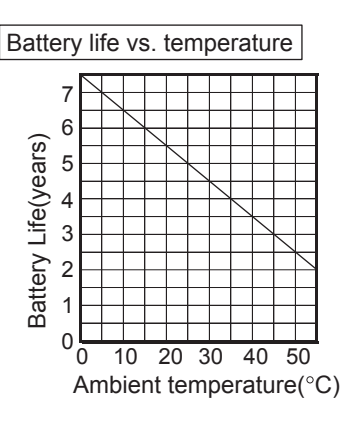

#### 22.4.2 Reading the date of manufacture

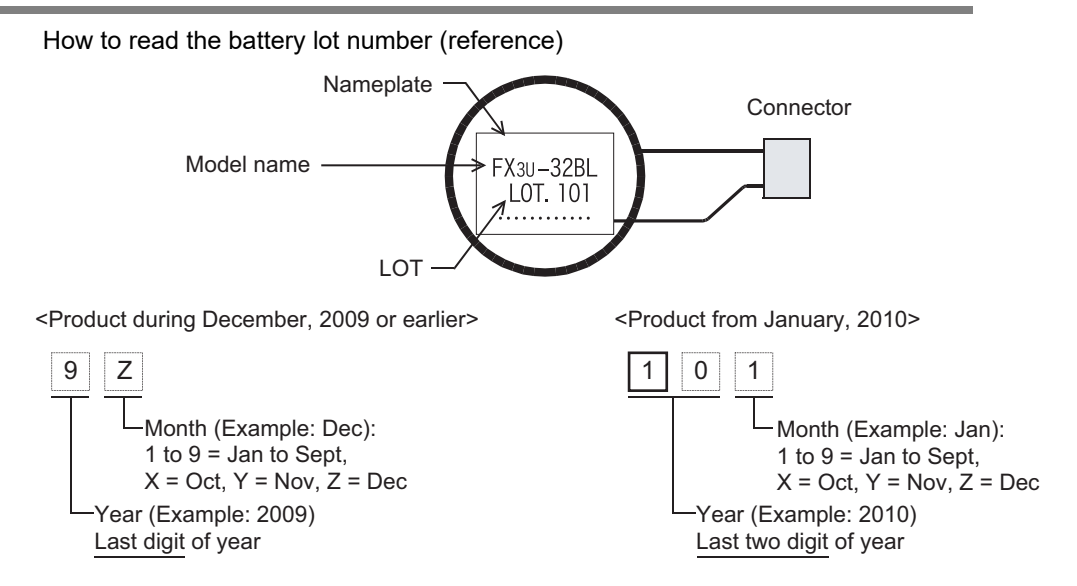

#### 22.4.3 Special "battery low-voltage" device & notification program example

Prepare a system which allows constant external monitoring of the battery status, using an indicator lamp, etc.

• M8005

M8005 H Battery low-voltage condition occurs.

- M8006 Battery low-voltage is latched.
- D8005 Battery voltage can be monitored.

22 Battery 22.4 Battery Handling

21

Memory Cassette

22

Battery

## 22.5 Battery Replacement

#### Before replacing the battery

Before starting replacement, turn the PLC power ON for 10 sec. or more. Before starting replacement, back up the data of the main unit with the programming tool. Battery replacement steps 5 and 6 must be completed within the power interruption time (20 sec.). Even with the battery removed, the built-in capacitor holds the data of the memory for 20 sec. If the time taken for battery replacement is longer than the power interruption time, the data of the memory may be lost.

The FX<sub>3</sub>G-40MT/ES is used as the main unit in this example.

- **1** Turn the power ON.
- **2** Back up the data of the main unit with the programming tool.
- **3** Turn the power OFF.
- 4 Remove the top cover (A in the right figure).

When the expansion board, connector conversion adaptor or memory cassette, remove it.

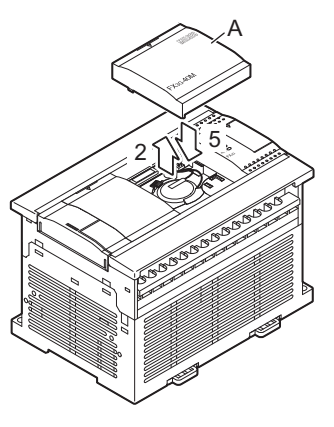

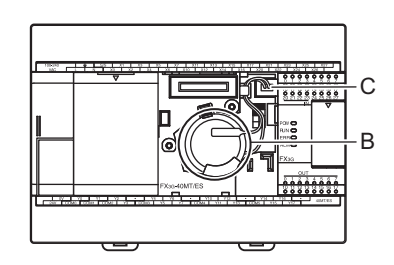

### 5 Remove the old battery. Extract the old battery from the battery holder ("B"), and

disconnect the battery connector ("C"). When extracting the old battery, hold the root part of the cable and pull the old battery straight out.

# 6

#### 7

Install the new battery.

 $\rightarrow$  For the installation procedure, refer to Subsection 22.3.1.

### Attach the top cover.

When the expansion board, connector conversion adaptor or memory cassette was removed in the step 2, attach it again.

#### Caution

1) After replacing the battery, check whether the backup target devices (keep devices) and clock data are backed up correctly, confirm safety, and then run the PLC.

2) If the backup target devices (keep devices) are not backed up correctly, clear them, and set their initial values and clock data again if necessary.

 $\rightarrow$  For the clear method of keeping devices, refer to the programming manual.

3) If a long time has passed since the battery voltage is reduced, the data may not be retained by the battery. Make sure to back up the data of the main unit with the programming tool before battery replacement.

21

Memory Cassette

22

Battery

Α

Special Devices (M8000-,D8000-)

В

Instruction List

С

Discontinued models

D

Precautions for battery transportation

Ε

Handling of batteries in EU member states

## 22.6 Battery Related Precautions

- 1. The FX3G series uses a different battery type than those used for the FX2N (F2-40BL) and FX2NC (FX2NC-32BL) series.
  - Not for use with the FX3G series.
- 2. Make sure to select the battery mode using a parameter when using the battery.

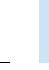

## **Appendix A: Special Device List**

The device numbers and functions of the special auxiliary relays (indicated as "special M" in tables) and special data registers (indicated as "special D" in tables) are shown below.

Note that functions of certain devices vary depending on the series of the PLC.

Do not use the undefined / blank special auxiliary relays and special data registers in the sequence program since they are occupied by the CPU.

In addition, do not activate or write to the devices with brackets on the first letter such as [M]8000 or [D]8001 in the program.

 $\rightarrow$  For detailed explanation, refer to the Programming Manual.

## Appendix A-1 Special Auxiliary Relay (M8000 to M8511)

| Number and name                      | Operation and function                                        | Correspond-<br>ing special<br>device | Number and name                 | Operation and function                                                                                          | Correspond-<br>ing special<br>device |
|--------------------------------------|---------------------------------------------------------------|--------------------------------------|---------------------------------|----------------------------------------------------------------------------------------------------|--------------------------------------|
| PLC Status                           |                                                               |                                      | Clock                           |                                                                                                    |                                      |
| [M]8000                              | DUN                                                           |                                      | [M]8010                         | Not used                                                                                                    | -                                    |
| RUN monitor<br>NO contact            | M8061                                                         | -                                    | [M]8011<br>10ms clock           | ON and OFF in 10ms cycle<br>(ON: 5ms, OFF: 5ms)                                                                 | -                                    |
| RUN monitor<br>NC contact<br>[M]8002 | Error occurrence                                              | -                                    | [M]8012<br>100ms clock<br>pulse | ON and OFF in 100ms cycle<br>(ON: 50ms, OFF: 50ms)                                                              | -                                    |
| Initial pulse<br>NO contact          | M8001                                                         | -                                    | [M]8013<br>1sec clock pulse     | ON and OFF in 1sec cycle<br>(ON: 500ms, OFF: 500ms)                                                             | -                                    |
| [M]8003                              | M8002                                                         |                                      | [M]8014<br>1min clock pulse     | ON and OFF in 1min cycle<br>(ON: 30sec, OFF: 30sec)                                                             | -                                    |
| Initial pulse<br>NC contact          | M8003                                                         | -                                    | M 8015                          | Clock stop and preset<br>For real time clock                                                                    | -                                    |
| [M]8004                              | ON when either M8060, M8061,<br>M8064, M8065, M8066, or M8067 | D8004                                | M 8016                          | Time read display is stopped<br>For real time clock                                                             | -                                    |
| Error occurrence                     | is ON.                                                        |                                      | M 8017                          | ±30 seconds correction                                                                                          | -                                    |
| [M]8005<br>Battery voltage low       | ON when battery voltage is below the value set in D8006.      | D8005                                |                                 | Installation detection (Always ON)                                                                              |                                      |
| [M]8006                              | It is set when battery voltage low is                         |                                      | [M]8018                         | For real time clock                                                                                             | -                                    |
| Battery error latch                  | detected.                                                     | D8006                                | M 8019                          | Real time clock (RTC) error                                                                                     | _                                    |
| [M]8007                              | Notused                                                       | -                                    |                                 | For real time clock                                                                                             |                                      |
| [M]8008                              | Notused                                                       | -                                    | Flag                            |                                                                                                    |                                      |
| [M]8009                              | ON when 24V DC power fails in any input/output powered        | Daooo                                | [M]8020<br>Zero                 | ON when the result of addition/ subtraction is 0.                                                               | -                                    |
| 24V DC down                          | extension unit or special function block.                     | Danna                                | [M]8021<br>Borrow               | ON when the result of subtraction is less than the min. negative number.                                        | -                                    |
|                                      |                                                               |                                      | M 8022<br>Carry                 | ON when 'carry' occurs as a result<br>of addition or when an overflow<br>occurs as a result of shift operation. | -                                    |
|                                      |                                                               |                                      |                                 |                                                                                                    | +                                    |

| M 8022<br>Carry       | ON when 'carry' occurs as a result<br>of addition or when an overflow<br>occurs as a result of shift operation. | - |
|-----------------------|----------------------------------------------------------------------------------------------------|---|
| M]8023                | Not used                                                                                                    | - |
| M 8024 <sup>*1</sup>  | BMOV direction specification (FNC 15)                                                                           | - |
| V 8025 to M 8027      | Not used                                                                                                    | - |
| M 8028                | Interrupt permission during FROM/<br>TO (FNC 78 and 79) instruction<br>execution.                               | - |
| M]8029<br>Instruction | ON when operation such as DSW (FNC 72) is completed.                                                            | - |

\*1. Cleared when PLC switches from RUN to STOP.

21

Battery

Instruction List

D

Precautions for battery

Ε

Handling of batteries in EU member states

transportation

| Number and name                                       | Operation and function                                                                                                    | Correspond-<br>ing special<br>device |
|-------------------------------------------------------|----------------------------------------------------------------------------------------------------|--------------------------------------|
| PLC Mode                                              |                                                                                                    |                                      |
| M 8030 <sup>*1</sup><br>Battery LED OFF               | When M8030 set to ON, LED on PLC is not lit even if low battery voltage is detected.                                                                                               | -                                    |
| M 8031 <sup>*1</sup><br>Non-latch memory<br>all clear | If this special auxiliary relay is<br>activated, the ON/OFF image<br>memory of Y, M, S, T, and C, and<br>present values of T, C, D, special<br>data registers and R are cleared to | -                                    |
| M 8032 <sup>*1</sup><br>Latch memory<br>all clear     | However, file registers (D) in<br>program memory, and extension<br>file registers (ER) in the memory<br>cassette are not cleared.                                                  | -                                    |
| M 8033<br>Memory hold<br>STOP                         | When PLC is switched from RUN to STOP, image memory and data memory are retained.                                                                                                  | -                                    |
| M 8034 <sup>*1</sup><br>All outputs disable           | All external output contacts of PLC are turned OFF.                                                                                                    | -                                    |
| M 8035<br>Forced RUN mode                             |                                                                                                    | -                                    |
| M 8036<br>Forced RUN signal                           | Refer to Programming Manual for details.                                                                                                    | -                                    |
| M 8037<br>Forced STOP signal                          |                                                                                                    | -                                    |
| [M]8038<br>Parameter setting                          | Communication parameter setting flag (for N:N network setting)                                                                                                    | D8176 to<br>D8180                    |
| M 8039<br>Constant scan<br>mode                       | When M8039 is ON, PLC waits<br>until scan time specified in D8039<br>and then executes cyclic operation.                                                                           | D8039                                |

Executed at END instruction \*1.

Step Ladder and Annunciator

| M 8040                                           | While M8040 is turned ON transfer                                                  |                   |
|--------------------------------------------------|------------------------------------------------------------------------------------|-------------------|
| Transfer disable                                 | between states is disabled.                                                        | -                 |
| [M]8041 <sup>*2</sup><br>Transfer start          | Transfer from initial state is<br>enabled in automatic operation<br>mode.          | -                 |
| [M]8042<br>Start pulse                           | Pulse output is given in response to a start input.                                | -                 |
| M 8043 <sup>*2</sup><br>Zero return<br>complete  | Set this in the last state of zero return mode.                                    | -                 |
| M 8044 <sup>*2</sup><br>Zero point<br>condition  | Set this when machine zero return is detected.                                     | -                 |
| M 8045<br>All output reset<br>disable            | Disables the 'all output reset'<br>function when the operation mode<br>is changed. | -                 |
| [M]8046 <sup>*3</sup><br>STL state ON            | ON when M8047 is ON and either of S0 to S899 or S1000 to S4095 is active.          | M8047             |
| M 8047 <sup>*3</sup><br>STL monitoring<br>enable | D8040 to D8047 are enabled when M8047 is ON.                                       | D8040 to<br>D8047 |
| [M]8048 <sup>*3</sup><br>Annunciator operate     | ON when M8049 is ON and either of S900 to S999 is ON.                              | -                 |
| M 8049 <sup>*2</sup><br>Annunciator enable       | D8049 is enabled when M8049 is ON.                                                 | D8049<br>M8048    |

Cleared when PLC switches from RUN to STOP. \*2.

\*3. Executed at END instruction.

|                                                          |                                                                                                    |                                      | ΩS                        |
|----------------------------------------------------------|----------------------------------------------------------------------------------------------------|--------------------------------------|---------------------------|
| Number and name                                          | Operation and function                                                                                                    | Correspond-<br>ing special<br>device | lemory<br>assette         |
| Interrupt Disable                                        |                                                                                                    |                                      |                           |
| M8050<br>(Input interrupt)<br>I00□ disable <sup>*4</sup> | <ul> <li>If an input interrupt or timer</li> </ul>                                                                                                    | -                                    | 22<br>®                   |
| M8051<br>(Input interrupt)<br>I10⊡ disable <sup>*4</sup> | interrupt occurs while a special<br>auxiliary relay for that interrupt<br>(M8050 - M8058) is ON, the                                                      | -                                    | ıttery                    |
| M8052<br>(Input interrupt)<br>I20⊡ disable <sup>*4</sup> | interrupt will not operate.<br>For example, turning M8050 ON<br>disables the I00□ interrupt;<br>hence the interrupt routine is                            | -                                    | Α                         |
| M8053<br>(Input interrupt)<br>I30⊡ disable <sup>*4</sup> | not processed even in an allowable program area.                                                                                                    | -                                    | Special Dev<br>(M8000-,D8 |
| M8054<br>(Input interrupt)<br>I40⊟ disable <sup>*4</sup> | <ul> <li>If an input interrupt or timer<br/>interrupt occurs while a special<br/>auxiliary relay for that interrupt<br/>(M8050 - M8058) is OFF</li> </ul> | -                                    | billing B                 |
| M8055<br>(Input interrupt)<br>I50⊡ disable <sup>*4</sup> | <ul><li>a) The interrupt will be accepted.</li><li>b) The interrupt routine will be</li></ul>                                                             | -                                    | Instructio                |
| M8056<br>(Timer interrupt)<br>I6⊡⊟ disable <sup>*4</sup> | processed promptly if it is<br>permitted by the EI (FNC<br>04) instruction. However, if<br>the DI (FNC 05) instruction                                    | -                                    | on List                   |
| M8057<br>(Timer interrupt)<br>I7□□ disable <sup>*4</sup> | disables interrupts, the<br>interrupt program will not<br>be processed until EI (FNC<br>04) pomits the interrupts                                         | -                                    | Discon<br>models          |
| M8058<br>(Timer interrupt)<br>I8⊡⊟ disable <sup>*4</sup> | 04) permits the intellupts.                                                                                                    | -                                    | itinued                   |
| M 8059                                                   | Not used                                                                                                    | -                                    |                           |

\*4. Cleared when PLC switches from RUN to STOP.

| Error Detection         |                                       |                                  |
|-------------------------|---------------------------------------|----------------------------------|
| [M]8060                 | I/O configuration error               | D8060                            |
| [M]8061                 | PLC hardware error                    | D8061                            |
| [M]8062 <sup>*5</sup>   | Serial communication error [ch0]      | D8062                            |
| [M]8063 <sup>*5*6</sup> | Serial communication error 1<br>[ch1] | D8063                            |
| [M]8064                 | Parameter error                       | D8064                            |
| [M]8065                 | Syntax error                          | D8065<br>D8069<br>D8314<br>D8315 |
| [M]8066                 | Ladder error                          | D8066<br>D8069<br>D8314<br>D8315 |
| [M]8067 <sup>*7</sup>   | Operation error                       | D8067<br>D8069<br>D8314<br>D8315 |
| M 8068                  | Operation error latch                 | D8068<br>D8312<br>D8313          |
| M 8069 <sup>*8</sup>    | I/O bus check                         | -                                |

\*5. Cleared when PLC power supply from OFF to ON.

\*6. Serial communication error 2 [ch2] PLC is detected by M8438.

\*7. Cleared when PLC switches from STOP to RUN.

When M8069 is ON, I/O bus check is executed. \*8.

| Number and name      | Operation and function                                          | Correspond-<br>ing special<br>device |
|----------------------|-----------------------------------------------------------------|--------------------------------------|
| Parallel Link        |                                                                 |                                      |
| M 8070 <sup>*1</sup> | Parallel link<br>Set M8070 when using master<br>station.        | -                                    |
| M 8071 <sup>*1</sup> | Parallel link<br>Set M8071 when using slave<br>station.         | -                                    |
| [M]8072              | Parallel link<br>ON when operating                              | -                                    |
| [M]8073              | Parallel link<br>ON when M8070 or M8071<br>setting is incorrect | -                                    |

\*1. Cleared when PLC switches from STOP to RUN.

| Pulse width/Pulse period measurement function |                                                      |                   |  |
|-----------------------------------------------|------------------------------------------------------|-------------------|--|
| [M]8075 <sup>*2</sup>                         | Pulse width/Pulse period<br>measurement setting flag | -                 |  |
| [M]8076 <sup>*2</sup>                         | [X000] Pulse width/Pulse period<br>measurement flag  | D8074 to<br>D8079 |  |
| [M]8077 <sup>*2</sup>                         | [X001] Pulse width/Pulse period<br>measurement flag  | D8080 to<br>D8085 |  |
| [M]8078 <sup>*2</sup>                         | [X003] Pulse width/Pulse period<br>measurement flag  | D8086 to<br>D8091 |  |
| [M]8079 <sup>*2</sup>                         | [X004] Pulse width/Pulse period<br>measurement flag  | D8092 to<br>D8097 |  |
| M 8080 <sup>*2</sup>                          | [X000] Pulse period measurement mode                 | D8074 to<br>D8079 |  |
| M 8081 <sup>*2</sup>                          | [X001] Pulse period measurement mode                 | D8080 to<br>D8085 |  |
| M 8082 <sup>*2</sup>                          | [X003] Pulse period measurement mode                 | D8086 to<br>D8091 |  |
| M 8083 <sup>*2</sup>                          | [X004] Pulse period measurement mode                 | D8092 to<br>D8097 |  |

\*2. Supported in Ver. 1.10 or later.

| Flag                  |                               |       |  |
|-----------------------|-------------------------------|-------|--|
| [M]8090 to [M]8100    | Not used                      | -     |  |
| Memory Informatio     | n                             |       |  |
| [M]8101               |                               | -     |  |
| [M]8102               | Notused                       | -     |  |
| [M]8103               |                               | -     |  |
| [M]8104               |                               | -     |  |
| [M]8105               | ON during writing in RUN mode | -     |  |
| [M]8106               |                               | -     |  |
| [M]8107               | Not used                      | -     |  |
| [M]8108               |                               | -     |  |
| Output Refresh Error  |                               |       |  |
| [M]8109               | Output refresh error          | D8109 |  |
| [M]8110               | Not used                      | -     |  |
| [M]8111               |                               | -     |  |
| FX3G-4EX-BD           |                               |       |  |
| [M]8112 <sup>*3</sup> | BX0 input                     | -     |  |
| [M]8113 <sup>*3</sup> | BX1 input                     | -     |  |
| [M]8114 <sup>*3</sup> | BX2 input                     | -     |  |
| [M]8115 <sup>*3</sup> | BX3 input                     | -     |  |

| Number and name       | Operation and function                             | Correspond-<br>ing special<br>device |
|-----------------------|----------------------------------------------------|--------------------------------------|
| FX3G-2EYT-BD          |                                                    |                                      |
| M 8116 <sup>*3</sup>  | BY0 output                                         | -                                    |
| M 8117 <sup>*3</sup>  | BY1 output                                         | -                                    |
| [M]8118               | Notused                                            | -                                    |
| [M]8119               |                                                    | -                                    |
| *3. Supported i       | n Ver. 2.20 or later.                              |                                      |
| RS (FNC 80) and C     | omputer Link [ch1]                                 |                                      |
| [M]8120               | Not used                                           | -                                    |
| [M]8121 <sup>*4</sup> | RS (FNC 80) instruction:<br>Send wait flag         | -                                    |
| M 8122 <sup>*4</sup>  | RS (FNC 80) instruction:<br>Send request           | D8122                                |
| M 8123 <sup>*4</sup>  | RS (FNC 80) instruction:<br>Receive complete flag  | D8123                                |
| [M]8124               | RS (FNC 80) instruction:<br>Carrier detection flag | -                                    |
| [M]8125               | Not used                                           | -                                    |
| [M]8126               | Computer link [ch1]: Global ON                     |                                      |
| [M]8127               | Computer link [ch1]:<br>On-demand send processing  |                                      |
| M 8128                | Computer link [ch1]:<br>On-demand error flag       | D8127<br>D8128                       |
|                       | Computer link [ch1]:<br>On-demand Word/Byte        | D8129                                |

changeover RS (FNC 80) instruction: M 8129 Time-out check flag Cleared when PLC switches from RUN to STOP or RS \*4. instruction is OFF.

| Positioning [PLSY,      | PLSR instruction]                           |       |
|-------------------------|---------------------------------------------|-------|
| M 8145                  | [Y000] Pulse output stop command            | -     |
| M 8146                  | [Y001] Pulse output stop command            | -     |
| [M]8147                 | [Y000] Pulse output monitor<br>(BUSY/READY) | -     |
| [M]8148                 | [Y001] Pulse output monitor<br>(BUSY/READY) | -     |
| Inverter Communic       | ation Function                              |       |
| [M]8150                 | Not used                                    | -     |
| [M]8151 <sup>*6</sup>   | Inverter communication in execution [ch1]   | D8151 |
| [M]8152 <sup>*5*6</sup> | Inverter communication error [ch1]          | D8152 |
| [M]8153 <sup>*5*6</sup> | Inverter communication error latch [ch1]    | D8153 |
| [M]8154                 | Notused                                     | -     |
| [M]8155                 |                                             | -     |
| [M]8156 <sup>*6</sup>   | Inverter communication in execution [ch2]   | D8156 |
| [M]8157 <sup>*5*6</sup> | Inverter communication error [ch2]          | D8157 |
| [M]8158 <sup>*5*6</sup> | Inverter communication error latch<br>[ch2] | D8158 |
| [M]8159                 | Not used                                    | -     |
|                         |                                             |       |

\*5. Cleared when PLC switches from STOP to RUN.

\*6. Supported in Ver. 1.10 or later.

B Instruction List

Precautions for ansportatior

Ε

Handling of batteries in EU member states

| Number and name        | Operation and function                                   | Correspond-<br>ing special<br>device |
|------------------------|----------------------------------------------------------|--------------------------------------|
| Advanced Function      | ı                                                        |                                      |
| M 8160                 | Not used                                                 | -                                    |
| M 8161 <sup>*1*2</sup> | 8-bit process mode                                       | -                                    |
| M 8162                 | High speed parallel link mode                            | -                                    |
| [M]8163                |                                                          | -                                    |
| M 8164                 |                                                          | -                                    |
| M 8165                 | Not used                                                 | -                                    |
| [M]8166                |                                                          | -                                    |
| M 8167                 |                                                          | -                                    |
| M 8168 <sup>*1</sup>   | SMOV (FNC 13) instruction:<br>HEX data handling function | -                                    |
| [M]8169                | Not used                                                 | -                                    |

\*1. Cleared when PLC switches from STOP to RUN.

Applicable to RS (FNC 80), ASCI (FNC 82), HEX (FNC 83), \*2. and CCD (FNC 84) instructions.

| Pulse Catch          |                                     |    |
|----------------------|-------------------------------------|----|
| M 8170 <sup>*3</sup> | Input X000 pulse catch              | -  |
| M 8171 <sup>*3</sup> | Input X001 pulse catch              | -  |
| M 8172 <sup>*3</sup> | Input X002 pulse catch              | -  |
| M 8173 <sup>*3</sup> | Input X003 pulse catch              | -  |
| M 8174 <sup>*3</sup> | Input X004 pulse catch              | -  |
| M 8175 <sup>*3</sup> | Input X005 pulse catch              | -  |
| M 8176               | Notused                             | -  |
| M 8177               |                                     | -  |
| *0 01                | then DLC autitation from STOD to DL | NI |

Cleared when PLC switches from STOP to RUN. 3.

**Communication Port Channel Setting** 

| M 8178 | Parallel link channel switch<br>(OFF: ch1/ON: ch2) | - |
|--------|----------------------------------------------------|---|
| M 8179 | N:N network channel switch <sup>*4</sup>           | - |

\*4. The channel is specified by either creating or not creating M8179 in setting program.

• ch1: not creating M8179 in setting program

• ch2: creating M8179 in setting program

|                 |                                                  |                                      | 21                 |
|-----------------|--------------------------------------------------|--------------------------------------|--------------------|
| Number and name | Operation and function                           | Correspond-<br>ing special<br>device | Memory<br>Cassette |
| N:N Network     |                                                  |                                      |                    |
| [M]8180         |                                                  | -                                    |                    |
| [M]8181         | Not used                                         | -                                    | 22                 |
| [M]8182         |                                                  | -                                    | μ.<br>Ε            |
| [M]8183         | Data communication error (Master station)        |                                      | attery             |
| [M]8184         | Data communication error<br>(Slave station No.1) |                                      |                    |
| [M]8185         | Data communication error<br>(Slave station No.2) |                                      | Α                  |
| [M]8186         | Data communication error<br>(Slave station No.3) |                                      | Specia<br>(M800)   |
| [M]8187         | Data communication error<br>(Slave station No.4) | D8201 to<br>D8218                    | D-,D800            |
| [M]8188         | Data communication error<br>(Slave station No.5) |                                      | P <sup>w</sup>     |
| [M]8189         | Data communication error<br>(Slave station No.6) |                                      | D Inst             |
| [M]8190         | Data communication error<br>(Slave station No.7) |                                      | ruction I          |
| [M]8191         | Data communication in execution                  |                                      | List               |
| [M]8192         |                                                  | -                                    | •                  |
| [M]8193         |                                                  | -                                    | C                  |
| [M]8194         |                                                  | -                                    | Dis                |
| [M]8195         | Notused                                          | -                                    | dels               |
| [M]8196         |                                                  | -                                    | inuer              |
| [M]8197         |                                                  | -                                    | 0                  |
| M 8198          |                                                  | -                                    |                    |
| M 8199          |                                                  | -                                    | D                  |

#### FX3G Series Programmable Controllers User's Manual - Hardware Edition

| Number and name   |          | Operation and function                               | Corres-<br>ponding<br>special<br>device | Numb<br>nai                        | er and<br>me                                                                                            |                          | Operation and function                    | Corres-<br>ponding<br>special<br>device |
|-------------------|----------|------------------------------------------------------|-----------------------------------------|------------------------------------|----------------------------------------------------------------------------------------------------|--------------------------|-------------------------------------------|-----------------------------------------|
| Counter Up/down   | Counter  | r Counting Direction                                 |                                         | High Spe                           | ed Counte                                                                                               | er Up/de                 | own Counter Monitoring                    |                                         |
| M 8200            | C200     |                                                      | -                                       | [M]8246                            |                                                                                                    | C246                     |                                           | -                                       |
| M 8201            | C201     |                                                      | -                                       | [M]8247                            |                                                                                                    | C247                     |                                           | -                                       |
| M 8202            | C202     |                                                      | -                                       | [M]8248                            |                                                                                                    | C248                     | When C□□□ of 1-phase 2-                   | -                                       |
| M 8203            | C203     |                                                      | -                                       | [M]8249                            |                                                                                                    | C249                     | input or 2-phase                          | -                                       |
| M 8204            | C204     |                                                      | -                                       | [M]8250                            |                                                                                                    | C250                     | 2-input counter is in down                | -                                       |
| M 8205            | C205     | ]                                                    | -                                       | [M]8251                            |                                                                                                    | C251                     | $M8\square\square$ turns ON.              | -                                       |
| M 8206            | C206     |                                                      | -                                       | [M]8252                            |                                                                                                    | C252                     | OFF:Down count operation                  | -                                       |
| M 8207            | C207     |                                                      | -                                       | [M]8253                            |                                                                                                    | C253                     | <ul> <li>ON:Up count operation</li> </ul> | -                                       |
| M 8208            | C208     |                                                      | -                                       | [M]8254                            |                                                                                                    | C254                     |                                           | -                                       |
| M 8209            | C209     |                                                      | -                                       | [M]8255                            |                                                                                                    | C255                     |                                           | -                                       |
| M 8210            | C210     |                                                      | -                                       | [M]8256 to                         | o [M]8259                                                                                               | Not us                   | ed                                        | -                                       |
| M 8211            | C211     |                                                      | -                                       | Analog E                           | xpansion                                                                                                | Board                    | (Refer to Appendix A-3 for deta           | ils)                                    |
| M 8212            | C212     |                                                      | -                                       | M8260 to                           | M8269 <sup>*1</sup>                                                                                     | 1st exp                  | bansion board <sup>*2</sup>               | -                                       |
| M 8213            | C213     |                                                      | -                                       | M8270 to                           | M8279 <sup>*1</sup>                                                                                     | 2nd ex                   | pansion board <sup>*3</sup>               | -                                       |
| M 8214            | C214     |                                                      | -                                       | Analog S                           | pecial Ada                                                                                              | apter (F                 | efer to Appendix A-4 for detail           | s)                                      |
| M 8215            | C215     | When M8□□□is ON the                                  | -                                       | M8280 to                           | M8289                                                                                                   | 1st spe                  | ecial adapter <sup>*4</sup>               | -                                       |
| M 8216            | C216     | corresponding $C \Box \Box \Box$ is                  | -                                       | M8290 to                           | M8299                                                                                                   | 2nd on                   | ocial adaptar <sup>*4</sup>               |                                         |
| M 8217            | C217     | changed to down mode.                                | -                                       | *4 0                               | www.eute.dl                                                                                             |                          |                                           |                                         |
| M 8218            | C218     | ON: Down count operation     OFF: Up count operation | -                                       | *2 1s                              | *2 1st expansion board becomes an expansion                                                             |                          |                                           | on board                                |
| M 8219            | C219     |                                                      | -                                       |                                    | connected to BD connector of main units (14/24 pc<br>or BD1 connector of main units (40/60 point type). |                          | oint type),                               |                                         |
| M 8220            | C220     |                                                      | -                                       | or                                 |                                                                                                    |                          | of main units (40/60 point type).         |                                         |
| M 8221            | C221     |                                                      | -                                       | *3. 2nd expansion board becomes an |                                                                                                    | poard becomes an expansi | on board                                  |                                         |
| M 8222            | C222     |                                                      | -                                       | tvi                                | pe).                                                                                                    |                          |                                           |                                         |
| M 8223            | C223     |                                                      | -                                       | *4. Co                             | onnected                                                                                                | analog                   | special adapters are counted              | from the                                |
| M 8224            | C224     |                                                      | -                                       | m                                  | ain unit si                                                                                             | de.                      |                                           |                                         |
| M 8225            | C225     |                                                      | -                                       | Flag                               |                                                                                                    |                          |                                           |                                         |
| M 8226            | C226     |                                                      | -                                       | [M]8300 to                         | o [M]8303                                                                                               | Not us                   | ed                                        | -                                       |
| M 8227            | C227     |                                                      | -                                       |                                    |                                                                                                    | Turns                    | ON when the multiplication or             |                                         |
| M 8228            | C228     |                                                      | -                                       | [M]8304 Z                          | ero                                                                                                    | divisio                  | n result is 0.                            | -                                       |
| M 8229            | C229     |                                                      | -                                       | [M]8305                            |                                                                                                    | Not us                   | ed                                        | -                                       |
| M 8230            | C230     |                                                      | -                                       | [M18306 C                          | Carry                                                                                                   | Turns                    | ON when the division result               | _                                       |
| M 8231            | C231     | -                                                    | -                                       | []                                 |                                                                                                    | overflo                  | WS.                                       |                                         |
| M 8232            | C232     | -                                                    | -                                       | [M]8307 to                         | o [M]8311                                                                                               | Not us                   | ed                                        | -                                       |
| M 8233            | C233     | -                                                    | -                                       | [M]8312 <sup>^5</sup>              |                                                                                                    | Real ti                  | me clock data lost error                  | -                                       |
| M 8234            | C234     |                                                      | -                                       | [M]8313 to                         | o [M]8328                                                                                               | Not us                   | ed                                        | -                                       |
| High Speed Counte | er Up/de | own Counter Counting Direction                       | on                                      | [M]8329                            |                                                                                                    | Instruc                  | tion execution abnormal end               | -                                       |
| M 8235            | 0235     | -                                                    | -                                       | *5. Ba                             | acked up                                                                                                | agains                   | t power interruption, and au              | tomatically                             |
| M 8236            | C236     |                                                      | -                                       | Cle                                | eared whe<br>set again                                                                                  | en M83                   | 12 Itself is cleared or when the          | сюск дата                               |
| M 8237            | 0000     | -                                                    | -                                       | 10                                 | Set again.                                                                                              |                          |                                           |                                         |
| M 8238            | 0000     | When M8□□□ is ON, the                                | -                                       |                                    |                                                                                                    |                          |                                           |                                         |
| M 8239            | C239     | corresponding C□□□ is                                | -                                       |                                    |                                                                                                    |                          |                                           |                                         |
| M 8240            | 0240     | changed to down mode.                                | -                                       |                                    |                                                                                                    |                          |                                           |                                         |
| M 8241            | C241     | OFF: Up count operation                              | -                                       |                                    |                                                                                                    |                          |                                           |                                         |
| M 8242            | C242     |                                                      | -                                       |                                    |                                                                                                    |                          |                                           |                                         |
| M 8243            | C243     |                                                      | -                                       |                                    |                                                                                                    |                          |                                           |                                         |
| M 8244            | C244     |                                                      | -                                       |                                    |                                                                                                    |                          |                                           |                                         |
| M 8245            | C245     |                                                      | -                                       |                                    |                                                                                                    |                          |                                           |                                         |

| Number and name      | Operation and function                                            | Correspond-<br>ing special<br>device |
|----------------------|-------------------------------------------------------------------|--------------------------------------|
| Positioning          |                                                                   |                                      |
| [M]8330 to [M]8337   | Not used                                                          | -                                    |
| M 8338 <sup>*1</sup> | PLSV (FNC157) instruction:<br>Acceleration/deceleration operation | -                                    |
| [M]8339              | Not used                                                          | -                                    |
| [M]8340              | [Y000] Pulse output monitor<br>(ON: BUSY/ OFF: READY)             | -                                    |
| M 8341 <sup>*1</sup> | [Y000] Clear signal output function enable                        | -                                    |
| M 8342 <sup>*1</sup> | [Y000] Zero return direction specification                        | -                                    |
| M 8343               | [Y000] Forward limit                                              | -                                    |
| M 8344               | [Y000] Reverse limit                                              | -                                    |
| M 8345 <sup>*1</sup> | [Y000] DOG signal logic reverse                                   | -                                    |
| M 8346 <sup>*1</sup> | [Y000] Zero point signal logic reverse                            | -                                    |
| M 8347               | Not used                                                          | -                                    |
| [M]8348              | [Y000] Positioning instruction activation                         | -                                    |
| M 8349 <sup>*1</sup> | [Y000] Pulse output stop command                                  | -                                    |
| [M]8350              | [Y001] Pulse output monitor<br>(ON: BUSY/ OFF: READY)             | -                                    |
| M 8351 <sup>*1</sup> | [Y001] Clear signal output function enable                        | -                                    |
| M 8352 <sup>*1</sup> | [Y001] Zero return direction specification                        | -                                    |
| M 8353               | [Y001] Forward limit                                              | -                                    |
| M 8354               | [Y001] Reverse limit                                              | -                                    |
| M 8355 <sup>*1</sup> | [Y001] DOG signal logic reverse                                   | -                                    |
| M 8356 <sup>*1</sup> | [Y001] Zero point signal logic reverse                            | -                                    |
| M 8357               | Not used                                                          | -                                    |
| [M]8358              | [Y001] Positioning instruction activation                         | -                                    |
| M 8359 <sup>*1</sup> | [Y001] Pulse output stop command                                  | -                                    |
| [M]8360              | [Y002] Pulse output monitor<br>(ON: BUSY/ OFF: READY)             | -                                    |
| M 8361 <sup>*1</sup> | [Y002] Clear signal output function enable                        | -                                    |
| M 8362 <sup>*1</sup> | [Y002] Zero return direction specification                        | -                                    |
| M 8363               | [Y002] Forward limit                                              | -                                    |
| M 8364               | [Y002] Reverse limit                                              | -                                    |
| M 8365 <sup>*1</sup> | [Y002] DOG signal logic reverse                                   | -                                    |
| M 8366 <sup>*1</sup> | [Y002] Zero point signal logic reverse                            | -                                    |
| M 8367               | Not used                                                          | -                                    |
| [M]8368              | [Y002] Positioning instruction activation                         | -                                    |
| M 8369 <sup>*1</sup> | [Y002] Pulse output stop command                                  | -                                    |

| Number and name      | Operation and function                                             | Correspond-<br>ing special<br>device |
|----------------------|--------------------------------------------------------------------|--------------------------------------|
| RS2 (FNC 87) [ch0]   |                                                                    |                                      |
| [M]8370              | Not used                                                           | -                                    |
| M 8371 <sup>*2</sup> | RS2 (FNC 87) [ch0] Send wait flag                                  | -                                    |
| M 8372 <sup>*2</sup> | RS2 (FNC 87) [ch0] Send request                                    | D8372                                |
| M 8373 <sup>*2</sup> | RS2 (FNC 87) [ch0]<br>Receive complete flag                        | D8373                                |
| [M]8374 to [M]8378   | Not used                                                           | -                                    |
| M 8379               | RS2 (FNC 87) [ch0]<br>Time-out check flag                          | -                                    |
| High Speed Counter   | er Function                                                        |                                      |
| [M]8380 to [M]8387   | Not used                                                           | -                                    |
| [M]8388              | Contact for high speed counter function change                     | -                                    |
| M 8389 to M 8391     | Not used                                                           | -                                    |
| M 8392               | Function changeover device for C248 and C253                       | -                                    |
| [M]8393              | Not used                                                           | -                                    |
| [M]8394              | Not used                                                           | -                                    |
| [M]8395              | Function changeover device for C254                                | -                                    |
| [M]8396              | Netword                                                            | -                                    |
| [M]8397              | notused                                                            | -                                    |
| Ring Counter         |                                                                    |                                      |
| M 8398               | Ring counter operation<br>(in units of 1ms, 32 bits) <sup>*3</sup> | D8398<br>D8399                       |
| [M]8399              | Not used                                                           | -                                    |

\*2. Cleared when PLC switches from RUN to STOP or when RS2 instruction [ch0] is OFF.

\*3. 1ms ring counter (D8399, D8398) will operate after M8398 turns ON.

| RS2 (FNC 87) [ch1]    |                                                 |       |
|-----------------------|-------------------------------------------------|-------|
| [M]8400               | Not used                                        | -     |
| [M]8401 <sup>*4</sup> | RS2 (FNC 87) [ch1] Send wait flag               | -     |
| M 8402 <sup>*4</sup>  | RS2 (FNC 87) [ch1] Send request                 | D8402 |
| M 8403 <sup>*4</sup>  | RS2 (FNC 87) [ch1]<br>Receive complete flag     | D8403 |
| [M]8404               | RS2 (FNC 87) [ch1]<br>Carrier detection flag    | -     |
| [M]8405               | RS2 (FNC 87) [ch1]<br>Data set ready (DSR) flag | -     |
| [M]8406               |                                                 | -     |
| [M]8407               | Not used                                        | -     |
| [M]8408               |                                                 | -     |
| M 8409                | RS2 (FNC 87) [ch1]<br>Time-out check flag       | -     |

\*4. Cleared when PLC switches from RUN to STOP or when RS2 instruction [ch1] is OFF.

\*1. Cleared when PLC switches from RUN to STOP.

D

Precautions for battery

Ε

Handling batteries i member s

g of s in EU r states

transportatior

21

| Number and name       | Operation and function                                                                             | Correspond-<br>ing special<br>device |
|-----------------------|----------------------------------------------------------------------------------------------------|--------------------------------------|
| RS2 (FNC 87) [ch2]    | and Computer Link [ch2]                                                                            |                                      |
| [M]8410 to [M]8420    | Not used                                                                                           | -                                    |
| [M]8421 <sup>*1</sup> | RS2 (FNC 87) [ch2] Send wait flag                                                                  | -                                    |
| M 8422 <sup>*1</sup>  | RS2 (FNC 87) [ch2] Send request                                                                    | D8422                                |
| M 8423 <sup>*1</sup>  | RS2 (FNC 87) [ch2]<br>Receive complete flag                                                        | D8423                                |
| [M]8424               | RS2 (FNC 87) [ch2]<br>Carrier detection flag                                                       | -                                    |
| [M]8425               | RS2 (FNC 87) [ch2]<br>Data set ready (DSR) flag                                                    | -                                    |
| [M]8426               | Computer link [ch2] Global ON                                                                      |                                      |
| [M]8427               | Computer link [ch2]<br>On-demand send processing                                                   |                                      |
| M 8428                | Computer link [ch2]<br>On-demand error flag                                                        | D8427<br>D8428                       |
| M 8429                | Computer link [ch2]<br>On-demand Word/Byte changeover<br>RS2 (FNC 87) [ch2]<br>Time-out check flag | U8429                                |

Cleared when PLC switches from RUN to STOP or when \*1. RS2 instruction [ch2] is OFF.

| MODBUS commun         | ication [ch1]                           |       |
|-----------------------|-----------------------------------------|-------|
| [M]8401 <sup>*2</sup> | MODBUS request in process               | -     |
| [M]8402 <sup>*2</sup> | MODBUS communication error              | D8402 |
| [M]8403 <sup>*2</sup> | MODBUS communication error<br>(latched) | D8403 |
| [M]8404 to [M]8407    | Not used                                | -     |
| [M]8408 <sup>*2</sup> | Retry                                   | -     |
| [M]8409 <sup>*2</sup> | Timeout                                 | -     |
| [M]8410               | Not used                                | -     |
| MODBUS commun         | ication [ch2]                           |       |
| [M]8421 <sup>*2</sup> | MODBUS request in process               | -     |
| [M]8422 <sup>*2</sup> | MODBUS communication error              | D8422 |
| [M]8423 <sup>*2</sup> | MODBUS communication error<br>(latched) | D8423 |
| [M]8424 to [M]8427    | Not used                                | -     |
| [M]8428 <sup>*2</sup> | Retry                                   | -     |
| [M]8429 <sup>*2</sup> | Timeout                                 | -     |
| [M]8430               | Not used                                | -     |
| MODBUS commun         | ication [ch1, ch2]                      |       |
| M 8411 <sup>*2</sup>  | MODBUS configuration request flag       | -     |
| *2. Supported i       | n Ver. 1.30 or later.                   |       |
| FX3U-ENET-ADP [c      | :h1]                                    |       |
| [M]8404 <sup>*3</sup> | FX3U-ENET-ADP unit ready                | -     |
| 11 120 405            |                                         |       |

| [M]8404 <sup>*3</sup>   | FX3U-ENET-ADP unit ready | -     |
|-------------------------|--------------------------|-------|
| [M]8405                 | Not used                 | -     |
| [M]8406 <sup>*3*4</sup> | Time setting execution   | -     |
| [M]8407 to [M]8410      | Not used                 | -     |
| M 8411 <sup>*3*4</sup>  | Execute time setting     | -     |
| [M]8063 <sup>*3</sup>   | Error occurrence         | D8063 |

| Appendix A: Special Device                       | e List |
|--------------------------------------------------|--------|
| Appendix A-1 Special Auxiliary Relay (M8000 to M | 3511)  |

| Number and name         | Operation and function   | Correspond-<br>ing special<br>device |
|-------------------------|--------------------------|--------------------------------------|
| FX3U-ENET-ADP [c        | h2]                      |                                      |
| [M]8424 <sup>*3</sup>   | FX3U-ENET-ADP unit ready | -                                    |
| [M]8425                 | Not used                 | -                                    |
| [M]8426 <sup>*3*4</sup> | Time setting execution   | -                                    |
| [M]8427 to [M]8430      | Not used                 | -                                    |
| M 8431 <sup>*3*4</sup>  | Execute time setting     | -                                    |
| [M]8438 <sup>*3</sup>   | Error occurrence         | D8438                                |

\*3.

Supported in Ver. 2.00 or later. Used when the SNTP function setting is set to "Use" in the \*4. time setting parameters.

| Error Detection      |                                                                                                    |       |
|----------------------|----------------------------------------------------------------------------------------------------|-------|
| [M]8430 to [M]8437   | Not used                                                                                                    | -     |
| M 8438 <sup>*5</sup> | Serial communication error 2 [ch2]                                                                          | D8438 |
| [M]8439 to [M]8448   | Not used                                                                                                    | -     |
| [M]8449              | Special block error flag                                                                                    | D8449 |
| [M]8450 to [M]8459   | Not used                                                                                                    | -     |
| Positioning          |                                                                                                    |       |
| M 8460 to M8463      | Not used                                                                                                    | -     |
| M 8464               | DSZR (FNC150), ZRN (FNC156)<br>instructions [Y000]<br>Clear signal device specification<br>function enabled | D8464 |
| M 8465               | DSZR (FNC150), ZRN (FNC156)<br>instructions [Y001]<br>Clear signal device specification<br>function enabled | D8465 |
| M 8466               | DSZR (FNC150), ZRN (FNC156)<br>instructions [Y002]<br>Clear signal device specification<br>function enabled | D8466 |
| [M]8467              | Not used                                                                                                    | -     |
| *5 Ola ana divida    |                                                                                                    |       |

\*5. Cleared when PLC power supply from OFF to ON.

| Error Detection       |                         |       |
|-----------------------|-------------------------|-------|
| [M]8468 to [M]8488    | Not used                | -     |
| [M]8489 <sup>*6</sup> | Special parameter error | D8489 |
| [M]8490 to [M]8511    | Not used                | -     |
|                       |                         |       |

Supported in Ver. 2.00 or later. \*6.

| FX3U-ENET-ADP [ch1, ch2] |                                             |   |
|--------------------------|---------------------------------------------|---|
| [M]8490 to [M]8491       | Not used                                    | - |
| M 8492 <sup>*7</sup>     | IP address storage area write request       | - |
| [M]8493 <sup>*7</sup>    | IP address storage area write<br>completion | - |
| [M]8494 <sup>*7</sup>    | IP address storage area write error         | - |
| M 8495 <sup>*7</sup>     | IP address storage area clear request       | - |
| [M]8496 <sup>*7</sup>    | IP address storage area clear<br>completion | - |
| [M]8497 <sup>*7</sup>    | IP address storage area clear error         | - |
| [M]8498 <sup>*7</sup>    | IP address change function enable flag      | _ |

\*7. Supported in Ver. 2.10 or later.

## Appendix A-2 Special Data Register (D8000 to D8511)

| Number and name                                      | Content of register                                                                                                    | Correspond-<br>ing special<br>device |
|------------------------------------------------------|----------------------------------------------------------------------------------------------------|--------------------------------------|
| PLC Status                                           |                                                                                                    |                                      |
| D 8000<br>Watchdog timer                             | Default value is 200ms<br>(in 1ms steps)<br>(Writes from system ROM at power<br>ON)<br>Value overwritten by program is<br>valid after END or WDT instruction<br>execution. | -                                    |
| [D]8001<br>PLC type and<br>system version            | 2 6 1 0 0<br>Version 1.00<br>FX3G Series                                                                                                    | D8101                                |
| [D]8002<br>Memory capacity                           | <ul> <li>22K steps</li> <li>44K steps</li> <li>88K steps</li> <li>If 16K steps or more<br/>"K8" is written to D8002 and<br/>"16" or "32" is written to D8102.</li> </ul>   | M8002<br>D8102                       |
| [D]8003<br>Memory type                               | Stores the memory type (built-in<br>EEPROM or memory cassette) and<br>the PROTECT switch ON/OFF<br>status of the memory cassette. <sup>*1</sup>                            | -                                    |
| [D]8004<br>Error number M                            | 8 0 6 0<br>8060 to 8068<br>(when M8004 is ON)                                                                                                    | M8004                                |
| [D]8005<br>Battery voltage                           | 3     0     (in units of 0.1V)       Battery voltage present value (Example: 3.0V)                                                                                         | M8005                                |
| [D]8006<br>Low battery<br>voltage detection<br>level | Default: 2.7V (in units of 0.1V)<br>(Writes from system ROM at power<br>ON)                                                                                                | M8006                                |
| [D]8007                                              | Not used                                                                                                    | -                                    |
| D 8008                                               | Not used                                                                                                    | -                                    |
| [D]8009<br>24V DC failed<br>device                   | Lowest input device number of input/output powered extension unit in which 24V DC has failed.                                                                              | M8009                                |

\*1. D8003 becomes the undermentioned content.

| Present<br>value | Type of memory         | Protect switch |
|------------------|------------------------|----------------|
| 02H              | EEPROM memory cassette | OFF            |
| 0AH              | EEPROM memory cassette | ON             |
| 10H              | Built-in memory in PLC | -              |

| Number and name                               | Content of register                                                          | Correspond-<br>ing special<br>device |
|-----------------------------------------------|------------------------------------------------------------------------------|--------------------------------------|
| Clock                                         |                                                                              |                                      |
| [D]8010<br>Present scan<br>time <sup>*2</sup> | Accumulated instruction-execution<br>time from 0 step<br>(in units of 0.1ms) | -                                    |
| [D]8011<br>Minimum scan<br>time <sup>*2</sup> | Minimum value of scan time<br>(in units of 0.1ms)                            | -                                    |
| [D]8012<br>Maximum scan<br>time <sup>*2</sup> | Maximum value of scan time<br>(in units of 0.1ms)                            | -                                    |
| D 8013<br>Second data                         | 0 to 59 seconds<br>(for real time clock)                                     | -                                    |
| D 8014<br>Minute data                         | 0 to 59 minutes<br>(for real time clock)                                     | -                                    |
| D 8015<br>Hour data                           | 0 to 23 hours<br>(for real time clock)                                       | -                                    |
| D 8016<br>Day data                            | 1 to 31 days<br>(for real time clock)                                        | -                                    |
| D 8017<br>Month data                          | 1 to 12 months<br>(for real time clock)                                      | -                                    |
| D 8018<br>Year data                           | 2 digits of year data (0 to 99)<br>(for real time clock)                     | -                                    |
| D 8019<br>Day-of-the-week<br>data             | 0 (Sunday) to 6 (Saturday)<br>(for real time clock)                          | -                                    |

\*2. Indicated value includes waiting time of constant scan operation (when M8039 is activated).

| Input Filter                         |                                                       |   |
|--------------------------------------|-------------------------------------------------------|---|
| D 8020<br>Input filter<br>adjustment | Input filter value of X000 to X007<br>(Default: 10ms) | - |
| [D]8021                              |                                                       | - |
| [D]8022                              |                                                       | - |
| [D]8023                              |                                                       | - |
| [D]8024                              | Not used                                              | - |
| [D]8025                              |                                                       | - |
| [D]8026                              |                                                       | - |
| [D]8027                              |                                                       | - |
| Index Register Z0 and V0             |                                                       |   |
| [D]8028                              | Value of Z0 (Z) register*3                            | - |
| [D]8029                              | Value of V0 (V) register <sup>*3</sup>                | - |

\*3. The values of Z1 to Z7 and V1 to V7 are stored in D8182 to D8195.

21

A Special Devices (M8000-,D8000-)

B Instruction List

Discontinued models

D

Precautions for battery transportation Handling of member states

| Number and name                                                                                                    | Content of register                                                                                                    | Correspond-<br>ing special<br>device |
|----------------------------------------------------------------------------------------------------|----------------------------------------------------------------------------------------------------|--------------------------------------|
| Analog Volume and                                                                                                    | d Constant Scan                                                                                                    |                                      |
| [D]8030                                                                                                    | Value of analog volume<br>VR1 (Integer from 0 to 255)                                                                                                    | -                                    |
| [D]8031                                                                                                    | Value of analog volume<br>VR2 (Integer from 0 to 255)                                                                                                    | -                                    |
| [D]8032 to [D]8038                                                                                                    | Not used                                                                                                    | -                                    |
| D 8039<br>Constant scan<br>duration                                                                                                    | Default: 0 ms (in 1 ms steps)<br>(Writes from system ROM at power<br>ON)<br>Can be overwritten by program                                                                                                    | M8039                                |
| Stepladder and An                                                                                                    | nunciator                                                                                                    |                                      |
| [D]8040 <sup>*1</sup><br>ON state number 1<br>[D]8041 <sup>*1</sup><br>ON state number 2<br>[D]8042 <sup>*1</sup><br>ON state number 3<br>[D]8043 <sup>*1</sup><br>ON state number 4<br>[D]8044 <sup>*1</sup><br>ON state number 5<br>[D]8045 <sup>*1</sup><br>ON state number 6 | The smallest number out of active<br>state ranging from S0 to S899 and<br>S1000 to S4095 is stored in D8040<br>and the second-smallest state<br>number is stored in D8041.<br>Active state numbers are then<br>sequentially stored in registers up<br>to D8047 (Max. 8 points). | M8047                                |
| [D]8047 <sup>*1</sup><br>ON state number 8                                                                                                    |                                                                                                    |                                      |
| [D]8048                                                                                                    | Not used                                                                                                    | -                                    |
| [D]8049 <sup>*1</sup><br>On state minimum<br>number                                                                                                    | When M8049 is ON, the smallest<br>number out of active annunciator<br>relay ranging from S900 to S999 is<br>stored in D8049.                                                                                                    | M8049                                |
| D]8050 to [D]8059                                                                                                    | Not used                                                                                                    | -                                    |

\*1. Executed at END instruction

## Error Detection (Refer to Subsection 14.6.3 for details)

|                       | If the unit or block corresponding to a<br>programmed<br>I/O number is not actually loaded,<br>M8060 is set to ON and the first<br>device number of the erroneous block<br>is written to D8060. |       |
|-----------------------|----------------------------------------------------------------------------------------------------|-------|
| [D]8060               | Example: If X020 is unconnected.                                                                                                    | M8060 |
|                       | 1 0 2 0 BCD converted value                                                                                                    |       |
|                       | Device number<br>10 to 177                                                                                                    |       |
|                       | 1: Input X<br>0: Output Y                                                                                                    |       |
| [D]8061               | Error code for PLC hardware error                                                                                                    | M8061 |
| [D]8062 <sup>*2</sup> | Error code for PC/PP communication<br>error or serial communication error 0<br>[ch0]                                                                                                    | M8062 |
| [D]8063 <sup>*2</sup> | Error code for serial communication error 1 [ch1]                                                                                                    | M8063 |
| [D]8064               | Error code for parameter error                                                                                                    | M8064 |
| [D]8065               | Error code for syntax error                                                                                                    | M8065 |
| [D]8066               | Error code for ladder error                                                                                                    | M8066 |
| [D]8067 <sup>*3</sup> | Error code for operation error                                                                                                    | M8067 |

| Number<br>nam         | <sup>.</sup> and<br>e | Content of register                                                | Correspond-<br>ing special<br>device |
|-----------------------|-----------------------|--------------------------------------------------------------------|--------------------------------------|
| Error Dete            | ction (Re             | efer to Subsection 14.6.3 for details                              | )                                    |
| D 8068                |                       | Operation error step number latched                                | M8068                                |
| [D]8069 <sup>*3</sup> |                       | Error step number of M8065 to M8067                                | M8065 to<br>M8067                    |
| *2. Cle<br>*3. Cle    | ared wh<br>ared wh    | en PLC power supply from OFF to<br>en PLC switches from STOP to RU | ON.<br>N.                            |
| Parallel Lin          | ık                    |                                                                    |                                      |
| [D]8070               |                       | Parallel link error time-out check time: 500ms                     | -                                    |
| [D]8071 to [          | D]8073                | Not used                                                           | -                                    |
| Pulse widt            | h/Pulse               | period measurement function                                        |                                      |
| D 8074 <sup>*4</sup>  | Lower                 | [X000] Ring counter value for rising                               |                                      |
| D 8075 <sup>*4</sup>  | Upper                 | edge (1/6µs unit)                                                  |                                      |
| D 8076 <sup>*4</sup>  | Lower                 | [X000] Ring counter value for falling                              | M8076                                |
| D 8077 <sup>*4</sup>  | Upper                 | edge (1/6µs unit)                                                  | M8080                                |
| D 8078 <sup>*4</sup>  | Lower                 | [X000] Pulse width/Pulse period<br>(10μs unit)                     |                                      |
| D 8079 <sup>*4</sup>  | Upper                 |                                                                    |                                      |
| D 8080 <sup>*4</sup>  | Lower                 | [X001] Ring counter value for rising                               |                                      |
| D 8081 <sup>*4</sup>  | Upper                 | edge (1/6µs unit)                                                  |                                      |
| D 8082 <sup>*4</sup>  | Lower                 | [X001] Ring counter value for falling                              | M8077                                |
| D 8083 <sup>*4</sup>  | Upper                 | edge (1/6µs unit)                                                  | M8081                                |
| D 8084 <sup>*4</sup>  | Lower                 | [X001] Pulse width/Pulse period                                    |                                      |
| D 8085 <sup>*4</sup>  | Upper                 | (10µs unit)                                                        |                                      |
| D 8086 <sup>*4</sup>  | Lower                 | [X003] Ring counter value for rising                               |                                      |
| D 8087 <sup>*4</sup>  | Upper                 | edge (1/6µs unit)                                                  |                                      |
| D 8088 <sup>*4</sup>  | Lower                 | [X003] Ring counter value for falling                              | M8078                                |
| D 8089 <sup>*4</sup>  | Upper                 | edge (1/6µs unit)                                                  | M8082                                |
| D 8090 <sup>*4</sup>  | Lower                 | [X003] Pulse width/Pulse period                                    |                                      |
| D 8091 <sup>*4</sup>  | Upper                 | (10µs unit)                                                        |                                      |
| D 8092 <sup>*4</sup>  | Lower                 | [X004] Ring counter value for rising                               |                                      |
| D 8093 <sup>*4</sup>  | Upper                 | edge (1/6µs unit)                                                  |                                      |
| D 8094 <sup>*4</sup>  | Lower                 | [X004] Ring counter value for falling                              | M8079                                |
| D 8095 <sup>*4</sup>  | Upper                 | edge (1/6µs unit)                                                  | M8083                                |
| D 8096 <sup>*4</sup>  | Lower                 | [X004] Pulse width/Pulse period                                    |                                      |
| D 8097 <sup>*4</sup>  | Upper                 | (10μs unit)                                                        |                                      |

\*4. Cleared when PLC switches from STOP to RUN. Supported in Ver. 1.10 or later.

| Memory Information                        |                                                                   |   |
|-------------------------------------------|-------------------------------------------------------------------|---|
| [D]8101<br>PLC type and<br>system version | 2 6 1 0 0                                                         | - |
| [D]8102                                   | 22K steps<br>44K steps<br>88K steps<br>1616K steps<br>3232K steps | - |
| [D]8103 to<br>[D]8107                     | Not used                                                          | - |
| [D]8108                                   | Number of special function blocks<br>connected                    | - |
|                                           |                                                                   |   |

| Number and name       | Content of register                                                                | Correspond-<br>ing special<br>device |
|-----------------------|------------------------------------------------------------------------------------|--------------------------------------|
| Output Refresh Err    | or                                                                                 |                                      |
| [D]8109               | Y number where output refresh<br>error occurs                                      | M8109                                |
| [D]8110 to [D]8119    | Not used                                                                           | -                                    |
| RS (FNC 80) and Co    | omputer Link [ch1]                                                                 |                                      |
| D 8120 <sup>*1</sup>  | RS (FNC 80) instruction and<br>computer link [ch1]<br>Communication format setting | -                                    |
| D 8121 <sup>*1</sup>  | Computer link [ch1]<br>Station number setting                                      | -                                    |
| [D]8122 <sup>*2</sup> | RS (FNC 80) instruction:<br>Remaining points of transmit data                      | M8122                                |
| [D]8123 <sup>*2</sup> | RS (FNC 80) instruction:<br>Monitoring receive data points                         | M8123                                |
| D 8124                | RS (FNC 80) instruction:<br>Header <default: stx=""></default:>                    | -                                    |
| D 8125                | RS (FNC 80) instruction:<br>Terminator <default: etx=""></default:>                | -                                    |
| [D]8126               | Not used                                                                           | -                                    |
| D 8127                | Computer link [ch1]<br>Specification of on-demand head<br>device register          |                                      |
| D 8128                | Computer link [ch1]<br>Specification of on-demand data<br>length register          | M8126 to<br>M8129                    |
| D 8129 <sup>*1</sup>  | RS (FNC 80) instruction, computer<br>link [ch1]<br>Time-out time setting           |                                      |

\*2. Cleared when PLC switches from RUN to STOP.

| Positioning        |           |                                                                                                    |   |
|--------------------|-----------|----------------------------------------------------------------------------------------------------|---|
| [D]8130 to [D]8135 | Not used  | l                                                                                                    | - |
| D 8136             | Lower     | PLSY (FNC 57), PLSR (FNC<br>59) instructions:<br>Accumulated total number of<br>pulses output to Y000 and<br>Y001 | - |
| D 8137             | Upper     |                                                                                                    | - |
| [D]8138            | Notused   |                                                                                                    | - |
| [D]8139            | 1101 0000 |                                                                                                    | - |
| D 8140             | Lower     | Accumulated number of<br>pulses output to Y000 for<br>PLSY (FNC 57) and PLSR<br>er (FNC 59) instructions          | - |
| D 8141             | Upper     |                                                                                                    | - |
| D 8142             | Lower     | Lower Accumulated number of<br>pulses output to Y001 for<br>PLSY (FNC 57) and PLSR                                | - |
| D 8143             | Upper     | (FNC 59) instructions                                                                                             |   |
| [D]8144            |           |                                                                                                    | - |
| D 8145             | Not used  |                                                                                                    | - |
| D 8146             |           |                                                                                                    | - |
| D 8147             |           |                                                                                                    | - |
| D 8148             |           |                                                                                                    | - |
| [D]8149            |           |                                                                                                    | - |

| Number and name         | Content of register                                                              | Correspond-<br>ing special<br>device |
|-------------------------|----------------------------------------------------------------------------------|--------------------------------------|
| Inverter Commun         | ication Function                                                                 |                                      |
| D 8150 <sup>*3*5</sup>  | Response wait time of inverter communication [ch1]                               | -                                    |
| [D]8151 <sup>*5</sup>   | Step number of instruction during<br>inverter communication [ch1]<br>Default: -1 | M8151                                |
| [D]8152 <sup>*4*5</sup> | Error code for inverter communication [ch1]                                      | M8152                                |
| [D]8153 <sup>*3*5</sup> | Inverter communication error step<br>number latched [ch1]<br>Default: -1         | M8153                                |
| [D]8154                 | Not used                                                                         | -                                    |
| D 8155 <sup>*3*5</sup>  | Response wait time of inverter communication [ch2]                               | -                                    |
| [D]8156 <sup>*5</sup>   | Step number of instruction during<br>inverter communication [ch2]<br>Default: -1 | M8156                                |
| [D]8157 <sup>*4*5</sup> | Error code for inverter communication [ch2]                                      | M8157                                |
| [D]8158 <sup>*4*5</sup> | Inverter communication error step<br>number latched [ch2]<br>Default: -1         | M8158                                |
| [D]8159                 | Not used                                                                         | -                                    |

\*3. Cleared when PLC power supply from OFF to ON.

\*4. Cleared when PLC switches from STOP to RUN.

\*5. Supported in Ver. 1.10 or later.

| Advanced Function |                                         |   |  |  |
|-------------------|-----------------------------------------|---|--|--|
| [D]8160           |                                         | - |  |  |
| [D]8161           |                                         | - |  |  |
| [D]8162           |                                         | - |  |  |
| [D]8163           |                                         | - |  |  |
| D 8164            | Not used                                | - |  |  |
| [D]8165           |                                         | - |  |  |
| [D]8166           |                                         | - |  |  |
| [D]8167           |                                         | - |  |  |
| [D]8168           |                                         | - |  |  |
| [D]8169           | Access restriction status <sup>*6</sup> | - |  |  |

\*6. Access restriction status

| Present             | Access restriction                 | Program      |              | Monitor | Present         |
|---------------------|------------------------------------|--------------|--------------|---------|-----------------|
| value               | value status                       |              | Write        | -ing    | value<br>change |
| H**00 <sup>*8</sup> | 2nd keyword is not set             | √*7          | √*7          | √*7     | √*7             |
| H**10 <sup>*8</sup> | Write protection                   | ~            | -            | ~       | $\checkmark$    |
| H**11 <sup>*8</sup> | Read / write protection            | -            | -            | ~       | $\checkmark$    |
| H**12 <sup>*8</sup> | All online operation<br>protection | -            | -            | -       | -               |
| H**20 <sup>*8</sup> | Keyword cancel                     | $\checkmark$ | $\checkmark$ | ~       | $\checkmark$    |

\*7. Accesses are restricted by the keyword setting status.

\*8. "\*\*" indicates areas used by the system.

Instruction List

21

Memory Cassette

22

Battery

A

Special Devices (M8000-,D8000-)

В

Discontinued **D** 

Precautions for Handling of battery batteries in EU transportation member states

#### FX3G Series Programmable Controllers User's Manual - Hardware Edition

| Number and name     | Content of register                                 | Correspond-<br>ing special<br>device |
|---------------------|-----------------------------------------------------|--------------------------------------|
| N:N Network (settin | ng)                                                 |                                      |
| [D]8170             |                                                     | -                                    |
| [D]8171             | Not used                                            | -                                    |
| [D]8172             |                                                     | -                                    |
| [D]8173             | Station number                                      | -                                    |
| [D]8174             | Total number of slave stations                      | -                                    |
| [D]8175             | Refresh range                                       | -                                    |
| D 8176              | Station number setting                              |                                      |
| D 8177              | Total slave station number setting                  |                                      |
| D 8178              | Refresh range setting                               | M8038                                |
| D 8179              | Retry count setting                                 |                                      |
| D 8180              | Comms time-out setting                              |                                      |
| [D]8181             | Not used                                            | -                                    |
| Index Register Z1 t | o Z7 and V1 to V7                                   |                                      |
| [D]8182             | Value of Z1 register                                | -                                    |
| [D]8183             | Value of V1 register                                | -                                    |
| [D]8184             | Value of Z2 register                                | -                                    |
| [D]8185             | Value of V2 register                                | -                                    |
| [D]8186             | Value of Z3 register                                | -                                    |
| [D]8187             | Value of V3 register                                | -                                    |
| [D]8188             | Value of 74 register                                |                                      |
| [D]8189             | Value of V4 register                                | -                                    |
| [D]8190             | Value of 75 register                                | _                                    |
| [D]8191             | Value of V5 register                                | _                                    |
| [D]8192             | Value of 76 register                                | _                                    |
| [D]8193             | Value of V6 register                                |                                      |
| [D]8194             | Value of 77 register                                |                                      |
| [D]8195             | Value of V7 register                                |                                      |
| [D]8196             |                                                     |                                      |
|                     |                                                     |                                      |
|                     | Not used                                            |                                      |
|                     | -                                                   | -                                    |
| N:N Notwork (moni   | itoring)                                            | -                                    |
|                     | Not used                                            |                                      |
| [D]8200             | Current link scan time                              | -                                    |
| [D]8202             | Maximum link scan time                              | -                                    |
| [D]0202             | Number of communication error at                    | -                                    |
| [D]8203             | master station                                      |                                      |
| [D]8204             | Number of communication error at slave station No.1 |                                      |
| [D]8205             | Number of communication error at slave station No.2 |                                      |
| [D]8206             | Number of communication error at slave station No.3 | M8183 to                             |
| [D]8207             | Number of communication error at slave station No.4 | M8191                                |
| [D]8208             | Number of communication error at slave station No.5 |                                      |
| [D]8209             | Number of communication error at slave station No.6 |                                      |
| [D]8210             | Number of communication error at slave station No.7 |                                      |

| Number and name              | Content of register                               | Correspond-<br>ing special<br>device |
|------------------------------|---------------------------------------------------|--------------------------------------|
| [D]8211                      | Code of communication error at master station     |                                      |
| [D]8212                      | Code of communication error at slave station No.1 |                                      |
| [D]8213                      | Code of communication error at slave station No.2 |                                      |
| [D]8214                      | Code of communication error at slave station No.3 |                                      |
| [D]8215                      | Code of communication error at slave station No.4 | M8183 to<br>M8191                    |
| [D]8216                      | Code of communication error at slave station No.5 |                                      |
| [D]8217                      | Code of communication error at slave station No.6 |                                      |
| [D]8218                      | Code of communication error at slave station No.7 |                                      |
| [D]8219 to [D]8259           | Not used                                          |                                      |
| Analog Expansion             | Board (Refer to Appendix A-3 for d                | letails)                             |
| D8260 to D8269 <sup>*1</sup> | 1st expansion board <sup>*2</sup>                 | -                                    |
| D8270 to D8279 <sup>*1</sup> | 2nd expansion board <sup>*3</sup>                 | -                                    |
| Analog Special Ada           | apter (Refer to Appendix A-4 for de               | tails)                               |
| D 8280 to D 8289             | 1st special adapter <sup>*4</sup>                 | -                                    |
| D 8290 to D 8299             | 2nd special adapter <sup>*4</sup>                 | -                                    |
| *1. Supported i              | n Ver. 1.10 or later.                             |                                      |

\*2. 1st expansion board becomes an expansion board connected to BD connector of main units (14/24 point type), or BD1 connector of main units (40/60 point type).

\*3. 2nd expansion board becomes an expansion board connected to BD2 connector of main units(40/60 point type).

\*4. Connected analog special adapters are counted from the main unit side.

| Display module         |                                                                                           |   |
|------------------------|-------------------------------------------------------------------------------------------|---|
| D8300 <sup>*5</sup>    | Control device (D) for display<br>module<br>Default: K-1                                  | - |
| D8301 <sup>*5</sup>    | Control device (M) for display<br>module<br>Default: K-1                                  | - |
| D 8302 <sup>*5*6</sup> | Language display setting <ul> <li>Japanese: K0</li> <li>English: Other than K0</li> </ul> | - |
| D 8303 <sup>*5</sup>   | LCD contrast setting value Default: K0                                                    | - |

\*5. Supported in Ver. 1.10 or later.

\*6. Latch device

| 21                                 |
|------------------------------------|
| Memory<br>Cassette                 |
| 22                                 |
| Battery                            |
| Α                                  |
| Special Devices<br>(M8000-,D8000-) |
| В                                  |
| Instruction List                   |

Discontinued models D

С

Precautions for battery transportation Ε

Handling of batteries in EU member states

| Number and name       |                                                      | Content of register                                     | Corres-<br>ponding<br>special<br>device |
|-----------------------|------------------------------------------------------|---------------------------------------------------------|-----------------------------------------|
| Positioning           |                                                      |                                                         |                                         |
| [D]8329 to [D]8339    | Not used                                             | b                                                       | -                                       |
| D 8340                | Lower                                                | [Y000] Current value register                           |                                         |
| D 8341                | Upper                                                | Default: 0                                              | -                                       |
| D 8342                | [Y000] B                                             | Bias speed Default: 0                                   | -                                       |
| D 8343                | Lower                                                | [Y000] Maximum speed                                    | _                                       |
| D 8344                | Upper                                                | Default: 100000                                         |                                         |
| D 8345                | [Y000] C<br>Default:                                 | Creep speed<br>1000                                     | -                                       |
| D 8346                | Lower                                                | [Y000] Zero return speed                                | _                                       |
| D 8347                | Upper                                                | Default: 50000                                          |                                         |
| D 8348                | [Y000] A<br>Default:                                 | acceleration time                                       | -                                       |
| D 8349                | [Y000] D<br>Default:                                 | Deceleration time 100                                   | -                                       |
| D 8350                | Lower                                                | [Y001] Current value register                           | _                                       |
| D 8351                | Upper                                                | Default: 0                                              |                                         |
| D 8352                | [Y001] E                                             | Bias speed Default: 0                                   | -                                       |
| D 8353                | Lower                                                | [Y001] Maximum speed                                    | -                                       |
| D 8354                | Upper                                                | Default: 100000                                         |                                         |
| D 8355                | [Y001] C<br>Default:                                 | Creep speed<br>1000                                     | -                                       |
| D 8356                | Lower                                                | [Y001] Zero return speed                                | _                                       |
| D 8357                | Upper                                                | Default: 50000                                          |                                         |
| D 8358                | [Y001] A<br>Default:                                 | Acceleration time                                       | -                                       |
| D 8359                | [Y001] D<br>Default:                                 | Deceleration time                                       | -                                       |
| D 8360                | Lower                                                | [Y002] Current value register                           | _                                       |
| D 8361                | Upper                                                | Default: 0                                              |                                         |
| D 8362                | [Y002] E                                             | Bias speed Default: 0                                   | -                                       |
| D 8363                | Lower                                                | [Y002] Maximum speed                                    | -                                       |
| D 8364                | Upper                                                |                                                         |                                         |
| D 8365                | [Y002] C<br>Default:                                 | Creep speed<br>1000                                     | -                                       |
| D 8366                | Lower                                                | [Y002] Zero return speed                                | -                                       |
| D 8367                | Upper                                                | Default: 50000                                          |                                         |
| D 8368                | [Y002] A<br>Default:                                 | [Y002] Acceleration time<br>Default: 100                |                                         |
| D 8369                | [Y002] D<br>Default:                                 | [Y002] Deceleration time<br>Default: 100                |                                         |
| RS2 (FNC 87) [ch0]    |                                                      |                                                         |                                         |
| D 8370                | RS2 (FN<br>Commu                                     | IC 87) [ch0]<br>nication format setting                 | -                                       |
| [D]8371               | Not used                                             |                                                         | -                                       |
| [D]8372 <sup>*1</sup> | RS2 (FN<br>Remaini                                   | RS2 (FNC 87) [ch0]<br>Remaining points of transmit data |                                         |
| [D]8373 <sup>*1</sup> | RS2 (FNC 87) [ch0]<br>Monitoring receive data points |                                                         | M8373                                   |
| [D]8374               |                                                      |                                                         | -                                       |
| [D]8375               |                                                      |                                                         | -                                       |
| [D]8376               | Not used                                             | Ł                                                       | -                                       |
| [D]8377               |                                                      |                                                         | -                                       |

[D]8378

| Number and name       | Content of register                               |                                                                   | Corres-<br>ponding<br>special<br>device |
|-----------------------|---------------------------------------------------|-------------------------------------------------------------------|-----------------------------------------|
| [D]8379               | RS2 (FN<br>Time-out                               | -                                                                 |                                         |
| D 8380                | RS2 (FN<br>Header 1                               | C 87) [ch0]<br>I and 2 <default: stx=""></default:>               | -                                       |
| D 8381                | RS2 (FN<br>Header 3                               | C 87) [ch0]<br>3 and 4                                            | -                                       |
| D 8382                | RS2 (FN<br>Terminat                               | C 87) [ch0]<br>or 1 and 2 <default: etx=""></default:>            | -                                       |
| D 8383                | RS2 (FN<br>Terminat                               | C 87) [ch0]<br>or 3 and 4                                         | -                                       |
| [D]8384               | RS2 (FN<br>Receive                                | C 87) [ch0]<br>sum (received data)                                | -                                       |
| [D]8385               | RS2 (FN<br>Receive                                | C 87) [ch0]<br>sum (calculated result)                            | -                                       |
| [D]8386               | RS2 (FN<br>Send sur                               | C 87) [ch0]<br>n                                                  | -                                       |
| [D]8387               | Notused                                           |                                                                   | -                                       |
| [D]8388               | Not used                                          |                                                                   | -                                       |
| [D]8389               | Operatio                                          | n mode display [ch0]                                              | -                                       |
| Ring Counter          |                                                   |                                                                   |                                         |
| D 8398                | Lower                                             | Up-operation ring counter of 0 to 2,147,483,647                   | M8398                                   |
| D 8399                | Upper                                             | (in units of 1ms, 32-bit) <sup>*2</sup>                           |                                         |
| RS2 (FNC 87) [ch1]    |                                                   |                                                                   |                                         |
| D 8400                | RS2 (FN<br>Commur                                 | C 87) [ch1]<br>iication format setting                            | -                                       |
| [D]8401               | Not used                                          |                                                                   | -                                       |
| [D]8402 <sup>*1</sup> | RS2 (FN<br>Remainii                               | C 87) [ch1]<br>ng points of transmit data                         | M8402                                   |
| [D]8403 <sup>*1</sup> | RS2 (FN<br>Monitorir                              | C 87) [ch1]<br>ng receive data points                             | M8403                                   |
| [D]8404               | Not used                                          |                                                                   | -                                       |
| [D]8405               | Commur                                            | nication parameter display [ch1]                                  | -                                       |
| [D]8406               |                                                   |                                                                   | -                                       |
| [D]8407               | Not used                                          |                                                                   | -                                       |
| [D]8408               |                                                   |                                                                   | -                                       |
| D 8409                | RS2 (FN<br>Time-out                               | C 87) [ch1]<br>time setting                                       | -                                       |
| D 8410                | RS2 (FN<br>Header 1                               | RS2 (FNC 87) [ch1]<br>Header 1 and 2 <default: stx=""></default:> |                                         |
| D 8411                | RS2 (FN<br>Header 3                               | C 87) [ch1]<br>3 and 4                                            | -                                       |
| D 8412                | RS2 (FN<br>Terminat                               | C 87) [ch1]<br>or 1 and 2 <default: etx=""></default:>            | -                                       |
| D 8413                | RS2 (FNC 87) [ch1]<br>Terminator 3 and 4          |                                                                   | -                                       |
| [D]8414               | RS2 (FNC 87) [ch1]<br>Receive sum (received data) |                                                                   | -                                       |
| [D]8415               | RS2 (FN<br>Receive                                | C 87) [ch1]<br>sum (calculated result)                            | -                                       |
| [D]8416               | RS2 (FN                                           | C 87) [ch1] Send sum                                              |                                         |
| [D]8417 to [D]8418    | Not used                                          |                                                                   | -                                       |
| [D]8419               | Operatio                                          | n mode display [ch1]                                              | -                                       |
| *1. Cleared wh        | en PLC s                                          | witches from RUN to STOP.                                         |                                         |

\*2. 1ms ring counter (D8399, D8398) will operate after M8398 turns ON.

.

| Number and name       | Content of register                                                       | Correspond-<br>ing special<br>device |
|-----------------------|---------------------------------------------------------------------------|--------------------------------------|
| RS2 (FNC 87) [ch2]    | and Computer Link [ch2]                                                   |                                      |
| D 8420                | RS2 (FNC 87) [ch2]<br>Communication format setting                        | -                                    |
| D 8421                | Computer link [ch2]<br>Station number setting                             | -                                    |
| [D]8422 <sup>*1</sup> | RS2 (FNC 87) [ch2]<br>Remaining points of transmit data                   | M8422                                |
| [D]8423 <sup>*1</sup> | RS2 (FNC 87) [ch2]<br>Monitoring receive data points                      | M8423                                |
| [D]8424               | Not used                                                                  | -                                    |
| [D]8425               | Communication parameter display<br>[ch2]                                  | -                                    |
| [D]8426               | Not used                                                                  | -                                    |
| D 8427                | Computer link [ch2]<br>Specification of on-demand head<br>device register |                                      |
| D 8428                | Computer link [ch2]<br>Specification of on-demand data<br>length register | M8426 to<br>M8429                    |
| D 8429                | RS2 (FNC 87) [ch2], computer link<br>[ch2]<br>Time-out time setting       |                                      |
| D 8430                | RS2 (FNC 87) [ch2]<br>Header 1 and 2 <default: stx=""></default:>         | -                                    |
| D 8431                | RS2 (FNC 87) [ch2]<br>Header 3 and 4                                      | -                                    |
| D 8432                | RS2 (FNC 87) [ch2]<br>Terminator 1 and 2 <default: etx=""></default:>     | -                                    |
| D 8433                | RS2 (FNC 87) [ch2]<br>Terminator 3 and 4                                  | -                                    |
| [D]8434               | RS2 (FNC 87) [ch2]<br>Receive sum (received data)                         | -                                    |
| [D]8435               | RS2 (FNC 87) [ch2]<br>Receive sum (calculated result)                     | -                                    |
| [D]8436               | RS2 (FNC 87) [ch2] Send sum                                               | -                                    |
| [D]8437               | Not used                                                                  | -                                    |

\*1. Cleared when PLC switches from RUN to STOP.

| MODBUS communication [ch1] |                              |       |
|----------------------------|------------------------------|-------|
| D 8400 <sup>*2</sup>       | Communication format         | -     |
| D 8401 <sup>*2</sup>       | Protocol -                   |       |
| D 8402 <sup>*2</sup>       | Communication error code M84 |       |
| D 8403 <sup>*2</sup>       | Error details                | M8403 |
| D 8404 <sup>*2</sup>       | Error step numbe             | -     |
| [D]8405 <sup>*2</sup>      | Communication format display | -     |
| [D]8406                    | Not used                     | -     |
| [D]8407 <sup>*2</sup>      | Step number being executed   | -     |
| [D]8408 <sup>*2</sup>      | Current retry value          | -     |
| D 8409 <sup>*2</sup>       | Slave response timeout       | -     |
| D 8410 <sup>*2</sup>       | Turn around delay            | -     |
| D 8411 <sup>*2</sup>       | Message to message delay     | -     |
| D 8412 <sup>*2</sup>       | Number of retries            | -     |
| [D]8413                    | Not used                     | -     |
| D 8414 <sup>*2</sup>       | Slave node address           | -     |
| [D]8415 to [D]8418         | Not used                     | -     |
| [D]8419 <sup>*2</sup>      | Communication mode           | -     |

| Number and name       | Content of register          | Correspond-<br>ing special<br>device |
|-----------------------|------------------------------|--------------------------------------|
| MODBUS commun         | ication [ch2]                |                                      |
| D 8420 <sup>*2</sup>  | Communication format         | -                                    |
| D 8421 <sup>*2</sup>  | Protocol                     | -                                    |
| D 8422 <sup>*2</sup>  | Communication error code     | M8422                                |
| D 8423 <sup>*2</sup>  | Error details                | M8423                                |
| D 8424 <sup>*2</sup>  | Error step numbe             | -                                    |
| [D]8425 <sup>*2</sup> | Communication format display | -                                    |
| [D]8426               | Not used                     | -                                    |
| [D]8427 <sup>*2</sup> | Step number being executed   | -                                    |
| [D]8428 <sup>*2</sup> | Current retry value          | -                                    |
| D 8429 <sup>*2</sup>  | Slave response timeout       | -                                    |
| D 8430 <sup>*2</sup>  | Turn around delay            | -                                    |
| D 8431 <sup>*2</sup>  | Message to message delay     | -                                    |
| D 8432 <sup>*2</sup>  | Number of retries            | -                                    |
| [D]8433               | Not used                     | -                                    |
| D 8434 <sup>*2</sup>  | Slave node address           | -                                    |
| [D]8435 to [D]8438    | Not used                     | -                                    |
| [D]8439 <sup>*2</sup> | Communication mode           | -                                    |
| *2. Supported i       | n Ver. 1.30 or later.        |                                      |

FX3U-ENET-ADP [ch1] [D]8400<sup>\*3</sup> IP Address (Low-order) \_ [D]8401<sup>\*3</sup> IP Address (High-order) -[D]8402<sup>\*3</sup> Subnet mask (Low-order) -[D]8403<sup>\*3</sup> Subnet mask (High-order) \_ [D]8404<sup>\*3</sup> Default router IP Address (Low-order) -[D]8405<sup>\*3</sup> Default router IP Address (High-order) -[D]8406<sup>\*3</sup> Status information -Connection condition of the Ethernet [D]8407<sup>\*3</sup> port [D]8408<sup>\*3</sup> FX3U-ENET-ADP version -D 8409<sup>\*3</sup> Communication timeout time -D 8410<sup>\*3</sup> Connection forcible nullification -Time setting functional operation [D]8411<sup>\*3</sup> \_ result Host MAC address [D]8412 to [D]8414<sup>\*3</sup> \_ [D]8415 Not used -[D]8416<sup>\*3</sup> Model code -[D]8417<sup>\*3</sup> Error code of the Ethernet adapter -[D]8418 Not used [D]8063<sup>\*3</sup> Error code M8063 [D]8419<sup>\*3</sup> Operation mode display \_

\*3. Supported in Ver. 2.00 or later.

| Number and name                  | Content of register                       | Correspond-<br>ing special<br>device |
|----------------------------------|-------------------------------------------|--------------------------------------|
| FX3U-ENET-ADP [c                 | h2]                                       |                                      |
| [D]8420 <sup>*1</sup>            | IP Address (Low-order)                    | -                                    |
| [D]8421 <sup>*1</sup>            | IP Address (High-order)                   | -                                    |
| [D]8422 <sup>*1</sup>            | Subnet mask (Low-order)                   | -                                    |
| [D]8423 <sup>*1</sup>            | Subnet mask (High-order)                  | -                                    |
| [D]8424 <sup>*1</sup>            | Default router IP Address (Low-order)     | -                                    |
| [D]8425 <sup>*1</sup>            | Default router IP Address (High-order)    | -                                    |
| [D]8426 <sup>*1</sup>            | Status information                        | -                                    |
| [D]8427 <sup>*1</sup>            | Connection condition of the Ethernet port | -                                    |
| [D]8428 <sup>*1</sup>            | FX3U-ENET-ADP version                     | -                                    |
| D 8429 <sup>*1</sup>             | Communication timeout time                | -                                    |
| D 8430 <sup>*1</sup>             | Connection forcible nullification         | -                                    |
| [D]8431 <sup>*1</sup>            | Time setting functional operation result  | -                                    |
| [D]8432 to [D]8434 <sup>*1</sup> | Host MAC address                          | -                                    |
| [D]8435                          | Not used                                  | -                                    |
| [D]8436 <sup>*1</sup>            | Model code                                | -                                    |
| [D]8437 <sup>*1</sup>            | Error code of the Ethernet adapter        | -                                    |
| [D]8438 <sup>*1</sup>            | Error code                                | M8438                                |
| [D]8439 <sup>*1</sup>            | Operation mode display                    | -                                    |

\*1. Supported in Ver. 2.00 or later.

| Error Detection       |                                                                                                |       |
|-----------------------|------------------------------------------------------------------------------------------------|-------|
| [D]8438 <sup>*2</sup> | Error code for serial communication error 2 [ch2]                                              | M8438 |
| RS2 (FNC 87) [ch2]    | and Computer Link [ch2]                                                                        |       |
| [D]8439               | Operation mode display [ch2]                                                                   | -     |
| Error Detection       |                                                                                                |       |
| [D]8440 to [D]8448    | Not used                                                                                       | -     |
| [D]8449               | Special block error code                                                                       | M8449 |
| [D]8450 to [D]8459    | Not used                                                                                       | -     |
| Positioning           |                                                                                                |       |
| [D]8460 to [D]8463    | Not used                                                                                       | -     |
| D 8464                | DSZR (FNC150) and ZRN<br>(FNC156) instructions:<br>[Y000] Clear signal device<br>specification | M8464 |
| D 8465                | DSZR (FNC150) and ZRN<br>(FNC156) instructions:<br>[Y001] Clear signal device<br>specification | M8465 |
| D 8466                | DSZR (FNC150) and ZRN<br>(FNC156) instructions:<br>[Y002] Clear signal device<br>specification | M8466 |
| D 8467                | Not used                                                                                       | -     |
|                       |                                                                                                |       |

\*2. Cleared when PLC power supply from OFF to ON.

|                       |                                        |                                      | 0<                |
|-----------------------|----------------------------------------|--------------------------------------|-------------------|
| Number and name       | Content of register                    | Correspond-<br>ing special<br>device | lemory<br>assette |
| Error Detection       |                                        |                                      |                   |
| [D]8468 to [D]8488    | Not used                               | -                                    | 22                |
| [D]8489 <sup>*3</sup> | Error code for special parameter error | M8489                                | <b>ZZ</b>         |
| [D]8490 to [D]8511    | Not used                               | -                                    | ttery             |
| *3. Supported i       | n Ver. 2.00 or later.                  |                                      |                   |
| FX3U-ENET-ADP [d      | ch1, ch2]                              |                                      |                   |
| D 8492 <sup>*4</sup>  | IP address setting (Low-order)         | -                                    | Α                 |
| D 8493 <sup>*4</sup>  | IP address setting (High-order)        | -                                    | (Mg               |
| D 8494 <sup>*4</sup>  | Subnet mask setting (Low-order)        | -                                    | B000-             |
| D 8495 <sup>*4</sup>  | Subnet mask setting (High-order)       | -                                    | , Devic           |
| D 8496 <sup>*4</sup>  | Default router IP address setting      | -                                    | 00-)              |

Default router IP address setting (High-order) D 8497<sup>\*4</sup> \_ Error code for IP address storage [D]8498<sup>\*4</sup> . area write Error code for IP address storage [D]8499<sup>\*4</sup> area clear

\*4. Supported in Ver. 2.10 or later. 21

Battery

D

### Appendix A-3 Analog expansion boards[M8260 to M8279 and D8260 to D8279]

When analog expansion boards are connected, operations and functions are assigned to the devices shown in the tables below in accordance with the position of connected analog special adapters. Devices which cannot be written are shaded in "Operation and function" column.

 $\rightarrow$  For details, refer to the Analog Control Edition.

#### Appendix A-3-1 Special auxiliary relays (M8260 to M8279)

| Number                 | Operation and function   |                       |  |
|------------------------|--------------------------|-----------------------|--|
| Number                 | FX3G-2AD-BD              | FX3G-1DA-BD           |  |
| Compatible<br>Versions | Ver.1.10 or later        | Ver.1.10 or later     |  |
| 1st expansio           | on board                 |                       |  |
| M 8260                 | Input mode switching Ch1 | Output mode switching |  |
| M 8261                 | Input mode switching Ch2 | Not used              |  |
| M 8262                 | Not used                 | Not used              |  |
| M 8263                 | Not used                 | Not used              |  |
| M 8264                 | Not used                 | Output hold mode      |  |
| M 8265                 | Not used                 | Not used              |  |
| M 8266                 | Not used                 | Not used              |  |
| M 8267                 | Not used                 | Not used              |  |
| M 8268                 | Not used                 | Not used              |  |
| M 8269                 | 3269 Not used Not used   |                       |  |
| 2nd expansion          | on board                 |                       |  |
| M 8270                 | Input mode switching Ch1 | Output mode switching |  |
| M 8271                 | Input mode switching Ch2 | Not used              |  |
| M 8272                 | Not used                 | Not used              |  |
| M 8273                 | Not used                 | Not used              |  |
| M 8274                 | Not used                 | Output hold mode      |  |
| M 8275                 | Not used                 | Not used              |  |
| M 8276                 | Not used                 | Not used              |  |
| M 8277                 | Not used                 | Not used              |  |
| M 8278                 | Not used                 | Not used              |  |
| M 8279                 | Not used                 | Not used              |  |

#### Appendix A-3-2 Special data registers (D8260 to D8279)

| Neuraliseu             | Operation and function                |                   |  |
|------------------------|---------------------------------------|-------------------|--|
| Number                 | FX3G-2AD-BD                           | FX3G-1DA-BD       |  |
| Compatible<br>Versions | Ver.1.10 or later                     | Ver.1.10 or later |  |
| 1st analog ex          | xpansion board                        |                   |  |
| D 8260                 | Input data Ch1                        | Output data       |  |
| D 8261                 | Input data Ch2                        | Not used          |  |
| D 8262                 | Not used                              | Not used          |  |
| D 8263                 | Not used                              | Not used          |  |
| D 8264                 | Averaging time for Ch1<br>(1 to 4095) | Not used          |  |
| D 8265                 | Averaging time for Ch2<br>(1 to 4095) | Not used          |  |
| D 8266                 | Not used                              | Not used          |  |
| D 8267                 | Not used                              | Not used          |  |
| D 8268                 | Error status                          | Error status      |  |
| D 8269                 | Model code: K3                        | Model code: K4    |  |
| 2nd analog e           | expansion board                       |                   |  |
| D 8270                 | Input data Ch1                        | Output data       |  |
| D 8271                 | Input data Ch2                        | Not used          |  |
| D 8272                 | Not used                              | Not used          |  |
| D 8273                 | Not used                              | Not used          |  |
| D 8274                 | Averaging time for Ch1<br>(1 to 4095) | Not used          |  |
| D 8275                 | Averaging time for Ch2<br>(1 to 4095) | Not used          |  |
| D 8276                 | Not used                              | Not used          |  |
| D 8277                 | Not used                              | Not used          |  |
| D 8278                 | Error status                          | Error status      |  |
| D 8279                 | Model code: K3                        | Model code: K4    |  |

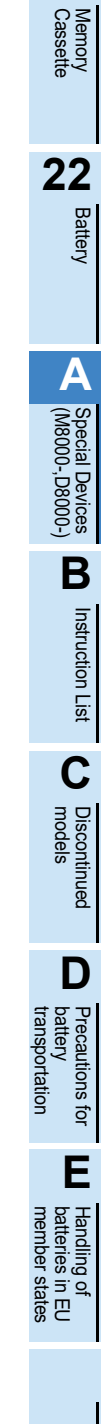

21

#### Appendix A-4 Analog special adapters[M8280 to M8299 and D8280 to D8299]

When analog special adapters are connected, operations and functions are assigned to the devices shown in the tables below in accordance with the number of connected analog special adapters. Devices which cannot be written are shaded in "Operation and function" column.

 $\rightarrow$  For details, refer to the Analog Control Edition.

#### Appendix A-4-1 Special auxiliary relays (M8280 to M8299)

|                        |                          | Operation and function         |                                              |
|------------------------|--------------------------|--------------------------------|----------------------------------------------|
| Number                 | FX3U-4AD-ADP             | FX3U-4DA-ADP                   | FX3U-3A-ADP                                  |
| Compatible<br>Versions | Ver.1.00 or later        | Ver.1.00 or later              | Ver.1.20 or later                            |
| 1st analog s           | pecial adapter           |                                |                                              |
| M 8280                 | Input mode switching Ch1 | Output mode switching Ch1      | Input mode switching Ch1                     |
| M 8281                 | Input mode switching Ch2 | Output mode switching Ch2      | Input mode switching Ch2                     |
| M 8282                 | Input mode switching Ch3 | Output mode switching Ch3      | Output mode switching                        |
| M 8283                 | Input mode switching Ch4 | Output mode switching Ch4      | Not used                                     |
| M 8284                 | Not used                 | Output hold mode cancel<br>Ch1 | Not used                                     |
| M 8285                 | Not used                 | Output hold mode cancel<br>Ch2 | Not used                                     |
| M 8286                 | Not used                 | Output hold mode cancel<br>Ch3 | Output hold mode cancel                      |
| M 8287                 | Not used                 | Output hold mode cancel<br>Ch4 | Sets whether or not input channel 1 is used. |
| M 8288                 | Not used                 | Not used                       | Sets whether or not input channel 2 is used. |
| M 8289                 | Not used                 | Not used                       | Sets whether or not output channel is used.  |
| 2nd analog s           | special adapter          |                                | 1                                            |
| M 8290                 | Input mode switching Ch1 | Output mode switching Ch1      | Input mode switching Ch1                     |
| M 8291                 | Input mode switching Ch2 | Output mode switching Ch2      | Input mode switching Ch2                     |
| M 8292                 | Input mode switching Ch3 | Output mode switching Ch3      | Output mode switching                        |
| M 8293                 | Input mode switching Ch4 | Output mode switching Ch4      | Not used                                     |
| M 8294                 | Not used                 | Output hold mode cancel<br>Ch1 | Not used                                     |
| M 8295                 | Not used                 | Output hold mode cancel<br>Ch2 | Not used                                     |
| M 8296                 | Not used                 | Output hold mode cancel<br>Ch3 | Output hold mode cancel                      |
| M 8297                 | Not used                 | Output hold mode cancel<br>Ch4 | Sets whether or not input channel 1 is used. |
| M 8298                 | Not used                 | Not used                       | Sets whether or not input channel 2 is used. |
| M 8299                 | Not used                 | Not used                       | Sets whether or not output channel is used.  |

| Neurobern              |                            | Operation and function     |                            |
|------------------------|----------------------------|----------------------------|----------------------------|
| Number                 | FX3U-4AD-PT(W)-ADP         | FX3U-4AD-TC-ADP            | FX3U-4AD-PNK-ADP           |
| Compatible<br>Versions | Ver.1.00 or later          | Ver.1.00 or later          | Ver.1.00 or later          |
| 1st analog s           | pecial adapter             |                            |                            |
| M 8280                 | Temperature unit selection | Temperature unit selection | Temperature unit selection |
| M 8281                 | Not used                   | Type-K/-J switching        | Input sensor selection     |
| M 8282                 | Not used                   | Not used                   | Not used                   |
| M 8283                 | Not used                   | Not used                   | Not used                   |
| M 8284                 | Not used                   | Not used                   | Not used                   |
| M 8285                 | Not used                   | Not used                   | Not used                   |
| M 8286                 | Not used                   | Not used                   | Not used                   |
| M 8287                 | Not used                   | Not used                   | Not used                   |
| M 8288                 | Not used                   | Not used                   | Not used                   |
| M 8289                 | Not used                   | Not used                   | Not used                   |
| 2nd analog s           | pecial adapter             |                            |                            |
| M 8290                 | Temperature unit selection | Temperature unit selection | Temperature unit selection |
| M 8291                 | Not used                   | Type-K/-J switching        | Input sensor selection     |
| M 8292                 | Not used                   | Not used                   | Not used                   |
| M 8293                 | Not used                   | Not used                   | Not used                   |
| M 8294                 | Not used                   | Not used                   | Not used                   |
| M 8295                 | Not used                   | Not used                   | Not used                   |
| M 8296                 | Not used                   | Not used                   | Not used                   |
| M 8297                 | Not used                   | Not used                   | Not used                   |
| M 8298                 | Not used                   | Not used                   | Not used                   |
| M 8299                 | Not used                   | Not used                   | Not used                   |

21

D

#### Appendix A-4-2 Special data registers (D8280 to D8299)

| Neurolean              |                                       | Operation and function | 1                                     |
|------------------------|---------------------------------------|------------------------|---------------------------------------|
| Number                 | FX3U-4AD-ADP                          | FX3U-4DA-ADP           | FX3U-3A-ADP                           |
| Compatible<br>Versions | Ver.1.00 or later                     | Ver.1.00 or later      | Ver.1.20 or later                     |
| 1st analog s           | pecial adapter                        |                        |                                       |
| D 8280                 | Input data Ch1                        | Output data Ch1        | Input data Ch1                        |
| D 8281                 | Input data Ch2                        | Output data Ch2        | Input data Ch2                        |
| D 8282                 | Input data Ch3                        | Output data Ch3        | Output data                           |
| D 8283                 | Input data Ch4                        | Output data Ch4        | Not used                              |
| D 8284                 | Averaging time for Ch1<br>(1 to 4095) | Not used               | Averaging time for Ch1<br>(1 to 4095) |
| D 8285                 | Averaging time for Ch2<br>(1 to 4095) | Not used               | Averaging time for Ch2<br>(1 to 4095) |
| D 8286                 | Averaging time for Ch3 (1 to 4095)    | Not used               | Not used                              |
| D 8287                 | Averaging time for Ch4<br>(1 to 4095) | Not used               | Not used                              |
| D 8288                 | Error status                          | Error status           | Error status                          |
| D 8289                 | Model code: K1                        | Model code: K2         | Model code: K50                       |
| 2nd analog s           | special adapter                       |                        |                                       |
| D 8290                 | Input data Ch1                        | Output data Ch1        | Input data Ch1                        |
| D 8291                 | Input data Ch2                        | Output data Ch2        | Input data Ch2                        |
| D 8292                 | Input data Ch3                        | Output data Ch3        | Output data                           |
| D 8293                 | Input data Ch4                        | Output data Ch4        | Not used                              |
| D 8294                 | Averaging time for Ch1<br>(1 to 4095) | Not used               | Averaging time for Ch1<br>(1 to 4095) |
| D 8295                 | Averaging time for Ch2<br>(1 to 4095) | Not used               | Averaging time for Ch2<br>(1 to 4095) |
| D 8296                 | Averaging time for Ch3<br>(1 to 4095  | Not used               | Not used                              |
| D 8297                 | Averaging time for Ch4<br>(1 to 4095) | Not used               | Not used                              |
| D 8298                 | Error status                          | Error status           | Error status                          |
| D 8299                 | Model code: K1                        | Model code: K2         | Model code: K50                       |

| Number                 |                                  | Operation and function           |                                     |
|------------------------|----------------------------------|----------------------------------|-------------------------------------|
| Number                 | FX3U-4AD-PT(W)-ADP               | FX3U-4AD-TC-ADP                  | FX3U-4AD-PNK-ADP                    |
| Compatible<br>Versions | Ver.1.00 or later                | Ver.1.00 or later                | Ver.1.00 or later                   |
| 1st analog s           | pecial adapter                   |                                  |                                     |
| D 8280                 | Ch1 temperature measurement data | Ch1 temperature measurement data | Ch1 temperature<br>measurement data |
| D 8281                 | Ch2 temperature measurement data | Ch2 temperature measurement data | Ch2 temperature<br>measurement data |
| D 8282                 | Ch3 temperature                  | Ch3 temperature                  | Ch3 temperature                     |
|                        | measurement data                 | measurement data                 | measurement data                    |
| D 8283                 | Ch4 temperature                  | Ch4 temperature                  | Ch4 temperature                     |
|                        | measurement data                 | measurement data                 | measurement data                    |
| D 8284                 | Averaging time for Ch1           | Averaging time for Ch1           | Averaging time for Ch1              |
|                        | (1 to 4095)                      | (1 to 4095)                      | (1 to 4095)                         |
| D 8285                 | Averaging time for Ch2           | Averaging time for Ch2           | Averaging time for Ch2              |
|                        | (1 to 4095)                      | (1 to 4095)                      | (1 to 4095)                         |
| D 8286                 | Averaging time for Ch3           | Averaging time for Ch3           | Averaging time for Ch3              |
|                        | (1 to 4095)                      | (1 to 4095)                      | (1 to 4095)                         |
| D 8287                 | Averaging time for Ch4           | Averaging time for Ch4           | Averaging time for Ch4              |
|                        | (1 to 4095)                      | (1 to 4095)                      | (1 to 4095)                         |
| D 8288                 | Error status                     | Error status                     | Error status                        |
| D 8289                 | Model code: PT: K20<br>PTW: K21  | Model code: K10                  | Model code: K11                     |
| 2nd analog s           | pecial adapter                   |                                  |                                     |
| D 8290                 | Ch1 temperature                  | Ch1 temperature                  | Ch1 temperature                     |
|                        | measurement data                 | measurement data                 | measurement data                    |
| D 8291                 | Ch2 temperature                  | Ch2 temperature                  | Ch2 temperature                     |
|                        | measurement data                 | measurement data                 | measurement data                    |
| D 8292                 | Ch3 temperature                  | Ch3 temperature                  | Ch3 temperature                     |
|                        | measurement data                 | measurement data                 | measurement data                    |
| D 8293                 | Ch4 temperature                  | Ch4 temperature                  | Ch4 temperature                     |
|                        | measurement data                 | measurement data                 | measurement data                    |
| D 8294                 | Averaging time for Ch1           | Averaging time for Ch1           | Averaging time for Ch1              |
|                        | (1 to 4095)                      | (1 to 4095)                      | (1 to 4095)                         |
| D 8295                 | Averaging time for Ch2           | Averaging time for Ch2           | Averaging time for Ch2              |
|                        | (1 to 4095)                      | (1 to 4095)                      | (1 to 4095)                         |
| D 8296                 | Averaging time for Ch3           | Averaging time for Ch3           | Averaging time for Ch3              |
|                        | (1 to 4095)                      | (1 to 4095)                      | (1 to 4095)                         |
| D 8297                 | Averaging time for Ch4           | Averaging time for Ch4           | Averaging time for Ch4              |
|                        | (1 to 4095)                      | (1 to 4095)                      | (1 to 4095)                         |
| D 8298                 | Error status                     | Error status                     | Error status                        |
| D 8299                 | Model code: PT: K20<br>PTW: K21  | Model code: K10                  | Model code: K11                     |

21

D

## **Appendix B: Instruction List**

## **Appendix B-1 Basic Instructions**

| Mnemonic      | Function                                                    |
|---------------|-------------------------------------------------------------|
| Contact Instr | ruction                                                     |
| LD            | Initial logical operation contact type NO (normally open)   |
| LDI           | Initial logical operation contact type NC (normally closed) |
| LDP           | Initial logical operation of Rising edge pulse              |
| LDF           | Initial logical operation of Falling/trailing edge pulse    |
| AND           | Serial connection of NO (normally open) contacts            |
| ANI           | Serial connection of NC (normally closed) contacts          |
| ANDP          | Serial connection of Rising edge pulse                      |
| ANDF          | Serial connection of Falling/trailing edge pulse            |
| OR            | Parallel connection of NO (normally open) contacts          |
| ORI           | Parallel connection of NC (normally closed) contacts        |
| ORP           | Parallel connection of Rising edge pulse                    |
| ORF           | Parallel connection of Falling/trailing edge pulse          |
| Connection I  | nstruction                                                  |
| ANB           | Serial connection of multiple parallel circuits             |
| ORB           | Parallel connection of multiple contact circuits            |
| MPS           | Stores the current result of the internal PLC operations    |
| MRD           | Reads the current result of the internal PLC operations     |
| MPP           | Pops (recalls and removes) the currently stored result      |
| INV           | Invert the current result of the internal PLC operations    |
| MEP           | Conversion of operation result to leading edge pulse        |
| MEF           | Conversion of operation result to trailing edge pulse       |

| Mnemonic          | Function                                      |  |  |
|-------------------|-----------------------------------------------|--|--|
| Out Instructi     | Out Instruction                               |  |  |
| OUT               | Final logical operation type coil drive       |  |  |
| SET               | SET Bit device latch ON                       |  |  |
| RST               | RESET Bit device OFF                          |  |  |
| PLS               | Rising edge pulse                             |  |  |
| PLF               | Falling/trailing edge pulse                   |  |  |
| Master Cont       | Master Control Instruction                    |  |  |
| MC                | Denotes the start of a master control block   |  |  |
| MCR               | Denotes the end of a master control block     |  |  |
| Other Instruction |                                               |  |  |
| NOP               | No operation or null step                     |  |  |
| End Instruct      | ion                                           |  |  |
| END               | Program END, I/O refresh and Return to Step 0 |  |  |

### Appendix B-2 Step Ladder Instructions

| Mnemonic | Function              |
|----------|-----------------------|
| STL      | Starts step ladder    |
| RET      | Completes step ladder |

## Appendix B-3 Applied Instructions ... in Ascending Order of FNC Number

| FNC No.                                                                                                    | Mnemonic                                                        | Function                                                                                                    | FNC No.                                                                                                    | Mnemonic                                          | Function                                                                                            |
|----------------------------------------------------------------------------------------------------|-----------------------------------------------------------------|----------------------------------------------------------------------------------------------------|----------------------------------------------------------------------------------------------------|---------------------------------------------------|----------------------------------------------------------------------------------------------------|
| Program                                                                                                    | Flow                                                            |                                                                                                    | Data Ope                                                                                                    | ration                                            |                                                                                                    |
| 00                                                                                                    | CJ                                                              | Conditional Jump                                                                                                    | 40                                                                                                    | ZRST                                              | Zone Reset                                                                                          |
| 01                                                                                                    | CALL                                                            | Call Subroutine                                                                                                    | 41                                                                                                    | DECO                                              | Decode                                                                                              |
| 02                                                                                                    | SRET                                                            | Subroutine Return                                                                                                    | 42                                                                                                    | ENCO                                              | Encode                                                                                              |
| 03                                                                                                    | IRET                                                            | Interrupt Return                                                                                                    | 43                                                                                                    | SUM                                               | Sum of Active Bits                                                                                  |
| 04                                                                                                    | EI                                                              | Enable Interrupt                                                                                                    | 44                                                                                                    | BON                                               | Check Specified Bit Status                                                                          |
| 05                                                                                                    | DI                                                              | Disable Interrupt                                                                                                    | 45                                                                                                    | MEAN                                              | Mean                                                                                                |
| 06                                                                                                    | FEND                                                            | Main Routine Program End                                                                                                    | 46                                                                                                    | ANS                                               | Timed Annunciator Set                                                                               |
| 07                                                                                                    | WDT                                                             | Watchdog Timer Refresh                                                                                                    | 47                                                                                                    | ANR                                               | Annunciator Reset                                                                                   |
| 08                                                                                                    | FOR                                                             | Start a FOR/NEXT Loop                                                                                                    | 48                                                                                                    | -                                                 |                                                                                                    |
| 09                                                                                                    | NEXT                                                            | End a FOR/NEXT Loop                                                                                                    | 49                                                                                                    | FLT                                               | Conversion to Floating Point <sup>*1</sup>                                                          |
| Move and                                                                                                   | Compare                                                         |                                                                                                    | High Spe                                                                                                    | ed Processing                                     | ]                                                                                                   |
| 10                                                                                                    | CMP                                                             | Compare                                                                                                    | 50                                                                                                    | REF                                               | Refresh                                                                                             |
| 11                                                                                                    | ZCP                                                             | Zone Compare                                                                                                    | 51                                                                                                    | -                                                 |                                                                                                    |
| 12                                                                                                    | MOV                                                             | Move                                                                                                    | 52                                                                                                    | MTR                                               | Input Matrix                                                                                        |
| 13                                                                                                    | SMOV                                                            | Shift Move                                                                                                    | 53                                                                                                    | HSCS                                              | High Speed Counter Set                                                                              |
| 14                                                                                                    | CML                                                             | Complement                                                                                                    | 54                                                                                                    | HSCR                                              | High Speed Counter Reset                                                                            |
| 15                                                                                                    | BMOV                                                            | Block Move                                                                                                    | 55                                                                                                    | HSZ                                               | High Speed Counter Zone Compare                                                                     |
| 16                                                                                                    | FMOV                                                            | Fill Move                                                                                                    | 56                                                                                                    | SPD                                               | Speed Detection                                                                                     |
| 17                                                                                                    | -                                                               |                                                                                                    | 57                                                                                                    | PLSY                                              | Pulse Y Output                                                                                      |
| 18                                                                                                    | BCD                                                             | Conversion to Binary Coded Decimal                                                                                                    | 58                                                                                                    | PWM                                               | Pulse Width Modulation                                                                              |
| 19                                                                                                    | BIN                                                             | Conversion to Binary                                                                                                    | 59                                                                                                    | PLSR                                              | Acceleration/Deceleration Setup                                                                     |
| Arithmeti                                                                                                  | c and Logical                                                   | Operation                                                                                                    | Handy Ins                                                                                                    | struction                                         |                                                                                                    |
| 20                                                                                                    | ADD                                                             | Addition                                                                                                    | 60                                                                                                    | IST                                               | Initial State                                                                                       |
| 21                                                                                                    | SUB                                                             | Subtraction                                                                                                    | 61                                                                                                    | SER                                               | Search a Data Stack                                                                                 |
| 22                                                                                                    | MUL                                                             | Multiplication                                                                                                    | 62                                                                                                    | ABSD                                              | Absolute Drum Sequencer                                                                             |
| 23                                                                                                    | DIV                                                             | Division                                                                                                    | 63                                                                                                    | INCD                                              | Incremental Drum Sequencer                                                                          |
| 24                                                                                                    | INC                                                             | Increment                                                                                                    | 64                                                                                                    | -                                                 |                                                                                                    |
| 25                                                                                                    | DEC                                                             | Decrement                                                                                                    | 65                                                                                                    | -                                                 |                                                                                                    |
| 26                                                                                                    | WAND                                                            | Logical Word AND                                                                                                    | 66                                                                                                    | ALT                                               | Alternate State                                                                                     |
| 27                                                                                                    | WOR                                                             | Logical Word OR                                                                                                    | 67                                                                                                    | RAMP                                              | Ramp Variable Value                                                                                 |
| 28                                                                                                    | WXOR                                                            | Logical Exclusive OR                                                                                                    | 68                                                                                                    | -                                                 |                                                                                                    |
| 29                                                                                                    | -                                                               |                                                                                                    | 69                                                                                                    | -                                                 |                                                                                                    |
| Rotation                                                                                                   | and Chiff One                                                   | ration                                                                                                    | Extornal                                                                                                    | VI/O Davias                                       |                                                                                                    |
|                                                                                                    | and Shift Ope                                                   |                                                                                                    | External                                                                                                    | -X I/O Device                                     |                                                                                                    |
| 30                                                                                                    | ROR                                                             | Rotation Right                                                                                                    | 70                                                                                                    | -X I/O Device                                     |                                                                                                    |
| 30<br>31                                                                                                   | ROR<br>ROL                                                      | Rotation Right<br>Rotation Left                                                                                                    | 70<br>71                                                                                                    | -X I/O Device<br>-<br>-                           |                                                                                                    |
| 30<br>31<br>32                                                                                             | ROR<br>ROL<br>-                                                 | Rotation Right<br>Rotation Left                                                                                                    | 70<br>71<br>72                                                                                                    |                                                   | Digital Switch (Thumbwheel Input)                                                                   |
| 30<br>31<br>32<br>33                                                                                       | ROR<br>ROL<br>-                                                 | Rotation Right<br>Rotation Left                                                                                                    | 70<br>71<br>72<br>73                                                                                               |                                                   | Digital Switch (Thumbwheel Input)                                                                   |
| 30<br>31<br>32<br>33<br>34                                                                                 | ROR<br>ROL<br>-<br>SFTR                                         | Rotation Right<br>Rotation Left<br>Bit Shift Right                                                                                             | 70<br>71<br>72<br>73<br>74                                                                                         |                                                   | Digital Switch (Thumbwheel Input)<br>Seven Segment With Latch                                       |
| 30<br>31<br>32<br>33<br>33<br>34<br>35                                                                     | ROR<br>ROL<br>-<br>-<br>SFTR<br>SFTL                            | Rotation Right<br>Rotation Left<br>Bit Shift Right<br>Bit Shift Left                                                                           | 70<br>71<br>72<br>73<br>74<br>75                                                                                   | - IVO Device<br>-<br>DSW<br>-<br>SEGL<br>-        | Digital Switch (Thumbwheel Input)<br>Seven Segment With Latch                                       |
| 30<br>31<br>32<br>33<br>33<br>34<br>35<br>36                                                               | ROR<br>ROL<br>-<br>SFTR<br>SFTR<br>WSFR                         | Rotation Right<br>Rotation Left<br>Bit Shift Right<br>Bit Shift Left<br>Word Shift Right                                                       | 70           71           72           73           74           75           76                                   | - 7 1/0 Device<br>-<br>DSW<br>-<br>SEGL<br>-<br>- | Digital Switch (Thumbwheel Input)<br>Seven Segment With Latch                                       |
| 30           31           32           33           34           35           36           37              | ROR<br>ROL<br>-<br>SFTR<br>SFTR<br>SFTL<br>WSFR<br>WSFL         | Rotation Right<br>Rotation Left<br>Bit Shift Right<br>Bit Shift Left<br>Word Shift Right<br>Word Shift Left                                    | $ \begin{array}{c}     70 \\     71 \\     72 \\     73 \\     74 \\     75 \\     76 \\     77 \\   \end{array} $ |                                                   | Digital Switch (Thumbwheel Input)<br>Seven Segment With Latch                                       |
| 30           31           32           33           34           35           36           37           38 | ROR<br>ROL<br>-<br>SFTR<br>SFTR<br>SFTL<br>WSFR<br>WSFL<br>SFWR | Rotation Right<br>Rotation Left<br>Bit Shift Right<br>Bit Shift Left<br>Word Shift Right<br>Word Shift Left<br>Shift Write [FIFO/FILO Control] | 70           71           72           73           74           75           76           77           78         |                                                   | Digital Switch (Thumbwheel Input)<br>Seven Segment With Latch<br>Read From A Special Function Block |

A Special Devices Instruction List C Discontinued D Precautions for battery transportation

Ε

Handling of batteries in EU member states

21

Memory Cassette

22

Battery

| FNC No.    | Mnemonic     | Function                                           |
|------------|--------------|----------------------------------------------------|
| External F | X Device     |                                                    |
| 80         | RS           | Serial Communication                               |
| 81         | PRUN         | Parallel Run (Octal Mode)                          |
| 82         | ASCI         | Hexadecimal to ASCII Conversion                    |
| 83         | HEX          | ASCII to Hexadecimal Conversion                    |
| 84         | CCD          | Check Code                                         |
| 85         | VRRD         | Volume read <sup>*1</sup>                          |
| 86         | VRSC         | Volume scale <sup>*1</sup>                         |
| 87         | RS2          | Serial Communication 2                             |
| 88         | PID          | PID Control Loop                                   |
| 89         | -            |                                                    |
| Floating F | Point        |                                                    |
| 110        | ECMP         | Floating Point Compare <sup>*1</sup>               |
| 111        | -            |                                                    |
| 112        | EMOV         | Floating Point Move <sup>*1</sup>                  |
| 113 to     |              |                                                    |
| 119        | -            |                                                    |
| 120        | EADD         | Floating Point Addition <sup>*1</sup>              |
| 121        | ESUB         | Floating Point Subtraction <sup>*1</sup>           |
| 122        | EMUL         | Floating Point Multiplication <sup>*1</sup>        |
| 123        | EDIV         | Floating Point Division <sup>*1</sup>              |
| 124        |              |                                                    |
| 125        | -            |                                                    |
| 126        | -            |                                                    |
| 127        | ESQR         | Floating Point Square Root <sup>*1</sup>           |
| 128        | -            |                                                    |
| 129        | INT          | Floating Point to Integer Conversion <sup>*1</sup> |
| Positionin | a Control    | r loaning i onn to integer conversion              |
| 150        | DSZR         | DOG Search Zero Return                             |
| 151        | -            |                                                    |
| 152        | TBL          | Batch Data Positioning Mode                        |
| 153        | -            |                                                    |
| 154        | -            |                                                    |
| 155        | ABS          | Absolute Current Value Read                        |
| 156        | ZRN          | Zero Return                                        |
| 157        | PLSV         | Variable Speed Pulse Output                        |
| 158        | DRVI         | Drive to Increment                                 |
| 159        | DRVA         | Drive to Absolute                                  |
| Real Time  | Clock Contro |                                                    |
| 160        | TCMP         | RTC Data Compare                                   |
| 161        | TZCP         | RTC Data Zone Compare                              |
| 162        | TADD         | RTC Data Addition                                  |
| 163        | TSUB         | RIC Data Subtraction                               |
| 164        | -            |                                                    |
| 165        | -<br>TPD     | Pood PTC data                                      |
| 100        |              |                                                    |
| 168        | 1 1 1 1 1    |                                                    |
| 169        | HOUR         | Hour Meter                                         |
|            |              | ·····                                              |

| FNC No.    | Mnemonic | Function                                           |
|------------|----------|----------------------------------------------------|
| External [ | Device   |                                                    |
| 170        | GRY      | Decimal to Gray Code Conversion                    |
| 171        | GBIN     | Gray Code to Decimal Conversion                    |
| 172        | -        |                                                    |
| 173        | -        |                                                    |
| 174        | -        |                                                    |
| 175        | -        | Pood from Dodicated Apolog Plack                   |
| 170        | WR3A     | Write to Dedicated Analog Block                    |
| 178        | -        |                                                    |
| 179        | -        |                                                    |
| Data Com   | parison  |                                                    |
| 220 to     |          |                                                    |
| 223        | -        |                                                    |
| 224        | LD=      | Load Compare S1 = S2                               |
| 225        | LD>      | Load Compare $(S_1) > (S_2)$                       |
| 226        | LD<      | Load Compare $S_1 < S_2$                           |
| 227        | -        |                                                    |
| 228        | LD<>     | Load Compare $\underline{S1} \neq \underline{S2}$  |
| 229        | LD<=     | Load Compare $S_1 \leq S_2$                        |
| 230        | LD>=     | Load Compare $\underline{S_1} \ge \underline{S_2}$ |
| 231        | -        |                                                    |
| 232        | AND=     | AND Compare $S_1 = S_2$                            |
| 233        | AND>     | AND Compare S1>S2                                  |
| 234        | AND<     | AND Compare S1 < S2                                |
| 235        | -        |                                                    |
| 236        | AND<>    | AND Compare $(S_1) \neq (S_2)$                     |
| 237        | AND<=    | AND Compare S1)≤S2                                 |
| 238        | AND>=    | AND Compare S1)≥S2                                 |
| 239        | -        |                                                    |
| 240        | OR=      | OR Compare $S1 = S2$                               |
| 241        | OR>      | OR Compare S1 > S2                                 |
| 242        | OR<      | OR Compare S1 < S2                                 |
| 243        | -        |                                                    |
| 244        | OR<>     | OR Compare S1)≠S2                                  |
| 245        | OR<=     | OR Compare $S1 \leq S2$                            |
| 246        | OR>=     | OR Compare S1)≥S2                                  |
| 247        | -        |                                                    |
| 248        | -        |                                                    |
| 249        | -        |                                                    |

| FNC No.    | Mnemonic      | Function                               |
|------------|---------------|----------------------------------------|
| External I | Device Comm   | unication                              |
| 270        | IVCK          | Inverter Status Check <sup>*1</sup>    |
| 271        | IVDR          | Inverter Drive <sup>*1</sup>           |
| 272        | IVRD          | Inverter Parameter Read <sup>*1</sup>  |
| 273        | IVWR          | Inverter Parameter Write <sup>*1</sup> |
| 274        | -             |                                        |
| 275        | IVMC          | Inverter Multi Command <sup>*2</sup>   |
| 276        | ADPRW         | MODBUS Read/Write <sup>*3</sup>        |
| Extension  | File Register | Control                                |
| 290        | LOADR         | Load From ER                           |
| 291        | -             |                                        |
| 292        | -             |                                        |
| 293        | -             |                                        |
| 294        | RWER          | Rewrite to ER                          |
| 295        | -             |                                        |
| 296        | -             |                                        |
| 297        | -             |                                        |
| 298        | -             |                                        |
| 299        | -             |                                        |

\*1. Supported in Ver. 1.10 or later.

\*2. Supported in Ver. 1.40 or later.

\*3. Supported in Ver. 1.30 or later.

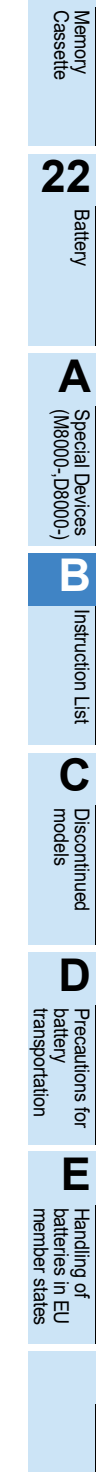

21

## Appendix C: Discontinued models

The table below lists the discontinued MELSEC-F Series PLC models and programming tools described in this manual.

| Discontinued model | Production stop date | Repair acceptance period  |  |
|--------------------|----------------------|---------------------------|--|
| FX2N-2LC           | March 31, 2018       | Until March 31, 2025      |  |
| FX-10DM(-SET0)     | September 30, 2017   | Until September 30, 2024  |  |
| FX2N-20PSU         |                      |                           |  |
| FX2N-4AD           |                      |                           |  |
| FX2N-4DA           | December 31, 2015    | Until December 31, 2022   |  |
| FX2N-4AD-PT        |                      |                           |  |
| FX2N-4AD-TC        |                      |                           |  |
| FX3U-232ADP        | September 30, 2013   | Lintil Sontombor 20, 2020 |  |
| FX3U-485ADP        | September 30, 2013   | Until September 30, 2020  |  |
| FX-PCS/WIN(-E)     | March 31, 2013       | -                         |  |
| FX-20P(-E)         | December 31, 2012    | Lintil December 31, 2010  |  |
| FX-10DU(-E)        | December 51, 2012    | Onui December, 51, 2019   |  |
| FX2N-16CCL-M       | September 30, 2012   | Until September 30, 2019  |  |
| FX-16EYT-H-TB      | August 31, 2009      | Until August 31, 2016     |  |
| FX-10P             | June 30, 2008        | Until June 30, 2015       |  |
| FX-232AW           | September 30, 2004   | Until September 30, 2011  |  |
| FX-232AWC          | June 30, 2004        | Until June 30, 2011       |  |

#### MEMO

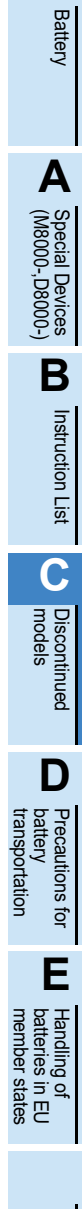

21

Memory Cassette

22

## **Appendix D: Precautions for Battery Transportation**

When transporting lithium batteries, follow the transportation regulations. The batteries for the FX3G Series CPU unit are classified as shown in following table.

## Appendix D-1 Regulated FX3G Series products

- Included modules and batteries None. (FX3G Series CPU units do not include batteries when shipped from the factory.)
- 2) Batteries to be built in modules (spare parts and optional parts)

| Product name | Battery type          | Product supply status | Lithium Content<br>(gram/unit) | Mass <sup>*1</sup> (gram/unit) |
|--------------|-----------------------|-----------------------|--------------------------------|--------------------------------|
| FX3∪-32BL    | lithium metal battery | Cell                  | 0.15                           | 30                             |

\*1. The value indicates the mass with packaging.

## Appendix D-2 Transport guidelines

Comply with IATA Dangerous Goods Regulations, IMDG code and the local transport regulations when transporting products listed above.

Also, consult with the shipping carrier.

#### **MEMO**

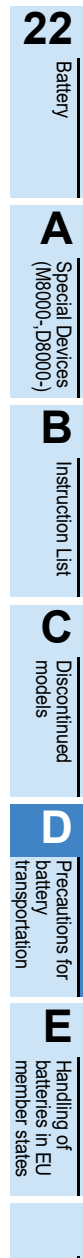

21

Memory Cassette

## Appendix E: Handling of Batteries and Devices with Built-in Batteries in EU Member States

This section describes the precautions for disposing of waste batteries in EU member states and exporting batteries and/or devices with built-in batteries to EU member states.

#### **Appendix E-1 Disposal precautions**

In EU member states, there is a separate collection system for waste batteries. Dispose of batteries properly at the local community waste collection/recycling center.

The symbol shown in following figure is printed on the batteries and packaging of batteries and devices with built-in batteries used for Mitsubishi programmable controllers.

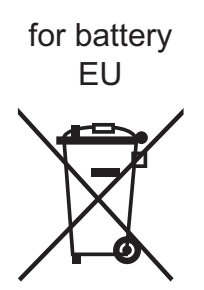

\*1. This symbol to the left is for EU member states only. The symbol is specified in the new EU Battery Directive (2006/66/EC)

Article 20 "Information for end-users" and Annex II.

The symbol to the left indicates that batteries need to be disposed of separately from other wastes.

## Appendix E-2 Exportation precautions

The new EU Battery Directive (2006/66/EC) requires the following when marketing or exporting batteries and/ or devices with built-in batteries to EU member states.

- To print the symbol on batteries, devices, or their packaging
- · To explain the symbol in the manuals of the products
- 1) Labelling

To market or export batteries and/or devices with built-in batteries, which have no symbol, to EU member states on September 26, 2008 or later, print the symbol shown in the figure above on the batteries, devices, or their packaging.

2) Explaining the symbol in the manuals

To export devices incorporating Mitsubishi programmable controller to EU member states on September 26, 2008 or later, provide the latest manuals that include the explanation of the symbol.

If no Mitsubishi manuals or any old manuals without the explanation of the symbol are provided, separately attach an explanatory note regarding the symbol to each manual of the devices.

#### POINT

The requirements apply to batteries and/or devices with built-in batteries manufactured before the enforcement date of the new EU Battery Directive (2006/66/EC).

#### Appendix E-3 Regulated FX3G Series products

1) Included modules and batteries

None. (FX3G Series CPU units do not include batteries when shipped from the factory.)

2) Batteries to be built in modules (spare parts and optional parts)

| Product name | Battery type                      |
|--------------|-----------------------------------|
| FX3U-32BL    | Lithium Manganese Dioxide Battery |

### MEMO

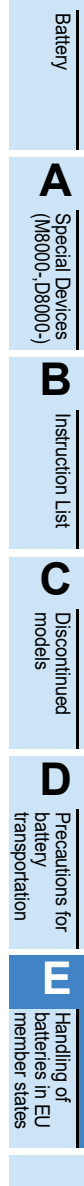

21

Memory Cassette

22

Please confirm the following product warranty details before using this product.

1. Gratis Warranty Term and Gratis Warranty Range If any faults or defects (hereinafter "Failure") found to be the responsibility of Mitsubishi occurs during use of the product within the gratis warranty term, the product shall be repaired at no cost via the sales representative or Mitsubishi Service Company. However, if repairs are required onsite at domestic or overseas location, expenses to send an engineer will be solely at the customer's discretion. Mitsubishi shall not be held responsible for any re-commissioning, maintenance, or testing on-site that involves replacement of the failed module.

#### [Gratis Warranty Term]

The gratis warranty term of the product shall be for one year after the date of purchase or delivery to a designated place. Note that after manufacture and shipment from Mitsubishi, the maximum distribution period shall be six (6) months, and the longest gratis warranty term after manufacturing shall be eighteen (18) months. The gratis warranty term of repair parts shall not exceed the gratis warranty term before repairs.

#### [Gratis Warranty Range]

- (1) The range shall be limited to normal use within the usage state, usage methods and usage environment, etc., which follow the conditions and precautions, etc., given in the instruction manual, user's manual and caution labels on the product.
- (2) Even within the gratis warranty term, repairs shall be charged for in the following cases.
  - Failure occurring from inappropriate storage or handling, carelessness or negligence by the user. Failure caused by the user's hardware or software design.
  - 2. Failure caused by unapproved modifications, etc., to the product by the user.
  - 3. When the Mitsubishi product is assembled into a user's device, Failure that could have been avoided if functions or structures, judged as necessary in the legal safety measures the user's device is subject to or as necessary by industry standards, had been provided.
  - Failure that could have been avoided if consumable parts (battery, backlight, fuse, etc.) designated in the instruction manual had been correctly serviced or replaced.
  - 5. Relay failure or output contact failure caused by usage beyond the specified Life of contact (cycles).
  - 6. Failure caused by external irresistible forces such as fires or abnormal voltages, and failure caused by force majeure such as earthquakes, lightning, wind and water damage.
  - 7. Failure caused by reasons unpredictable by scientific technology standards at time of shipment from Mitsubishi.
  - 8. Any other failure found not to be the responsibility of Mitsubishi or that admitted not to be so by the user.

## 2. Onerous repair term after discontinuation of production

- Mitsubishi shall accept onerous product repairs for seven (7) years after production of the product is discontinued.
  - Discontinuation of production shall be notified with Mitsubishi Technical Bulletins, etc.
- (2) Product supply (including repair parts) is not available after production is discontinued.

#### 3. Overseas service

Overseas, repairs shall be accepted by Mitsubishi's local overseas FA Center. Note that the repair conditions at each FA Center may differ.

## 4. Exclusion of loss in opportunity and secondary loss from warranty liability

Regardless of the gratis warranty term, Mitsubishi shall not be liable for compensation to:

- (1) Damages caused by any cause found not to be the responsibility of Mitsubishi.
- (2) Loss in opportunity, lost profits incurred to the user by Failures of Mitsubishi products.
- (3) Special damages and secondary damages whether foreseeable or not, compensation for accidents, and compensation for damages to products other than Mitsubishi products.
- (4) Replacement by the user, maintenance of on-site equipment, start-up test run and other tasks.

#### 5. Changes in product specifications

The specifications given in the catalogs, manuals or technical documents are subject to change without prior notice.

#### 6. Product application

- (1) In using the Mitsubishi MELSEC programmable logic controller, the usage conditions shall be that the application will not lead to a major accident even if any problem or fault should occur in the programmable logic controller device, and that backup and fail-safe functions are systematically provided outside of the device for any problem or fault.
- (2) The Mitsubishi programmable logic controller has been designed and manufactured for applications in general industries, etc. Thus, applications in which the public could be affected such as in nuclear power plants and other power plants operated by respective power companies, and applications in which a special quality assurance system is required, such as for Railway companies or Public service purposes shall be excluded from the programmable logic controller applications.

In addition, applications in which human life or property that could be greatly affected, such as in aircraft, medical applications, incineration and fuel devices, manned transportation, equipment for recreation and amusement, and safety devices, shall also be excluded from the programmable logic controller range of applications.

However, in certain cases, some applications may be possible, providing the user consults their local Mitsubishi representative outlining the special requirements of the project, and providing that all parties concerned agree to the special circumstances, solely at the users discretion.

(3) Mitsubishi shall have no responsibility or liability for any problems involving programmable controller trouble and system trouble caused by DoS attacks, unauthorized access, computer viruses, and other cyberattacks.

## **Revised History**

| Date    | Revision | Description                                                                                                    |
|---------|----------|----------------------------------------------------------------------------------------------------|
| 11/2008 | A        | First Edition                                                                                                    |
| 12/2008 | В        | <ul> <li>The following products are added:</li> <li>Main unit of relay output type<br/>FX3G-14MR/ES, FX3G-24MR/ES, FX3G-40MR/ES, FX3G-60MR/ES</li> <li>Programming tool<br/>FX-30P</li> <li>The accessing path to the FX3G from CC-Link Network are added.</li> <li>Explanation corrections for manufacturer's serial number. (Section 2.2 and 5.1)</li> <li>EC directive (CE Marking) Compliance added.</li> <li>Errors are corrected.</li> </ul>                                                                                                    |
| 3/2009  | С        | <ul> <li>The following products are added:</li> <li>Main unit of transistor output (source) type<br/>FX3G-14MT/ESS, FX3G-24MT/ESS, FX3G-40MT/ESS, FX3G-60MT/ESS</li> </ul>                                                                                                    |
| 12/2009 | D        | <ul> <li>The following products are added:</li> <li>Main unit of DC power supply type<br/>FX3G-14MR/DS, FX3G-24MR/DS, FX3G-40MR/DS, FX3G-60MR/DS,<br/>FX3G-14MT/DS, FX3G-24MT/DS, FX3G-40MT/DS, FX3G-60MT/DS,<br/>FX3G-14MT/DSS, FX3G-24MT/DSS, FX3G-40MT/DSS, FX3G-60MT/DSS</li> <li>Input/output powered extension unit of DC power supply type<br/>FX2N-48ER-DS, FX2N-48ET-DSS, FX2N-48ER-D, FX2N-48ET-D</li> <li>Analog special adapter<br/>FX3U-3A-ADP</li> <li>Ver. 1.20 is supported :</li> <li>Supports FX3U-3A-ADP</li> <li>Supports the hardware error function of FX3U-4DA-ADP</li> <li>Precautions for Battery Transportation are added (Appendix D)</li> <li>Handling of Batteries and Devices with Built-in Batteries in EU Member States are<br/>added (Appendix E)</li> </ul> |
| 3/2010  | E        | <ul> <li>Explanation corrections for manufacturer's serial number and lot number.</li> <li>Explanation corrections for battery's lot number.</li> </ul>                                                                                                    |
| 7/2011  | F        | <ul> <li>The following products are added: <ul> <li>Input/output extension block</li> <li>FX2N-8EYR-S-ES/UL</li> <li>Special function block</li> <li>FX3U-4LC</li> </ul> </li> <li>Ver. 1.40 is supported. <ul> <li>One instruction is added (Appendix B-3)</li> </ul> </li> <li>GX Works2 is added.</li> <li>Errors are corrected.</li> </ul>                                                                                                    |
| 3/2012  | G        | <ul> <li>The following product is added:</li> <li>Special function block<br/>FX3U-16CCL-M</li> <li>Errors are corrected.</li> </ul>                                                                                                    |
| 5/2012  | H        | <ul> <li>Ver. 2.00 is supported.</li> <li>Supports parameter setting in the FX<sub>3</sub>U-16CCL-M.</li> <li>Supports accessing the other station from CC-Link.</li> <li>Special parameter error (M8489 and D8489) is added.<br/>Description of special auxiliary relays and special data registers is added.<br/>(Appendix A)</li> <li>The error code for parameter error is added. (Subsection 14.6.4)</li> <li>The error code for special block error is added. (Subsection 14.6.4)</li> </ul>                                                                                                    |

| Date    | Revision | Description                                                                                                    |
|---------|----------|----------------------------------------------------------------------------------------------------|
| 9/2013  | J        | <ul> <li>The following products are added:</li> <li>Expansion board<br/>FX3G-4EX-BD, FX3G-2EYT-BD, FX3G-485-BD-RJ</li> <li>Special adapter<br/>FX3U-ENET-ADP</li> </ul>                                                                                                    |
|         |          | <ul> <li>Ver. 1.30 is supported: <ul> <li>Supports the MODBUS communication function</li> <li>Special device and special data register of MODBUS communication is added (Appendix A)</li> <li>One instruction is added (Appendix B-3)</li> </ul> </li> <li>Ver. 2.00 is supported: <ul> <li>Special auxiliary relay and special data register of FX3U-ENET-ADP is added (Appendix A)</li> </ul> </li> <li>Ver. 2.10 is supported:</li> </ul> |
|         |          | <ul> <li>Supports the IP address change function of FX3U-ENET-ADP</li> <li>Ver. 2.20 is supported: <ul> <li>Special auxiliary relay of FX3G-4EX-BD, FX3G-2EYT-BD is added (Appendix A)</li> </ul> </li> <li>Description of the programming tool is changed accompanied by change of the programming tool from GX Developer to GX Works2.</li> </ul>                                                                                          |
|         |          | Errors are corrected                                                                                                    |
| 4/2015  | К        | A part of the cover design is changed.                                                                                                    |
| 11/2015 | L        | <ul> <li>The following products is added:</li> <li>Special function block<br/>FX3U-128ASL-M</li> </ul>                                                                                                    |
|         |          | <ul> <li>Maximum number of input/output points when AnywireASLINK master is used<br/>(Section 6.3)</li> <li>The contents of warranty are changed.</li> <li>Errors are corrected</li> </ul>                                                                                                    |
| 2/2018  | М        | The contents of standards are changed.                                                                                                    |
| 1/2020  | N        | <ul> <li>The following products is added:</li> <li>Special function block<br/>FX<sub>3U</sub>-32DP</li> <li>Errors are corrected</li> </ul>                                                                                                    |
| 4/2021  | Р        | <ul> <li>Precautions for product security are added.</li> <li>Notes are added for Precaution for file register (D) usage and Precaution for extended file register (ER) usage. (Section 21.8)</li> <li>The contents of Procedures for replacing battery are changed. (Section 22.5)</li> </ul>                                                                                                    |
| 7/2021  | Q        | Extension bus error is added. (Subsection 14.6.4)                                                                                                    |
| 8/2022  | S        | The input response time is changed.                                                                                                    |
| 11/2023 | Т        | The contents of the terminal layout are changed.                                                                                                    |
|         |          |                                                                                                    |
|         |          |                                                                                                    |
|         |          |                                                                                                    |

Japanese manual number: JY997D31201U
## FX3G SERIES PROGRAMMABLE CONTROLLERS

**USER'S MANUAL** 

**Hardware Edition** 

## MITSUBISHI ELECTRIC CORPORATION

HEAD OFFICE: TOKYO BUILDING, 2-7-3 MARUNOUCHI, CHIYODA-KU, TOKYO 100-8310, JAPAN

| MODEL      | FX3G-HW-E |
|------------|-----------|
| MODEL CODE | 09R521    |